## نحوه انجام اصلاحات طرح هاى تحقيقاتي كميته تحقيقات دانشجويي دانشگاه علوم پزشكي كرمانشاه

در کمیته تحقیقات دانشجویی طی سه مرحله طرح ها تحقیقاتی به دانشجو ارجاع داده می شود که به شرح ذیل می باشد :

ل. پس از داوری ساختار و قوانین جاری کمیته تحقیقات دانشجویی
 ۲. پس از انچام داوری علمی در کمیته تحقیقات دانشجویی
 ۳. پس از برگزاری شورای پژوهشی کمیته تحقیقات دانشجویی

پژوهشگران می توانند جهت انجام اصلاحات به شیوه زیر عمل نمایند : جهت مشاهده ارسال طرح جهت اصلاح به سامانه پژوهشی خود مراجعه کنید

در قسمت داشبورد گزینه ارجاع جهت اصلاح برای شما نمایش داده می شود که در شکل زیر دور آن کادر قرمز شده است.

|     | مقانه اراله شده در هدایش جدید | مريد ودي مالم | ده جبت اصلاح ۲<br>ار داوری شما ۲<br>ار نظر شورا- به عنوان عضو شورا ۲۵ |
|-----|-------------------------------|---------------|-----------------------------------------------------------------------|
|     |                               |               |                                                                       |
|     |                               |               | طرح هایی که جهت اصلاح به کارتابل<br>پژوهشی شما ارسال می گردد در این   |
|     |                               |               | فسمت قابل ديدن مي باسند.                                              |
|     |                               |               |                                                                       |
| 5   |                               |               |                                                                       |
| 505 |                               |               |                                                                       |
|     |                               |               |                                                                       |
|     |                               |               |                                                                       |

بعد از کلیک بر روی گزینه طرح های ارجاع داده شده شما می توانید بر روی طرج مورد نظر کلیک نموده.

| ×                               |                                                                                                    | 2141                                                                                                    |                                                                                           |
|---------------------------------|----------------------------------------------------------------------------------------------------|----------------------------------------------------------------------------------------------------|-------------------------------------------------------------------------------------------|
| ×                               |                                                                                                    | اند لطفا پس از اصلاح موارد خوامته شده با استفاده از گزینه تایید و ارسال مجدنا رکوردهای زیر را به کارشناس پژوهشی ارسال نمایید                                                                                                    | رگوردهای زیر چهت اصلاح به شما ارجاع داده شده                                              |
|                                 |                                                                                                    | ا منفحه 🔳 او ۱   ۱ ۸ ۱ ۱ تا ۲ او ۲                                                                                                    | N 10                                                                                      |
|                                 | مركز                                                                                                    |                                                                                                    | ردیف کد رهگیری عنوان                                                                      |
| زشكى                            | كميته تحقيقات دانشجويي دانشكده پيراپ                                                                                         | دای بهبود منکرد پژوهشی اعضای هیات علمی در مورد طوم پزشکی از دیدگاه اعضای میات علمی داشگاه طوم پزشکی کرداشته در سال ۱۳۳۹                                                                                                    | 10/10/10/ T-17.00                                                                         |
| زشكى                            | كميته تحقيقات دانشجويي دانشكده ييرايا                                                                                        |                                                                                                    | rravr r                                                                                   |
| نتایج داوری<br>بام در قسمت<br>× | ز داوری در گزینه چاپ<br>دانشجویی به صورت پی<br>منگه عوم پزشکی کرمنده در سال ۱۹۲۹<br>xplore ways to improve research performa | ی جدیدی همانند شکل زیر نمایان می شود که در آن نتایج<br>مشاهده می باشد و نتایج شورای پژوهشی کمیته تحقیقات<br>شود.<br>اول به مرکزه اول گزاری ایل مرتبا بایلی آرکت به ارباع منه ایل آیک تعقیقات<br>اول به مرکزه اول گزاری ایل مرتبا بایلی آرکت به ارباع منه ایل آیک تعقیقات<br>مین قرم از مین ایلی ایلی مرتبا بایلی آیک تعقیقی اعماد می مرد ماه مرد مرد ماه ایلی از میکه اعماد می مرد ماه<br>مرد ایل به مرکزه اول گزاری ایل مرتبا بایلی آیک تعقیقی اعماد می مرد ماه در مرد ماه در ایلی مرد می می مرد می<br>مرد ایل می ایلی از می ایلی مرد مرد مایلی از میکه ایلی مرد ماه<br>مرد ایلی مرد مرد مایل ایلی مرد ماه ایلی مرد مرد مایلی از میکه اعماد مرد مایلی مرد مایلی مرد مرد مایلی مرد مایلی<br>مرد مرد مایلی مرد مایلی مرد مایلی مرد مایلی مرد مایلی مرد مرد مایلی مرد مایلی مرد مایلی مرد مایلی مرد مایلی مرد مرد مایلی مرد مایلی مرد مایلی | بعد از کلیک صفحه و<br>(دکمه زرد رنگ) قابل<br>پیام ها نشان داده می<br>پیام ها نشان داده می |
| r al                            |                                                                                                    |                                                                                                    |                                                                                           |

| خود را بعد از انجام اصلاحات آپلود نمایید که در زیر با | های ارسال شده | ِ شما می تواند فایل | ت اطلاعات کلی | در قسمہ |
|-------------------------------------------------------|---------------|---------------------|---------------|---------|
|                                                       |               | است.                | ضیح دادہ شدہ  | شكل تو  |

. به قسمت اطلاعات کلی رفته سپس میله لغزان سمت چپ را گرفته به پایین ببرید.

|                                                                                                    | 🛛 مدیریت طرحها / بروزهها                 | 🕺 طرح/بروژه ارجاع شده جهت اصلاح | داشبورد                                             |
|----------------------------------------------------------------------------------------------------|------------------------------------------|---------------------------------|-----------------------------------------------------|
| رتیط با طرح ایاژگشت به ارجاع دهنده قبلی <mark>چاپ تنبچه داوری</mark>                                                                                                    | ارسال به مدیر گروه 🛛 ارسال گزارش/ پیام م |                                 | اطلاعات کلی                                         |
| All Law Concerned I to be the stand                                                                                                    |                                          |                                 | محري/همكاران                                        |
| ۲۰۰۳-۶۵ وطعیت درسی در زمیم به بروی می در می در در در ا                                                                                                    | کد رهگیری                                |                                 | ا 🚺 کانرې عکس                                       |
| بررسی راه های بهبود عملکرد پژوهشی اعضای هیئت علمی در حوزه علوم پزشکی از دیدگاه اعضای هیئت علمی دانشگاه علوم پزشکی کرمانشاه در سال ۱۳۹۴                                                  | عنوان فارسى طرح                          | نياز                            |                                                     |
| Explore ways to improve research performance of faculty members in medical sciences filed from the viewpoint of                                                                         | a la como da se                          | اې                              | - 👸 گزارش های مرحله                                 |
| faculty members of Kermanshah University of Medical Sciences in 1-16                                                                                                    | عنون 1 ین طرح                            |                                 | - 🚺 ناظران پیشنهادې                                 |
|                                                                                                    |                                          |                                 | 📘 ماقیت رسته ای<br>🗖 مقالات مرتبط                   |
| 77.50                                                                                                    | کد رهگیری                                |                                 | - 📘 كتاب قاي مرتبط                                  |
| بررسی راه های بهبود عملکرد پژوهشی اعضای هیئت علمی در حوزه علوم پزشکی از دیدگاه اعضای هیئت علمی دئشگاه علوم پزشکی کرمانشاه در سال ۱۳۹۴                                                   | عنوان فارسى طرح                          | 1                               |                                                     |
| xplore ways to improve research performance of faculty members in medical sciences filed from the viewpoint of faculty<br>members of Kermanshah University of Medical Sciences in 14.19 | عنوان لاتين طرح                          |                                 | 🚺 تعهدات مجري<br>🏮 ملاحظات اخلاقي<br>🧖 جدول منغيرها |
|                                                                                                    | تعداد مجري لهكاران                       |                                 | 📘 رده /مرکز                                         |
|                                                                                                    | محل اجرای طرح                            |                                 | اللا 🛄 دردس دار                                     |
| الاکاربردی<br>آبیادی<br>آکاربردی جیادی<br>آبوسته ای                                                                                                    | نوع طرح                                  |                                 |                                                     |
| کل بودجه از دانشگاه علوم پزشکی                                                                                                    | نحوه مشاركت مالى طرح                     |                                 |                                                     |
|                                                                                                    | نوع مطالعه                               |                                 |                                                     |
| دانشكده پيراپزشكى                                                                                                    | دائشكده/ محل خدمت                        |                                 |                                                     |
|                                                                                                    | آیا طرح پایاننامه دانشجویی است؟          |                                 |                                                     |
|                                                                                                    | مقطع تحصيلى دانشجو                       |                                 |                                                     |
| ۱۷۶-مطالعات مرتبط با یهره وری سنایع شیروی انسانی                                                                                                    | اولويت                                   |                                 |                                                     |
|                                                                                                    |                                          | ویرایش را زده                   | گزينه و                                             |

| د 🕺 طرح/یروژه ارجاع شده جهت اصلاح | 🛛 مدیریت طرحها / بروژهها             | -                                |                                      |              |             |             |   |        |
|-----------------------------------|--------------------------------------|----------------------------------|--------------------------------------|--------------|-------------|-------------|---|--------|
| ی کلی<br>انتصبلی                  | دانتـکده/ ه                          | ی<br>محل خدمت <mark>دانشک</mark> | ىدە يىرايزشكى                        |              |             |             |   |        |
| فمکارات<br>ها                     | أيا طرع پاياننامه دانشع              | جوہی است؟ 📃                      | 0                                    |              |             |             |   |        |
| نگس<br>و مواد مورد نیاز           | مقطع تحص                             | يلى دانشجو                       |                                      |              |             |             |   |        |
| ن<br>ای مرحله ای                  |                                      | اولويت ۱۷۶                       | مطالعات مرتبط با بهره وری سنابع بنیر | وی انسانی    |             |             |   |        |
| نديد<br>مديند                     |                                      | ما <mark>ه</mark> یت کمیته       | تحقيقات دانشجويي                     |              |             |             |   |        |
| ستودې<br>سته اې                   | 9                                    | ضعيت طرح                         |                                      |              |             |             |   |        |
| مرتبط<br>ي مرتبط                  | زمان                                 | ی اچرا – روز ۲۳۰                 |                                      |              |             |             |   |        |
| های مرتبط<br>۹ های مرتبط          | آیا مطالعه کارآزمایی ب               | بالینی است؟ 🔲                    |                                      |              |             |             |   |        |
| مجرې<br>ت اخلاقې<br>- د د         | تام پایگاهی که کارآزمایی بالیتی در آ | ان ثبت شدہ<br>است                |                                      |              |             |             |   |        |
| ىقىرمە<br>ئر                      |                                      | شماره ثبت                        |                                      |              |             |             |   |        |
|                                   | ti -                                 | ريخ تصويب                        |                                      |              |             |             |   |        |
|                                   |                                      | تاريخ شروع                       |                                      |              |             |             |   |        |
|                                   |                                      | تاريخ خاتمه                      |                                      |              |             |             |   |        |
|                                   | محل                                  | , اعتبار طرح                     |                                      |              |             |             |   |        |
|                                   | اعتبار کل درخوانسی ه                 | سرع – ریال                       |                                      |              |             |             |   |        |
|                                   | ړيوست ها                             |                                  |                                      |              |             |             |   |        |
|                                   | نام فايل                             | اتداژه فایل                      | تاريخ درج فايل پيوست                 | دفعات دانلود | عنوان پيوست | عنوان پيوست | - | دانلود |
|                                   | doc.(1)117                           | ۲۳۶Κ                             | 10:41:+1 1244/11/12                  | 22           |             |             |   | دائلود |
|                                   | porseshname.docx                     | TTK                              | 117-17 1190/-1/14                    | ٢            |             |             |   | دائلود |

۳. در قسمتی که دور آن کادر قرمز رنگ قرار دارد، شما می توانید فایل پروپوزال جدید خود را آپلود نمایید.
 جهت ارسال فایل ها با حفظ فایل های قبلی در سامانه طبق فرمت زیر عمل نمایید:

 فایل پروپوزال جدید را با نام Proposal Revised آپلود نمایید.
 ا. فایل پروپوزال جدید را با نام Proposal Revised آپلود نمایید.
 ۱. جواب نظرات داور یا شورا را به صورت یک فایل word تایپ شده با نام Reforms answer آپلود نمایید.
 بر روی گزینه choose file کلیک کرده و طبق فرمت فرمت فایل ها را آپلود نمایید.

| رسول ياورى                                                                                                    | •                                                                                        | י 🔽 🤊 🔤 י                                    |
|----------------------------------------------------------------------------------------------------|------------------------------------------------------------------------------------------|----------------------------------------------|
|                                                                                                    | و شده جوت اسلاح 💿 مدیریت طرحها / بروزهها<br>دانشدنده محر - جدیت ۱۰ اسل الاشکندو سایاتشکی | داشیورد 🗵 طرح/یروژه ارجا                     |
|                                                                                                    | أيا طرح پايان نامه دانشجويي است؟♦ 📴                                                      |                                              |
|                                                                                                    | مقطع تحصيلي دانشجو                                                                       | - 🧗 مجري/قمکاران<br>پیوست ها                 |
|                                                                                                    | اولویت»                                                                                  | - مان عکس<br>مرابع عکس                       |
|                                                                                                    | وضعيت طرح                                                                                | - دەلىندې                                    |
|                                                                                                    | زمان اجرا – روز» (330                                                                    | - كرارش قاي مرحله اي<br>- 5 ناخير/تمديد      |
|                                                                                                    | ایا مطالعه کارازمایی بالیتی است؟» [خبر                                                   | - 🗾 انظران بیشنهادي<br>- 🍯 ماهیت رسته اې     |
|                                                                                                    | تام پایگاهی که کارآزمایی بالینی در آن ثبت شده                                            | - مقالات مرتبط<br>کاریدهای مرتبط             |
|                                                                                                    | شماء فنت                                                                                 | همایش قای مرتبط                              |
|                                                                                                    | تاريخ تصوير                                                                              | ا يا يان نامه هاي مرتبط<br>ا همدات محري<br>ا |
|                                                                                                    | ۲۰٫۶۳ Co ۲۰<br>۲۰٫۵۲ ۲۰٫۵۲                                                               | ملاحظات اخلاقی<br>جدول منفیرها               |
|                                                                                                    | تاريخ خاتمه                                                                              | رده /مرکز                                    |
|                                                                                                    | محل اعتبار طرح                                                                           | the Desite of T                              |
|                                                                                                    | اعتبار کل درخواستی طرح – ریال                                                            |                                              |
|                                                                                                    | يوست ها                                                                                  |                                              |
| ר(י).doc (יזיד KB)                                                                                                    | ن بع 💌 خول 💽                                                                             |                                              |
| rseshname.docx (٣١.# KB)                                                                                                    | الله 🔊 نوع 🔻 عنوان                                                                       |                                              |
| hoose File No file chosen                                                                                                    |                                                                                          |                                              |
| average of the second second sec |                                                                                          |                                              |
|                                                                                                    | الصاوير                                                                                  |                                              |
| hoose File No file chosen                                                                                                    |                                                                                          |                                              |
|                                                                                                    |                                                                                          |                                              |
|                                                                                                    | دخيره كن                                                                                 |                                              |
|                                                                                                    |                                                                                          |                                              |
| #-                                                                                                    |                                                                                          | 7 🔚 🄍 🐟                                      |
|                                                                                                    | منده جهت املاح 💿 مدیریت طرحها / بروزهها                                                  | داشبورد 🍭 طرح/بروژه ارجاع،                   |
|                                                                                                    | لولویت» [ ۱۷۶ - مطالعات مرتبط با یهرد وری سنایع خیروی انسانی                             | 🔡 اطلاعات کلری                               |
|                                                                                                    | ماهیت» 🛛 کمیته تحقیقات دانشجویو                                                          | اطلاعات تفصیلی<br>محرف/شمکاران               |
|                                                                                                    | وصيت طرح                                                                                 | 🚦 بیوست ها<br>🗖 گال ک عکس                    |
|                                                                                                    | رفتن اجرا ۳ روزه العناد<br>ابا مطالعه کار آزمان بالث است؟ ها روزه                        | وسایل و مواد مورد نیاز                       |
|                                                                                                    | نام پایگاهی که کارآزمایی بالینی در آن ثبت شده                                            | کر (شریفای مرحله ای<br>گزارش های مرحله ای    |
|                                                                                                    |                                                                                          | الاخیر/تمدید<br>انظران بیشنهادی              |
|                                                                                                    | شماره تبت                                                                                | ا ماقیت رسته ای<br>ا                         |
|                                                                                                    | ناريخ صويب                                                                               | کتاب های مرتبط<br>همایند . های مرتبط         |
|                                                                                                    |                                                                                          | پایان نامه های مرتبط                         |
|                                                                                                    |                                                                                          | ملاحظات اخلاقی                               |
|                                                                                                    | اعتبار کل درخواستی طرح – ریال                                                            | جدول متغیرها<br>دده /مرکز                    |
|                                                                                                    | پيوسٽ ها                                                                                 | 🏥 گردش کار                                   |
| יייר(י).doc (יייר KB)                                                                                                    | یو ۲ میان                                                                                |                                              |
| porseshname.docx (m.r KB)                                                                                                    | الله الله الم الله الله الله الله الله ا                                                 |                                              |
| Proposal Revised.docx (\) KB)                                                                                                    | الله الله الموار 🔻 موان                                                                  |                                              |
| Reforms answer.docx (\),- KB)                                                                                                    |                                                                                          |                                              |
| Charge File No file shores                                                                                                    |                                                                                          |                                              |
| Choose rile No file chosen                                                                                                    |                                                                                          |                                              |
|                                                                                                    | تصاوير                                                                                   |                                              |
| Choose File No file chosen                                                                                                    |                                                                                          |                                              |
|                                                                                                    |                                                                                          |                                              |
|                                                                                                    |                                                                                          |                                              |
|                                                                                                    | المورد بن                                                                                |                                              |

سپس گزینه ذخیره کن را بزنید.

همچنین شما می توانید همکاران و مجریان طرح خود را در گزینه همکاران/مجریان ویرایش نموده.

ابتدا بر روی گزینه همکاران و مجریان در سمت راست کلیک نمایید سپس با شکل قلم موجود در چپ تصویر می توانید ویرایش کرده، علامت ضربدر حذف کرده و با گزینه درج اضافه نموده.

|   | سال به مدیر کروه 🚽 ارسال کزارش اینام مرتبط با طرح 🚽 بازکشت به ارجاع دهنده قیلی 🚽 بهیا تخیجه طوری                                                                                                    | اطلاعات کنی<br>اطلاعات تقصیلی<br>مجری(مفمکاران)      |
|---|----------------------------------------------------------------------------------------------------|------------------------------------------------------|
|   | ثبت کننده طرح ارب و و و و و معیت گردش کار ارجاع به پژوهشگر جهت اصلاح<br>کد رهگیری ۳۰۰۳-۶۵                                                                                                    | ييوست ھا<br>گالري عکس                                |
|   | عنوان فارسی طرح 🚽 بررسی راه های بهبود عملکرد پژوهشی اعضای هیئت علمی در حوزه علوم پزشکی از دیدگاه اعضای هیئت علمی دانشگاه علوم پزشکی کرمانشاه در سال ۱۳۹۴                                                                                                    | وسایل و مواد فورد نیاز<br>زمانبندې                   |
| E | هوان الاجن علي المحين علي المحين علي المحين علي المحين العلي المحين علي المحين علي المحين علي المحين علي المحين علي المحين علي المحين علي المحين علي المحين علي المحين علي المحين علي المحين علي المحين علي المحين علي المحين علي المحين علي المحين علي المحين علي المحين علي المحين علي المحين علي المحين علي المحين علي المحين علي | گزارش های مرحله ای<br>تاخیر/تمدید<br>ناظران بیشتهادی |
|   | ه (الملاية) -                                                                                                    | ماقیت رسته ای<br>مقالات مرتبط<br>کتاب های مرتبط      |
|   | ت در طرح                                                                                                    | ا<br>همایش های مرتبط<br>بابان بامه های مرتبط         |
|   | همکاری                                                                                                    | نىپىدات مەرى<br>مالاختان اخلىقە                      |
|   | بورت همکار بودن درصد مشارکت                                                                                                    | جدول منغیرها<br>بید /میک                             |
|   | بحان                                                                                                    | رده ريونو<br>گردش کار<br>توځ                         |
|   |                                                                                                    |                                                      |
|   | دكورو كل                                                                                                    |                                                      |
|   |                                                                                                    |                                                      |
|   |                                                                                                    |                                                      |
|   |                                                                                                    |                                                      |
|   |                                                                                                    |                                                      |
|   |                                                                                                    |                                                      |
|   |                                                                                                    |                                                      |
|   |                                                                                                    |                                                      |
|   |                                                                                                    |                                                      |
|   |                                                                                                    |                                                      |
|   |                                                                                                    |                                                      |

در صورت زدن گزینه درج به شکل زیر می توانید اضافه نمایید. که بر روی نام و نام خانوادگی کلیک نمایید و اسامی افراد را سرچ نموده و اضافه نمایید.

|     |                    |                                    | به تتيجه فأورى                                                             | ح ابازگشت به ارجاع دهنده قیلی                                    | گروه 🔰 ارسال گزارش/ پیام مرتبط با طر | ارسال به مدير       | اطلاعات کلی<br>اطلاعات تفصیلی                         |
|-----|--------------------|------------------------------------|----------------------------------------------------------------------------|------------------------------------------------------------------|--------------------------------------|---------------------|-------------------------------------------------------|
| ×   |                    | ت اصلاح                            | وضعیت گردش کار ارجاع به پژوهشگر جه                                         | ثبت کننده طرح ار<br>۲۰۰                                          | کدرهگیری ۳۰۶۵                        |                     | م <del>جری ارفمکاران .</del><br>بیوست ها<br>کانری عکس |
|     | 14.64              | دانشگاه علوم پزشکی کرمانشاه در ساا | ن علمی در حوزه علوم پزشکی از دیدگاه اعضای هیئت علمی                        | راه های یهبود عملکرد پژوهشی اعضای هیئت                           | عنوان فارسي طرح بررسي                |                     | رسایل و مواد مورد نیاز<br>مانبندې                     |
|     | Explore ways to in | nprove research perform            | ance of faculty members in medical sc<br>faculty members of Kermanshah Uni | iences filed from the viewpoir<br>versity of Medical Sciences in | nt of<br>عنوان لاتين طرح ۲۰۱۶        |                     | لزارشهای مرحله ای<br>اخیر/تمدید<br>ا                  |
|     |                    |                                    |                                                                            | •                                                                |                                      |                     | هران پیستودی<br>ناقیت رسته ای<br>بقالات مرتبط         |
|     |                    |                                    | a dia mandri dia mandri                                                    |                                                                  |                                      | نام و               | عاب های مرتبط<br>دمایش های مرتبط                      |
| حذف | ويرايش             | توضيحات                            | در صورت همکار بودن درصد مشارکت                                             | نوع همکاری                                                       | سمت در طرح                           | نامخانوادگی         | ايان نامه هاي مرتبط<br>مهدات مجري<br>الاستار ال       |
| 0   | 1                  |                                    |                                                                            |                                                                  | مجری دوم                             | امیر<br>میڈنگ       | ندخصات اختلاقی<br>تدول متغیرها<br>ده /مدکز            |
|     |                    |                                    |                                                                            |                                                                  |                                      | (1544) (1544) (IST) | ردش کار                                               |
| 0   | 1                  |                                    |                                                                            |                                                                  | همكاراصلى                            | بيمان               |                                                       |
|     |                    |                                    |                                                                            |                                                                  |                                      | الميريان(۴۷۲۲)      |                                                       |
| 8   | 1                  |                                    |                                                                            |                                                                  | همکاراصلی                            | روژين               |                                                       |
|     |                    |                                    |                                                                            |                                                                  |                                      | همتی(۵۲۰۳)          |                                                       |
| 0   | 1                  |                                    |                                                                            |                                                                  | همكاراصلى                            | بهاره چشمه          |                                                       |
|     |                    |                                    |                                                                            |                                                                  |                                      | نوشی(۵۱۰۴)          |                                                       |
|     |                    |                                    |                                                                            |                                                                  |                                      |                     |                                                       |
|     |                    |                                    |                                                                            |                                                                  |                                      | E)1                 |                                                       |

پس از تکمیل مراحل فوق گزینه بازگشت به ارجاع دهنده قبلی را بزنید.

| المعلم المعلى         المعلم المعلى         المعلى المعلى         المعلى المعلى المع                                                                                                    | المالي         المالي                                                                                                    | الموالين         الموالين                                                                                                    | الموالين الموالين الموال                                                                                                    | الموالين الموالين الموال                                                                                                    | الموالين الموالين الموال                                                                                                    | المالي         المالي                                                                                                    | الموالين الموالين الموال<br>الموالين الموالين الموالين الموالين الموالين الموالين الموالين الموالين الموالين الموالين الموالين الموالين الموالين الموالين الموالين الموالين الموالين الموالين المواليلموالين المواليلموالين الموالين الموالين الموالين الموالين الموا                                                                                                    | الموالين الموالين المواليلموالموالين الموالين الموالين الموالين الموالين الموا                                                                                                    | الموالين الموالين الموال<br>الموالين الموالين الموالين الموالين الموالين الموالين الموالين الموالين الموالين الموالين الموالين الموالين الموالين الموالين الموالين الموالين الموالين الموالين الموالين المواليلموالموالين الموالين الموالين الموالين الموالين الموالي                                                                                                    | الموالية الموالية المواليقالية المواليوالية الموالية المواليق المواليق المواليق الموالي                                                                                                    | الموالية الموالية المواليقالية المواليوالية الموالية المواليق المواليق المواليق الموالي                                                                                                    | الموالية الموالية المواليقالية المواليقالية الموالية الموالية الموالية الموالية الموالي                                                                                                    | الموالين الموالين الموال<br>الموالين الموالين الموالين الموالين الموالين الموالين الموالين الموالين الموالين الموالين الموالين الموالين الموالين الموالين الموالين الموالين الموالين الموالين الموالين المواليلموالموالين الموالين الموالين الموالين الموالين الموالي                                                                                                    | الموالي         الموالي         المواليي         الموالي                                                                                                    | المالي         المالي                                                                                                    | المعلم المعلم المعل<br>المعلم المعلم المالي المعلم المعلم المعلم المعلم المعلم المعلم المعلم المعلم المعلم المعلم المعلم المعلم المعلم المعلم المعلم المعلم المعلم المعلم المعلم المعلم المعلم المعلم المعلم المعلم المعلم المعلم المعلم المعلم المعلم المعلم المعلم المعلم المعلم المعلم المعلم المعلم المعلم المعلم المعلم المعل<br>المعلم المعلم المعلم المعلم المعلم المعلم المعلم المعلم المعلم المعلم المعلم المعلم المعلم المعلم المعلم المعلم المعلم المعلم المعلم المعلم المعلم المعلم المعلم المعلم المعلم المعلم المعلم المعلم المعلم المعلم المعلم المعلم المعلم ال                                                                                                    | الموالين الموالين الموال                                                                                                    | المراكبة         المراكبة                                                                                                    | المراکل<br>المراکل<br>الم<br>المراکل<br>المراکل<br>المراکل<br>المراکل<br>المراکل<br>المراکل<br>المرا                                                                                                    | المالي         المالي                                                                                                    | الموالين الموالينموالين الموالين الموالين الموالين الموالين الموالين                                                                                                    | الموالين الموالين المواليلموالين الموالين الموالين الموالين الموالين الموالين                                                                                                    | المعلم المعلمم                                                                                                    | الموالين الموالين الموال                                                                                                    | الموالين الموالين الموال                                                                                                    | الموالين الموالينوالموالينوايين الموالين الموالين الموالين الموالين ا                                                                                                    | المعلى         المعلى                                                                                                    | المعلم المعلمم                                                                                                    | المعلى         المعلى                                                                                                    | المعلى<br>المعلى<br>المعلى | المعلى         العلى         العلى         <                                                                                                    | المعلم المعلمم                                                                                                    | المعلم المعلمم                                                                                                    | المعلى<br>های<br>های                                                                                                    | المعلم المعلمم                                                                                                    | المعلى<br>ها المعلى<br>ها المعلى<br>سا المعلى<br>سا المعلى<br>سال المعلى<br>سال المعلى<br>سال المعلى                                                                                                    | المعلى<br>المعلى<br>المعلى                            | المعلم المعلم الم<br>لمعلم المعلم المعلم المعلم المعلم المعلم المعلم المعلم المعلم المعلم المعلم المعلم المعلم المعلم المعلم المعلم المعلم المعلم المعلم المعلم المعلم المعلم المعلم المعلم المعلم المعلم المعلم المعلم المعلم المعلم المعلم المعلم المعلم المع                                                                                                    | المعلی<br>المعلی<br>المع                                                                                                    | المعلم المعلم الم<br>لمعلم المعلم المعلم المعلم المعلم المعلم المعلم المعلم المعلم المعلم المعلم المعلم المعلم المعلم المعلم المعلم المعلم المعلم المعلم المعلم المعلم المعلم المعلم المعلم المعلم المعلم المعلم المعلم المعلم المعلم المعلم المعلم المعلم المع                                                                                                    | المعلم المعلم الم<br>لمعلم المعلم المعلم المعلم المعلم المعلم المعلم المعلم المعلم المعلم المعلم المعلم المعلم المعلم المعلم المعلم المعلم المعلم المعلم المعلم المعلم المعلم المعلم المعلم المعلم المعلم المعلم المعلم المعلم المعلم المعلم المعلم المعلم المع                                                                                                    | المعلى         المعلى                                                                                                    | المعلی المعلی المعلي المعلي الم<br>للمعلي المعلي المعلي المعلي المعلي المعلي المعلي المعلي المعلي المعلي المعلي المعلي المعلي المعلي المعلي المعلي المعلي المعلي المعلي المعلي المعلي المعلي المعلي المعلي المعلي المعلي المعلي المعلي المعلي المعلي المعلي المعلي المعلي الم                                                                                                    | مانی         رایدان از رایدان از                                                                                                    | المعلى         المعلى                                                                                                    | المعلى         المعلى                                                                                                    | المعلى         المعلى                                                                                                    | المعلی المعلی المال المال الممال المال المال المال المال المال المال المال المال المال ا                                                                                                    | المعلى         المعلى                                                                                                    | المعلی المعلی<br>المعلی المعلی المعلی المعلی المعلی المعلی المعلی المعلی المعلی المعلی المعلی المعلی المعلی المعلی المعلی المعلی<br>المعلی المعلی المعلی المعلی المعلی المعلی المعلی المعلی المعلی المعلی المعلی المعلی المعلی المعلی المعلی المعلی<br>المعلی المعلی المعلي المعلي المعلي<br>المعلي المعلي المعلي المعلي المعلي المعلي المعلي المعلي المعلي المعلي المعلي المعلي المعلي المعلي المعلي المعلي المعلي المعلي المعلي المعلي المع                                                                                                    |
|----------------------------------------------------------------------------------------------------|----------------------------------------------------------------------------------------------------|----------------------------------------------------------------------------------------------------|----------------------------------------------------------------------------------------------------|----------------------------------------------------------------------------------------------------|----------------------------------------------------------------------------------------------------|----------------------------------------------------------------------------------------------------|----------------------------------------------------------------------------------------------------|----------------------------------------------------------------------------------------------------|----------------------------------------------------------------------------------------------------|----------------------------------------------------------------------------------------------------|----------------------------------------------------------------------------------------------------|----------------------------------------------------------------------------------------------------|----------------------------------------------------------------------------------------------------|----------------------------------------------------------------------------------------------------|----------------------------------------------------------------------------------------------------|----------------------------------------------------------------------------------------------------|----------------------------------------------------------------------------------------------------|----------------------------------------------------------------------------------------------------|----------------------------------------------------------------------------------------------------|----------------------------------------------------------------------------------------------------|----------------------------------------------------------------------------------------------------|----------------------------------------------------------------------------------------------------|----------------------------------------------------------------------------------------------------|----------------------------------------------------------------------------------------------------|----------------------------------------------------------------------------------------------------|----------------------------------------------------------------------------------------------------|----------------------------------------------------------------------------------------------------|----------------------------------------------------------------------------------------------------|----------------------------------------------------------------------------------------------------|----------------------------------------------------------------------------------------------------|----------------------------------------------------------------------------------------------------|----------------------------------------------------------------------------------------------------|----------------------------------------------------------------------------------------------------|----------------------------------------------------------------------------------------------------|----------------------------------------------------------------------------------------------------|----------------------------------------------------------------------------------------------------|----------------------------------------------------------------------------------------------------|----------------------------------------------------------------------------------------------------|----------------------------------------------------------------------------------------------------|----------------------------------------------------------------------------------------------------|----------------------------------------------------------------------------------------------------|----------------------------------------------------------------------------------------------------|----------------------------------------------------------------------------------------------------|----------------------------------------------------------------------------------------------------|----------------------------------------------------------------------------------------------------|----------------------------------------------------------------------------------------------------|----------------------------------------------------------------------------------------------------|----------------------------------------------------------------------------------------------------|----------------------------------------------------------------------------------------------------|----------------------------------------------------------------------------------------------------|
| المعلی<br>المعلی<br>المع                                                                                                    | المعلم المعلم<br>المعلم المعلم المعلم المعلم المعلم المعلم المعلم المعلم المعلم المعلم المعلم المعلم المعلم المعلم المعلم المعلم المعلم المعلم المعلم المعلم المعلم المعلم المعلم المعلم المعلم المعلم المعلم المعلم المعلم المعلم المعلم المعلم المعلم المعلم المعلم المعلم المعلم المعلم المعلم المعلم المعلم المعلم المع<br>معلم المعلم المعلم المعلم المعلم المعلم المعلم المعلم المعلم المعلم المعلم المعلم المعلم المعلم المعلم المعلم المعلم المعلم المعلم المعلم المعلم المعلم المعلم المعلم المعلم المعلم المعلم المعلم المعلم المعلم المعلم المعلم المعلم المع                                                                                                    | المعلی<br>المراف<br>المراف<br>المر                                                                                                    | المعلم المعلم<br>المورى معلمي الما الما توجه معلم الما المعلم المعلم المعلم المعلم المعلم المعلم المعلم المعلم المعلم المعلم المعلم المعلم المعلم المعلم المعلم المعلم المعلم المعلم المعلم المعلم المعلم المعلم المعلم المعلم المعلم<br>المورى معلمي المعلم المعلم المعل                                                                                                    | اورای<br>اورای<br>اورای | دوران المعالي المعالي الم<br>المعالي المعالي المعالي المعالي المعالي المعالي المعالي المعالي المعالي المعالي المعالي المعالي المعالي المعالي المعالي المعالي المعالي المعالي المعالي المعالي المعالي المعالي المعالي المعالي المعالي المعالي المعالي المعالي المعالي المعالي المعالي المعالي المعالي المعالي المعالي المعالي المعالي الم<br>المعالي المعالي المعالي المعالي المعالي المعالي المعالي المعالي المعالي المعالي المعالي المعالي المعالي المعالي المعالي المعالي المعالي المعالي المعالي المعالي المعالي المعالي المعالي المعالي المعالي المعالي المعالي المعالي المعالي ا                                                                                                    | المن المن المن المن المن المن المن المن                                                                                                    | اورانی<br>اورانی<br>اورانی | المعلم المعلم المعل<br>المعلم المعلم المعلم المعلم المعلم المعلم المعلم المعلم المعلم المعلم المعلم المعلم المعلم المعلم المعلم المعلم المعلم المعلم المعلم المعلم المعلم المعلم المعلم المعلم المعلم المعلم المعلم المعلم المعلم المعلم المعلم المعلم المعلم المعلم المعلم المعلم المعلم المعلم المعلم المعلم المعلم المعلم المعل<br>المعلم المعلم المعلم المعلم المعلم المعلم المعلم المعلم المعلم المعلم المعلم المعلم المعلم المعلم المعلم المعلم المعلم المعلم المعلم المعلم المعلم المعلم المعلم المعلم المعلم المعلم المعلم المعلم المعلم المعلم المعلم المعلم المعلم ال                                                                                                    | المعلم المعلم<br>المعلم المعلم المعلم المعلم المعلم المعلم المعلم المعلم المعلم المعلم المعلم المعلم المعلم المعلم المعلم المعلم المعلم المعلم المعلم المعلم المعلم المعلم المعلم المعلم المعلم المعلم المعلم المعلم المعلم المعلم المعلم المعلم المعلم المعلم المعلم المعلم المعلم المعلم المعلم المعلم المعلم المعلم الم<br>لمعلم المعلم المعلم المعلم المعلم المعلم المعلم المعلم المعلم المعلم المعلم المعلم المعلم المعلم المعلم المعلم المعلم المعلم المعلم المعلم المعلم المعلم المعلم المعلم المعلم المعلم المعلم المعلم المعلم المعلم المعلم المعلم المعلم المع                                                                                                    | المعلم المعلم<br>المعلم المعلم المعلم المعلم المعلم المعلم المعلم المعلم المعلم المعلم المعلم المعلم المعلم المعلم المعلم المعلم<br>المعلم المعلم المعلم المعلم المعلم المعلم المعلم المعلم المعلم المعلم المعلم المعلم المعلم المعلم المعلم المعلم ا<br>المعلم المعلم المعل                                                                                                    | المعلم المعلم<br>المعلم المعلم المعلم المعلم المعلم المعلم المعلم المعلم المعلم المعلم المعلم المعلم المعلم المعلم المعلم المعلم<br>المعلم المعلم المعلم المعلم المعلم المعلم المعلم المعلم المعلم المعلم المعلم المعلم المعلم المعلم المعلم المعلم ا<br>المعلم المعلم المعل                                                                                                    | المعلم المعلم<br>المعلم المعلم المعلم المعلم المعلم المعلم المعلم المعلم المعلم المعلم المعلم المعلم المعلم المعلم المعلم المعلم<br>المعلم المعلم المعلم المعلم المعلم المعلم المعلم المعلم المعلم المعلم المعلم المعلم المعلم المعلم المعلم المعلم ا<br>المعلم المعلم المعل                                                                                                    | المعلم المعلم المعل<br>المعلم المعلم المالي المعلم المعلم المعلم المعلم المعلم المعلم المعلم المعلم المعلم المعلم المعلم المعلم المعلم المعلم المعلم المعلم المعلم المعلم المعلم المعلم المعلم المعلم المعلم المعلم المعلم المعلم المعلم المعلم المعلم المعلم المعلم المعلم المعلم المعلم المعلم المعلم المعلم المعلم المعلم المعل<br>معلم المعلم المعلم المعلم المعلم المعلم المعلم المعلم المعلم المعلم المعلم المعلم المعلم المعلم المعلم المعلم المعلم المعلم المعلم المعلم المعلم المعلم المعلم المعلم المعلم المعلم المعلم المعلم المعلم المعلم المعلم المعلم المعلم المع                                                                                                    | المعلم المعلم المعل<br>المعلم المعلم المعلم المعلم المعلم المعلم المعلم المعلم المعلم المعلم المعلم المعلم المعلم المعلم المعلم المعلم المعلم المعلم المعلم المعلم المعلم المعلم المعلم المعلم المعلم المعلم المعلم المعلم المعلم المعلم المعلم المعلم المعلم المعلم المعلم المعلم المعلم المعلم المعلم المعلم المعلم المعلم المعل<br>المعلم المعلم المعلم المعلم المعلم المعلم المعلم المعلم المعلم المعلم المعلم المعلم المعلم المعلم المعلم المعلم المعلم المعلم المعلم المعلم المعلم المعلم المعلم المعلم المعلم المعلم المعلم المعلم المعلم المعلم المعلم المعلم المعلم ال                                                                                                    | المعلم المعلم المع<br>معلم المعلم المعلم المعلم المعلم المعلم المعلم المعلم المعلم المعلم المعلم المعلم المعلم المعلم المعلم المعلم المعلم المعلم المعلم المعلم المعلم المعلم المعلم المعلم المعلم المعلم المعلم المعلم المعلم المعلم المعلم المعلم المعلم المع                                                                                                    | المعند<br>المعند<br>المع                                                                                                    | المعلم المعلم<br>المعلم المعلم المالي المعلم المعلم                                                                                                    | للمعلم المعلم المعل<br>المعلم المعلم المعلم المعلم المعلم المعلم المعلم المعلم المعلم المعلم المعلم المعلم المعلم المعلم المعلم المعلم المعلم المعلم المعلم المعلم المعلم المعلم المعلم المعلم المعلم المعلم المعلم المعلم المعلم المعلم المعلم المعلم المعلم المعلم المعلم المعلم المعلم المعلم المعلم المعلم المعلم المعلم الم<br>لمعلم المعلم المعلم المعلم المعلم المعلم المعلم المعلم المعلم المعلم المعلم المعلم المعلم المعلم المعلم المعلم المعلم المعلم المعلم المعلم المعلم المعلم المعلم المعلم المعلم المعلم المعلم المعلم المعلم المعلم المعلم المعلم المعلم المع                                                                                                    | لمعند<br>المعند<br>المعن                                                                                                    | لمعند<br>معند<br>معن | المعلم المعلم الم<br>لمعلم المعلم المعلم المعلم المعلم المعلم المعلم المعلم المعلم المعلم المعلم المعلم المعلم المعلم المعلم المعلم المعلم المعلم المعلم المعلم المعلم المعلم المعلم المعلم المعلم المعلم المعلم المعلم المعلم المعلم المعلم المعلم المعلم المع                                                                                                    | المعلم المعلم المعل<br>المعلم المعلم المعلم المال المعلم المعلم المعلم المعلم المعلم المعلم المعلم المعلم المعلم المعلم المعلم المعلم المعلم المعلم المعلم المعلم المعلم المعلم المعلم المعلم المعلم المعلم المعلم المعلم المعلم المعلم المعلم المعلم المعلم المعلم المعلم المعلم المعلم المعلم المعلم المعلم المعلم المعلم المعلم<br>المعلم المعلم المعلم المعلم المعلم المعلم المعلم المعلم المعلم المعلم المعلم المعلم المعلم المعلم المعلم المعلم المعلم المعلم المعلم المعلم المعلم المعلم المعلم المعلم المعلم المعلم المعلم المعلم المعلم المعلم المعلم المعلم المعلم ال                                                                                                    | المعلم<br>المعلم<br>المعلمم<br>المعلمم<br>المعلم<br>المعلمم<br>المعلمم<br>المعلمم<br>المعلمم<br>المعلمم<br>المعلمم<br>المعلمم<br>المعلمم<br>المعلمم<br>المعلمم<br>المعلمم<br>المعلمم<br>المعلمم<br>المملمم<br>المعلمم<br>المعلمم<br>المملمم<br>ا                                                                                                    | المعلم المعلم                                                                                                    | المعلم المعلم                                                                                                    | لمعند<br>معند<br>معن                                                                    | المعلم<br>المعلم<br>المعلمم<br>المعلم<br>المعلم<br>المعلم<br>المعلم<br>المعلم<br>المعلم<br>المعلم<br>الم                                                                                                    | المعلم<br>المعلم<br>المعلمم<br>المعلم<br>المعلم<br>المعلم<br>المعلم<br>المعلم<br>المعلم<br>المعلم<br>الم                                                                                                    | المعلم<br>المعلم<br>المعلمم<br>المعلم<br>المعلم<br>المعلم<br>المعلم<br>المعلم<br>المعلم<br>المعلم<br>الم                                                                                                    | المعلم المعلمم                                                                                                    | المعلم المعلم المعل<br>المعلم المعلم المعلمم                                                                                                    | المعلم<br>المعلم<br>المعلمم<br>المعلم<br>المعلم<br>المعلم<br>المعلم<br>المعلم<br>الم                                                                                                    | المعلم<br>المعلم<br>المعلمم<br>المعلم<br>المعلم<br>المعلم<br>المعلم<br>المعلم<br>المعلم<br>المعلم<br>الم                                                                           | المعلد<br>ور<br>ور<br>ور<br>ور<br>ور<br>ور<br>ور<br>ور<br>ور<br>ور                                                                                                    | المعلم<br>المعلم<br>المعلمم<br>المعلم<br>المعلم<br>المعلم<br>المعلم<br>المعلم<br>المعلم<br>المعلم<br>الم                                                                                                    | المعلد<br>مولید<br>مولید                                                                                                    | دور المعلم المعلمم المعلم المعلم المعلم المعلمم المعلم المعلم المعلم المعلم الم                                                                                                    | المعلم المعلم المعالي المعالي المع<br>لمعالي المعالي المعالي المعالي المعالي المعالي المعالي المعالي المعالي المعالي المعالي المعالي المعالي المعالي المعالي المعالي المعالي المعالي المعالي المعالي المعالي المعالي المعالي المعالي المعالي المعالي المعالي المعالي المعالي ال                                                                                                    | المعند<br>المعند<br>المع                                                                                                    | المعلی<br>الجن المعلی<br>الجن البن البن البن البن البن البن البن الب                                                                                                    | المعلم<br>المعلم<br>المعلمم<br>المعلم<br>المعلم<br>المعلم<br>المعلم<br>المعلمم<br>المعلم<br>المعلم<br>المعلم<br>المعلم<br>المعلم<br>المعلم<br>المعلم<br>المعلم<br>المعلمم<br>المعلمم<br>المملمم<br>المعلمم<br>المعلمم<br>المملمم<br>ا                           | المعلد<br>المعلي<br>المعلي<br>المع                                                                                                    | المعاد<br>المعاد<br>المع                                                                                                    | میند<br>های<br>های<br>های<br>های<br>های<br>های<br>های<br>های                                                                                                    | الله المعالم المعالم المعا<br>معالم المعالم المعالم المعالم المعالم المعالم المعالم المعالم المعالم المعالم المعالم المعالم المعالم المعالم المعالم المعالم المعالم المعالم المعالم المعالم المعالم المعالم المعالم المعالم المعالم المعالم المعالم المعالم المعالم الم                                                                                                    | الله الله الله الله الله الله الله الله                                                                                                    | الله المالي المالي<br>المالي المالي المالي المالي المالي المالي المالي المالي المالي المالي المالي المالي المالي المالي المالي المالي المالي المالي المالي المالي المالي المالي المالي المالي المالي المالي المالي المالي المالي المالي المالي المالي المالي ال                                                                                                    | المعاد المعاد                                                                                                    | دوان<br>دوان<br>دوان                                                                                                    | المعاد<br>المعاد<br>المع                                                                                                    |
| لمعنی المرابع<br>من المرابع<br>من المرابع<br>م                                                                                                    | المعلم المعلم<br>المعلم المعلم المعلم المعلم المعلم المعلم المعلم المعلم المعلم المعلم المعلم المعلم المعلم المعلم المعلم المعلم المعلم المعلم المعلم المعلم المعلم المعلم المعلم المعلم المعلم المعلم المعلم المعلم المعلم المعلم المعلم المعلم المعلم المعلم المعلم المعلم المعلم المعلم المعلم المعلم المعلم المعلم المع<br>معلم المعلم المعلم المعلم المعلم المعلم المعلم المعلم المعلم المعلم المعلم المعلم المعلم المعلم المعلم المعلم المعلم المعلم المعلم المعلم المعلم المعلم المعلم المعلم المعلم المعلم المعلم المعلم المعلم المعلم المعلم المعلم المعلم المع                                                                                                    | المعلم المعلم<br>المعلم المعلم المعلم المعلم الماليا توجد بعد إلى المعلم المعلم المعلم المعلم المعلم المعلم المعلم المعلم المعلم المعلم المعلم المعلم المعلم المعلم المعلم المعلم المعلم المعلم المعلم المعلم المعل<br>المعلم المعلم المعلم المعلم المعلم المعلم المعلم المعلم المعلم المعلم المعلم المعلم المعلم المعلم المعلم المعلم المعلم المعلم المعلم المعلم المعلم المعلم المعلم المعلم المعلم المعلم المعلم المعلم المعلم المعلم المعلم المعلم المعلم المعلم المعلم المعلم المعلم المعلم المعلم المعلم المعلم المعلم المعل<br>المعلم المعلم المعلم المعلم المعلم المعلم المعلم المعلم المعلم المعلم المعلم المعلم المعلم المعلم المعلم المعلم المعلم المعلم المعلم المعلم المعلم المعلم المعلم المعلم المعلمم المعلم المعلم المعلم المعلم المعلم المعلم المعلم المعلم ا                                                                                                    | من من المعنی المعنی<br>المعنی المعنی المعنی المعنی المعنی المعنی المعنی المعنی المعنی المعنی المعنی المعنی المعنی المعنی المعنی المعنی<br>المعنی المعنی المعنی المعنی المعنی المعنی المعنی المعنی المعنی المعنی المعنی المعنی المعنی المعنی المعنی المعنی<br>المعنی المعنی المعنی المعنی المعنی المعنی المعنی المعنی المعنی المعنی المعنی المعنی المعنی المعنی المعنی المعنی<br>المعنی المعنی المعنی المعنی المعنی المعنی المعنی المعنی المعنی المعنی المعنی المعنی المعنی المعنی المعنی المعنی<br>المعنی المعنی المعنی المعنی المعنی المعنی المعنی المعنی المعنی المعنی المعنی المعنی المعنی المعنی المعنی المعنی المعنی المعنی المعنی المعنی المعنی المعنی المعنی المعنی المعنی المعنی المعنی المعنی المعنی المعنی المعنی المعنی<br>المعنی المعنی المعن<br>المعنی المعنی المعنی المعنی المعنی المعنی المعنی المعنی المعنی المعنی المعنی المعنی المعنی المعنی المعنی المعنی المعنی المعنی المعنی المعنی المعنی المعنی المعنی المعنی المعن<br>المعنی المعنی المعنی المعنی المعنی المعنی المعنی المعنی المعنی المعنی المعنی المعنی المانی المعنی المانی الم                                                                                                    | الله المعلم المعلم<br>المعلم المعلم المعلم المعلم المعلم المعلم المعلم المعلم المعلم المعلم المعلم المعلم المعلم المعلم المعلم المعلم المعلم المعلم المعلم المعلم المعلم المعلم المعلم المعلم المعلم المعلم المعلم المعلم المعلم المعلم المعلم المعلم المعلم المعلم المعلم المعلم المعلم المعلم المعلم المعلم المعلم المعلم المعل<br>معلم المعلم المعلم المعلم المعلم المعلم المعلم المعلم المعلم المعلم المعلم المعلم المعلم المعلم المعلم المعلم المعلم المعلم المعلم المعلم المعلم المعلم المعلم المعلم المعلمم المعلم المعلم المعلم المعلم المعلم المعلم المعلم المعلم الم                                                                                                    | المراکد<br>المراکد<br>المراحد<br>المراحد<br>المی<br>المراحد<br>المراحد<br>المراحد<br>المراحد<br>المراحد<br>المراحد<br>المی                                                                                                    | المراسم المراسم ال<br>المراسم المراسم المراسم المراسم المراسم المراسم المراسم المراسم المراسم المراسم المراسم المراسم المراسم المراسم المراسم المراسم المراسم المراسم المراسم المراسم المراسم المراسم المراسم المراسم المراسم المراسم المراسم المراسم المراسم ا                                                                                                    | المعلم المعلم الم<br>لمعلم المعلم المعلم المعلم المعلم المعلم المعلم المعلم المعلم المعلم المعلم المعلم المعلم المعلم المعلم المعلم المعلم المعلم المعلم المعلم المعلم المعلم المعلم المعلم المعلم المعلم المعلم المعلم المعلم المعلم المعلم المعلم المعلم المع                                                                                                    | له من المعلم المعلم<br>المعلم المعلم المعلم المعلم المعلم المعلم المعلم المعلم المعلم المعلم المعلم المعلم المعلم المعلم المعلم المعلم المعلم المعلم<br>المعلم المعلم المعلم المعلم المعلم المعلم المعلم المعلم المعلم المعلم المعلم المعلم المعلم المعلم المعلم المعلم المعلم المعلم المعلم المعلم المعلم المعلم المعلم المعلم المعلم المعلم المعلم المعلم المعلم المعلم المعلم المعلم المعلم المعلم المعلم المعلم المعلم المعلم المعلم المعلم المعلم المعلم المعل<br>المعلم المعلم المعلم المعلم المعلم المعلم المعلم المعلم المعلم المعلم المعلم المعلم المعلم المعلم المعلم المعلم المعلم المعلم المعلم المعلم المعلم المعلم المعلم المعلم المعلم المعلم المعلم المعلم المعلم المعلم المعلم المعلم المعلم ال                                                                                                    | میند<br>میند<br>میند | میند<br>های<br>های<br>های<br>های<br>های<br>های<br>های<br>های                                                                                                    | میند<br>های<br>های<br>های<br>های<br>های<br>های<br>های<br>های                                                                                                    | میند<br>های<br>های<br>های<br>های<br>های<br>های<br>های<br>های                                                                                                    | هین<br>های<br>های<br>های<br>های<br>های<br>های<br>های<br>های                                                                                                    | وری<br>های از شده گیرنده پیام را با توجه به زیر وارد نمایید.<br>اوری ساختاری : امیر هوشنگ الوندی<br>اوری از شده گیرنده پیام را با توجه به زیر وارد نمایید.<br>اوری از شده گیرنده پیام را با توجه به زیر وارد نمایید.<br>اوری از شده باز شده گیرنده پیام را با توجه به زیر وارد نمایید.<br>اوری از شده باز شده گیرنده پیام را با توجه به زیر وارد نمایید.<br>اوری از شای باز شده میراند از شده باز شده از آز آز آز آز آز آز آز آز آز آز آز آز آز                                                                                                    | ورون<br>ورون<br>ورون<br>المرابع<br>المرابع<br>ا                                                                                                    | ورون<br>ورون<br>ورون<br>المرابع<br>المرابع<br>ا                                                                                                    | المن المن المن المن المن المن المن المن                                                                                                    | المالي         المالي                                                                                                    | المراسم المراسم المر                                                                                                    | لمدین<br>مدین<br>مدی | المراسم المراسم المراس<br>المراسم المراسم المراسم المراسم المراسم المراسم المراسم المراسم المراسم المراسم المراسم المراسم المراسم المراسم المراسم المراسم المراسم المراسم المراسم المراسم المراسم المراسم المراسم المراسم المراسم المراسم المراسم المراسم المراسم المراسم المراسم المراسم المراسم المراسم المراسم المراسم المراسم ال<br>المراسم المراسم المراسم المراسم المراسم المراسم المراسم المراسم المراسم المراسم المراسم المراسم المراسم المراسم المراسم المراسم المراسم المراسم المراسم المراسم المراسم المراسم المراسم المراسم المراسم المراسم المراسم المراسم المراسم ال                                                                                                    | المن المن المن المن المن المن المن المن                                                                                                    | المن المن المن المن المن المن المن المن                                                                                                    | المن المن المن المن المن المن المن المن                                                                                                    | المراسم المراسم المر                                                                                                    | لمدین<br>مدین<br>مدی                                                                    | له المراجع المراجع الم<br>المراجع المراجع المراجع المراجع المراجع المراجع المراجع المراجع المراجع المراجع المراجع المراجع المراجع المراجع المراجع المراجع المراجع المراجع المراجع المراجع المراجع المراجع المراجع المراجع المراجع المراجع المراجع المراجع المراجع المراجع المراجع المراجع المراجع المراجع المراجع المراجع المراجع الم<br>المراجع المراجع المراجع المراجع المراجع المراجع المراجع المراجع المراجع المراجع المراجع المراجع المراجع المراجع ا<br>المراجع المراجع المراجع المراجع المراجع المراجع المراجع المراجي المراجع المراجع المراجع المراجع المراجع المراحي ا<br>المرا                                                                                                    | له المراسم المراسم الم<br>المراسم المراسم المراسم المراسم المراسم المراسم المراسم المراسم المراسم المراسم المراسم المراسم المراسم المراسم المراسم المراسم المراسم المراسم المراسم المراسم المراسم المراسم المراسم المراسم المراسم المراسم المراسم المراسم المراسم المراسم المراسم المراسم المراسم المراسم المراسم المراسم المراسم الم<br>المراسم المراسم المراسم المراسم المراسم المراسم المراسم المراسم المراسم المراسم المراسم المراسم المراسم المراسم المراسم المراسم المراسم المراسم المراسم المراسم المراسم المراسم المراسم المراسم المراسم المراسم المراسم المراسم المراسم ا                                                                                                    | له المراجع المراجع الم<br>المراجع المراجع المراجع المراجع المراجع المراجع المراجع المراجع المراجع المراجع المراجع المراجع المراجع المراجع المراجع المراجع المراجع المراجع المراجع المراجع المراجع المراجع المراجع المراجع المراجع المراجع المراجع المراجع المراجع المراجع المراجع المراجع المراجع المراجع المراجع المراجع المراجع الم<br>المراجع المراجع المراجع المراجع المراجع المراجع المراجع المراجع المراجع المراجع المراجع المراجع المراجع المراجع ا<br>المراجع المراجع المراجع المراجع المراجع المراجع المراجع المراجي المراجع المراجع المراجع المراجع المراجع المراحي ا<br>المرا                                                                                                    | المن المن المن المن المن المن المن المن                                                                                                    | لمن المعلم المعلم<br>المعلم المعلم المعلم المعلم المعلم المعلم المعلم المعلم المعلم المعلم المعلم المعلم المعلم المعلم المعلم المعلم المعلم المعلم المعلم المعلم المعلم المعلم المعلم المعلمم المعلم المعلم المعلم المعلم المعلم المعلم المعلم المعلم المعلم ال                                                                                                    | له المعلم المعلم ا<br>معلم المعلم المعلم المعلم المعلم المعلم المعلم المعلم المعلم المعلم المعلم المعلم المعلم المعلم المعلم المعلم المعلم المعلم المعلم المعلم المعلم المعلم المعلم المعلم المعلم المعلم المعلم المعلم المعلم المعلم المعلم المعلم المعلم المع                                                                                                    | له المعلم المعلم ا<br>المعلم المعلم المعلم المعلم المعلم المعلم المعلم المعلم المعلم المعلم المعلم المعلم المعلم المعلم المعلم المعلم المعلم المعلم المعلم المعلم المعلم المعلم المعلم المعلم المعلم المعلم المعلم المعلم المعلم المعلم المعلم المعلم المعلم ال                                                                                                    | للمعلم المعلم الم<br>لمعلم المعلم المعلم المعلم المعلم المعلم المعلم المعلم المعلم المعلم المعلم المعلم المعلم المعلم المعلم المعلم المعلم المعلم المعلم المعلم المعلم المعلم المعلم المعلم المعلم المعلم المعلم المعلم المعلم المعلم المعلم المعلم المعلم المع                                                                                                    | للمعلم المعلم المعلم<br>المعلم المعلم المعلم المعلم المعلم المعلم المعلم المعلم المعلم المعلم المعلم المعلم المعلم المعلم المعلم المعلم<br>ورى معلم: عالم المعلم المعلم المعلم المعلم المعلم المعلم المعلم المعلم المعلم المعلم المعلم المعلم المعلم المعلم<br>ورى معلمي: عالم المعلم المع                                                                                                    | للمعلم المعلم الم<br>لمعلم المعلم المعلم المعلم المعلم المعلم المعلم المعلم المعلم المعلم المعلم المعلم المعلم المعلم المعلم المعلم المعلم المعلم المعلم المعلم المعلم المعلم المعلم المعلم المعلم المعلم المعلم المعلم المعلم المعلم المعلم المعلم المعلم المع                                                                                                    | للمعلم المعلم الم<br>لمعلم المعلم المعلم المعلم المعلم المعلم المعلم المعلم المعلم المعلم المعلم المعلم المعلم المعلم المعلم المعلم المعلم المعلم المعلم المعلم المعلم المعلم المعلم المعلم المعلم المعلم المعلم المعلم المعلم المعلم المعلم المعلم المعلم المع                                                                                                    | المن المن المن المن المن المن المن المن                                                                                                    | لمن المعلم المعلم<br>المعلم المعلم المعلم المعلم المعلم المعلم المعلم المعلم المعلم المعلم المعلم المعلم المعلم المعلم المعلم المعلم المعلم المعلم المعلم المعلم المعلم المعلم المعلم المعلم المعلم المعلم المعلم المعلم المعلم المعلم المعلم المعلم المعلم الم                                                                                                    | المن المن المن المن المن المن المن المن                                                                                                    | المعلم المعلم المع<br>معلم المعلم المعلم المعلم المعلم المعلم المعلم المعلم المعلم المعلم المعلم المعلم المعلم المعلم المعلم المعلم المعلم المعلم المعلم المعلم المعلم المعلم المعلم المعلم المعلم المعلم المعلم المعلم المعلم المعلم المعلم المعلم المعلم المع                                                                                                    | للمعلم المعلم المعلم<br>المات المواد المعلم المات المعلم المعلم<br>المعلم المعلم المعلم المعلم المعلم المعلم المعلم المعلم المعلم المعلم المعلم المعلم المعلم المعلم المعلم المعلم المعلم المعلم المعلم المعلم المعلم المعلم المعلم المعلم المعلم المعلم المعلم المعلم المعلم المعلم المعلم المعلم المعلم ال                                                                                                    | للمعند<br>المعند<br>المع                                                                                                    | المن المن المن المن المن المن المن المن                                                                                                    | له معریک<br>های دول<br>های دول                                                                                                    | له معنی از المرد المرد                                                                                                    | له من المراجع<br>المراجع<br>المراحمع<br>المراحع<br>المراحع<br>المراحع<br>المراحع<br>المراحع<br>الم                                                                                                    | لمعنی المالی المالي المالي المالي ا                                                                                                    | لمعنی است<br>المعنی است<br>المعنی است<br>المعنی است<br>المعنی است<br>المعنی است<br>المعنی است<br>المعنی است<br>المعنی است<br>المعنی است<br>المعنی المعنی المعنی الم<br>المعنی المعنی المعنی الم<br>المعنی المعنی المعنی الم<br>المعنی المعنی المعنی الم<br>المعنی المعنی المعنی الم<br>المعنی المعنی المعنی الم<br>المعنی المعنی المعنی الم<br>المعنی المعنی المعنی الم<br>المعنی المعنی المعنی الم<br>المعنی المعنی المعنی الم<br>المعنی المعنی المعنی المعنی الم<br>المعنی المعنی المعنی الم<br>المعنی المعنی المعنی الم<br>المعنی المعنی المانی المعنی المعنی المعنی المعنی المعنی المعنی المعنی المعنی المعنی المعنی المانی المعنی المعنی المانی المانی المانی المانی المانی المانی المانی المانی المانی المانی المانی المانی المانی المانی المانی المانی المانی المانی المانی المانی المان                                                                                                    | له من المن المن المن المن المن المن المن ا                                                                                                    |
| ما در المراحي         ما در المراحي           ما در المراحي         ما در المراحي           <                                                                                                    | المولى المولى                                                                                                    | المعلم المعلم<br>المورى معلمي المعلم المعلم<br>المعلم المعلم المعلم المعلم المعلم المعلم المعلم المعلم المعلم المعلم المعلم المعلم المعلم المعلم المعلم المعلم المعلم المعلم المعلم المعلم المعلم المعلم المعلم المعلم المعلم المعلم المعلم المعلم<br>المعلم المعلم المعلم المعلم المعلم المعلم المعلم المعلم المعلم المعلم المعلم المعلم المعلم المعلم المعلم المعلم المعلم المعلم المعلم المعلم المعلم المعلم المعلم المعلم المعلم المعلم المعلم المعلم المعلم المعلم المعلم المعلم المعلم المعلم المعلم المعلم المعلم المعلم المعلم المعلم المعلم المعلم المعل<br>المعلم المعلم المعلم المعلم المعلم المعلم المعلم المعلم المعلم المعلم المعلم المعلم المعلم المعلم المعلم المعلم المعلم المعلم المعلم المعلم المعلم المعلم المعلم المعلم المعلم المعلم المعلم المعلم المعلم المعلم المعلم المعلم المعلم ال                                                                                                    | للمعلم المعلم المعلم<br>المعلم المعلم المعلم المعلم المعلم المعلم المعلم المعلم المعلم المعلم المعلم المعلم المعلم المعلم المعلم المعلم<br>المورى معلمي : طاهره ملكيان<br>المورى معلمي : طاهره ملكيان<br>المورى علمي : طاهره ملكيان<br>المورى علمي : طاهره ملكيان<br>المولي المعلم المعلم<br>المعلم المعلم المعلم المعلم المعلم المعلم المعلم المعلم المعلم المعلم المعلم المعلم المعلم المعلم المعلم المعلم المعلم المعلم المعلم المعلم المعلم المعلم المعلم المعلم المعلم المعلم المعلم المعلم المعلم المعلم المعلم المعلم المعلم المعلم المعلم المعلم المعلم المعلم المعلم المعلم المعلم المعلم المعلم<br>المعلم المعلم المعلم المعلم المعلم المعلم المعلم المعلم المعلم المعلم المعلم المعلم المعلم المعلم المعلم المعلم المعلم المعلم المعلم المعلم المعلم المعلم المعلم المعلم المعلم المعلم المعلم المعلم المعلمم المعلم المعلم المعلم المعلم ا                                                                                                    | للمعلم المعلم المعلم<br>المعلم المعلم المعلم المعلم المعلم المعلم المعلم المعلم المعلم المعلم المعلم المعلم المعلم المعلم المعلم المعلم المعلم المعلم المعلم المعلم المعلم المعلم المعلم المعلم المعلم المعلم المعلم المعلم<br>المعلم المعلم المعلم المعلم المعلم المعلم المعلم المعلم المعلم المعلم المعلم المعلم المعلم المعلم المعلم المعلم المعلم المعلم المعلم المعلم المعلم المعلم المعلم المعلم المعلم المعلم المعلم المعلم المعلم المعلم المعلم المعلم المعلم المعلم المعلم المعلم المعلم المعلم المعلم المعلم المعلم المعلم المع<br>معلم المعلم المعلم المعلم المعلم المعلم المعلم المعلم المعلم المعلم المعلم المعلم المعلم المعلم المعلم المعلم المعلم المعلم المعلم المعلم المعلم المعلم المعلم المعلم المعلم المعلم المعلم المعلم المعلم المعلم المعلم المعلم المعلم المع                                                                                                    | المعلم المعلم<br>المعلم المعلم المعلم المعلم المعلم المعلم المعلم المعلم المعلم المعلم المعلم المعلم المعلم المعلم المعلم المعلم المعلم المعلم المعلم المعلم المعلم المعلم المعلم المعلم المعلم المعلم المعلم المعل<br>المعلم المعلم المعلم المعلم المعلم المعلم المعلم المعلم المعلم المعلم المعلم المعلم المعلم المعلم المعلم المعلم المعلم المعلم المعلم المعلم المعلم المعلم المعلم المعلم المعلم المعلم المعلم المعلم المعلم المعلم المعلم المعلم المعلم المعلم المعلم المعلم المعلم المعلم المعلم المعلم المعلم المعلم المعل<br>المعلم المعلم المعلم المعلم المعلم المعلم المعلم المعلم المعلم المعلم المعلم المعلم المعلم المعلم المعلم المعلم المعلم المعلم المعلم المعلم المعلم المعلم المعلم المعلم المعلم المعلم المعلم المعلم المعلم المعلم المعلم المعلم المعلم ال                                                                                                    | المعلم المعلم<br>المعلم المعلم المعلم المعلم المعلم المعلم المعلم المعلم المعلم المعلم المعلم المعلم المعلم المعلم المعلم المعلم المعلم المعلم المعلم المعلم المعلم المعلم المعلم المعلم المعلم المعلم المعلم المعلم<br>المعلم المعلم المعلم المعلم المعلم المعلم المعلم المعلم المعلم المعلم المعلم المعلم المعلم المعلم المعلم المعلم المعلم المعلم المعلم المعلم المعلم المعلم المعلم المعلم المعلم المعلم المعلم المعلم المعلم المعلم المعلم المعلم المعلم المعلم المعلم المعلم المعلم المعلم المعلم المعلم المعلم المعلم المع<br>معلم المعلم المعلم المعلم المعلم المعلم المعلم المعلم المعلم المعلم المعلم المعلم المعلم المعلم المعلم المعلم المعلم المعلم المعلم المعلم المعلم المعلم المعلم المعلم المعلم المعلم المعلم المعلم المعلم المعلم المعلم المعلم المعلم المع                                                                                                    | المعلم المعلم المعل<br>المعلم المعلم المعلم المعلم المعلم المعلم المعلم المعلم المعلم المعلم المعلم المعلم المعلم المعلم المعلم المعلم المعلم المعلم المعلم المعلم المعلم المعلم المعلم المعلم المعلم المعلم المعلم المعلم المعلم المعلم المعلم المعلم المعلم المعلم المعلم المعلم المعلم المعلم المعلم المعلم المعلم المعلم المع<br>معلم المعلم المعلم المعلم المعلم المعلم المعلم المعلم المعلم المعلم المعلم المعلم المعلم المعلم المعلم المعلم المعلم المعلم المعلم المعلم المعلم المعلم المعلم المعلم المعلم المعلم المعلم المعلم المعلم المعلم المعلم المعلم المعلم المع                                                                                                    | المعلم المعلم<br>المعلم المعلم المعلم المعلم المعلم المعلم المعلم المعلم المعلم المعلم المعلم المعلم المعلم المعلم المعلم المعلم المعلم المعلم المعلم المعلم المعلم المعلم المعلم المعلم المعلم المعلم المعلم المعل<br>المعلم المعلم المعلم المعلم المعلم المعلم المعلم المعلم المعلم المعلم المعلم المعلم المعلم المعلم المعلم المعلم المعلم المعلم المعلم المعلم المعلم المعلم المعلم المعلم المعلم المعلم المعلم المعلم المعلم المعلم المعلم المعلم المعلم المعلم المعلم المعلم المعلم المعلم المعلم المعلم المعلم المعلم المعل<br>المعلم المعلم المعلم المعلم المعلم المعلم المعلم المعلم المعلم المعلم المعلم المعلم المعلم المعلم المعلم المعلم المعلم المعلم المعلم المعلم المعلم المعلم المعلم المعلم المعلم المعلم المعلم المعلم المعلم المعلم المعلم المعلم المعلم ال                                                                                                    | المولى المولى                                                                                                    | للمعلم المعلم المعلم<br>المعلم المعلم المعلم المعلم المعلم المعلم المعلم المعلم المعلم المعلم المعلم المعلم المعلم المعلم المعلم المعلم المعلم المعلم المعلم المعلم المعلم المعلم المعلم المعلم المعلم المعلم المعلم المعلم<br>المعلم المعلم المعلم المعلم المعلم المعلم المعلم المعلم المعلم المعلم المعلم المعلم المعلم المعلم المعلم المعلم المعلم المعلم المعلم المعلم المعلم المعلم المعلم المعلم المعلم المعلم المعلم المعلم المعلم المعلم المعلم المعلم المعلم المعلم المعلم المعلم المعلم المعلم المعلم المعلم المعلم المعلم الم<br>لمعلم المعلم المعلم المعلم المعلم المعلم المعلم المعلم المعلم المعلم المعلم المعلم المعلم المعلم المعلم المعلم المعلم المعلم المعلم المعلم المعلم المعلم المعلم المعلم المعلم المعلم المعلم المعلم المعلم المعلم المعلم المعلم المعلم المع                                                                                                    | للمعلم المعلم المعلم<br>المعلم المعلم المعلم المعلم المعلم المعلم المعلم المعلم المعلم المعلم المعلم المعلم المعلم المعلم المعلم المعلم المعلم المعلم المعلم المعلم المعلم المعلم المعلم المعلم المعلم المعلم المعلم المعلم<br>المعلم المعلم المعلم المعلم المعلم المعلم المعلم المعلم المعلم المعلم المعلم المعلم المعلم المعلم المعلم المعلم المعلم المعلم المعلم المعلم المعلم المعلم المعلم المعلم المعلم المعلم المعلم المعلم المعلم المعلم المعلم المعلم المعلم المعلم المعلم المعلم المعلم المعلم المعلم المعلم المعلم المعلم الم<br>لمعلم المعلم المعلم المعلم المعلم المعلم المعلم المعلم المعلم المعلم المعلم المعلم المعلم المعلم المعلم المعلم المعلم المعلم المعلم المعلم المعلم المعلم المعلم المعلم المعلم المعلم المعلم المعلم المعلم المعلم المعلم المعلم المعلم المع                                                                                                    | للمعلم المعلم المعل<br>المعلم المعلم المعلم المعلم المعلم المعلم المعلم المعلم المعلم المعلم المعلم المعلم المعلم المعلم المعلم المعلم المعلم المعلم المعلم المعلم المعلم المعلم المعلم المعلم المعلم المعلم المعلم المعلم المعلم المعلم المعلم المعلم المعلم المعلم المعلم المعلم المعلم المعلم المعلم المعلم المعلم المعلم الم<br>لمعلم المعلم المعلم المعلم المعلم المعلم المعلم المعلم المعلم المعلم المعلم المعلم المعلم المعلم المعلم المعلم المعلم المعلم المعلم المعلم المعلم المعلم المعلم المعلم المعلم المعلم المعلم المعلم المعلم المعلم المعلم المعلم المعلم المع                                                                                                    | المعلم المعلم<br>المعلم المعلم المعلم المعلم المعلم المعلم المعلم المعلم المعلم المعلم المعلم المعلم المعلم المعلم المعلم المعلم المعلم المعلم المعلم المعلم المعلم المعلم المعلم المعلم المعلم المعلم المعلم المعلم<br>المعلم المعلم المعلم المعلم المعلم المعلم المعلم المعلم المعلم المعلم المعلم المعلم المعلم المعلم المعلم المعلم المعلم المعلم المعلم المعلم المعلم المعلم المعلم المعلم المعلم المعلم المعلم المعلم المعلم المعلم المعلم المعلم المعلم المعلم المعلم المعلم المعلم المعلم المعلم المعلم المعلم المعلم المع<br>معلم المعلم المعلم المعلم المعلم المعلم المعلم المعلم المعلم المعلم المعلم المعلم المعلم المعلم المعلم المعلم المعلم المعلم المعلم المعلم المعلم المعلم المعلم المعلم المعلم المعلم المعلم المعلم المعلم المعلم المعلم المعلم المعلم المع                                                                                                    | الموالي الموالي الموا                                                                                                    | المعند المعند المعن<br>المعند المعند المعند المعند المعند المعند المعند المعند المعند المعند المعند المعند المعند المعند المعند المعن<br>المعند المعند المعند المعند المعند المعند المعند المعند المعند المعند المعند المعند المعند المعند المعند المعن<br>المعند المعند المعند المعند المعند المعند المعند المعند المعند المعند المعند المعند المعند المعند المعند المعن<br>المعند المعند المعند المعند المعند المعند المعند المعند المعند المعند المعند المعند المعند المعند المعند المعند المعند المعند المعند المعند المعند المعند المعند المعند المعند المعند المعند المعند المعند المعند المعند المعند المعند المعند المعند المعند المعند المعند<br>المعند المعند المعند المعند المعند المعند المعند المعند المعند المعند المعند المعند المعند المعند المعند المعند المعند المعند المعند المعند المعند المعند المعند المعند المعند المعند المعند المع<br>المعند المعند المعند المعند المعند المعند المعند المعند المعند المعند المعند المعند المعند المعند المعند المعند المعند المعند المعند المعند المعند المعند المعند المعند المعند المعند المعند المعند المعند المعند المعند المعند المعند المعند المعند المعند المعند المعند المعند المعند المعند المعند المع<br>المعند المعند المعند المعند المعند المعند المعند المعند المعند المعند المعند المعند المعند المعند المعند المعند المعند المعند المعند المعند المعند المعند المعند المعند المعند المعند المعند المعند المعند المعند المعند المعند المعند ا                                                                                                    |                                                                                                    | المولى المولى المول                                                                                                    | للمعلم المعلم المعلم<br>المعلم المعلم المعلم المعلم المعلم المعلم المعلم المعلم المعلم المعلم المعلم المعلم المعلم المعلم المعلم المعلم المعلم المعلم المعلم المعلم المعلم المعلم المعلم المعلم المعلم المعلم المعلم المعل<br>المعلم المعلم المعلم المعلم المعلم المعلم المعلم المعلم المعلم المعلم المعلم المعلم المعلم المعلم المعلم المعلم المعلم المعلم المعلم المعلم المعلم المعلم المعلم المعلم المعلم المعلم المعلم المعلم المعلم المعلم المعلم المعلم المعلم المعلم المعلم المعلم المعلم المعلم المعلم المعلم المعلم المعلم المعل<br>المعلم المعلم المعلم المعلم المعلم المعلم المعلم المعلم المعلم المعلم المعلم المعلم المعلم المعلم المعلم المعلم المعلم المعلم المعلم المعلم المعلم المعلم المعلم المعلم المعلمم المعلم المعلم المعلم المعلم المعلم المعلم المعلم المعلم ا                                                                                                    | المولى المولى                                                                                                    | المولى المولى                                                                                                    | للمرابع<br>المرابع<br>ا                                                                                                    | لمراد<br>المراد<br>المرا<br>المراد<br>المراد<br>المراد<br>المراد<br>المراد<br>المراد<br>المراد<br>المراد<br>المراد<br>المراد<br>المراد<br>المراد<br>المراد<br>المراد<br>المراد<br>المراد<br>المراد<br>المراد<br>المراد<br>المراد<br>المراد<br>المراد<br>المراد<br>المراد<br>المرا<br>المرام<br>المرام<br>المرام<br>المرام<br>المرام<br>المرام<br>المرام<br>المرام                                                                                                    | لمراسب المعالم المعالم<br>المعالم المعالم المعالم المعالم المعالم المعالم المعالم المعالم المعالم المعالم المعالم المعالم المعالم المعالم المعالم المعالم المعالم المعالم المعالم المعالم المعالم المعالم المعالم المعالم المعالم المعالم المعالم المعالم المعالم المعالم المعالم المعالم المعالم المعالم المعالم المعالم المعالم ال<br>المعالم المعالم المعالم المعالم المعالم المعالم المعالم المعالم المعالم المعالم المعالم المعالم المعالم المعالم المعالم المعالم المعالم المعالم المعالم المعالم المعالم المعالم المعالم المعالم المعالم المعالم المعالم المعالم المعالم ال                                                                                                    | لمن المن المن المن المن المن المن المن ا                                                                                                    | للمن المن المن المن المن المن المن المن                                                                                                    |                                                                                                    | للمن المعلم المعلم<br>المعلم المعلم المعلم المعلم المعلم المعلم المعلم المعلم المعلم المعلم المعلم المعلم المعلم المعلم المعلم المعلم المعلم المعلم المعلم المعلم المعلم المعلم المعلم المعلمم المعلم المعلم المعلم المعلم المعلم المعلم المعلم المعلم المعلم ا                                                                                                    | للمعد لله<br>المعد المعالي<br>المعد المعالي<br>المعالي<br>المعا                                                                                                    | للمن المعلم المعلم<br>المعلم المعلم المعلم المعلم المعلم المعلم المعلم المعلم المعلم المعلم المعلم المعلم المعلم المعلم المعلم المعلم المعلم المعلم المعلم المعلم المعلم المعلم المعلم المعلمم المعلم المعلم المعلم المعلم المعلم المعلم المعلم المعلم المعلم ا                                                                                                    | للمعلم المعلم المعلم<br>المعلم المعلم المعلم المعلم المعلم المعلم المعلم المعلم المعلم المعلم المعلم المعلم المعلم المعلم المعلم المعلم ا<br>معلم المعلم المعلمم                                                                                                    | للمعلم المعلم المعلم<br>المعلم المعلم المعلم المعلم المعلم المعلم المعلم المعلم المعلم المعلم المعلم المعلم المعلم المعلم المعلم المعلم ا<br>معلم المعلم المعلمم                                                                                                    | المالة المالة ال<br>مالة مالة المالة المالة المالة المالة المالة المالة المالة المالة المالة المالة المالة المالة المالة المالة المالة المالة المالة المالة المالة المالة المالة المالة المالة المالة المالة المالة المالة المالة المالة المالة المالة المالة                                                                                                    | دون المعلم المعلم الم<br>لمعلم المعلم المعلم المعلم المعلم المعلم المعلم المعلم المعلم المعلم المعلم المعلم المعلم المعلم المعلم المعلم المعلم المعلم المعلم المعلم المعلم المعلم المعلم المعلم المعلم المعلم المعلم المعلم المعلم المعلم المعلم المعلم المعلم المعلم المعلم المعلم المعلم المعلم المعلم المعلم المعلم المعلم المعلم<br>المعلم المعلم المعلم المعلم المعلم المعلم المعلم المعلم المعلم المعلم المعلم المعلم المعلم المعلم المعلم المعلم ا<br>معلم المعلم المعلم المعلم المعلم المعلم المعلم المعلم المعلم المعلم المعلم المعلم المعلم المعلم المعلم المعلم المعلم ال                                                                                                    | للمعلم المعلم المعلم<br>المات المعلم المعلم المعلم المعلم المعلم المعلم المعلم المعلم المعلم المعلم المعلم المعلم المعلم المعلم المعلم المعلم المعلم المعلم المعلم المعلم المعلم المعلم المعلم المعلم المعلم المعلم المعلم<br>المعلم المعلم ا                                                                                                    | المال المال         المال المال                                                                                                    | للمعد الله المعد المعد<br>لمعد المعد المعد المعد المعد المعد المعد المعد المعد المعد المعد المعد المعد المعد المعد المعد المعد المعد المعد المعد المعد المعد المعد المعد المعد المعد المعد المعد المعد المعد المعد المعد المعد المعد المعد المعد المعد المعد المعد المعد المعد المعد المعد المعد المعد المعد المعد المعد المعد المع<br>المعد المعد المعد المعد المعد المعد المعد المعد المعد المعد المعد المعد المعد المعد المعد المعد المعد المعد المعد المعد المعد المعد المعد المعد المعد المعد المعد المعد المعد المعد المعد المعد المعد المعد المعد المعد المعد المعد المعد                                                                                                     | للمعد المعالية المعالية الم<br>المعالية المعالية المعالية المعالية المعالية المعالية المعالية المعالية المعالية المعالية المعالية المعالية المعالية المعالية المعالية المعالية المعالية المعالية المعالية المعالية المعالية المعالية المعالية المعالية المعالية المعالية                                                                                                     | للمعلم المعلم المعلمم                                                                                                    | للمعلم المعلم المعل<br>المعلم المعلم المعلم المعلم المعلم المعلم المعلم المعلم المعلم المعلم المعلم المعلم المعلم المعلم المعلم المعلم المعلم المعلم المعلم المعلم المعلم المعلم المعلم المعلم المعلم المعلم المعلم المعلم المعلم المعلم المعلم المعلم المعلم المعلم المعلم المعلم المعلم المعلم المعلم المعلم المعلم المعلم الم<br>لمعلم المعلم المعلم المعلم المعلم المعلم المعلم المعلم المعلم المعلم المعلم المعلم المعلم المعلم المعلم المعلم المعلم المعلم المعلم المعلم المعلم المعلم المعلم المعلم المعلم المعلم المعلم المعلم المعلم المعلم المعلم المعلم المعلم المع                                                                                                    | لمعد<br>المعد<br>المعم<br>المعم<br>الممم<br>الممم<br>الممم<br>الممم<br>الممم<br>الممم<br>الممم<br>المممم<br>المممم                                                                                                    | للمعد لله<br>المعد الله<br>المعد المعد الله<br>المعد الله<br>المعد المعد                                                                                                    | للمعد الله المعد المعلم المعد المعد<br>للمعد المعد الم                                                                                                    | للمعلم المعلم المعلم<br>المعلم المعلم المعلم المعلم المعلم المعلم المعلم المعلم المعلم المعلم المعلم المعلم المعلم المعلم المعلم المعلم ا<br>معلم المعلم المعلمم                                                                                                    | لمعند من المعالم المعالم<br>المعالم المعالم المعالم المعالم المعالم المعالم المعالم المعالم المعالم المعالم المعالم المعالم المعالم المعالم المعالم المعا<br>معالم المعالم المعالم المعالم المعالم المعالم المعالم المعالم المعالم المعالم المعالم المعالم المعالم المعالم المعالم المعالم المعالم المعالم المعالم المعالم المعالم المعالم المعالم المعالم المعالم المعالم المعالم المعالم المعالم المعالم المعالم المعالم المعالم المعالم المعالم المعالم المعالم المع<br>لمعالم المعالم المعالم المعالم المعالم المعالم المعالم المعالم المعالم المعالم المعالم المعالم المعالم المعالم المعالم المعالم المعالم المعالم المعالم المعالم المعالم المعالم المعالم المعالم المعالم المعالم المعالم المعالم المعالم الم                                                                                                    | لمعند من<br>المعند<br>المعند<br>الممند<br>المعند<br>المعند<br>المعند<br>المعند<br>المعند<br>المعند<br>المعند<br>ال                                                                                                    | للمعادلة المعادلة المعا<br>معادلة المعادلة المعادلة المعادلة المعادلة المعادلة المعادلة المعادلة المعادلة المعادلة المعادلة المعادلة المعادلة المعادلة المعادلة المعادلة المعادلة المعادلة المعادلة المعادلة المعادة المعادة المعادلة المعادلة المعادلة المعادلة المعادلة المعادلة المعادلة المعادلة المعادلة المعادلة المعادلة المعادلة المعادلة المعادلة المعادلة المعادلة المعادلة المعادلة المعادلة المعادلة المعادلة المعادلة المعادلة المعادة المعادلة المعاد<br>معادلة المعادلة المعادلة المعادلة المعادلة المعادلة المعادلة المعادلة المعادلة المعادلة المعادلة المعادلة المعاد<br>المعادلة المعادلة المعادلة المعادلة المعادلة المعادلة المعادلة المعادلة المعادلة المعادلة المعادلة المعادلة المعادلة المعادلة المعادلة المعادلة المعادلة المعادلة المعادلة المعادلة المعادلة المعادلة المعادلة المعادة المعادلة المعادلة المعادلة المعادلة المعادلة المعادلة المعادلة المعادلة المعادلة المعادلة المعاد<br>معادلة المعادلة المعادلة المعادلة المعادلة المعادلة المعادلة المعادلة المعادلة المعادلة المعادلة المعادلة المعادلة المعادلة المعادلة المعادلة المعادلة المعادلة المعادلة المعادلة المعادلة المعادلة المعادلة المعادلة المعادلة المعادلة ال                                                                                                    | للمعند الله المعند المعند المعن<br>المعند المعند المعند المعند المعند المعند المعند المعند المعند المعند المعند المعند المعند المعند المعند المعند المعند المعند المعند المعند المعند المعند المعند المعند المين المعند المعند المعند المعند المعند المعند المعند المعند الم                                                                                                    | للمعند المعالي المعالي<br>المعالي المعالي المعالي المعالي المعالي المعالي المعالي المعالي المعالي المعالي المعالي المعالي المعالي المعالي<br>ورى معالي المعالي المعالي المعالي المعالي المعالي المعالي المعالي المعالي المعالي المعالي المعالي المعالي المعالي<br>المعالي المعالي المعالي المعالي المعالي المعالي المعالي المعالي المعالي المعالي المعالي المعالي المعالي المعالي<br>المعالي المعالي المعالي المعالي المعالي المعالي المعالي المعالي المعالي المعالي المعالي المعالي المعالي المعالي<br>المعالي المعالي المعالي المعالي المعالي المعالي المعالي المعالي المعالي المعالي المعالي المعالي المعالي المعالي<br>المعالي المعالي المعالي المعالي المعالي المعالي المعالي المعالي المعالي المعالي المعالي المعالي المعالي المعالي المعالي المعالي المعالي المعالي المعالي المعالي المعالي المعالي المعالي المعالي المعالي المعالي المعالي المعالي المعالي المعالي المعالي المعالي المعالي المعالي المعالي المعالي<br>المعالي المعالي المعالي المعالي المعالي المعالي المعالي المعالي المعالي المعالي المعالي المعالي المعالي المعالي المعالي المعالي المعالي المعالي المعالي المعالي المعالي المعالي المعالي المعالي المعالي المعالي المعالي المعالي<br>المعالي الم                                                                                                    | للمعلم المعلم المعلم<br>المعلم المعلم المعلم المعلم المعلم المعلم المعلم المعلم المعلم المعلم المعلم المعلم المعلم المعلم المعلم المعلم<br>المعلم المعلم المعلم المعلم المعلم المعلم المعلم المعلم المعلم المعلم المعلم المعلم المعلم المعلم المعلم المعلم<br>المعلم المعلم المعلم المعلم المعلم المعلم المعلم المعلم المعلم المعلم المعلم المعلم المعلم المعلم المعلم المعلم المعلم المعلم المعلم المعلم المعلم المعلم المعلم المعلم المعلم المعلم المعلم المعلم الم<br>لمعلم المعلم المعلم المعلم المعلم المعلم المعلم المعلم المعلم المعلم المعلم المعلم المعلم المعلم المعلم المعلم المعلم المعلم المعلم المعلم المعلم المعلم المعلم المعلم المعلم المعلم المعلم المعلم المعلم المعلم المعلم المعلم المعلم المع                                                                                                    | للمعلم المعلم المعلم<br>المعلم المعلم المعلم المعلم المعلم المعلم المعلم المعلم المعلم المعلم المعلم المعلم المعلم المعلم المعلم المعلم المعلم المعلم المعلم المعلم المعلم المعلم المعلم المعلم المعلم المعلم المعلم المعلم المعلم المعلم المعلم المعلم المعلم المعلم المعلم المعلم المعلم المعلم المعلم المعلم المعلم المعلم المع<br>معلم المعلم المعلم المعلم المعلم المعلم المعلم المعلم المعلم المعلم المعلم المعلم المعلم المعلم المعلم المعلم المعلم المعلم المعلم المعلم المعلم المعلم المعلم المعلم المعلم المعلم المعلم المعلم المعلم المعلم المعلم المعلم المعلم المع                                                                                                    |
| المعلم المعلم الم<br>لمعلم المعلم المعلم المعلم المعلم المعلم المعلم المعلم المعلم المعلم المعلم المعلم المعلم المعلم المعلم المعلم المعلم المعلم المعلم المعلم المعلم المعلم المعلم المعلم المعلم المعلم المعلم المعلم المعلم المعلم المعلم المعلم المعلم المع                                                                                                    | المعنی المعالی المعالي المعالی المعالی المعالی المعالی المعالی المعالی المعالی المعالی المعالی المعالی المعالی المعالی المعالی المعالی المعالی المعالی المعالی المعالی المعالی المعالی المعالی المعالی المعالی المعالی المعالی المعالی المعالی المعالی المعالی المعالی المعالی المعالي المعالي<br>المعالي المعالي المعالي المعالي المعالي المعالي المعالي المعالي المعالي المعالي المعالي المعالي المعالي المعالي المعالي المعالي المعالي المعالي المعالي المعالي المعالي المعالي المعالي المعالي المعالي المعالي المعالي المعالي المعالي المعالي المعالي المعالي المعالي المعالي المعالي المعالي المعالي الم<br>المعالي المعالي المعالي المعالي المعالي المعالي المعالي المعالي المعالي المعالي المعالي المعالي المعالي المعالي المعالي المعالي المعالي المعالي المعالي المعالي المعالي المعالي المعالي المعالي المعالي المعالي المعالي المعالي المعالي ا                                                                                                    | المالي         المالي           المالي         المالي           المالي                                                                                                    | المعاد المعاد<br>المعاد المعاد المع<br>المعاد المعاد المعاد المعاد المعاد المعاد المعاد المعاد المعاد المعاد المعاد المعاد المعاد المعاد المعاد المعاد المعاد المعا<br>المعاد المعاد المعاد المعاد المعاد المعاد المعاد المعاد المعاد المعاد المعاد المعاد المعاد المعاد المعاد المعاد المعاد المعاد المعاد المعاد المعاد المعاد المعاد المعاد المعاد المعاد المعاد المعاد المعاد المعاد المعاد المعاد المعاد المعاد المعاد المعاد المعاد المعاد المعاد المعاد المعاد المعاد المع<br>المعاد المعاد المعاد المعاد المعاد المعاد المعاد المعاد المعاد المعاد المعاد المعاد المعاد المعاد المعاد المعاد المعاد المعاد المعاد المعاد المعاد المعاد المعاد المعاد المعاد المعاد المعاد المعاد المعاد المعاد المعاد المعاد المعاد ا                                                                                                    | اوری ساختاری : امیر هوشنگ الوندی           اوری ساختاری : امیر هوشنگ الوندی           اوری ساختاری : امیر هوشنگ الوندی           اوری ساختاری : امیر هوشنگ الوندی           اوری ساختاری : امیر هوشنگ الوندی           اوری ساختاری : امیر هوشنگ الوندی           اوری ساختاری : امیر هوشنگ الوندی                                                                                                    | اوری ساختاری : امیر هوشنگ الوندی         اوری یا الوادی           اوری ساختاری : امیر هوشنگ الوندی         اوری ساختاری : امیر هوشنگ الوندی           اوری ساختاری : امیر هوشنگ الوندی         اوری یا الوادی           اوری ساختاری : امیر هوشنگ الوندی         اوری یا الوادی           اوری ساختاری : امیر هوشنگ الوندی         اوری یا الوادی           اوری ساختاری : امیر هوشنگ الوندی         اوری یا الوادی           اوری ساختاری : امیر هوشنگ الوندی         اوری یا الوادی           اوری ساختاری : امیر هوشنگ الوندی         اوری یا الوادی           اوری ساختاری : امیر هوشنگ الوندی         اوری یا الوادی           اوری ساختاری : امیر هوشنگ الوندی         اوری یا الوادی           اوری ساختاری : امیر هوشنگ الوندی         اوری یا الوادی           اوری ساختاری : امیر هوشنگ الوندی         اوری یا الوادی           اوری ساختاری : امیر هوشنگ الوندی         اوری ساختاری : امیر هوشنگ الوندی           اوری ساختاری : امیر هوشنگ الوندی         اوری ساختاری : امیر هوشنگ الوندی           اوری ساختاری : امیر هوشنگ الوندی         اوری ساختاری           اوری ساختاری : امیر هوشنگ الوندی         اوری ساختاری           اوری ساختاری         اوری ساختاری           اوری ساختاری         اوری ساختاری           اوری ساختاری         اوری ساختاری           اوری ساختاری         اوری ساختاری           اوری ساختاری         اوری ساختا                                                                                                    | من من من من من من من من من من من من من م                                                                                                    | المرابع<br>المرابع<br>ا                                                                                                    | المرابع<br>المرابع<br>ا                                                                                                    | المرابع<br>المرابع<br>ا                                                                                                    | المرابع<br>المرابع<br>ا                                                                                                    | المرابع<br>المرابع<br>ا                                                                                                    | المرابع<br>المرابع<br>ا                                                                                                    | المراد المراد المرا<br>لمراد المراد المراد المراد المراد المراد المراد المراد المراد المراد المراد المراد المراد المراد المراد المراد المراد المراد المراد المراد المراد المراد المراد المراد المراد المراد المراد المراد المراد المراد المراد المرا المراد المراد المراد المراد المراد المراد المراد المراد المراد المراد المرا لمراد المراد المراد المرا المراد المراد المراد المراد المراد المراد المراد المراد المراد المراد المراد المراد المراد المراد المراد المراد المراد المراد المراد المراد المراد المراد المراد المراد المراد المراد المراد المراد المراد المرا                                                                                                    | المعلم المعلم المعل<br>المعلم المعلم المعلم المعلم المعلم المعلم المعلم المعلم المعلم المعلم المعلم المعلم المعلم المعلم المعلم المعلم المعلم المعلم المعلم المعلم المعلم المعلم المعلم المعلم المعلم المعلم المعلم المعلم المعلم المعلم المعلم المعلم المعلم المعلم المعلم المعلم المعلم المعلم المعلم المعلم المعلم المعلم المع<br>معلم المعلم المعلم المعلم المعلم المعلم المعلم المعلم المعلم المعلم المعلم المعلم المعلم المعلم المعلم المعلم المعلم المعلم المعلم المعلم المعلم المعلم المعلم المعلم المعلم المعلم المعلم المعلم المعلم المعلم المعلم المعلم المعلم المع                                                                                                    | من من من من من من من من من من من من من م                                                                                                    | المرابع<br>المرابع<br>ا                                                                                                    | المعند<br>المعند<br>المع                                                                                                    | المرابع<br>المرابع<br>ا                                                                                                    | المرابع<br>المرابع<br>ا                                                                                                    | المراسب<br>المراسب<br>المراسم<br>المراسم<br>المراسم<br>المراسم<br>المراسم<br>المراسم<br>المراسم<br>ا                                                                                                    | المرابع<br>المرابع<br>ا                                                                                                    | مراید<br>های<br>های<br>های<br>های<br>های<br>های<br>های<br>های                                                                                                    | مراد به بالمعاد<br>المعاد<br>الم                                                                                                    | المرابع<br>المرابع<br>ا                                                                                                    | المرابع<br>المرابع<br>ا                                                                                                    | المرابع<br>المرابع<br>ا                                                                                                    |                                                                                                    | مان المعلى   المعلى   المع                                                                                                    |                                                                                                    |                                                                                                    |                                                                                                    |                                                                                                    |                                                                                                    |                                                                                                    |                                                                                                    |                                                                                                    | منی<br>های<br>های<br>های<br>های<br>های<br>های<br>های<br>ها                                                                                                    | المعلی<br>المعلی<br>المع                                                                                                    | المرابع<br>المرابع<br>ا                                                                                                    | المراد المعلم المعلم الم<br>لمعلم المعلم المعلم المعلم المعلم المعلم المعلم المعلم المعلم المعلم المعلم المعلم المعلم المعلم المعلم المعلم المعلم المعلم المعلم المعلم المعلم المعلم المعلم المعلم المعلم المعلم المعلم المعلم المعلم المعلم المعلم المعلم المعلم المع                                                                                                    | المعلم المعلم<br>المعلم المعلم المعلم المعلم المعلم المعلم المعلم المعلم المعلم المعلم المعلم المعلم المعلم المعلم المعلم المعلم ا<br>معلم المعلم الم<br>لمعلم المعلم المعلم المعلم المعلم المعلم المعلم المعلم المعلم المعلم المعلم المعلم المعلم المعلم المعلم المعلم المعلم المعلم المعلم المعلم المعلم المعلم المعلم المعلم المعلم المعلم المعلم المعلم المعلم المعلم المعلم المعلم المعلم المع                                                                                                    | مراد<br>ما ما ما<br>ما ما ما<br>ما ما<br>ما ما<br>ما<br>ما ما<br>ما ما<br>ما<br>ما ما<br>ما<br>ما ما<br>ما ما<br>ما<br>ما ما<br>ما ما<br>ما<br>ما                                                                                                    | من من من من من من من من من من من من من م                                                                                                    | المعلی<br>المعلی<br>المع                                                                                                    | الاران المراكز         الاران المراكز           المراكز         المراكز           المراكز         المراكز           المراك                                                                                                    | المال المال         المال المال         المال المال المال         المال المال المال المال         المال المال المال         المال المال         المال المال         المال المال         المال المال المال         المال المال المال         المال المال المال المال         المال المال الم                                                                                                    | المعلی<br>المعلی<br>المع                                                                                                    | ماری<br>های<br>های<br>های<br>های<br>های<br>های<br>های<br>ها                                                                                                    | من من من من من من من من من من من من من م                                                                                                    | من علی المراح المراح الم<br>المراح المراح المراح المراح المراح المراح المراح المراح المراح المراح المراح المراح المراح المراح المراح المراح المراح المراح المراح المراح المراح المراح المراح المراح المراح المراح المراح المراح المراح المراح المراح المراح المراح الم                                                                                                    |
| المعلم المعلم المعل<br>معلم المعلم المعلم المعلم المعلم المعلم المعلم المعلم المعلم المعلم المعلم المعلم المعلم المعلم المعلم المعلم المعلم المعلم المعلم المعلم المعلم المعلم المعلم المعلم المعلم المعلم المعلم المعلم المعلم المعلم المعلم المعلم المعلم المعلم المعلم المعلم المعلم المعلم المعلم المعلم المعلم المعلم المعلم<br>المعلم المعلم المعلم المعلم المعلم المعلم المعلم المعلم المعلم المعلم المعلم المعلم المعلم المعلم المعلم المعلم المعلم المعلم المعلم المعلم المعلم المعلم المعلم المعلم المعلم المعلم المعلم المعلم المعلم المعلم المعلم المعلم المعلم الم                                                                                                    | المن المن المن المن المن المن المن المن                                                                                                    | له دون<br>المعنی<br>المعنی<br>المع                                                                                                    | المراکد<br>المراکد<br>المراحد<br>المراحد<br>المراحد<br>المراحد<br>المراحد<br>المراحد<br>المراحد<br>المراحد<br>المح<br>المح<br>المر<br>المح<br>المح<br>المر<br>المح<br>المح<br>المر<br>ا                                                                                                    | المعنی المعالی المعالی المعالی المعالی المعالی المعالی المعالی المعالی المعالی المعالی المعالی المعالی المعالی<br>المعالی المعالی المعالی المعالی المعالی المعالی المعالی المعالی المعالی المعالی المعالی المعالی المعالی المعالی<br>المعالی المعالی المعالی المعالی المعالی المعالی المعالی المعالی المعالی المعالی المعالی المعالی المعالی المعالی<br>الموری علمی : طاهره ملکیان<br>الموری علمی : طاهره ملکیان<br>الموری علمی : طاهره ملکیان<br>الموری علمی : طاهره ملکیان<br>الموری علمی : طاهره ملکیان<br>الموری علمی : طاهره ملکیان<br>الموالی المعالی المعالي المعالي المعالي<br>المعالي المعالي المعالي المعالي المعالي المعالي المعالي المعالي المعالي المعالي المعالي المعالي المعالي المعالي المعالي المعالي المعالي المعالي المعالي المعالي المعالي المعالي الممالي الممالي الممالي الممالي الممالي الممالي الممالي ال                                                                                                    | للمن المن المن المن المن المن المن المن                                                                                                    | المعنی المعالی المعالي المعالي المعالي المعالی المعالي المعالي<br>المعالي المعالي المعالي المعالي المعالي المعالي المعالي المعالي المعالي المعالي المعالي المعالي المعالي المعالي<br>المعالي المعالي المعالي المعالي المعالي المعالي المعالي المعالي المعالي المعالي المعالي المعالي المعالي المعالي<br>المعالي المعالي المعا                                                                                                    | المن المن المن المن المن المن المن المن                                                                                                    | المن المن المن المن المن المن المن المن                                                                                                    | المعاد<br>المعاد<br>المع                                                                                                    | المعنی المعالی المعالی المعالی المعالی المعالی المعالی المعالی المعالی المعالی المعالی المعالی المعالی المعالی<br>المعالی المعالی المعالی المعالی المعالی المعالی المعالی المعالی المعالی المعالی المعالی المعالی المعالی المعالی<br>المعالی المعالی المعالی المعالی المعالی المعالی المعالی المعالی المعالی المعالی المعالی المعالی المعالی المعالی<br>المعالی المعالی المعالی المعالی المعالی المعالی المعالی المعالی المعالی المعالی المعالی المعالی المعالی المعالی<br>المعالی المعالی المعالی المعالی المعالی المعالی المعالی المعالی المعالی المعالی المعالی المعالی المعالی المعالی المعالی المعالی المعالی المعالی المعالی المعالی المعالی المعالی المعالی المعالی المعالی المعالی المعالی المعالی المعالی المعالی المعالی المعالی المعالي المعالی المعالی المعالی المعالی المعالی المعالی المعالی المعالی المعالی المعالی المعالی المعالي المعالی المعالي المعالي المعال<br>المعالي المعالي المعالي المعالي المعالي المعالي المعالي المعالي المعالي المعالي المعالي المعالي المعالي المعالي المعالي المعالي المعالي المعالي المعالي المعالي المعالي المعالي المعالي المعالي المعالي المعالي المعالي المعالي المعالي ال                                                                                                    | المعنی المعالی المعالی المعالی المعالی المعالی المعالی المعالی المعالی المعالی المعالی المعالی المعالی المعالی<br>المعالی المعالی المعالی المعالی المعالی المعالی المعالی المعالی المعالی المعالی المعالی المعالی المعالی المعالی<br>المعالی المعالی المعالی المعالی المعالی المعالی المعالی المعالی المعالی المعالی المعالی المعالی المعالی المعالی<br>المعالی المعالی المعالی المعالی المعالی المعالی المعالی المعالی المعالی المعالی المعالی المعالی المعالی المعالی<br>المعالی المعالی المعالی المعالی المعالی المعالی المعالی المعالی المعالی المعالی المعالی المعالی المعالی المعالی المعالی المعالی المعالی المعالی المعالی المعالی المعالی المعالی المعالی المعالی المعالی المعالی المعالی المعالی المعالی المعالی المعالی المعالی المعالي المعالی المعالی المعالی المعالی المعالی المعالی المعالی المعالی المعالی المعالی المعالی المعالي المعالی المعالي المعالي المعال<br>المعالي المعالي المعالي المعالي المعالي المعالي المعالي المعالي المعالي المعالي المعالي المعالي المعالي المعالي المعالي المعالي المعالي المعالي المعالي المعالي المعالي المعالي المعالي المعالي المعالي المعالي المعالي المعالي المعالي ال                                                                                                    | المعنی المعالی المعالی المعالی المعالی المعالی المعالی المعالی المعالی المعالی المعالی المعالی المعالی المعالی<br>المعالی المعالی المعالی المعالی المعالی المعالی المعالی المعالی المعالی المعالی المعالی المعالی المعالی المعالی<br>المعالی المعالی المعالی المعالی المعالی المعالی المعالی المعالی المعالی المعالی المعالی المعالی المعالی المعالی<br>المعالی المعالی المعالی المعالی المعالی المعالی المعالی المعالی المعالی المعالی المعالی المعالی المعالی المعالی<br>المعالی المعالی المعالی المعالی المعالی المعالی المعالی المعالی المعالی المعالی المعالی المعالی المعالی المعالی المعالی المعالی المعالی المعالی المعالی المعالی المعالی المعالی المعالی المعالی المعالی المعالی المعالی المعالی المعالی المعالی المعالی المعالی المعالي المعالي المعالي<br>المعالي المعالي المعالي المعالي المعالي المعالي المعالي المعالي المعالي المعالي المعالي المعالي المعالي المعالي<br>المعالي المعالي المعالي المعالي المعالي المعالي المعالي المعالي المعالي المعالي المعالي المعالي المعالي المعالي المعالي                                                                                                     | المعنی المعالی<br>المعنی المعالی<br>المعالی<br>المعا                                                                                                    | المعنی المعالی المعالي المعالي المعالي الم<br>المعالي المعالي المعالي المعالي المعالي المعالي المعالي المعالي المعالي المعالي المعالي المعالي المعالي المعالي المعالي المعالي المعالي المعالي المعالي المعالي المعالي المعالي المعالي المعالي المعالي المعالي المعالي المعالي المعالي ا                                                                                                    | الموالي         الموالي           الموالي         الموالي           الموالي                                                                                                    | المعند المعلم المعلم المعل<br>المعلم المعلم المعلمم                                                                                                    | المعنی المعنی المعن<br>المعنی المعنی المعنی<br>المعنی المعنی المعنی المعنی المعنی المعنی المعنی المعنی المعنی المعنی المعنی المعنی المعنی المعنی المعنی المعنی المعنی المعنی<br>المعنی المعنی المعنی المعنی المعنی المعنی المعنی المعنی المعنی المعنی المعنی المعنی المعنی المعنی المعنی المعنی المعنی المعنی المعنی المعنی المعنی المعنی المعنی المعنی المعنی المعنی المعنی المعنی المعنی المعنی المعنی المعنی المعنی المعنی المعنی المعنی المعنی المعنی المعنی المعنی المعنی المعنی المعن<br>المعنی المان الماني الماني الماني الماني الماني الماني الماني الماني الماني الماني الماني الماني الماني الماني الماني الماني الماني الماني الماني الماني الماني الماني الماني الماني الماني الماني الماني الماني الماني الماني الماني الم                                                                                                    | المن المن المن المن المن المن المن المن                                                                                                    | لله دین ا<br>ا<br>ا<br>ا<br>ا<br>ا<br>ا<br>ا<br>ا<br>ا<br>ا<br>ا<br>ا<br>ا                                                                                                    | المن المن المن المن المن المن المن المن                                                                                                    | لله معنی<br>المان المان<br>المان المان المان<br>المان المان المان<br>المان المان المان<br>الممان المان<br>المان المان                                                                                                    | الله من المعالم المعالم المعال<br>معالم المعالم المعالم المعالم المعالم المعالم المعالم المعالم المعالم المعالم المعالم المعالم المعالم المعالم المعالم المعالم المعالم المعالم المعالم المعالم المعالم المعالم المعالم المعالم المعالم المعالم المعالم المعالم المعالم المعالم المعالم المعالم المعالم المعالم المعالم المعالم المعالم المع<br>لمعالم المعالم المعالم المعالم المعالم المعالم المعالم المعالم المعالم المعالم المعالم المعالم المعالم المعالم المعالم المعالم المعالم المعالم المعالم المعالم المعالم المعالم المعالم المعالم المعالم المعالم المعالم المعالم المعالم الم                                                                                                    | المرابع<br>المرابع<br>ا                                                                                                    | المعند<br>المعند<br>المع                                                                                                    | لله معنی<br>الما معنی<br>الما معنی                                                                                                    | لله دین ا<br>ا<br>ا<br>ا<br>ا<br>ا<br>ا<br>ا<br>ا<br>ا<br>ا<br>ا<br>ا<br>ا                                                                                                    | المرابع<br>المرابع<br>ا                                                                                                    | المراسم<br>المراسم<br>ا                                                                                                    | المرابع<br>المرابع<br>ا                                                                                                    | المعاد<br>المعاد<br>المع                                                                                                    | المعاد<br>المعاد<br>المع                                                                          | المرابع<br>المرابع<br>ا                                                                                                    | المرابع<br>المرابع<br>ا                                                                                                    | المرابع<br>المرابع<br>ا                                                                                                    | المن المن المن المن المن المن المن المن                                                                                                    | للمربعة<br>مواد<br>مواد<br>مواد<br>مواد<br>مواد<br>مواد<br>مواد<br>مواد                                                                                                    | المنعلة<br>المنعلة<br>الممالممالة<br>الممالة<br>الممالة<br>الممالة<br>الممالة<br>الممالة<br>الممال                                                                                                    | للمنعان<br>المنعان<br>الممان<br>المنعان<br>المنعان<br>المنعان<br>المنعان<br>المنعان<br>المنعان<br>ال                                                                                                    | المراجع<br>المراجع<br>المراحمع<br>المراحع<br>المراحع<br>المراحع<br>المراحع<br>المراحع<br>المراحع                                                                                                    | المرابع<br>المرابع<br>ا                                                                                                    | المرابع<br>المرابع<br>ا                                                                         | المرابع<br>المرابع<br>ا                                                                                                    | المراکب<br>المراکب<br>ا                                                                                                    | المعاد<br>المعاد<br>المع                                                                                                    | به به به به به به به به به به به به به ب                                                                                                    | المعلی<br>المعلی<br>المع                                                                                                    | المعاد<br>المعاد<br>المع                                                                                                    | المنعلة<br>المنعلة<br>المن | المنعلة<br>المنعلة<br>المن | المعلم<br>المعلم<br>المعلمم |
| المرابع المرابع<br>المرابع<br>الم                                                                                                    | نده بالان المعالم المعالم المع<br>المعالم المعالم المعالم المعالم المعالم المعالم المعالم المعالم المعالم المعالم المعالم المعالم المعالم المعالم المعالم المعالم المعالم المعالم المعالم المعالم المعالم المعالم المعالم المعالم المعالم المعالم المعالم المعالم المعالم المعالم المعالم المعالم المعالم المعالم المعالم المعالم المعالم ال<br>المعالم المعالم المعالم المعالم المعالم المعالم المعالم المعالم المعالم المعالم المعالم المعالم المعالم المعالم المعالم المعالم المعالم المعالم المعالم المعالم المعالم المعالم المعالم المعالم المعالم المعالم المعالم المعالم المعالم ال                                                                                                    | للمرافع<br>للمرافع<br>للمرافع<br>للمرافع<br>للمرافع<br>للمرافع<br>للمرافع<br>للمرافع<br>للمرافع<br>للمرافع<br>للمرافع<br>للمرافع<br>للمرافع<br>للمرافع<br>للمرافع<br>للمرافع<br>للمرافي<br>للمرافي<br>ل                                                                                                    | المعاد المعاد<br>المعاد المعاد<br>المعاد المعاد المعاد<br>المعاد المعاد<br>المعاد المعاد المعاد<br>المعاد المعاد المعاد<br>المعاد المعاد<br>المعاد المعاد المعاد<br>المعاد المعاد<br>المعاد المعاد<br>المعاد المعاد المعاد<br>المعاد المعاد<br>المعاد المعاد المعاد<br>المعاد المعاد<br>المعاد المعاد المعاد المعاد المعاد<br>المعاد المعاد المعاد المعاد المعاد المعاد المعاد المعاد المعاد المعاد المعاد المعاد<br>المعاد المعاد                                                                                                    | للمن المن المن المن المن المن المن المن                                                                                                    | للمواد<br>المواد<br>المو                                                                                                    | للمواد<br>المواد<br>المو | معنی المحلود المحلود المحلو<br>المحلود المحلود المحلود المحلود المحلود المحلود المحلود المحلود المحلود المحلود المحلود المحلود المحلود المحلود المحلود المحلود المحلود المحلود المحلود المحلود المحلود المحلود المحلود المحلود المحلود المحلود المحلود المحلود المحلود                                                                                                     | معنی است<br>همای<br>همای                                                                                                    | معنی می<br>هنده<br>مان مان<br>مان مان مان<br>مان مان مان<br>مان مان<br>مان مان<br>مان مان<br>مان مان<br>مان مان<br>مان مان<br>مان م                                                                                                    | معنون می<br>هندون<br>مان مان<br>مان مان مان<br>مان مان مان<br>مان مان<br>مان مان<br>مان مان<br>مان                                                                                                    | معنون می<br>هندون<br>مان مان<br>مان مان مان<br>مان مان مان<br>مان مان<br>مان مان<br>مان مان<br>مان                                                                                                    | معنون من معنون من معنون معنون من معنون معنون معنون من معنون معنون من معنون معنون معنون معنون من معنون معنون معنون معنون من معنون معنون معنون معنون من معنون معنون معنون معنون من معنون معنون معنون من معنون من معنون من معنون من معنون من معنون من معنون من معنون من معنون من معنون من معنون من معنون من معنون من معنون من معنون من معنون من معنون من معنون من معنون من معنون من معنون من معنون من معنون من معنون من معنون من معنون من معنون من معنون من معنون من م<br>منون معنو من معنون من معنون من معنون من معنون من معنون من معنون من معنون من معنون من معنون من معنون من معنون من معنون من معنون من معنون من معنون من معنون من معنون من معنو من معنوا من معنوا من معنوا من معنوا من معنوا من معنوا من معنوا                                                                                                    | معنون من معنون من معنون معنون معنو<br>معنون معنون معنون معنون معنون معنون معنون معنون معنون معنون معنون معنون معنون معنون معنون معنون معنون معنون معنون معنون معنون معنون معنون معنون معنون معنون معنون معنون معنون معنون معنون معنون معنون معنون معنون معنون معنون معنون معنون                                                                                                     | للمواد<br>المواد<br>المو                                                                                                    | للمواد<br>المعادي<br>المعادي<br>ال                                                                                                    | المعنون<br>المعنون<br>المونو<br>المونو<br>المونون<br>المونون<br>المونو<br>المعنون<br>المعنون<br>المع                                                                                                    | للموادن<br>المعادي<br>المعادي<br>ا                                                                                                    | المعادی<br>المعادی<br>ا                                                                                                    | للمن المن المن المن المن المن المن المن                                                                                                    | لمن من من من من من من من من من من من من م                                                                                                    | مینده<br>های مان<br>های مان<br>های                                                                                                    | معدود<br>معدود<br>معدو<br>معدو<br>معدود<br>معدود<br>معدود<br>معدود<br>معدود<br>معدود<br>معدود<br>معدو<br>معدو<br>معدو<br>معدو<br>معدو<br>معدو<br>معدو<br>معدو<br>معدو<br>معدو<br>معدو<br>معدو<br>معدو<br>معدو<br>معدو<br>معدو<br>معدو<br>معدو<br>معدو<br>معدو<br>معدو<br>معدو<br>معدو<br>معدو<br>معدو<br>معدو<br>معدو<br>معدو<br>معدو<br>معدو<br>معدو<br>معدو<br>معدوو<br>معدوو<br>معدوو<br>معدوو<br>معدوو<br>معدوو<br>معدوو                      | المعنون المعلوم المعنون المعنون المعنو<br>المعنون المعنون المعنون المعنون المعنون المعنون المعنون المعنون المعنون المعنون المعنون المعنون المعنون المعنون المعنون المعنون المعنون المعنون المعنون المعنون المعنون المعنون المعنون المعنون المعنون المعنون المعنون المعنون المعنون المعنون المعنون المعنون المعنون المعنون المعنون المعنون المعنون ال<br>معنون المعنو المعنون المعنون المعنون المعنون المعنون المعنون المعنون المعنون المعنون المعنون المعنون المعنون المعنون المعنون المعنون المعنون المعنون المعنون المعنون المعنون المعنون المعنون المعنوا المعنوا المعنوا المعنون المعنون المعن                                                                                                    | معدود می<br>هدون<br>هدون<br>همین<br>همین<br>همین<br>همین<br>همین<br>همین<br>همین<br>همین<br>همین<br>همین<br>همین<br>همین<br>همین<br>همین<br>همین<br>همین<br>همین<br>همین<br>همین<br>همین<br>همین<br>همین<br>همین<br>همین<br>همین<br>همین<br>همین<br>همین<br>همین<br>هممین<br>همین<br>همین<br>همین<br>همین<br>همین<br>همین<br>همین<br>همین | لمنافع المعالي المعالي<br>المعالي المعالي المعالي المعالي المعالي المعالي المعالي المعالي المعالي المعالي المعالي المعالي المعالي المعالي<br>المعالي المعالي المعالي المعالي المعالي المعالي المعالي المعالي المعالي المعالي المعالي المعالي المعالي المعالي<br>المعالي المعالي المعالي المعالي المعالي المعالي المعالي المعالي المعالي المعالي المعالي المعالي المعالي المعالي<br>المعالي المعالي المعالي المعالي المعالي المعالي المعالي المعالي المعالي المعالي المعالي المعالي المعالي المعالي المعالي المعالي المعالي المعالي المعالي المعالي المعالي المعالي المعالي المعالي المعا                                                                                                    | لمن المن المن المن المن المن المن المن ا                                                                                                    | مندون<br>ماند المنافع<br>ماند المنافع<br>ماند الم                                                                                                    | مندون<br>ماند<br>ماند | مندون<br>ماند المنافع<br>ماند المنافع<br>ماند الم                                                                                                    | میند<br>های از مند<br>های از منده گیرنده پیام را با توجه به زیر وارد نمایید.<br>اوری ساختاری : امیر هوشنگ الوندی<br>اوری ساختاری : امیر هوشنگ الوندی<br>اوری ماختاری : امیر هوشنگ الوندی<br>اوری ساختاری : امیر هوشنگ الوندی<br>اوری مامی : طاهره ملکیان<br>ایرات شورای پژوهشی کمیته تحقیقات دانشجویی : طاهره ملکیان<br>ایرات شورای پژوهشی کمیته تحقیقات دانشجویی : طاهره ملکیان<br>ایرات شورای پژوهشی کمیته تحقیقات دانشجویی : طاهره ملکیان<br>ایرات شورای پژوهشی کمیته تحقیقات دانشجویی : طاهره ملکیان<br>ایرات شورای پژوهشی کمیته تحقیقات دانشجویی : طاهره ملکیان<br>ایرات شورای پژوهشی کمیته تحقیقات دانشجویی : طاهره ملکیان<br>ایرات شورای پژوهشی کمیته تحقیقات دانشجویی : طاهره ملکیان<br>ایرات شورای پژوهشی کمیته تحقیقات دانشجویی : طاهره ملکیان<br>ایرات شورای پژوهشی کمیته تحقیقات دانشجویی : طاهره ملکیان<br>ایرات مینوان<br>ایران ایران ا                                                                                                    | میند<br>های از از از از از از از از از از از از از                                                                                                    | مندون<br>ماند<br>ماند | المعلون المعلون المعلو<br>المعلون المعلون المعلون المعلون المعلون المعلون المعلون المعلون المعلون المعلون المعلون المعلون المعلون المعلون المعلون المعلون المعلون المعلون المعلون المعلون المعلون المعلون المعلون المعلون المعلون المعلون المعلون المعلون المعلون المعلون المعلون المعلون المعلون المعلون المعلون المعلون المعلون ال<br>المعلون المعلون المعلون المعلون المعلون المعلون المعلون المعلون المعلون المعلون المعلون المعلون المعلون المعلون المعلون المعلون المعلون المعلون المعلون المعلون المعلون المعلون المعلون المعلون المعلون المعلون المعلون المعلون المعلون ال                                                                                                    | معنی با<br>مان مان<br>مان مان مان<br>مان مان<br>مان مان<br>مان مان<br>مان مان<br>مان مان<br>مان مان<br>مان مان<br>مان مان<br>مان مان                                                                                                    | میند<br>ماند<br>ماند                                                                                | معنی منابع<br>مان منابع<br>مان مان<br>مان مان مان<br>مان مان مان<br>مان مان مان<br>مان مان<br>مان مان<br>مان مان<br>مان مان<br>مان مان<br>مان                                                                                                    | المعادی<br>المعادی<br>ا                                                                                                    | هیدون<br>های اوران<br>های اورا<br>های اورا<br>های اورا<br>های اوران<br>های اوران<br>های اوران<br>های ا                                                                                                    | میند<br>های این<br>های این<br>های ا                                                                                                    | مندون<br>ماند<br>ماند | معنی به به به به به به به به به به به به به                                                                                                    | میدود.<br>های می<br>های می<br>های م                                                                                                    | المعنی المعلی<br>المعنی المعلی<br>المعنی المعنی المعنی<br>المعنی المعنی<br>المعنی المعنی المعنی المعنی المعالی<br>المعنی المعنی المعنی المعالی<br>المعنی المعنی المعنی المعالی<br>المعنی المعنی المعنی المعالی<br>المعنی المعالی<br>المعنی المعالی المعالی<br>المعنی المعالی المعالی<br>المعنی المعالی<br>المعنی المعالی<br>المعنی المعالی<br>المعنی المعالی<br>المعنی المعالی<br>المعنی المعالی<br>المعنی المعالی<br>المعنی المعالی<br>المعنی المعالی<br>المعنی المعالی<br>المعنی المعالی<br>المعنی المعالی<br>المعالی<br>المی<br>المعالی<br>المی المعالی<br>المی الممالی<br>المعالی<br>المی ا                                                                                                    | المعلی<br>المعلی<br>المع                                                                                                    | المعلی<br>المعلی<br>المع                                                                                                    | هنوی<br>های<br>های<br>های<br>های<br>های<br>های<br>های<br>های<br>های<br>ها                                                                                                    | به به به به به به به به به به به به به ب                                                                                                    | معند<br>من معند<br>من من من من من من من من من من من من من م                                                                                                    | المعنین<br>المعنین<br>المینین<br>المینین<br>المینین<br>المینین<br>المینین<br>المینین<br>المینین<br>ا                                                                                                    | المعنی<br>المعنی<br>المع                                                                                                    |
| معدود<br>معدود<br>معدو<br>معدو<br>م<br>معدو<br>معدو<br>معدو<br>م<br>معدو                                                                                                    | من من من المعالي المعالي المعا<br>لمعالي المعالي المعالي المعالي المعالي المعالي المعالي المعالي المعالي المعالي المعالي المعالي المعالي المعالي المعالي المعالي المعالي المعالي المعالي المعالي المعالي المعالي المعالي المعالي المعالي المعالي المعالي المعالي المعالي المعالي المعالي المعالي المعالي المعالي المعالي المعالي المعالي الم<br>المعالي المعالي المعالي المعالي المعالي المعالي المعالي المعالي المعالي المعالي المعالي المعالي المعالي المعالي المعالي المعالي المعالي المعالي المعالي المعالي المعالي المعالي المعالي المعالي المعالي المعالي المعالي المعالي المعالي الم                                                                                                    | معنده بالا<br>معنده بالا<br>معنده                                                                                                    | منده مند<br>منده مند<br>منده<br>منده<br>مند<br>منده<br>منده<br>منده<br>منده<br>منده<br>منده<br>منده<br>منده<br>منده<br>منده<br>منده<br>منده<br>منده<br>منده<br>منده<br>منده<br>منده<br>منده<br>منده<br>منده<br>منده<br>منده<br>منده<br>منده<br>منده<br>منده<br>منده<br>منده<br>منده<br>منده<br>منده<br>منده<br>منده<br>منده<br>منده<br>مند<br>مند<br>مند<br>مند<br>مند<br>منده<br>منده<br>مند<br>مند<br>مند<br>مند<br>مند<br>مند<br>مند<br>مند                                                                                                    | معد مدین<br>معد مدین<br>مید مدین<br>مید مدین<br>مید م                                                                                                    | مینده<br>مینده<br>مینده<br>ماری<br>ماری<br>ماری<br>ماری<br>ماری<br>ماری<br>ماری<br>ماری                                                                                                    | مداول من المعالي المعالي<br>المعالي المعالي المع                                                                                                    | مدود من<br>مدود من<br>مدود<br>مدود<br>مدو<br>مدو                                                                                                    | مدود من<br>مدود من<br>مدود مدون مدون مدون مدون مدون مدون مدون                                                                                                    | من من المعلم المعلم<br>المعلم المعلم المعلم المعلم المعلم المعلم المعلم المعلم المعلم المعلم المعلم المعلم المعلم المعلم المعلم المعلم المعلم المعلم المعلم المعلم المعلم المعلم المعلم المعلم المعلم المعلم المعلم المعلم المعلم المعلم المعلم المعلم المعلم المعلم المعلم المعلم المعلم المعلم المعلم المعلم المعلم المعلم المعل<br>المعلم المعلم المعلم المعلم المعلم المعلم المعلم المعلم المعلم المعلم المعلم المعلم المعلم المعلم المعلم المعلم المعلم المعلم المعلم المعلم المعلم المعلم المعلم المعلم المعلم المعلم المعلم المعلم المعلم المعلم المعلم المعلم المعلم الم                                                                                                    | مدود من المعالم المعالم ال<br>المعالم المعالم المعالم المعالم المعالم المعالم المعالم المعالم المعالم المعالم المعالم المعالم المعالم المعالم المعالم المعالم المعالم المعالم المعالم المعالم المعالم المعالم المعالم المعالم المعالم المعالم المعالم المعالم المعالم ال                                                                                                    | مدود من المعالم المعالم ال<br>المعالم المعالم المعالم المعالم المعالم المعالم المعالم المعالم المعالم المعالم المعالم المعالم المعالم المعالم المعالم المعالم المعالم المعالم المعالم المعالم المعالم المعالم المعالم المعالم المعالم المعالم المعالم المعالم المعالم ال                                                                                                    | من من من من من من من من من من من من من م                                                                                                    | مداود<br>مداود<br>مداو<br>مداو                                                                                                    | مداول من المعالي المعالي المع                                                                                                    | معنی می<br>موند<br>می می<br>مانون<br>مانون<br>مانو<br>مانو                                                                  | معنی می<br>معنی می<br>می می<br>ما ماری می<br>ما ماری می<br>ماری می<br>مار می<br>ماری می<br>مار می<br>ماری می<br>مار می<br>ماری می<br>ماری می<br>مار می<br>مار می<br>ما                                                                                                    | معنی می<br>مودهد<br>معنی می<br>ماهنی می<br>ماهنی ماهنی می<br>ماهنی می<br>م                                                                                                   | مینده<br>مینده<br>میند<br>مینده<br>مینده<br>مینده<br>میند<br>میند<br>میند<br>میند<br>میند<br>میند<br>میند<br>میند                                                                                                    | معن معلی<br>معن معلی<br>معنی<br>معن                                             | معن معنی<br>معنی معنی<br>معنی معنی<br>معنی معنی<br>معنی معنی<br>معنی معنی<br>معنی معنی<br>معنی معنی معنی<br>معنی معنی معنی معنی معنی معنی معنی معنی                                                                                                    | مینده<br>میند<br>ماران<br>ماران<br>مار مار<br>مار<br>مار مار<br>مار<br>مار مار<br>مار<br>مار مار<br>مار<br>مار مار<br>مار<br>مار مار<br>مار<br>مار مار<br>مار<br>مار مار<br>مار<br>مار مار<br>مار<br>مار مار<br>مار<br>مار مار<br>مار<br>مار مار<br>مار<br>مار مار<br>مار<br>مار<br>م<br>مار<br>م<br>مار<br>م<br>مار<br>م<br>مار<br>م<br>مار<br>م<br>مار<br>م<br>مار<br>م<br>مار<br>م<br>مار<br>م | مدیند<br>مدیند<br>م                            | معد من المعلم المعلم المعالم المعا<br>معالم المعالم المعالم المعالم المعالم المعالم المعالم المعالم المعالم المعالم المعالم المعالم المعالم المعالم المعالم المعالم المعالم المعالم المعالم المعالم المعالم المعالم المعالم المعالم المعالم المعالم المعالم المعالم المعالم المع                                                                                                    | معند معنی<br>معند<br>معنی<br>معنی<br>مینی<br>مینی | المعاد العلم المعاد المعاد<br>المعاد المعاد المعاد المعاد المعاد المعاد المعاد المعاد المعاد المعاد المعاد المعاد المعاد المعاد المعاد المعاد المعاد المعاد المعاد المعاد المعاد المعاد المعاد المعاد المعاد المعاد المعاد المعاد المعاد المعاد المعاد المعاد المعاد المعاد المعاد المعاد المعاد المعاد المعاد المعاد المعاد المعاد المع<br>المعاد المعاد المعاد المعاد المعاد المعاد المعاد المعاد المعاد المعاد المعاد المعاد المعاد المعاد المعاد المعاد المعاد المعاد المعاد المعاد المعاد المعاد المعاد المعاد المعاد المعاد المعاد المعاد المعاد المعاد المعاد المعاد المعاد ا                                                                                                    | معن معنی<br>معنی معنی<br>معنی معنی<br>معنی معنی<br>معنی معنی<br>معنی معنی<br>معنی معنی<br>معنی معنی<br>معنی معنی معنی معنی معنی معنی معنی معنی<br>معنی معنی معنی معنی معنی معنی معنی معنی                                                                                                    | معد من معنی من معنی معنی                                                                                                    | معد من المعالم المعالم<br>المعالم المعالم المعالم المعالم المعالم المعالم المعالم المعالم المعالم المعالم المعالم المعالم المعالم المعالم المعالم المعالم المعالم المعالم المعالم المعالم المعالم المعالم المعالم المعالم المعالم المعالم المعالم المعالم المعالم المعالم المعالم المعالم المعالم المعالم المعالم المعالم المعالم الم<br>المعالم المعالم المعالم المعالم المعالم المعالم المعالم المعالم المعالم المعالم المعالم المعالم المعالم المعالم المعالم المعالم المعالم المعالم المعالم المعالم المعالم المعالم المعالم المعالم المعالم المعالم المعالم المعالم المعالم ال                                                                                                    | معد من معنی من معنی معنی                                                                                                    | معنی معلی است<br>معنی معلی<br>معنی معلی<br>معلی<br>معلی معلی                                                                                                    | معد معد<br>مار می از است از است از<br>ساز است از است از است از است از است از است از است از است از است از است از است از است از است از است از است از است از است از است از است از است از است از است از است از است از است از است از است از است از است از است از است از است از است ا                                                                                                    | معد من من من من من من من من من من من من من                                                                                                    | معد من من من من من من من من من من من من من                                                                                                    | معد من المعالم المعالم<br>المعالم المعالم المعالم المعالم المعالم المعالم المعالم المعالم المعالم المعالم المعالم المعالم المعالم المعالم المعالم المعالم المعالم المعالم المعالم المعالم المعالم المعالم المعالم المعالم المعالم المعالم المعالم المعالم المعالم المعالم المعالم المعالم المعالم المعالم المعالم المعالم المعالم الم<br>المعالم المعالم المعالم المعالم المعالم المعالم المعالم المعالم المعالم المعالم المعالم المعالم المعالم المعالم المعالم المعالم المعالم المعالم المعالم المعالم المعالم المعالم المعالم المعالم المعالم المعالم المعالم المعالم المعالم ال                                                                                                    | معد من المعالم المعالم الم<br>المعالم المعالم المعالم المعالم المعالم المعالم المعالم المعالم المعالم المعالم المعالم المعالم المعالم المعالم المعالم المعالم المعالم المعالم المعالم المعالم المعالم المعالم المعالم المعالم المعالم المعالم المعالم المعالم المعالم ال                                                                                                    | معد من من من من من من من من من من من من من                                                                                                    | مندون<br>مندون<br>مندو<br>مندون<br>مندون<br>مندون<br>مندون<br>مندون<br>مندون<br>مندون<br>مندون<br>مندون<br>مندون<br>مندون<br>مندون<br>مندون<br>مندون<br>مندون<br>مندون<br>مندون<br>مندون<br>مندون<br>مندو<br>مندو<br>مند<br>مندون<br>مندون<br>مندون<br>مندون<br>مندون<br>مندون<br>مندون<br>مندون                                                                                                    | مندون<br>مندون<br>مندو<br>مندون<br>مندون<br>مندون<br>مندون<br>مندون<br>مندون<br>مندون<br>مندون<br>مندون<br>مندون<br>مندو<br>مندون<br>مندو<br>مند<br>مندون<br>مندون<br>مندون<br>مندون<br>مندون<br>مندون<br>مندون<br>مندون<br>مندون                                                                                                    | معنی می از است می از است می از<br>ما ما ما ما ما ما می از است می از است می از است می از است می از است می از است می از است می از است می از است می از است می از است می از است می از است می از است می از است می از است می از است می از است می از است می از است می از است می از                                                                                                    | لله عنه المعالم المعالم المعال<br>معالم المعالم المعالم المعالم المعالم المعالم المعالم المعالم المعالم المعالم المعالم المعالم المعالم المعالم المعالم المعالم المعالم المعالم المعالم المعالم المعالم المعالم المعالم المعالم المعالم المعالم المعالم المعالم المعالم المعالم المعالم المعالم المعالم المعالم المعالم المعالم المعالم الم<br>المعالم المعالم المعالم المعالم المعالم المعالم المعالم المعالم المعالم المعالم المعالم المعالم المعالم المعالم المعالم المعالم المعالم المعالم المعالم المعالم المعالم المعالم المعالم المعالم المعالم المعالم المعالم المعالم المعالم ال                                                                                                    | معد من المعالم المعالم<br>المعالم المعالم المعالم المعالم المعالم المعالم المعالم المعالم المعالم المعالم المعالم المعالم المعالم المعالم المعالم المعالم المعالم المعالم المعالم المعالم المعالم المعالم المعالم المعالم المعالم المعالم المعالم المعالم المعالم المعالم المعالم المعالم المعالم المعالم المعالم المعالم المعالم الم<br>المعالم المعالم المعالم المعالم المعالم المعالم المعالم المعالم المعالم المعالم المعالم المعالم المعالم المعالم المعالم المعالم المعالم المعالم المعالم المعالم المعالم المعالم المعالم المعالم المعالم المعالم المعالم المعالم المعالم ال                                                                                                    | مندون<br>مندون<br>مندو<br>مندون<br>مندو<br>مندو<br>مند<br>مندون<br>مندون<br>مندون<br>مندون<br>مندون<br>مندون<br>مندون<br>مندون                                                                                                    | مندون<br>مندون<br>مندو<br>مندون<br>مندون<br>مندون<br>مندون<br>مندون<br>مندون<br>مندون<br>مندون<br>مندون<br>مندون<br>مندون<br>مندون<br>مندون<br>مندون<br>مندون<br>مندون<br>مندون<br>مندو<br>مند<br>مندو<br>مندون<br>مندون<br>مندون<br>مندون<br>مندون<br>مندون<br>مندون<br>مندون                                                                                                    | معنون<br>مانی<br>مانی                                                                | معنی المعالی<br>معنی المعالی<br>معنی المعالی<br>معالی<br>م                                                                                                    | مند<br>مند<br>مند<br>مند<br>مند<br>مند<br>مند<br>مند                                                                                                    | معنون<br>من مان<br>من مان                                                                                                    | معدود<br>معدود<br>معمود<br>معدو<br>معدو                                                                                                    | معدود<br>معدود<br>معمود<br>معدو<br>معدو                                                                                                    | معنی المرابع<br>ما ما ما ما ما ما ما ما ما ما ما ما ما م                                                                                                    |
| منها<br>منها<br>منه<br>منها<br>منها<br>منه<br>منه<br>منه<br>منه<br>منه<br>منه<br>منه<br>منه                                                                                                    | مندور<br>مندور<br>م                                                                                                    | معنی من المعالی المعالی المعالي المعالي ال<br>المعالي المعالي المعالي المعالي المعالي المعالي المعالي المعالي المعالي المعالي المعالي المعالي المعالي المعالي المعالي المعالي المعالي المعالي المعالي المعالي المعالي المعالي المعالي المعالي المعالي المعالي المعالي المعالي المعالي ال                                                                                                    | معنی می می می می می می می می می می می می می                                                                                                    | من من من المعالم المعالم<br>المعال المعالم المعالم ال<br>المعالم المعالم المعالم المعالم المعالم المعالم المعالم المعالم المعالم المعالم المعالم المعالم المعالم المعالم المعالم المعالم المعالم المعالم المعالم المعالم المعالم المعالم المعالم المعالم المعالم المعالم المعالم المعالم المعالم ال                                                                                                    | من من المعالم المعالم<br>المعال المعالم المعالم المعالم المعالم المعالم المعالم المعالم المعالم المعالم المعالم المعالم المعالم المعالم المعالم المعالم المعالم المعالم المعالم المعالم المعالم المعالم المعالم المعالم المعالم المعالم المعالم المعالم المعالم المعالم المعالم المعالم المعالم المعالم المعالم المعالم المعالم المعا<br>معالم المعالم المعالم المعالم المعالم المعالم المعالم المعالم المعالم المعالم المعالم المعالم المعالم المعالم المعالم المعالم المعالم المعالم المعالم المعالم المعالم المعالم المعالم المعالم المعالم المعالم المعالم المعالم المعالم المع                                                                                                    | من من المعالم المعالم<br>المعال المعالم المعالم المعالم المعالم المعالم المعالم المعالم المعالم المعالم المعالم المعالم المعالم المعالم المعالم المعالم المعالم المعالم المعالم المعالم المعالم المعالم المعالم المعالم المعالم المعالم المعالم المعالم المعالم المعالم المعالم المعالم المعالم المعالم المعالم المعالم المعالم المعا<br>معالم المعالم المعالم المعالم المعالم المعالم المعالم المعالم المعالم المعالم المعالم المعالم المعالم المعالم المعالم المعالم المعالم المعالم المعالم المعالم المعالم المعالم المعالم المعالم المعالم المعالم المعالم المعالم المعالم المع                                                                                                    | معند من المعند المعند الم<br>المعند المعند المعند المعند المعند المعند المعند المعند المعند المعند المعند المعند المعند المعند المعند المعند المعند المعند المعند المعند المعند المعند المعند المعند المعند الماند المند المند المعند المعند المعند المعند المعند المعن                                                                                                    | من من من من من من من من من من من من من م                                                                                                    | معند مالی<br>مال الار الذات<br>مال الار الذات<br>مال الار الذات<br>مال الار الذات<br>مال الار الذات<br>مال الار الذات<br>مال الار الذات<br>مال الار الذات<br>مال الار الذات<br>مال الار الذات<br>مال الار الذات<br>مال الار الار الار الار الار الار الار ا                                                                                                    | معد المعد المع<br>المعد المعد المعد المعد المعد المعد المعد المعد المعد المعد المعد المعد المعد المعد المعد المعد المعد المعد المعد المعد المعد المعد المعد المعد المعد المعد المعد المعد المعد المعد المعد المعد المعد المعد المعد المعد المعد المعد المعد المعد المعد المعد المعد المعد المعد المعد المعد المعد المعد المعد<br>المعد المعد المعد المعد المعد المعد المعد المعد المعد المعد المعد المعد المعد المعد المعد المعد المعد المعد المعد المعد المعد المعد المعد المعد المعد المعد المعد المعد المعد المعد المعد المعد المعد المعد المعد المعد المعد المعد المعد المعد المعد المعد المعد المعد المعد المعد المعد المعد المعد المع<br>المعد المعد المعد المعد المعد المعد المعد المعد المعد المعد المعد المعد المعد المعد المعد المعد المعد المعد المع المعد المعد المعد المعد المعد المعد المعد المعد المعد المعد المعد المعد المعد المعد المعد المعد المعد المعد المعد المعد                                                                                                    | معد المعد المع<br>المعد المعد المعد المعد المعد المعد المعد المعد المعد المعد المعد المعد المعد المعد المعد المعد المعد المعد المعد المعد المعد المعد المعد المعد المعد المعد المعد المعد المعد المعد المعد المعد المعد المعد المعد المعد المعد المعد المعد المعد المعد المعد المعد المعد المعد المعد المعد المعد المعد المعد<br>المعد المعد المعد المعد المعد المعد المعد المعد المعد المعد المعد المعد المعد المعد المعد المعد المعد المعد المعد المعد المعد المعد المعد المعد المعد المعد المعد المعد المعد المعد المعد المعد المعد المعد المعد المعد المعد المعد المعد المعد المعد المعد المعد المعد المعد المعد المعد المعد المعد المع<br>المعد المعد المعد المعد المعد المعد المعد المعد المعد المعد المعد المعد المعد المعد المعد المعد المعد المعد المع المعد المعد المعد المعد المعد المعد المعد المعد المعد المعد المعد المعد المعد المعد المعد المعد المعد المعد المعد المعد                                                                                                    | معد المعالم المعالم المعال<br>المعالم المعالم المعالم المعالم المعالم المعالم المعالم المعالم المعالم المعالم المعالم المعالم المعالم المعالم المعالم المعالم المعالم المعالم المعالم المعالم المعالم المعالم المعالم المعالم المعالم المعالم المعالم المعالم المعالم ال                                                                                                    | معد المعالم المعالم المعال<br>معالم المعالم المعالم المعالم المعالم المعالم المعالم المعالم المعالم المعالم المعالم المعالم المعالم المعالم المعالم المعالم المعالم المعالم المعالم المعالم المعالم المعالم المعالم المعالم المعالم المعالم المعالم المعالم المعالم المع                                                                                                    | معده المعالي<br>معده<br>معده<br>معدم<br>معده<br>معده<br>معده<br>معده<br>معده<br>معده<br>معده<br>معده<br>معم | معند منه<br>مال منه<br>مال منه<br>م                                                                                                    | معد ملک<br>مال مال<br>مال مال مال<br>مال مال مال<br>مال مال مال<br>مال مال مال<br>مال مال مال<br>مال مال مال<br>مال مال مال<br>مال مال مال<br>مال مال مال<br>مال مال مال<br>مال مال مال<br>مال مال مال<br>مال مال مال<br>مال مال مال<br>مال مال مال<br>مال مال مال<br>مال مال مال مال<br>مال مال مال مال<br>مال مال مال مال مال مال مال مال مال مال                                                                                                    | معند ملک<br>مان مراکز<br>مان مراکز<br>مان مراکز<br>مان مراکز<br>مان مراکز<br>مان مراکز<br>مان مراکز<br>مان مراکز<br>مان مراکز<br>مان مراکز<br>مان مراکز<br>مان مراکز<br>مراکز<br>مراکز                                                                                                    | من من من من من من من من من من من من من م                                                                                                    | معند المرابع<br>معند<br>ما مرابع<br>معند<br>معند<br>میند<br>میند                                                | معند المرابع<br>معند<br>معند<br>معن  | مندود<br>مندود<br>مندو<br>مندو<br>مندو<br>مندود<br>مندو<br>مندود<br>مندود<br>مندود<br>مندود<br>مندود<br>مندود<br>مندود<br>مندود<br>مندود<br>مندود<br>مندود<br>مندو<br>مندو<br>م                                                                                                    | معنی می می می می از این می این این می این این می این این می می می از این می می می این این می می می این این می می می این این می می می این این می می می این این می می می این این می می می این این می می می این این می می می این این می می می این این می می می این این می می می این این می می می می این این می می می می این این می می می می این این می می می می این این می می می می این این می می می می این این می می می می می می می می می می می می می                                                                                                    | معند المعلم المعلم<br>المعلم المعلم المعلم المعلم المعلم المعلم المعلم المعلم المعلم المعلم المعلم المعلم المعلم المعلم المعلم المعلم المعلم المعلم المعلم المعلم المعلم المعلم المعلم المعلم المعلم المعلم المعلم المعلم المعلم المعلم المعلم المعلم المعلم المعلم المعلم المعلم المعلم المعلم المعلم المعلم المعلم المعلم المعل<br>معلم المعلم المعلم المعلم المعلم المعلم المعلم المعلم المعلم المعلم المعلم المعلم المعلم المعلم المعلم المعلم المعلم المعلم المعلم المعلم المعلم المعلم المعلم المعلم المعلمم المعلم المعلم المعلم المعلم المعلم المعلم المعلم المعلم المع                                                                                                    | من من من المعلم المعلم الم<br>لمعلم المعلم المعلم المعلم المعلم المعلم المعلم المعلم المعلم المعلم المعلم المعلم المعلم المعلم المعلم المعلم المعلم المعلم المعلم المعلم المعلم المعلم المعلم المعلم المعلم المعلم المعلم المعلم المعلم المعلم المعلم المعلم المعلم المعلم المعلم المعلم المعلم المعلم المعلم المعلم المعلم المعلم المعلم<br>المعلم المعلم المعلم المعلم المعلم المعلم المعلم المعلم المعلم المعلم المعلم المعلم المعلم المعلم المعلم المعلم المعلم المعلم المعلم المعلم المعلم المعلم المعلم المعلم المعلم المعلم المعلم المعلم المعلم المعلم المعلم المعلم المعلم الم                                                                                                    | من من المعلم المعلم<br>المعلم المعلم المعلم المعلم المعلم المعلم المعلم المعلم المعلم المعلم المعلم المعلم المعلم المعلم المعلم المعلم ا<br>معلم المعلم المعل<br>المعلم المعلم المعلم المعلم المعلم المعلم المعلم المعلم المعلم المعلم المعلم المعلم المعلم المعلم المعلم المعلم المعلم المعلم المعلم المعلم المعلم المعلم المعلم المعلم المعلم المعلم المعلم المعلم المعلم المعلم المعلم المعلم المعلم الم                                                                                                    | معند ملک<br>مان من الال<br>مان من الال<br>مان مان من الال<br>مان مان مان<br>مان مان مان<br>مان مان مان<br>مان مان<br>مان مان مان<br>مان مان مان<br>مان مان مان<br>مان مان مان<br>مان مان مان<br>مان مان مان<br>مان مان مان<br>مان مان مان<br>مان مان مان<br>مان مان مان<br>مان مان<br>مان مان مان<br>مان مان مان<br>مان مان مان<br>مان مان مان<br>مان مان مان<br>مان مان مان<br>مان مان مان<br>مان مان مان<br>مان مان مان<br>مان مان مان<br>مان مان مان<br>مان مان مان<br>مان مان مان<br>مان مان مان مان<br>مان مان مان مان مان مان مان مان مان مان                                                                                                    | معنون<br>من من من من من من من من من من من من من م                                                                                                    | معنی معلول<br>من من الان الح<br>من من الان الح<br>من من الان الح<br>من من الان الح<br>من من الان الح<br>من من الان الح<br>من من من الح<br>من من من من من من من الح<br>من من من من من من من من من من من من من م                                                                                                    | معنون<br>من من من من من من من من من من من من من م                                                                                                    | من من من المراجع المراجع ا<br>مراجع المراجع المراجع المراجع المراجع المراجع المراجع المراجع المراجع المراجع المراجع المراجع المراجع المراجع الم<br>المراجع المراجع المراجع المراجع المراجع المراجع المراجع المراجع المراجع المراجع المراجع المراجع المراجع المراجع المراجع                                                                                                     | من من من المراجع المراجع ا<br>مراجع المراجع المراجع المراجع المراجع المراجع المراجع المراجع المراجع المراجع المراجع المراجع المراجع المراجع المراجع المراجع المراجع المراجع المراجع المراجع المراجع المراجع المراجع المراجع المراجع المراجع المراجع المراجع المراجع المر                                                                                                    | معنون من المعنون المعنون ا<br>المعنون المعنون المعنون المعنون المعنون المعنون المعنون المعنون المعنون المعنون المعنون المعنون المعنون المعنون المعنون المعنون المعنون المعنون المعنون المعنون المعنون المعنون المونو المعنون المونو المعنون المعنون المعنون المعنون المع                                                                                                    | معنوا معلوم المعلوم المعلو<br>المعلوم المعلوم المعلوم المعلوم المعلوم المعلوم المعلوم المعلوم المعلوم المعلوم المعلوم المعلوم المعلوم المعلوم المعلوم المعلوم المعلوم المعلوم المعلوم المعلوم المعلوم المعلوم المعلوم المعلوم المعلوم المعلوم المعلوم المعلوم المعلوم ال                                                                                                    | منعلی منافع<br>منافع<br>من                                                                                                  | معنی معلول<br>من من الان من<br>من من الان من<br>من من الان من<br>من من الان من<br>من من الان من<br>من من من من<br>من من من من<br>من من من من<br>من من من من<br>من من من من<br>من من من من<br>من من من من<br>من من من من<br>من من من من<br>من من من من<br>من من من من<br>من من من<br>من من من<br>من من<br>من من<br>من من<br>من من<br>من من<br>من من<br>من من<br>من من<br>من من<br>من من<br>من من<br>من من<br>من من<br>من من<br>من من<br>من من<br>من من<br>من من<br>من من<br>من من<br>من من<br>من من<br>من من<br>من من<br>من من<br>من من<br>من من<br>من من<br>من من<br>من من<br>من من<br>من<br>من<br>من<br>من<br>من<br>من<br>من<br>من<br>من                                                                                                    | منعلی المراح<br>منعلی المراح<br>م                                                                                                    | من المعلم المعلم<br>المعلم المعلم المعلم المعلم المعلم المعلم المعلم المعلم المعلم المعلم المعلم المعلم المعلم المعلم المعلم المعلم المعلم المعلم المعلم المعلم المعلم المعلم المعلم المعلم المعلم المعلم المعلم المعلم المعلم المعلم المعلم المعلم المعلم المعلم المعلم المعلم المعلم المعلم المعلم المعلم<br>المعلم المعلم المعلم المعلم المعلم المعلم المعلم المعلم المعلم المعلم المعلم المعلم المعلم المعلم المعلم المعلم المعلم المعلم المعلم المعلم المعلم المعلم المعلم المعلم المعلم المعلم المعلم المعلم المعلم المعلم المعلم المعلم المعلم الم                                                                                                    | من من من من من من من من من من من من من م                                                                                                    | معنی معلول<br>ما ما می اعلان<br>ما ما مای اعلی<br>ما ما مای اعلی<br>ما ما مای اعلی<br>ما ما مای اعلی<br>ما ما مای اعلی<br>ما ما مای اعلی<br>ما ما مای اعلی<br>ما ما مای اعلی<br>ما ما مای این ما ما<br>ما ما مای این ما ما<br>ما ما مای این ما ما<br>ما ما مای این ما<br>ما ما مای این ما<br>ما مای مای این مای مای این مای مای این مای مای این مای مای این مای مای این مای مای این مای مای این مای مای این مای مای این مای مای این مای مای این مای مای این مای مای این مای مای مای این مای مای مای این مای مای مای این مای مای مای این مای مای مای مای مای مای مای مای مای مای                                                                                                    | من من المراجع<br>من المراجع<br>من المراحي<br>من المراحع<br>من المراحي<br>من المراحي<br>من المراحي<br>من                                                                                                    | من من الان المعالم المعالم<br>المعالم المعالم المعالم المعالم المعالم المعالم المعالم المعالم المعالم المعالم المعالم المعالم المعالم المعالم المعالم المعالم المعالم المعالم المعالم المعالم المعالم المعالم المعالم المعالم المعالم المعالم المعالم المعالم المعالم ال                                                                                                    | من من من من من من من من من من من من من م                                                                                                    | مندور<br>مندور<br>م                                                                                                    | معند<br>من المعلم<br>من المعلمم<br>من المعلمم<br>من المعلمم<br>من المعلمم<br>من المعلم<br>من المعلمم<br>من المعلمم<br>من المملمم<br>من المعلمم<br>من المعلمم<br>من الم                                                                                                    | معنی المعلی<br>المعنی<br>المعنی                                                                                                    | معند المعلم المعلم<br>المعلم المعلم المعلم المعلم المعلم المعلم المعلم المعلم المعلم المعلم المعلم المعلم المعلم المعلم المعلم المعلم<br>المعلم المعلم المعلم المعلم المعلم المعلم المعلم المعلم المعلم المعلم المعلم المعلم المعلم المعلم المعلم المعلم المعلم ا                                                                                                    | معنی<br>معنی<br>مینی<br>مینی<br>مینی                                                                                                    | ندانداند<br>المعنی<br>المعنی<br>المی<br>المعنی<br>المعنی<br>المعنی<br>المعنی<br>المعنی<br>المعنی<br>المعنی<br>المم                                                                                                    | مندور<br>مندور<br>م                                                                                                    | منافل المعالي<br>المعالي<br>المعا                                                                                                    |
| معده باز شده گیرنده پیام را با توجه به زیر وارد نمایید.<br>معده باز شده گیرنده پیام را با توجه به زیر وارد نمایید.<br>داوری ساختاری : امیر هوشنگ الوندی<br>داوری علمی : طاهره ملکیان<br>نظرات شورای پژوهشی کمیته تحقیقات دانشجویی : طاهره ملکیان<br>نظرات شورای پژوهشی کمیته تحقیقات دانشجویی : طاهره ملکیان<br>نوای مایر از با توجه به زیر وارد نمایید.<br>داوری علمی : طاهره ملکیان<br>نظرات شورای پژوهشی کمیته تحقیقات دانشجویی : طاهره ملکیان<br>نوای مایر از با توجه به زیر وارد نمایید.<br>داوری علمی : طاهره ملکیان<br>نظرات شورای پژوهشی کمیته تحقیقات دانشجویی : طاهره ملکیان<br>نوای مایر از با توجه به زیر وارد نمایید.<br>نظرات شورای پژوهشی کمیته تحقیقات دانشجویی : طاهره ملکیان<br>نوای مایر از با توجه به نوای از که بود از با توجه به زیر وارد نمایید.<br>نظرات شورای پژوهشی کمیته تحقیقات دانشجویی : طاهره ملکیان<br>نوای مایر از با توجه به به نوای این توای بود از توای این توای بود این توای این توای بود این توای این توای بود این توای این توای این توای این توای بود این توای توای توای توای توای توای توای توای                                                                                                    | من المرابع<br>من المرابع<br>من ال                                                                                                    | من المرابع<br>المعادل<br>المعادل<br>المماحمال<br>المعادل<br>المعادل<br>المعاد                                                                                                    | معد باز شده گیرنده پیام را با توجه به زیر وارد نمایید.<br>اوری ساختاری : امیر هوشنگ الوندی<br>اوری علمی : طاهره ملکیان<br>طرات شورای پژوهشی کمیته تحقیقات دانشجویی : طاهره ملکیان<br>فرای مینوان<br>فرای مینوان<br>اوری علمی : طاهره ملکیان<br>فرای مینوان<br>فرای مینوان                                                                                                    | معنی من می<br>معنی من المرابع<br>معنی مار<br>معنی مار<br>مینی مار<br>مینی مار<br>معنی مار<br>مینی مار<br>مینی مار<br>مینی مار<br>مینی م                                                                                                    | منه منه<br>منه منه<br>منه منه<br>منه منه<br>منه منه<br>منه منه<br>منه منه<br>منه منه<br>منه منه<br>منه منه<br>منه منه<br>منه منه<br>منه منه<br>منه منه<br>منه منه<br>منه منه<br>منه منه<br>منه منه<br>منه منه<br>منه منه<br>منه منه<br>منه<br>منه منه<br>منه<br>منه منه<br>منه<br>منه منه<br>منه<br>منه<br>منه<br>منه<br>منه<br>منه<br>منه                                                                                                    | من من من من من من من من من من من من من م                                                                                                    | معد معلم<br>معد معلم<br>معدم<br>معدم<br>معد معلم<br>معد معلم<br>معد معلم<br>معد معلم<br>معد معلم<br>معد معلم<br>معد معلم<br>معد معلم<br>معد معلم<br>معد معلم<br>معدم<br>معدم<br>معدم<br>معدم<br>معدم<br>معدم<br>معدم<br>معدم<br>معدم<br>معدم<br>معدم<br>معدم<br>معدم<br>معدم<br>معدم<br>معدم<br>معدم<br>معدم<br>معدم<br>معدم<br>معدم<br>معدم<br>معدم<br>معدم<br>معدم<br>معدم<br>معدم<br>معدم<br>معدم<br>معدم<br>معد معدم<br>معد معدم<br>معد معدم<br>معد معدم<br>معد معدم<br>معد معد معدم<br>معد معد معد معد معد معد معد معد معد معد                                                                                                    | معد معلی<br>معد معلی<br>معد معد معد معد معد معد معد معد معد معد                                                                                                    | معد باز<br>معد باز شده گیرنده پیام را با توجه به زیر وارد نمایید.<br>اوری ساختاری : امیر هوشنگ الوندی<br>اوری علمی : طاره ملکیان<br>نظرات شورای پژوهشی کمیته تحقیقات دانشجویی : طاهره ملکیان<br>نواین<br>نوای<br>نوای<br>نوای<br>نوای<br>نوای<br>نوای<br>نوای<br>نوای<br>نوای<br>نوای<br>نوای<br>نوای                                                                                                    | معنی معنی<br>معنی معنی<br>معنی معنی معنی معنی معنی معنی<br>معنی معنی معنی معنی معنی معنی معنی معنی<br>معنی معنی معنی معنی معنی معنی معنی معنی                                                                                                    | معنی معنی<br>معنی معنی<br>معنی معنی معنی معنی معنی معنی<br>معنی معنی معنی معنی معنی معنی معنی معنی<br>معنی معنی معنی معنی معنی معنی معنی معنی                                                                                                    | معنی معنی<br>معنی معنی<br>معنی معنی معنی<br>معنی معنی<br>معنی معنی<br>معنی معنی معنی<br>معنی معنی معنی معنی معنی<br>معنی معنی معنی معنی معنی معنی معنی معنی                                                                                                    | من من من من من من من من من من من من من م                                                                                                    | معنی می می می این می<br>این می<br>این می<br>این می<br>این می<br>این می<br>این می<br>این می<br>این می<br>این می<br>این می<br>این می<br>این می<br>این می<br>اوری میلختاری : امیر هوشنگ الوندی<br>اوری میلختاری : امیر هوشنگ الوندی<br>اوری علمی : طاهره ملکیان<br>اوری علمی : طاهره ملکیان<br>اوری علمی : طاهره ملکیان<br>اوری علمی : طاهره ملکیان<br>اوری علمی : ماهره ملکیان<br>اوری علمی : ماهره ملکیان<br>اوری علمی : ماهره ملکیان<br>اوری علمی : ماهره ملکیان<br>اوری علمی : ماهره ملکیان<br>اوری علمی : ماهره ملکیان<br>اوری علمی : ماهره ملکیان<br>اوری علمی : ماهره ملکیان<br>اوری علمی : ماهره ملکیان<br>اوری علمی : ماهره ملکیان<br>اوری علمی : ماهره ملکیان<br>اوری علمی : ماهره ملکیان<br>اوری علمی : ماهره ملکیان<br>اوری می<br>اوری می<br>او                                                                                                    | معنی می<br>اینده<br>اینده<br>ایند<br>ایند<br>اینده<br>اینده<br>ایند<br>ایند<br>اینده<br>ایند<br>ایند<br>ای<br>ایند<br>ای<br>ایند<br>ای<br>ای<br>ای<br>ای<br>ای<br>ای<br>ای<br>ای<br>ای<br>ای                                                                                                    | معنی المرابع<br>المرابع<br>المرا                                                                                                    | من من من من من من من من من من من من من م                                                                                                    | المعنی<br>المعنی<br>المی<br>المی<br>المی                                                                                                    | معنی می این ا<br>معنی معنی می این ا<br>معنی معنی می این ا<br>معنی معنی می این ا<br>معنی معنی می این ا<br>معنی معنی می این این این ا<br>معنی معنی می این این این این این این این این این ای                                                                                                    | معنی معنی می می می می می می می می می می می می می                                                                                                    | معد معلی<br>معد المعلی<br>معد الم                                                                                                    | من من من من من من من من من من من من من م                                                                                                    | منه<br>منه<br>منه<br>منه<br>منه<br>منه<br>منه<br>منه                                                                                                    | معد المعلم المعلم<br>المعلم المعلم المعلم المعلم المعلم المعلم المعلم المعلم المعلم المعلم المعلم المعلم المعلم المعلم المعلم المعلم المعلم المعلم المعلم المعلم المعلم المعلم المعلم المعلم المعلم المعلم المعلم الممالم المعلم المعلم المعلم المعلم المعلم ال                                                                                                    | معد باز<br>مدین<br>مدین<br>می                                                                                                    | معد باز<br>مدین<br>مدین<br>مد                                                                   | مندین<br>المهند<br>المهند<br>المهن                                                                                                    | مندین<br>المعنین<br>المعنین<br>المینین<br>المینین<br>المینین<br>المینین<br>المینین<br>المینین<br>المینین<br>الم                                                                                                    | مندین<br>المهند<br>المهند<br>المهن                                                                                                    | منه<br>منه<br>منه<br>منه<br>منه<br>منه<br>منه<br>منه                                                                                                    | مندی<br>مندون<br>مندون<br>مندو<br>مندون<br>مندون<br>مندون<br>مندون<br>مندون<br>مندون<br>مندون<br>مندون<br>مندون<br>مندون<br>مندون<br>مندون<br>مندون<br>مندون<br>مندون<br>مندون<br>مندون<br>مندون<br>مندون<br>مندو<br>مندون<br>مندون<br>مندون<br>مندون<br>مندون<br>مندون<br>مندون<br>مندو<br>مندو<br>مندو<br>مندون<br>مندون<br>مندون<br>مندون<br>مندون<br>مندون<br>مندون | مندین<br>مندین<br>م                                                                                                 | مندین<br>مندین<br>مندن<br>مندین<br>مندین<br>مندین<br>مندین<br>مندین<br>مندین<br>مندین<br>مندین<br>مندین<br>مندین<br>مندین<br>مندین<br>مندین<br>مندین<br>مندین<br>مندین<br>مندین<br>مندین<br>مندین<br>مندین<br>مندین<br>مندن<br>مندن<br>مندین<br>مندین<br>مندین<br>مندین<br>مندین<br>مندین<br>مندین<br>مندین<br>مندین<br>مندین<br>مندین<br>مندین<br>مندین<br>مندین<br>مندن<br>مندین<br>مندین<br>مندین<br>مندین<br>مندین<br>مندین<br>مندین<br>مندین<br>مندی | مدین<br>مدین<br>مدین | مندین<br>مندین<br>م                                                                                                    | مدین<br>مدین<br>مدین     | معدود<br>ما هدون<br>ما هدون<br>ما ما ما<br>ما ما ما<br>ما ما ما<br>ما ما ما ما<br>ما ما ما ما<br>ما ما ما<br>ما ما ما ما<br>ما ما ما ما<br>ما ما ما ما<br>ما ما ما ما<br>ما ما ما<br>ما ما ما ما ما ما ما<br>ما ما ما ما ما ما ما ما ما ما<br>ما ما ما ما ما ما ما ما ما ما ما ما ما م                                                                                                    | مذین<br>م هدی<br>م هدی<br>م هدی<br>م هدی<br>م هدی<br>م هدی<br>م هدی<br>م هدی<br>م هدی<br>م هدی<br>م هدی<br>م هدی<br>م هدی<br>م هدی<br>م هدی<br>م مدی<br>م مدی<br>م م<br>م مدی<br>م م<br>م م<br>م م<br>م م<br>م م<br>م م<br>م م<br>م                                                                                                    | معنی<br>معنی<br>معنی                                   | مدین<br>مدین<br>مدین  | مندین<br>مندین<br>مندن<br>مندن<br>مندن<br>مندین<br>مندن<br>مندین<br>مندن<br>مند<br>مند | مدین<br>مدین<br>مدین                                                                                    | مدین<br>مدین<br>مدین                                                                                                    | معنی می<br>مرا می<br>مرا                                                                                                    | معنین<br>موجود<br>موجود<br>موجود<br>مرابع<br>مرابع<br>مرابم<br>مرابع<br>مرابع<br>مرابع<br>مراب<br>مراب<br>مراب<br>مراب<br>مراب<br>مراب<br>مراب<br>مراب                                                                                                    | من من من من من من من من من من من من من م                                                                                                    | من من من من من من من من من من من من من م                                                                                                    | مند<br>ما فن من<br>ما فن من<br>ما فن ما<br>ما فن من<br>ما فن ما<br>ما فن ما<br>ما فن ما<br>ما فن ما<br>ما فن ما<br>ما فن ما<br>ما فن ما<br>ما فن ما<br>ما فن ما<br>ما فن ما<br>ما فن ما<br>ما فن ما<br>ما فن ما<br>ما فن ما<br>ما فن ما<br>ما فن ما<br>ما فن ما<br>ما فن ما<br>ما فن ما<br>ما فن ما<br>ما فن ما<br>ما فن ما<br>ما فن ما<br>ما فن ما                                                                                                    | مند<br>ما فالا با<br>ما فالا با<br>ما فالا ما فالا با<br>ما فالا با<br>ما ف                                                                                                    | من من من من من من من من من من من من من م                                                                                                    |
| من المراجع المراجع<br>المراجع المراجع المراجع المراجع المراجع المراجع المراجع المراجع المراجع المراجع المراجع المراجع المراجع المراحي ا<br>المراجع المراجع المراجع المراجع المراجع المراجع المراجع المراجع المراجع المراجع المراجع المراجع المراجع المراحي                                                                                                    | المعلی المعلی المعلي المعلي المعلي المعلي المعلي المعلي المعلي المعلي المعلي المعلي المعلي المعلي المعلي المعلي المعلي المعلي المعلي المعلي المعلي المعلي المعلي المعلي المعلي المعلي المعلي المعلي المعلي المعلي المعل<br>المعلي المعلي المعلي المعلي المعلي المعلي المعلي المعلي المعلي المعلي المعلي المعلي المعلي المعلي المعلي المعلي<br>المعلي المعلي المعلي المعلي المعلي المعلي المعلي المعلي المعلي المعلي المعلي المعلي المعلي المعلي المعلي المعلي المعلي المعلي المعلي المعلي المعلي المعلي المعلي المعلي المعلي المعلي المعل<br>المعلي المعلي المعلي المعلي المعلي المعلي المعلي المعلي المعلي المعلي المعلي المعلي المعلي المعلي المعلي المعلي المعلي المعلي المعلي المعلي المعلي المعلي المعلي المعلي المعلي<br>المون المعلي المعلي المعلي المعلي المعلي المعلي المعلي الم                                                                                                    | المعاد<br>المعاد<br>المع                                                                                                    | المعلم المعلم المع<br>معلم المعلم المعلم المعلم المعلم المعلم المعلم المعلم المعلم المعلم المعلم المعلم المعلم المعلم المعلم المعلم المعلم المعلم المعلم المعلم المعلم المعلم المعلم المعلم المعلم المعلم المعلم المعلم المعلم المعلم المعلم المعلم المعلم المع                                                                                                    | المعاد<br>المعاد<br>المع                                                                                                    | المعاد<br>المعاد<br>المع                                                                                                    | المعاد<br>المعاد<br>المع | المعلم<br>المعلم<br>المعلمم<br>المعلمم<br>المعلمم<br>المعلمم<br>المعلمم<br>المعلمم<br>المعلمم<br>المعلمم<br>المعلمم<br>المعلمم<br>المعلمم<br>المعلمم<br>المعلمم<br>المعلمم<br>المعلمم<br>المملمم<br>المعلمم<br>المعلمم<br>المملمم<br>المملمملم                                                                                                    | المعلم<br>المعلم<br>المعلمم<br>المعلمم<br>المعلمم<br>المعلمم<br>المعلمم<br>المعلمم<br>المعلمم<br>المملمم<br>المعلمم<br>المعلم<br>المعلم<br>الم                                                                                                    | المعلم<br>المعلم<br>المعلمم<br>المعلم<br>المعلم<br>المعلم<br>المعلم<br>المعلم<br>المعلم<br>المعلم<br>الم                                                                                                    | المعادل<br>المعادل<br>المماحل<br>المماحل<br>المماحل<br>ا                                                                                                    | المعادل<br>المعادل<br>المماحل<br>المماحل<br>المماحل<br>ا                                                                                                    | المعاد<br>المعاد<br>المع                                              | المعادل<br>المعادل<br>المماحلم<br>المعادل<br>المعادل<br>المعادل<br>المعادل<br>المعادل<br>المعادل                                                                                                    | المعاد<br>العادي<br>العادي<br>المان<br>المان<br>المان<br>المان<br>المان<br>المان<br>المان<br>المان<br>المان<br>المماد<br>المماد<br>المما                                                                                                    | معنی الله الله الله الله الله الله الله الل                                                                                                    | من المعلم المعلم ا<br>معلم المعلم المعلم المعلم المعلم المعلم المعلم المعلم المعلم المعلم المعلم المعلم المعلم المعلم المعلم المعلم المعلم المعلم المعلم المعلم المعلم المعلم المعلم المعلم المعلم المعلم المعلم المعلم المعلم المعلم المعلم المعلم المعلم المعا                                                                                                    | من من المراجع المراجع                                                                                                    | من من المراجع المراجع                                                                                                    | من من المراجع المراجع                                                                                                    | من من من من من من من من من من من من من م                                                                                                    | من المراجع<br>المعادل<br>المعادل<br>الممالممال<br>المعادل<br>المعادل<br>المعا                                                                                                    | منافعات<br>المان المان<br>المان المان المان<br>المان المان المان<br>المان المان<br>المان المان<br>المان الم                                                                                                    | معد المراقب<br>المعد المراقب<br>المعد المراقب<br>المعد المراقب<br>المعد المراقب<br>المعد المراقب<br>المعد المراقب<br>المعد المراقب<br>المراقب<br>ا                                                                                                    | معدول من معدول من معدول معدول مع                                                                                                    | من من المراجع المراجع                                                                                                    | من من المراجع المراجع                                                                                                    | معد المرابع<br>المعد المرابع<br>المعد المرابع<br>المعد المرابع<br>المعد المرابع<br>المعد المرابع<br>المعد المرابع<br>المعد المرابع<br>المعد المرابع<br>المرابع<br>المر                                                                                                    | معد میں<br>معد میں<br>معم میں<br>معد میں<br>معد میں<br>معر میں<br>معر میں<br>معر میں<br>معر میں<br>معر میں<br>معر میں<br>معر میں<br>معر میں<br>معر میں<br>معر میں<br>معر میں<br>معر میں<br>معر میں<br>معر میں<br>معر میں<br>معر میں<br>معر میں<br>معر میں<br>معر میں<br>معر میں<br>معر میں<br>معر میں<br>معر میں<br>معر میں<br>مع                                                                                                    | معد المرابع<br>المعد المرابع<br>المعد المرابع<br>المعد المرابع<br>المعد المرابع<br>المعد المرابع<br>المعد المرابع<br>المعد المرابع<br>المعد المرابع<br>المرابع<br>المر                                                                                                    | المدافع<br>المدافع<br>ال                                                                                                    | الملافين<br>الملافين<br>الملا                                                                                                    | معد المرابع<br>المعد المرابع<br>المعد المرابع<br>المعد المرابع<br>المعد المرابع<br>المعد المرابع<br>المعد المرابع<br>المعد المرابع<br>المرابع<br>ا                                                                                                    | معد المرابع<br>المعد المرابع<br>المعد المرابع<br>المعد المرابع<br>المعد المرابع<br>المعد المرابع<br>المعد المرابع<br>المعد المرابع<br>المرابع<br>ا                                                                                                    | معد المعالي المعالي المعال<br>المعالي المعالي المعالي المعالي المعالي المعالي المعالي المعالي المعالي المعالي المعالي المعالي المعالي المعالي المعالي المعالي المعالي المعالي المعالي المعالي المعالي المعالي المعالي المعالي المعالي المعالي المعالي المعالي المعالي ال                                                                                                    | معد المرابع<br>المعد المرابع<br>المعد المرابع<br>المعد المرابع<br>المعد المرابع<br>المعد المرابع<br>المعد المرابع<br>المعد المرابع<br>المعد المرابع<br>المرابع<br>المر                                                                                                    | معد المعالي المعالي المعال<br>المعالي المعالي المعالي المعالي المعالي المعالي المعالي المعالي المعالي المعالي المعالي المعالي المعالي المعالي المعالي المعالي المعالي المعالي المعالي المعالي المعالي المعالي المعالي المعالي المعالي المعالي المعالي المعالي المعالي ال                                                                                                    | معلوم<br>معلوم<br>م                                                                                                    | معد المعالي المعالي ا                                                                                                    | معد المعلم المعلم<br>المعلم المعلم المعلم المعلم المعلم المعلم المعلم المعلم المعلم المعلم المعلم المعلم المعلم المعلم المعلم المعلم المعلم المعلم المعلم المعلم المعلم المعلم المعلم المعلم المعلم المعلم المعلم المعلم المعلم المعلم المعلم المعلم المعلم الم                                                                                                    | معد المرابع<br>معد المرابع<br>معد                                                                                                    | معد المرابع<br>معد المرابع<br>معد                                                                                                    | معد من المعالم المعالم الم<br>المعالم المعالم المعالم المعالم المعالم المعالم المعالم المعالم المعالم المعالم المعالم المعالم المعالم المعالم المعالم المعالم المعالم المعالم المعالم المعالم المعالم المعالم المعالم المعالم المعالم المعالم المعالم المعالم المعالم ال                                                                                                    | مدین<br>المانس<br>المانس                                                                                                    | مذهب<br>مدین<br>مدین                                                                 | معدود<br>معدود<br>معدو<br>معدود<br>معدود<br>معدود<br>معدود<br>معدود<br>معدود<br>معدود<br>معدود<br>معدود<br>معدود<br>معدود<br>معدود<br>معدود<br>معدو<br>معدو<br>م<br>م<br>م<br>م<br>معدو<br>م<br>م<br>م<br>م<br>م<br>م<br>م<br>م<br>م<br>م<br>م<br>م<br>م                                                                                                    | معنین<br>معنین<br>مینین<br>مینین<br>مینینین<br>مینین<br>مینین<br>مینین<br>مینین<br>مینین<br>مینین<br>مینین<br>مینین                                                                                                    | به هد<br>به هد<br>به مد<br>به هد<br>به مد<br>به هد<br>به مد<br>به مد<br>ب<br>ب<br>ب<br>م<br>م<br>م<br>م<br>م<br>م<br>م<br>م<br>م<br>م<br>م<br>م<br>م                                                                                                    | معدود<br>بولام<br>بولام<br>بولام<br>بولام<br>بولام<br>بولام<br>بولام<br>بول<br>بول<br>بول<br>بول<br>بول<br>بول<br>بول<br>بول                                                                                                    | تعدید<br>یک<br>یک<br>یک<br>یک<br>یک<br>یک<br>یک<br>یک<br>یک<br>یک                                                                                                    | معادر<br>با المرابع<br>با المرابع                                                                                                    |
| المعاد<br>المعاد<br>المع                                                                                                    | المعدود<br>المعدود<br>ا                                                                                                    | الله معالی المحلوم الله المحلوم المحلوم ال<br>وما محلوم المحلوم المحلوم المحلوم المحلوم المحلوم المحلوم المحلوم المحلوم المحلوم المحلوم المحلوم المحلوم المحلوم المحلوم المحلوم المحلوم المحلوم المحلوم المحلوم المحلوم المحلوم المحلوم المحلوم المحلوم المحلوم المحلوم المحلوم المحلوم                                                                                                    | المعدود على المعدود على المعدود المعدود المعدود المعدود المعدود المعدود المعدود المعدود المعدود المعدود المعدود المعدود المعدود المعدود المعدود المعدود المعدود المعدود المعدود المعدود المعدود المعدود المعدود المعدود المعدود المعدود المعدود المعدود المعدود المعدود المعدود المعدود المعدود المعدود المعدود المعدو<br>المعدود المعدود المعدود المعدود المعدود المعدود المعدود المعدود المعدود المعدود المعدود المعدود المعدود المعدود المعدود المعدود المعدود المعدود المعدود المعدود المعدود المعدود المعدود المعدود المعدود المعدود المعدود المعدود المعدود المعدود المعدود المعدود المعدود المعدود المعدود المعدود المعدود ال<br>المعدود المعدود المعدود المعدود المعدود المعدود المعدود المعدود المعدود المعدود المعدود المعدود المعدود المعدود المعدود المعدود المعدود المعدود المعدود المعدود المعدود المعدود المعدود المعدود المعدود المعدود المعدود المعدود المعدود                                                                                                     | المعنون<br>المعنون<br>الموادي<br>الموادي<br>المواد<br>المواد<br>المواد<br>المواد<br>الموادي<br>الموادي<br>الموادي<br>الموا                                                                                                    | المعدود<br>المعدود<br>ا                                                                                                    | المعديد<br>المعديد<br>ا                                                         | ا عدمان<br>المعادل<br>المعادل<br>المماحل<br>المماحل<br>المماحل<br>المماحل<br>المماحل<br>المماحل<br>ا                                                                                                    | المعديد<br>المعديد<br>ا                                                                                                    | ا عدمان<br>المعالی<br>المعالی<br>ا                                                                                                    | المعديد<br>المعديد<br>ا                                                                                                    | المعديد<br>المعديد<br>ا                                                                                                    | المعديد<br>المعديد<br>ا                                                                                                    | المعديد<br>المعديد<br>ا                                                                                                    | المعدود المعدود المعدو<br>المعدود المعدود المع                                                                                                    | المعديد<br>المعديد<br>ا                                                                                                    | المعديد<br>المعديد<br>ال                                                                                                    | المعدي<br>المعدي<br>المعمي<br>المعدي<br>المعدي<br>المعدي<br>المعدي<br>المعدي<br>المعدي<br>المعدي<br>المعدي<br>المعدي<br>المعدي<br>المعدي<br>المعدي<br>المعدي<br>المعدي<br>المعدي<br>المعدي<br>المعدي<br>المعدي<br>المعدي<br>المعدي<br>المعدي<br>المعدي<br>المعدي<br>المعدي<br>المعدي<br>المعدي<br>المعدي<br>المعمي<br>المعدي<br>المعمي<br>المعمي<br>المعمي<br>المعمي<br>المعمي<br>المعمي<br>المعمي<br>المعمي<br>المعمي<br>المعمي<br>المعمي<br>المعمي<br>المعمي<br>المعمي<br>المعمي<br>المعمي<br>المعمي<br>المعمي<br>المعمي<br>المعمي<br>المعمي<br>المعمي<br>المعمي<br>المعمي<br>المعمي<br>المعمي<br>المعمي<br>المعمي<br>المعممي<br>المعمي<br>المعمي<br>المعمي<br>المعمي<br>المعمي<br>المع                                                                                                    | المعدود<br>المعدود<br>ا                                                                                                    | المعديد<br>المعديد<br>ا                                                                                                    | المعديد<br>المعديد<br>ا                                                                                                    | المعدول<br>المعدول<br>الممدول<br>الممدول<br>الممدول<br>الممدول<br>المملم<br>المعدول<br>المعدول<br>ال                                                                                                    | المعدود<br>المعدود<br>ال                                                                                                    | المدينة<br>المدينة<br>المدنة<br>المدنة<br>المدنة<br>المدينة<br>المدينة<br>المدينة<br>المدينة<br>المدم                                                                                                    | المعدود<br>المعدود<br>ال                                                                                                    | المعدود<br>المعدود<br>ا                                                                                                    | المعديد<br>المعديد<br>ا                                                                                                    | الله عدید<br>الله عدید<br>الله عدید<br>الله عدید<br>الله عدید<br>الله عدید<br>الله عدید<br>الله عدید<br>الله عدید<br>الله عدید<br>الله عدید<br>الله عدید<br>الله عدید<br>الله عدید<br>الله عدید<br>الله عدید<br>الله عدید<br>الله عدید<br>الله عدید<br>الله عدید<br>الله عدید<br>الله عدید<br>الله عدید<br>الله الله الله الله الله الله الله الله                                                                                                    | الله عداد<br>الله عداد<br>الله عداد                                                                                                    | الله عدید<br>الله عدید<br>الله عدید<br>الله عدید<br>الله عدید<br>الله عدید<br>الله عدید<br>الله عدید<br>الله عدید<br>الله عدید<br>الله عدید<br>الله عدید<br>الله عدید<br>الله عدید<br>الله عدید<br>الله عدید<br>الله عدید<br>الله عدید<br>الله عدید<br>الله عدید<br>الله عدید<br>الله عدید<br>الله عدید<br>الله الله الله الله الله الله الله الله                                                                                                    | المعادة<br>المعادة<br>ال                                                                                                    | من من المعنية المعنية الم<br>معنية المعنية المعنية المعنية المعنية المعنية المعنية المعنية المعنية المعنية المعنية المعنية المعنية المعنية المعنية المعنية المعنية المعنية المعنية المعنية المعنية المعنية المعنية المعنية المعنية المعنية المعنية المعنية المعنية المعن                                                                                                    | الله من الله الله الله الله الله الله الله الل                                                                                                    | ته من المعالة الموادي<br>المعالة الموادي<br>الموادي<br>الموادي<br>الموادي                                                                                                    | الله من المسالف المسالف ال<br>ومال مسالف المسالف المسالف المسالف المسالف المسالف المسالف المسالف المسالف المسالف المسالف المسالف المسالف المسالف المسالف المسالف المسالف المسالف المسالف المسالف المسالف المسالف المسالف المسالف المسالف المسالف المسالف المسالف المسال                                                                                                    | الله عداد<br>الله عداد<br>الله عن المرابع<br>الله المرابع<br>الله المرابع<br>المرابع<br>المرابع<br>المرابع<br>المرابع<br>المرابع                                                                                                    | الله عنه<br>الله عنه<br>الله عنه<br>الله الله الله الله الله الله الله الله                                                                                                    | له مواد<br>المعاد<br>المعاد<br>الم                                                                                                    | الم معاد<br>الم معاد<br>الم                                                                                                    | المعادی<br>المعادی<br>ال                                                                                                    | المعادة<br>المعادة<br>ال                                                                                                    | المعادة<br>المعادة<br>ال                                                                        | الله عدي<br>الله عدي<br>الله عدی<br>الله عدی<br>الله                                                                                                    | الله عداد<br>الله عداد<br>الله عداد                                                                                                    | منه مین<br>ازده مین<br>ازد مین<br>ازده مین<br>ازده مین<br>ازده مین<br>ازده می                                                                                                    | نه مواد<br>المعالی<br>المعالی<br>ا                                                                                                    | ندین<br>نامن<br>نامن                                                                                      | منع سیان<br>از من از من از من<br>م من من من از من از من از من از من از من از من از من از من از من از من از من از من از من از من از من از من از من از من از من از من از من از من از من از من از من از من از من از من از من از من از من از من از من از من از من از من از من                                                                                                    | تعدید<br>ان ان ان ان ان ان ان ان ان ان ان ان ان ا                                                                                                    | تعدید<br>ان از از از از از از از از از از از از از                                                                                                    | تنابست<br>ناب المعالی<br>ناب المعالی<br>ناب المع                                                                                                    |
| نوان بالمراقع بالاران بالمراقع بالاران بالاران بالمراقع بالاران بالاران بالمراقع بالاران بالاران ب<br>بالاران بالاران بالاران بالاران بالاران بالاران بالاران بالاران بالاران بالاران بالاران بالاران بالاران بالاران بالاران بالاران بالاران بالاران بالاران بالاران بالاران بالاران بالاران بالاران بالاران بالاران بالاران بالاران بالاران با                                                                                                    | ن مان المراجع المراجع المراج                                                                                                    | نهای اوری با اوری با                                                                                                    | الما من الما الما الما الما الما الما ال                                                                                                    | الما الما الما الما الما الما الما الما                                                                                                    | ان المالي المالي<br>المالي مالي مالي المالي المالي المالي المالي المالي المالي المالي المالي المالي المالي المالي المالي المالي المالي<br>المالي مالي مالي مالي مالي المالي المالي المالي المالي ممالي المالي المالي المالي المالي المالي المالي المالي المالي الم                                                                                                    | انهای اوری بیان اوری<br>اوری ساختاری : امیر هوشنگ الوندی<br>اوری ساختاری : امیر هوشنگ الوندی<br>اوری علمی : طاهره ملکیان<br>اوری علمی : طاهره ملکیان<br>اوری اوری اوری اوری اوری اوری اوری اوری                                                                                                    | الما الما الما الما الما الما الما الما                                                                                                    | ن مان المحالي المحالي المح<br>المحالي المحالي المحالي المحالي المحالي المحالي المحالي المحالي المحالي المحالي المحالي المحالي المحالي المحالي المحالي المحالي المحالي المحالي المحالي المحالي المحالي المحالي المحالي المحالي المحالي المحالي المحالي المحالي المحالي ا                                                                                                    | الما الما الما الما الما الما الما الما                                                                                                    | الما الما الما الما الما الما الما الما                                                                                                    | الما الما الما الما الما الما الما الما                                                                                                    | الما الما الما الما الما الما الما الما                                                                                                    | ن مان می این این این این این این این این این ای                                                                                                    | المان المان الما<br>مان مان مان المان المان المان المان المان المان المان المان المان المان المان المان المان المان المان المان المان المان المان المان المان المان المان المان المان المان المان المان المان المان المان المان المان المان المان المان المان                                                                                                    | نوان<br>نوان<br>نوان | نوعت<br>نوعت<br>نو<br>ن<br>ن<br>ن<br>ن<br>ن<br>ن<br>ن<br>ن<br>ن<br>ن<br>ن<br>ن<br>ن                                                                                                    | نوع<br>نوع<br>نوع<br>نوع<br>نوع<br>نوع<br>نوع<br>نوع                                                                                                    | ان الاسلام المعالي المعالي الم<br>المعالي المعالي المعالي المعالي المعالي المعالي المعالي المعالي المعالي المعالي المعالي المعالي المعالي المعالي<br>المعالي المعالي المعالي المعالي المعالي المعالي المعالي المعالي المعالي المعالي المعالي المعالي المعالي المعالي<br>المعالي المعالي المعالي المعالي المعالي المعالي المعالي المعالي المعالي المعالي المعالي المعالي المعالي المعالي المعالي المعالي المعالي المعالي المعالي المعالي المعالي المعالي المعالي المعالي المعالي المعالي المعالي المعالي المعالي المعالي المعالي معالي المعالي المعالي المعالي المعالي المعالي المعالي المعالي                                                                                                    | نوع می اوند<br>اوری ساختاری : امیر هوشنگ الوندی<br>اوری ساختاری : امیر هوشنگ الوندی<br>اوری می اختاری : امیر هوشنگ الوندی<br>اوری می اختاری : امیر هوشنگ الوندی<br>اوری علمی : طاهره ملکیان<br>اوری علمی : طاهره ملکیان<br>اوری اور اور نوان اور اور اور اور اور اور اور اور اور اور                                                                                                    | الورى ساختارى : امير هوشنگ الوندى<br>اورى ساختارى : امير هوشنگ الوندى<br>اورى ساختارى : امير هوشنگ الوندى<br>اورى علمى : طاهره ملكيان<br>لورى علمى : طاهره ملكيان<br>نفته از شده گيرنده پيام را با توجه به زير وارد نماييد.<br>اورى علمى : طاهره ملكيان<br>نفتون ساختارى : امير هوشنگ الوندى<br>نفتون مونى<br>نفتون مونى<br>نودى<br>نفتون مونى<br>نفتون مونى<br>نفتون مونى<br>نودى<br>نودى                                                                                                    | المراجع المراجع المرا                                                                                                    | ان من المحمد المحمد المحم<br>المحمد المحمد المحمد المحمد المحمد المحمد المحمد المحمد المحمد المحمد المحمد المحمد المحمد المحمد المحمد المحمد المحمد المحمد المحمد المحمد المحمد المحمد المحمد المحمد المحمد المحمد المحمد المحمد المحمد المحمد المحمد المحمد المحمد المحمد المحمد المحمد المحمد المحمد المحمد المحمد المحمد المحمد المحم<br>المحمد المحمد المحمد المحمد المحمد المحمد المحمد المحمد المحمد المحمد المحمد المحمد المحمد المحمد المحمد المحمد المحمد المحمد المحمد المحمد المحمد المحمد المحمد المحمد المحمد المحمد المحمد المحمد المحمد المحمد المحمد المحمد المحمد ال                                                                                                    | المعاد المعاد المعا<br>المعاد المعاد المعاد المعاد المعاد المعاد المعاد المعاد المعاد المعاد المعاد المعاد المعاد المعاد المعاد المعاد المعاد المعا<br>المعاد المعاد المعاد المعاد المعاد المعاد المعاد المعاد المعاد المعاد المعاد المعاد المعاد المعاد المعاد المعاد المعاد المعاد المعاد المعاد المعاد المعاد المعاد المعاد المعاد المعاد المعاد المعاد المعاد المعاد المعاد المعاد المعاد المعاد المعاد المعاد المعاد المعاد المعاد المعاد المعاد المعاد المعا<br>المعاد المعاد المعاد المعاد المعاد المعاد المعاد المعاد المعاد المعاد المعاد المعاد المعاد المعاد المعاد المعاد المعاد المعاد المعاد المعاد المعاد المعاد المعاد المعاد المعاد المعاد المعاد المعاد المعاد المعاد المعاد المعاد المعاد ا                                                                                                    | نوم المحرفة المحرفة المحرف<br>المحم محرفة المحرفة المحرفة المحرفة المحرفة المحرفة المحرفة المحرفة المحرفة المحرفة المحرفة المحرفة المحرفة المحرفة المحرفة المحرفة المحرفة المحرفة المحرفة المحرفة المحرفة المحرفة المحرفة المحرفة المحرفة المحرفة المحرفة المحرفة المحرف                                                                                                    | نوم المحالي المحالي المحال<br>المحالي المحالي المحالي المحالي المحالي المحالي المحالي المحالي المحالي المحالي المحالي المحالي المحالي المحالي المحالي المحالي المحالي المحالي المحالي المحالي المحالي المحالي المحالي المحالي المحالي المحالي المحالي المحالي المحالي ال                                                                                                    | اوری ساختاری : امیر هوشنگ<br>اوری ساختاری : امیر هوشنگ الوندی<br>اوری ساختاری : امیر هوشنگ الوندی<br>اوری ساختاری : امیر هوشنگ الوندی<br>اوری ساختاری : امیر هوشنگ الوندی<br>اوری علمی : طاهره ملکیان<br>نظرات شورای پژوهشی کمیته تحقیقات دانشجویی : طاهره ملکیان<br>نظرات شورای پژوهشی کمیته تحقیقات دانشجویی : طاهره ملکیان<br>نوه ماهی از ماهره ملکیان<br>نوه ماهی از ماهره ملکیان<br>نوه ماهی از ماهره ملکیان<br>نوه ماهره ملکیان<br>نوه ماهره ماهره ملکیان<br>نوه ماهره ملکیان<br>نوه ماهره ملکیان<br>نوه ماهره ماهره ملکیان<br>نوه ماهره ملکیان<br>نوه ماهره ماهره ملکیان<br>نوه ماهره ملکیان<br>نوه ماهره ماهره ملکیان<br>نوه ماهره ملکیان<br>نوه ماهره ملکیان<br>نوه ماهره ملکیان<br>نوه ماهره ملکیان<br>نوه ماهره ملکیان<br>نوه ماه ماهره ملکیان<br>نوه ماهره ماهره ملکیان<br>نوه ماهره ملکیان<br>نوه ماهره ماهره ملکیان<br>نوه ماهره ماهره ماهره ملکیان<br>نوه ماه ماهره ماهره ماهره ملکیان<br>نوه ماه ماهره ماهره ماهره ماهره ماهره ماهره ماهره ماهره ماهره ماهره ماهره ماهره ماهره ماهره ماهره ماهره ماهره ماهره ماهره ماهره ماهره ماهره ماهره ماهره ماهره ماهره ماهره ماهره ماهره ماهره ماهره ماهره ماهره ماهره ماهره ماهره ماهره ماهره ماهره ماهره ماهره ماهره ماهره ماه ماهره ماهره ماهره ماهره ماهره ماهره ماهره ماهره ماهره ماهره ماهره ماهره ماه ماهره ماهره ماهره ماهره ماهره ماهره ماهره ماهره ماهره ماهره ماهره ماهره ماهره ماهره ماه ماهره ماهره ماهره ماهره ماهره ماهره ماهره ماهره ماه ماهره ماه ماهره ماه ماهر ماه ماه ماهم ماه ماه ماهره ماهره ماهم ماه ماهر ماهر                                                                                                    | المعاد المعاد المعا<br>المعاد المعاد المعاد المعاد المعاد المعاد المعاد المعاد المعاد المعاد المعاد المعاد المعاد المعاد المعاد المعاد المعاد المعاد المعاد المعاد المعاد المعاد المعاد المعاد المعاد المعاد المعاد المعاد المعاد المعاد المعاد المعاد المعاد المعاد المعاد المعاد المعاد المعاد المعاد المعاد المعاد المعاد الم<br>المعاد المعاد المعاد المعاد المعاد المعاد المعاد المعاد المعاد المعاد المعاد المعاد المعاد المعاد المعاد المعاد المعاد المعاد المعاد المعاد المعاد المعاد المعاد المعاد المعاد المعاد المعاد المعاد المعاد المعاد المعاد المعاد المعاد الم                                                                                                    | النه المحالي المحالي المح<br>المحالي المحالي المحالي المحالي المحالي المحالي المحالي المحالي المحالي المحالي المحالي المحالي المحالي المحالي المحالي المحالي المحالي المحالي المحالي المحالي المحالي المحالي المحالي المحالي المحالي المحالي المحالي المحالي المحالي ال                                                                                                    | المعاد المعاد المعا<br>المعاد المعاد المعاد المعاد المعاد المعاد المعاد المعاد المعاد المعاد المعاد المعاد المعاد المعاد المعاد المعاد المعاد المعاد المعاد المعاد المعاد المعاد المعاد المعاد المعاد المعاد المعاد المعاد المعاد المعاد المعاد المعاد المعاد المعاد المعاد المعاد المعاد المعاد المعاد المعاد المعاد المعاد الم<br>المعاد المعاد المعاد المعاد المعاد المعاد المعاد المعاد المعاد المعاد المعاد المعاد المعاد المعاد المعاد المعاد المعاد المعاد المعاد المعاد المعاد المعاد المعاد المعاد المعاد المعاد المعاد المعاد المعاد المعاد المعاد المعاد المعاد الم                                                                                                    | النه المعالي المعالي المع<br>لمعالي المعالي المعالي المعالي المعالي المعالي المعالي المعالي المعالي المعالي المعالي المعالي المعالي المعالي المعالي المعالي المعالي المعالي المعالي المعالي المعالي المعالي المعالي المعالي المعالي المعالي المعالي المعالي المعالي الم                                                                                                    | النه المعالم المعالم المع<br>المعالم المعالم المعالم المعالم المعالم المعالم المعالم المعالم المعالم المعالم المعالم المعالم المعالم المعالم المعالم المعالم المعالم المعالم المعالم المعالم المعالم المعالم المعالم المعالم المعالم المعالم المعالم المعالم المعالم ال                                                                                                    | المعاد المعاد المعا<br>ورى ساختارى : امير هوشنك الوندى<br>ورى علمى : طاهره ملكيان<br>للرات شوراى پژوهشى كميته تحقيقات دانشجويى : طاهره ملكيان<br>للمات شوراى بيثوه معاد المعاد الم<br>المعاد المعاد المعاد المعاد المعاد المعاد المعاد المعاد المعاد المعاد المعاد المعاد المعاد المعاد المعاد المعاد المعاد المعاد المعاد المعاد المعاد المعاد المعاد المعاد المعاد المعاد المعاد المعاد المعاد المعاد المعاد المعاد المعاد المعاد المعاد المعاد المعاد المعاد المعاد المعاد المعاد المعاد المع<br>المعاد المعاد المعاد المعاد المعاد المعاد المعاد المعاد المعاد المعاد المعاد المعاد المعاد المعاد المعاد المعاد المعاد المعاد المعاد المعاد المعاد المعاد المعاد المعاد المعاد المعاد المعاد المعاد المعاد المعاد المعاد المعاد المعاد الم                                                                                                    | النه المعالي المعالي المع<br>لمعالي المعالي المعالي المعالي المعالي المعالي المعالي المعالي المعالي المعالي المعالي المعالي المعالي المعالي المعالي المعالي المعالي المعالي المعالي المعالي المعالي المعالي المعالي المعالي المعالي المعالي المعالي المعالي المعالي الم                                                                                                    | المعاد المعاد المعا<br>معاد المعاد المعاد                                                                                                    | المعادل المعادل المعاد<br>معادل المعادل المعادل المعادل المعادل المعادل المعادل المعادل المعادل المعادل المعادل المعادل المعادل المعادل المعادل المعادل المعادل المعادل المعادل المعادل المعادل المعادل المعادل المعادل المعادل المعادل المعادل المعادل المعادل المعادل المعادل المعادل المعادل المعادل المعادل المعادل المعادل المع<br>المعادل المعادل المعادل المعادل المعادل المعادل المعادل المعادل المعادل المعادل المعادل المعادل المعادل المعادل المعادل المعادل المعادل المعادل المعادل المعادل المعادل المعاد المعاد المعادل المعادل المعادل المعادل المعادل المعادل المع                                                                                                    | المعاد المعاد المعا<br>معاد المعاد المعاد<br>معاد المعاد المعاد المعاد المعاد المعاد المعاد المعاد المعاد المعاد المعاد المعاد المعاد المعاد المعاد المعاد المعاد المعاد المعاد المعاد المعاد المعاد المعاد المعاد المعاد المعاد المعاد المعاد المعاد المعاد المعاد المعاد المعاد المع                                                                                                    | المعاد المعاد المعا<br>المعاد المعاد المعاد المعاد المعاد المعاد المعاد المعاد المعاد المعاد المعاد المعاد المعاد المعاد المعاد المعاد المعاد المعا<br>المعاد المعاد المعاد المعاد المعاد المعاد المعاد المعاد المعاد المعاد المعاد المعاد المعاد المعاد المعاد المعاد المعاد المعاد المعاد المعاد المعاد المعاد المعاد المعاد المعاد المعاد المعاد المعاد المعاد المعاد المعاد المعاد المعاد المعاد المعاد المعاد المعاد المعاد المعاد المعاد المعاد المعاد المع<br>المعاد المعاد المعاد المعاد المعاد المعاد المعاد المعاد المعاد المعاد المعاد المعاد المعاد المعاد المعاد المعاد المعاد المعاد المعاد المعاد المعاد المعاد المعاد المعاد المعاد المعاد المعاد المعاد المعاد المعاد المعاد المعاد المعاد ال                                                                                                    | نوم ای اوران<br>اوران<br>ایران<br>ایرا<br>ایران<br>ایران<br>ایران<br>ایران<br>ایران<br>ایران<br>ایران<br>ایران<br>ایران<br>ایران<br>ایران<br>ایران<br>ایران<br>ایران<br>ایران<br>ایران<br>ایران<br>ایران<br>ایران<br>ایران<br>ایران<br>ایران<br>ایران<br>ایران<br>ایران<br>ایران<br>ایران<br>ایران<br>ایرا<br>ایرا<br>ایرا<br>ایرا<br>ایرا<br>ایرا<br>ایرا<br>ایرا<br>ای<br>ایرا<br>ایرا<br>ایرا<br>ایرا<br>ایرا<br>ایرا                                                                                                    | نوم ای اوران<br>اورای ساختاری : امیر هوشنگ الوندی<br>اورای ساختاری : امیر هوشنگ الوندی<br>اورای ساختاری : امیر هوشنگ الوندی<br>اوران ساختاری : امیر هوشنگ الوندی<br>اوران میلی : طاهره ملکیان<br>اطرات شورای پژوهشی کمیته تحقیقات دانشجویی : طاهره فلکیان<br>اطرات شورای پژوهشی کمیته تحقیقات دانشجویی : طاهره فلکیان<br>اوران میلی : ساهره ملکیان<br>اوران میلی : ساهره ملکیان<br>اوران میلی : ساهره ملکیان<br>اوران میلی : ساهره ملکیان<br>اوران میلی : ساهره ملکیان<br>اوران میلی : ساختاری : امیر هوشنگ الوندی<br>اوران میلی : ساختاری : امیر هوشنگ الوندی : امیر هوشنگ الوندی : امیر هوشنگ الوندی : امیر هوشنگ الوندی : امیر هوشنگ الوندی : امیر هوشنگ الوندی : امیر هوشنگ الوندی : امیر هوشنگ الوندی : امیر هوشنگ الوندی : امیر هوشنگ الوندی : امیر هوشنگ الوندی : اوران : اوران :                                                                                                    | انوع<br>انوع<br>انوع<br>انوع<br>انوع<br>انوع<br>انوع<br>انوع<br>انوع<br>انوع<br>انوع<br>انوع<br>انوع<br>انوع<br>انوع<br>انوی<br>انوی<br>انوا<br>انو<br>انوا<br>انوا<br>انوا<br>انوا<br>انوا<br>انوا<br>انوا<br>انوا<br>انوا<br>انوا<br>انوا<br>انوا<br>انوا<br>انوا<br>انوا<br>انو<br>انو                                                                                                    | ان المراجع المراجع الم<br>المراجع المراجع المراحع المراحع المراحع المراحع المراح                                                                                                    | المعالی المعالی المعالي المعالي الم<br>المعالي المعالي المعالي المعالي المعالي المعالي المعالي المعالي المعالي المعالي المعالي المعالي المعالي المعالي المعالي المعالي المعالي المعالي المعالي المعالي المعالي المعالي المعالي المعالي المعالي المعالي المعالي المعالي المعالي ا                                                                                                    | الما من الما الما الما الما الما الما ال                                                                                                    | الما الما الما الما الما الما الما الما                                                                                                    | ان المالي المالي مالي                                                                                                    | ان اور اور او المنام المراجع التي المراجع التي المراجع التي المراجع التي المراجع التي المراجع التي المراجع التي المراجع المراجع ال<br>المراجع المراجع المراجع المراجع المراجع المراجع المراجع المراجع المراجع المراجع المراجع المراجع المراجع المراجع المراجع المراجع المراجع المراجع المراجع المراجع المراجع المراجع المراجع المراجع المراجع المراجع المراجع المراجم المراجع ال                                                                                                    | نواند<br>نواند<br>نواند                                                                                                    | نوان المحالي المحالي المحا<br>المحالي المحالي المحالي المحالي المحالي المحالي المحالي المحالي المحالي المحالي المحالي المحالي المحالي المحالي المحالي المحالي المحالي المحالي المحالي المحالي المحالي المحالي المحالي المحالي المحالي المحالي المحالي المحالي المحالي ال                                                                                                    | نوان المحلول<br>المحلول<br>المحلو                                                                                                    | نوام المحتوي المحتوي المحت<br>والم المحتو المحتوي المحتوي المحتوي المحتوي المحتوي المحتوي المحتوي المحتوي المحتوي المحتوي المحتوي المحتوي المحتوي المحتوي المحتوي المحتوي المحتوي المحتوي المحتوي المحتوي المحتوي المحتوي المحتوي المحتوي المحتوي المحتوي المحتوي المحت                                                                                                    |
| نومین<br>نومین<br>نومینومین<br>نومین<br>نومی<br>نومین<br>نومین<br>نومین<br>نومین<br>نومین<br>نومین<br>نومین<br>نومین<br>نومی                                                                                                    | المراجعة المراجعة ا<br>المراجعة المراجعة المراجعة المراجعة المراجعة المراجعة المراجعة المراجعة المراجعة المراجعة المراجعة المراجعة المر<br>المراجعة المراجعة المراجعة المراجعة المراجعة المراجعة المراجعة المراجعة المراجعة المراجعة المراجعة المراجعة الم                                                                                                    | الما والم الما الما الما الما الما الما                                                                                                    | المعاد المعاد المعا<br>معاد المعاد المعاد<br>معاد معاد المعاد المعاد المعاد المعاد المعاد المعاد المعاد المعاد المعاد المعاد المعاد المعاد المعاد المعاد المع<br>معاد معاد المعاد المعاد المعاد المعاد المعاد المعاد المعاد المعاد المعاد المعاد المعاد المعاد المعاد المعاد المعاد الم                                                                                                    | المراجعة المراجعة المراجع<br>مراجعة المراجعة المراجعة المراجعة المراجعة المراجعة المراجعة المراجعة المراجعة المراجعة المراجعة المراجعة المراجعة المراجعة المراجعة المراجعة المراجعة المراجعة المراجعة المراجعة المراجعة المراجعة المراجعة المراجعة المراجعة المراجعة المراجعة المراجعة المراجعة المراجعة المراجعة المراجعة المراجعة الم<br>مراجعة المراجعة المراجعة المراجعة المراجعة المراجعة المراجعة المراجعة المراجعة المراجعة المراجعة المراجعة المراجعة المراجعة المراجعة المراجعة المراجعة المراجعة المراجعة المراجعة المراجعة المراجعة المراجعة المراجعة المراجعة المراجعة ا                                                                                                    | نومین<br>نومین<br>نومینومین<br>نومین<br>نومی<br>نومین<br>نومین<br>نومین<br>نومین<br>نومین<br>نومین<br>نومین<br>نومین<br>نومی                                                                    | ن المراجع المراجع ال                                                                                                    | المراجعة المراجعة ا<br>المراجة المراجعة المراجعة المراجعة المراجعة المراجعة المراجعة المراجعة المراجعة المراجعة المراجعة المراجعة المراجعة المراجعة المراجعة المراجعة المراجعة المراجعة المراجعة المراجعة المراجعة المراجعة المراجعة المراجعة المراجعة المراجعة                                                                                                    | المراجعة المراجعة ا<br>المراجة المراجعة المراجعة المراجعة المراجعة المراجعة المراجعة المراجعة المراجعة المراجعة المراجعة المراجعة المراجعة المراجعة المراجعة المراجعة المراجعة المراجعة المراجعة المراجعة المراجعة المراجعة المراجعة المراجعة المراجعة المراجعة                                                                                                    | نامع المحاد المحاد ال                                                                                                    | نامع<br>تومان<br>تومان<br>ت                                                                                                    | نامع<br>تومان<br>تومان<br>ت                                                                                                    | المراجعة المراجعة ا<br>المراجة المراجعة المراجعة المراجعة المراجعة المراجعة المراجعة المراجعة المراجعة المراجعة المراجعة المراجعة المراجعة المراجعة المراجعة المراجعة المراجعة المراجعة المراجعة المراجعة المراجعة المراجعة المراجعة المراجعة المراجعة المراجعة                                                                                                    | المراجعة المراجعة ا<br>المراجعة المراجعة المراجعة المراجة المراجعة المراجعة المراجعة المراجعة المراجعة المراجعة المراجعة المراجعة المراجعة المراجعة المراجعة المراجعة المراجعة المراجعة المراجعة المراجعة المراجعة المراجعة المراجعة المراجعة المراجعة المراجعة                                                                                                    | المراكب المراكب المر                                                                                                    | المراكب المراكب المر                                                                                                    | الورى ساختارى : امير هوشنگ الوندى<br>اورى ساختارى : امير هوشنگ الوندى<br>اورى علمى : طاهره ملكيان<br>طرات شوراى پژوهشى كميته تحقيقات دانشجويى : طاهره ملكيان<br>فرات شوراى پژوهشى كميته تحقيقات دانشجويى : طاهره ملكيان<br>اورى علمى : طاهره ملكيان<br>اورى علمى : طاهره ملكيان<br>اورى علمى المير الراباري الميركي المير المير                                                                                                    | المراك المراك ا                                                                                                    | المراجعة المراجعة المراجع<br>المراجعة المراجعة المراجعة المراجعة المراجعة المراجعة المراجعة المراجعة المراجعة المراجعة المراجعة المراجعة المراجعة المراجعة المراجعة المراجعة المراجعة المراجعة المراجعة المراجعة المراجعة المراجعة المراجعة المراجعة المراجعة المراجعة المراجعة المراجعة المراجعة المراجعة المراجعة المراجعة المراجعة ال<br>المراجعة المراجعة المراجعة المراجعة المراجعة المراجة المراجعة المراجعة المراجعة المراجعة المراجعة المراجعة المراجعة المراجعة المراجعة المراجعة المراجعة المراجعة المراجعة المراجعة المراجعة المراجعة المراجعة المراجعة المراجعة المراجعة ا                                                                                                    | المراجعة المراجعة المراجع<br>مراجعة المراجعة المراجعة المراجعة المراجعة المراجعة المراجعة المراجعة المراجعة المراجعة المراجعة المراجعة المراجعة المراجعة المراجعة المراجعة المراجعة المراجعة المراجعة المراجعة المراجعة المراجعة المراجعة المراجعة المراجعة المراجعة المراجعة المراجعة المراجعة المراجعة المراجعة المراجعة المراجعة الم<br>المراجة المراجعة المراجعة المراجعة المراجعة المراجعة المراجعة المراجعة المراجعة المراجعة المراجعة المراجعة المراجعة المراجعة المراجعة المراجعة المراجعة المراجعة المراجعة المراجعة المراجعة المراجعة المراجعة المراجعة المراجعة المراجعة                                                                                                    | المراجع المراجع المرا                                                                                                    | نومین<br>نومین<br>نومی<br>نومی<br>نومی<br>نومی<br>نومین<br>نومین<br>نومین<br>نومین<br>نومین<br>نومین<br>نومی                                                                                                    | المراجعة المراجعة ا                                                                                                    | المورد المراك المراك الم<br>المراك المراك المراك المراك المراك المراك المراك المراك المراك المراك المراك المراك المراك المراك المراك المراك المراك المراك المراك المراك المراك المراك المراك المراك المراك المراك المراك المراك المراك المراك المراك المراك المراك الم                                                                                                    | المراجعة المراجعة المراجع<br>المراجعة المراجعة ال                                                                                                    | الورى ساختارى : امير هوشنگ الوندى<br>الورى ساختارى : امير هوشنگ الوندى<br>الورى مالمى : طاهره ملكيان<br>للوات شوراى پژوهشى كميته تحقيقات دانشجويى : طاهره ملكيان<br>للوات شوراى پژوهشى كميته تحقيقات دانشجويى : طاهره ملكيان<br>للوات شوراى پژوهشى كميته تحقيقات دانشجويى : طاهره ملكيان<br>للوات شوراى پژوهشى كميته تحقيقات دانشجويى : طاهره ملكيان<br>للوات شوراى پژوهشى كميته تحقيقات دانشجويى : طاهره ملكيان                                                                                                    | المراجعة المراجعة ا<br>المرجمة المراجعة المراجعة المراجعة المراجعة المراجعة المراجعة المراجعة المراجعة المراجعة المراجعة المراجعة المراجعة المراجعة المراجعة المراجعة المراجعة المراجعة المراجعة المراجعة المراجعة المراجعة المراجعة المراجعة المراجعة المراجعة                                                                                                    | المراجع المراجع ا<br>المراجع المراجع المراجع المراجع المراجع المراجع المراجع المراجع المراجع المراجع المراجع المراجع المراجع المراجع ا<br>المراجع المراجع المراجع المراجع المراجع المراجع المراجع المراجع المراجع المراجع المراجع المراجع المراجع المراجع ا<br>المراج                                                                                                    | الله المعالم المعالم المع<br>المعالم المعالم المعالم المعالم المعالم المعالم المعالم المعالم المعالم المعالم المعالم المعالم المعالم المعالم المعالم المعالم المعالم المعالم المعالم المعالم المعالم المعالم المعالم المعالم المعالم المعالم المعالم المعالم المعالم ا                                                                                                    | المراجع المراجع ا<br>المراجع المراجع المراجع المراجع المراجع المراجع المراجع المراجع المراجع المراجع المراجع المراجع المراجع المراجع ا<br>المراجع المراجع المراجع المراجع المراجع المراجع المراجع المراجع المراجع المراجع المراجع المراجع المراجع المراجع ا<br>المراج                                                                                                    | الموادن الموادن المو                                                                                                    | الله المعالي المعالي المع<br>لمعالي المعالي المعالي المعالي المعالي المعالي المعالي المعالي المعالي المعالي المعالي المعالي المعالي المعالي المعالي المعالي المعالي المعالي المعالي المعالي المعالي المعالي المعالي المعالي المعالي المعالي المعالي المعالي المعالي الم                                                                                                    | المعادل المعادل المعاد<br>المعادل المعادل المعادل المعادل المعادل المعادل المعادل المعادل المعادل المعادل المعادل المعادل المعادل المعاد<br>المعادل المعادل المعادل المعادل المعادل المعادل المعادل المعادل المعادل المعادل المعادل المعادل المعادل المعاد<br>المعادل المعادل المعاد<br>المعادل المعادل المعادل المعادل المعادل المعادل المعادل المعادل المعادل المعادل المعادل المعادل المعادل المعاد المعادل المعادل المعادل المعادل المعادل المعادل المعادل المعادل المعادل المعادل المعادل المعادل المعادل المعادل المعادل المعاد المعادل المعادل المعادل المعادل المعادل المعادل المعادل الم<br>المعادل المعادل المعادل المعادل المعادل المعادل المعادل المعادل المعادل المعادل المعادل المعادل المعادل المعادل المعادل المعادل المعادل المعادل المعادل المعادل المعادل المعادل المعاد المعادل المعادل المعادل المعادل المعاد                                                                                                    | المعاد المعاد المعا<br>لمعاد المعاد المعاد المعاد المعاد المعاد المعاد المعاد المعاد المعاد المعاد المعاد المعاد المعاد المعاد المعاد المعاد المعاد<br>لمعاد المعاد المعاد المعاد المعاد المعاد المعاد المعاد المعاد المعاد المعاد المعاد المعاد المعاد المعاد المعاد المعاد المعاد المعاد المعاد المعاد المعاد المعاد المعاد المعاد المعاد المعاد المعاد المعاد المعاد المعاد المعاد المعاد المعاد المعاد المعاد المعاد المعاد المعاد المعاد المعاد المعاد المع<br>لمعاد المعاد المعاد المعاد المعاد المعاد المعاد المعاد المعاد المعاد المعاد المعاد المعاد المعاد المعاد المعاد المعاد المعاد المعاد المعاد المعاد المعاد المعاد المعاد المعاد المعاد المعاد المعاد المعاد المعاد المعاد المعاد المعاد الم                                                                                                    | المراجعة المراجعة ا<br>المراجع المراجعة المراجعة المراجعة المراجعة المراجعة المراجعة المراجعة المراجعة المراجعة المراجعة المراجعة المراجعة المراجعة المراجعة المراجعة المراجعة المراجعة المراجعة المراجية المراجعة المراجية المراجعة المراجعة المراجية المراجعة                                                                                                    | المعاد المعاد المعا<br>المعاد المعاد المعاد المعاد المعاد المعاد المعاد المعاد المعاد المعاد المعاد المعاد المعاد المعاد المعاد المعاد المعاد المعاد المعاد المعاد المعاد المعاد المعاد المعاد المعاد المعاد المعاد المعا<br>المعاد المعاد المعاد المعاد المعاد المعاد المعاد المعاد المعاد المعاد المعاد المعاد المعاد المعاد المعاد المعاد المعاد المعاد المعاد المعاد المعاد المعاد المعاد المعاد المعاد المعاد المعاد المعاد المعاد المعاد المعاد المعاد المعاد المعاد المعاد المعاد المعاد المعاد المعاد المعاد المعاد المعاد الم<br>المعاد المعاد المعاد المعاد المعاد المعاد المعاد المعاد المعاد المعاد المعاد المعاد المعاد المعاد المعاد المعاد المعاد المعاد المعاد المعاد المعاد المعاد المعاد المعاد المعاد المعاد المعاد المعاد المعاد المعاد المعاد المعاد المعاد الم                                                                                                    | المعادل المعادل المعاد<br>المعادل المعادل المعادل المعادل المعادل المعادل المعادل المعادل المعادل المعادل المعادل المعادل المعادل المعاد<br>المعادل المعادل المعادل المعادل المعادل المعادل المعادل المعادل المعادل المعادل المعادل المعادل المعادل المعاد<br>المعادل المعادل المعادل المعادل المعادل المعادل المعادل المعادل المعادل المعادل المعادل المعادل المعادل المعاد<br>المعادل المعادل المعادل المعادل المعادل المعادل المعادل المعادل المعادل المعادل المعادل المعادل المعادل المعاد<br>المعادل المعاد المعادل المعادل المعا                                                                                                    | المراجع المراجع ا<br>المراجع المراجع المراجع المراجع المراجع المراجع المراجع المراجع المراجع المراجع المراجع المراجع المراجع المراجع ا<br>المراجع المراجع المراجع المراجع المراجع المراجع المراجع المراجي المراجع المراجع المراجع المراج المراجع المراجع ا<br>المراجع                                                                                                    | الما الما الما الما الما الما الما الما                                                                                                    | المعادم المعادم المعاد<br>معادم المعادم المعادم المعادم المعادم المعادم المعادم المعادم المعادم المعادم المعادم المعادم المعادم المعادم المعادم المعادم المعادم المعادم المعادم المعادم المعادم المعادم المعادم المعادم المعادم المعادم المعادم المعادم المعادم المعادم المعادم المعادم المعادم المعادم المعادم المعادم المعادم الم<br>المعادم المعادم المعادم المعادم المعادم المعادم المعادم المعادم المعادم المعادم المعادم المعادم المعادم المعادم المعادم المعادم المعادم المعادم المعادم المعادم المعادم المعادم المعادم المعادم المعادم المعادم المعادم المعادم المعادم ال                                                                                                    | المرابع المرابع ال<br>المرابع المرابع المرابع المرابع المرابع المرابع المرابع المرابع المرابع المرابع المرابع المرابع المرابع المرابع المرابع المرابع المرابع المرابع المرابع المرابع المرابع المرابع المرابع المرابع المرابع المرابع المرابع المرابع المرابع ال                                                                                                    | نوست<br>المحلوم<br>المحلوم<br>المح                                                                         | نومین<br>نومین<br>نومینومین<br>نومین<br>نومین<br>نومین<br>نومین<br>نومین<br>نومین<br>نومین<br>نومین<br>نومین<br>نومین<br>نومین<br>نومین<br>نومین<br>نومین<br>نومین<br>نومین<br>نومین<br>نومین<br>نومین<br>نومین<br>نومین<br>نومی<br>نومی<br>نومی<br>نومی<br>نومی<br>نومین<br>نومین<br>نومی<br>نومین<br>نومین<br>نومین<br>نومین<br>نومین<br>نومین<br>نومین<br>نومین<br>نومین<br>نومین<br>نومین<br>نومین<br>نومی<br>نومی                                                                                                    | نوان المراجعة المراجعة المرا                                                                                                    | نوم المراجع المراجع المراج<br>المراجع المراجع المراجع المراجع المراجع المراجع المراجع المراجع المراجع المراجع المراجع المراجع المراجع المراجع المراجع المراجع المراجع المراجع المراجع المراجع المراجع المراجع المراجع المراجع المراجع المراجع المراجع المراجع المراجع ا                                                                                                    | المراجع المراجع المرا                                                                                                    | نوم المحالي المحالي المحال<br>المحالي المحالي المحالي المحالي المحالي المحالي المحالي المحالي المحالي المحالي المحالي المحالي المحالي المحالي المحالي المحالي المحالي المحالي المحالي المحالي المحالي المحالي المحالي المحالي المحالي المحالي المحالي المحالي المحالي ا                                                                                                    | نوان<br>المحالية<br>المحالية<br>المحاليمحالية<br>المحالية<br>المحالية<br>المحالية<br>المحالية<br>المحالية<br>المحالية                                                                                                    | المواد المواد                                                                                                    | المواد المواد                                                                                                    | الما الما الما الما الما الما الما الما                                                                                                    |
| مود از که از من از مرد از که از من از مرد از که از من از مرد از که از من از مرد از که از من از مرد از که از من از مرد از که از من از مرد از که از من از مرد از که از من از مرد از که از مرد از که از مرد از که از مرد از که از مرد از که از مرد از که از مرد از که از مرد از که از مرد از که از مرد از که از مرد از که از مرد از که از مرد از که از مرد از که از مرد از که از مرد از که از که از که از ک<br>از که از که ا                                                                                                    | من من من من من من من من من من من من من م                                                                                                    | من من المعالي المعالي<br>المعالي المعالي المعالي المعالي المعالي المعالي المعالي المعالي المعالي المعالي المعالي المعالي معالي المعالي المعالي المعالي المعالي المعالي المعالي المعالي المعالي المعالي المعالي المعالي المعالي المعالي المعالي المعالي المعالي المعالي المعالي المعالي المعالي المعالي المعالي المعالي المعالي المعال<br>المعالي المعالي المعالي المعالي المعالي المعالي المعالي المعالي المعالي المعالي المعالي المعالي المعالي المعالي المعالي المعالي المعالي المعالي المعالي المعالي المعالي المعالي المعالي المعالي المعالي المعالي المعالي المعالي المعالي ال                                                                                                    | من المعالي المعالي الم<br>المعالي المعالي المعالي المعالي المعالي المعالي المعالي المعالي المعالي المعالي المعالي المعالي المعالي المعالي<br>المعالي المعالي المعالي المعالي المعالي المعالي المعالي المعالي المعالي المعالي المعالي المعالي المعالي المعالي ا<br>المعالي المعالي المع                                                                                                    | من من المعالي المعالي المع<br>المعالي المعالي المعالي المعالي المعالي المعالي المعالي المعالي المعالي المعالي المعالي المعالي المعالي المعالي ا<br>معالي معالي المعالي المعالي المعالي المعالي المعالي المعالي المعالي المعالي المعالي المعالي المعالي المعالي المع<br>المعالي                                                                                                    | المراجعة المراجعة المراجع<br>المراجة المراجعة المراجعة المراجعة المراجعة المراجعة المراجعة المراجعة المراجعة المراجعة المراجعة المراجعة المر<br>مراجعة المراجعة المراجعة                                                                                                    | المراجعة المراجعة المراجع<br>المراجة المراجعة المراجعة المراجعة المراجعة المراجعة المراجعة المراجعة المراجعة المراجعة المراجعة المراجعة المر<br>مراجعة المراجعة المراجعة                                                                                                    | المراجعة المراجعة المراجع<br>المراجة المراجعة المراجعة المراجعة المراجعة المراجعة المراجعة المراجعة المراجعة المراجعة المراجعة المراجعة المر<br>مراجعة المراجعة المراجعة المراجعة المراجعة المراجعة المراجعة المراجعة المراجعة المراجعة المراجعة المراجعة المراجعة المراجعة المراجعة المراجعة المراجعة المراجعة المراجعة المراجعة المراجعة<br>المراجعة المراجعة المراجعة المراجعة المراجعة المراجعة المراجعة المراجعة المراجعة المراجعة المراجعة المراجعة المراجعة المراجعة المراجعة المراجعة المراجعة المراجعة المراجعة المراجعة المراجعة المراجعة المراجعة المراجعة المراجعة المراجعة                                                                                                     | نوست<br>نوست<br>نوس<br>نو<br>ن<br>نوس<br>ن<br>ن<br>ن<br>ن<br>ن<br>ن<br>ن<br>ن<br>ن<br>ن<br>ن<br>ن                                                                                                    | من من المراجعة المراجعة المر<br>المراجة المراجة المراجعة المراجعة المراجعة المراجعة المراجعة المراجعة المراجعة المراجعة المراجعة المراجعة المراجعة المراجعة المراجعة المراجعة المراجعة المراجعة المراجعة المراجعة المراجعة المراجعة المراجعة المراجعة المراجعة المراجعة ال                                                                                                    | المرابع المرابع المر                                                                                                    | المرابع المرابع المر                                                                                                    | المرابع المرابع المر                                                                                                    | من من المعالي المعالي المع<br>المعالي المعالي المعالي المعالي المعالي المعالي المعالي المعالي المعالي المعالي المعالي المعالي المعالي المعالي المعالي المعالي المعالي المعالي المعالي المعالي المعالي المعالي المعالي المعالي المعالي المعالي المعالي المعالي المعالي ال                                                                                                    | المراجعة المراجعة المراجع<br>مراجعة المراجعة المراجعة المراجعة المراجعة المراجعة المراجعة المراجعة المراجعة المراجعة المراجعة المراجعة المراجعة المراجعة المراجعة المراجعة المراجعة المراجعة المراجعة المراجعة المراجعة المراجعة المراجعة المراجعة المراجعة المراجعة المراجعة المراجعة المراجعة المراجعة المراجعة المراجعة المراجعة الم<br>مراجعة المراجعة المراجعة المراجعة المراجعة المراجعة المراجعة المراجعة المراجعة المراجعة المراجعة المراجعة المراجعة المراجعة المراجعة المراجعة المراجعة المراجعة المراجعة المراجعة المراجعة المراجعة المراجعة المراجعة المراجعة المراجعة                                                                                                    | المحمد المحمد المحم<br>المحمد المحمد المحمد المحمد المحمد المحمد المحمد المحمد المحمد المحمد المحمد المحمد المحمد المحمد المحمد المحمد المحمد المحم<br>المحمد المحمد المحمد المحمد المحمد المحمد المحمد المحمد المحمد المحمد المحمد المحمد المحمد المحمد المحمد المحمد المحمد المحمد المحمد المحمد المحمد المحمد المحمد المحمد المحمد المحمد المحمد المحمد المحمد المحمد المحمد المحمد المحمد المحمد المحمد المحمد المحمد المحمد المحمد المحمد المحمد المحمد المحم<br>المحمد المحمد المحمد المحمد المحمد المحمد المحمد المحمد المحمد المحمد المحمد المحمد المحمد المحمد المحمد المحم<br>المحمد المحمد المحمد المحمد المحمد المحمد المحمد المحمد المحمد المحمد المحمد المحمد المحمد المحمد المحمد المحم                                                                                                    | المعادل المعادل المعاد<br>المعادل المعادل المعادل المعادل المعادل المعادل المعادل المعادل المعادل المعادل المعادل المعادل المعادل المعاد<br>المعادل المعادل المعادل المعادل المعادل المعادل المعادل المعادل المعادل المعادل المعادل المعادل المعادل المعاد<br>المعادل المعادل المعاد<br>معادل المعادل المعادل المعادل المعادل المعادل المعادل المعادل المعادل المعادل المعادل المعادل المعادل المعادل المعادل المعادل المعادل المعادل المعادل المعادل المعادل المعادل المعادل المعادل المعادل المعادل المعادل المعادل المعادل المعاد<br>المعادل المعادل المعادل المعادل المعادل المعادل المعادل المعادل المعادل المعادل المعادل المعادل المعادل المعاد<br>المعادل المعادل المعادل المعادل المعادل المعادل المعادل المعادل المعادل المعادل المعادل المعادل المعادل المعاد<br>المعادل المعادل المعادل المعادل المعادل المعادل المعادل المعادل المعاد                                                                                                    | المحالي المحالي ا<br>محالي محالي المحالي المحالي المحالي المحالي المحالي المحالي المحالي المحالي المحالي المحالي المحالي المحالي المحالي المحالي المحالي المحالي المحالي المحالي المحالي المحالي المحالي المحالي المحالي المحالي المحالي المحالي المحالي المحال                                                                                                    | المراجعة المراجعة المراجع<br>المراجعة المراجعة المراجعة المراجعة المراجعة المراجعة المراجعة المراجعة المراجعة المراجعة المراجعة المراجعة المراجعة المراجعة المراجعة المراجعة المراجعة المراجعة المراجعة المراجعة المراجعة المراجعة المراجعة المراجعة المراجعة المراجعة المراجعة المراجعة المراجعة المراجعة المراجعة المراجعة المراجعة ا<br>المراجعة المراجعة المراجعة المراجعة المراجعة المراجعة المراجعة المراجعة المراجعة المراجعة المراجعة المراجعة المراجعة المراجعة المراجعة المراجعة المراجعة المراجعة المراجعة المراجعة المراجعة المراجعة المراجعة المراجعة المراجعة المراجعة                                                                                                     | المراجعة المراجعة المراجع<br>المراجعة المراجعة المراجعة المراجعة المراجعة المراجة المراجعة المراجعة المراجعة المراجعة المراجعة المراجعة المراجعة المراجعة المراجعة المراجعة المراجعة المراجعة المراجعة المراجعة المراجعة المراجعة المراجعة المراجعة المراجعة المراجعة المراجعة المراجعة المراجعة المراجعة المراجعة المراجعة المراجعة الم<br>المراجعة المراجعة المراجعة المراجة المراجعة المراجعة المراجعة المراجعة المراجعة المراجعة المراجعة المراجعة المراجعة المراجعة المراجعة المراجعة المراجعة المراجعة المراجعة المراجعة المراجعة المراجعة المراجعة المراجعة المراجعة المراجعة                                                                                                    | نود مادی مراجع می اور ماده مورد می اور ماده مورد می اور ماده مورد می اور می اور ماده مورد می اور می اور ماده مورد می اور می اور می او                                                                                                    | المعادل المعادل المعاد<br>المعادل المعادل المعادل المعادل المعادل المعادل المعادل المعادل المعادل المعادل المعادل المعادل المعادل المعاد<br>المعادل المعادل المعادل المعادل المعادل المعادل المعادل المعادل المعادل المعادل المعادل المعادل المعادل المعاد<br>المعادل المعادل المعادل المعادل المعادل المعاد المعادل المعادل ال<br>المعادل المعادل المعادل المعادل المعادل المعادل المعادل المعادل المعادل المعادل المعادل المعادل المعادل المعادل المعادل المعادل المعادل المعادل المعادل المعادل المعادل المعادل المعادل المعادل المعادل المعادل المعادل المع<br>المعادل المع                                                                                                    | لمحادی<br>اوری ساختاری : امیر هوشنگ الوندی<br>اوری ساختاری : امیر هوشنگ الوندی<br>اوری علمی : طاهره ملکیان<br>اوردی علمی : طاهره ملکیان<br>کلرات شورای پژوهشی کمیته تحقیقات دانشجویی : طاهره ملکیان<br>کلوت شورای پژوهشی کمیته تحقیقات دانشجویی : طاهره ملکیان<br>کلوت شورای پژوهشی کمیته تحقیقات دانشجویی : طاهره ملکیان<br>کلوت شورای پژوهشی کمیته تحقیقات دانشجویی : طاهره ملکیان<br>کلوت شورای پژوهشی کمیته تحقیقات دانشجویی : طاهره ملکیان<br>کلوت شورای پژوهشی کمیته تحقیقات دانشجویی : طاهره ملکیان<br>کلوت شورای پژوهشی کمیته تحقیقات دانشجویی : طاهره ملکیان<br>کلوت شورای پژوهشی کمیته تحقیقات دانشجویی : طاهره ملکیان<br>کردنش موانی پژوهشی کمیته تحقیقات دانشجویی : طاهره ملکیان<br>کردنش موانی پژوهشی کمیته تحقیقات دانشجویی : ماهره ملکیان<br>کردنش موانی پژوهشی کردن پردان پردا                                                                                                    | لود المعادل المعادل المع<br>معادل المعادل المعادل المعادل المعادل المعادل المعادل المعادل المعادل المعادل المعادل المعادل المعادل المعادل المعادل المعاد<br>معادل المعادل المعادل المعادل المعادل المعادل المعادل المعادل المعادل المعادل المعادل المعادل المعادل المعادل المعادل المعادل المعادل المعادل المعادل المعادل المعادل المعادل المعادل المعادل المعادل المعادل المعادل المعادل المعادل المعادل المعادل المعادل المعادل المعادل المعادل المعادل المعادل الم<br>معادل المعادل المعادل المعادل المعادل المعادل المعادل المعادل المعادل المعادل المعادل المعادل المعادل المعادل المعادل المعادل المعادل المعادل المعادل المعادل المعادل المعادل المعادل المعادل المعادل المعادل المعادل المعادل المعادل الم                                                                                                    | المحالي المحالي ا<br>محالي محالي المحالي المحالي المحالي المحالي المحالي المحالي المحالي المحالي المحالي المحالي المحالي المحالي المحالي المحالي المحالي المحالي المحالي المحالي المحالي المحالي المحالي المحالي المحالي المحالي المحالي المحالي المحالي المحال                                                                                                    | لمحال المحال المح<br>محال محال المحال المحال المحال المحال المحال المحال المحال المحال المحال المحال المحال المحال المحال المحال المحال المحال المحال المحال المحال المحال المحال المحال المحال المحال المحال المحال المحال المحال المحال المحال المحال المحال                                                                                                    | الورى ساختارى : امير هوشنگ الوندى<br>اورى ساختارى : امير هوشنگ الوندى<br>اورى علمى : طاهره ملكيان<br>اورى علمى : طاهره ملكيان<br>اورى علمى المالي المالي الما                                                                                                    | لودی ساختاری : امیر هوشنگ الوندی<br>وری ساختاری : امیر هوشنگ الوندی<br>وری علمی : طاهره ملکیان<br>طرات شورای پژوهشی کمیته تحقیقات دانشجویی : طاهره ملکیان<br>طرات شورای پژوهشی کمیته تحقیقات دانشجویی : طاهره ملکیان<br>فرای شده گیرنده بیام را با توجه به زیر وارد نمایید.<br>وری علمی : طاهره ملکیان<br>فرای شده الا با توجه به زیر وارد نمایید.<br>فرای ماهره ملکیان<br>فرای ماهره ملکیان<br>فرای ماهره فرای ماهره فرای ماهره ملکیان<br>فرای ماهره فرای ماهره فرای ماهر فرای ماهره فرای ماهره فرای ماهر فرای ماهره فرای ماهره فرای ماهره فرای ماهره فرای ماهر فرای ماهره فرای ماهره فرای ماهره فرای ماهره فرای ماهره فرای ماهره فرای ماهره فرای ماهره فرای ماهره فرای ماهره فرای ماهره فرای ماهره فرای ماهره فرای ماهره فرای ماهره فرای ماهره فرای ماهره فرای ماهره فرای ماهره فرای ماهره فرای فرای ماهره فرای ماهره فرای ماهره فرا                                                                                                    | المعاد المعاد المعا<br>ورى علمى : طاهره ملكيان<br>ورى علمى : طاهره ملكيان<br>علرات شوراى يژوهشي كميته تحقيقات دانشجويى : طاهره ملكيان<br>واوق علمى المعاد المعاد ال<br>معاد المعاد المعاد المعاد المعاد المعاد المعاد المعاد المعاد المعاد المعاد المعاد المعاد المعاد المعاد المعاد المعاد المعاد المعاد المعاد المعاد المعاد المعاد المعاد المعاد المعاد المعاد المعاد المعاد المعاد المعاد المعاد المعاد المع                                                                                                    | لودی ساختاری : امیر هوشنگ الوندی<br>وری ساختاری : امیر هوشنگ الوندی<br>وری علمی : طاهره ملکیان<br>طرات شورای پژوهشی کمیته تحقیقات دانشجویی : طاهره ملکیان<br>طرات شورای پژوهشی کمیته تحقیقات دانشجویی : طاهره ملکیان<br>فرای شده گیرنده بیام را با توجه به زیر وارد نمایید.<br>وری علمی : طاهره ملکیان<br>فرای شده الا با توجه به زیر وارد نمایید.<br>فرای ماهره ملکیان<br>فرای ماهره ملکیان<br>فرای ماهره فرای ماهره فرای ماهره ملکیان<br>فرای ماهره فرای ماهره فرای ماهر فرای ماهره فرای ماهره فرای ماهر فرای ماهره فرای ماهره فرای ماهره فرای ماهره فرای ماهر فرای ماهره فرای ماهره فرای ماهره فرای ماهره فرای ماهره فرای ماهره فرای ماهره فرای ماهره فرای ماهره فرای ماهره فرای ماهره فرای ماهره فرای ماهره فرای ماهره فرای ماهره فرای ماهره فرای ماهره فرای ماهره فرای ماهره فرای ماهره فرای فرای ماهره فرای ماهره فرای ماهره فرا                                                                                                    | المعادل من المعادل من المعادل م<br>المعاد من المعادل من المعادل من المعادل من المعادل من المعادل من المعادل من المعادل من المعادل من المعادل من المعادل من المعا<br>المعادل من المعادل من المعادل من المعادل من المعادل من المعادل من المعادل من المعادل من المعادل من المعادل من المعادل من المعادل من المعادل من المعادل من المعادل من المعادل من المعادل من المعادل من المعادل من المعادل من المعادل من المعادل من المعادل من المعادل من المعادل من المعادل من المعادل من ا<br>المعادل من المعادل من المعادل من المعادل من المعادل من المعادل من المعادل من المعادل من المعادل من المعادل من المعادل من المعادل من المعادل من المعادل من المعادل من المعادل من المعادل من المعادل من المعادل من المعادل من المعادل من الم                                                                                                    | المعادل المعادل المعاد<br>المعادل المعادل المعادل المعادل المعادل المعادل المعادل المعادل المعادل المعادل المعادل المعادل المعادل المعاد<br>المعادل المعادل المعادل المعادل المعادل المعادل المعادل المعادل المعادل المعادل المعادل المعادل المعادل المعاد<br>المعادل المعادل المعادل المعادل المعادل المعادل المعادل المعادل المعادل المعادل المعادل المعادل المعادل المعاد<br>المعادل المعادل المعادل المعادل المعادل المعادل المعادل المعادل المعادل المعادل المعادل المعادل المعادل المعاد<br>المعادل المعادل المعادل المعادل المعادل المعادل المعادل المعادل المعادل المعادل المعادل المعادل المعاد<br>المعادل المعادل المعاد المعادل المعادل المعادل المعادل المعادل المعادل المعادل المعادل المعادل المعادل المعاد<br>المعادل المعادل المعادل المعادل المعادل المعادل المعادل المعادل المعادل المعادل المعادل المعادل المعادل المعاد<br>المعادل المعادل المعادل المعادل المعادل المعادل المعادل المعادل المعادل المعادل المعادل المعادل المعادل المعاد<br>المعادل المعادل المعادل المعادل المعادل المعادل المعادل المعادل المعادل المعادل المعادل المعادل المعادل المعاد                                                                                                    | المعاد المعاد المعا<br>المعاد المعاد المعاد المعاد المعاد المعاد المعاد المعاد المعاد المعاد المعاد المعاد المعاد المعاد المعاد المعاد المعاد المعا<br>المعاد المعاد المعاد المعاد المعاد المعاد المعاد المعاد المعاد المعاد المعاد المعاد المعاد المعاد المعاد المعاد المعاد المعاد المعاد المعاد المعاد المعاد المعاد المعاد المعاد المعاد المعاد المعاد المعاد المعاد المعاد المعاد المعاد المعاد المعاد المعاد المعاد المعاد المعاد المعاد المعاد المعاد المع<br>المعاد المعاد المعاد المعاد المعاد المعاد المعاد المعاد المعاد المعاد المعاد المعاد المعاد المعاد المعاد المعاد المعاد المعاد المعاد المعاد المعاد المعاد المعاد المعاد المعاد المعاد المعاد المعاد المعاد المعاد المعاد المعاد المعاد ا                                                                                                    | المرابع<br>المرابع<br>ال                                                                                                    | المرابع المرابع المرا                                                                                                    | المرابع المرابع ا<br>مرابع مرابع المرابع المرابع المرابع المرابع المرابع المرابع المرابع المرابع المرابع المرابع المرابع المرابع المرابع المرابع المرابع المرابع المرابع المرابع المرابع المرابع المرابع المرابع المرابع المرابع المرابع المرابع المرابع المراب                                                                                                    | المرابع<br>المرابع<br>ال                                                                                                    | لورى ساختارى : امير هوشنگ الوندى<br>ورى ساختارى : امير هوشنگ الوندى<br>ورى علمى : طاهره ملكيان<br>ورى علمى : طاهره ملكيان<br>لوات شوراى پژوهشى كميته تحقيقات دانشجويى : طاهره ملكيان<br>لوات شوراى پژوهشى كميته تحقيقات دانشجويى : طاهره ملكيان<br>لوات شوراى پژوهشى كميته تحقيقات دانشجويى : طاهره ملكيان<br>سندين المار المار                                                                                                    | لوری ساختاری : امیر هوشنگ الوندی<br>الوری ساختاری : امیر هوشنگ الوندی<br>الوری ساختاری : امیر هوشنگ الوندی<br>الوری ساختاری : امیر هوشنگ الوندی<br>الوری علمی : طاهره ملکیان<br>الوات شورای پژوهشی کمیته تحقیقات دانشجویی : طاهره ملکیان<br>الوات شورای پژوهشی کمیته تحقیقات دانشجویی : طاهره ملکیان<br>الوات شورای پژوهشی کمیته تحقیقات دانشجویی : طاهره ملکیان<br>الوات شورای پژوهشی کمیته تحقیقات دانشجویی : طاهره ملکیان<br>الوات شورای پژوهشی کمیته تحقیقات دانشجویی : طاهره ملکیان<br>الوات شورای پژوهشی کمیته تحقیقات دانشجویی : طاهره ملکیان<br>الوات شورای پژوهشی کمیته تحقیقات دانشجویی : طاهره ملکیان<br>الوات شورای پژوهشی کمیته تحقیقات دانشجویی : طاهره ملکیان<br>الوات شورای پژوهشی کمیته تحقیقات دانشجویی : طاهره ملکیان<br>الوات شورای پژوهشی الواندی<br>الوات شورای پژوهشی الواندی<br>الوات توان الواندی (الوان بالوان پژویکی برانداریا بالوان یکه الوان پژویکی برانداریا بالوان یکه الوان الوان الوان<br>الوان الوان الوان الوان الواندی (الوان بالوان یکه الوان بالوان یکه الوان بالوان یکه الوان الوان بالوان یکه الوان الوان الوان الوان الوان الوان الوان الوان الوان بالوان الوان الوا                                                                                                    | لمرابع<br>المرابع<br>ال                                                                                                    | لودی ماختار مان این این این این این این این این این ا                                                                                                    | للو مال المالي المالي الم                                                                                                    | لورى ساختارى : امير هوشنگ الوندى<br>ورى ساختارى : امير هوشنگ الوندى<br>ورى علمى : طاهره ملكيان<br>لورات شوراى پژوهشى كميته تحقيقات دانشجويى : طاهره ملكيان<br>لورات شوراى پژوهشى كميته تحقيقات دانشجويى : طاهره ملكيان<br>لورات شوراى پژوهشى كميته تحقيقات دانشجويى : طاهره ملكيان<br>مورى علمى الماليان<br>لورات شوراى پژوهشى كميته تحقيقات دانشجويى : طاهره ملكيان<br>مورى علمى الماليان<br>لورات شوراى پژوهشى كميته تحقيقات دانشجويى : طاهره ملكيان<br>لورات شوراى پژوهشى كميته تحقيقات دانشجويى : طاهره ملكيان<br>لورات شوراى پژوهشى كميته تحقيقات دانشجويى : طاهره ملكيان<br>لورات شوراى پژوهشى كميته تحقيقات دانشجويى : طاهره ملكيان<br>لورات شوراى پژوهشى كميته تحقيقات دانشجويى : طاهره ملكيان<br>لورات شوراى پژوهشى كميته تحقيقات دانشجويى : طاهره ملكيان<br>لورات شوراى پژوهشى كميته تحقيقات دانشجويى : ماهره ملكيان                                                                                                    | لود المعادل المعادل المع<br>المعادل المعادل المعادل المعادل المعادل المعادل المعادل المعادل المعادل المعادل المعادل المعادل المعادل المعادل المعادل المعادل المعادل المعادل المعادل المعادل المعادل المعاد<br>المعادل المعادل المعادل المعادل المعادل المعادل المعادل المعادل المعادل المعادل المعادل المعادل المعادل المعاد<br>المعادل المعادل المعادل المعادل المعادل المعادل المعادل المعادل المعادل المعادل المعادل المعادل المعادل المعاد<br>المعادل المعادل ال                                                                                                    | معاد المعاد المعاد<br>المعاد المعاد المعاد المعاد المعاد المعاد المعاد المعاد المعاد المعاد المعاد المعاد المعاد المعاد المعاد المعاد المعاد المعاد المعاد المعاد المعاد المعاد المعاد المعاد المعاد المعاد المعاد المعاد المعاد المعاد المعاد المعاد المعاد الم                                                                                                    | المعادل المعادل المعاد<br>المعادل المعادل المعادل المعادل المعادل المعادل المعادل المعادل المعادل المعادل المعادل المعادل المعادل المعاد<br>المعادل المعادل المعادل المعادل المعادل المعادل المعادل المعادل المعادل المعادل المعادل المعادل المعادل المعاد<br>المعادل المعادل المعادل المعادل المعادل المعادل المعادل المعادل المعادل المعادل المعادل المعادل المعادل المعادل المعادل المعاد المعادل المعادل المعادل المعادل المعادل المعادل المعادل المعادل المعادل المعادل المعادل المعادل المعادل المعادل المعادل المعادل المعادل المعادل المعادل المعادل المعادل المعادل المعادل المعادل المعاد<br>معادل المعادل المعادل المعادل المعادل المعادل المعادل المعادل المعادل المعادل المعادل المعادل المعادل المعادل المعادل المعادل المعادل المعادل المعادل المعادل المعادل المعادل المعادل المعادل المعادل المعادل المعادل المعادل المعادل المعادل المعادل المعادل المعادل المعادل المعادل المعادل المعادل المع<br>معادل المعادل المعادل المعادل المعادل المعادل المعادل المعادل المعادل المعادل المعادل المعادل المعادل المعادل المعادل المعادل المعادل المعادل المعادل المعادل المعادل المعادل المعادل المعادل المعادل المعادل المعادل المعا<br>معادل المعاد                                                                                                    | المعادل المعادل المعاد<br>المعادل المعادل المعادل المعادل المعادل المعادل المعادل المعادل المعادل المعادل المعادل المعادل المعادل المعاد<br>المعادل المعادل ا<br>معادل المعادل المعادل المعادل المعادل المعادل المعادل المعادل المعادل المعادل المعادل المعادل المعادل المعادل المعادل المعادل المعادل المعادل المعادل المعادل المعادل المعادل المعادل المعادل المعادل المعادل المعادل المعادل المعادل المع                                                                                                    | معالی می از مان از مان از<br>مان مان مان مان مان مان مان مان مان مان                                                                                                    | لمرابع<br>المرابع<br>ال                                                                                                    | لمرابع<br>المرابع<br>ال                                                                                                    | له معنی از مان از مان                                                                                                    |
| المعالی المعالی المعالي المعالي المعال<br>المعالي المعالي المعالي المعالي المعالي المعالي المعالي المعالي المعالي المعالي المعالي المعالي المعالي المعالي<br>المعالي المعالي المعالي المعالي المعالي المعالي المعالي المعالي المعالي المعالي المعالي المعالي المعالي المعالي                                                                                                    | المراجع المراجع ا<br>المراجع المراجع المراجع المراجع المراجع المراجع المراجع المراجع المراجع المراجع المراجع المراجع المراجع المراجع ا<br>المراجع المراجع المراجع المراجع المراجع المراجع المراجع المراجع المراجع المراجع المراجع المراجع المراجع المراجع ا<br>المر م                                                                                                    | المراكبة المراكبة ا                                                                                                    | لو مارک مارک مارک مارک مارک مارک مارک مارک                                                                                                    | له من المحالي المحالي المح<br>المحالي المحالي المحالي المحالي المحالي المحالي المحالي المحالي المحالي المحالي المحالي المحالي المحالي المحالي المحالي المحالي المحالي المحالي المحالي المحالي المحالي المحالي المحالي المحالي المحالي المحالي المحالي المحالي المحالي ا                                                                                                    | نوان می ازدان این می ازدان این می ازدان این می ازدان این می ازدان این می ازدان این می ازدان این می از این این می از این این می از<br>می از این این می از این این می از این این می از این این می از این این می از این این می از این این می از این این می از این این می از این این می از این این می از این این می این ای این این می از این این می از این این می این این این می ای                                                                                                    | نوری ساختاری : امیر هوشنگ الوندی<br>اوری ساختاری : امیر هوشنگ الوندی<br>اوری علمی : طاهره ملکیان<br>طرات شورای پژوهشی کمیته تحقیقات دانشجویی : طاهره ملکیان<br>اوره علمی : طاهره ملکیان<br>فرات شورای پژوهشی کمیته تحقیقات دانشجویی : طاهره ملکیان<br>فرات شورای پژوهشی کمیته تحقیقات دانشجویی : طاهره ملکیان<br>فرات شورای پژوهشی کمیته تحقیقات دانشجویی : طاهره ملکیان<br>فرات شورای پژوهشی کمیته تحقیقات دانشجویی : طاهره ملکیان<br>فرات شورای پژوهشی کمیته تحقیقات دانشجویی : طاهره ملکیان<br>فرات شورای پژوهشی کمیته تحقیقات دانشجویی : طاهره ملکیان<br>فرات شورای پژوهشی کمیته تحقیقات دانشجویی : طاهره ملکیان<br>فرات شورای پژوهشی آلویزی میروستان<br>فرات شورای پژوهشی از با با توجه به در بر با با توجه به در بر با با با با با با با با با با با با با                                                                                                    | نواند<br>المعاد المعاد المعا<br>المعاد المعاد المعاد المعاد المعاد المعاد المعاد المعاد المعاد المعاد المعاد المعاد المعاد المعاد المعاد المعاد المعاد المعا<br>المعاد المعاد المعاد المعاد المعاد المعاد المعاد المعاد المعاد المعاد المعاد المعاد المعاد المعاد المعاد المعاد المعاد المعاد المعاد المعاد المعاد المعاد المعاد المعاد المعاد المعاد المعاد المعاد المعاد المعاد المعاد المعاد المعاد المعاد المعاد المعاد المعاد المعاد المعاد المعاد المعاد المعاد الم<br>المعاد المعاد المعاد المعاد المعاد المعاد المعاد المعاد المعاد المعاد المعاد المعاد المعاد المعاد المعاد المعاد المعاد المعاد المعاد المعاد المعاد المعاد المعاد المعاد المعاد المعاد المعاد المعاد المعاد المعاد المعاد المعاد المعاد ال                                                                                                    | نوان المعاد المعاد المعا<br>المعاد المعاد المعاد المعاد المعاد المعاد المعاد المعاد المعاد المعاد المعاد المعاد المعاد المعاد المعاد المعاد المعاد المعاد المعاد المعاد المعاد المعاد المعاد المعاد المعاد المعاد المعاد المعاد المعاد المعاد المعاد المعاد المعاد ال                                                                                                    | المراجعة المراجع المراجع الم                                                                                                    | المراجع المراجع المر                                                                                                    | المراجع المراجع المر                                                                                                    | المراجع المراجع المر                                                                                                    | المراجع المراجع المر                                                                                                    | نو مان المعالي المعالي<br>معالي المعالي المعالي المعالي المعالي المعالي المعالي المعالي المعالي المعالي المعالي المعالي المعالي المعالي المعالي المعالي المعالي المعالي المعالي المعالي المعالي المعالي المعالي المعالي المعالي المعالي المعالي المعالي المعالي المعالي المعالي المعالي المعالي المعالي المعالي المعالي المعالي المع<br>لمعالي المعالي المعالي المعالي المعالي المعالي المعالي المعالي المعالي المعالي المعالي المعالي المعالي المعالي المعالي المعالي المعالي المعالي المعالي المعالي المعالي المعالي المعالي المعالي المعالي المعالي المعالي المعالي المعالي الم                                                                                                    | نو مین از مین از مین<br>مین از مین از مین ا<br>مین مین از مین از مین                                                                                                    | المراجع المراجع المر                                                                                                    | ن المراجع المراجع<br>المراجع المراجع المراجع المراجع المراجع المراجع المراجع المراجع المراجع المراجع المراجع المراجع المراجع المراجع ا<br>مراجع المراجع المراجع المراجع المراجع المراجع المراجع المراجع المراجع المراجع المراجع المراجع المراجع المراجع ا<br>مراجع ال                                                                                                    | المراجع المراجع ا<br>المراجع المراجع المراجع المراجع المراجع المراجع المراجع المراجع المراجع المراجع المراجع المراجع المراجع المراجع المراجع المراجع المراجع المراجع المراجع المراجع المراجع المراجع المراجع المراجع المراجع المراجع المراجع المراجع المراجع ال                                                                                                    | نوان منه<br>المعادل منه<br>المعادل منه<br>المعاد                                                                                                    | نوان ما المعادي من المعادي المعادي المعا<br>للمعادي المعادي المعادي المعادي المعادي المعادي المعادي المعادي المعادي المعادي المعادي المعادي المعادي المعادي المعادي المعا<br>للمعادي المعادي المعاد المعادي المعادي المعادي المعادي المعادي المعادي المعادي المعادي المعادي المعادي المعادي المعادي المعادي المعادي المعادي المعادي المعادي المعادي المعادي المعادي المعادي المعادي المعادي المعادي المعادي المعادي المعادي المعادي المعادي المعادي المعادي المعادي المعادي المعادي المع<br>المعادي المعاد المعادي المعادي المعادي المعادي المعادي المعادي المعادي المعادي المعادي المعادي المعادي المعادي المعادي المعادي المعادي المعادي المعادي المعادي المعادي المعادي المعادي المعادي المعادي المعادي المعادي المعادي المعادي ال                                                                                                    | نوان مای<br>نوان المای مای<br>نوان المای مای<br>نوان المای مای<br>نوان المای مای<br>نوان المای<br>نوان المای<br>نوان المای<br>نوان المای<br>نواز المای<br>نواز المای<br>نو                                                                                                    | نو مان المعاد المعاد المعا<br>المعاد المعاد المعا<br>المعاد المعاد المعاد المعاد المعاد المعاد المعاد المعاد المعاد المعاد المعاد المعاد المعاد المعاد المعاد المعاد المعاد المعاد المعاد المعاد المعاد المعاد المعاد المعاد المعاد المعاد المعاد المعا<br>المعاد المعاد المعاد المعاد المعاد المعاد المعاد المعاد المعاد المعاد المعاد المعاد المعاد المعاد المعاد المعاد المعاد المعاد المعاد المعاد المعاد المعاد المعاد المعاد المعاد المعاد المعاد المعاد المعاد المعاد المعاد المعاد المعاد المعاد المعاد المعاد المعاد المعاد المعاد المعاد المعاد المعاد المع<br>المعاد المعاد المعاد المعاد المعاد المعاد المعاد المعاد المعاد المعاد المعاد المعاد المعاد المعاد المعاد المعاد المعاد المعاد المعاد المعاد المعاد المعاد المعاد المعاد المعاد المعاد المعاد المعاد المعاد المعاد المعاد المعاد المعاد ا                                                                                                    | نو مان مان مان مان مان مان مان مان مان مان                                                                                                    | نواند<br>المعادل من المعادل من المعاد<br>ما ما من المعادل من المعادل من المعادل من المعادل من المعادل من المعادل من المعادل من المعادل من المعادل من المعادل من المعادل من المعادل من المعادل من المعادل من المعادل من المعادل من المعادل من المعادل من المعادل من المعادل من المعادل من المعادل من المعادل من المعادل من المعادل من المعادل من الم<br>ما ما ما ما ما ما ما من المعادل من المعادل من المعادل من المعادل من المعادل من المعادل من المعادل من المعادل من المعادل من المعادل من المعادل من المعادل من المعادل من المعادل من المعادل من المعادل من المعادل من المعادل من المعادل من                                                                                                    | من من من من من من من من من من من من من م                                                                                                    | نواندانداندانداندانداندانداندانداندانداندا                                                                                                    | المعاد المعاد المعا<br>المحل المعاد المعاد المعا<br>المعاد المعاد المعاد المعاد المعاد المعاد المعاد المعاد المعاد المعاد المعاد المعاد المعاد المعاد المعاد المعاد المعاد المعاد المعاد المعاد المعاد المعاد المعاد المعاد المعاد المعاد المعاد المعاد المعاد المعاد المعاد المعاد المعاد المعاد المعاد المعاد المعاد المعاد المعاد المعاد المعاد المعاد المعاد<br>المعاد المعاد المعاد المعاد المعاد المعاد المعاد المعاد المعاد المعاد المعاد المعاد المعاد المعاد المعاد المعاد المعاد المعاد المعاد المعاد المعاد المعاد المعاد المعاد المعاد المعاد المعاد المعاد المعاد المعاد المعاد المعاد المعاد المعاد المعاد المعاد المعاد المعاد المعاد المعاد المعاد المعاد المع<br>المعاد المعاد المعاد المعاد المعاد المعاد المعاد المعاد المعاد المعاد المعاد المعاد المعاد المعاد المعاد المعاد المعاد المعاد المعاد المعاد المعاد المعاد المعاد المعاد المعاد المعاد المعاد المعاد المعاد المعاد المعاد المعاد المعاد ا                                                                                                    | نو می از می از م<br>از می می از می از می از می از می از می از می از می از می از می از می از می از می از می از می از می از می از می از می از می از می از می از می از می از می از می از می از می از می از می از می از می از می از می از می از می از می از می از                                                                                                    | المعاد المعاد المعا<br>المحل المعاد المعاد المعا<br>المعاد المعاد المعاد المعاد المعاد المعاد المعاد المعاد المعاد المعاد المعاد المعاد المعاد المعاد المعاد المعاد المعاد المعاد المعاد المعاد المعاد المعاد المعاد المعاد المعاد المعاد المعاد المعاد المعاد المعاد المعاد المعاد المعاد المعاد المعاد المعاد المعاد المعاد المعاد المعاد المعاد المعاد المعاد<br>المعاد المعاد المعاد المعاد المعاد المعاد المعاد المعاد المعاد المعاد المعاد المعاد المعاد المعاد المعاد المعاد المعاد المعاد المعاد المعاد المعاد المعاد المعاد المعاد المعاد المعاد المعاد المعاد المعاد المعاد المعاد المعاد المعاد المعاد المعاد المعاد المعاد المعاد المعاد المعاد المعاد المعاد المع<br>المعاد المعاد المعاد المعاد المعاد المعاد المعاد المعاد المعاد المعاد المعاد المعاد المعاد المعاد المعاد المعاد المعاد المعاد المعاد المعاد المعاد المعاد المعاد المعاد المعاد المعاد المعاد المعاد المعاد المعاد المعاد المعاد المعاد ا                                                                                                    | المعاد المعاد المعا<br>الورى معاد معاد المعاد المعاد المعاد المعاد المعاد المعاد المعاد المعاد المعاد المعاد المعاد المعاد المعاد المع<br>الورات شوراى يزوهشي كميته تحقيقات دانشجويي : طاهرة فلكيان<br>الورات شوراى يزوهشي كميته تحقيقات دانشجويي : طاهرة فلكيان<br>المعاد المعاد المعاد المعاد المعاد المعاد المعاد المعاد المعاد المعاد المعاد المعاد المعاد المعاد المعاد المعاد المعاد المعاد المعاد المعاد المعاد المعاد المعاد المعاد المعاد المعاد المعاد المعاد المعاد المعاد المعاد المعاد المعاد المعاد المعاد المعاد المعاد المع<br>المعاد المعاد المع<br>د معاد المعاد المعاد المعاد المعاد المعاد المعاد المعاد المعاد المعاد المعاد المعاد المعاد المعاد المعاد المعاد المعاد المعاد المعاد المعاد المعاد المعاد المعاد المعاد المعاد المعاد المعاد المعاد المعاد المعاد المعاد المعاد المعاد الم                                                                                                    | المعاد المعاد المعا<br>المحمد باز شده الايرنده ليمام را با توجه به زير وارد نماييد.<br>ورى علمى : طاهره ملكيان<br>لطرات شوراى يژوهشى كميته تحقيقات دانشجويى : طاهره ملكيان<br>لطرات شوراى يژوهشى كميته تحقيقات دانشجويى : طاهره ملكيان<br>لمعاد المعاد المعا                                                                                                    | المراجع المراجع المر                                                                                                    | الموالي المراجع المراجع ا<br>المراجع المراجع المراج المراجع المراجع المراجع المراجع المراجع المراجع المراجع المراجع المراجع المراجع المراجع ا<br>المراجع المراجع المراجع المراجع المراجع المراجع المراجع المراجي المراجع المراجي المراجع المراجع المراجع المراجع ا<br>المواجع                                                                                                    | المراجعة المراجعة ا<br>المراجة المراجعة المراجعة المراجعة المراجعة المراجعة المراجعة المراجعة المراجعة المراجعة المراجعة المراجعة المراجعة المراجعة المراجعة المراجعة المراجعة المراجعة المراجعة المراجعة المراجعة المراجعة المراجعة المراجعة المراجعة المراجعة                                                                                                    | الموالي من المعالم المعالم المعا<br>المعالم المعالم المعالم<br>المعالم المعالم المعالم المعالم المعالم المعالم المعالم المعالم المعالم المعالم المعالم المعالم المعالم المعالم<br>المعالم المعالم المعالم المعالم المعالم المعالم المعالم المعالم المعالم المعالم المعالم المعالم المعالم المعالم<br>المعالم ال                                                                                                    | المرابع المرابع المر                                                                                                    | المعاد المعاد المعا<br>المعاد المعاد المع<br>المعاد المعاد المعاد المعاد المعاد المعاد المعاد المعاد المعاد المعاد المعاد المعاد المعاد المعاد المعاد المعاد المعاد المعاد المعاد المعاد المعاد المعاد المعاد المعاد المعاد المعاد المعاد المعاد المعاد المعاد المعاد المعاد المعاد المعاد المعاد المعاد المعاد المعاد المعاد المعاد المعاد المعاد المعاد<br>المعاد المعاد المعاد المعاد المعاد المعاد المعاد المعاد المعاد المعاد المعاد المعاد المعاد المعاد المعاد المعاد المعاد المعاد المعاد المعاد المعاد المعاد المعاد المعاد المعاد المعاد المعاد المعاد المعاد المعاد المعاد المعاد المعاد المعاد المعاد المعاد المعاد المعاد المعاد المعاد المعاد المعاد المع<br>المعاد المعاد المعاد المعاد المعاد المعاد المعاد المعاد المعاد المعاد المعاد المعاد المعاد المعاد المعاد المعاد المعاد المعاد المعاد المعاد المعاد المعاد المعاد المعاد المعاد المعاد المعاد المعاد المعاد المعاد المعاد المعاد المعاد ا                                                                                                    | المراجعة المراجعة<br>المراجعة المراجعة المراجعة المراجعة المراجعة المراجعة المراجعة المراجعة المراجعة المراجعة المراجعة المراجعة المراجعة المراجعة المراجعة المراجعة المراجعة المراجعة المراجعة المراجعة المراجعة المراجعة المراجعة المراجعة المراحية المراجعة                                                                                                    | لو من المعالم المعالم الم<br>المعالم المعالم المعالم المعالم المعالم المعالم المعالم المعالم المعالم المعالم المعالم المعالم المعالم المعالم المعالم المعالم المعالم المعالم المعالم المعالم المعالم المعالم المعالم المعالم المعالم المعالم المعالم المعالم المعالم ال                                                                                                    | الله المعادية المعادية المع<br>د معادية معادية المعادية المعادية المعادية المعادية المعادية المعادية المعادية المعادية المعادية المعادية المعادي<br>معادية معادية المعادية المعادية المعادية المعادية المعادية المعادية المعادية المعادية المعادية المعادية المعادية المعادي                                                                                                    | نو المرابع المرابع المراب<br>المرابع المرابع المرابع المرابع المرابع المرابع المرابع المرابع المرابع المرابع المرابع المرابع المرابع المرابع المرابع المرابع المرابع المرابع المرابع المرابع المرابع المرابع المرابع المرابع المرابع المرابع المرابع المرابع المرابع ال                                                                                                    | الله المعالي المعالي المع<br>لمعالي المعالي المعالي المعالي المعالي المعالي المعالي المعالي المعالي المعالي المعالي المعالي المعالي المعالي المعالي المعالي المعالي المعالي المعالي المعالي المعالي المعالي المعالي المعالي المعالي المعالي المعالي المعالي المعالي الم                                                                                                    | المراجع المراجع ا<br>المراجع المراجع المراجع المراجع المراجع المراجع المراجع المراجع المراجع المراجع المراجع المراجع المراجع المراجع ا<br>المراجع المراجع المراجع المراجع المراجع المراجع المراجع المراجع المراجع المراجع المراجع المراجع المراجع المراجع ا<br>المواح                                                                                                    | لود المعالية المعرفة عن المعالية المعرفة عن المعالية المعرفة المعالية المعرفة المعرفة المعرفة المعرفة المعرفة المعرفة المعالية المعرفة المعالية المعرفة المعالية المعرفة المعرفة المعرفة المعرفة المعرفة المعرفة المعرفة المعرفة المعرفة المعرفة المعرفة المعرفة المعرفة المعرفة المعرفة المعرفة المعرفة المعرفة المعرفة المعرفة المعرفة المعرفة المعرفة المعرفة المعرفة المعرفة المعرفة المعرفة المعرفة المع<br>المعرفة المعرفة المعرفة المعرفة المعرفة المعرفة المعرفة المعرفة المعرفة المعرفة المعرفة المعرفة المعرفة المعرفة<br>المعالية المعرفة المعرفة المعرفة المعرفة المعرفة المعرفة المعرفة المعرفة المعرفة المعرفة المعرفة المعرفة المعرفة<br>المعالية المعرفة المعرفة المعرفة المعالية المحالية المعرفة المعرف<br>المعالية المعرفة المعرفة المعرفة المعرفة المعرفة المعرفة المعرفة المعرفة المعرفة المعرفة المعرفة المعرفة المعرفة المعرفة المعرفة المعرفة المعرفة المعرفة المعرفة المعرفة المعرفة المعرفة المعرفة المعرفة المعرفة المعرفة المع                                                                                                    | لود المعلمين المعالي المعالي المع<br>لود معالي المعالي المعالي المعالي المعالي المعالي المعالي المعالي المعالي المعالي المعالي المعالي المعالي المعالي<br>لود معالي المعالي المعالي المعالي المعالي المعالي المعالي المعالي المعالي المعالي المعالي المعالي المعالي المعالي<br>لود مع                                                                                                    | المعالي المعالي المعال<br>المعالي المعالي المعالي المعالي المعالي المعالي المعالي المعالي المعالي المعالي المعالي المعالي المعالي المعالي<br>المعالي المعالي المعالي المعالي المعالي المعالي المعالي المعالي المعالي المعالي المعالي المعالي المعالي المعالي<br>المعالي المعالي المعالي المعالي المعالي المعالي المعالي المعالي المعالي المعالي المعالي المعالي المعالي المعالي<br>المعالي المعالي المعالي المعالي المعالي المعالي المعالي المعالي المعالي المعالي المعالي المعالي المعالي المعالي<br>المعالي المعالي المعالي المعالي المعالي المعالي المعالي المعالي المعالي المعالي المعال                                                                                                    | المعاد المعاد المعا<br>المعاد المعاد المعاد المعاد المعاد المعاد المعاد المعاد المعاد المعاد المعاد المعاد المعاد المعاد المعاد المعاد المعاد المعا<br>المعاد المعاد المعاد المعاد المعاد المعاد المعاد المعاد المعاد المعاد المعاد المعاد المعاد المعاد المعاد المعاد المعاد المعاد المعاد المعاد المعاد المعاد المعاد المعاد المعاد المعاد المعاد المعاد المعاد المعاد المعاد المعاد المعاد المعاد المعاد المعاد المعاد المعاد المعاد المعاد المعاد المعاد الم<br>المعاد المعاد المعاد المعاد المعاد المعاد المعاد المعاد المعاد المعاد المعاد المعاد المعاد المعاد المعاد المعاد المعاد المعاد المعاد المعاد المعاد المعاد المعاد المعاد المعاد المعاد المعاد المعاد المعاد المعاد المعاد المعاد المعاد ال                                                                                                    | لو مار مارک این اور مارک این این اور مارک این این اور مارک این این این این این این این این این این                                                                                                    | لو المراجع المراجع التي المراجع التي المراجع المراجع الم<br>المراجع المراجع المراجع المراجع المراجع المراجع المراجع المراجع المراجع المراجع المراجع المراجع المراجع المراجع المراجع المراجع المراجع المراجع المراجع المراجع المراجع المراجع المراجع المراجع المراجع المراجع المراجع المراجع المراجع ال                                                                                                    | له من المعاد العام المعاد المعاد المعا<br>المعاد المعاد المعاد المعاد المعاد المعاد المعاد المعاد المعاد المعاد المعاد المعاد المعاد المعاد المعاد المعاد المعاد المعاد المعاد المعاد المعاد المعاد المعاد المعاد المعاد المعاد المعاد المعاد المعاد المعاد المعاد المعاد المعاد ال                                                                                                    |
| ن التكان الولدي<br>التكان الحكم الولدي<br>التكان التكان الولدي<br>المحمد باز شده گيرنده پيام را با توجه به زير وارد نماييد.<br>داورى ساختارى : امير هوشنگ الوندى<br>داورى علمى : طاهره ملكيان<br>خلرات شوراى پژوهشى كميته تحقيقات دانشجويى : طاهره ملكيان<br>المان علام ملكيان<br>المان علام ملكيان<br>المان علم ملكيان<br>ا                                                                                                    | ن من المعالية المعالية ال<br>المعالية المعالية المعالية المعالية المعالية المعالية المعالية المعالية المعالية المعالية المعالية المعالية المعالية المعالية المعالية المعالية المعالية المعالية المعالية المعالية المعالية المعالية المعالية المعالية المعالية المعالية المعالية المعالية المعالية المعالية المعالية المعالية المعالية ال<br>المعالية المعالية المعالية المعالية المعالية المعالية المعالية المعالية المعالية المعالية المعالية المعالية المعالية المعالية المعالية المعالية المعالية المعالية المعالية المعالية المعالية المعالية المعالية المعالية المعالية المعالية                                                                                                     | نوی سال<br>نوی سال<br>نوا سال<br>نوا سال<br>ن                                                                                                    | نوی سال<br>نوی سال<br>ن                                                                                                    | نوی سال<br>المان المان ا<br>المان المان المان المان المان المان المان المان المان المان المان المان المان المان المان المان المان المان المان المان المان المان المان المان المان المان المان المان المان المان المان المان المان المان المان المان المان المان المان المان المان المان المان المان المان المان المان المان المان المان<br>مان مان المان المان المان المان المان المان المان المان المان المان المان المان المان المان المان المان المان المان المان المان المان المان المان المان المان المان المان المان المان المان المان المان المان المان المان المان المان ال                                                                                                    | نوی می از شده گیرنده پیام را با توجه به زیر وارد نمایید.<br>اوری ساختاری : امیر هوشنگ الوندی<br>اوری علمی : طاهره ملکیان<br>طرات شورای پژوهشی کمیته تحقیقات دانشجویی : طاهره ملکیان<br>طرات شورای پژوهشی کمیته تحقیقات دانشجویی : طاهره ملکیان<br>فرین کارها به بود و اس<br>کارها و و اس<br>کارها و اس<br>کارها و اس                                                                                                    | نوی می از می از                                                                                                    | نوین<br>انهای این این این این این این این این این ا                                                                                                    | ن من من من من من من من من من من من من من                                                                                                    | ن مان مان مان مان مان مان مان مان مان ما                                                                                                    | نوی سال<br>ان افتان المرابع الله التوری<br>ان افتان المرابع الوری<br>ان افتان المرابع الوری<br>اوری ساختاری : امیر هوشنگ الوندی<br>اوری علمی : طاهره ملکیان<br>اوری علمی : طاهره ملکیان<br>اوری اوری اوری اوری اوری اوری اوری اوری                                                                                                    | نوی سال<br>ان افتان المرابع الله التوری<br>ان افتان المرابع الوری<br>ان افتان المرابع الوری<br>اوری ساختاری : امیر هوشنگ الوندی<br>اوری علمی : طاهره ملکیان<br>اوری علمی : طاهره ملکیان<br>اوری اوری اوری اوری اوری اوری اوری اوری                                                                                                    | نوی سال<br>ان ان ان ان ان ان ان ان ان ان ان ان ان ا                                                                                                    | نوین می نوین<br>افت از شده گیرنده پیام را با توجه به زیر وارد نمایید.<br>اوری ساختاری : امیر هوشنگ الوندی<br>اوری علمی : طاهره ملکیان<br>نوی علمی : طاهره ملکیان<br>نوی علمی : طاهره ملکیان<br>نوی علمی : طاهره ملکیان<br>نوی علمی : طاهره ملکیان<br>نوی علمی : طاهره ملکیان<br>نوی علمی : طاهره ملکیان<br>نوی علمی : طاهره ملکیان<br>نوی از با نوی از با نوی از با نوی از با نوی از با نوا از با نوی از با نوا از با نوا از با                                                                                                    | ن من من من من من من من من من من من من من                                                                                                    | ن من من من من من من من من من من من من من                                                                                                    | ن مان مان مان مان مان مان مان مان مان ما                                                                                                    | نویست<br>الکاریل دی<br>الکاریل دی<br>الکاریل د                                                                                                    | تو ماند<br>التها، ملد بند تعدیر این از ماند<br>التها، ملد بند<br>التها، ملد بند<br>ا                                                                                                    | المعاد المعاد<br>المعاد المعاد المع<br>المعاد المعاد المعاد المعاد المعاد المعاد المعاد المعاد المعاد المعاد المعاد المعاد المعاد المعاد المعاد المعاد المعاد المعاد المعاد المعاد المعاد المعاد المعاد المعاد المعاد المعاد المعاد المعاد المعاد المعاد المعاد المعاد المعاد المعاد المعاد المعاد المعاد المعاد المعاد المعاد المعاد المعاد المع<br>المعاد المعاد المعاد المعاد المعاد المعاد المعاد المعاد المعاد المعاد المعاد المعاد المعاد المعاد المعاد المعاد المعاد المعاد المعاد المعاد المعاد المعاد المعاد المعاد المعاد المعاد المعاد المعاد المعاد المعاد المعاد المعاد المعاد ا                                                                                                    | تواند<br>المعاول المعاول الم<br>معاول المعاول المعاول المعاول المعاول المعاول المعاول المعاول المعاول المعاول المعاول المعاول المعاول المعاول المعاول المعاول المعاول المعاول المعاول المعاول المعاول المعاول المعاول المعاول المعاول المعاول المعاول المعاول المعاول الم                                                                                                    | المالية المعلى المالية المعلى المالية المالية الم<br>مالية مالية المالية المالية المالية المالية المالية المالية المالية المالية المالية المالية المالية المالية المالية المالية المالية المالية المالية المالية المالية المالية المالية المالية المالية المالية المالية المالية المالية المالي                                                                                                    | نوعات<br>المحل الفريقي<br>المحل باز شده گيرنده پيام را با توجه به زير وارد نماييد.<br>اورى ساختارى : امير هوشنگ الوندى<br>اورى علمى : طاهره ملكيان<br>اورات شوراى پژوهشى كميته تحقيقات دانشجويى : طاهره ملكيان<br>طرات شوراى پژوهشى كميته تحقيقات دانشجويى : طاهره ملكيان<br>اورى علمى : طاهره ملكيان<br>اورى علمى المار المار ا                                                                                                    | تو منه<br>الال فار الال الال<br>الال فار الذلال<br>الال فار الذلال<br>الالذلال<br>الال فار الذلال<br>الالذلال<br>الال فار الذلال<br>الالذلال<br>الالذلال<br>الالذلال<br>الالذلال<br>الالذلال<br>الالذلال<br>الالذلالذلال<br>الالذلالذلالذلال<br>الالذلالذلالذلال<br>الالذلالذلالذلال                                                                                                    | المراجعة<br>المراجعة<br>المراجع<br>المراجع<br>المراجع<br>المراجعة<br>المراجعة<br>المراجعة<br>المراحع                                                                                                    | نوست<br>المعادل المعادل المع<br>المعادل المعادل المعادل المعادل المعادل المعادل المعادل المعادل المعادل المعادل المعادل المعادل المعادل المعادل المعادل المعادل المعادل المعادل المعادل المعادل المعادل المعادل المعادل المعادل المعادل المعادل المعادل المعادل المعادل ا                                                                                                    | تواند<br>الما ما الما الما الما الما الما الما ا                                                                                                    | المعاد المعاد المعا<br>معاد معاد المعاد المعاد<br>معاد معاد المعاد المعاد المعاد المعاد المعاد المعاد المعاد المعاد المعاد المعاد المعاد المعاد المعاد المعاد المعاد المعاد المعاد المعاد المعاد المعاد المعاد المعاد المعاد المعاد المعاد المعاد المعاد المعاد المعاد المعاد المعاد المعاد                                                                                                    | المعادل المعادل المعاد<br>المعادل المعادل المعادل المعادل المعادل المعادل المعادل المعادل المعادل المعادل المعادل المعادل المعادل المعاد<br>المعادل المعادل المعادل المعادل المعادل المعادل المعادل المعادل المعادل المعادل المعادل المعادل المعادل المعاد<br>المعادل المعادل المعاد                                                                                                    | المعاد المعاد المعا<br>معاد معاد المعاد المعاد<br>معاد معاد المعاد المعاد المعاد المعاد المعاد المعاد المعاد المعاد المعاد المعاد المعاد المعاد المعاد المعاد المعاد المعاد المعاد المعاد المعاد المعاد المعاد المعاد المعاد المعاد المعاد المعاد المعاد المعاد المعاد المعاد المعاد المعاد                                                                                                    | نو منه<br>المعارف المعارف المع                                                                                                    | النهاي المعالي المعالي<br>المعالي المعالي المعالي المعالي المعالي المعالي المعالي المعالي المعالي المعالي المعالي المعالي المعالي المعالي<br>المعالي المعالي المعالي المعالي المعالي المعالي المعالي المعالي المعالي المعالي المعالي المعالي المعالي المعالي<br>المعالي المعالي المعا                                                                                                    | المعادل المعادل المعاد المعادل المعادل المعادل المعاد المعادل المعادل المعادل المعادل المعادل المعادل المعادل المعادل المعادل المعادل المعادل المعادل المعادل المعادل المعادل المعادل المعادل المعادل المعادل المعادل المعادل المعادل المعادل المعادل المعادل المعادل المعادل المعادل المعادل المعادل الم<br>المعادل المعادل المعادل المعادل المعادل المعادل المعادل المعادل المعادل المعادل المعادل المعادل المعادل المعادل المعادل المعادل المعادل المعادل المعادل المعادل المعادل المعاد المعاد المعادل المعادل المعادل المعادل المعادل المعادل المع                                                                                                    | المعاد المعاد المعا<br>المعاد المعاد المعاد المعاد المعاد المعاد المعاد المعاد المعاد المعاد المعاد المعاد المعاد المعاد المعاد المعاد المعاد المعاد المعاد المعاد المعاد المعاد المعاد المعاد المعاد المعاد المعاد المعاد المعاد المعاد المعاد المعاد المعاد المعاد المعاد المعاد المعاد المعاد المعاد المعاد المعاد المعاد الم<br>المعاد المعاد المعاد المعاد المعاد المعاد المعاد المعاد المعاد المعاد المعاد المعاد المعاد المعاد المعاد المعاد المعاد المعاد المعاد المعاد المعاد المعاد المعاد المعاد المعاد المعاد المعاد المعاد المعاد المعاد المعاد المعاد المعاد الم                                                                                                    | المعادل المعادل المعاد<br>معادل المعادل المعادل المعادل المعادل المعادل المعادل المعادل المعادل المعادل المعادل المعادل المعادل المعادل المعادل المعادل المعادل المعادل المعادل المعادل المعادل المعادل المعادل المعادل المعادل المعادل المعادل المعادل المعادل المعادل المعادل المعادل المعادل المعادل المعادل المعادل المعادل الم<br>المعادل المعادل المعادل المعادل المعادل المعادل المعادل المعادل المعادل المعادل المعادل المعادل المعادل المعادل المعادل المعادل المعادل المعادل المعادل المعادل المعادل المعاد المعاد المعادل المعادل المعادل المعادل المعادل المعادل المع                                                                                                    | المعاد المعاد المعا<br>و معاد المعاد المعاد المعاد المعاد المعاد المعاد المعاد المعاد المعاد المعاد المعاد المعاد المعاد المعاد المعاد المعاد المعاد المعاد المعاد المعاد المعاد المعاد المعاد المعاد المعاد المعاد المعاد المعاد المعاد المعاد المعاد المعاد المعاد المعاد المعاد المعاد المعاد المعاد المعاد المعاد المعاد الم<br>المعاد المعاد المعاد المعاد المعاد المعاد المعاد المعاد المعاد المعاد المعاد المعاد المعاد المعاد المعاد المعاد المعاد المعاد المعاد المعاد المعاد المعاد المعاد المعاد المعاد المعاد المعاد المعاد المعاد المعاد المعاد المعاد المعاد الم                                                                                                    | المعادل المعادل المعاد<br>معادل المعادل المعادل المعادل المعادل المعادل المعادل المعادل المعادل المعادل المعادل المعادل المعادل المعادل المعادل المعادل المعادل المعادل المعادل المعادل المعادل المعادل المعادل المعادل المعادل المعادل المعادل المعادل المعادل المعادل المعادل المعادل المعادل المعادل المعادل المعادل المعادل الم<br>المعادل المعادل المعادل المعادل المعاد المعاد المعاد المعادل المعادل المعادل المعادل المعادل المعادل المعادل المعادل المعادل المعادل المعادل المعادل المعادل المعادل المعادل المعادل المعادل المعادل المعادل المعادل المعادل المعادل المعا                                                                                                    | المعادلين هذه المعادلين عنه المعادلين المعادلين المعادين المعادلين المعادين المعاد المعادين المعادين المعادين المعادين المعادين المعادين المعادين المعادين المعادين المعادين المعادين المعادين المعادين المعاد المعادلين المعادين المعاد المعادين المعادين المعادين المعادين المعادين المعادين المعاد المعادين المعادين المعادين المعادين<br>المعاد المعادين المعاد المعادين المعادين المعادين المعادين المعادين المعادين المعادين المعادين المعادين المعادين المعادين المعادين المعادين المعادين المعادين المعادين المعادين المعادين المعادين المعادين المعادين المعادين المعادين المع                                                                                                    | تو ملک<br>الکار الحرك<br>الکار الحرك<br>الکار الحرك<br>الحرك<br>الح<br>الحرك<br>الحرك<br>الحر                                                                                                    | توانیک<br>الکه اصل داشتو<br>الکه این الکه التحریر لیگا<br>الیک اسل داشت<br>الیک الیک الیک الیک<br>الیک الیک الیک<br>الیک الیک الیک<br>الیک الیک الیک<br>الیک الیک الیک<br>الیک الیک الیک<br>الیک الیک الیک<br>الیک الیک الیک<br>الیک الیک الیک<br>الیک الیک الیک<br>الیک الیک الیک<br>الیک الیک الیک<br>الیک الیک الیک<br>الیک الیک الیک الیک<br>الیک الیک الیک<br>الیک الیک الیک الیک<br>الیک الیک الیک الیک<br>الیک الیک الیک الیک<br>الیک الیک الیک الیک<br>الیک الیک الیک الیک<br>الیک الیک الیک الیک<br>الیک الیک الیک الیک<br>الیک الیک الیک الیک<br>الیک الیک الیک الیک<br>الیک الیک الیک الیک<br>الیک الیک الیک الیک الیک<br>الیک الیک الیک الیک الیک الیک الیک الیک<br>الیک الیک الیک الیک الیک الیک الیک الیک                                                                                                    | المعاد المعاد المعا<br>ورى علمى : طاهره ملكيان<br>ورى علمى : طاهره ملكيان<br>للرات شوراى يژوهشي كميته تحقيقات دانشجويي : طاهره ملكيان<br>المعاد المعاد المعاد المعاد المعاد المعاد المعاد المعاد المعاد المعاد المعاد المعاد المعاد المعاد المعاد المعاد<br>المعاد المعاد المعاد المعاد المعاد المعاد المعاد المعاد المعاد المعاد المعاد المعاد المعاد المعاد المعاد المعاد<br>المعاد المعاد المعاد<br>المعاد المعاد المعاد المعاد المعاد المعاد المعاد المعاد المعاد المعاد المعاد المعاد المعاد المعاد المعاد المعاد المعاد المعاد المعاد المعاد المعاد المعاد المعاد المعاد المعاد المعاد المعاد المعاد المعاد المعاد المعاد المعاد المعاد المعاد المعاد المعاد المعاد المعاد المعاد المعاد المعاد المعاد المع<br>د معاد المعاد المعاد المعاد المعاد المعاد المعاد المعاد المعاد المعاد المعاد المعاد المعاد المعاد المعاد المعاد المعاد المعاد المعاد المعاد المعاد المعاد المعاد المعاد المعاد المعاد المعاد المعاد المعاد المعاد المعاد المعاد المعاد الم                                                                                                    | المعاد المعاد<br>ورى علمى : طاهره ملكيان<br>للرات شوراى يژوهشي كميته تحقيقات دانشجويى : طاهره ملكيان<br>للرات شوراي يؤوهشي كميته تحقيقات دانشجويى : طاهره ملكيان<br>المعاد المعاد المعاد<br>المعاد المعاد المعاد المعاد المعاد المعاد المعاد المعاد المعاد المعاد المعاد المعاد المعاد المعاد المعاد المعاد المعاد المعاد المعاد المعاد المعاد المعاد المعاد المعاد المعاد المعاد المعاد المعاد المعاد المعاد المعاد المعاد المعاد ال                                                                                                    | المعاد المعاد المعا<br>ورى علمى : طاهره ملكيان<br>ورى علمى : طاهره ملكيان<br>للرات شوراى يژوهشي كميته تحقيقات دانشجويي : طاهره ملكيان<br>للرات شوراى يژوهشي كميته تحقيقات دانشجويي : طاهره ملكيان<br>ور معاد المعاد المعاد المعاد المعاد المعاد المعاد المعاد المعاد المعاد المعاد المعاد المعاد المعاد المعاد المعاد<br>المعاد المعاد المع<br>ومعاد المعاد المعاد المعاد المعاد المعاد المعاد المعاد المعاد المعاد المعاد المعاد المعاد المعاد المعاد المعاد المعاد المعاد المعاد المعاد المعاد المعاد المعاد المعاد المعاد المعاد المعاد المعاد المعاد المعاد المعاد المعاد المعاد المعاد المعاد المعاد المعاد المعاد المعاد المعاد المعاد المعاد المعاد<br>وماد المعاد المعاد المعاد المعاد المعاد المعاد المعاد المعاد المعاد المعاد المعاد المعاد المعاد المعاد المعاد المعاد المعاد المعاد المعاد المعاد المعاد المعاد المعاد المعاد المعاد المعاد المعاد المعاد المعاد المعاد المعاد المعاد المع                                                                                                    | الن المناسب المناسب المناس<br>المناسب المناسب المناسب المناسب المناسب المناسب المناسب المناسب المناسب المناسب المناسب المناسب المناسب المناسب المناسب المناسب المناسب المناسب المناسب المناسب المناسب الممناسب المناسب المناسب المناسب المناسب المناسب المناسب المناسب                                                                                                    | نویست<br>نویست<br>نویست<br>با نوین نابانه ندیس<br>نویست<br>با نوین نابانه ندیس<br>نویست<br>بری ساختاری : امیر هوشنگ الوندی<br>بری علمی : طاهره ملکیان<br>بری علمی : طاهره ملکیان<br>نوی علمی : طاهره ملکیان<br>نوی علمی : طاهره ملکیان<br>نوی علمی : طاهره ملکیان<br>نویست<br>نویست<br>نوی                                                                                                    | نویست<br>نویست<br>نام کاراند دادی<br>اوید ساغیر<br>اوید ساغیری<br>اوید ساغیری<br>اوید ساغیر<br>اوید ساغیر<br>اوید<br>اوید ساغیر<br>اوید ساغیر<br>اوید ساغیر<br>اوید ساغیر<br>اوید ساغیر<br>اوید ساغیر<br>اوید ساغیر<br>اوید ساغیر<br>اوید ساغیر<br>اوید ساغیر<br>اوید ساغیر<br>اوید ساغیر<br>اوید ساغیر<br>اوید ساغیر<br>اوید ساغیر<br>اوید<br>اوید<br>اوی                                                                                                    | ن من المعالي المعالي المع<br>المعالي المعالي المعالي المعالي المعالي المعالي المعالي المعالي المعالي المعالي المعالي المعالي المعالي المعالي المعالي المعالي المعالي المعالي المعالي المعالي المعالي المعالي المعالي المعالي المعالي المعالي المعالي المعالي المعالي ال                                                                                                    | توانسان<br>المعلم المعلم الم<br>المعلم المعلم المعلم المعلم المعلم المعلم المعلم المعلم المعلم المعلم المعلم المعلم المعلم المعلم المعلم المعلم المعلم المعلم المعلم المعلم المعلم المعلم المعلم المعلم المعلم المعلم المعلم المعلم المعلم المعلم المعلم المعلم المعلم المعلم المعلم المعلم المعلم المعلم المعلم المعلم المعلم المعلم المع<br>معلم المعلم المعلم المعلم المعلم المعلم المعلم المعلم المعلم المعلم المعلم المعلم المعلم المعلم المعلم المعلم الم<br>معلم المعلم المعلم المعلم المعلم المعلم المعلم المعلم المعلم المعلم المعلم المعلم المعلم المعلم المعلم المعلم المعلم الم                                                                                                    | تواند<br>الا مان بالاند بندی<br>الا مان بالاند بندی است<br>الا مان بالاند بندی است<br>الا مان بالاند بندی الا مان بندی الا<br>الا مان الا مان الا مان الا مان الا مان الا مان الا مان الا مان الا مان الا مان الا مان الا مان الا مان الا مان الا<br>مان الا مان الا مان الا مان الا مان الا مان الا مان الا مان الا مان الا مان الا مان الا مان الا مان الا مان الا<br>مان الا مان المان الا مان الا مان الا مان الا مان الا مان الا مان الا مان الا مان الا مان الا مان الا<br>مان الا مان المان الا مان الا مان الا مان الا مان الا مان الا مان الا مان الا مان الا مان الا مان الا مان الا<br>مان الا مان الا مان الا مان الا مان الا مان الا مان الا مان الا مان الا مان الا مان الا مان الا مان الا مان الا<br>مان الا مان الا مان الا مان الا مان الا مان الا مان الا مان الا مان الا مان الا مان الا مان الا<br>مان الا مان الا مان الا مان الا مان الا مان الا مان الا مان الا مان الا مان الا مان الا مان الا مان الا مان الا<br>مان الا مان الا مان الا مان الا مان الا مان الا مان الا مان الا مان الا مان الا مان الا مان الا مان الا<br>مان الا مان الا مان الا مان الا مان الا مان الا مان الا مان الا مان الان ال                                                                                                    | وری ساختاری : امیر هوشنگ الوندی<br>وری ساختاری : امیر هوشنگ الوندی<br>وری علمی : طاهره ملکیان<br>لرات شورای پژوهشی کمیته تحقیقات دانشجویی : طاهره ملکیان<br>لروات شورای پژوهشی کمیته تحقیقات دانشجویی : طاهره ملکیان<br>الونون علمی : طاهره ملکیان                                                                                                    | تو منه<br>الا فار بالا منه<br>الا فار بالا منه<br>الا منه<br>الا فار بالا منه<br>الا منه<br>الا فار بالا منه<br>الا منه<br>ال                                                                                                    |
| المحمد المن المعلم المن المحمد المن المعلم المن المعلم المن المعلم المن المعلم المعلم الم<br>لمعلم المعلم المعلم المعلم المعلم المعلم المعلم المعلم المعلم المعلم المعلم المعلم المعلم المعلم المعلم المعلم المعلم المعلم المعلم المعلم المعلم المعلم المعلم المعلم المعلم المعلم المعلم المعلم المعلم المعلم المعلم المعلم المعلم المعلم المعلم المعلم المعلم المعلم المعلم المعلم المعلم المعلم المعلم<br>المعلم المعلم المعلم المعلم المعلم المعلم المعلم المعلم المعلم المعلم المعلم المعلم المعلم المعلم المعلم المعلم المعلم المعلم المعلم المعلم المعلم المعلم المعلم المعلمم المعلم المعلم المعلم المعلم المعلمم المعلم المعلم المعلم المعلم ا                                                                                                    | الما من الما الما الما الما الما الما ال                                                                                                    | المحمد باز شده گیرنده پیام را با توجه به زیر وارد نمایید.<br>اوری ساختاری : امیر هوشنگ الوندی<br>اوری علمی : طاهره ملکیان<br>طرات شورای پژوهشی کمیته تحقیقات دانشجویی : طاهره ملکیان<br>طرات شورای پژوهشی کمیته تحقیقات دانشجویی : طاهره ملکیان<br>فراید مین<br>اوری علمی از این بروی آرازی بردانانی این مین از این مین از این بردان این این این این این این این این این ا                                                                                                    | المعاد ما هی المان ما هی میکند.<br>الموری ساختاری : امیر هوشنگ الوندی<br>اوری ساختاری : امیر هوشنگ الوندی<br>اوری علمی : طاهره ملکیان<br>طرات شورای پژوهشی کمیته تحقیقات دانشجویی : طاهره ملکیان<br>طرات شورای پژوهشی کمیته تحقیقات دانشجویی : طاهره ملکیان<br>فران ما هوران<br>فران ما هوران<br>فران ما ما ما ما                                                                                                    | المراجع المراجع ا<br>مراجع المراجع المراجع المراجع المراجع المراجع المراجع المراجع المراجع المراجع المراجع المراجع المراجع المراجع الم<br>المراجع المراجع المراجع المراجع المراجع المراجع المراجع المراجع المراجع المراجع المراجع المراجع المراجع المراجع ا<br>مراجع                                                                                                    | المراكبة المراكبة ا                                                                                                    | المراكبة المراكبة ا                                                                                                    | منگ مان من من من من من من من من من من من من من                                                                                                    | المحالية المحاليات المحاليات<br>المحاليات المحاليات المحاليات المحاليات المحاليات المحاليات المحاليات المحاليات المحاليات المحاليات المحاليات المحاليات المحاليات المحاليات المحاليات المحاليات المحاليات المحاليات المحاليات المحالي المحاليات المحاليات المحاليات المحال                                                                                                    | المراجع المراجع ا<br>مراجع المراجع المراجع المراجع المراجع المراجع المراجع المراجع المراجع المراجع المراجع المراجع المراجع المراجع المراجع المراجع المراجع المراجع المراجع المراجع المراجع المراجع المراجع المراجع المراجع المراجع المراجع المراجع المراجع المر                                                                                                    | المرابعة المرابعة المرابع<br>المرابعة المرابعة المرابعة المرابعة المرابعة المرابعة المرابعة المرابعة المرابعة المرابعة المرابعة المرابعة المرابعة المرابعة المرابعة المرابعة المرابعة المرابعة المرابعة المرابعة المرابعة المرابعة المرابعة المرابعة المرابعة المرابعة المرابعة المرابعة المرابعة المرابعة المرابعة المرابعة المرابعة ا<br>المرابعة المرابعة المرابعة المرابعة المرابعة المرابعة المرابعة المرابعة المرابعة المرابعة المرابعة المرابعة المرابعة المرابعة المرابعة المرابعة المرابعة المرابعة المرابعة المرابعة المرابعة المرابعة المرابعة المرابعة المرابعة المرابعة                                                                                                     | المرابعة المرابعة المرابع<br>المرابعة المرابعة المرابعة المرابعة المرابعة المرابعة المرابعة المرابعة المرابعة المرابعة المرابعة المرابعة المرابعة المرابعة المرابعة المرابعة المرابعة المرابعة المرابعة المرابعة المرابعة المرابعة المرابعة المرابعة المرابعة المرابعة المرابعة المرابعة المرابعة المرابعة المرابعة المرابعة المرابعة ا<br>المرابعة المرابعة المرابعة المرابعة المرابعة المرابعة المرابعة المرابعة المرابعة المرابعة المرابعة المرابعة المرابعة المرابعة المرابعة المرابعة المرابعة المرابعة المرابعة المرابعة المرابعة المرابعة المرابعة المرابعة المرابعة المرابعة                                                                                                     | المراجع المراجع ا<br>مراجع المراجع المراجع المراجع المراجع المراجع المراجع المراجع المراجع المراجع المراجع المراجع المراجع المراجع الم<br>المر المراجع المراجع المراجع المراجع المراجع المراجع المراجع المراجع المراجع المراجع المراجع المراجع المراجع الم<br>المن ال                                                                                                    | المراجع المراجع ا<br>المراجع المراجع المراجع المراجع المراجع المراجع المراجع المراجع المراجع المراجع المراجع المراجع المراجع المراجع ا<br>المراجع المراجع المراجع المراجع المراجع المراجع المراجع المراحي المراحي المراجع المراجع المراجع المراجع المراحي<br>المر الم                                                                                                    | المحمد المحمد العامل المعالمة العنون العامل المعالمة العامل العامل<br>عامل العامل العامل العامل العامل العامل العامل العامل العامل العامل العامل العامل العامل العامل العامل العامل العامل العامل العامل العامل العامل العامل العامل العامل العامل العامل العامل العامم العامل العامل العامل العامم العامم العا                                                                                                    | المحمد المحمد المحمد العالم المعني المحمد العالم المعني المحمد العالم المعني المحمد العالم المحمد العالم المحمد العالم المحمد العالم المحمد العالم المحمد العالم المحمد العالم المحمد المحمد العالم المحمد المحمد المحم<br>المحمد المحمد المحمد المحمد المحمد المحمد المحمد المحمد المحمد المحمد المحمد المحمد المحمد المحمد المحمد المحمد المحمد المحم<br>المحمد المحمد المحم المحم المحم المحم المحم المحم المحم المحم المحم المحم المحم المح                                                                                                    | المراجعة المراجعة التوريدية المراجعة التوريدية المراجعة التوريدية المراجعة التوريدية المراجعة التوريدية المراجعة المراجعة المرا                                                                                                    | المحلوم المحلوم المح                                                                                                    | المحلوم المحلوم ال<br>وما محلوم المحلوم المحلوم المحلوم المحلوم المحلوم المحلوم المحلوم المحلوم المحلوم المحلوم المحلوم المحلوم المحلوم المحلوم المحلوم المحلوم المحلوم المحلوم المحلوم المحلوم المحلوم المحلوم المحلوم المحلوم المحلوم المحلوم المحلوم المحلوم                                                                                                    | المحمد المحمد المحم<br>المحمد المحمد المحمد المحمد المحمد المحمد المحمد المحمد المحمد المحمد المحمد المحمد المحمد المحمد المحمد المحمد المحمد المحم<br>المحمد المحمد المحمد المحمد المحمد المحمد المحمد المحمد المحمد المحمد المحمد المحمد المحمد المحمد المحمد المحمد المحمد المحمد المحمد المحمد المحمد المحمد المحمد المحمد المحمد المحمد المحمد المحمد المحمد المحمد المحمد المحمد المحمد المحمد المحمد المحمد المحمد المحمد المحمد المحمد المحمد المحمد المحم                                                                                                    | منگ مارس مند<br>منابع می انتیان<br>اوری ساختاری : امیر هوشنگ الوندی<br>اوری علمی : طاهره ملکیان<br>اوری علمی : طاهره ملکیان<br>اوری علمی : طاهره ملکیان<br>اوری علمی : طاهره ملکیان<br>اوری علمی : طاهره ملکیان<br>اوری علمی است اور داخت ساختاری : امیر موشنگ الوندی<br>اوری علمی است اور داخت ساختاری : امیر موشنگ الوندی<br>اوری علمی است اور داخت ساختاری : امیر موشنگ الوندی<br>اوری علمی است اور داخت ساختاری : امیر موشنگ الوندی<br>اوری علمی است اور داخت ساختاری : امیر موشنگ الوندی<br>اوری علمی است اور داخت ساختاری : امیر موشنگ الوندی<br>اوری علمی است اور داخت ساختاری : امیر موشنگ الوندی<br>اوری مادی از است اور داخت ساختاری : امیر موشنگ الوندی<br>اوری مادی از است اور داخت ساختاری : امیر موشنگ الوندی<br>اوری مادی از است اور داخت ساختاری : امیر موشنگ الوندی<br>اوری مادی از است اور داخت ساختاری : امیر موشنگ الوندی<br>اوری مادی از است اور داخت ساختاری : امیر موشنگ الوندی از اور داخت اور داخت اور                                                                                                    | منگ مارس من من من من من من من من من من من من من                                                                                                    | الله المحلوم التي المحلوم التي المحلوم التي المحلوم التي المحلوم التي المحلوم التي المحلوم التي المحلوم التي ال<br>الود عنه الزشده كيرنده پيام را با توجه به زير وارد نماييد.<br>اورى ساختارى : امير هوشنگ الوندى<br>اورى علمى : طاهره ملكيان<br>طرات شوراى پژوهشى كميته تحقيقات دانشجويى : طاهره ملكيان<br>طرات شوراى پژوهشى كميته تحقيقات دانشجويى : طاهره ملكيان<br>اورى علمى : طاهره ملكيان<br>اورى علمى المحلوم الي المحلوم الي المحلوم الي الي الي الي الي الي الي الي الي الي                                                                                                    | الله المعلم العلم العلم<br>العلم العلم العلم العلم العلم العلم العلم العلم العلم العلم العلم العلم العلم العلم العلم العلم العلم العلم العلم العلم العلم العلم العلم العلم العلم العلم العلم العلم العلم العلم العلم العلم العلم العلم العلم العلم العلم العلم العلم العلم العلم العلم العلم العلم العلم العلم العلم العلم العلم العل<br>العلم العلم العلم العلم العلم العلم العلم العلم العلم العلم العلم العلم العلم العلم العلم العلم العلم العلم العلم العلم العلم العلم العلم العلم العلم العلم العلم العلمم العلم العلم العلم العلم العلم العلم العلم العلم العلم العلم العل                                                                                                    | المحمد المعرب المعرب المع<br>معرب المعرب ال<br>معرب المعرب المعرب المعرب المعرب المعرب المعرب المعرب المعرب المعرب المعرب المعرب المعرب المعرب المعرب المعرب المعرب المعرب المعرب المعرب المعرب المعرب المعرب المعرب المعرب المعرب المعرب المعرب المعرب المعرب المعرب المعرب المعرب المعرب المعرب المعرب المعرب المعرب المعرب المعرب المعرب المعرب المعرب<br>المعرب المعرب المعرب المعرب المعرب المعرب المعرب المعرب المعرب المعرب المعرب المعرب المعرب المعرب المعرب المعرب المعرب المعرب المعرب المعرب المعرب المعرب المعرب المعرب المعرب المعرب المعرب المعرب المعرب المعرب المعرب المعرب المعرب الم                                                                                                    | معنی منبع<br>المحلف المحلوب التا<br>المحلف المحلوب التا<br>المحلف المحلوب التا<br>المحلف المحلوب التا<br>المحلف المحلوب المحلف المحلوب التا<br>المحلف المحلوب المحلف المحلوب المحلوب المح                                                                                                    | منع منور<br>المراكب المراكب الم                                                                                                    | المحلوم المحلوم المحل                                                                                                    | المحلوم المحلوم العلمي المحلوم العلمي المحلوم المحلوم العلمي المحلوم المحلوم المحلوم المحلوم المحلوم المحلوم المحلوم المحلوم المحلوم العلمي المحلوم المحلوم المحل<br>المحلوم المحلوم المحلوم المحلوم المحلوم المحلوم المحلوم المحلوم المحلوم المحلوم المحلوم المحلوم المحلوم المحلوم المحلوم المحلوم المحلوم المحلوم المحلوم المحلوم المحلوم المحلوم المحلوم المحلوم المحلوم المحلوم المحلوم المحلوم المحلوم ال                                                                                                    | المحلوم المحلوم المحل                                                                                                    | المحمد باز شده گیرنده پیام را با توجه به زیر وارد نمایید.<br>اوری ساختاری : امیر هوشنگ الوندی<br>اوری علمی : طاهره ملکیان<br>اوری علمی : طاهره ملکیان<br>اوری علمی : طاهره ملکیان<br>اوری علمی : طاهره ملکیان<br>اوری علمی : طاهره ملکیان<br>اوری علمی : طاهره ملکیان<br>اوری علمی : طاهره ملکیان<br>اوری علمی : طاهره ملکیان<br>اوری ایری اوری ایری ایری ایری ایری ایری                                                                                                    | المحمد باز شده گیرنده پیام را با توجه به زیر وارد نمایید.<br>اوری ساختاری : امیر هوشنگ الوندی<br>اوری علمی : طاهره ملکیان<br>اوری علمی : طاهره ملکیان<br>اوری علمی : طاهره ملکیان<br>اوری علمی : طاهره ملکیان<br>اوری علمی : طاهره ملکیان<br>اوری علمی : طاهره ملکیان<br>اوری علمی : طاهره ملکیان<br>اوری ایری اوری ایری ایری ایری ایری ایری                                                                                                    | المعادل المعادل المعاد<br>المعادل المعادل المعادل المعادل المعادل المعادل المعادل المعادل المعادل المعادل المعادل المعادل المعادل المعاد المعادل المعادل المعادل المعادل المعادل المعادل المعادل المعادل المعادل المعادل المعادل المعادل المعادل المعادل المعادل المعادل المعادل المعادل المعادل المعادل المعادل المعادل المعادل الم<br>المعادل المعادل المعادل المعادل المعادل المعادل المعادل المعادل المعادل المعادل المعادل المعادل المعادل المعادل المعادل المعادل المعادل المعادل المعادل المعادل المعادل المعادل المعادل المعادل المعادل المعادل المعادل المعادل المعادل ا                                                                                                    | المعاد المعاد المعا<br>معاد المعاد المعاد                                                                                                    | المعادل المعادل المعاد<br>المعادل المعادل المعادل المعادل المعادل المعادل المعاد المعادل المعادل المعادل المعادل المعادل المعادل المعادل المعادل المعادل المعادل المعادل المعادل المعادل المعادل المعادل المعادل المعادل المعادل المعادل المعادل المعادل المعادل المعادل المعادل المعادل المعادل المعادل المعادل المعادل المعادل الم<br>المعاد المعادل المعادل المعادل المعادل المعادل المعادل المعادل المعادل المعادل المعادل المعادل المعادل المعادل المعادل المعادل المعادل المعادل المعادل المعادل المعادل المعاد المعاد المعاد المعادل المعادل المعادل المعادل المعادل المعا                                                                                                    | المعاد المعاد المعا<br>معاد المعاد المعاد                                                                                                    | المعاد المعاد المع<br>المعاد المعاد المعاد المعاد المعاد المعاد المعاد المعاد المعاد المعاد المعاد المعاد المعاد المعاد المعاد المعاد المعاد المعاد المعاد المعاد المعاد المعاد المعاد المعاد المعاد المعاد المعاد المعاد المعاد المعاد المعاد المع المعاد المعا                                                                                                    | المعادل المعادل المعاد<br>معادل المعادل المعادل المعادل المعادل المعادل المعادل المعادل المعادل المعادل المعادل المعادل المعادل المعادل المعادل المعادل المعادل المعادل المعادل المعادل المعادل المعادل المعادل المعادل المعادل المعادل المعادل المعادل المعادل المعادل المعادل المعادل المعادل المعادل المعادل المعادل المعادل المع<br>المعادل المعادل المعادل المعادل المعادل المعادل المعادل المعادل المعادل المعادل المعادل المعادل المعادل المعادل المعادل المعادل المعادل المعادل المعادل المعادل المعادل المعادل المعادل المعادل المعادل المعادل المعادل المعادل المعادل ال                                                                                                    | وری ساختاری : امیر هوشنگ الوندی<br>وری ساختاری : امیر هوشنگ الوندی<br>وری علمی : طاهره ملکیان<br>للرات شورای پژوهشی کمیته تحقیقات دانشجویی : طاهره ملکیان<br>للرات شورای پژوهشی کمیته تحقیقات دانشجویی : طاهره ملکیان<br>للرات شورای پژوهشی کمیته تحقیقات دانشجویی : طاهره ملکیان                                                                                                    | معنی مالی معنی معنی می مالی معنی المالی معنی المالی معنی المالی معنی معنی معنی معنی معنی معنی معنی معن                                                                                                    | المحلم المراجع المحلم المحلم ال<br>المحلم المحلم المحلم المحلم المحلم المحلم المحلم المحلم المحلم المحلم المحلم المحلم المحلم المحلم المحلم المحلم المحلم المحلم المحلم المحلم المحلم المحلم المحلم المحلم المحلم المحلم المحلم المحلم المحلم المحلم المحلم المحلم المحلم الم                                                                                                    | المحلوم المحلوم التي المحلوم التي المحلوم المحلوم التي المحلوم المحلوم التي المحلوم المحلوم التي المحلوم المحلوم ا<br>محلوم المحلوم المحلوم المحلوم المحلوم المحلوم المحلوم المحلوم المحلوم المحلوم المحلوم المحلوم المحلوم المحلوم المحلوم المحلوم المحلوم المحلوم المحلوم المحلوم المحلوم المحلوم المحلوم المحلوم المحلوم المحلوم المحلوم المحلوم المحلوم المح                                                                                                    | المحلوم و المحلوم المحلوم الم                                                                                                    | المحلوم المحلوم ال<br>وال محلوم المحلوم المحلوم المحلوم المحلوم المحلوم المحلوم المحلوم المحلوم المحلوم المحلوم المحلوم المحلوم المحلوم المحلوم المحلوم المحلوم المحلوم المحلوم المحلوم المحلوم المحلوم المحلوم المحلوم المحلوم المحلوم المحلوم المحلوم المحلوم                                                                                                    | منه من منه منه منه منه منه منه منه منه م                                                                                                    | المناسط من المن المن المن المن المن المن المن ا                                                                                                    | العادين المن المن المن المن المن المن المن الم                                                                                                    | من المنافعة المنافعة المنافع<br>المنافعة المنافعة المنافعة المنافعة المنافعة المنافعة المنافعة المنافعة المنافعة المنافعة المنافعة المنافعة المنافعة المنافعة المنافعة المنافعة المنافعة المنافعة المنافعة المنافعة المنافعة المنافعة المنافعة المنافعة المنافعة المنافعة                                                                                                     | المحلوب المعالية التحويل التا المحلوب التا المحلوب التا المحلوب التا المحلوب التا المحلوب التا المحلوب التا المحلوب التا المحلوب التا المحلوب التا المحلوب التا المحلوب التا المحلوب التا المحلوب التا المحلوب المحلوب التا المحلوب التا المحلوب التا المحلوب التا المحلوب المحلوب المحل المحلوب المحلوب المحلوب المحلوب المحلوب المحلوب المحلوب الم                                                                                                    | المحمد المعالي المعالي<br>معالي المعالي المعالي المعالي المعالي المعالي المعالي المعالي المعالي المعالي المعالي المعالي المعالي المعالي المعالي المعالي المعالي المعالي المعالي المعالي المعالي المعالي المعالي المعالي المعالي المعالي المعالي المعالي المعالي المعالي المعالي المعالي المعالي المعالي المعالي المعالي المعالي المعا<br>لمعالي المعالي المعالي المعالي المعالي المعالي المعالي المعالي المعالي المعالي المعالي المعالي المعالي المعالي المعالي المعالي المعالي المعالي المعالي المعالي المعالي المعالي المعالي المعالي المعالي المعالي المعالي المعالي المعالي ال                                                                                                    | المعاد المعاد العليم المعاد العليم المعاد العليم العليم المعاد العليم العليم العلي<br>العليم العليم العليم العليم العليم العليم العليم العليم العليم العليم العليم العليم العليم العليم العليم العليم ا<br>عليم العليم العليم العليم العليم العليم العليم العليم العليم العليم العليم العليم العليم العليم العليم العليم العليم العليم العليم العليم العليم العليم العليم العليم العليم العليم العليم العليم العليم العليم العليم العليم العليم العليم العليم العليم العلي<br>العليم العليم العليم العليم العليم العليم العليم العليم العليم العليم العليم العليم العليم العليم العليم العليم ا<br>العليم العليم العليم العليم العليم العليم العليم العليم العليم العليم العليم العليم العليم العليم العليم العليم ا<br>العليم العليم العليم العليم العليم العليم العليم العليم العلي                                                                                                    |
| المراجعة المراجعة المراجع<br>المراجعة المراجعة المراجعة المراجعة المراجعة المراجعة المراجعة المراجعة المراجعة المراجعة المراجعة المراجعة المراجعة المراجعة المراجعة المراجعة المراجعة المراجعة المراجعة المراجعة المراجعة المراجعة المراجعة المراجعة المراجعة المراجعة المراجعة المراجعة المراجعة المراجعة المراجعة المراجعة المراجعة ال<br>المراجعة المراجعة المراجعة المراجعة المراجعة المراجعة المراجعة المراجعة المراجعة المراجعة المراجعة المراجعة المراجعة المراجعة المراجعة المراجعة المراجعة المراجعة المراجعة المراجعة المراجعة المراجعة المراجعة المراجعة المراجعة المراجعة                                                                                                     | الورى ساختارى : امير هوشنگ الوندى<br>الورى ساختارى : امير هوشنگ الوندى<br>اورى علمى : طاهره ملكيان<br>الورى علمى : طاهره ملكيان<br>الورى علمى : طاهره ملكيان<br>الورى علمى : طاهره ملكيان<br>الورى علمى : امير هوشنگ الوندى<br>الورى علمى : طاهره ملكيان<br>الورى علمى : الوندى<br>الورى علمى : الوندى<br>الورى علمى : الورى الوندى<br>الورى علمى : الورى الوندى<br>الورى علمى : الورى الوندى<br>الورى علمى : الورى الوندى<br>الورى علمى : الورى الوندى<br>الورى علمى : الورى الوندى<br>الورى علمى : الورى الوندى<br>الورى الورى الوندى<br>الورى الورى الوندى<br>الورى الورى الورى الوندى<br>الورى الورى الوندى<br>الورى الورى الورى الوندى<br>الورى الورى الوندى<br>الورى الورى الورى الوندى<br>الورى الورى الور                                                                                                    | المعلم المعلم المعلم العلم العلم العلم العلم العلم العلم المعلم العلم المعلم العلم المعلم العلم المعلم العلم المعلم المعلم<br>المعلم المعلم المعلم المعلم المعلم المعلم المعلم المعلم المعلم المعلم المعلم المعلم المعلم المعلم المعلم المعلم المعلم المعلم المعلم المعلم المعلم المعلم المعلم المعلم المعلم المعلم المعلم المعلمم المعلمم المعلم المعلم المعلمم المعلم ا                                                                                                    | المعالي المعالي ال<br>والمعالي المعالي المعالي المعالي المعالي المعالي المعالي المعالي المعالي المعالي المعالي المعالي المعالي المعالي<br>والمعالي المعالي المعالي المعالي المعالي المعالي المعالي المعالي المعالي المعالي المعالي المعالي المعالي المعالي<br>والمعالي                                                                                                    | الورى ساختارى : امير هوشنگ الوندى<br>اورى ساختارى : امير هوشنگ الوندى<br>اورى علمى : طاهره ملكيان<br>طرات شوراى پژوهشى كميته تحقيقات دانشجويى : طاهره ملكيان<br>فرات شوراى پژوهشى كميته تحقيقات دانشجويى : طاهره ملكيان<br>فرات شوراى پژوهشى كميته تحقيقات دانشجويى : طاهره ملكيان<br>فرات شوراى پژوهشى كميته تحقيقات دانشجويى ا طاهره ملكيان<br>فرات شوراى پژوهشى كميته تحقيقات دانشجويى ا طاهره ملكيان<br>فرات شوراى پژوهشى كميته تحقيقات دانشجويى ا طاهره ملكيان<br>فرات شوراى پژوهشى كميته تحقيقات دانشجويى ا طاهره ملكيان<br>فرات شوراى پژوهشى كميته تحقيقات دانشجويى ا طاهره ملكيان<br>فرات شوراى پژوهشى كميته تحقيقات دانشجويى ا طاهره ملكيان<br>فرات شوراى پژوهشى كميته تحقيقات دانشجويى ا طاهره ملكيان<br>فرات شوراى پژوهشى كميته تحقيقات دانشجويى ا ماهره ملكيان<br>فرات مارس مارس مارس مارس مارس مارس مارس مارس                                                                                                    | الوری ساختاری : امیر هوشنگ الوندی<br>اوری ساختاری : امیر هوشنگ الوندی<br>اوری علمی : طاهره ملکیان<br>طرات شورای پژوهشی کمیته تحقیقات دانشجویی : طاهره ملکیان<br>طرات شورای پژوهشی کمیته تحقیقات دانشجویی : طاهره ملکیان                                                                                                    | اوری ساختاری : امیر هوشنگ الوندی<br>اوری ساختاری : امیر هوشنگ الوندی<br>اوری علمی : طاهره ملکیان<br>طرات شورای پژوهشی کمیته تحقیقات دانشجویی : طاهره ملکیان<br>طرات شورای پژوهشی کمیته تحقیقات دانشجویی : طاهره ملکیان<br>نفتو الی بودگر به الازی بودگر به الازو بودگر به الازی بودگر به الازی بودگر بودگر بودگر بودگر به الازی بودگر بودگر بو                                                                                                    | الورى ساختارى : امير هوشنگ الوندى<br>اورى ساختارى : امير هوشنگ الوندى<br>اورى علمى : طاهره ملكيان<br>افرات شوراى پژوهشى كميته تحقيقات دانشجويى : طاهره ملكيان<br>افرات شوراى پژوهشى كميته تحقيقات دانشجويى : طاهره ملكيان<br>افرات شوراى پژوهشى كميته تحقيقات دانشجويى : طاهره ملكيان                                                                                                    | الورى ساختارى : امير هوشنگ الوندى<br>اورى ساختارى : امير هوشنگ الوندى<br>اورى علمى : طاهره ملكيان<br>افرات شوراى پژوهشى كميته تحقيقات دانشجويى : طاهره ملكيان<br>افرات شوراى پژوهشى كميته تحقيقات دانشجويى : طاهره ملكيان<br>افرات شوراى پژوهشى كميته تحقيقات دانشجويى : طاهره ملكيان<br>افرات شوراى پژوهشى كميته تحقيقات دانشجويى : طاهره ملكيان                                                                                                    | الورى ساختارى : امير هوشنگ الوندى<br>اورى ساختارى : امير هوشنگ الوندى<br>اورى علمى : طاهره ملكيان<br>طرات شوراى پژوهشى كميته تحقيقات دانشجويى : طاهره ملكيان<br>طرات شوراى پژوهشى كميته تحقيقات دانشجويى : طاهره ملكيان                                                                                                    | المراكبة المراكبة ا                                                                                                    | المراكبة المراكبة ا                                                                                                    | الورى ساختارى : امير هوشنگ الوندى<br>اورى ساختارى : امير هوشنگ الوندى<br>اورى علمى : طاهره ملكيان<br>اورى علمى : طاهره ملكيان<br>نظرات شوراى پژوهشى كميته تحقيقات دانشجويى : طاهره ملكيان<br>نفو مى على از بار به بودگر به املال بر الاندان به بودگر به املال بر الاندان به بودگر به املال بر الاندان به الاندان بر الاندان بر ال                                                                                                    | الورى ساختارى : امير هوشنگ الوندى<br>اورى ساختارى : امير هوشنگ الوندى<br>اورى علمى : طاهره ملكيان<br>اورى علمى : طاهره ملكيان<br>نظرات شوراى پژوهشى كميته تحقيقات دانشجويى : طاهره ملكيان<br>نفو با مراك الرواي برزوهشى كميته تحقيقات دانشجويى : طاهره ملكيان<br>نفو با مراك الرواي برزوهشى كميته تحقيقات دانشجويى : طاهره ملكيان<br>نفو با مراك الرواي برزوهشى كميته تحقيقات دانشجويى : طاهره ملكيان                                                                                                    | الورى ساختارى : امير هوشنگ الوندى<br>اورى ساختارى : امير هوشنگ الوندى<br>اورى علمى : طاهره ملكيان<br>طرات شوراى پژوهشى كميته تحقيقات دانشجويى : طاهره ملكيان<br>طرات شوراى پژوهشى كميته تحقيقات دانشجويى : طاهره ملكيان                                                                                                    | الورى ساختارى : امير هوشنگ الوندى<br>اورى ساختارى : امير هوشنگ الوندى<br>اورى علمى : طاهره ملكيان<br>طرات شوراى پژوهشى كميته تحقيقات دانشجويى : طاهره ملكيان<br>طرات شوراى پژوهشى كميته تحقيقات دانشجويى : طاهره ملكيان<br>نعو الاور الاير الايل الاير الاير الاير الاير الاير                                                                                                    | الوری ساختاری : امیر هوشنگ الوندی<br>اوری ساختاری : امیر هوشنگ الوندی<br>اوری علمی : طاهره ملکیان<br>طرات شورای پژوهشی کمیته تحقیقات دانشجویی : طاهره ملکیان<br>طرات شورای پژوهشی کمیته تحقیقات دانشجویی : طاهره ملکیان<br>نوان علمی : طاهره ملکیان<br>نوان علمی از این بروان از این که قاریه این این این این این این این این این این                                                                                                    | المراجع المراجع ا                                                                                                    | المراكبة المراكبة ا                                                                                                    | المراكب المراكب المر                                                                                                    | المراكبة المراكبة ا                                                                                                    | الورى ساختارى : امير هوشنگ الوندى<br>اورى ساختارى : امير هوشنگ الوندى<br>اورى علمى : طاهره ملكيان<br>لؤرات شوراى پژوهشى كميته تحقيقات دانشجويى : طاهره ملكيان<br>لؤرات شوراى پژوهشى كميته تحقيقات دانشجويى : طاهره ملكيان<br>اورى علمى : طاهره ملكيان<br>اورى علمى : طاهره ملكيان<br>اورى اور اور اور اور اور اور اور اور اور اور                                                                                                    | المحلوم المحلوم المح                                                                                                    | الله والله المعالي المعالي المعا<br>المعالي المعالي المعالي المعالي المعالي المعالي المعالي المعالي المعالي المعالي المعالي المعالي المعالي المعالي المعالي المعا<br>معالي المعالي المعالي المعالي المعالي المعالي المعالي المعالي المعالي المعالي المعالي المعالي المعالي المعالي المعالي المعالي المعالي المعالي المعالي المعالي المعالي المعالي المعالي المعالي المعالي المعالي المعالي المعالي المعالي المعالي المعالي المعالي المعالي المعالي المعالي المعالي المعالي المع<br>المعالي المعالي المعالي المعالي المعالي المعالي المعالي المعالي المعالي المعالي المعالي المعالي المعالي المعالي المعالي المعالي المعالي المعالي المعالي المعالي المعالي المعالي المعالي المعالي المعالي المعالي المعالي المعالي المعالي ال                                                                                                    | الورى ساختارى : امير هوشنگ الوندى<br>اورى ساختارى : امير هوشنگ الوندى<br>اورى علمى : طاهره ملكيان<br>طرات شوراى پژوهشى كميته تحقيقات دانشجويى : طاهره ملكيان<br>طرات شوراى پژوهشى كميته تحقيقات دانشجويى : طاهره ملكيان<br>اورى علمى از شاره برايران برايران برايرا                                                                                                    | المراجع المراجع ا<br>المراجع المراجع المراجع المراجع المراجع المراجع المراجع المراجع المراجع المراجع المراجع المراجع المراجع المراجع ا<br>المراجع المراجع المراجع المراجع المراجع المراجع المراجع المراجع المراجع المراجع المراجع المراجع المراجع المراجع ا<br>المراج                                                                                                    | الوری ساختاری : امیر هوشنگ الوندی<br>اوری ساختاری : امیر هوشنگ الوندی<br>اوری علمی : طاهره ملکیان<br>لؤری علمی : طاهره ملکیان<br>لؤرات شورای پژوهشی کمیته تحقیقات دانشجویی : طاهره ملکیان<br>لؤرات شورای پژوهشی کمیته تحقیقات دانشجویی : طاهره ملکیان<br>لؤرات شورای پژوهشی کمیته تحقیقات دانشجویی : طاهره ملکیان<br>لؤرات شورای پژوهشی کمیته تحقیقات دانشجویی : طاهره ملکیان<br>لؤرات شورای پژوهشی کمیته تحقیقات دانشجویی : طاهره ملکیان<br>لؤرات شورای پژوهشی کمیته تحقیقات دانشجویی : طاهره ملکیان                                                                                                    | المرابع العربي المراجع المراجع الم<br>المراجع المراجع المراجع المراجع المراجع المراجع المراجع المراجع المراجع المراجع المراجع المراجع المراجع المراجع ا<br>المراجع المراجع المراجع المراجع المراجع المراجع المراجع المراجع المراجع المراجع المراجع المراجع المراجع المراجع ا<br>المراج                                                                                                    | المرابع المرابع المرا                                                                                                    | النه المعالي المعالي المع<br>لمعالي المعالي المعالي المعالي المعالي المعالي المعالي المعالي المعالي المعالي المعالي المعالي المعالي المعالي المعالي المعالي المعالي المعالي المعالي المعالي المعالي المعالي المعالي المعالي المعالي المعالي المعالي المعالي المعالي المع                                                                                                    | المعالي المعالي ال<br>معالي المعالي المعالي المعالي المعالي المعالي المعالي المعالي المعالي المعالي المعالي المعالي المعالي المعالي الم<br>معالي معالي معالي المعالي المعالي المعالي المعالي المعالي الممالي المعالي المعالي المعالي المعالي المعالي المعالي<br>معالي                                                                                                    | المرابع المرابع المراب<br>المرابع المرابع المرابع المرابع المرابع المرابع المرابع المرابع المرابع المرابع المرابع المرابع المرابع المرابع المرابع المرابع المرابع المرابع المرابع المرابع المرابع المرابع المرابع المرابع المرابع المرابع المرابع المرابع المرابع المرابع المرابع المرابع المرابع المرابع المرابع المرابع المرابع الم<br>المرابع المرابع المرابع المرابع المرابع المرابع المرابع المرابع المرابع المرابع المرابع المرابع المرابع المرابع المرابع المرابع المرابع المرابع المرابع المرابع المرابع المرابع المرابع المرابع المرابع المرابع المرابع المرابع المرابع ال                                                                                                    | النه المعالم المعالي المعالي المع<br>لمعالي المعالي المعالي المعالي المعالي المعالي المعالي المعالي المعالي المعالي المعالي المعالي المعالي المعالي المعالي المعالي المعالي المعالي المعالي المعالي المعالي المعالي المعالي المعالي المعالي المعالي المعالي المعالي المعالي الم                                                                                                    | المعن معنی می تعود<br>عنی تعمیر کنی<br>اوری ساختاری : امیر هوشنگ الوندی<br>وری علمی : طاهره ملکیان<br>طرات شورای پژوهشی کمیته تحقیقات دانشجویی : طاهره ملکیان<br>طرات شورای پژوهشی کمیته تحقیقات دانشجویی : طاهره ملکیان<br>طرات شورای پژوهشی کمیته تحقیقات دانشجویی : طاهره ملکیان<br>کاری ماد کاری پژوهشی کمیته تحقیقات دانشجویی : طاهره ملکیان<br>کاری ماد کاری پژوهشی کمیته تحقیقات دانشجویی : طاهره ملکیان<br>ماد تا ماد ماد کاری پژوهشی کمیته تحقیقات دانشجویی : طاهره ملکیان<br>ماد تا ماد ماد کاری پژوهشی کمیته تحقیقات دانشجویی : طاهره ملکیان<br>ماد تا ماد ماد کاری پژوهشی کمیته تحقیقات دانشجویی : طاهره ملکیان<br>ماد تا ماد ماد کاری پژوهشی کمیته تحقیقات دانشجویی : طاهره ملکیان<br>ماد تا ماد ماد کاری پژوهشی کمیته تحقیقات دانشجویی : ماد ماد ماد کاری پژوهشی کردند با تا ماد ماد کاری پژوهشی می از ماد ماد ماد کاری پژوهشی ماد با تا ماد ماد کاری پژوهشی کردند با تا ماد ماد کاری پژوهشی ماد با تا ماد ماد کاری پژوهشی کردند با تا ماد ماد کاری پژوشی ماد با تا ماد ماد کاری پژوشی ماد با تا ماد ماد کاری پژوشی ماد با تا ماد ماد کاری پژوشی ماد با تا ماد ماد کاری پژوشی ماد با تا ماد ماد کاری پژوشی ماد با تا ماد ماد کاری پژوشی ماد با تا ماد ماد کاری پژوشی ماد با تا ماد ماد ماد کاری پژوشی ماد با تا ماد ماد با تا ماد با تا ماد ماد با تا ماد با تا ماد با ماد با ماد با ماد با ماد با ماد با ماد با ماد با ماد با ماد با ماد با ماد با ماد با ماد با ماد ماد با ماد با ماد با ماد با ماد با ماد با ماد با ماد با ماد با ماد با ماد با ماد با ماد با ماد با ماد با ماد با ماد با ماد با ماد با ماد با ماد با ماد با ماد با ماد با ماد با ماد با ماد با ماد با ماد با ماد با ماد با ماد با ماد با ماد با ماد با ماد با ماد با ماد با ماد با ماد با                                                                                                    | النون المعالي المعالي الم<br>المعالي المعالي المعالي المعالي المعالي المعالي المعالي المعالي المعالي المعالي المعالي المعالي المعالي المعالي المعالي المعالي المعالي المعالي المعالي المعالي المعالي المعالي المعالي المعالي المعالي المعالي المعالي المعالي المعالي ال                                                                                                    | المرابع النوبي المرابع المرابع الم<br>المرابع المرابع المرابع المرابع المرابع المرابع المرابع المرابع المرابع المرابع المرابع المرابع المرابع المرابع المرابع المرابع المرابع المرابع المرابع المرابع المرابع المرابع المرابع المرابع المرابع المرابع المرابع المرابع المرابع ال                                                                                                    | النون المعالي المعالي<br>المعالي المعالي المعالي المعالي المعالي المعالي المعالي المعالي المعالي المعالي المعالي المعالي المعالي المعالي<br>المعالي المعالي المعالي المعالي المعالي المعالي المعالي المعالي المعالي المعالي المعالي المعالي المعالي المعالي المعالي المعالي المعالي المعالي المعالي المعالي المعالي المعالي المعالي ال<br>المعالي المعالي المعالي المعالي المعالي المعالي المعالي المعالي المعالي المعالي المعالي المعالي المعالي المعالي المعالي المعالي المعالي المعالي المعالي المعالي المعالي المعالي المعالي المعالي المعالي المعالي المعالي المعالي المعالي ال                                                                                                    | النون المعالم المعالية المعالية المع<br>لمعالية المعالية المعالية المعالية المعالية المعالية المعالية المعالية المعالية المعالية المعالية المعالية المعالي<br>لمعالية المعالية المعالية المعالية المعالية المعالية المعالية المعالية المعالية المعالية المعالية المعالية المعالية الم                                                                                                    | النوب النوبية العربي التوريد<br>الوب السنان العربي التوريد العربي التوريد العربي التوريد الماييد.<br>ورى ساختارى : امير هوشنگ الوندى<br>ورى علمى : طاهره ملكيان<br>للرات شوراى پژوهشى كميته تحقيقات دانشجويى : طاهره ملكيان<br>للرات شوراى پژوهشى كميته تحقيقات دانشجويى : طاهره ملكيان<br>للرات شوراى پژوهشى كميته تحقيقات دانشجويى : طاهره ملكيان<br>للرات شوراى پژوهشى كميته تحقيقات دانشجويى : طاهره ملكيان<br>للرات شوراى پژوهشى الاين الاين محمد الا الاين الاين ال<br>الاين الاين الاين الاين الاين الاين الاين الاين الاين الاين الاين الاين الاين الاين الاين الاين الاين الاين الاين الاين الاين الاين الاين الاين الاين الاين الاين الاين الاين الاين الاين الاين الاين الاين الاين الاين الاين الاين الاين                                                                                                     | العن الذي التي التوريد التي المالية التوريد التي التي التي التي التي التي التي التي                                                                                                    | النوان المعالي المعالي<br>معالم المعالي المعالي المعالي المعالي المعالي المعالي المعالي المعالي المعالي المعالي المعالي المعالي المعالي المعالي المعالي المعالي المعالي المعالي المعالي المعالي المعالي المعالي المعالي المعالي المعالي المعالي المعالي المعالي المعالي المعالي المعالي المعالي المعالي المعالي المعالي المعالي المع<br>لمعالم المعالم المعالي المعالم المعالي المعالي المعالي المعالي المعالي المعالي المعالي المعالي المعالي المعالي المعالي المعالي المعالي المعالي المعالي المعالي المعالم المعالي المعالي المعالي المعالي المعالي المعالي المعالي المعالي الم                                                                                                    | النوب منفر من منفر<br>المعنى المعنى<br>المعنى المعنى<br>المعنى المعنى<br>المعنى<br>المى<br>المى        | النون المعالية التعوير المعالية<br>الله الله الله الله الله الله الله الله                                                                                                    | النه المعالم المعالي المعالي ا<br>معالي معالي المعالي المعالي المعالي المعالي المعالي المعالي المعالي المعالي المعالي المعالي المعالي المعالي المعالي المعالي المعالي المعالي المعالي المعالي المعالي المعالي المعالي المعالي المعالي المعالي المعالي المعالي المعالي المعالي المعالي المعالي المعالي المعالي المعالي المعالي المعالي المعالي<br>المعالي المعالي المعالي المعالي المعالي المعالي المعالي المعالي المعالي المعالي المعالي المعالي المعالي المعالي المعالي المعالي المعالي المعالي المعالي المعالي المعالي المعالي المعالي المعالي المعالي المعالي المعالي المعالي المعالي ا                                                                                                    | الفرد المعالي المعالي<br>المعالي المعالي المعالي المعالي المعالي المعالي المعالي المعالي المعالي المعالي المعالي المعالي المعالي المعالي<br>المعالي المعالي المعالي المعالي المعالي المعالي المعالي المعالي المعالي المعالي المعالي المعالي المعالي المعالي<br>المعالي المعالي المعالي المعالي المعالي المعالي المعالي المعالي المعالي المعالي المعالي المعالي المعالي المعالي<br>المعالي المعالي المعالي المعالي المعالي المعالي المعالي المعالي المعالي المعالي المعالي المعالي المعالي المعالي<br>المعالي المعالي المعالي المعالي المعالي المعالي المعالي المعالي المعالي المعالي المعال                                                                                                    | الفریس متجر<br>الفریس<br>الفریس<br>الفری<br>الفر<br>الفری<br>الفری<br>الفر<br>الفری<br>الفریس<br>الفریس<br>الفریس<br>الفریس                                                                                                    | النا من مان المان الم<br>مان مان مان مان مان مان مان مان مان مان                                                                                                    | النويس<br>النويس<br>النویس<br>النویس<br>النو                                                                                                    | بود<br>الله المعالي المعالي<br>الله المعالي المعالي<br>الله المعالي المعالي<br>الله المعالي المعالي المعالي<br>الله المعالي الله المعالي الله المعالي الله المعالي الله المعالي الله المعالي الله المعالي الله المعالي الله المعالي الله المعالي الله المعالي الله المعالي الله المعالي الله المعالي الله المعالي الله المعالي الله المعالي الله المعالي الله المعالي الله المعالي الله المعالي الله المعالي الله الله المعالي الله المعالي الله الله الله الله الله الله الله ا                                                                                                    | معن المراجع المراجع ا                                                                                                    | المعالية معالية معالية المعالية ال<br>المعالية المعالية المعالية المعالية المعالية المعالية المعالية المعالية المعالية المعالية المعالية المعالية المعالية المعالية المعالية المعالية المعالية المعالية المعالية المعالية المعالية المعالية المعالية المعالية المعالية المعالية المعالية المعالية المعالية المعالية المعالية المعالية المعالية ا<br>المعالية المعالية المعالية المعالية المعالية المعالية المعالية المعالية المعالية المعالية المعالية المعالية المعالية المعالية المعالية المعالية المعالية المعالية المعالية المعالية المعالية المعالية المعالية المعالية المعالية المعالية                                                                                                     |
| من المراحين المراحي المراحي المراح<br>المراحي المراحي المراحي المراحي المراحي المراحي المراحي المراحي المراحي المراحي المراحي المراحي المراحي المراحي المراحي المراحي المراحي المراحي المراحي المراحي المراحي المراحي المراحي المراحي المراحي المراحي المراحي المراحي المراحي ا                                                                                                    | تفرید<br>نوبه استان مرا با یود ور ماع بور و ساع بور و ساع بور و ساع بور و ساع<br>نوبه استان مرا با توجه به زیر وارد نمایید.<br>اوری ساختاری : امیر هوشنگ الوندی<br>اوری علمی : طاهره ملکیان<br>طرات شورای پژوهشی کمیته تحقیقات دانشجویی : طاهره ملکیان<br>طرات شورای پژوهشی کمیته تحقیقات دانشجویی : طاهره ملکیان<br>فرید کرد کرای برای برای برای این دان<br>این این این این این این این این این این                                                                                                    | علی معلی معلی معلی معلی معلی معلی معلی م                                                                                                    | ن النب النب النب النب النب النب النب الن                                                                                                    | ن النب النب النب النب النب النب النب الن                                                                                                    | نور<br>البوت المحلف المحلف<br>المحلف المحلف المحلف المحلف المحلف المحلف المحلف المحلف المحلف المحلف المحلف المحلف المحلف المحلف المحلف المحلف المحلف المحلف المحلف المحلف المحلف المحلف المحلف المحلف المحلف المحلف المحلف المحلف المحلف المحلف المحلف المحلف المحلف الم                                                                                                    | نوب المحالية المحالية المحال<br>المحالية المحالية المحالية المحالية المحالية المحالية المحالية المحالية المحالية المحالية المحالية المحالية المحالية المحالية المحالية المحالية المحالية المحالية المحالية المحالية المحالية المحالية المحالية المحالية المحالية المحالية                                                                                                     | ن النب النب النب النب النب النب النب الن                                                                                                    | ن الن من المالي المالي الم<br>معمول مالي المالي المالي مالي مالي مالي مالي                                                                                                    | ن النب النب النب النب النب النب النب الن                                                                                                    | ن النب النب النب النب النب النب النب الن                                                                                                    | ن النب النب النب النب النب النب النب الن                                                                                                    | ن الفرد المعالي المعالي المعال<br>المعالي المعالي المعالي المعالي المعالي المعالي المعالي المعالي المعالي المعالي المعالي المعالي المعالي المعالي<br>المعالي المعالي المعالي المعالي المعالي المعالي المعالي المعالي المعالي المعالي المعالي المعالي المعالي المعالي ال<br>المعالي المعالي المعالي المعالي المعالي المعالي المعالي المعالي المعالي المعالي المعالي المعالي المعالي المعالي المعالي المعالي المعالي المعالي المعالي المعالي المعالي المعالي المعالي المعالي المعالي المعالي المعالي المعالي المعالي المعالي المعالي المعالي المعالي المعالي المعالي المعالي المعالي ال<br>المعالي                                                                                                    | ن الفرد المراجع المراجع ا<br>المراجع المراجع المراجع المراجع المراجع المراجع المراجع المراجع المراجع المراجع المراجع المراجع المراجع المراجع المراجع المراجع المراجع المراجع المراجع المراجع المراجع المراجع المراجع المراجع المراجع المراجع المراجع المراجع المراجع ال                                                                                                    | علی معنی معنی<br>این از این از                                                                                                    | لی من من من من من من من من من من من من من                                                                                                    | لین میں تعلیم اور این میں تعلیم اور این توجه به زیر وارد نمایید.<br>اوری ساختاری : امیر هوشنگ الوندی<br>اوری علمی : طاهره ملکیان<br>نظرات شورای پژوهشی کمیته تحقیقات دانشجویی : طاهره ملکیان<br>نظرات شورای پژوهشی کمیته تحقیقات دانشجویی : طاهره ملکیان<br>نقاق این اور این توجه به این توجه به توجه به توجه توجه به توجه به توجه به توجه                                                                                                    | نام تعرین الکتر<br>الجن الاست<br>الجن الاست<br>الحال الاست<br>الحال الاست<br>الماليمام الماليميمام<br>الماليميم المماليميما                                                                                                    | ن من المعالي المعالي المع<br>المعالي المعالي المعالي المعالي المعالي المعالي المعالي المعالي المعالي المعالي المعالي المعالي المعالي المعالي المعالي المعالي المعالي المعالي المعالي المعالي المعالي المعالي المعالي المعالي المعالي المعالي المعالي المعالي المعالي ال                                                                                                    | نام تعین مراجع<br>اوری ساختاری : امیر هوشنگ الوندی<br>اوری علمی : طاهره ملکیان<br>طرات شورای پژوهشی کمیته تحقیقات دانشجویی : طاهره ملکیان<br>طرات شورای پژوهشی کمیته تحقیقات دانشجویی : طاهره ملکیان<br>طروت شورای پژوهشی کمیته تحقیقات دانشجویی : طاهره ملکیان<br>فران تا با این توان این توان این این توان این توان این توان این توان این توان این توان این توان این توان این توان این توان این توان این توان این توان این توان این توان این توان این توان این توان این توان این توان این توان این توان این توان این توان این توان این توان ا                                                                                                    | نام تعمیل شعر<br>اوری ساختاری : امیر هوشنگ الوندی<br>اوری علمی : طاهره ملکیان<br>اوری علمی : طاهره ملکیان<br>اوری علمی : طاهره ملکیان<br>اوری علمی : طاهره ملکیان<br>اوری علمی : طاهره ملکیان<br>اوری علمی : طاهره ملکیان<br>اوری علمی : طاهره ملکیان<br>اوری علمی : طاهره ملکیان<br>اوری علمی : طاهره ملکیان<br>اوری مینه فرای دان اوری کردند درال ۲۰۲<br>اور مینه فرای دان اوری کردند درال ۲۰۲<br>اور مینه اور درال ۲۰۲<br>اور مینه اور درال ۲۰۲<br>اور                                                                                                    | نام تعمیل شعر<br>اوری ساختاری : امیر هوشنگ الوندی<br>اوری علمی : طاهره ملکیان<br>طرات شورای پژوهشی کمیته تحقیقات دانشجویی : طاهره ملکیان<br>طرات شورای پژوهشی کمیته تحقیقات دانشجویی : طاهره ملکیان<br>طرات شورای پژوهشی کمیته تحقیقات دانشجویی : طاهره ملکیان<br>اور علمی : طاهره ملکیان<br>اور علمی از این به بزدگر این باره بزدگی کردند در از ۲۰<br>اور علی اور این باره بزدگی کردند در از ۲۰<br>اور علی اور این باره بزدگی کردند در از ۲۰<br>اور علی اور این کردند در از ۲۰<br>اور علی اور این کردند در از ۲۰<br>اور علی اور این کردند در از ۲۰<br>اور علی اور این کردند در از ۲۰<br>اور علی اور این کردند در از ۲۰<br>اور علی اور این کردند در از ۲۰<br>اور علی اور این کردند در از ۲۰<br>اور علی اور این کردند در از ۲۰<br>اور علی اور این کردند در از ۲۰<br>اور علی اور این کردند در از ۲۰<br>اور علی اور این کردند در از ۲۰<br>اور علی اور این کردند در از ۲۰<br>اور علی اور این کردند در از ۲۰<br>اور علی اور این کردند در از ۲۰<br>اور این کردند در از ۲۰<br>اور این کرد در از ۲۰<br>اور این کرد در از ۲۰<br>اور این کردند در از ۲۰<br>اور این کردند در از ۲۰<br>اور این کردند در از ۲۰<br>اور این کرد در از ۲۰<br>اور این کرد در از ۲۰<br>اور این کرد در از ۲۰<br>اور این کردند در از ۲۰<br>اور این کردند در از ۲۰<br>اور این کرد در از ۲۰<br>اور این کردند در از ۲۰<br>اور این کرد در از ۲۰<br>اور این کردند در از ۲۰<br>اور این کرد در از ۲۰<br>اور این کرد در ۲۰<br>اور این کرد در از ۲۰<br>اور این کرد در از ۲۰<br>اور این کرد در ۲۰<br>اور این کرد در ترا ۲۰<br>اور این کرد در ترا ۲۰<br>اور این کرد در ترا ۲۰<br>اور کرد در ترا ۲۰<br>اور کرد کرد در ترا ۲۰<br>اور کرد کرد در ترا ۲۰<br>اور کرد کرد کرد در ترا ۲۰<br>اور کرد کرد کرد کرد در ۲۰<br>اور کرد کرد کرد کرد کرد کرد کرد کرد کرد کر                                                                                                    | علی تعلیم الدور<br>الوری ساختاری : امیر هوشنگ الوندی<br>اوری علمی : طاهره ملکیان<br>اوری علمی : طاهره ملکیان<br>اوری علمی : طاهره ملکیان<br>اوری علمی : طاهره ملکیان<br>اوری علمی : طاهره ملکیان<br>اوری علمی : طاهره ملکیان<br>اوری علمی : طاهره ملکیان<br>اوری علمی : ماهره ملکیان<br>اوری علمی : ماهره ملکیان<br>اوری علمی : ماهره ملکیان<br>اوری اوری اوری اوری اوری اوری اوری اوری                                                                                                    | نام تعلیم النجر<br>الب النجر النجر<br>المي النجر النجر النجر النجر النجر النجر النجر النجر النجر النجر النجر النجر النجر النجر النجر النجر النجر النجر النجر النجر النجر النجر النجر النجر النجر النجر النجر النجر النحبر النجر النجر النجر النجر النجر النجر النجر النجر النجر                                                                                                    | علی تعلیم النجر<br>اوری ساختاری : امیر هوشنگ الوندی<br>اوری علمی : طاهره ملکیان<br>اوری علمی : طاهره ملکیان<br>طرات شورای پژوهشی کمیته تحقیقات دانشجویی : طاهره ملکیان<br>طرات شورای پژوهشی کمیته تحقیقات دانشجویی : طاهره ملکیان<br>علرات شورای پژوهشی کمیته تحقیقات دانشجویی : طاهره ملکیان<br>علوات شورای پژوهشی کمیته تحقیقات دانشجویی : طاهره ملکیان<br>علوات شورای پژوهشی کمیته تحقیقات دانشجویی : طاهره ملکیان<br>علوات شورای پژوهشی کمیته تحقیقات دانشجویی : طاهره ملکیان<br>علوات شورای پژوهشی کمیته تحقیقات دانشجویی : طاهره ملکیان<br>مروانه برای کران با به پزونگ کران با به پزونگ برای با به پزونگ کران با به پزونگ کران با به پزونگ کردان با به<br>مروانه برای کردن از با به پزونگ کردان با به پزونگ کردان با به پزونگ کردان با به پزونگ کردان با به پزونگ کردان با به<br>مروانه برای کردن از با به پزونگ کردان با به پزونگ کردان با به پزونگ کردان با به پزونگ کردان با به پزونگ کردان با به<br>مروانه برای کردن از با به پزونگ کردان با به پزونگ کردان با به پزونگ کردان با به پزونگ کردان با به پزونگ کردان با به<br>مروانه برای کردان با به پزونگ کردان با به پزونگ کردان به پزونگ کردان با به<br>مروانه برای کردن از با به پزونگ کردان با به پزونگ کردان با به پزونگ کردان با به پزونگ کردان با به پزونگ کردان با به پزونگ کردان با به<br>مروانه برای کردان با به پزونگ کردان با به پزونگ کردان با به پزونگ کردان با با بان که قار با به پزونگ کردان با با بان کرد کردان با به پزونگ کردان با به پزونگ کردان با با با با بان که قار به پزونگ کردان با بانه بران به پزونگ کردان با با با بان کردان کردان با بانه پزونگ کردان با با بان کردن دور با                                                                                                    | علی تعلیم الدور<br>الوری ساختاری : امیر هوشنگ الوندی<br>اوری علمی : طاهره ملکیان<br>اوری علمی : طاهره ملکیان<br>اوری علمی : طاهره ملکیان<br>اوری علمی : طاهره ملکیان<br>اوری علمی : طاهره ملکیان<br>اوری علمی : طاهره ملکیان<br>اوری علمی : طاهره ملکیان<br>اوری علمی : طاهره ملکیان<br>اوری علمی : طاهره ملکیان<br>اوری ماهره ایران<br>اوری اوری ایران ایران ایران ایران ایران ایران ایران ایران ایران ایران ایران ایران ایران ایران<br>اوری اوری اوری اوران برزی کردنده بر ایران<br>اوری اوری اوران ایران ایران ایران ایران ایران ایران ایران ایران ایران ایران ایران<br>اوری اوران ایران ایر                                                                                                    | عنو میں انہوں<br>اوری ساختاری : امیر هوشنگ الوندی<br>اوری علمی : طاهرہ ملکیان<br>اوری علمی : طاهرہ ملکیان<br>اوری علمی : طاهرہ ملکیان<br>اوری علمی : طاهرہ ملکیان<br>اوری علمی : طاهرہ ملکیان<br>اوری علمی : طاهرہ ملکیان<br>اوری علمی : طاهرہ ملکیان<br>اوری علمی : طاهرہ ملکیان<br>اوری علمی : طاهرہ ملکیان<br>اوری علمی : طاهرہ ملکیان<br>اوری علمی : طاهرہ ملکیان<br>اوری علمی : طاهرہ ملکیان<br>اوری میں اوری اور اور اور اور اور اور اور اور اور اور                                                                                                    | علی تعمیل النجر<br>النج النج النجر النجر ا<br>النجر النجر النجر النجر النجر النجر النجر النجر النجر النجر النجر النجر النجر النجر النجر النجر النجر النجر النجر النجر النجر النجر النجر النجر النجر النجر النجر النجر النجر النجر النجر النجر النجر النجر النجر النجر النجر النجر النجر النجر النجر النجر النجر النجر النجر النجر النجر النجر النجر النج<br>النجر النجر النجر النجر النجر النجر النجر النجر النجر النجر النجر النجر النجر النجر النجر النجر النجر النجر النجر النجر النجر النجر النجر النجر النجر النجر النجر النجر النجر النحبر النجمر النجر النجر النجر النجر النجر النجر النجر الن                                                                                                    | علی تعلی کردنده پیام را با توجه به زیر وارد نمایید.<br>بحه باز شده گیرنده پیام را با توجه به زیر وارد نمایید.<br>وری ساختاری : امیر هوشنگ الوندی<br>وری علمی : طاهره ملکیان<br>طرات شورای پژوهشی کمیته تحقیقات دانشجویی : طاهره ملکیان<br>طرات شورای پژوهشی کمیته تحقیقات دانشجویی : طاهره ملکیان<br>لیومنی<br>کردند گرد گرایه پژوش می کردنده در از ۲۲                                                                                                    | علی تعمیل النجر<br>النج النج النجر النجر ا<br>النجر النجر النجر النجر النجر النجر النجر النجر النجر النجر النجر النجر النجر النجر النجر النجر النجر النجر النجر النجر النجر النجر النجر النجر النجر النجر النجر النجر النجر النجر النجر النجر النجر النجر النجر النجر النجر النجر النجر النجر النجر النجر النجر النجر النجر النجر النجر النجر النجر النج<br>النجر النجر النجر النجر النجر النجر النجر النجر النجر النجر النجر النجر النجر النجر النجر النجر النجر النجر النجر النجر النجر النجر النجر النجر النجر النجر النجر النجر النجر النحبر النجمر النجر النجر النجر النجر النجر النجر النجر الن                                                                                                    | نامی توسیل قاعیر<br>نوری ساختاری : امیر هوشنگ الوندی<br>اوری ساختاری : امیر هوشنگ الوندی<br>اوری علمی : طاهره ملکیان<br>طرات شورای پژوهشی کمیته تحقیقات دانشجویی : طاهره ملکیان<br>طرات شورای پژوهشی کمیته تحقیقات دانشجویی : طاهره ملکیان<br>اوری علمی : طاهره ملکیان<br>اوری علمی : طاهره ملکیان<br>اوری علمی : طاهره ملکیان<br>اوری با با اوری اوری اوری اوری اوری اوری اوری اور                                                                                                    | علی تعلی میں انجر<br>اور ی ساختاری : امیر هوشنگ الوندی<br>ور ی ساختاری : امیر هوشنگ الوندی<br>اور ی علمی : طاهره ملکیان<br>طرات شورای پژوهشی کمیته تحقیقات دانشجویی : طاهره ملکیان<br>طرات شورای پژوهشی کمیته تحقیقات دانشجویی : طاهره ملکیان<br>اور می علمی : طاهره ملکیان<br>اور می علمی : طاهره ملکیان<br>اور می علمی : طاهره ملکیان<br>اور می علمی از این برزه نار این که قاربه این این این مین از این برزه نار این برزه نار این برزه نار این برزی این این این این این این این این این ای                                                                                                    | نین تعمیل تشکر<br>نوب الا تعدید<br>نوب الا تعدید<br>نوب الا تو<br>نوب الا تعدید<br>نوب الا تعدید<br>نوب الا تعدید<br>نوب ال                                                                                                    | علی المراح المراح المم                                                                                                    | ن النوب المعالية وي علم عنو لما يدور وي علم عنو لما يدور وي علم عنو لما يدور وي علم عنو لما يدور وي علم عنو لما يدور وي علم عنو لما يدور وي علم عنو لما يدور وي علم عنوا يدور وي علم عنوا يدور علم عنوا يدور وي علم عنوا يدور وي علم عنوا يدور علم عنوا يدور وي علم عنوا يدور علم علم عنوا يدور علم عنوا يدور وي علم عنوا يدور وي علم عنوا ي<br>علم عنو وي علم يو على وي علم وي علم وي عنو وي علم عنوا يدو يدو علم وي عنوا يدوو وي علم وي على وي عنو وي علم وي علم وي علم وي علم وي علم وي علم وي علم وي علم وي علم وي عنوا يدو علم وي عنو وي علم وي علم وي علم وي علم وي علم وي علم وي                                                                                                    | نامی تعمیل نشیر<br>این این این این این این این این این این                                                                                                    | ن النوب المعالية وي علم عنو لما المعالية وي علم عنو لما المعالية وي علم عنو لما المعالية وي علم عنو لما المعالية وي علم عنو لما المعالية وي علم عنه عنو المعالية وي علم عنه المعالية وي علم عنه المعالية وي علم عنه المعالية وي علم عنه المعالية وي علم عنه المعالية وي علم عنه المعالية وي علم عنه المعالية وي علم عنه المعالية وي علم عنه المعالية وي علم عنه المعالية وي علم عنه عنه المعالية وي علم عنه المعالية وي علم عنه المعالية وي المعالية وي المعالية و<br>المعالية وي المعالية وي المعالية وي المعالية وي المعالية وي المعالية وي المعالية وي المعالية وي المعالية وي المعالية وي المعالية وي المعالية وي المعالية وي المعالية وي المعالية وي المعالية وي المعالية وي المعالية وي المعالية وي المعا                                                                                                    | ن النوب المعالية ورو علام برو الله برور علام برو الله ورو علام برو الله برور علام برو الله المراح الما يوجه به زير وارد نماييد.<br>ورى ساختارى : امير هوشنگ الوندى<br>ورى علمى : طاهره ملكيان<br>للرات شوراى پژوهشى كميته تحقيقات دانشجويى : طاهره ملكيان<br>للرات شوراى پژوهشى كميته تحقيقات دانشجويى : طاهره ملكيان<br>للرات شوراى پژوهشى كميته تحقيقات دانشجويى : طاهره ملكيان<br>للمان المان الم                                                                                                    | نوب ترابع بیروی علی بیری اس<br>اوب ترابع بیروی علی بیری اس<br>است است از شده گیرنده پیام را با توجه به زیر وارد نمایید.<br>وری ساختاری : امیر هوشنگ الوندی<br>وری علمی : طاهره ملکیان<br>لبرات شورای پژوهشی کمیته تحقیقات دانشجویی : طاهره ملکیان<br>لبرات شورای پژوهشی کمیته تحقیقات دانشجویی : طاهره ملکیان<br>در علی کاران برای برای برای برای باری برای باری برای باری برای باری معدانی می می می نگا، برای برای برای برای برای برای برای باری<br>ایر و می<br>مربع ایران<br>اس و می ایران ایران ایران ایران ایران ایران ایران برای برای برای برای برای برای برای برای                                                                                                    | نام تعرین المراح<br>الودی المراح المراح المم                                                                                                    | علی تعلیم الدی<br>اوری ساختاری : امیر هوشنگ الوندی<br>وری علمی : طاهره ملکیان<br>طرات شورای پژوهشی کمیته تحقیقات دانشجویی : طاهره ملکیان<br>طرات شورای پژوهشی کمیته تحقیقات دانشجویی : طاهره ملکیان<br>طرات شورای پژوهشی کمیته تحقیقات دانشجویی : طاهره ملکیان<br>فرات شورای پژوهشی کمیته تحقیقات دانشجویی : طاهره ملکیان<br>فرات شورای پژوهشی کمیته تحقیقات دانشجویی : طاهره ملکیان<br>فرات شورای پژوهشی کمیته تحقیقات دانشجویی : طاهره ملکیان<br>فرات شورای پژوهشی کمیته تحقیقات دانشجویی : طاهره ملکیان<br>فرات شورای پژوهشی کمیته تحقیقات دانشجویی : طاهره ملکیان<br>فرات شورای پژوهشی کمیته تحقیقات دانشجویی : طاهره ملکیان<br>فرات شورای پژوهشی کمیته تحقیقات دانشجویی : ماهره ملکیان<br>فرات شورای پژوهشی کمیته تحقیقات دانشجویی : ماهره ملکیان<br>فرات فرات الاران این دکه فاریا به بران الاران به برای الات الاران این که فاری این الاران این که فاری این الاران این که فاری این الاران این که فاری این الاران این که فاری این الاران این که فاری این الاران این که فاری این الاران این که فاری این الاران این که فاری این الاران این که فاری این الاران این که فاری این الاران این که فارند و این این این الاران این که فاری این الاران این که فاری این این الاران این که فاری این الاران این که فاری این این این این این این این این این ای                                                                                                    | علی تعلیم النجر<br>الحل الذرك الذرك المار ابا توجه به زیر وارد نمایید.<br>اوری ساختاری : امیر هوشنگ الوندی<br>اوری علمی : طاهره ملكیان<br>ارات شورای پژوهشی كمیته تحقیقات دانشجویی : طاهره ملكیان<br>ارات شورای پژوهشی كمیته تحقیقات دانشجویی : طاهره ملكیان<br>ارات شورای پژوهشی كمیته تحقیقات دانشجویی : طاهره ملكیان<br>ارات شورای پژوهشی كمیته تحقیقات دانشجویی : طاهره ملكیان<br>ارات شورای پژوهشی کمیته تحقیقات دانشجویی : طاهره ملكیان<br>ارات شورای پژوهشی کمیته تحقیقات دانشجویی : طاهره ملكیان<br>ارات شورای پژوهشی کمیته تحقیقات دانشجویی : طاهره ملكیان<br>ارات شورای پژوهشی کمیته تحقیقات دانشجویی : طاهره ملكیان<br>ارات شورای پژوهشی کمیته تحقیقات دانشجویی : ماهره ملكیان<br>ارات مورای پژوهشی کمیته تحقیقات دانشجویی : ماهره ملكیان<br>ارات مورای پژوهشی از این به توان این محفیان این این این این این این این این این                                                                                                    | ن النها تعلیم النعر<br>نوری ساختاری : امیر هوشنگ الوندی<br>وری علمی : طاهره ملکیان<br>لرات شورای پژوهشی کمیته تحقیقات دانشجویی : طاهره ملکیان<br>لرات شورای پژوهشی کمیته تحقیقات دانشجویی : طاهره ملکیان<br>لرات شورای پژوهشی کمیته تحقیقات دانشجویی : طاهره ملکیان<br>لارت شورای پژوهشی کمیته تحقیقات دانشجویی : طاهره ملکیان<br>لارت شورای پژوهشی کمیته تحقیقات دانشجویی : طاهره ملکیان<br>لارت شورای پژوهشی کمیته تحقیقات دانشجویی : طاهره ملکیان<br>لارت شورای پژوهشی کمیته تحقیقات دانشجویی : طاهره ملکیان<br>لارت شورای پژوهشی کمیته تحقیقات دانشجویی : طاهره ملکیان<br>لارت شورای پژوهشی کمیته تحقیقات دانشجویی : ماهره ملکیان<br>لارت شورای پژوهشی کمیته تحقیقات دانشجویی : ماهره ملکیان<br>لارت شورای پژوهشی کمیته تحقیقات دانشجویی : ماهره ملکیان<br>لارت موران الارتان به پزوری گرینه بوریل گرانی به پزوری گرینه بوریل ۲۰۰<br>لارت موران الارتان می تواند الارتان بوری مانی الارتان برونی گرانی به پزوری گرینه بوریل ۲۰۰<br>لارت موران الارتان موران الارتان بوری مانی الارتان برونی گرانی به پزوری گرینه بوریل ۲۰۰<br>لارت موران الارتان موران الارتان بوری مانی الارتان بوری الارتان الارتان بوری گراند بوری گرینه بوریل ۲۰۰<br>لارت موران الون موری الارتان موران الارتان بوری مانی توریز الارتان بوری گرینه بوریل ۲۰۰<br>لارت موران الون موران الون موری الارتان بوری گرینه بوریل ۲۰۰<br>لارت موران الون موران الون موران الون موران الون بوریل ۲۰۰<br>لارت موران الون موران الون مورا                                                                                                    | علی تعمیل النجر<br>النج النجاب النجر النجر النج<br>المع مند النجر النجر النجر النجر النجر النجر النجر النجر النجر النجر النجر النجر النجر النجر النجر النجر النجر النجر النجر النجر النجر النجر النجر النجر النجر النجر النجر النجر النجر النجر النجر النجر النجر النجر النجر النجر النجر الن                                                                                                    | علی تعلیم میں قدر<br>اور اور اور اور اور اور اور اور اور اور                                                                                                    | نیو که میں تعریر<br>یو کی السلامی اور ایا توجه به زیر وارد نمایید.<br>ری ساختاری : امیر هوشنگ الوندی<br>ری علمی : طاهره ملکیان<br>رات شورای پژوهشی کمیته تحقیقات دانشجویی : طاهره ملکیان<br>رات شورای پژوهشی کمیته تحقیقات دانشجویی : طاهره ملکیان<br>الا می الا می الا الا الا الا می الا می الا الا الا الا الا می الا می الا الا الا الا الا الا الا الا الا ال                                                                                                    | نوبه المعادين المعادين المع<br>المعادين المعادين المعادين المعادين المعادين المعادين المعادين المعادين المعادين المعادين المعادين المعادين المعادين المعادين المعادين المعادين المعادين المعادين المعادين المعادين المعادين المعادين المعادين المعادين المعادين المعادين                                                                                                     | علی تعمیل النجر<br>یو الا معادی مرا با توجه به زیر وارد نمایید.<br>بری ساختاری : امیر هوشنگ الوندی<br>بری علمی : طاهره ملکیان<br>رات شورای پژوهشی کمیته تحقیقات دانشجویی : طاهره ملکیان<br>رات شورای پژوهشی کمیته تحقیقات دانشجویی : طاهره ملکیان<br>کو معادی<br>کو معادی<br>کو                                                                                                    | نظر تعمیل تقدیم<br>نوب کار میرا با توجه به زیر وارد نمایید.<br>وری ساختاری : امیر هوشنگ الوندی<br>وری علمی : طاهره ملکیان<br>لرات شورای پژوهشی کمیته تحقیقات دانشجویی : طاهره ملکیان<br>لرات شورای پژوهشی کمیته تحقیقات دانشجویی : طاهره ملکیان<br>توعی الفاد میران این تکه نار این دید از با بار این دید از با بار این دید از بار این دید از با بار این دید از بار این دید از با بار این دید از با بار این دید از با بار این دید از با بار این دید از بار این دید از با بار این دید از بار این دید از بار بار این دید از بار این دید از بار این دید از بار این دید از بار این دید از بار این دید از بار بار این دید از بار این دید از بار این دید این این دید از بار این دید از بار این دید از بار این دید از بار این دید از بار این دید از بار این دید از بار این دید از بار این دید از بار این دید از بار این دید از بار این دید از بار این دید از بار این دید از بار این دید از بار این دید از بار بار این دید از بار بار بار بار بار بار بار بار بار بار                                                                                                    | علی تعلیم الدور<br>الاون الاست المالية ورو حلع فروی حلی<br>الاون<br>الاون<br>ال                                                                                                    | علی تعلیم المن الله الله الله الله الله الله الله الل                                                                                                    |
| ویک تساور می باد می دود.<br>بفحه باز شده گیرنده پیام را با توجه به زیر وارد نمایید.<br>داوری ساختاری : امیر هوشنگ الوندی<br>داوری علمی : طاهره ملکیان<br>نظرات شورای پژوهشی کمیته تحقیقات دانشجویی : طاهره ملکیان<br>نظرات شورای پژوهشی کمیته تحقیقات دانشجویی : طاهره ملکیان<br>نوب کرد کارایا به پژوهگی کردانه در از ۲۰۰ در این می ما<br>کاره می از<br>کاره می از می از<br>کاره می از می از<br>کاره می از می از<br>کاره می از می از<br>کاره می از می از<br>کاره می از می از<br>کاره می از می از<br>کاره می از می از<br>کاره می از می از می از می از می از<br>کاره می از می از می از می از می از می از می از می از می از می از می از می از می از می از می از می از می از می از می از می از می از می از می از می از می از می از می از می از می از می از می از می از می از م                                                                                                    | اوری ساختاری : امیر هوشنگ الوندی<br>اوری ساختاری : امیر هوشنگ الوندی<br>اوری علمی : طاهره ملکیان<br>طرات شورای پژوهشی کمیته تحقیقات دانشجویی : طاهره ملکیان<br>طرات شورای پژوهشی کمیته تحقیقات دانشجویی : طاهره ملکیان<br>ایری علمی : طاهره ملکیان<br>ایری علمی : طاهره ملکیان<br>ایرو مین علمی : طاهره ملکیان<br>ایرو مین علمی : طاهره ایرو ایرو ایرو ایرو ایرو ایرو ایرو ایرو                                                                                                    | اوب<br>المحمه باز شده گیرنده پیام را با توجه به زیر وارد نمایید.<br>. اوری ساختاری : امیر هوشنگ الوندی<br>. اوری علمی : طاهره ملکیان<br>طرات شورای پژوهشی کمیته تحقیقات دانشجویی : طاهره ملکیان<br>طرات شورای پژوهشی کمیته تحقیقات دانشجویی : طاهره ملکیان<br>سوی المحفود<br>المحفود<br>المحفوا<br>المحف | اوب المعادية المعادية المعادية المعادية المعادية المعادية المعادية المعادية المعادية المعادية المعادية المعادية<br>المورى ساختارى : امير هوشنگ الوندى<br>اورى علمى : طاهره ملكيان<br>المرات شوراى پژوهشى كميته تحقيقات دانشجويى : طاهره ملكيان<br>المعاد المعادي<br>المعادية المعادية المعا<br>معادية المعادية المعادة المعادية المعادية المعاد                                                                                                    | اوب<br>المحمد باز شده گیرنده پیام را با توجه به زیر وارد نمایید.<br>اوری ساختاری : امیر هوشنگ الوندی<br>اوری علمی : طاهره ملکیان<br>اخرات شورای پژوهشی کمیته تحقیقات دانشجویی : طاهره ملکیان<br>نظرات شورای پژوهشی کمیته تحقیقات دانشجویی : طاهره ملکیان<br>نفون علمی : ماهره ملکیان<br>افتان علی<br>افتان الله الله مربی ما فراند بر الله برزی کردند بر الای برزیگر بیا الله برزی ما فراند بود<br>افتان برز                                                                                                    | اوری ساختاری : امیر هوشنگ الوندی<br>اوری ساختاری : امیر هوشنگ الوندی<br>اوری علمی : طاهره ملکیان<br>طرات شورای پژوهشی کمیته تحقیقات دانشجویی : طاهره ملکیان<br>طرات شورای پژوهشی کمیته تحقیقات دانشجویی : طاهره ملکیان<br>تعوی ا                                                                                                    | ایت<br>اعمد باز شده گیرنده پیام را با توجه به زیر وارد نمایید.<br>اوری ساختاری : امیر هوشنگ الوندی<br>اوری علمی : طاهره ملکیان<br>ظرات شورای پژوهشی کمیته تحقیقات دانشجویی : طاهره ملکیان<br>ظرات شورای پژوهشی کمیته تحقیقات دانشجویی : طاهره ملکیان<br>تعنی این این این این این این این این این ا                                                                                                    | اوب<br>المحمد باز شده گیرنده پیام را با توجه به زیر وارد نمایید.<br>اوری ساختاری : امیر هوشنگ الوندی<br>اوری علمی : طاهره ملکیان<br>طرات شورای پژوهشی کمیته تحقیقات دانشجویی : طاهره ملکیان<br>طرات شورای پژوهشی کمیته تحقیقات دانشجویی : طاهره ملکیان<br>تعور الای پرومگره کاربای برومایان الای الای الای الای الای الای الای                                                                                                    | اوب<br>المحمد باز شده گیرنده پیام را با توجه به زیر وارد نمایید.<br>اوری ساختاری : امیر هوشنگ الوندی<br>اوری علمی : طاهره ملکیان<br>نظرات شورای پژوهشی کمیته تحقیقات دانشجویی : طاهره ملکیان<br>نظرات شورای پژوهشی کمیته تحقیقات دانشجویی : طاهره ملکیان<br>تعور الای پرونگریزیز مردانان اور کرده بازی دست این<br>تعور الای پرونگریزیز مردانان اور کرده بازی دست این<br>تعوی الای تعدیل اور در الای پرونگریزیز در دار ۲۲<br>تعریل اور دور این این کمه تارید این مردانان اور دمی تعدیل اور<br>تعدیل اور دور این بازی دست این<br>تعوی الای تعدیل اور دار تا ۲۲<br>تعریل اور دور این بازی دور از ۲۲<br>تعریل اور دور این ۲۲                                                                                                    | اوب<br>المحمد باز شده گیرنده پیام را با توجه به زیر وارد نمایید.<br>اوری ساختاری : امیر هوشنگ الوندی<br>اوری علمی : طاهره ملکیان<br>طرات شورای پژوهشی کمیته تحقیقات دانشجویی : طاهره ملکیان<br>طرات شورای پژوهشی کمیته تحقیقات دانشجویی : طاهره ملکیان<br>تعور افغان<br>افغان المان<br>المان المان ال                                                                                                    | اوب<br>العند المرابع<br>العند المرابع<br>الورى ساختارى : امير هوشنگ الوندى<br>اورى علمى : طاهره ملكيان<br>اورى علمى : طاهره ملكيان<br>المرات شوراى پژوهشى كميته تحقيقات دانشجويى : طاهره ملكيان<br>المرات شوراى پژوهشى كميته تحقيقات دانشجويى : طاهره ملكيان<br>المرات شوراى پژوهشى كميته تحقيقات دانشجويى : طاهره ملكيان<br>المرات شوراى پژوهشى كميته تحقيقات دانشجويى : طاهره ملكيان<br>المرات شوراى پژوهشى كميته تحقيقات دانشجويى : طاهره ملكيان<br>المرات المراح المراح ا                                                                                                    | اوب<br>العند المرابع<br>العند المرابع<br>الورى ساختارى : امير هوشنگ الوندى<br>اورى علمى : طاهره ملكيان<br>اورى علمى : طاهره ملكيان<br>المرات شوراى پژوهشى كميته تحقيقات دانشجويى : طاهره ملكيان<br>المرات شوراى پژوهشى كميته تحقيقات دانشجويى : طاهره ملكيان<br>المرات شوراى پژوهشى كميته تحقيقات دانشجويى : طاهره ملكيان<br>المرات شوراى پژوهشى كميته تحقيقات دانشجويى : طاهره ملكيان<br>المرات شوراى پژوهشى كميته تحقيقات دانشجويى : طاهره ملكيان<br>المرات المراح المراح ا                                                                                                    | اوب<br>المحمد باز شده گیرنده پیام را با توجه به زیر وارد نمایید.<br>اوری ساختاری : امیر هوشنگ الوندی<br>اوری علمی : طاهره ملکیان<br>نظرات شورای پژوهشی کمیته تحقیقات دانشجویی : طاهره ملکیان<br>نظرات شورای پژوهشی کمیته تحقیقات دانشجویی : طاهره ملکیان<br>تعنی این این میران این میرود این کرده باین این میرود این میرود این میرود این میرود این میرود این میرود این میرود<br>مربع این این این این میرود این میرود این میرود این میرود این میرود این میرود این میرود این میرود این میرود این<br>میرود این میرود این میرود ا                                                                                                    | اوب<br>المحمد باز شده گیرنده پیام را با توجه به زیر وارد نمایید.<br>اوری ساختاری : امیر هوشنگ الوندی<br>اوری علمی : طاهره ملکیان<br>طرات شورای پژوهشی کمیته تحقیقات دانشجویی : طاهره ملکیان<br>طرات شورای پژوهشی کمیته تحقیقات دانشجویی : طاهره ملکیان<br>تعوی الامان<br>مربعہ کرفر کارلیا یہ پردیکر میں الاران مربع بالان کی تعملی مربع بالان میں الامان مربع بالان کی کردند دریا ۲۰<br>مربعہ کرفر کارلیا یہ پردیکر میں الان مربع بالان مربع بالان میں الان مربع بالان میں الان مربع بالان میں الان مربع بالان مربع الان کارلیا یہ پردیکر میں الان دریا ۲۰<br>مربعہ کرفر کارلیا یہ پردیکر مربع بالان<br>مربعہ کرفر کارلیا یہ پردیکر مربع بالان<br>مربعہ کرفر کارلیا یہ پردیکر مربع بالان<br>مربعہ کرفر کارلیا یہ پردیکر مربع بالان<br>مربعہ کرفر کارلیا یہ پردیکر کردند دریا ۲۰                                                                                                    | واجه باز شده گیرنده پیام را با توجه به زیر وارد نمایید.<br>اوری ساختاری : امیر هوشنگ الوندی<br>اوری علمی : طاهره ملکیان<br>طرات شورای پژوهشی کمیته تحقیقات دانشجویی : طاهره ملکیان<br>طرات شورای پژوهشی کمیته تحقیقات دانشجویی : طاهره ملکیان<br>فرای ماهره الکیان<br>در این در از با این از این از از این از این از از از از از از از از از از از از از                                                                                                    | نوب المعلم المعلم<br>المعلم المعلم المعلم المعلم المعلم المعلم المعلم المعلم المعلم المعلم المعلم المعلم المعلم المعلم المعلم المعلم<br>المعلم المعلم المعلم المعلم المعلم المعلم المعلم المعلم المعلم المعلم المعلم المعلم المعلم المعلم المعلم المعلم المعلم المعلم المعلم المعلم المعلم المعلم المعلم المعلم<br>المعلم المعلم المعلم المعلم المعلم المعلم المعلم المعلم المعلم المعلم المعلم المعلم المعلم المعلم المعلم المعلم المعلم المعلم المعلم                                                                                                     | وی که باز شده گیرنده پیام را با توجه به زیر وارد نمایید.<br>اوری ساختاری : امیر هوشنگ الوندی<br>اوری علمی : طاهره ملکیان<br>اوری علمی : طاهره ملکیان<br>افرات شورای پژوهشی کمیته تحقیقات دانشجویی : طاهره ملکیان<br>افرات شورای پژوهشی کمیته تحقیقات دانشجویی : طاهره ملکیان<br>فرات شورای پژوهشی کمیته تحقیقات دانشجویی : طاهره ملکیان<br>در دان با با ایران دکته با برایا<br>کردهم ایران ایران ایران دکته با برایا<br>کردهم ایران ایران دکته با برایا ایران دکته با برایا<br>کردهم ایران ایران دکته با برایا ایران دکته با برایا<br>کردهم ایران ایران ایران ایران دکته با برایا<br>کردهم ایران ایران دکته با برای دکته با برایا ایران دکته با برایا<br>کردهم ایران ایران دکته با برایا ایران دکته با برایا<br>کردهم ایران ایران دکته با برایا ایران دکته با برایا ایران دکته با برایا<br>کردهم ایران ایران دکته با برایا ایران دکته با برایا ایران دکته با برایا ایران دکته با برایا با دران ایران کردان در سال ایرا<br>کردهم ایران ایران ایران ایران دکته با برایا ایران دکته با برایا<br>کردهم ایران ایران ایران ایران دکته با برایا ایران دکته با برایا ایران دکته با برایا با در ایرا برای با در ایرا برا ایران کردان در ایرا ایرا<br>کردهم ایران ایران ایران ایران دکته با برایا ایران دکته با برایا ایران دکته با برایا ایران ایران کردان در ایرا ایرا<br>کردهم میوان ایران ایران ایران دکته با برای در ایرا برا ایران دکته با برایا ایران کردان در ایرا ایرا                                                                                                    | نوب المعلم المعلم<br>المعلم المعلم المعلم المعلم المعلم المعلم المعلم المعلم المعلم المعلم المعلم المعلم المعلم المعلم المعلم المعلم المعلم المعلم المعلم المعلم المعلم المعلم المعلم المعلمم المعلمم المعلم المعلم المعلم المعلم المعلم المعلم المعلم المعلم ا                                                                                                    | نوب المحمد المحمد المح                                                                                                    | نوب المعلم المعلم<br>المعلم المعلم المعلم المعلم المعلم المعلم المعلم المعلم المعلم المعلم المعلم المعلم المعلم المعلم المعلم المعلم المعلم المعلم المعلم المعلم المعلم المعلم المعلم المعلمم المعلم المعلم المعلم المعلم المعلم المعلم المعلم المعلم المعلم ا                                                                                                    | نوب از شده گیرنده پیام را با توجه به زیر وارد نمایید.<br>اوری ساختاری : امیر هوشنگ الوندی<br>اوری علمی : طاهره ملکیان<br>نظرات شورای پژوهشی کمیته تحقیقات دانشجویی : طاهره ملکیان<br>نظرات شورای پژوهشی کمیته تحقیقات دانشجویی : طاهره ملکیان<br>نوب از من از مایه برای برای این که قام برای این که قام به برای این که قام برای این که قام برای که قام برای این که قام برای که قام برای که قام برای که قام برای که قام برای که قام برای که قام برای برای که قام برای این که قام برای این که قام برای این که قام برای این که قام برای این که قام برای که قام برای برای که قام برای که قام برای این که قام برای که قام برای این که قام برای که قام برای که قام برای این که قام برای که قام برای که قام برای که قام برای که قام برای که قام برای که قام برای که قام برای که قام برای که قام برای که قام برای که قام برای که قام برای که قام برای که قام برای که قام برای که قام برای که قام برای که قام برای که قام برای که قام                                                                                                    | نوب از شده گیرنده پیام را با توجه به زیر وارد نمایید.<br>اوری ساختاری : امیر هوشنگ الوندی<br>اوری علمی : طاهره ملکیان<br>ظرات شورای پژوهشی کمیته تحقیقات دانشجویی : طاهره ملکیان<br>ظرات شورای پژوهشی کمیته تحقیقات دانشجویی : طاهره ملکیان<br>فرای ماهره الکیان<br>تعدی این ماهر این این که قام برای این که قام برای این که قام برای این که قام برای این که قام برای این کو این این<br>موجود این این این این این این این این این این                                                                                                    | البود المالية من المالية المالية ا<br>مالية مالية المالية المالية المالية المالية المالية المالية المالية المالية المالية المالية المالية المالية المالي                                                                                                    | وری ساختاری : امیر هوشنگ الوندی<br>وری ساختاری : امیر هوشنگ الوندی<br>وری علمی : طاهره ملکیان<br>طرات شورای پژوهشی کمیته تحقیقات دانشجویی : طاهره ملکیان<br>طرات شورای پژوهشی کمیته تحقیقات دانشجویی : طاهره ملکیان<br>فرات شورای پژوهشی کمیته تحقیقات دانشجویی : طاهره ملکیان<br>دمانه و این<br>الای مدر الای پژوهشی الای الای مدر الای الای الای الای الای الای الای الا                                                                                                    | نبود المعلم المعلم الم                                                                                                    | نوب المعلم المعلم ا<br>معلم معلم معلم المعلم المعلم المعلم المعلم المعلم المعلم المعلم المعلم المعلم المعلم المعلم المعلم المعلم المعلم المعلم المعلم المعلم المعلم المعلم المعلم المعلم المعلم المعلم المعلم المعلم المعلم المعلم المعلم المعلم المعلم المعلم المعلم المعلم المعلم المعلم المعلم المعلم المعلم المعلم المعلم المع<br>معلم معلم معلم المعلم المعلم المعلم المعلم المعلم المعلم المعلم المعلم المعلم المعلم المعلم المعلم المعلم المعلم المعلم المعلم المعلم المعلم المعلم المعلم المعلم المعلم المعلم المعلم المعلم المعلم المعلم المعلم المعلم المعلم المعلم ا                                                                                                    | نوب المعالي المعالي المعال<br>المعالي المعالي المعالي المعالي المعالي المعالي المعالي المعالي المعالي المعالي المعالي المعالي المعالي المعالي المعالي المعالي المعالي المعالي المعالي المعالي المعالي المعالي المعالي المعالي المعالي المعالي المعالي المعالي المعالي ال                                                                                                    | نوب المحمد المرابع المرابع الممرابع المرابع المرابع المرابع المرابع المرابع المرابع المرابع                                                                                                    | نوب المعلم المعلم<br>المعلم المعلم المعلم المعلم المعلم المعلم المعلم المعلم المعلم المعلم المعلم المعلم المعلم المعلم المعلم المعلم المعلم المعلم المعلم المعلم المعلم المعلم المعلم المعلم المعلم المعلم المعلم المعلم المعلم المعلم المعلم المعلم المعلم الم                                                                                                    | نوب المراجع المراجع المراج<br>المراجع المراجع المراجع المراجع المراجع المراجع المراجع المراجع المراجع المراجع المراجع المراجع المراجع المراجع ا<br>مراجع المراجع المراجع المراجع المراجع المراجع المراجع المراجع المراجع المراجع المراجع الممراحي المراحي المراحع ا<br>مراجع                                                                                                    | البعد الذي الماري الماري المالي الماري الماري المالي الماري المالي الماري المالي الماري المالي المالي الماري المالي المالي المالي المالي المالي المالي المالي المالي المالي المالي المالي المالي المالي المالي المالي المالي المالي الماليمالي المالي المالي المالي المالي المالي المالي المالي الماليي                                                                                                    | نوب المراجع المراجع المراج<br>المراجع المراجع المراجع المراجع المراجع المراجع المراجع المراجع المراجع المراجع المراجع المراجع المراجع المراجع ا<br>مراجع المراجع المراجع المراجع المراجع المراجع المراجع المراجع المراجع المراجع المراجع الممراحي المراحي المراحع ا<br>مراجع ا                                                                                                    | نوب المراجع المراجع المراج<br>المراجع المراجع المراجع المراجع المراجع المراجع المراجع المراجع المراجع المراجع المراجع المراجع المراجع المراجع ا<br>مراجع المراجع المراجع المراجع المراحي المراجع المراجع المراجع المراجع المراجع المياجع الممراحي المراجع المراجع ا<br>مراجع                                                                                                    | الجن الاستفاد المالية المالية الم                                                                                                    | البولي المحمد المحمد المح<br>المحمد المحمد المحمد المحمد المحمد المحمد المحمد المحمد المحمد المحمد المحمد المحمد المحمد المحمد المحمد المحمد المحمد المحمد المحمد المحمد المحمد المحمد المحمد المحمد المحمد المحم المحمد المحمد المحمد المحمد المحمد المحمد المحمد الم                                                                                                    | البود<br>محه باز شده گیرنده پیام را با توجه به زیر وارد نمایید.<br>وری ساختاری : امیر هوشنگ الوندی<br>وری علمی : طاهره ملکیان<br>طرات شورای پژوهشی کمیته تحقیقات دانشجویی : طاهره ملکیان<br>طرات شورای پژوهشی کمیته تحقیقات دانشجویی : طاهره ملکیان<br>در بال ۲۰۱۶<br>در بال ۲۰۱۶<br>در                                                                                                    | البولي المحلم المحلم ا                                                                                                    | البود<br>جده باز شده گیرنده پیام را با توجه به زیر وارد نمایید.<br>وری ساختاری : امیر هوشنگ الوندی<br>وری علمی : طاهره ملکیان<br>للرات شورای پژوهشی کمیته تحقیقات دانشجویی : طاهره ملکیان<br>للرات شورای پژوهشی کمیته تحقیقات دانشجویی : طاهره ملکیان<br>للرات شورای پژوهشی کمیته تحقیقات دانشجویی : طاهره ملکیان<br>للمان شرای دارد ندارد از این کرداند در از ۲۲                                                                                                    | وری ساختاری : امیر هوشنگ الوندی<br>وری ساختاری : امیر هوشنگ الوندی<br>وری علمی : طاهره ملکیان<br>للرات شورای پژوهشی کمیته تحقیقات دانشجویی : طاهره ملکیان<br>للوات شورای پژوهشی کمیته تحقیقات دانشجویی : طاهره ملکیان<br>وری علمی از مین درمان برای این درمان این درمان این درمان این درمان این درمان این درمان این درمان این درمان این<br>ور مینون این این این مینون و این درمان این درمان این درمان این درمان این درمان این درمان این درمان این درمان این<br>ور مینون و این این این این این این این این این این                                                                                                    | البود<br>المحل از شده گیرنده پیام را با توجه به زیر وارد نمایید.<br>اوری ساختاری : امیر هوشنگ الوندی<br>اوری علمی : طاهره ملکیان<br>طرات شورای پژوهشی کمیته تحقیقات دانشجویی : طاهره ملکیان<br>طرات شورای پژوهشی کمیته تحقیقات دانشجویی : طاهره ملکیان<br>اوره اور مالکیان<br>اوره اور مالکیان<br>اور اور اور مالکیان<br>اور اور مالکیان<br>اور اور اور مالکیان<br>اور اور مالکیان<br>اور اور اور مالکیان<br>اور اور اور مالکیان<br>اور اور مالکیان<br>اور اور مالکیان<br>اور اور اور مالکیان<br>اور اور اور مالکیان<br>اور اور اور مالکیان<br>اور اور اور مالکیان<br>اور اور اور مالکیان<br>اور اور اور مالکیان<br>اور اور اور مالکیان<br>اور اور اور مالکیان<br>اور اور اور اور مالکیان<br>اور اور اور مالکیان<br>اور اور اور مالکیان<br>اور اور اور مالکیان<br>اور اور اور مالکیان<br>اور اور اور مالکیان<br>اور اور اور مالکیان<br>اور اور اور مالکیان<br>اور اور اور مالکیان<br>اور اور اور اور اور مالکیان<br>اور اور اور اور اور ا                                                                                                    | البود المالية المالية المالي                                                                                                    | نوب المحمد المحمد المح                                                                                                    | نوب المحمد المحمد المح                                                                                                    | البود<br>جده باز شده گیرنده پیام را با توجه به زیر وارد نمایید.<br>وری ساختاری : امیر هوشنگ الوندی<br>وری علمی : طاهره ملکیان<br>لرات شورای پژوهشی کمیته تحقیقات دانشجویی : طاهره ملکیان<br>لرات شورای پژوهشی کمیته تحقیقات دانشجویی : طاهره ملکیان<br>لرات شورای پژوهشی کمیته تحقیقات دانشجویی : طاهره ملکیان<br>در علی دان از این کمان از این کمان از این کمان از این کمان از با این کار با بزیرا رای بزیرک رنده در این ۲۲<br>مراه مراد از این می از این کمان از این کمان از این کمان از این کمان از این کمان از این بزیر از این بزیر از این بزیر کردند در از ۲۲                                                                                                    | البلی المال المال                                                                                                    | این است گیرنده پیام را با توجه به زیر وارد نمایید.<br>ری ساختاری : امیر هوشنگ الوندی<br>ری علمی : طاهره ملکیان<br>رات شورای پژوهشی کمیته تحقیقات دانشجویی : طاهره ملکیان<br>رات شورای پژوهشی کمیته تحقیقات دانشجویی : طاهره ملکیان<br>در منه الاران این کمان برایا بال این کمان بال این کمان بال این کمان بال این کمان بال این کمان بال این کمان بالا این کمان بالا بالای این کمان بالا بالای این کمان بالا بالای این کمان بالا بالای این کمان بالا بالای این کمان بالا بالای این کمان بالا بالای این کمان بالای این کمان بالای این این کمان بود این بالای این این کمان بالای ا                                                                                                    | وب المحمد المحمد ا<br>محمد المحمد المحمد المحمد المحمد المحمد المحمد المحمد المحمد المحمد المحمد المحمد المحمد المحمد المحمد المحمد المحمد المحمد المحمد المحمد المحمد المحمد المحمد المحمد المحمد المحمد المحمد المحمد المحمد المحمد المحمد المحمد المحمد المح                                                                                                    | اوی ۲۰ معلی از شده گیرنده پیام را با توجه به زیر وارد نمایید.<br>روی ساختاری : امیر هوشنگ الوندی<br>روی علمی : طاهره ملکیان<br>رات شورای پژوهشی کمیته تحقیقات دانشجویی : طاهره ملکیان<br>رات شورای پژوهشی کمیته تحقیقات دانشجویی : طاهره ملکیان<br>معنی<br>معنی<br>دوم به از مارد با این کمه قارد با بان آوک مارایا مین مین از این مین مین از این مین مین از این مین در ا                                                                                                    | نوب کا معاد المحد المح المحد المحد المحد المحد المحد المحد المحد المحد المحد المحد المحد المحد المحد المحد المحد المحد المحد المحد المحد المحد المحد المحد المحد المحد المحد المحد المحد المحد المحد المحد المحد المحد المحد المحد المحد المحد المحد المحد المح                                                                                                    | بجه باز شده گیرنده پیام را با توجه به زیر وارد نمایید.<br>وری ساختاری : امیر هوشنگ الوندی<br>وری علمی : طاهره ملکیان<br>لرات شورای پژوهشی کمیته تحقیقات دانشجویی : طاهره ملکیان<br>لرات شورای پژوهشی کمیته تحقیقات دانشجویی : طاهره ملکیان<br>لا وات شورای پژوهشی کمیته تحقیقات دانشجویی : طاهره ملکیان<br>در مین از از از با بازیک از از با بازیک از با بازیک از با بازیک بازیک از با بازیک از با بازیک از با بازیک از با بازیک از با بازیک از با بازیک از با بازیک از با بازیک از با بازیک از با بازیک بازیک از با بازیک از با بازیک از با بازیک از با بازیک از با بازیک از با بازیک از با بازیک از با بازیک از با بازیک از با بازیک از با بازیک از با با بازیک از با بازیک از با بازیک بازیک از با بازیک                                                                                                    | البون المعلم المحلم المحلم<br>محلم المحلم المحلم المحلم المحلم المحلم المحلم المحلم المحلم المحلم المحلم المحلم المحلم المحلم المحلم المحلم المحلم المحلم المحلم المحلم المحلم المحلم المحلم المحلم المحلم المحلم المحلم المحلم المحلم المحلم المحلم المحلم المحلم المحلم المحلم المحلم المحلم المحلم المحلم المحلم المحلم المحلم المحلم<br>محلم المحلم المحلم المحلم المحلم المحلم المحلم المحلم المحلم المحلم المحلم المحلم المحلم المحلم المحلم المحلم المحلم المحلم المحلم المحلم المحلم المحلم المحلم المحلم المحلم المحلم المحلم المحلم المحلم المحلم المحلم المحلم المحلم الم                                                                                                    |
| مفحه باز شده گیرنده پیام را با توجه به زیر وارد نمایید.<br>داوری ساختاری : امیر هوشنگ الوندی<br>داوری علمی : طاهره ملکیان<br>نظرات شورای پژوهشی کمیته تحقیقات دانشجویی : طاهره ملکیان<br>نظرات شورای پژوهشی کمیته تحقیقات دانشجویی : طاهره ملکیان<br>در این مارک از با با با با با با با با با با با با با                                                                                                    | فحه باز شده گیرنده پیام را با توجه به زیر وارد نمایید.<br>اوری ساختاری : امیر هوشنگ الوندی<br>اوری علمی : طاهره ملکیان<br>طرات شورای پژوهشی کمیته تحقیقات دانشجویی : طاهره ملکیان<br>طرات شورای پژوهشی کمیته تحقیقات دانشجویی : طاهره ملکیان<br>نوب گرفی لازمایه پژوهگریا مراه بادان<br>تو مقل با الا الا الا الا الا الا الا الا الا                                                                                                    | محمه باز شده گیرنده پیام را با توجه به زیر وارد نمایید.<br>اوری ساختاری : امیر هوشنگ الوندی<br>اوری علمی : طاهره ملکیان<br>طرات شورای پژوهشی کمیته تحقیقات دانشجویی : طاهره ملکیان<br>طرات شورای پژوهشی کمیته تحقیقات دانشجویی : طاهره ملکیان<br>کرایت موالی پژوهشی کمیته تحقیقات دانشجویی : طاهره ملکیان<br>لای می از می از می برده از<br>این به می نشاه ماریزی این می این این که از می برده این این که از می برده این<br>این می این این که از می برده این<br>این موالی این که از می برده این<br>این موالی این که از می به این این که از می برده این<br>این موالی این که از می به این این که از می به این این<br>این موالی این که از می به این این که از می به این این که از می برده این<br>این موالی این که از موالی این که از موالی این که از موالی این که از موالی این که از موالی این که از موالی برده این<br>این موالی این که از موالی این که از موالی این که این این که از موالی این که از موالی این که از موالی این که از موالی این که از موالی این که این مولی این که این که این مولی این که این مولی این که ای                                                                                                    | فحه باز شده گیرنده پیام را با توجه به زیر وارد نمایید.<br>،اوری ساختاری : امیر هوشنگ الوندی<br>،اوری علمی : طاهره ملکیان<br>طرات شورای پژوهشی کمیته تحقیقات دانشجویی : طاهره ملکیان<br>طرات شورای پژوهشی کمیته تحقیقات دانشجویی : طاهره ملکیان<br>سوری علمی :<br>مراه هدی<br>مراه هدی<br>مراه هدی<br>مراه هدی<br>مراه هدی<br>مراه مراه این<br>مراه مراه این<br>مراه مراه مراه این<br>مراه مراه مراه این<br>مراه مراه این<br>مراه مراه مراه این<br>مراه مراه این<br>مراه مراه مراه این<br>مراه مراه این<br>مراه مراه این<br>مراه مراه این<br>مراه مراه این<br>مراه مراه این<br>مراه مراه این<br>مراه مراه این<br>مراه مراه این<br>مراه مراه این<br>مراه مراه این<br>مراه مراه این<br>مراه مراه این<br>مراه مراه این<br>مراه مراه این<br>مراه مراه این<br>مراه مراه مراه این<br>مراه مراه این<br>مراه مراه مراه این<br>مراه مراه مراه این<br>مراه مراه مراه این<br>مراه مراه مراه این<br>مراه مراه مراه این<br>مراه مراه مراه این<br>مراه مراه مراه این<br>مراه مراه مراه این<br>مراه مراه مراه این<br>مراه مراه مراه مراه مراه این<br>مراه مراه مراه مراه مراه مراه مراه مراه                                                                                                    | فحه باز شده گیرنده پیام را با توجه به زیر وارد نمایید.<br>اوری ساختاری : امیر هوشنگ الوندی<br>اوری علمی : طاهره ملکیان<br>نظرات شورای پژوهشی کمیته تحقیقات دانشجویی : طاهره ملکیان<br>نظرات شورای پژوهشی کمیته تحقیقات دانشجویی : طاهره ملکیان<br>برای میران (با) به پزشگر کرایا به پزشگر محالیان<br>ایران ایران (با) به پزشگر کرایا به پزشگر محالیان<br>ایران ایران وری ایران ایران دیم از با بحام ایله بررس ما خواند بود<br>کرای ایران ایران وری ایران ایران ایران وری ایران ایران ایران ایران ایران ایران ایران ایران ایران ایران ایران ایران ایران ایران ایران ایران وری ایران ایران وری ایران ایران ایران وری ایران ایران وری ایران ایران ایران وری ایران ایران ایران ایران ایران ایران وری ایران ایران ایران ایران وری ایران ایران ایران وری ایران ایران ایران ایران وری ایران ایران ایران ایران وری ایران ایران وری ایران ایران ایران وری ایران ایران وری ایران ایران وری ایران ایران وری ایران ایران ایران وری ایران ایران ایران وری ایران ایران وری ایران ایران وری ایران ایران ایران وری ایران ایران وری ایران ایران وری ایران ایران وری ایران ایران وری ایران ایران وری ایران ایران وری ایران ایران وری ایران ایران وری ایران ایران وری ایران ایران وری ایران ایران وری ایران ایران وری ایران ایران وری ایران ایران وری ایران ایران وری ایران ایران وری ایران وری ایران ایران وری ایران وری ایران ایران وری ایران ایران وری ایران ایران وری ایران وری ایران وری ایران ایران وری ایران وری ایرا وری ایر                                                                                                    | فحه باز شده گیرنده پیام را با توجه به زیر وارد نمایید.<br>اوری ساختاری : امیر هوشنگ الوندی<br>اوری علمی : طاهره ملکیان<br>ظرات شورای پژوهشی کمیته تحقیقات دانشجویی : طاهره ملکیان<br>ظرات شورای پژوهشی کمیته تحقیقات دانشجویی : طاهره ملکیان<br>کران کران برای بردیکی روز ایران ایرا مربط برای برای منافی ایران و مسابل ایران و مسابل ایران<br>مربط با بود<br>مربط با بود<br>مربط برای ایران و کمه قاریه برای برای ایران و کمه قاریه برای برای برای برای ایران و کمه قاریه برای برای برای برای ایران و کمه برای ایران و کمه برای ایران و کمه برای ایران و کمه برای ایران و کمه قاریه برای برای برای برای برای برای برای برای                                                                                                    | فحه باز شده گیرنده پیام را با توجه به زیر وارد نمایید.<br>اوری ساختاری : امیر هوشنگ الوندی<br>اوری علمی : طاهره ملکیان<br>ظرات شورای پژوهشی کمیته تحقیقات دانشجویی : طاهره ملکیان<br>ظرات شورای پژوهشی کمیته تحقیقات دانشجویی : طاهره ملکیان<br>خود فران می از مان برای برای برای برای برای برای برای برای                                                                                                    | فتحه باز شده گیرنده پیام را با توجه به زیر وارد نمایید.<br>اوری ساختاری : امیر هوشنگ الوندی<br>اوری علمی : طاهره ملکیان<br>نظرات شورای پژوهشی کمیته تحقیقات دانشجویی : طاهره ملکیان<br>نظرات شورای پژوهشی کمیته تحقیقات دانشجویی : طاهره ملکیان<br>تعود مادین<br>کارهای برای مادین مادین مادین مادین مادین<br>کارهای برای مادین مادین مادین مادین مادین مادین<br>کارهای برای مادین مادین مادین مادین مادین<br>کارهای برای مادین مادین مادین مادین مادین<br>کارهای برای مادین مادین مادین مادین مادین<br>کارهای برای مادین مادین مادین مادین مادین مادین<br>کارهای برای مادین مادین مادین مادین<br>کارهای برای مادین مادین مادین مادین<br>کارهای برای مادین مادین مادین<br>کارهای برای مادین مادین مادین مادین<br>کارهای برای مادین مادین                                                                                                    | نحمه باز شده گیرنده پیام را با توجه به زیر وارد نمایید.<br>اوری ساختاری : امیر هوشنگ الوندی<br>اوری علمی : طاهره ملکیان<br>نظرات شورای پژوهشی کمیته تحقیقات دانشجویی : طاهره ملکیان<br>نظرات شورای پژوهشی کمیته تحقیقات دانشجویی : طاهره ملکیان<br>تعود اور اور اور اور اور اور اور اور اور اور                                                                                                    | فتحه باز شده گیرنده پیام را با توجه به زیر وارد نمایید.<br>اوری ساختاری : امیر هوشنگ الوندی<br>اوری علمی : طاهره ملکیان<br>طرات شورای پژوهشی کمیته تحقیقات دانشجویی : طاهره ملکیان<br>طرات شورای پژوهشی کمیته تحقیقات دانشجویی : طاهره ملکیان<br>مانو با بین گرار با به بزدیگر را با بیا با با با این دکته از با بیا با با با این دکته از با بیا بیا با با با با این دکته از با بیا بیا با با با این دکته با بردی این<br>مانو با بین این از مانو به بزدیگر کردند در با این<br>مانو با بین این از مانو به بزدیگر کردند در با ۲۰                                                                                                    | غحه باز شده گیرنده پیام را با توجه به زیر وارد نمایید.<br>اوری ساختاری : امیر هوشنگ الوندی<br>اوری علمی : طاهره ملکیان<br>ظرات شورای پژوهشی کمیته تحقیقات دانشجویی : طاهره ملکیان<br>طرات شورای پژوهشی کمیته تحقیقات دانشجویی : طاهره ملکیان<br>ماهره علیان<br>محمد ماهر ماه مربع الالیه بزمنگر الال بایه بزمنگر میدادی<br>مربع گرد گار این به بزمنگر میدادی<br>مربع گرد گار این به بزمنگر میدادی<br>مربع گرد گار این به بزمنگر میدادی<br>مربع گرد گار این به بزمنگر میدادی<br>مربع گرد گار این به بزمنگر میدادی<br>مربع گرد گار این به بزمنگر میدادی<br>مربع گرد گار این به بزمنگر میدادی<br>مربع گرد گار این به بزمنگر میدادی<br>مربع گرد گار این به بزمنگر میدادی<br>مربع گار این بزمنگ مربع این این<br>مربع گار بین گار این به بزمنگر میدادی<br>مربع گار بین گار این به با برای این دکه قار به این این مربع قار این این مید میداد بر این این مربع الالیه بزمنگر میدادی<br>مربع میدادی                                                                                                    | غحه باز شده گیرنده پیام را با توجه به زیر وارد نمایید.<br>اوری ساختاری : امیر هوشنگ الوندی<br>اوری علمی : طاهره ملکیان<br>ظرات شورای پژوهشی کمیته تحقیقات دانشجویی : طاهره ملکیان<br>طرات شورای پژوهشی کمیته تحقیقات دانشجویی : طاهره ملکیان<br>ماهره علیان<br>محمد ماهر ماه مربع الالیه بزمنگر الال بایه بزمنگر میدادی<br>مربع گرد گار این به بزمنگر میدادی<br>مربع گرد گار این به بزمنگر میدادی<br>مربع گرد گار این به بزمنگر میدادی<br>مربع گرد گار این به بزمنگر میدادی<br>مربع گرد گار این به بزمنگر میدادی<br>مربع گرد گار این به بزمنگر میدادی<br>مربع گرد گار این به بزمنگر میدادی<br>مربع گرد گار این به بزمنگر میدادی<br>مربع گرد گار این به بزمنگر میدادی<br>مربع گار این بزمنگ مربع این این<br>مربع گار بین گار این به بزمنگر میدادی<br>مربع گار بین گار این به با برای این دکه قار به این این مربع قار این این مید میداد بر این این مربع الالیه بزمنگر میدادی<br>مربع میدادی                                                                                                    | غحه باز شده گیرنده پیام را با توجه به زیر وارد نمایید.<br>اوری ساختاری : امیر هوشنگ الوندی<br>اوری علمی : طاهره ملکیان<br>نظرات شورای پژوهشی کمیته تحقیقات دانشجویی : طاهره ملکیان<br>نظرات شورای پژوهشی کمیته تحقیقات دانشجویی : طاهره ملکیان<br>محمد این از محمد این محمد این محمد این محمد این محمد این محمد این محمد این محمد این محمد این محمد این محمد این<br>محمد وارد نمایند می این از مارد برای محمد این محمد این محمد<br>محمد این محمد این محمد این محمد این محمد این محمد این محمد این محمد این محمد این محمد این محمد این محمد این محمد این محمد این محمد این محمد این محمد این محمد این محمد این محمد این محمد این محمد این محمد این محمد محمد این محمد محمد ای                                                                                                    | فحه باز شده گیرنده پیام را با توجه به زیر وارد نمایید.<br>اوری ساختاری : امیر هوشنگ الوندی<br>اوری علمی : طاهره ملکیان<br>ظرات شورای پژوهشی کمیته تحقیقات دانشجویی : طاهره ملکیان<br>طرات شورای پژوهشی کمیته تحقیقات دانشجویی : طاهره ملکیان<br>المان المان المان محمد المان المان محمد المان المان الم<br>مان المان المان المان المان المان المان المان المان المان المان المان المان المان المان المان المان المان المان المان المان المان المان المان المان المان المان المان المان المان المان المان المان المان المان المان المان المان المان المان المان المان المان المان المان المان المان المان المان المان ا<br>مان المان المان المان المان المان المان المان المان المان المان المان المان المان المان المان المان المان المان المان المان المان المان المان المان المان المان المان المان المان المان المان المان المان المان المان المان المان المان ال                                                                                                    | فحه باز شده گیرنده پیام را با توجه به زیر وارد نمایید.<br>اوری ساختاری : امیر هوشنگ الوندی<br>اوری علمی : طاهره ملکیان<br>طرات شورای پژوهشی کمیته تحقیقات دانشجویی : طاهره ملکیان<br>طرات شورای پژوهشی کمیته تحقیقات دانشجویی : طاهره ملکیان<br>کوهای مالان<br>دوران استوران ایران این ایران ایران ایزان ای                                                                                                    | فحه باز شده گیرنده پیام را با توجه به زیر وارد نمایید.<br>اوری ساختاری : امیر هوشنگ الوندی<br>اوری علمی : طاهره ملکیان<br>نظرات شورای پژوهشی کمیته تحقیقات دانشجویی : طاهره ملکیان<br>نظرات شورای پژوهشی کمیته تحقیقات دانشجویی : طاهره ملکیان<br>نفو یا مین از مان برای برای برای برای برای برای برای برای                                                                                                    | غحه باز شده گیرنده پیام را با توجه به زیر وارد نمایید.<br>اوری ساختاری : امیر هوشنگ الوندی<br>اوری علمی : طاهره ملکیان<br>نظرات شورای پژوهشی کمیته تحقیقات دانشجویی : طاهره ملکیان<br>نظرات شورای پژوهشی کمیته تحقیقات دانشجویی : طاهره ملکیان<br>نفای داشتن<br>مدین داشته<br>مدین داشته<br>مدین داش داشن داشن داشته<br>مدین داش د                                                                                                    | غحه باز شده گیرنده پیام را با توجه به زیر وارد نمایید.<br>اوری ساختاری : امیر هوشنگ الوندی<br>اوری علمی : طاهره ملکیان<br>ظرات شورای پژوهشی کمیته تحقیقات دانشجویی : طاهره ملکیان<br>طرات شورای پژوهشی کمیته تحقیقات دانشجویی : طاهره ملکیان<br>در به کرش کاربای پژوگر به دارا ۲۰<br>مربع کرش کاربای پژوگر به دارا ۲۰<br>مربع کرش کاربای پژوگر به دارا ۲۰<br>مربع کرش کاربای پژوگر به دارا ۲۰<br>مربع کرش کاربای پژوگر به دارا ۲۰<br>مربع کرش کاربای پژوگر به دارا ۲۰                                                                                                    | نحه باز شده گیرنده پیام را با توجه به زیر وارد نمایید.<br>اوری ساختاری : امیر هوشنگ الوندی<br>اوری علمی : طاهره ملکیان<br>ظرات شورای پژوهشی کمیته تحقیقات دانشجویی : طاهره ملکیان<br>طریت شورای پژوهشی کمیته تحقیقات دانشجویی : طاهره ملکیان<br>معنی وارد می<br>مرد وارد<br>نوری علمی از مرد از مرد از مرد این مرد وارد نمایی از مرد این مرد این مرد<br>مرد این مرد این مرد ای<br>مرد این مرد این مرد این مرد این مرد این مرد این مرد این مرد این مرد این مرد این مرد این مرد این مرد این مرد این مرد این مرد این مرد این مرد این مرد این مرد این مرد این مرد این مرد این مرد این مرد این مرد این مرد این مرد این مرد این مرد این مرد این مرد این مرد این مرد این مرد این مرد این مرد این مرد                                                                                                    | غحه باز شده گیرنده پیام را با توجه به زیر وارد نمایید.<br>اوری ساختاری : امیر هوشنگ الوندی<br>اوری علمی : طاهره ملکیان<br>ظرات شورای پژوهشی کمیته تحقیقات دانشجویی : طاهره ملکیان<br>طورات شورای پژوهشی کمیته تحقیقات دانشجویی : طاهره ملکیان<br>در به کرش کارلهای بزدگری از مرکزی از مرکزی این مردانان اینکه بار بزدگار به بزدگی مردانا، دان<br>در به کرش کارلهای بزدگی مردانا، دان<br>در به کرش کارلهای به بزدگی کردانا، دان<br>دان<br>در به کرش کارلهای بزدگی کارلهای بزدگی کردانا، دان<br>دان<br>دان<br>دان مردان مردانه می کرش کارلهای بزدگی کردانا، دان<br>دان مردانه مردانا، دان<br>دان مردانه مردانه مردانه دان مردانه مردانه مردان                                                                                                    | نحه باز شده گیرنده پیام را با توجه به زیر وارد نمایید.<br>اوری ساختاری : امیر هوشنگ الوندی<br>اوری علمی : طاهره ملکیان<br>نظرات شورای پژوهشی کمیته تحقیقات دانشجویی : طاهره ملکیان<br>نظرات شورای پژوهشی کمیته تحقیقات دانشجویی : طاهره ملکیان<br>دریت کنون از مرابع برزیگر برایا بیزیگر بدن این<br>دریت کنون وارد برای این دریت از مرابع بیزیگر بدن این<br>دریت کنون وارد برای این دریت از مرابع بیزیگر بدن این<br>دریت کنون وارد برای بیزیگر بدن این<br>دریت کنون وارد برای بیزیگر بدن برای بیزیگر بدن این<br>دریت کنون وارد برای بیزیگر برای بیزیگر بدن برای این<br>دریت کنون وارد برای بیزیگر برای بیزیگر بدن برای بیزیگر برای بیزیگر بدن این<br>دریت وارد برای بیزیگر برای بیزیگر بدن این<br>دریت وارد برای بیزیگر بین این این دریت این دریت این دریت این دریت این<br>دریت وارد برای بیزیگر برای بیزیگر برای بیزیگر برای بیزیگر برای بیزیگر برای بیزیگر برای بیزیگر برای بیزیگر بین در این<br>دریت وارد برای بین مرین وارد برای بین بیزیگر برای بیزیگر بین در این این<br>دریت وارد برای بین مرابع بین بین برای بین دریت برای بین بین مرابع بیزیگر بین در این این<br>دریت مرابع این وارد برای بین مرابع بین برای برای این دریت این در این این                                                                                                    | نحمه باز شده گیرنده پیام را با توجه به زیر وارد نمایید.<br>اوری ساختاری : امیر هوشنگ الوندی<br>اوری علمی : طاهره ملکیان<br>ظرات شورای پژوهشی کمیته تحقیقات دانشجویی : طاهره ملکیان<br>طرات شورای پژوهشی کمیته تحقیقات دانشجویی : طاهره ملکیان<br>درین کردی پژویم میارد<br>اور معانی از محمد از معانی از معانی از م                                                                                                    | محه باز شده گیرنده پیام را با توجه به زیر وارد نمایید.<br>اوری ساختاری : امیر هوشنگ الوندی<br>اوری علمی : طاهره ملکیان<br>طرات شورای پژوهشی کمیته تحقیقات دانشجویی : طاهره ملکیان<br>علوات شورای پژوهشی کمیته تحقیقات دانشجویی : طاهره ملکیان<br>در ماهره ملکیان<br>علوات شورای پژوهی موسی کمیته تحقیقات دانشجویی : طاهره ملکیان<br>در ماهره ملکیان<br>در ماهره مراکبان از ماهره مراکبان<br>در ماهره مراکبان از ماهره مراکبان از ماهره مراکبان<br>در ماهره مراکبان از ماهره مراکبان از ماهره مراکبان<br>در ماهره مراکبان از ماهره مراکبان از ماهره مراکبان<br>در ماهره مراکبان از ماهره مراکبان<br>در ماهره مراکبان از ماهره مراکبان از ماهره مراکبان<br>در ماهره مراکبان از ماهره مراکبان از ماهره مراکبان<br>در ماهره مراکبان از ماهره مراکبان از ماهره مراکبان<br>در ماهره مراکبان از ماهره مراکبان از ماهره مراکبان از ماهره مراکبان<br>مراکبان مراکبان از ماهره مراکبان از ماهره مراکبان از ماهره مراکبان<br>مراکبان مراکبان مراکبان مراکبان از ماهره مراکبان از ماهره مراکبان<br>مراکبان مراکبان مراکبان مراکبان مراکبان مراکبان مراکبان مراکبان مراکبان مراکبان مراکبان مراکبان مراکبان مراکبان مراکبان<br>مراکبان مراکبان                                                                                                    | حه باز شده گیرنده پیام را با توجه به زیر وارد نمایید.<br>وری ساختاری : امیر هوشنگ الوندی<br>وری علمی : طاهره ملکیان<br>طرات شورای پژوهشی کمیته تحقیقات دانشجویی : طاهره ملکیان<br>علوات شورای پژوهشی کمیته تحقیقات دانشجویی : طاهره ملکیان<br>ایران دری از باز باز باز باز باز باز باز باز باز                                                                                                    | محمه باز شده گیرنده پیام را با توجه به زیر وارد نمایید.<br>اوری ساختاری : امیر هوشنگ الوندی<br>اوری علمی : طاهره ملکیان<br>طرات شورای پژوهشی کمیته تحقیقات دانشجویی : طاهره ملکیان<br>علوات شورای پژوهشی کمیته تحقیقات دانشجویی : طاهره ملکیان<br>Explore ways to Improve research performance of رمیت کرش کارلیایه بزرهگر به اساز<br>Explore ways to Improve research performance of رمیت کرش کارلیایه بزرهگر به اساز<br>Explore ways to Improve research performance of رمیت کرش کارلیایه بزرهگر به اساز<br>Explore ways to Improve research performance of رمیت کرش کارلیایه بزرهگر به اساز<br>Explore ways to Improve research performance of رمیت از این این دکته قلور بود<br>این می این وانود و این کارلیایه بزره کی دولده در این این دکته قلور بود<br>این می این وانود و این کارلیایه بزره کی دولده در این این دکته قلور بود<br>این می این وانود و این و این و ا                                                                                                    | نحمه باز شده گیرنده پیام را با توجه به زیر وارد نمایید.<br>اوری ساختاری : امیر هوشنگ الوندی<br>اوری علمی : طاهره ملکیان<br>طرات شورای پژوهشی کمیته تحقیقات دانشجویی : طاهره ملکیان<br>طروت شورای پژوهشی کمیته تحقیقات دانشجویی : طاهره ملکیان<br>در به کرش کارایا به پژوگی رودگری از مرایا در بایا دستان<br>کار بایه برای کار این این در بایا در بایا دستان<br>کار بایه پژوگی رودگری برای این در بایا در بایا در بایا در بایا در بایا به پژوگی رودگری بایا در این کرد.<br>در به کرش کارایا به پژوگی رودگری در از ۲۰<br>در بایا در بایا در بایا در بایا در بایا در بایا در بایا در بایا در بایا به پژوگی رودگری در از ۲۰<br>در بایا در بایا به پژوگی رودگری بایا در بایا در بایا در بایا در بایا در بایا در بایا در بایا به پژوگی کردگرا در بایا در بایا در بایا در بایا به پژوگی کردگرا در از ۲۰<br>در بایا در بایا د                                                                                                    | نحمه باز شده گیرنده پیام را با توجه به زیر وارد نمایید.<br>اوری ساختاری : امیر هوشنگ الوندی<br>اوری علمی : طاهره ملکیان<br>ظرات شورای پژوهشی کمیته تحقیقات دانشجویی : طاهره ملکیان<br>طورات شورای پژوهشی کمیته تحقیقات دانشجویی : طاهره ملکیان<br>در بین کرش کارلهایه پژوهگر بین الله در ال کارل<br>در بین کرش کارلهایه پژوهگر بین الله در ال کارل<br>در بین کرش کارلهایه پژوهگر بین الله در ال کارل<br>در بین کرش کارلهایه پژوهگر بین الله در ال کارل<br>در بین کرش کارلهایه پژوهگر بین الله در ال کارل<br>در بین کرش کارلهایه پژوهگر بین الله در ال کارل<br>در بین کرش کارلهایه پژوهگر بین در ال کارل<br>در بین کرش کارلهایه پژوهگر بین در ال کارل<br>در بین کرش کارلهای پژوهگر بین الله در ال کارل<br>در بین کرش کارلهای پژوهگر بردی کرش کارلهایه پژوهگر بین دارل کارل<br>در بین کرش کارلهای پژوهگر بین کرشنا در ال کارل<br>در بین کرش کارلهای بردی کرش کارلهایه پژوهگر بین کرش کارلهایه پژوهگر کریشاد در ال کار                                                                                                    | حه باز شده گیرنده پیام را با توجه به زیر وارد نمایید.<br>وری ساختاری : امیر هوشنگ الوندی<br>وری علمی : طاهره ملکیان<br>طرات شورای پژوهشی کمیته تحقیقات دانشجویی : طاهره ملکیان<br>طرات شورای پژوهشی کمیته تحقیقات دانشجویی : طاهره ملکیان<br>الاولان الاولان<br>الاولان الاولان<br>الاولان الاولان<br>الاولان الاولان<br>الاولان الاولان<br>الاولان الاولان<br>الاولان الاولان<br>الاولان الاولان<br>الاولان الاولان<br>الاولان الاولان<br>الاولان الاولان<br>الاولان الاولان<br>الاولان الاولان<br>الاولان الاولان<br>الاولان الاولان<br>الاولان<br>الاولان<br>الولان<br>الاولان<br>الاولان<br>الولان<br>الاولان<br>الاولان<br>الاولان<br>الاولان<br>الاولان<br>الاولان<br>الولان<br>الاولان<br>الاو<br>الاو                                                       | حه باز شده گیرنده پیام را با توجه به زیر وارد نمایید.<br>وری ساختاری : امیر هوشنگ الوندی<br>وری علمی : طاهره ملکیان<br>طرات شورای پژوهشی کمیته تحقیقات دانشجویی : طاهره ملکیان<br>لارات شورای پژوهشی کمیته تحقیقات دانشجویی : طاهره ملکیان<br>لاروا تو شورای پژوهشی کمیته تحقیقات دانشجویی : طاهره ملکیان<br>لاروا تو شورای پژوهشی کمیته تحقیقات دانشجویی : طاهره ملکیان<br>لاروا تو شورای پژوهشی کمیته تحقیقات دانشجویی : طاهره ملکیان<br>لاروا تو شورای پژوهشی کمیته تحقیقات دانشجویی : طاهره ملکیان<br>لاروا تو شورای پژوهشی کمیته تحقیقات دانشجویی : طاهره ملکیان<br>لاروا تو شورای پژوهشی از باع بزیمگریه (باع بزیمگر به ایرا باع بزیمگر به ایرا این برای این دیم قاربه ایرا این به ایران این دیم قاربه ایرا این برای برای برای برای برای برای این کمان این این این این این این این این این ا                                                                                                    | حه باز شده گیرنده پیام را با توجه به زیر وارد نمایید.<br>وری ساختاری : امیر هوشنگ الوندی<br>وری علمی : طاهره ملکیان<br>طرات شورای پژوهشی کمیته تحقیقات دانشجویی : طاهره ملکیان<br>طرات شورای پژوهشی کمیته تحقیقات دانشجویی : طاهره ملکیان<br>الاولان الاولان<br>الاولان الاولان<br>الاولان الاولان<br>الاولان الاولان<br>الاولان الاولان<br>الاولان الاولان<br>الاولان الاولان<br>الاولان الاولان<br>الاولان الاولان<br>الاولان الاولان<br>الاولان الاولان<br>الاولان الاولان<br>الاولان الاولان<br>الاولان الاولان<br>الاولان الاولان<br>الاولان<br>الاولان<br>الولان<br>الاولان<br>الاولان<br>الولان<br>الاولان<br>الاولان<br>الاولان<br>الاولان<br>الاولان<br>الاولان<br>الولان<br>الاولان<br>الاو<br>الاو                                                       | محه باز شده گیرنده پیام را با توجه به زیر وارد نمایید.<br>وری ساختاری : امیر هوشنگ الوندی<br>وری علمی : طاهره ملکیان<br>طرات شورای پژوهشی کمیته تحقیقات دانشجویی : طاهره ملکیان<br>طرات شورای پژوهشی کمیته تحقیقات دانشجویی : طاهره ملکیان<br>کوه بود<br>کوه برد<br>کوه برد<br>کو<br>برد<br>کوه برد<br>کو<br>کو<br>کو<br>کو<br>کو<br>کو<br>کو<br>کو<br>کو<br>کو<br>کو<br>کو<br>کو                                                                                                    | حه باز شده گیرنده پیام را با توجه به زیر وارد نمایید.<br>وری ساختاری : امیر هوشنگ الوندی<br>وری علمی : طاهره ملکیان<br>طرات شورای پژوهشی کمیته تحقیقات دانشجویی : طاهره ملکیان<br>الوات شورای پژوهشی کمیته تحقیقات دانشجویی : طاهره ملکیان<br>لاوات شورای پژوهشی کمیته تحقیقات دانشجویی : طاهره ملکیان<br>لاوات شورای پژوهشی کمیته تحقیقات دانشجویی : طاهره ملکیان<br>لاوات شورای پژوهشی می از از از از از از از از از از از از از                                                                                                    | حه باز شده گیرنده پیام را با توجه به زیر وارد نمایید.<br>وری ساختاری : امیر هوشنگ الوندی<br>وری علمی : طاهره ملکیان<br>طرات شورای پژوهشی کمیته تحقیقات دانشجویی : طاهره ملکیان<br>طرات شورای پژوهشی کمیته تحقیقات دانشجویی : طاهره ملکیان<br>کرده برای برای برای برای برای برای برای برای                                                                                                    | حه باز شده گیرنده پیام را با توجه به زیر وارد نمایید.<br>وری ساختاری : امیر هوشنگ الوندی<br>وری علمی : طاهره ملکیان<br>طرات شورای پژوهشی کمیته تحقیقات دانشجویی : طاهره ملکیان<br>لارات شورای پژوهشی کمیته تحقیقات دانشجویی : طاهره ملکیان<br>تعوی فرایل برایز از بار برایز بار این دور این کردن از بار برایز برایز بار برایز از بار<br>از برایز از بار برایز بار این دور این مرابع این این این این این این این این این این                                                                                                    | حمه باز شده گیرنده پیام را با توجه به زیر وارد نمایید.<br>وری ساختاری : امیر هوشنگ الوندی<br>وری علمی : طاهره ملکیان<br>للرات شورای پژوهشی کمیته تحقیقات دانشجویی : طاهره ملکیان<br>للرات شورای پژوهشی کمیته تحقیقات دانشجویی : طاهره ملکیان<br>وری<br>پروی<br>پروی<br>پروی<br>پروی<br>پروی<br>پروی<br>پروی                                                                                                    | حه باز شده گیرنده پیام را با توجه به زیر وارد نمایید.<br>وری ساختاری : امیر هوشنگ الوندی<br>وری علمی : طاهره ملکیان<br>طرات شورای پژوهشی کمیته تحقیقات دانشجویی : طاهره ملکیان<br>طرات شورای پژوهشی کمیته تحقیقات دانشجویی : طاهره ملکیان<br>تعنی الکار با بردار با بردار بردار با بردار با بردار با بردار بردار با بردار بردار برد                                                                                                    | حه باز شده گیرنده پیام را با توجه به زیر وارد نمایید.<br>وری ساختاری : امیر هوشنگ الوندی<br>وری علمی : طاهره ملکیان<br>للرات شورای پژوهشی کمیته تحقیقات دانشجویی : طاهره ملکیان<br>للرات شورای پژوهشی کمیته تحقیقات دانشجویی : طاهره ملکیان<br>مومی<br>پرومی<br>در بیان با<br>ورمی<br>در بیان با<br>الاه مورا<br>الاه مورا<br>الا                                                                                                    | حمه باز شده گیرنده پیام را با توجه به زیر وارد نمایید.<br>وری ساختاری : امیر هوشنگ الوندی<br>وری علمی : طاهره ملکیان<br>للرات شورای پژوهشی کمیته تحقیقات دانشجویی : طاهره ملکیان<br>للوات شورای پژوهشی کمیته تحقیقات دانشجویی : طاهره ملکیان<br>الا تو مورای پژوهشی کمیته تحقیقات دانشجویی : طاهره ملکیان<br>در ماهره ملکیان<br>لا تو مورای<br>دانشه دو برا<br>مواد مورای<br>دانشه دو برا<br>مواد مورای<br>دانشه دو برا<br>مواد مورای                                                                                                    | حه باز شده گیرنده پیام را با توجه به زیر وارد نمایید.<br>وری ساختاری : امیر هوشنگ الوندی<br>لرات شورای پژوهشی کمیته تحقیقات دانشجویی : طاهره ملکیان<br>لرات شورای پژوهشی کمیته تحقیقات دانشجویی : طاهره ملکیان<br>لاوع می<br>موافقان<br>الاستان<br>الاستان<br>الاسانان<br>الاستان<br>الاستان<br>الاسان<br>الاسان<br>الاسان<br>الاسان<br>الاسان<br>الا | محه باز شده گیرنده پیام را با توجه به زیر وارد نمایید.<br>وری ساختاری : امیر هوشنگ الوندی<br>لوری علمی : طاهره ملکیان<br>طرات شورای پژوهشی کمیته تحقیقات دانشجویی : طاهره ملکیان<br>طرات شورای پژوهشی کمیته تحقیقات دانشجویی : طاهره ملکیان<br>در الفاد می<br>در الفاد می<br>در الفاد                                                                                                    | حه باز شده گیرنده پیام را با توجه به زیر وارد نمایید.<br>وری ساختاری : امیر هوشنگ الوندی<br>وری علمی : طاهره ملکیان<br>طرات شورای پژوهشی کمیته تحقیقات دانشجویی : طاهره ملکیان<br>المات شورای پژوهشی کمیته تحقیقات دانشجویی : طاهره ملکیان<br>المات شورای پژوهشی کمیته تحقیقات دانشجویی : طاهره ملکیان<br>المات مورای پژوهشی کمیته تحقیقات دانشجویی : طاهره باکیان<br>المات مورای پژوهشی کمیته تحقیقات دانشجویی : طاهره باکیان<br>المات مورای پژوهشی کمیته تحقیقات دانشجویی : طاهره باکیان<br>المات مورای پژوهشی کمیته تحقیقات دانشجویی : طاهره باکیان                                                                                                    | حمه باز شده گیرنده پیام را با توجه به زیر وارد نمایید.<br>وری ساختاری : امیر هوشنگ الوندی<br>لطرات شورای پژوهشی کمیته تحقیقات دانشجویی : طاهره ملکیان<br>طرات شورای پژوهشی کمیته تحقیقات دانشجویی : طاهره ملکیان<br>الا ال شورای پژوهشی کمیته تحقیقات دانشجویی : طاهره ملکیان<br>در الا الا الا الا الا الا الا الا الا ال                                                                                                    | حه باز شده گیرنده پیام را با توجه به زیر وارد نمایید.<br>وری ساختاری : امیر هوشنگ الوندی<br>لوری علمی : طاهره ملکیان<br>للرات شورای پژوهشی کمیته تحقیقات دانشجویی : طاهره ملکیان<br>للرات شورای پژوهشی کمیته تحقیقات دانشجویی : طاهره ملکیان<br>لارات شورای پژوهشی کمیته تحقیقات دانشجویی : طاهره ملکیان<br>در بلای در از از از از از از از از از از از از از                                                                                                    | حه باز شده گیرنده پیام را با توجه به زیر وارد نمایید.<br>وری ساختاری : امیر هوشنگ الوندی<br>وری علمی : طاهره ملکیان<br>للرات شورای پژوهشی کمیته تحقیقات دانشجویی : طاهره ملکیان<br>للوات شورای پژوهشی کمیته تحقیقات دانشجویی : طاهره ملکیان<br>للوات شورای پژوهشی کمیته تحقیقات دانشجویی : طاهره ملکیان<br>در بن گراه به پزشک را با با با با این که قاریه اور این این کار این این در با با ا                                                                                                    | حه باز شده گیرنده پیام را با توجه به زیر وارد نمایید.<br>بری ساختاری : امیر هوشنگ الوندی<br>بری علمی : طاهره ملکیان<br>رات شورای پژوهشی کمیته تحقیقات دانشجویی : طاهره ملکیان<br>دو تقریب<br>مال مال الال<br>دو تقریب<br>کار الال الال الال الال الال الال الال ا                                                                                                    | عه باز شده گیرنده پیام را با توجه به زیر وارد نمایید.<br>ری ساختاری : امیر هوشنگ الوندی<br>ری علمی : طاهره ملکیان<br>رات شورای پژوهشی کمیته تحقیقات دانشجویی : طاهره ملکیان<br>رات شورای پژوهشی کمیته تحقیقات دانشجویی : طاهره ملکیان<br>دورا ویژی<br>به مین<br>به مین<br>مین<br>مین<br>به مین<br>مین<br>مین<br>می مین<br>مین<br>می مین<br>می مین<br>مین<br>می مین<br>م | نه باز شده گیرنده پیام را با توجه به زیر وارد نمایید.<br>_ی ساختاری : امیر هوشنگ الوندی<br>_ی علمی : طاهره ملکیان<br>ات شورای پژوهشی کمیته تحقیقات دانشجویی : طاهره ملکیان<br>ات شورای پژوهشی کمیته تحقیقات دانشجویی : طاهره ملکیان<br>یون علمی از مان برای برای برای مرابع از مان برای برای برای مرابع از مان برای برای برای برای برای برای برای برای                                                                                                    | حه باز شده گیرنده پیام را با توجه به زیر وارد نمایید.<br>ری ساختاری : امیر هوشنگ الوندی<br>رای علمی : طاهره ملکیان<br>رات شورای پژوهشی کمیته تحقیقات دانشجویی : طاهره ملکیان<br>رات شورای پژوهشی کمیته تحقیقات دانشجویی : طاهره ملکیان<br>پرای بار این برای برای برای برای برای برای برای برای                                                                                                    | جه باز شده گیرنده پیام را با توجه به زیر وارد نمایید.<br>وری ساختاری : امیر هوشنگ الوندی<br>وری علمی : طاهره ملکیان<br>لرات شورای پژوهشی کمیته تحقیقات دانشجویی : طاهره ملکیان<br>لرات شورای پژوهشی کمیته تحقیقات دانشجویی : طاهره ملکیان<br>لوان شورای پژوهشی کمیته تحقیقات دانشجویی : طاهره ملکیان<br>دون الا الا الا الا الا الا الا الا الا ال                                                                                                    | جه باز شده گیرنده پیام را با توجه به زیر وارد نمایید.<br>وری ساختاری : امیر هوشنگ الوندی<br>وری علمی : طاهره ملکیان<br>لرات شورای پژوهشی کمیته تحقیقات دانشجویی : طاهره ملکیان<br>لرات شورای پژوهشی کمیته تحقیقات دانشجویی : طاهره ملکیان<br>لاول ساز میران از بار به زیرنگر کران از بار به زیرنگر مینا از بار به زیرنگر کران از بار به زیرنگر کران از بار به زیرنگر کران از بار به زیرنگر کران از بار به زیرنگر کران از بار به زیرنگر کران از بار به زیرنگر مینا از بار از بار به زیرنگر مینا از بار به زیرنگر مینا از بار به زیرنگر کران از بار به زیرنگر کران از بار به زیر کران از بار به زیر کران از بار به زیر کران از بار به زیر کران کران از بار به زیر کران از بار به زیر کران از بار به نورند از بار به زیر کران از بار به زیر کران از بار به زیر کران از بار به زیر کران از بار به زیر کران از بار به نور از بار به زیری کران از بار به زیر کران از بار به زیر کران از بار به زیر بار به زیر بار به زیر کران از بار به زیر کران از بار به زیر کران از بار به زیر کران از بار به زیر کران از بار به زیر کران از بار به زیر کران از بار به زیر کران از بار به زیر کران از بار به زیر کران از بار به زیر کران از بار به زیر کران از بار به نور بود از بار به زیر کران از بار به نور بود از بار به بود ز                                                                                                    | جه باز شده گیرنده پیام را با توجه به زیر وارد نمایید.<br>وری ساختاری : امیر هوشنگ الوندی<br>وری علمی : طاهره ملکیان<br>رات شورای پژوهشی کمیته تحقیقات دانشجویی : طاهره ملکیان<br>رات شورای پژوهشی کمیته تحقیقات دانشجویی : طاهره ملکیان<br>در ماه هور<br>مرابع<br>مور با با مرابع برای مرابع مرابع                                                                                                    |
| مفحه باز شده گیرنده پیام را با توجه به زیر وارد نمایید.<br>داوری ساختاری : امیر هوشنگ الوندی<br>داوری علمی : طاهره ملکیان<br>نظرات شورای پژوهشی کمیته تحقیقات دانشجویی : طاهره ملکیان<br>نظرات شورای پژوهشی کمیته تحقیقات دانشجویی : طاهره ملکیان<br>در این گران با برای پژوهشی کمیته تحقیقات دانشجویی : طاهره ملکیان<br>در این گران با برای پژوهشی کمیته تحقیقات دانشجویی : طاهره ملکیان<br>در این گران با برای پژوهشی کمیته تحقیقات دانشجویی : طاهره ملکیان<br>در این گران با برای پژوشی با با با با با با با با با با با با با                                                                                                    | فحه باز شده گیرنده پیام را با توجه به زیر وارد نمایید.<br>.اوری ساختاری : امیر هوشنگ الوندی<br>.اوری علمی : طاهره ملکیان<br>ظرات شورای پژوهشی کمیته تحقیقات دانشجویی : طاهره ملکیان<br>ظروت شورای پژوهشی کمیته تحقیقات دانشجویی : طاهره ملکیان<br>تعدیر از مان برای برای برای برای برای برای برای برای                                                                                                    | فحه باز شده گیرنده پیام را با توجه به زیر وارد نمایید.<br>،اوری ساختاری : امیر هوشنگ الوندی<br>باوری علمی : طاهره ملکیان<br>نظرات شورای پژوهشی کمیته تحقیقات دانشجویی : طاهره ملکیان<br>نظرات شورای پژوهشی کمیته تحقیقات دانشجویی : طاهره ملکیان<br>توبی از مان بازیران بازیران این دریان ۲۰<br>با از مان بازیران بازیران بازیران بازیران این دریان ۲۰<br>با از مان بازیران بازیران بازیران کاردان این دریان ۲۰<br>با از مان بازیران بازیران کاردان کاردان این دریان ۲۰<br>با از مان بازیران بازیران بازیران کاردان این دریان ۲۰<br>با از مان بازیران بازیر                                                                                                    | فحه باز شده گیرنده پیام را با توجه به زیر وارد نمایید.<br>،اوری ساختاری : امیر هوشنگ الوندی<br>اوری علمی : طاهره ملکیان<br>نظرات شورای پژوهشی کمیته تحقیقات دانشجویی : طاهره ملکیان<br>نظرات شورای پژوهشی کمیته تحقیقات دانشجویی : طاهره ملکیان<br>نفوه بیندا<br>توبی هری<br>درمان بینداز<br>درمان بینداز با با بازیکرار با با با بازیکرار با با با بازیکرار با با با بازیکرار با با با بازیکرار با با با بازیکرار با با با با                                                                                                    | فحه باز شده گیرنده پیام را با توجه به زیر وارد نمایید.<br>،اوری ساختاری : امیر هوشنگ الوندی<br>،اوری علمی : طاهره ملکیان<br>طرات شورای پژوهشی کمیته تحقیقات دانشجویی : طاهره ملکیان<br>طرات شورای پژوهشی کمیته تحقیقات دانشجویی : طاهره ملکیان<br>فرات شورای پژوهشی کمیته تحقیقات دانشجویی : طاهره ملکیان<br>در مان با با با با با با با با با با با با با                                                                                                    | فحه باز شده گیرنده پیام را با توجه به زیر وارد نمایید.<br>اوری ساختاری : امیر هوشنگ الوندی<br>اوری علمی : طاهره ملکیان<br>ظرات شورای پژوهشی کمیته تحقیقات دانشجویی : طاهره ملکیان<br>طرات شورای پژوهشی کمیته تحقیقات دانشجویی : طاهره ملکیان<br>در با با با با با با با با با با با با با                                                                                                    | فحه باز شده گیرنده پیام را با توجه به زیر وارد نمایید.<br>اوری ساختاری : امیر هوشنگ الوندی<br>اوری علمی : طاهره ملکیان<br>ظرات شورای پژوهشی کمیته تحقیقات دانشجویی : طاهره ملکیان<br>نوبی گرار باغ به پزیشگر بین استار استار استار استار استار استار استار استار استار استار استار استار استار استار<br>استار استار استار استار استار استار استار استار استار استار استار استار استار استار استار استار استار استار استار<br>استار استار استار استار استار استار استار استار استار استار استار استار استار استار استار استار استار استار استار<br>استار استار استار<br>استار استار استار استار استار استار استار استار استار استار استار استار استار استار استار استار استار استار استار استار استار استار استار استار استار استار استار استار استار استار استار استار استار استار استار استار استار استار استار                                                                                                     | فحه باز شده گیرنده پیام را با توجه به زیر وارد نمایید.<br>اوری ساختاری : امیر هوشنگ الوندی<br>اوری علمی : طاهره ملکیان<br>ظرات شورای پژوهشی کمیته تحقیقات دانشجویی : طاهره ملکیان<br>طرات شورای پژوهشی کمیته تحقیقات دانشجویی : طاهره ملکیان<br>تعدید بندان<br>کوی منابع المال المال کرد المال المال<br>ممال المال المال المالمال المال المال المال المال المال المال المال المال المال المال المال المال المال المال المال المال المال المال المال المال المال المال المال المال المال المال المال المال المال المال المال المال المال المال المال المال المال المال المال المال المال المال المال المال المال الم<br>ممال المال المال المال المال المال المال المال المال المال المال المال المال المال المال المال المال المال المال المال المال المال المال المال المال المال المال المال المال المال المال المال المال المالمالمالمالمالمال المال المال الما                                                                                                    | نحمه باز شده گیرنده پیام را با توجه به زیر وارد نمایید.<br>اوری ساختاری : امیر هوشنگ الوندی<br>اوری علمی : طاهره ملکیان<br>نظرات شورای پژوهشی کمیته تحقیقات دانشجویی : طاهره ملکیان<br>نظرات شورای پژوهشی کمیته تحقیقات دانشجویی : طاهره ملکیان<br>تعدید دند<br>کو من<br>کو من<br>ک | فحه باز شده گیرنده پیام را با توجه به زیر وارد نمایید.<br>اوری ساختاری : امیر هوشنگ الوندی<br>اوری علمی : طاهره ملکیان<br>ظرات شورای پژوهشی کمیته تحقیقات دانشجویی : طاهره ملکیان<br>طرات شورای پژوهشی کمیته تحقیقات دانشجویی : طاهره ملکیان<br>تعوی علی دان در این از مان بدار و این کارها به پزیرگر دین برای با پزیرگر دین از دان برای پزیرگر دین از دان برای پزیرگر دین از دان برای پزیرگر دین از دان برا بزیرگر دین از دان برای پزیرگر دین از دان برای برای دان<br>مرابعه برای این دان از مان برای در این این دان این دان از مان برای دان این دان از مان برای دان از دان از دان این دان این دان از مان برای دان از دان این دان از مان برای دان از دان این دان از مان برای دان از دان این دان از دان این دان این دان دان این دان این دان این دان این دان این دان این دان این دان این دان این دان این دان این دان این دان این دان این دان<br>دان دان دان دان دان دان دان دان دان دان                                                                                                    | نحمه باز شده گیرنده پیام را با توجه به زیر وارد نمایید.<br>اوری ساختاری : امیر هوشنگ الوندی<br>اوری علمی : طاهره ملکیان<br>نظرات شورای پژوهشی کمیته تحقیقات دانشجویی : طاهره ملکیان<br>نظره تعدید<br>کود تک<br>کود تک<br>کو<br>کو<br>کو<br>کو<br>کو<br>کو<br>کو<br>کو<br>کو<br>کو<br>کو<br>کو<br>کو                                                                                                    | نحمه باز شده گیرنده پیام را با توجه به زیر وارد نمایید.<br>اوری ساختاری : امیر هوشنگ الوندی<br>اوری علمی : طاهره ملکیان<br>نظرات شورای پژوهشی کمیته تحقیقات دانشجویی : طاهره ملکیان<br>نظره تعدید<br>کود تک<br>کود تک<br>کو<br>کو<br>کو<br>کو<br>کو<br>کو<br>کو<br>کو<br>کو<br>کو<br>کو<br>کو<br>کو                                                                                                    | فحه باز شده گیرنده پیام را با توجه به زیر وارد نمایید.<br>اوری ساختاری : امیر هوشنگ الوندی<br>اوری علمی : طاهره ملکیان<br>نظرات شورای پژوهشی کمیته تحقیقات دانشجویی : طاهره ملکیان<br>نظرات شورای پژوهشی کمیته تحقیقات دانشجویی : طاهره ملکیان<br>استان میارد از از از از از از از از از از از از از                                                                                                    | فحه باز شده گیرنده پیام را با توجه به زیر وارد نمایید.<br>اوری ساختاری : امیر هوشنگ الوندی<br>اوری علمی : طاهره ملکیان<br>ظرات شورای پژوهشی کمیته تحقیقات دانشجویی : طاهره ملکیان<br>طرات شورای پژوهشی کمیته تحقیقات دانشجویی : طاهره ملکیان<br>است سورای پژوهشی کمیته تحقیقات دانشجویی : طاهره ملکیان<br>در افاد اوا دوران این در از این در از این در از این در از این در از این به بزد کر از این به بزد کر از این به بزدگر دیدانه اور<br>اور این موان این<br>در افاد اور این این در از این در از این در از این در از این در از این به بزدگر داران به بزدگر دیدانه اور این<br>در از اور این از این در از این در این این در این این در این این در این این این در این این در این این در این این در این این در این این در این این این این در این این در این این این این این این این این این این                                                                                                    | فحه باز شده گیرنده پیام را با توجه به زیر وارد نمایید.<br>اوری ساختاری : امیر هوشنگ الوندی<br>اوری علمی : طاهره ملکیان<br>طرات شورای پژوهشی کمیته تحقیقات دانشجویی : طاهره ملکیان<br>طرات شورای پژوهشی کمیته تحقیقات دانشجویی : طاهره ملکیان<br>تعدی تعریر در معنی مرابع بر است گرزار با بر بر مان از این در معنی از این بر این بر این از این در با تعریر<br>مود ها<br>معنی معالی و                                                                                                    | فحه باز شده گیرنده پیام را با توجه به زیر وارد نمایید.<br>اوری ساختاری : امیر هوشنگ الوندی<br>اوری علمی : طاهره ملکیان<br>ظرات شورای پژوهشی کمیته تحقیقات دانشجویی : طاهره ملکیان<br>طرات شورای پژوهشی کمیته تحقیقات دانشجویی : طاهره ملکیان<br>کردهه مروان<br>مروم و مروان<br>مروم و مرو مروان<br>مروم و مروان<br>مروم و مروان<br>مروم و مرو مروان<br>مروم و مروان<br>مروم و مروان<br>مروم و مروان<br>مروم و مرون<br>مرون مرون<br>مرو مرو مرون<br>مرو مرو مرون<br>مرو مرو مرون<br>مرو مرو مرون<br>مرو مرو مرون<br>مرو مرو مرو مرو مرو مرون<br>مرو مرو مرو مرو مرو مرو مرو مرو مرو مرو                                                                                                    | فحه باز شده گیرنده پیام را با توجه به زیر وارد نمایید.<br>اوری ساختاری : امیر هوشنگ الوندی<br>اوری علمی : طاهره ملکیان<br>ظرات شورای پژوهشی کمیته تحقیقات دانشجویی : طاهره ملکیان<br>طرات شورای پژوهشی کمیته تحقیقات دانشجویی : طاهره ملکیان<br>در ایرا با بر کرد بر ایران<br>مود ها<br>در ایرا با بر را بر ایران میرود ایرا بر ایران ایران معانی ایران معانی ایران معانی ایران بر برد کرد ایرا بر ایرا<br>در ایرا با بر ایران بر ایران ایران می مارد بر ایرا بر ایران ایران معانی ایران معانی ایران<br>در ایرا با بر ایران ایران معانی ایران معانی ایران ایران معانی ایران ایران معانی ایران ایران معانی ایران ایران ایران ایران ایران معانی ایران ایران ای                                                                                                    | فحه باز شده گیرنده پیام را با توجه به زیر وارد نمایید.<br>اوری ساختاری : امیر هوشنگ الوندی<br>اوری علمی : طاهره ملکیان<br>نظرات شورای پژوهشی کمیته تحقیقات دانشجویی : طاهره ملکیان<br>نعوه کس<br>معنو از مانو برای بروستر مین الزمان بروستر بال این کند از مانوا بروستر بال این این معاول میلیان<br>تعاول این از مانو برای بروستر مین از مانو برای بروستر مین از مانو برای کردانه در از ۲۰۱<br>مینون این از مانو برای بروستر مین از مانو برای کردانه در از ۲۰۱<br>مینون این از مانو برای کردانه در از ۲۰۱<br>تعاول این این این معاول این این معاول این این این این این این این این این این                                                                                                    | نحمه باز شده گیرنده پیام را با توجه به زیر وارد نمایید.<br>اوری ساختاری : امیر هوشنگ الوندی<br>اوری علمی : طاهره ملکیان<br>ظرات شورای پژوهشی کمیته تحقیقات دانشجویی : طاهره ملکیان<br>طرات شورای پژوهشی کمیته تحقیقات دانشجویی : طاهره ملکیان<br>الارایه بزورگر برای بزورگر برای برای بزورگر برای بزورگر برای بزورگر برای بزورگر برای بزورگر برای بزورگر برای برای بزورگر برای بزورگر برای برای برای بزورگر برای بزورگر برای بزورگر برای بزورگر برای بزورگر برای بزورگر برای بزو                                                                                                    | فحه باز شده گیرنده پیام را با توجه به زیر وارد نمایید.<br>اوری ساختاری : امیر هوشنگ الوندی<br>اوری علمی : طاهره ملکیان<br>طرات شورای پژوهشی کمیته تحقیقات دانشجویی : طاهره ملکیان<br>طرات شورای پژوهشی کمیته تحقیقات دانشجویی : طاهره ملکیان<br>الاه علی<br>الاه علی<br>ال                                                                                                    | فحه باز شده گیرنده پیام را با توجه به زیر وارد نمایید.<br>اوری ساختاری : امیر هوشنگ الوندی<br>اوری علمی : طاهره ملکیان<br>نظرات شورای پژوهشی کمیته تحقیقات دانشجویی : طاهره ملکیان<br>نظرات شورای پژوهشی کمیته تحقیقات دانشجویی : طاهره ملکیان<br>نفوه افزای<br>در از مربع کرد کارلها به پزونگر میت لین<br>در از مربع کرد کارلها به پزونگر میت لین<br>در از مربع کرد کارلها به پزونگر میت لین<br>در از مربع کرد کارلها به پزونگر میت لین<br>در از مربع کرد کارلها به پزونگر میت لین<br>در از مربع کرد کارلها به پزونگر میت لین<br>در از مربع کرد کارلها به پزونگر میت لین<br>در از مربع کرد کارلها به پزونگر میت در از ۲۰۲۰<br>در از مربع کرد کارلها به پزونگر میت در از ۲۰۲۰<br>در از مربع کرد کارلها به پزونگر میت در از ۲۰۲۰<br>در از مربع کرد کارلها به پزونگر میت در از ۲۰۲۰<br>در از مربع کرد کارلها به پزونگر میت در از ۲۰۲۰<br>در از مربع کرد کارلها به پزونگر میت در از ۲۰۲۰                                                                                                    | فحه باز شده گیرنده پیام را با توجه به زیر وارد نمایید.<br>اوری ساختاری : امیر هوشنگ الوندی<br>اوری علمی : طاهره ملکیان<br>طرات شورای پژوهشی کمیته تحقیقات دانشجویی : طاهره ملکیان<br>طرات شورای پژوهشی کمیته تحقیقات دانشجویی : طاهره ملکیان<br>محمد از مراز باز باز باز باز باز باز باز باز باز ب                                                                                                    | محه باز شده گیرنده پیام را با توجه به زیر وارد نمایید.<br>اوری ساختاری : امیر هوشنگ الوندی<br>اوری علمی : طاهره ملکیان<br>طرات شورای پژوهشی کمیته تحقیقات دانشجویی : طاهره ملکیان<br>طرات شورای پژوهشی کمیته تحقیقات دانشجویی : طاهره ملکیان<br>در ماهره ملکیان<br>در ماهره مرا<br>مراهده در ماه مرا<br>در ماهره مرا<br>در ماهره مرا<br>در ماهم مرا<br>در ماه مرا<br>در ماهره مرا<br>در ماهره مرا<br>در ماهره مرا<br>در ماهره مرا<br>در ماهره مرا<br>در ماهره مرا<br>در ماه در مرا<br>در مرا<br>در مرا<br>در مرا<br>در ماه در مرا<br>در مرا<br>در مرا<br>در مرا<br>در مرا<br>در مرا<br>در مرا<br>در مرا<br>در مرا<br>در مرا<br>در مرا<br>در مرا<br>در مرا<br>در مرا<br>در مرا<br>در مرا<br>در مرا<br>در مرا<br>در مرا<br>در مرا<br>در مرا<br>در در مرا<br>در مرا<br>در مرا<br>در مرا<br>در مرا<br>در مرا<br>در مرا<br>در در مرا<br>در مرا<br>در مرا<br>در مرا<br>در مرا<br>در مرا<br>در مرا<br>در مرا<br>در مرا<br>در مرا<br>در مرا<br>در مرا<br>در مرا<br>در مرا<br>در مرا<br>در مرا<br>در مرا<br>در مرا<br>در مرا<br>مرا<br>مرا<br>مرا<br>مرا<br>مرا<br>مرا<br>مرا<br>مرا<br>مرا                                                                                                    | حده باز شده گیرنده پیام را با توجه به زیر وارد نمایید.<br>وری ساختاری : امیر هوشنگ الوندی<br>وری علمی : طاهره ملکیان<br>طرات شورای پژوهشی کمیته تحقیقات دانشجویی : طاهره ملکیان<br>طرات شورای پژوهشی کمیته تحقیقات دانشجویی : طاهره ملکیان<br>فروعی<br>مرکفه در از این میرو مرکز این مرکز این مرکز این مرکز این مرکز این مرکز این مرکز این مرکز این مرکز این مرکز این مرکز این مرکز این مرکز این مرکز این مرکز این مرکز این مرکز این مرکز این مرکز این مرکز این این مرکز<br>مرکز مرکز این مرکز این<br>مرکز این مرکز این مرکز این مرکز این مرکز این مرکز این مرکز این مرکز این مرکز این مرکز این مرکز این مرکز این مرکز<br>مرکز این مرکز این م<br>مرکز این م                                                                                                    | نحه باز شده گیرنده پیام را با توجه به زیر وارد نمایید.<br>اوری ساختاری : امیر هوشنگ الوندی<br>اوری علمی : طاهره ملکیان<br>طرات شورای پژوهشی کمیته تحقیقات دانشجویی : طاهره ملکیان<br>طرات شورای پژوهشی کمیته تحقیقات دانشجویی : طاهره ملکیان<br>اور علی<br>مرد اف از مرد از مرد از مر<br>مرد مرد از مر                                                                                                    | فحه باز شده گیرنده پیام را با توجه به زیر وارد نمایید.<br>اوری ساختاری : امیر هوشنگ الوندی<br>فاری علمی : طاهره ملکیان<br>نظرات شورای پژوهشی کمیته تحقیقات دانشجویی : طاهره ملکیان<br>نقوه کی<br>مربعه مربع الالی مربع الالی مربع الالی مربع الالی مربع الالی مربع الالی مربع الالی مربع مربع کرش کارایا یه پزشگر چه اللا<br>تولیده مربع الالی مربع الالی مربع الالالی مربع الالی مربع الالی مربع الاله بررسی ما علوليز بور مربع الالی مربع الالی مربع الالی مربع الالی مربع الالی مربع الالی مربع الالي مربع الالی مربع الالی مربع الالی مربع الالی مربع الالی مربع الالی مربع الالی مربع الالی مربع الالی مربع الالي مربع الالي مربع الالي مربع الالي مربع الالي مربع الالي مربع الالي مربع الالي مربع الالي مربع الالي مربع الالي مربع الالي مربع الالي م                                                                                                    | فحه باز شده گیرنده پیام را با توجه به زیر وارد نمایید.<br>اوری ساختاری : امیر هوشنگ الوندی<br>اوری علمی : طاهره ملکیان<br>غلرات شورای پژوهشی کمیته تحقیقات دانشجویی : طاهره ملکیان<br>غلرات شورای پژوهشی کمیته تحقیقات دانشجویی : طاهره ملکیان<br>الاه علی<br>الاه علی                                                                                                    | حده باز شده گیرنده پیام را با توجه به زیر وارد نمایید.<br>وری ساختاری : امیر هوشنگ الوندی<br>وری علمی : طاهره ملکیان<br>طرات شورای پژوهشی کمیته تحقیقات دانشجویی : طاهره ملکیان<br>طرات شورای پژوهشی کمیته تحقیقات دانشجویی : طاهره ملکیان<br>لومی<br>در این در از از از از از از از از از از از از از                                                                                                    | حمه باز شده گیرنده پیام را با توجه به زیر وارد نمایید.<br>وری ساختاری : امیر هوشنگ الوندی<br>وری علمی : طاهره ملکیان<br>طرات شورای پژوهشی کمیته تحقیقات دانشجویی : طاهره ملکیان<br>طرات شورای پژوهشی کمیته تحقیقات دانشجویی : طاهره ملکیان<br>لا کان شراع بزینگرمین البار<br>وی کان<br>در با کار دار با بزینگرمین البار<br>در با کار دار با بزینگرمین البار<br>در با کار دار با بزینگرمین البار<br>در با کار دار با بزینگرمین البار<br>در با کار دار با بزینگرمین البار<br>در با کار دار با بزینگرمین البار<br>در با کار دار با بزینگرمین البار<br>در با کار دار با بزینگرمین البار<br>در با کار دار با بزینگرمین البار<br>در با کار دار با بزینگرمین در با کار<br>در با کار دار با بزینگرمین در با کار<br>در با کار دار با بزینگرمین در با کار<br>در با کار دار با بزینگرمین در با کار<br>در با کار دار با بزینگرمین در با کار<br>در با کار دار با بزینگرمین در با کار<br>در با کار دار با بزینگرمین در با کار<br>در با کار دار با بزینگرمین در با کار<br>در با کار دار با بزینگرمین در با کار<br>در با کار دار با بزینگرمین در با کار<br>در با کار دار با بزینگرمین در با کار<br>در با کار دار با بزیکر کردند در با کار<br>در با کار دار با با بزیکر کردند در در از کار<br>در با کار دار با بار بزیکر کردند در در از کار<br>در با کار دار با بار بزیکر کردند در در از کار<br>در با کار دار با بار بزیکر کردند در در از کار<br>در با کار دار با بار بزیکر کردند در در از کار<br>در با کار دار با بار بزیکر کردند در در از کار<br>در با کار دار با بار بزیکر کردند در در از کار<br>در بار کار دار با بار بزیکر کردند در از کار<br>در بار کار دار با بار بار در از کار<br>در بار کار دار با کار<br>در بار کار<br>در بار کار<br>در با                                                                                                    | حده باز شده گیرنده پیام را با توجه به زیر وارد نمایید.<br>وری ساختاری : امیر هوشنگ الوندی<br>وری علمی : طاهره ملکیان<br>طرات شورای پژوهشی کمیته تحقیقات دانشجویی : طاهره ملکیان<br>طرات شورای پژوهشی کمیته تحقیقات دانشجویی : طاهره ملکیان<br>لومی<br>در این در از از از از از از از از از از از از از                                                                                                    | محه باز شده گیرنده پیام را با توجه به زیر وارد نمایید.<br>وری ساختاری : امیر هوشنگ الوندی<br>اوری علمی : طاهره ملکیان<br>طرات شورای پژوهشی کمیته تحقیقات دانشجویی : طاهره ملکیان<br>طرات شورای پژوهشی کمیته تحقیقات دانشجویی : طاهره ملکیان<br>اماده افراد از از از از از از از از از از از از از                                                                                                    | حمه باز شده گیرنده پیام را با توجه به زیر وارد نمایید.<br>وری ساختاری : امیر هوشنگ الوندی<br>وری علمی : طاهره ملکیان<br>طرات شورای پژوهشی کمیته تحقیقات دانشجویی : طاهره ملکیان<br>است.<br>است.<br>است.<br>است.<br>است.<br>است.<br>است.<br>است.                                                                                                    | حده باز شده گیرنده پیام را با توجه به زیر وارد نمایید.<br>وری ساختاری : امیر هوشنگ الوندی<br>وری علمی : طاهره ملکیان<br>طرات شورای پژوهشی کمیته تحقیقات دانشجویی : طاهره ملکیان<br>طرات شورای پژوهشی کمیته تحقیقات دانشجویی : طاهره ملکیان<br>استاره میران از این برای مراه ملکیان<br>استاره میران از این برای مراه ملکیان<br>استاره میران از این برای مراه ملکیان<br>استاره میران از این مراه مراه مراه مراه میران از این برای مراه مراه مراه مراه مراه مراه مراه مراه                                                                                                    | حده باز شده گیرنده پیام را با توجه به زیر وارد نمایید.<br>وری ساختاری : امیر هوشنگ الوندی<br>وری علمی : طاهره ملکیان<br>طرات شورای پژوهشی کمیته تحقیقات دانشجویی : طاهره ملکیان<br>طرات شورای پژوهشی کمیته تحقیقات دانشجویی : طاهره ملکیان<br>لارای سورای پژوهشی کمیته تحقیقات دانشجویی : طاهره ملکیان<br>لارای سورای پژوهشی کمیته تحقیقات دانشجویی : طاهره ملکیان<br>لارای سورای پژوهشی از این بین از این بین از این بین از این بین از این بین از این بین از این بین از این بین از این بین از این از این از این بین از این از از این از از این از این از این از از این از این از از این از از این از این از از این از این از از این از از این از این از این از این از این از این از این از این از این از این از این از این از این از این از این از این از این از این از این از این از این از این از این از این از از این از این از این از این از این از این از این از از این از این از از این از از این از این از از این از این از از این از این از این از این از این از این از این از این از از این از این از این از این از این از این از این از این از این از این از این ا                                                                                                    | حده باز شده گیرنده پیام را با توجه به زیر وارد نمایید.<br>وری ساختاری : امیر هوشنگ الوندی<br>وری علمی : طاهره ملکیان<br>لحرات شورای پژوهشی کمیته تحقیقات دانشجویی : طاهره ملکیان<br>لحرات شورای پژوهشی کمیته تحقیقات دانشجویی : طاهره ملکیان<br>لحرات شورای پژوهشی کمیته تحقیقات دانشجویی : طاهره ملکیان<br>لحرات شورای پژوهشی کمیته تحقیقات دانشجویی : طاهره ملکیان<br>لحرات شورای پژوهشی کمیته تحقیقات دانشجویی : طاهره ملکیان<br>لحرات شورای پژوهشی کمیته تحقیقات دانشجویی : طاهره ملکیان<br>لحرات شورای پژوهشی کمیته تحقیقات دانشجویی : طاهره ملکیان<br>لحرات شورای پژوهشی کمیته تحقیقات دانشجویی : طاهره ملکیان<br>لده منه الوران<br>لو مینی از مان برای برای برای برای برای برای برای برای                                                                                                    | حده باز شده گیرنده پیام را با توجه به زیر وارد نمایید.<br>وری ساختاری : امیر هوشنگ الوندی<br>وری علمی : طاهره ملکیان<br>طرات شورای پژوهشی کمیته تحقیقات دانشجویی : طاهره ملکیان<br>طرات شورای پژوهشی کمیته تحقیقات دانشجویی : طاهره ملکیان<br>لارای شده الارای پزوگه می کمیته تحقیقات دانشجویی : طاهره ملکیان<br>لارای شده الارای پزوگه می کمیته تحقیقات دانشجویی : طاهره ملکیان<br>لارای می از مان بزوگی کردنده در از ۲۰                                                                                                    | حد باز شده گیرنده پیام را با توجه به زیر وارد نمایید.<br>وری ساختاری : امیر هوشنگ الوندی<br>وری علمی : طاهره ملکیان<br>لرات شورای پژوهشی کمیته تحقیقات دانشجویی : طاهره ملکیان<br>لرات شورای پژوهشی کمیته تحقیقات دانشجویی : طاهره ملکیان<br>لا این شورای پژوهشی کمیته تحقیقات دانشجویی : طاهره ملکیان<br>لا این شورای پژوهشی کمیته تحقیقات دانشجویی : طاهره ملکیان<br>لا این شورای پژوهشی کمیته تحقیقات دانشجویی : طاهره ملکیان<br>لا این شورای پژوهشی کمیته تحقیقات دانشجویی : طاهره ملکیان<br>لو مین بر مین کرد کرده این این محمد قارب این دکم قارب این دکم قارب این دلم قارب این دکم قارب این دکم قارب این دلم این در این دانسان این دلم این دانسان این دلم این دانسان این دلم این دانسان این دلم این دانسان این دلم این دانسان این دانسان این دانسان این دلم این دانسان این دانسان این دانسان این دانسان این دلم این دانسان این دانسان این دانسان این دانسان این دلم این دانسان این دانسان این دانسان ا                                                                                                    | حده باز شده گیرنده پیام را با توجه به زیر وارد نمایید.<br>وری ساختاری : امیر هوشنگ الوندی<br>وری علمی : طاهره ملکیان<br>للرات شورای پژوهشی کمیته تحقیقات دانشجویی : طاهره ملکیان<br>للرات شورای پژوهشی کمیته تحقیقات دانشجویی : طاهره ملکیان<br>الاله مرکزه (بالا با پزیرگر بار بالا بارای این کنه نار بالا میان (بالا با پزیرگر به الا با بالا<br>این منطق بر<br>مرابع<br>مرابع<br>مرابع<br>مرابع باری مرابع بزیرگر به از بالا بالا این دکه نار به جام الله برسی ما خواند بو<br>الاله مرابع این مرابع بزیرگر به الا بالا این دکه نار به جام الله برسی ما خواند بو<br>مرابع<br>مرابع<br>مرابع<br>مرابع<br>مرابع<br>مرابع مرابع مرابع مرابع مرابع بری مرابع بری مرابع مرابع بری م                                                                                                    | حه باز شده گیرنده پیام را با توجه به زیر وارد نمایید.<br>وری ساختاری : امیر هوشنگ الوندی<br>وری علمی : طاهره ملکیان<br>للرات شورای پژوهشی کمیته تحقیقات دانشجویی : طاهره ملکیان<br>للرات شورای پژوهشی کمیته تحقیقات دانشجویی : طاهره ملکیان<br>درفت گرف گزاری به رومان<br>درفت گرف گزاری به رومان این که قرر به کار درفال مان به رومان کردنده در از ۲۰۲<br>درفت گرف گزاری به رومان این که قرر به کار دانشجویی این این که تاری به دانشجویی : ماهره ملکیان<br>درفت گرف گزاری به رومان این که قرر به کار درفال ۲۰۰۰ تو<br>درفت گرف گزاری به رومان این که قرر به کار این که قرر به کار این که قرر به کار درفال ۲۰۰۰ تو<br>درفت و مون<br>درفت و مون<br>درفت درفت ای مون<br>درفت در درفت درفت<br>درفت درفت درفت درفت درفت<br>درفت درفت درفت در در ۲۰۰۰<br>درفت درفت در در ۲۰۰۰<br>در در ۲۰۰۰<br>در در ۲۰۰۰<br>در در ۲۰۰۰<br>در در ۲۰۰۰<br>در ۲۰۰۰<br>در ۲۰۰<br>د                                                                                                    | محمه باز شده گیرنده پیام را با توجه به زیر وارد نمایید.<br>وری ساختاری : امیر هوشنگ الوندی<br>اوری علمی : طاهره ملکیان<br>طرات شورای پژوهشی کمیته تحقیقات دانشجویی : طاهره ملکیان<br>طرات شورای پژوهشی کمیته تحقیقات دانشجویی : طاهره ملکیان<br>اور به ور می<br>ایر به ور می<br>ایر به ور می                                                                                                    | حده باز شده گیرنده پیام را با توجه به زیر وارد نمایید.<br>وری ساختاری : امیر هوشنگ الوندی<br>وری علمی : طاهره ملکیان<br>طرات شورای پژوهشی کمیته تحقیقات دانشجویی : طاهره ملکیان<br>طرات شورای پژوهشی کمیته تحقیقات دانشجویی : طاهره ملکیان<br>دردانهای<br>دردانهای<br>دردامای<br>دردانهای<br>دردانهای<br>دردانهای<br>دردان                                                            | حده باز شده گیرنده پیام را با توجه به زیر وارد نمایید.<br>وری ساختاری : امیر هوشنگ الوندی<br>وری علمی : طاهره ملکیان<br>طرات شورای پژوهشی کمیته تحقیقات دانشجویی : طاهره ملکیان<br>طرات شورای پژوهشی کمیته تحقیقات دانشجویی : طاهره ملکیان<br>در این علمی : ماهره ملکیان<br>در این مربو بار<br>مروم<br>در موافقان<br>در موافقان<br>در                    | حد باز شده گیرنده پیام را با توجه به زیر وارد نمایید.<br>وری ساختاری : امیر هوشنگ الوندی<br>وری علمی : طاهره ملکیان<br>للرات شورای پژوهشی کمیته تحقیقات دانشجویی : طاهره ملکیان<br>للرات شورای پژوهشی کمیته تحقیقات دانشجویی : طاهره ملکیان<br>در ماهره برای پژوهشی کمیته تحقیقات دانشجویی : طاهره ملکیان<br>در ماهره برای پژوهشی کمیته تحقیقات دانشجویی : طاهره ملکیان<br>در ماهره برای پژوهشی کردند در از ۲۰                                                                                                    | حد باز شده گیرنده پیام را با توجه به زیر وارد نمایید.<br>وری ساختاری : امیر هوشنگ الوندی<br>وری علمی : طاهره ملکیان<br>للرات شورای پژوهشی کمیته تحقیقات دانشجویی : طاهره ملکیان<br>للرات شورای پژوهشی کمیته تحقیقات دانشجویی : طاهره ملکیان<br>الارات شورای پژوهشی کمیته تحقیقات دانشجویی : طاهره ملکیان<br>در الای میرون<br>و علی<br>مراه و می<br>در الای میرون<br>الاران الارال الای کمه قلو به اجار افله بررس ما فراید بود.<br>الاران الارال الای کمه قلو به اجار افله بررس ما فراید بود.<br>الاران الارال الای کمه قلو به اجار افله بررس ما فراید بود.<br>الاران الارال الای کمه قلو به اجار افله بررس ما فراید بود.<br>الاران الارال الای کمه قلو به اجار افله بررس ما فراید بود.<br>الاران الارال الای کمه قلو به اجار افله بررس ما فراید بود.<br>الاران الارال الای کمه قلو به اجار افله بررس ما فراید بود.<br>الاران الارال الای کمه قلو به اجار افله بررس ما فراید بود.                                                                                                    | حه باز شده گیرنده پیام را با توجه به زیر وارد نمایید.<br>بری ساختاری : امیر هوشنگ الوندی<br>بری علمی : طاهره ملکیان<br>رات شورای پژوهشی کمیته تحقیقات دانشجویی : طاهره ملکیان<br>رات شورای پژوهشی کمیته تحقیقات دانشجویی : طاهره ملکیان<br>در می علمی از باز باز باز باز باز باز بازی بازی ب                                                                                                    | عه باز شده گیرنده پیام را با توجه به زیر وارد نمایید.<br>ری ساختاری : امیر هوشنگ الوندی<br>ری علمی : طاهره ملکیان<br>رات شورای پژوهشی کمیته تحقیقات دانشجویی : طاهره ملکیان<br>رات شورای پژوهشی کمیته تحقیقات دانشجویی : طاهره ملکیان<br>در علمی از باز باز برای باز رای باز رای باز رای باز رای بازی بازی بازی بازی بازی این الان<br>در عنوان<br>در عنوان                                                                                                    | به باز شده گیرنده پیام را با توجه به زیر وارد نمایید.<br>ری ساختاری : امیر هوشنگ الوندی<br>ری علمی : طاهره ملکیان<br>ات شورای پژوهشی کمیته تحقیقات دانشجویی : طاهره ملکیان<br>ات شورای پژوهشی کمیته تحقیقات دانشجویی : طاهره ملکیان<br>ات شورای پژوهشی کمیته تعقیقات دانشجویی : طاهره ملکیان<br>در مارد برای کران این مرد برای این در مان این این این این این این این این این ا                                                                                                    | حه باز شده گیرنده پیام را با توجه به زیر وارد نمایید.<br>ری ساختاری : امیر هوشنگ الوندی<br>رات شورای پژوهشی کمیته تحقیقات دانشجویی : طاهره ملکیان<br>رات شورای پژوهشی کمیته تحقیقات دانشجویی : طاهره ملکیان<br>بود گرای بزدیگر بردان برد<br>بود گرای بردان برد<br>بود گرای بردان بردان برد<br>بردان برد<br>بردان برد<br>بردان برد<br>بردان برد<br>بردان برد<br>بردان برد<br>بردان برد<br>بردان برد<br>بردان برد<br>بردان برد<br>بردان برد<br>بردان برد<br>بردان برد<br>بردان برد<br>بردان برد<br>بردان برد<br>بردان برد<br>بردان برد<br>بردان برد<br>برد<br>برد<br>برد<br>برد<br>برد<br>برد<br>برد<br>برد<br>برد                                                                                                    | جه باز شده گیرنده پیام را با توجه به زیر وارد نمایید.<br>وری ساختاری : امیر هوشنگ الوندی<br>وری علمی : طاهره ملکیان<br>لرات شورای پژوهشی کمیته تحقیقات دانشجویی : طاهره ملکیان<br>لرات شورای پژوهشی کمیته تحقیقات دانشجویی : طاهره ملکیان<br>لاول سورای پژوهشی کمیته تعقیقات دانشجویی : طاهره ملکیان<br>لاول سورای پژوهشی سورای بردهان این کمیته و منه این این مینود این این این این این این این این این این                                                                                                    | جه باز شده گیرنده پیام را با توجه به زیر وارد نمایید.<br>وری ساختاری : امیر هوشنگ الوندی<br>وری علمی : طاهره ملکیان<br>لرات شورای پژوهشی کمیته تحقیقات دانشجویی : طاهره ملکیان<br>لرات شورای پژوهشی کمیته تحقیقات دانشجویی : طاهره ملکیان<br>در علی در علی برای برای برای این کمیته (برای برای برای مدار) این کمیته از این مدینه از محمولی این این این این این این این این این ای                                                                                                    | جه باز شده گیرنده پیام را با توجه به زیر وارد نمایید.<br>وری ساختاری : امیر هوشنگ الوندی<br>وری علمی : طاهره ملکیان<br>رات شورای پژوهشی کمیته تحقیقات دانشجویی : طاهره ملکیان<br>رات شورای پژوهشی کمیته تحقیقات دانشجویی : طاهره ملکیان<br>پردی کرش کارایا به زودگی کرشاه در ال کارزی ایم درها بان<br>است الی معنی الیان دکمه قار به اطار الی دکمه قار به اطار المه برری ها خوامد یو<br>ور مین الیان دکمه قار به اطار المه برری ها خوامد یو<br>ور مین الیان دکمه قار به اطار المه برری ها خوامد یو<br>ور مین الیان دکمه قار به اطار المه برری ها خوامد یو<br>ور مین الیان دکمه قار به اطار المه برری ها خوامد یو<br>ور مین الیان دکمه قار به اطار المه برری ها خوامد یو<br>ور مین الیان دکمه قار به اطار المه برری ها خوامد یو<br>ور مین الیان دکمه قار به اطار المه برری ها خوامد یو                                                                                                    |
| داری اور ایران می ایران در این اسانی ایران می ایران می<br>میران می می ایران می ایران می ایران می ایران می ایران می ایران می ایران می ایران می ایران می ایران می ایران می ای<br>می ایران می ایران می ایران می ایران می ایران می ایران می ایران می ایران می ایران می ایران می ایران می ایران می ایران می                                                                                                    | انسوره از علی المراح المدعيت المان<br>المان المان المراح المدعيت المان<br>المان المان الم<br>المان المان المان<br>المان المان المان المان المان المان المان المان المان المان المان المان المان المان المان المان المان المان المان<br>المان المان الم<br>المان المان المان المان المان المان المان المان المان المان المان المان المان المان المان المان المان المان الما                                                                                                    | دانسورد از علی اوراد ارداع شده مین اسلامی اوراد علی اوراد اسلامی اوراد اسلامی<br>اوراد اسلامی اوراد اسلامی اوراد اسلامی اوراد اسلامی اوراد اسلامی اوراد اسلامی اوراد اسلامی اوراد اور اسلامی اوراد اور اسلامی اوراد اور اسلامی اوراد اور اور اور اور اور اور اور اوراد اور اور اوراد اوراد اوراد اوراد اوراد اوراد اوراد اوراد اوراد اوراد<br>اوراد اسلامی اوراد اوراد اوراد اوراد اوراد اوراد اوراد اوراد اوراد اوراد اوراد اوراد اوراد اوراد اوراد اوراد اوراد اوراد اوراد اوراد اوراد اوراد اوراد اوراد اوراد اوراد اوراد اوراد اوراد اوراد اوراد اوراد اوراد اوراد اوراد اوراد اوراد                                                                                                    | دانسود از طری ایراد ارداع شده مند اسانی اسید علی ایرونها<br>اهلانان شدید<br>اهلان مندید<br>اهلان مندد<br>اهلان مندید<br>اهلان مندید<br>اهلان مندید<br>اهلان مندید<br>اهلان مندید<br>اهلان مندید<br>اهلان مندید<br>اهلان مندید<br>اهلان مندید<br>اهلان مندید<br>اهلان مندد<br>اهلان مندید<br>اهلان مندید                                                                                                    | داستود الله المركزي المركزي                                                                                                    | استورد المحمد عن اسان المحمد عن اسان المحمد عن اسان المحمد عن المحمد ع<br>عمل عن المحمد عن المحمد عن المحمد عن المحمد عن المحمد عن المحمد عن المحمد عن المحمد عن المحمد عن المحمد عن المحم<br>عمل عن المحمد عن المحمد عن المحمد عن المحمد عن المحمد عن المحمد عن المحمد عن المحمد عن المحمد عن المحمد عن المحم المحم                                                                                                    | السورة الا مراكبة المراكبة عنه عن العالى المراكبة المراكبة المرا<br>المراكبة المراكبة المراكبة المراكبة المراكبة المراكبة المراكبة المراكبة المراكبة المراكبة المراكبة المراكبة المراكبة المراكبة المراكبة المراكبة المراكبة المراكبة المراكبة المراكبة المراكبة المراكبة المراكبة المراكبة المراكبة المراكبة                                                                                                     | ن من با المراج (براع دید عن اسانی الا مراجع کی مرت با عن الا بردید)<br>الا اعاد العبان<br>الا اعاد العبان<br>الا                                                                                                    | دند المراجع المراجع ال<br>المراجع المراجع المراجع المراجع المراجع المراجع المراجع المراجع المراجع المراجع المراجع المراجع المراجع المراحي<br>المراجع المراجع المراجع المراجع المراجع المراجع المراجع المراجم المراجم الموامع المي المراجع المراجع المراجع الم                                                                                                    | دندورد از طراب وار در اع دید مین سان ها ایروز ها برای در باع دید مین سان ها ایروز ها ایروز ما ایروز ما ای<br>میرماند ما ایروز ما ایروز ما ایروز ما ایروز ما ایروز ما ایروز ما ایروز ما ایروز ما ایروز ما ایروز ما ایروز ما ای                                                                                                    | دی اسرد از مراجع دید مین مان می از مراجع می مراجع مان مراجع مان مراجع<br>مان مراجع مان مراجع مان مراجع مان مراجع مان مراجع مان مراجع مان مراجع مان مراجع مان مراجع مان مراجع مان مراجع مان مراجع مان مراجع مان مراجع مان مراجع مان مراجع مان مراجع مان مراجع مان مراجع مان مراجع مان مراجع مان مراجع مان مراجع مان م                                                                                                    | دی اسرد از مراجع دید مین مان می از مراجع می مراجع مان مراجع مان مراجع<br>مان مراجع مان مراجع مان مراجع مان مراجع مان مراجع مان مراجع مان مراجع مان مراجع مان مراجع مان مراجع مان مراجع مان مراجع مان مراجع مان مراجع مان مراجع مان مراجع مان مراجع مان مراجع مان مراجع مان مراجع مان مراجع مان مراجع مان مراجع مان م                                                                                                    | دی اسرد از مراجع شد من اسان از میر موند با مارج (ما<br>اندور از مراجع شد من اسان از میر کرد.<br>اندوان میرد از مراجع از مراجع میرد از مراجع از مراجع میرد از مراجع میرد از مراجع میرد کرد.<br>اندوان میرون ها<br>اندوان میرو<br>اندوان میرو                                                                                     | استورد المراجع الما حيث العاري<br>المعادي<br>المادي المعادي<br>المواد المادي المعادي<br>المواد المادي<br>المواد المواد المادي<br>المواد المادي<br>المواد المواد المواد<br>المواد المواد المواد المواد المواد المواد المواد ا                                                                                                    | اسی در اسی می اسی می اسی م<br>اسی می اسی می اسی می اسی می اسی می اسی می اسی می اسی می اسی می اسی می اسی می اسی می اسی می اسی می اسی می اسی می اسی می اسی می اسی می اسی می اسی می اسی می اسی می اسی می اسی می اسی می اسی می اسی می اسی می اسی می اسی می اسی می اسی می اسی می اسی می ا<br>اسی می اسی می اسی می اسی می اسی می اسی می اسی می اسی می اسی می اسی می اسی می اسی می اسی می اسی می اسی می اسی می<br>اسی می اسی می اسی می اسی می اسی می اسی می اسی می اسی می اسی می اسی می اسی می اسی می اسی می اسی می اسی می اسی می<br>اسی می اسی می اسی می اسی می اسی می اسی می اسی می اسی می اسی می اسی می اسی می اسی می اسی می اسی می اسی می اسی می اسی می اسی می اسی می اسی می اسی<br>می اسی می اسی می اسی می اسی می اسی می اسی می اسی می اسی می اسی می اسی می اسی می اسی می اسی می اسی می اسی می اسی می اسی می اسی می اسی می اسی<br>می اسی می اسی می اسی می اسی می اسی می اسی می اسی می اسی می اسی می اسی می اسی می اسی می اسی می اسی می اسی می اسی می اسی می اسی می اسی می اسی می اسی می اسی می اسی می اسی می اسی می اسی می اسی می اسی می اسی می<br>اسی می اسی می اسی می اسی می اسی می اسی می اسی می اسی می اسی می اسی می اسی می اسی می اسی می اسی می اسی می اسی می اسی می اسی می اسی می اسی<br>می اسی می اسی می اسی می اسی می اسی می اسی می اسی می اسی می اسی می اسی می اسی می اسی می اسی می اسی می اسی می اسی می اسی می اسی می اسی می اسی می اسی می اسی می اسی می اسی می اسی می اسی می اسی<br>می اسی می اسی می اسی می اسی می اسی می اسی می                                                                                                    | اسی از ماری در با می اس می اسی از مراجع شد مین اسانی از مراجع به مین طرح از مراجع می از مراجع می از مراجع م                                                                                                    | دار المراجع المحد المالي المراجع المحد المالي المراجع المحين المراجع المحين المراجع المراجع الم<br>المراجع المراجع المراجع المراجع المراجع المراجع المراجع المراجع المراجع المراجع المراجع المراجع الماحي الماحي الم                                                                                                    | البسود الله المراكب المحيد العارج المحيد العارج المحيد العارج المحيد العارج المحيد المحيد العارج المحيد المحيد العارج المحيد المحيد العارج المحيد المحيد العارج المحيد المحيد المحيد المحيد العارج المحيد المحيد العارج المحيد المحيد المحي<br>المحيد المحيد المحيد المحيد المحيد المحيد المحيد المحيد المحيد المحيد المحيد المحيد المحيد المحيد المحيد المحي<br>المحيد المحيد المحي<br>المحيد المحيد المحيد المحيد المحيد المحيد المحيد المحيد المحيد المحيد المحيد المحيد المحيد المحيد المحيد المحيد المحيد المحيد المحي<br>المحيد المحيد المحيد المحيد المحيد المحيد المحيد المحيد المحيد المحيد المحيد المحيد المحيد المحيد المحيد المحيد المحيد المحيد المحيد المحيد المحيد المحيد المحيد المحيد المحيد المحيد المحيد المحيد المحيد المحيد المحيد المحي                                                                                                    | المرد ( المرد الحالي المرد الحالي المرد العالي المرد العالي المرد المرد العالي المرد المرد العالي المرد العالي المرد العالي المرد العالي المرد العالي المرد المرد العالي المرد المرد العالي المرد العالي المرد العالي المرد العالي المرد العالي المرد العالي المرد العالي المرد العالي المرد العالي المرد العالي المرد العالي المرد العالي المرد العالي المرد العالي المرد العالي المرد العالي المرد العالي المرد العالي المرد العالي المرد العالي المرد العالي المرد العالي المرد المرد المرد العالي المرد المرد المرد المرد المرد المرد المرد المرد المرد المرد المرد المرد المرد المرد المرد المرد المرد المرد المرد المرد المرد المرد المرد المرد المرد المرد المرد المرد المرد المرد المرد المرد المرد المرد المرد المرد المرد المرد المرد المرد المرد المرد المرد<br>عمل ماد مرد المرد المرد المرد المرد المرد المرد المرد المرد المرد المرد المرد المرد المرد المرد المرد المرد المرد المرد المرد المرد المرد المرد المرد المرد المرد المرد المرد المرد المرد المرد المرد المرد المرد المرد المرد المرد المرد                                                                                                    | دند                                                                                                    | دندود المراجع المراجع ا<br>المراجع المراجع المراجع المراجع المراجع المراجع المراجع المراجع المراجع المراجع المراجع المراجع المراجع المراجع<br>المراجع المراجع الم<br>المح المن المراجع المراجع المراجع المراجع المراجع الم                                                                                                    | ندر المراجع المراجع المراج<br>المراجع المراجع                                                                                                    | البورة في عن البراد راج عبد دون البراح في المراجع عن المراجع عن المراجع ع<br>المراجع عن المراجع عن المراجع عن المراجع عن المراجع عن المراجع عن المراجع عن المراجع عن المراجع عن المراجع عن الم<br>مراجع عن المراجع عن المراجع عن المراجع عن المراجع عن المراجع عن المراجع عن المراجع عن المراجع عن المراجع عن المر<br>مربع ع                                                                                                    | السورة الاراد (ماع عبد ديات البلار (ماع عبد ديات البلار) المرتبط بالراحي (مال الماع عبد المال المال<br>مال مال مال مال مال مال مال مال مال مال                                                                                                    | اندود از من موردها<br>معادی کمی<br>معادی کمی<br>معادی تعلی<br>معادی تعلی                                                                                                    | تندود المراجع معن المراجع معن المراجع معند قبل المراجع معند قبل المراجع معن قبل المراجع معند قبل المراجع معند قبل المراجع معند قبل المراجع معن قبل المراجع معن قبل المراجع معند قبل المراجع معند قبل المراجع معند قبل المراجع معن قبل المراجع معند قبل المراجع معند قبل المراجع معند قبل المراجع معند قبل المراجع معند قبل المراجع معند قبل المراجع معند قبل المراجع معند قبل المراجع معند قبل المراجع معن قبل المراجع معن قبل المراجع معن قبل المراجع معن قبل المراجع معن قبل المراجع معند قبل المراجع معن قبل المرا<br>معن قبل معن المراجع معن المراجع معن المراجع معند قبل المراجع معند قبل المراجع معند قبل المراجع معند قبل المراجع معن قبل المراجع معن قبل المراجع معند قبل المراجع معند قبل المراجع معن قبل المراجع معند قبل المراجع معن قبل المراجع معن قب                                                                                                    | دند                                                                                                    | اسر، الاستان المالي المالي عدد عنه المالي المالي مالي                                                                                                    | لسور ال في المراد (دع هد حيث اساح المراد (دع هد حيث اساح الله برودها)<br>المراد (دع هد حيث اساح الله برودها)<br>المراد (دع هد حيث الله برودها)<br>المراد (دع هد حيث اله الله برودها)<br>المراد (دع هد حيث الله برودها)<br>المراد (دع هد حيث الله برودا الله برودا الله برودا الم بله برودا الله برود الم الم بلودا الم بلود الم بله بلود الم الم بلود الم بله بلود                                                                                                    | اسر، الاستان المالي المالي عدد عنه المالي المالي مالي                                                                                                    | السور في المحالي المحالي ا<br>محالي محالي محالي المحالي المحالي المحالي المحالي المحالي المحالي المحالي المحالي المحالي المحالي المحالي المحالي المحالي المحالي المحالي المحالي المحالي المحالي المحالي المحالي المحالي المحالي المحالي المحالي المحالي المحالي المحالي                                                                                                    | لندور ( من مرابعد دین اسان ( مرابع عد دین اسان ( مرابع عد دین اسان ( مرابع اسان ( مرابع اسان ( مرابع اسان))) ( مرابع اسان ( مرابع اسان)) ( مرابع اسان)) ( مرابيا اسان)) ( مرابيان)) ( مرابالالال اسان))                                                                                                    | سرد ال المراجع من علي المراجع عند مناع المراجع المراجع الم<br>المراجعة المراجع المراجع المراجع المراجع المراجع المراجع المراجع المراجع المراجع المراجع المراجع المراجع المراجع<br>المراجعة المراجع المراجع المراجع المراجع المراجع المراجع المراجع المراجع المراجع المراجع المراجع المراجع المراح<br>المر مراح                                                                                                    | نسور ال المراكب المراكب المر                                                                                                    | نسر، ان فرایس در برای شده بین مان می می شوند از این این مرتبط با طرح از این این محکمه قارد با این این این محکمه قارد به این این محکمه قارد به این این این محکمه قارد به این این این محکمه قارد به این این این محکمه قارد به این این این محکمه قارد به این این این محکمه قارد به این این این محکمه قارد به این این این محکمه قارد به این این محکمه قارد به این این محکمه قارد به این این محکمه قارد به این این این محکمه قارد به این این محکمه قارد به این این محکمه قارد به این این محکمه قارد به این این محکمه قارد به این این محکمه قارد به این این محکمه قارد به این این محکمه قارد به این این محکمه قارد به این این محکمه قارد به این این محکمه قارد به این این محکمه قارد به محرمه این این این محکمه قارد به این محکمه قارد به محرمه این این محکمه قارد به این این محکمه قارد به این این محکمه قارد به محرمه محکمه این این این محکمه قارد این این محکمه قارد به محکمه محکمه این این محکمه محکمه این محکمه قارد به محکمه محکمه این این محکمه قارد به محکمه قار<br>محکمه محکمه محکمه قارد به این محکمه قارد به این این محکمه قارد به این محکمه قارد به محکمه محکمه محکمه محکمه محکمه محکمه محکمه محکمه محکمه محکمه محکمه محکمه محکمه محکمه محکمه محکمه محکمه محکمه محکمه محکمه محکمه محکمه محکمه محکمه محکمه                                                                                                    | نسور ال المراكب المراكب المر                                                                                                    | ندور: ال فرای اور دراع شد میت اسانی<br>استرد: ال فرای اور دراع شد میت اسانی<br>است اسانی<br>است اسا<br>است اسا<br>است اس                                                                                                    | دیم در ان ماری دراع شد میت اسان همدرت طریع ا مرز معا<br>است در است الاست میت اسان از (سال به مدر کروه السال کرارش) اینام مرتبط با طرح ( از کلت به ارداع معتد قبلی کیار تشکار طریع به پژوشگر جیت اسانی مرد و محمد قبلی است الاست المسال مرد و محمد گردش کرد است الاست المسال مرد و محمد گردش کرد است الاست المسال مرد و محمد گردش کرد است الاست المسال مرد محمد قبلی مواد معال محمد قبلی مرد و محمد گردش کرد است الاست المسال مرد و محمد قبلی الاست المسال مرد و محمد قبلی الاست المسال مرد و محمد قبلی الاست المسال مرد و محمد قبلی الاست المسال مرد و محمد قبلی الاست المسال مرد و محمد قبلی الاست المسال مرد و محمد قبلی الاست المسال مرد و محمد قبلی الاست المسال مرد و محمد قبلی الاست المسال مرد و محمد قبل محمد قبل محمد قبلی الاست المسال مرد و محمد قبل محمد قبل مرد و محمد قبل مرد و محمد قبل مرد و محمد قبل مرد و محمد قبل مرد و محمد قبل مرد و محمد قبل مرد و محمد قبل مرد و محمد و محمد قبل مرد و محمد قبل مرد و محمد و محمد و محمد و محمد و محمد و محمد قبل مرد و محمد و محمد و م<br>محمد و محمد و محمد و محمد و محمد و محمد و محمد و محمد و محمد و محمد و محمد و محمد و محمد و محمد و محمد و محمد و محمد و محمد و محمد و محمد و محمد و محمد و محمد و محمد و محمد و محمد و محمد و محمد و محمد و محمد و محمد و محمد و محمد و مح                                                                                                    | ندور الاست المستقد عن است المستقد عن است المستقد عن است المستقد عن است المستقد عن است المستقد عن است المستقد عن است المستقد عن است المستقد عن است المستقد عن است المستقد عن است المستقد عن است المستقد عن است المستقد عن است المستقد عن است المستقد عن المستقد عن المستقد عن ا<br>المستقد عن المستقد عن المستقد عم المستقد ع<br>مالية عمل المستقد عن المستقد عن المستقد عمن المستقد عمن المستقد عمن المستقد عمن المستقد عم المستقد عم المستقد عم المستقد عم المستقد عم المستقد عم المستقد عم المستقد عم المستقد عمم المستقد عمم المستقد عمم المستقد عم المستقد عم المستقد                                                                                                    | الدور () () من المراجع المراجع ال<br>المراجع المراجع المراجع المراجع المراجع المراجع المراجع المراجع المراجع المراجع المراجع المراجع المراجع المراجع ا<br>مراجع المراجع المراجع المراجع المراجع المراجع المراجع المراجع المراجع المراجع المراجع المراجع المراجع المراحي ا<br>مراجع الم                                                                                                    | لسور فی اور درج سد دین اسان (سرید بین شرید) اور درج سد دین اسان (سرید بین شرید) اور درج سد دین اسان (سرید بین شرید) اور درج سد دین اسان (سرای به دند را درج ای مدند بال ایر درج ای ایر درج ای ایر ایر درج ای ایر درج ای ایر درج ای ایر درج ای ایر درج ای ایر درج ای ایر درج ای ایر درج ای ایر درج ای ایر درج ای ایر درج ای ایر درج ای ایر درج ای ایر درج ای ایر درج ای ایر درج ای ایر درج ای ایر درج ای ایر درج ای ایر درج ای ایر درج ای ای ایر درج ای ایر درج ای ایر درج ای ایر درج ای ایر درج ای ایر درج ای ایر درج ای ایر درج ای ایر درج ای ایر درج ای ایر درج ای ایر درج ای ایر درج ای ایر درج ای ایر در درج ایر ایر درج ای ایر در درج ایر ایر درج ایر درج ایر درج ایر درج ایر درج ای درج ایر درج ای درج ای درج ایر درج ای درج ایر درج ایر درج ایر درج ایر درج ایر درج ایر در در ایر درج ایر در در ایر درج ایر در ایر در در ایر در ایر در در ایر ایر در در ایر در در در ایر در ای<br>در در در در در در در در در در در در در د                                                                                                    | لسور فی است است است است است است است است است است                                                                                                    | ندور المحالين المحالين ال<br>محالين المحالين المحالين المحالين المحالين المحالين المحالين المحالين المحالين المحالين المحالين المحالين المحالين المحالين المحالين المحالين المحالين المحالين المحالين المحالين المحالين المحالين المحالين المحالين المحالين المحالين المحالين المحالين المحالين المحالين المحالين المحالين المحالين المح<br>محالين المحالين المحالين المحالين المحالين المحالين المحالين المحالين المحالين المحالين المحالين المحالين المحالي<br>محالين المحالين المحالين المحالين المحالين المحالين المحاليا المحالين المحالين المحالين المحالين المحالين المحالي<br>محالي                                                                                                    | دیم د اور اور اور اور اور اور اور اور اور اور                                                                                                    | دود المراجع المدع العلمي المراجع المدع العلمي المراجع المدع المراجع المدع المراجع المدع المراجع المدع المراجع المدع المراجع المدع المراجع المدع المراجع المدع المراجع المدع المراجع المدع المراجع المدع المراجع المدع المراجع المدع المراجع المدعم المراجع المدعم المراجع المراجع المراجع المراجع المراجع المدعم المراجع المراجع المراجع المدعم المراجع المراجع المدعم المراجع المدعم المراجع المدعم المراجع المدعم المراجع المدعم المراجع المدعم المراجع المدعم المراجع المراجع المدعم المراجع المدعم المراجع المراجع المر<br>المراجع المراجع المراجع المراجع المراجع المراجع المراجع المراجع المراجع المراجع المراجع المراجع المراجع المراجع المراجع المراجع المراجع المراجع المراجع المراجع المراجع المراجع المراجع المراجع المراجع المراجع المراجع المراجع المراجع ا                                                                                                    | ور الا الاراب المرابع مدينة الدارج مدينة ملي عام المرابع المرابع ا<br>المرابع المرابع المرابع المرابع المرابع المرابع المرابع المرابع المرابع المرابع المرابع المرابع المرابع المرابع المرابع المرابع المرابع المرابع المرابع المرابع المرابع المرابع المرابع المرابع الممرابع المرابع المرابع المرابع المرابع ا                                                                                                    | د از علی اور ارتاج شد مین اسلام اور ارتباع ایر ارتباع ایر ارتباع ایر زودها<br>ان علی اور ارتاج شد مین اسلام اور ایس گزارش ایرا مرتبط با ملرم ایرا کرد.<br>ان علی اور ارتاج شد مین اسلام ایران کردش اور ایرا مرتبط با ملرم ایرا کرد.<br>ایرا مواد ایرا مین از ایرا مین ایرا میل ایران ایرا مین ایرا میل ایران ایرا مین از ایرا مین از ایرا مین ایرا مین از ایرا مین از ایرا مین<br>از مین از ایرا مین از ایرا مین از ایرا مین از ایرا ایرا مین از ایرا مین از ایرا مین از ایرا مین از ایرا مین از ایرا مین از ایرا مین از ایرا مین از ایرا مین از ایرا مین از ایرا مین از ایرا مین از ایرا مین از ایرا مین از ایرا مین از ایرا مین از ایرا مین از ایرا مین از ایرا مین از ایرا مین از ایرا مین<br>از مین از ایرا مین از ایرا مین از ایرا مین از ایرا مین از ایرا مین از ایرا مین از ایرا مین از ایرا مین از ایرا مین از ایرا مین از ایرا مین از<br>از میز از ایرا                                                                                                    | ود المراجع المراجع الم<br>المراجع المراجع المراجع المراجع المراجع المراجع المراجع المراجع المراجع المراجع المراجع المراجع المراجع المراجع المراجع المراجع المراجع المراجع المراجع المراجع المراجع المراجع المراجع المراجع المراجع المراجع المراجع المراجع المراجع المراجع المراجع المراجع المراجع المراجع المراجع المراجع المراجع ال<br>المراجع المراجع المراجع المراجع المراجع المراجع المراجع المراجع المراجع المراجع المراجع المراجع المراجع المراجع ال<br>المراجع المراجع المراجع المراجع المراجع المراجع المراجع المراجع المراجع المراجع المراجع المراجع المراجع المراجع ا<br>المرا                                                                                                    | میرد ( اور اور اور اور اور اور اور اور اور اور                                                                                                    | میرد ( از بال دراع) شد مین شانده از برزمند<br>افتان شیرین<br>افتان شیرین<br>افتان شیر<br>افتان شیری آمان شیر<br>افتان شیر<br>افتان شیر<br>افتان شیر<br>افتان شیر                                                                                                    | مرد * فرارور درمان مد حت اسان * میرین عدیدا / مرزها<br>داده مدین<br>داده مدین<br>مدین عدید<br>مرافق<br>مدین<br>مدین<br>مدین<br>مدین<br>مدین<br>مدین<br>مدین<br>مدین                                                                                                    |
| مانسوره ای اور ایران (دارج شد حیث اسلیم ایرونها<br>اعلامات تعلیل<br>اعلامات تعلیل<br>اعلامات تعلیل<br>اعلامات تعلیل<br>اعلامات تعلیل<br>اعلام اعلام اعلم<br>اعلام اعلام اعلام اعلام اعلام اعلام اعلام اعلام اعلام اعلام اعلام اعلام اعلام اعلام اعلام اعلام اعلام اعلام اعلام<br>اعلام اعلام اعلام اعلام اعلام اعلام اعلام اعلام اعلام اعلام اعلام اعلام اعلام اعلام اعلام اعلام اعلام اعلام اعلام اعلام اعلام اعلام اعلام اعلام اعلام اعلام اعلام اعلام اعلام اعلام اعلام اعلام اعلام اعلام اعلام اعلام اعلام اعلام اعلام اعلام اعلام اعلام اعلام اعلام اعلام اعلام اعلام<br>اعلام اعلام اعلام اعلام اعلام اعلام اعلام اعلام اعلام اعلام اعلام اعلام اعلام اعلام اعلام اعلام اعلام اعلام اعلام<br>اعلام اعلام اعلام اعلام اعلام اعلام اعلام اعلام اعلام اعلام اعلام اعلام اعلام اعلام اعلام اعلام اعلام اعلام اعلام اعلام اعلام اعلام اعلام اعلام اعلام اعلام اعلام اعلام اعلام اعلام اعلام اعلام اعلام اعلام اعلام اعلام اعلام اعلام اعلام اعلام اعلام اعلام اعلام اعلام اعلام اعلام اعلام<br>اعلام اعلام اعلام اعلام اعلام اعلام اعلام اعلام اعلام اعلام اعلام اعلام اعلام اعلام اعلام اعلام اعلام اعلام اعلام اعلام اعلام اعلام اعلام اعلام اعلام اعلام اعلام اعلام<br>اعلام اعلام اعلام اعلام اعلام اعلام اعلام اعلام اعلام اعلام اع                                                                                                    | الشاور الا المراجع شدموت اسامج المراجع المراجع شدموت اسامج المراجع المراجع الم<br>المراجع المراجع المراحي المراجع المراجع المراجع المراجع المراجع المراجع المراجع المراجع المراجع المراجع المراجع المراجع المراجع المراجع المراجع المراجع المراجع المراجع المراجع المراجع المراجع المراجع المراجع المراجع المراجع المراجع المراجع المراجع المراجع المراجع المراجع المراجع المراجع المراجع ال<br>المراجع المراجع المراجع المراجع المراجع المراجع المراجع المراجع المراجع المراجع المراجع المراجع المراجع المراحع ال<br>المراجع المراجع المراحي المراحي المراجع المراجع المراجع المراحي المراحي المراحع المراحي المراحي المراحع المراحع ا<br>المرا                                                                                                    | داشتورد <sup>الا</sup> طرارة ارجاع شدميت اسانع (الدر المراري المراري الم<br>ومالي وحله الان المرالي المرالي المرالي المرالي المرالي المراري المراري المراري المراري المراري المراري المراي المراي الم<br>المراي المراي المراي المراي المراي المراي المراي المراي المراي المراي المراي المراي المراي المراي المراي المراي المراي المراي المراي المراي المراي المراي المراي المراي المراي المراي المراي المراي المراي المراي المراي الممراي الممراي ا                                                                                                    | الشهرد <sup>الا</sup> طریق ارجاع شد من اساع<br>استان علیان<br>استان علیان<br>استان علیان<br>استان علیان<br>استان علیان<br>استان استان<br>استان استان استان<br>استان استان<br>استان استان استان<br>استان استان استان<br>استان استان استان استان<br>استان استان استا                                                                                                    | الشهرد <sup>8</sup> طریل (باع) شد من اساح<br>العالات شیس<br>العالات شیس<br>العالات شیس<br>العالات شیس<br>العالات شیس<br>العالات شیس<br>العالات شیس<br>العالات العالات<br>العالی العال العال العال العال العال العال العال العال العال العال العال العال العال العال العال العال العال العال العال العال العال العال العال العال العال العال العال العال العال العال العال العال العال العال العال العال العال العال العال العال العال العال العال العالم العالم<br>العال العال ال<br>العالم العالم العالم العالم العالم العال العال العال العال العال العال العال العال العال العال العال العال العال العال العال العال العا<br>العالم العالم العالم العالم العالم العالم العالم العالم العالم العالم العالم العالم العالم العالم العالم العالم العالم العالم العال العالم العال العال العالم العالم العالم العالم العالم العالم العالم العالم العالم العالم العالم العالم العالم العالم العالم العالم العالم العالم العالم العالم العالم ا<br>عالم العالم العالم العالم العالم العالم العالم العالم العالم العالم العالم العالم العالم العالم العالم العالم العالم العالم العالم العالم العالم العالم العالم العالم العالم العالم العالم العالم العالم العالم العالم العالم العالم العا                                                                                                    | السورة <sup>8</sup> طریل را را عند من اساح <sup>8</sup> میری طریق اس است ال موردها<br>الاتفاد استیل<br>الاتفاد استیل<br>الاتفاد استیل<br>الاتفاد الاتفاد استیل<br>الاتفاد الاتفاد الاتفاد الاتفاد الاتفاد الاتفاد الاتفاد الاتفاد الاتفاد الاتفاد الاتفاد الاتفاد الاتفاد الاتفاد الاتفاد الاتفاد الاتفاد الاتفاد الاتفاد الاتفاد الاتفاد الاتفاد الاتفاد الاتفاد الاتفاد الاتفاد الاتفاد الاتفاد الاتفاد الاتفاد التفاد الاتفاد التفاد التفاد التفاد التفاد التفاد<br>الاتفاد التفاد التفاد التفاد التفاد<br>الاتفاد التفاد التفاد                                                                                                    | السود الا طور الرائ معدن عن التاج المرابط المرابط<br>المرابط المرابط المرابط المرابط المرابط المرابط المرابط المرابط المرابط المرابط المرابط المرابط المرابط المرابط المرابط المرابط المرابط المرابط المرابط المرابط المرابط المرابط المرابط المرابط المرابط المرابط المرابط المرابط المرابط ال                                                                                                    | النسود <sup>الا</sup> طریل راح درجا دید جن اساس <sup>الا</sup> مرز طار الراح الراح الی الرود الله میزر طوط الرود الله میزد می الرود السل گزارش ایرام درجا الراح الی الرود السل گزارش ایرام درجا الراح الی الرود السل گزارش ایرام درجا الراح الی الرود السل الرود الله میزد می الراح الی الرود السل گزارش ایرام درجا الراح الی الرود السل الرود السل الرود السل الرود السل الرود السل الرود الله میزد می الرود الله میزد می المان الرود المان الرود الرود الرود السل الرود الرود المان الرود المان الرود المان الرود المان الرود الله المان اليرود الله المان الرود الله المان الرود المان المان الرود المان الرود المان الرود المان الرود المان المان الرود المان الرود المان الرود المان الرود المان الرود المان الرود المان الرود المان الرود المان الرود المان الرود المان المان الرود المان المان الرود المان المان الرود المان المان الما<br>معان المان المان المان المان المان المان المان المان المان المان المان المان المان المان المان المان المان المان المان المان المان المان المان المان المان المان المان المان المان المان المان المان المان المان المان المان المان المان المان المان المان المان المان المان المان المان المان المان المان<br>معان المان المان المان المان المان المان المان المان المان المان المان المان المان المان المان المان المان المان<br>معان المان المان المان المان المان المان المان المان المان المان الممان المان المان المان الممان المان الممان الم<br>ممان                                                                                                    | ندسوده الا طرولية ارداع عند مين المين طرحتا / المراكب المرتبط المراكب المرتبط المراكب المرتبط المراكب المرتبط المراكب المرتبط المراكب المرتبط المراكب المرتبط المراكب المرتبط المراكب المراكب الم<br>المراكب المراكب المراكب المراكب المراكب المراكب المراكب المراكب المراكب المراكب المراكب المراكب المراكب المراكب المراكب المراكب المراكب المراكب المراكب المراكب المراكب المراكب المراكب المراكب المراكب المراكب المراكب المراكم المراكم ال                                                                                                    | النسود (* طریل راح دید عن اساس ( اسال به بیرز کو اس) موردها<br>الاتالات السیال<br>الاتالات السیال<br>الاتالات السیال<br>الاتالات السیال<br>الاتالات الله الله المار راح الای الاتالات المار المار المار المار الحالي المار الحالي المار الحالي المار الحالي المار الحالي المار الحالي المار الحالي المار الحالي المار الحالي المار الحالي المار الحالي المار الحالي المار الحالي المار الحالي المار الحالي المار الحالي المار الحالي المار الحالي<br>المالي الحالي<br>المالي الحالي<br>المالي الحالي<br>المالي الحالي<br>المالي الحالي<br>المالي الحالي<br>المالح الحالي<br>المالي الحالي<br>المالي المالي<br>المالي المالي<br>المالي<br>المالي المالي<br>المالي المالي<br>المالي<br>المالي المالي<br>المالي<br>المالي المالي<br>المالي المالي<br>المالي المالي<br>المالي المالي<br>المالي المالي<br>المالي المالي<br>المالي<br>ا                                                                                                    | الاسود <sup>8</sup> طریل (برای دیاع شدی مالی (<br>مردی اعتیان ا<br>مردی اعتیان میبان<br>مردی اعتیان میبان<br>مردی اعتیان میبان<br>مردی اعتیان میبان<br>مردی اعتیان مردان<br>مردی اعتیان مردان<br>مردی اعتیان مردان<br>مردی اعتیان مردان مردان<br>مردی اعتیان مردان<br>مردی اعتیان مردان<br>مردی اعتیان مردان مردان<br>مردی اعتیان مردان مردان<br>مردی اعتیان مردان مردان<br>مردی اعتیان مردان<br>مردی اعتیان مردان ای<br>مردان مردان ای<br>مردی اعتیان مردان ای<br>مردی اعتیان مردان<br>مرد اعتیان مردان<br>مردان مردان ای<br>مردی ای<br>مردان مردان ای<br>مردی ای<br>مرد اعتیان<br>مردان مردان ای<br>مردی اعتیان مردان ای<br>مردان مردان ای<br>مردان ای<br>مردان مردان<br>مردان ای<br>مردان مردان ای<br>مردان ای<br>مردان مردان ای<br>مردان ای<br>مردان مردان<br>مردان ای<br>مردان مردان ای<br>مردان ای<br>مردان مردان ای<br>مردان ای<br>مردان مردان ای<br>مردان ای<br>مردان ای<br>مردان مردان ای<br>مردان ای<br>مردان مردان ای<br>مردان ای<br>مردان مردان ای<br>مردان ای<br>مردان ای<br>مردان مردان ای<br>مردان ای<br>مردان مردان ای<br>مردان ای<br>مردان مردان ای<br>مردان ای<br>مردان مردان ای<br>مردان ای<br>مردان ای<br>مردان مردان ای<br>مردان ای<br>مردان مرد ای<br>مرد مرد ای<br>مرد مرد ای<br>مردان مردان ای<br>مردان ای<br>مردان مردان ای<br>م                                                                                                    | الاسود <sup>8</sup> طریل (برای دیاع شدی مالی (<br>مردی اعتیان ا<br>مردی اعتیان میبان<br>مردی اعتیان میبان<br>مردی اعتیان میبان<br>مردی اعتیان میبان<br>مردی اعتیان مردان<br>مردی اعتیان مردان<br>مردی اعتیان مردان<br>مردی اعتیان مردان مردان<br>مردی اعتیان مردان<br>مردی اعتیان مردان<br>مردی اعتیان مردان مردان<br>مردی اعتیان مردان مردان<br>مردی اعتیان مردان مردان<br>مردی اعتیان مردان<br>مردی اعتیان مردان ای<br>مردان مردان ای<br>مردی اعتیان مردان ای<br>مردی اعتیان مردان<br>مرد اعتیان مردان<br>مردان مردان ای<br>مردی ای<br>مردان مردان ای<br>مردی ای<br>مرد اعتیان<br>مردان مردان ای<br>مردی اعتیان مردان ای<br>مردان مردان ای<br>مردان ای<br>مردان مردان<br>مردان ای<br>مردان مردان ای<br>مردان ای<br>مردان مردان ای<br>مردان ای<br>مردان مردان<br>مردان ای<br>مردان مردان ای<br>مردان ای<br>مردان مردان ای<br>مردان ای<br>مردان مردان ای<br>مردان ای<br>مردان ای<br>مردان مردان ای<br>مردان ای<br>مردان مردان ای<br>مردان ای<br>مردان مردان ای<br>مردان ای<br>مردان ای<br>مردان مردان ای<br>مردان ای<br>مردان مردان ای<br>مردان ای<br>مردان مردان ای<br>مردان ای<br>مردان مردان ای<br>مردان ای<br>مردان ای<br>مردان مردان ای<br>مردان ای<br>مردان مرد ای<br>مرد مرد ای<br>مرد مرد ای<br>مردان مردان ای<br>مردان ای<br>مردان مردان ای<br>م                                                                                                    | الاسود <sup>8</sup> طریلور درجاد تبد من اساح <sup>8</sup> میرین طریلار ارجاع تبد من اساح <sup>8</sup> میرین طریلا ارزان این مرتبط با طرح <sup>8</sup> از اسل کرارش این مرتبط با طرح <sup>8</sup> از اسل کرارش این مرتبط با طرح <sup>8</sup> از کشت به اردیا حصنه قبلی <sup>9</sup> این ۱۹۵۹ طروی<br>مندون مسابل<br>موجه علی<br>مردون مناف در سال ۱۹۹۲<br>میل مناف در سال ۱۹۹۲<br>میل مناف در سال این در کمه قادر به انجام ادامه بررسی ها خواهید بود<br>مناف مرتبط ای اسل این درکمه قادر به انجام ادامه بررسی ها خواهید بود<br>مناف در سال ۱۹۹۲<br>میان مال مرتبط ای اسل این درکمه قادر به انجام ادامه بررسی ها خواهید بود<br>مناف در سال ۱۹۹۲                                                                                                    | النسود <sup>الا</sup> طریلار دراع تبد عن اسان الم در علیلا الروز<br>الارتفان السین<br>الارتفان السین<br>الارتفان السین<br>الارتفان السین<br>الارتفان السین<br>الارتفان الله بندر در الارتفاع الم الروز الروز الم الم الروز الم الم الروز الم الم الروز الم الم الروز الم الم الروز الم الم الروز الم الم الروز الم الم الروز الم الم الروز الم الم الروز الم الم الروز الم الم الروز الم الم الروز الم الم الروز الم الم الروز الم الم الروز الم الم الروز الم الم الم الم<br>المالي المالي المالي المالي المالي المالي المالي المالي المالي المالي المالي المالي المالي المالي المالي المالي<br>المالي المالي المالي المالي المالي المالي المالي الم المالي المالي المالي المالي المالي المالي المالي الم الم المالي المالي الم<br>موالي موالي المالي المالي<br>المالي المالي المالي<br>المالي المالي المالي المالي المالي المالي المالي المالي المالي المالي المالي المالي المالي المالي المالي المالي<br>المالي المالي المالي المالي المالي المالي المالي المالي المالي المالي المالي المالي المالي المالي المالي المالي<br>المالي ال                                                                                                    | السود الا طريقة الراع تبدعت اساح المرتبط باطرة الراي معرف طريقا بالمرتبط باطرة الراي معرف طريقا باطرة الراي معرف طريقا باطرة الراي معرف طريقا باطرة الراي معرف طريقا باطرة الرايع معند قبل المرتبة بالرايع معرف طريقا باطرة الرايع معرف طريقا باطرة المرتبط باطرة الرايع معند قبل المرتبة بالرايع معرف طريقا باطرة المرتبط باطرة المرتبط بالمرتبط باطرة المرتبط باطرة المرتبط باطرة المرتبط بالمرتبط باطرة المرتبط بالمرتبط باطرة المرتبط بالمرتبط بالمرتبط المرتبط بالمرتبط بالمرتبط بالمرتبط بالمرتبط باطرة المرتبط بالمرتبط بالمرتبط بالمرتبط بالمرتبط بالمرتبط بالمرتبط بالمرتبط بالمرتبط المرتبط بالمرتبط بالمرتبط بالمرتبط بالمرتبط بالمرتبط المرتبط بالمرتبط بالمرتبط بالمرتبط بالمرتبط المرتبط بالمرتبط بالمرتبط المرتبط المرتبط بالمرتبط بالمرتبط بالمرتبط بالمرتبط بالمرتبط بالمرتبط بالمرتبط بالمرتبط بالمرتبط بالمرتبط بالمرتبط بالمرتبط بالمرتبط بالمرتبط بالمرتبط بالمرتبط بالمرتبط بالمرتبط بالمرتبط بالمرتبط بالمرتبط بالمرتبط بالمرتبط بالمرتبط بالمرتبط بالمرتبط بالمرتبط بالمرتبط بالمرتبط بالم<br>معرف مرتبط المرتبط بالمرتبط بالمرتبط بالمرتبط بالمرتبط بالمرتبط بالمرتبط بالمرتبط بالمرتبط بالمرتبط بالمرتبط بالمرتبط بالمرتبط بالمرتبط بالمرتبط بالمرتبط بالمرتبط بالمرتبط بالمرتبط بالمرتبط بالمرتبط بالمرتبط بالمرتبط بالمرتبط بالمرتبط بالمرتبط بالمرتبط بالمرتبط بالمرتبط بالمرتبط بالمرتبط بالمرتبط ب<br>مرتبط مرتبط المرتبط بالمرتبط بالمرتبط بالمرت بالمرتبط بالمرتبط بالمرام بالم بلمرتبط بالمرام بالمرابع بالمرام بالمرام بالمرابع بالمرام بالمرام بالمرامي بالمرام بالمرامي بالمرامي بالمرامي بالمرام بالمرامي بالمرامي بلمرامي بالمرام بالمر                                                                                                    | السورة <sup>الا</sup> طریار ارجاع شد من اساع المرتبط بالقلا / مرونط ال<br>المحل الديار ارجاع شد من اساع المرتبط بالقلا / مرتبط بالقلاح المرتبط بالقلاح المداخلي المرتبط بالقلاح المداخلي المرتبط بالقلاح المداخلي المحل المحلة المرتبط بالقلاح المداخلي المحل المحلة المرتبط بالقلاح المداخلي المحل المحلة المرتبط بالقلاح المداخلي المحل المحلة المحل المحلة المحلة ال<br>المحلة المحلة المحلة المحلة المحلة المحلة المحلة المحلة المحلة المحلة المحلة المحلة المحلة المحلة المحلة المحلة المحلة المحلة المحلة المحلة المحلة المحلة المحلة المحلة المحلة المحلة المحلة المحلة المحلة المحلة المحلة المحلة المحلة ال                                                                                                    | الاسورد <sup>8</sup> طریبارور ارجاع شد مین اساع<br>هندان کسی<br>اهدای سفیان<br>موجه علی<br>موجه علی<br>موجه موجه موجه موجه موجه موجه موجه<br>موجه موجه موجه موجه موجه<br>موجه موجه موجه موجه موجه موجه موجه موجه                                                                                                    | الاسود <sup>8</sup> طریلود رجاع تبد مین اساع<br>الالال الله بندر کود<br>الالال الله بندر کود<br>الالالال الله بندر کود<br>الالالال الله بندر کود<br>الالالال الله بندر کود<br>الالالال الله بندر کود<br>الالالال الله بندر کود<br>الالالال الله بندر کود<br>الالالال الله بندر کود<br>الالالاله بندر کود<br>الالالال الله بندر کود<br>الالالاله بندر کود<br>الالالال الله بندر کود<br>الالالاله بندر کود<br>الالاله بندر کود<br>الالالال الله بندر کود<br>الالال الله بندر کود<br>الالال الالال الله بندر کود<br>الالال الله بندر کود<br>الالال الله بندر کود<br>الالال الله بندر کود<br>الالال الی بندر کود<br>الالال الله بندر کود<br>الالال الله بندر                                                                                                    | السود الا طریق ارداع دسه عن العلی الاست می الول می المراح الله المراح الله الله الله الله الله الله الله ال                                                                                                    | السورة الا طرح الدين عليما برورها<br>المعادي<br>الانكان العبلي<br>المراكب<br>المعادي<br>المراكب<br>المراكبالمراكبالمراكبالمراكب<br>المراكبالمراكبالمراكبالمراكبالمراكبالمراكبالمراكبالمراكبالمراكبالمراكبالمراكبالمراكبل<br>المراكبل مراكبل<br>المراكبل مراكبل<br>المراكبل مراكبل<br>المراكبالمرالمرالما<br>المراكمالمرالمرالممالمالما<br>المراكمالمرالممالمالمالمر                                     | الاسورد <sup>الا</sup> طریل برای درجا عدید عین اساع <sup>الا</sup> میرین طریل کرارش ایرا مرزط با مارج الالله برد کرد السال کرارش ایرا مرزط با مارج الالله برد کرد السال کرارش ایرا مرزط با مارج الالله برد علی الاست به از معنی کرد کرد کرارش ایرا مرزط با مارج الالله برد علی الاست به ارد کرد کرد کرد کرد کرد کرد کرد کرد کرد ک                                                                                                    | السودة الا طرابة راجا تربيد عين النابع المرابعة المرابعة المرابع المرابعة المرابعة<br>المرابعة المرابعة المرابعة المرابعة المرابعة المرابعة المرابعة المرابعة المرابعة المرابعة المرابعة المرابعة المرابعة المرابعة المرابعة المرابعة المرابعة المرابعة المرابعة الممرابعة المرابعة المرابعة المرابعة المرابعة المرابعة المرابع                                                                                                    | المورد في الإراق درع عبد مانع في الإرواق من عبد مانع في المروقة المرابع من المرابع من المرابع من الإرماع من الإرماع من م<br>المرابي من من من من الما من من من من من من من من من من من من من                                                                                                    | المرابق المراجع المرابع المراجع المرابع المراجع المراجع ال<br>المراجع المراجع المراجع المراجع المراجع المراجع المراجع المراجع المراجع المراجع المراجع المراجع المراجع المراجع ال<br>المراجع المراجع المراجع المراجع المراجع المراجع المراجع المراجع المراجع المراجع المراجع المراجع المراجع المراحي<br>المر ا                                                                                                    | النبود ( المراجع مراجع عبد مانع المراجع مراجع المراجع المراجع المراجع المراجع محمد قبل المراجع محمد قبل المراجع محمد<br>المراجع محمد قبل المراجع المراجع محمد قبل المراجع قبل المراجع محمد قبل المراجع محمد قبل المراجع محمد قبل المراجع في المراجع محمد قبل المراجع محمد قبل المراجع محمد قبل المراجع قبل المراجع قبل المراجع قبل المراجع قبل المراجع قبل المراجع قبل المراجع قبل المراجع قبل المراجع قبل المراجع قبل المراجع قبل<br>المراجع محمد قبل المراجع قبل المراجع قبل المراجع قبل المراجع قبل المراجع قبل المراجع قبل المراجع قبل المراجع قبل المراجع قبل المراجع قبل المراجع قبل المراجع قبل المراجع قبل المراجع قبل المراجع قبل المراجع قبل المراجع قبل المراجع قبل                                                                                                    | معادی تهری است است است است است است است است است است                                                                                                    | السورة الا طريق الرواع تعدم جن السرم<br>المعادي<br>الانتخاب السبلي<br>المعادي<br>المعادمالمماد<br>المعادم<br>المعادم<br>المعادما<br>الممادمام<br>المعادم<br>المعاد | شیوه از ماروز دروی شد میت اسام از مروز مند میت اسام از مراز داری شده میت اسام از مراز داری مید میتی از مراز منا<br>از مراز ماری شده میت اسام از مراز را با مراز داری ایرا مراز داری ایرا مراز داری میت و ایران میتوستگردی کار ارباع به پزوستگر بهت اسلاح<br>از مراز هم مراز داری مراز داری مراز داری ایرا مراز داری ایرا مراز داری ایرا مراز داری میتواند از مالی ایران میتو<br>از مراز مراز داری مراز داری مراز داری ایرا مراز داری ایرا مراز داری ایرا مراز داری میتواند از مالی ایران ایرا<br>از مراز داری مراز داری مراز داری ایرا مراز داری ایرا مراز داری ایرا مراز داری ایرا مراز داری ایرا به پزوستگر بهت اسلاح<br>از مراز داری مراز داری مراز داری ایرا مراز داری ایرا مراز داری ایرا مراز داری ایرا مراز داری ایرا به پزوستگر بهت اسلاح<br>از مراز داری مراز داری ایرا مراز داری ایرا ایرا ایرا ایرا کرده قادر به انجام ادامه بررسی ها خوامید بود<br>از مراز داری داری داری<br>از مراز داری داری داری داری ایرا مراز داری داری داری داری داری داری داری داری                                                                                                    | النبوة [1] [2] فرایدار دراع شد عیت اساع (میراند)<br>اندام استان<br>اندام استان<br>اند                                                                                                    | شیوه از ماروز دروی شد میت اسام از مروز مند میت اسام از مراز داری شده میت اسام از مراز داری مید میتی از مراز منا<br>از مراز ماری شده میت اسام از مراز را با مراز داری ایرا مراز داری ایرا مراز داری میت و ایران میتوستگردی کار ارباع به پزوستگر بهت اسلاح<br>از مراز هم مراز داری مراز داری مراز داری ایرا مراز داری ایرا مراز داری ایرا مراز داری میتواند از مالی ایران میتو<br>از مراز مراز داری مراز داری مراز داری ایرا مراز داری ایرا مراز داری ایرا مراز داری میتواند از مالی ایران ایرا<br>از مراز داری مراز داری مراز داری ایرا مراز داری ایرا مراز داری ایرا مراز داری ایرا مراز داری ایرا به پزوستگر بهت اسلاح<br>از مراز داری مراز داری مراز داری ایرا مراز داری ایرا مراز داری ایرا مراز داری ایرا مراز داری ایرا به پزوستگر بهت اسلاح<br>از مراز داری مراز داری ایرا مراز داری ایرا ایرا ایرا ایرا کرده قادر به انجام ادامه بررسی ها خوامید بود<br>از مراز داری داری داری<br>از مراز داری داری داری داری ایرا مراز داری داری داری داری داری داری داری داری                                                                                                    | انسوره که در است از مراح شد در سال در اس مراح اس المراح المراح شد در سال کرار (ش) بیام در نظ با طرح المراح محمد قبلی المراح المراح محمد قبلی المراح المراح محمد قبلی المراح المراح محمد قبلی المراح المراح محمد قبلی المراح المراح محمد قبلی المراح محمد قبلی المراح محمد قبل المراح محمد قبل الم<br>محمد قبل المراح محمد قبل المراح محمد قبل المراح محمد قبل المراح محمد قبل المراح محمد قبل المراح محمد قبل المراح محمد قبل المراح محمد قبل المراح محمد قبل المراح محمد قبل المراح محمد قبل المراح محمد قبل المراح محمد قبل المراح محمد قبل                                                                                                    | شیوه از ماع هد. دین اساع ( مورد مع ا بروز مع )<br>ه در است ( است )<br>ه در است ( است )<br>ه در است )<br>ه در است )                                                                                                    | النبوة الم الم الم الم الم الم الم الم الم الم                                                                                                    | النبوة المن الراح المن المن المن المن المن المن المن المن                                                                                                    | النبور: [۵ اورار دراع شد عين اساح (مرده علی اور معا<br>الاعاد السفل<br>الاعاد السفل<br>الاعاد السفل<br>الاعاد السفل<br>الاعاد السفل<br>الاعاد السفل<br>الاعاد السفل<br>الاعاد الله<br>الاعاد الله<br>الاعاد الم<br>الاعاد الم<br>الم<br>الاعاد الم<br>ال                                                                                                    | النبوة المن الراح فيد ميت التاج المن المن المن المن المن المن المن المن                                                                                                    | شور: () ( فرای دروی شد مینه این ) ( سرت شریه از بین مینه از بیرونمه )<br>ماده است.<br>ماده ماد هدین<br>است ها<br>است ها<br>است                                                                                                    | شوره الله المحالية المحالية معن عليمان المحالية المحالية المحالي<br>المحالية المحالية المحالية المحالية المحالية المحالية المحالية المحالية المحالية المحالية المحالية المحالية المح<br>المحالية المحالية المحال<br>المحالية المحالية المحالية المحالية المحالية المحالية المحالية المحالية المحالية المحالية المحالية المحالية المحالية المحالية المحالية المحالية المحالية المحالية المحالية المحالية المحالية المحالية المحالية المحالية المحالية المحالية المحالية المحالية المحا                                                                                                    | شهرد از الم المراجع مع المراجع المراجع ا<br>مراجعة للمراجع المراجع ا<br>مراجعة للمراجع المراجة المراجع المراجع المراجع المراجع المراجع المراجع المراجع المراجع المراجع المراجع المراجع المراجع المراجع المراجع المراجع المراجع المراجع المراجع المراجع المراجع المراجع الم<br>مراجع المراجع المراجع المراجع المراجع المراجع المراجع المراجع المراجع المراجع المراجع المراجع المراجع المراجع المراجع المراجع المراجع المراجع المراجع المراجع الم<br>مراجع المراجع المراجع المراجع المراجع المراجع المراجع المراجع المراجع المراجع المراجع المراجع المراجع المراجع ال                                                                                                    | النبيون في عن معال المراق من عبد عبت الساح العلم المراق العلم المراق المراق المراق المراق المراق المراق المراق المراق المراق المراق المراق المراق المراق المراق المراق المراق المراق المراق المراق المراق المراق المراق المراق المراق المراق المراق المراق المراق المراق المراق الم<br>مان معال المراق المراق المراق المراق المراق المراق المراق المراق المراق المراق المراق المراق المراق المراق المراق<br>مان معال على المراق المراق المراق المراق المراق المراق المراق المراق الممراق المراق المراق المراق المراق المراق<br>مان معال                                                                                                    | النبوة [2] [2] الرابط الراح المدعات التي [2] المدعات التي [2] المدعات التي [2] الرابط الرابط الرابط المدين المدين المعال المدين المعال المدين المعال المدين المعال المدين المعال المدين المعال المدين المعال المدين المعال المدين المدين المحال المعال المدين المحال المعال المدين المحال المعال المحال المعال المحال المعال المحال المعال المحال المعال المحال المحا<br>محال علم المحال المحال ا<br>محال محال المحال المحال المحال المحال المحال المحال المحال المحال المحال المحال المحال المحال المحال المحال المحال المحال المحال المحال المحال المحال المحال المحال المحال المحال المحال المحال المحال المحال المحال<br>محال محال المحال المحال المحال المحال المحال المحال المحال المحال المحال المحال المحال المحال المحال المحال المحال المحال المحال المحال المحال المحال المحال المحال المحال المحال المحال المحال المحال المحال المحال المحال المحال المحال المحال المحال المحال المحال المحال المحال المح<br>محال محال المحال المحال المحال المحال المحال المحال المحال المحال المحال المحال المحال المحال المحال المحال المحال المحال المحال المحال المحال المحال المحال المحال المحال المحال المحال المحال المحال المحال المحال المحال المحال المحا                                                                                                    | لندود المحالي المحالي ال<br>المحالي محالي المحالي المحالي<br>المحالي محالي المحالي المحالي المحالي المحالي المحالي المحالي المحالي المحالي المحالي المحالي المحالي المحالي المحالي المحالي المحالي المحالي المحالي المحالي المحالي<br>المحالي محالي المحالي المحالي المحالي المحالي المحالي المحالي المحالي المحالي المحالي المحالي المحالي المحالي المحالي المحالي المحالي<br>المحالي محالي المحالي المحالي المحالي المحالي المحالي المحالي المحالي المحالي المحالي المحالي المحالي المحالي المحالي المحالي المحالي المحالي المحالي المحالي المحالي المحالي المحالي المحالي المحالي المحالي المحالي المحالي المحالي<br>الم                                                                                                    | السور: () () عزیان درع تعد عبت اسام () عدرت طریعا / بروزها<br>است عبلی<br>است عبلی<br>است علی<br>است علی<br>است عبر عبر عدر عبر است کار (ما ع به پزیدنگر جهت اسلاح<br>است عبر عبر عدر است است است عبر عبر عدر عدر است اسلاح<br>است عبر عبر عدر عدر است است اسلاح<br>است عبر عبر عدر عدر است است اسلاح<br>است عبر عبر عدر عدر است است اسلاح<br>است عبر عدر عدر است است اسلاح<br>است عبر عدر عبر است اسلاح<br>است عبر عدر عدر است است اسلاح<br>است عبر عدر عدر است است اسلاح<br>است عبر عدر عدر است اسلاح<br>است عبر عدر عدر است اسلاح<br>است عبر عدر عدر است است اسلاح<br>است عبر عدر عدر است اسلاح<br>است عبر عدر عدر است اسلاح<br>است عبر عدر عدر است است اسلاح<br>است عبر عدر عدر است است اسلاح<br>است عبر عدر عدر است است اسلاح<br>است عبر عدر عدر است است اسلاح<br>است عبر عدر عدر است است اسلاح<br>است عبر عدر عدر است است اسلاح<br>است عبر عدر عدر است است اسلاح<br>است عبر عدر عدر است است اسلاح<br>است عبر عدر عدر است است اسلاح<br>است عبر عدر عدر است اسلاح<br>است عبر عدر عدر است است اسلاح<br>است عبر عدر عدر است اسلاح<br>است عبر عدر عدر است است اسلاح<br>است عبر عدر عدر است اسلاح<br>است عبر عدر عدر است اسلاح<br>است عبر عدر اسلاح<br>است عبر عدر عدر اسلاح<br>است عبر عدر عدر اسلاح<br>است عبر عدر عدر اسلاح<br>است عبر عدر اسلاح<br>است عبر عدر اسلاح<br>است عبر عدر اسلاح<br>است عبر عدر عدر اسلاح<br>است عبر عدر اسلاح<br>است عبر عدر اسلاح<br>است عبر عدر اسلاح<br>است عبر عدر اسلاح<br>است عبر عدر اسلاح<br>است عبر عدر اسلاح<br>است عبر عدر اسلاح<br>است عبر عدر اسلاح<br>اسلاح<br>اس                                                                                                    | شور: الله المستقبل المستور الروان عدم عن الدان المستور كورة المستقبل كورة المستقبل كورة المستقب كورة المستقبل كورة المستقبل كورة المستقبل كورة المستقبل كو                                                                                                    | دود الله معاون المالي المراجع المناسع الله معاون المراجع المراجع ا<br>مراجع المراجع المراجع المراجع المراجع المراجع المراجع المراجع المراجع المراجع المراجع المراجع المراجع المراجع الم<br>المراحي المراجع المراجع المراجع المراجع المراجع المراجع المراجم المراجع المراجع المراجع المراجع المراجع المراح ا<br>مراجع                                                                                                    | ور الا المحكم عليه المالي المرابع مدعنه الملح المرابع مدعنه الملح المرابع مدعنه المحك المرابع مدعنه المحكم المرابع مدعنه المحكم المرابع مدعنه المحكم المحكم ال<br>والمحكم المحكم المحكم المحكم المحكم المحكم المحكم المحكم المحكم المحكم المحكم المحكم المحكم المحكم المحكم المحكم المحكم المحكم المحكم المحكم المحكم المحكم المحكم المحكم المحكم المحكم المحكم المحكم المحكم المحكم المحكم المحكم المحكم ال                                                                                                    | د از علی اوراد را حال شد حیت اسان از استال بر مرد عال است می از استال کارزش ایدام مرد عال استی از استال کارزش ایدام مرد عال استی از کارزش ایدام مرد عال استی از کارزش ایدام مرد عال ا<br>عن مرد عال استی استی استی استی استی از کارزش ایدام مرد عال استی از مرد عال استی استی استی استی استی استی استی ا<br>عن مرد عال استی از کارزش ایدام مرد عال استی این کیمه قادر به انجام ادامه مرد عال استی استی استی استی استی استی ا<br>مرد عال استی استی استی استی استی استی استی استی                                                                                                    | ود العربين معرضا المريس معرضا المرودة من<br>الما المعادي<br>المعادي<br>المعاد المعادي<br>المماد<br>المعادمي<br>المعادي<br>الممامم<br>المعادم<br>الممامما<br>المعادي<br>المعاد                                                                                                    | سورد الاراد راع تبد من تابعان المراجع مرودها<br>الاستان المراجع المراجع المراجع من المراجع المراجع ال<br>المراجع المراجع ا<br>المراجع المراجع المراجع المراجع المراجع المراجع المراجع المراجع المراجع المراجع المراجع المراجع المراجع المراجع ا<br>المراجع المراجع المراجع المراجع المراجع المراجع المراجع المراجع المراجع المراجع المراجع المراجع المراجع المراجع<br>المراجع المر                                                                                                    | سورد الا معاد من مال معال مرزمانا<br>من المعاد عن مال معال مرزمانا معال مرزمانا معال معال مرزمانا معال معال مرزمانا معال معال معال مرزمانا معال معال مرزمانا معال معال مرزمانا معال معال معال معال معال معال معال معا                                                                                                    | سود <sup>8</sup> مرایرا را دارا شد می تابط ایروندا<br>از ال این میرود ارزار با این میرود ارزار با این مرتبط باطن از کنت به اواع حدم قبلی قرب محمد قبلی و می مراد این میروندگر میت اسلاح<br>می الفاران<br>این می الفاران<br>از می استان ا<br>از می استان ا<br>ا<br>از می استان ا<br>ا<br>از می استان ا<br>ا<br>ا<br>ا<br>ا<br>ا<br>ا<br>ا<br>ا<br>ا<br>ا<br>ا<br>ا<br>ا                                                                                                    |
| مدردافستاری<br>موست ها<br>کاره ملکی<br>کار رهایی کار رواع به پزیمنگر چیت اسلاح<br>کار ملک ملا<br>کار رامید<br>کار رامید<br>کار رامی<br>کار رامید<br>کار رامی<br>کار رامی<br>کار رامی کار رامی کار رامی کار رامی کار رامی کار رامی کار رامی کار رامی کار رامی کار رامی کار رامی کار رامی کار رامی کار رامی کار رامی کار رامی کار رامی کار رامی کار رامی کار رامی کار رامی کار رامی کار رامی کار رامی کار رامی کار رامی کار رامی کار رامی کار رامی کار رامی کار رامی کار مار مار مار مار مارم ک                                                                                                    | مدری (لمکان)<br>مدری (لمکان)<br>کاری علک<br>کاری علک<br>کاری علک<br>کاری علک<br>کاری علک<br>کاری علک<br>کاری علک<br>کاری علک<br>کاری علک<br>کاری علک<br>کرمنداد در سال ۲۹۴۲<br>کرمنداد در سال ۲۹۴۲<br>کرمنداد در سال محال<br>کرمنداد در سال محال<br>کرمندان محال<br>کرمندان محال                                                                                                    | میری (امکان)<br>میری (امکان)<br>کادر مکتری (مال 1993)<br>کادر مکتری (مال 1993)<br>کادر مکتری (مال 1994)<br>کادر ملاد مواد<br>کادر مکتری (مال 1994)<br>کاد ملاد مواد<br>کادر مکتری (مال 1994)<br>کاد ملاد مواد<br>کاد محله اور<br>کاد محله اور<br>کاد محل محله اور<br>کاد محل محله اور<br>کاد محل محله اور<br>کام محل م                                                                                                    | میری فلمکاری<br>امری علمی<br>کارب علمی<br>ارزمینان در بنال ۱۹۶۴<br>(زمینان در بنال ۱۹۶۴)<br>ارزمینان در بنال ۲۹۶۴<br>(زمینان در بنال ۱۹۶۴)<br>اکار بنان در بنال این دکمه قادر به انجام ادامه بررسی ها خوامید بود<br>امرین در بنای این دکمه قادر به انجام ادامه بررسی ها خوامید بود<br>امرین در بنای این دکمه قادر به انجام ادامه بررسی ها خوامید بود<br>در منط                                                                                                    | مردی اعدادی<br>اوب عند<br>اوب عند<br>اوب عند<br>اوب است<br>اوب است<br>اوب است<br>اوب است<br>اوب است<br>اوب است<br>اوب است<br>اوب است<br>اوب است<br>اوب است<br>اوب اوب<br>اوب اوب اوب<br>اوب اوب اوب<br>اوب اوب اوب<br>اوب اوب اوب<br>اوب اوب اوب<br>اوب اوب اوب<br>اوب اوب اوب<br>اوب اوب اوب<br>اوب اوب اوب<br>اوب اوب اوب اوب<br>اوب اوب اوب اوب<br>اوب اوب اوب اوب<br>اوب اوب اوب اوب<br>اوب اوب اوب اوب<br>اوب اوب اوب اوب<br>اوب اوب اوب اوب<br>اوب اوب اوب اوب اوب<br>اوب اوب اوب اوب اوب<br>اوب اوب اوب اوب اوب اوب<br>اوب اوب اوب اوب اوب اوب اوب اوب اوب اوب                                                                                                    | مدری المکارین<br>بدری المکارین<br>کار و مکانی کردش کار ارجاع به پزیمتگر جهت اسلاح<br>کار و مکانی کردشته در سال ۲۰۳۶<br>کار مکان در به ای<br>کار مکان در به ای<br>کار مکان در به ای<br>کار مکان در به ای<br>کار مکان در به ای<br>کار مکان در به ای<br>کار مکان در به ای<br>کار مکان در به ای<br>کار مکان در به ای<br>کار مکان در به ای<br>کار مکان در به ای<br>کار مکان در به ای<br>کار مکان در محمد قادر به انجام ادامه بررسی ها خواهید بود<br>کار مکان در به ای<br>کار مکان در محمد قادر به انجام ادامه بررسی ها خواهید بود<br>کار مکان در محمد قادر به انجام ادامه بررسی ها خواهید بود<br>کار مکان در محمد قادر به انجام ادامه بررسی ها خواهید بود<br>کار مکان در محمد قادر به انجام ادامه بررسی ها خواهید بود<br>کار مکان در محمد قادر محمد قادر به انجام ادامه بررسی ها خواهید بود<br>کار محمد قاد در محمد قادر محمد آن<br>کار محمد قاد در محمد قاد در محمد قادر محمد قاد در محمد قادر محمد قاد در محمد قاد در محمد قاد در محمد قادر محمد قاد در محمد قاد در                                                                                                    | مدری الفتگان<br>مدری الفتگان<br>کار محکن<br>کار محکن<br>کار محکن<br>کار محکن<br>کار محکن<br>کار محکن<br>کار میدید<br>کار مدید این<br>کار میدید<br>کار مدید این<br>کار مدید این<br>کار میدید<br>کار مدید این<br>کار مدید این<br>کار مدی این<br>کار مدید این<br>کار مدید این<br>کار مدی این<br>کار مدید این<br>کار مدید این<br>کار مدی این<br>کار مدی این<br>کار مدی این<br>کار مدی این<br>کار مدی این<br>کار مدی این<br>کار مدی این<br>کار مدی این<br>کار مدی این<br>کار مدی این<br>کار مدی این<br>کار مدی این<br>کار مدی این<br>کار مدی این<br>کار مدی این<br>کار مدی این<br>کار مدی این<br>کار مدی ای                                                                                                    | مدری الفشکاران<br>مدری الفشکاران<br>کاره علی<br>کاره علی<br>کار<br>کار<br>کار<br>کار<br>کار<br>کار<br>کار<br>کار                                                                                                    | مدری الفشان<br>مدری الفشان<br>کاری مشال جاند<br>کاری مشال جاند<br>کاری مال جاند<br>میاد بود<br>الفات بینه ال<br>معان مینداد<br>معان مینداد<br>معان معان مینداد<br>معان معان معان معان معان معان معان معان                                                                                                    | مدری انفستان ا<br>مدری انفستان ا<br>کار و منیت کردش کار ارجاع به پژوشنگر جهت اسلاح<br>کارو مناف و منیت کردش کار ارجاع به پژوشنگر جهت اسلاح<br>کارو مناف و مرحه ای<br>انفرا مسید<br>کارو مناف و مرحه ای<br>کارو مناف و مرحه ای<br>کارو مناف و مرحم ای<br>کارو مناف و مرحم ای<br>کارو مرحم ای<br>کارو مرحم ای<br>کارو مرو مرحم ای<br>کارو مرحم ای<br>کارو مرو مرو مراحم ای<br>کارو مرو مرو مرو مرو مرو مرو مراحم ای<br>کارو مرو مرو                                                                                                    | مرد برایهای به بزده شگر جهت اسلام<br>موجه تعالی<br>موجه تعالی<br>موج تعالی<br>موجه تعالی<br>موج تما موجه تعالی<br>موجه تعالی<br>موجه تعالی<br>م                                                                                                    | مرد برایهای به بزده شگر جهت اسلام<br>موجه تعالی<br>موجه تعالی<br>موج تعالی<br>موجه تعالی<br>موج تما موجه تعالی<br>موجه تعالی<br>موجه تعالی<br>م                                                                                                    | مدری اشتاران<br>مدری اشتاران<br>کارد رهنگری ۲۰۰۳ که درمگیری ۲۰۰۳ که درمگیری ۲۰۰۳ که درمگیری ۲۰۰۴ که درسال ۱۳۴۴<br>درمیاهای مرحله ای<br>کاردر اهای مرحله ای<br>اهای درمانهای مرحله ای<br>اهای درمانهای درمانهای مرحله ای<br>اهای درمانهای درمانه درمانه درمانهای درمانهای درمانهای درمانه درمانهای درمانه در در مانهای درمانهای درمانه در در مانهای در در مانهای در در مانهای در مانهای در مانهای در در مانهای در مانهای در در مانهای در مانهای در در مانهای در مانهای در م                                                                                                    | مدري لشمکارد:<br>مدري لشمکارد:<br>کاره علی من الاطلاح به پژوشگر جهت اسلاح<br>کاره علی و نسبت کردش کار ارجاع به پژوشگر جهت اسلاح<br>کاره علی و من الاطلاح به پژوشکگر جهت اسلاح<br>کاره علی و من الاطلاح به پژوشکگر جهت اسلاح<br>کاره علی و من الاطلاح به برای این دکمه قادر به انجام ادامه بررسی ها خواهید بود<br>الاطلاح سنه ای<br>مان طلاح سنه ای<br>مان                                                                                                    | مدری انفتارها<br>مدری انفتارها<br>کاری علی<br>کاری علی<br>کار علی<br>کار علی<br>کار علی<br>کار علی                                                                                                    | مدر کاره مای ان<br>مدر کاره مای از از باع به پزوش گر جهت اسلاح<br>کاره مای در مال<br>با از مسل و منبعت گردش کار آرجاع به پزوش گر جهت اسلاح<br>کاره مای در مال<br>کاره مای در مال<br>کاره مای در مال<br>کاره مای در مال<br>کاره مای در مال<br>کاره مای در مال<br>کرد می باد<br>کرد می باد<br>کرد می کرد می باد<br>کرد می کرد می باد<br>کرد می کرد می باد<br>کرد می کرد می باد<br>کرد می کرد می کرد<br>کرد می کرد می کرد<br>کرد می کرد<br>کرد می کرد<br>کرد می کرد<br>کرد می کرد<br>کرد می کرد<br>کرد می کرد<br>کرد می کرد<br>کرد می کرد<br>کرد می کرد<br>کرد می کرد<br>کرد می کرد<br>کرد می کرد<br>کرد می کرد<br>کرد می کرد<br>کرد می کرد<br>کرد می کرد<br>کرد<br>کرد<br>کرد<br>کرد<br>کرد می کرد<br>کرد<br>کرد<br>کرد<br>کرد<br>کرد<br>کرد<br>کرد                                                                                                    | مدر کاره مای ان<br>مدر کاره مای از است کند طرح من و ضیت کردش کار آرجاج به پزیشتگر جهت اسلاح<br>کاره های در سال ۲۹۴۲<br>در معادی مال<br>کار مال در حوله ای<br>تحریمی<br>عمان مای مرحله ای<br>تحریمی<br>عمان مای مرحله ای<br>تحریمی<br>تحریمی<br>ت<br>تحریم<br>تحریمی<br>تحریم<br>ت<br>تحریمی<br>ت<br>تحریمی<br>ت<br>تحریمی<br>ت<br>تحریم<br>تحریم | میره انفکارد<br>میره انفکارد<br>کاره علی<br>زمیندی<br>نومیندی<br>نومیندی<br>نومیندی<br>نومیندی<br>تورای بیار<br>توریندی<br>تورای بیار<br>توریندی<br>توریندی<br>توری<br>توریندی<br>توریندی<br>توریندی<br>توریندی<br>توریندی<br>توریندی<br>توریندی<br>توریندی<br>توریندی<br>توریندی<br>توریندی<br>توریندی<br>توریندی<br>توریندی<br>توریندی<br>توری<br>توریندی<br>توری<br>توری<br>تور<br>توری<br>توری<br>توری<br>توری<br>تور<br>تور<br>تور<br>تور<br>تور<br>تور<br>توری<br>تور | مبریافشگارد<br>مبریافشگارد<br>کاری مقدی<br>کاری مقدی<br>این معدی<br>این معدی معدی<br>این معدی<br>این معدی<br>ای معدی<br>این معدی<br>این معدی<br>این معدی<br>این معدی<br>این معدی | مبریافشگارد<br>مبریافشگارد<br>کاری عقب البران<br>زیابیدی<br>الار میاد و بیار<br>کار مادی می از ماع به پزیمنگار مهاچ به پزیمنگار مهاچ به پزیمنگار مهاچ به پزیمنگار مهاچ به پزیمنگار مهاچ به پزیمنگار مهاچ<br>الار میاد و الار الار الار الار الار الار الار ال                                                                                                    | میریاهمگارد:<br>امیریاهمگارد:<br>کار ویک از اجاع به پژیمندگر چهت اسلاح<br>ادر ملیس در مان<br>ادر ملیس<br>ادر ملیس مسابله<br>ادر مان به ترکین با از اسل این دکمه قادر به انجام ادامه بررسی ها خواهید بود<br>ادر ملیس مسابله<br>ادر مان به از اسل این دکمه قادر به انجام ادامه بررسی ها خواهید بود<br>ادر ملیس مسابله<br>معلی مربط ای<br>معلی مان مربع ای<br>معلی مان مربع ای اسلاح                                                                                                    | مدویاهمکارد<br>مدویاهمکارد<br>کتر رهجین ۵ کرد کر آرجاع به پژیمندگر جهت اسلاح<br>کتر رهجین ۲۰۳۶۶۵<br>کتر رهجین ۲۰۳۶۶۵<br>کتر رهجین در ما از ۲۰۲۶<br>کتر رهجین در ما از ۲۰۲۶<br>کتر رهجا در ما از ۲۰۲۶<br>کتر رهجا در ما از ۲۰۲۶<br>کتر رهجا در ما از ۲۰۲۶<br>کتر رهجا در ما از ۲۰۲۶<br>کتر روجا دی ما در ما از ۲۰۲۶<br>کتر روجا دی ما در ما از ۲۰۲۶<br>کتر روجا دی ما در ما از ۲۰۲۶<br>کتر روجا دی ما در ما ۲۰۲۶<br>کتر روجا دی ما در ما ۲۰۲۶<br>کتر روجا دی ما در ما ۲۰۲۶<br>کتر روجا دی ما در ما ۲۰۲۶<br>کتر روجا دی ما در ما ۲۰۲۶<br>کتر روجا دی ما در ما ۲۰۲۶<br>کتر روجا دی ما در ما ۲۰۲۶<br>کتر روجا دی ما ۲۰۲۶<br>کتر روجا دی ما ۲۰۲                                                                                                    | مروایفنداون<br>مروایفنداون<br>اوره عندی<br>عادی دول دور عل<br>عادی<br>اورهای بیان دول دور عل<br>اورهای بیان دول<br>اورهای بیان دول<br>اورهای بیان دول<br>اورهای دول<br>اورهای دول اورهای دول<br>اورهای دول اورهای دول اورهای دول<br>اورهای دول<br>اورهای دول<br>اورهای دول<br>اورهای دول<br>اورهای دول<br>اورهای دول<br>اورهای دول<br>اورهای دول<br>اورهای دول<br>اورهای دول<br>اورهای دول<br>اورهای دول<br>اورهای دول<br>اورهای دول<br>اورهای دول<br>اوری دول<br>اوری دول<br>اوری دول<br>اوری دول<br>اوری دول<br>اوری دول<br>اوری دول<br>اوری دول<br>اوری دول<br>اوری دول<br>او                                                                   | درباهمتاری<br>درباهمتاری<br>این علی<br>این علی دوله دور باز<br>این علی دوله دور باز<br>این علی دوله دور باز<br>تسما با ارسال این دکمه قادر به ایجام ادامه بررسی ها خواهید بود<br>این دوله<br>این دوله<br>ای دوله<br>ای دوله<br>ای دول دوله<br>ای دول<br>این دوله<br>ای دوله<br>ا                                                                                                | مرو) لفمکاری<br>مروا فلمکاری<br>ماری فلمکاری<br>ماری فلمکاری<br>مروا فلمکاری<br>عدید مورد<br>عدید<br>عدی<br>عدی                                                                                                    | مدری اهمکان<br>مدری اهمکان<br>این مشیر<br>این مشیر<br>این مشیر<br>این مشیر<br>این میلی<br>این میلی<br>این م                                                                                                    | مبری)بهمکاری<br>مبری)بهمکاری<br>کاری مقدی<br>کاری مقدی<br>از مبل از مان به پژوشگر (ارجاع به پژوشگر جهت اسلاح<br>از مبل علی در سال ۱۹۹۲<br>اکبر معاد از<br>از مبل از مبل از مبل از مبل از مبل از مبل از مبل از مبل از مبل از مبل از مبل مبل از مبل از مبل مبل از مبل از<br>از مبل از مبل از مبل از مبل از مبل از مبل از مبل از مبل از مبل از مبل از مبل از مبل از مبل مبل از مبل از<br>از مبل از مبل از مبل از مبل از مبل از مبل از مبل از مبل از مبل از مبل از مبل از مبل از مبل از مبل از<br>از مبل از مبل                                                                                                    | دربالمعتاق.<br>دربالمعتاق.<br>دربالمعتاق.<br>دربالمعتاق.<br>دربالمعتاق.<br>دربالمعتاق.<br>دربالمعتاق.<br>دربالمعتاق.<br>دربالمعتاق.<br>دربال ۲۹۶۴ مرده ای<br>دربال ۲۹۶۴ مرده ای<br>دربال ۲۹۹۴ مرده ای<br>دربال ۲۹۹۴ مرده ای<br>دربال ۲۹۹۴ مرده ای<br>دربال ۲۹                                                                                                    | دربالمعتاق.<br>دربالمعتاق.<br>ابره علی<br>ابره علی<br>ابره باز هدی در است کند.<br>ابره علی<br>ابره باز هدی در است کند.<br>ابره باز هدی در است کند.<br>عدی است ان میشد است میشد است میشد است میشد است میشد است میشد است میشد است میشد است میشد.<br>عدی است ان میشد است میشد است میشد است میشد است میشد است میشد است میشد است میشد است میشد است میشد.<br>عدی است ان میشد است میشد است میشد است میشد است میشد است میشد است میشد است میشد است میشد است میشد.<br>عدی مست میشد است میشد است میشد است میشد است میشد است میشد است میشد است میشد است میشد است میشد است میشد است میشد است میشد.<br>عدی مست میشد است میشد است میشد است میشد است میشد است میشد است میشد است میشد است میشد است میشد.<br>میشد میشد است میشد است میشد است میشد است میشد است میشد است میشد است میشد.<br>میشد میشد است میشد است میشد است میشد است میشد است میشد است میشد است میشد است میشد.<br>میشد میشد است میشد است میشد است میشد.<br>میشد میشد است میشد است میشد.<br>میشد میشد است میشد است میشد است میشد.<br>میشد میشد است میشد است میشد.<br>میشد میشد است میشد.<br>میشد میشد است میشد است میشد.<br>میشد میشد است میشد.<br>میشد میشد است میشد.<br>میشد میشد است میشد.<br>میشد میشد است میشد.<br>میشد میشد است میشد.<br>میشد میشد است میشد.<br>میشد میشد است میشد.<br>میشد میشد است میشد.<br>میشد میشد است میشد.<br>میشد میشد است میشد.<br>میشد میشد است میشد.<br>میشد میشد است میشد.<br>میشد میشد.<br>میشد.<br>میشد.<br>میشد.                                                                                                    | دربالمعتاق.<br>دربالمعتاق.<br>دربالمعتاق.<br>دربالمعتاق.<br>دربالمعتاق.<br>دربالمعتاق.<br>دربالمعتاق.<br>دربالمعتاق.<br>دربالمعتاق.<br>دربال ۲۹۶۴ مرده ای<br>دربال ۲۹۶۴ مرده ای<br>دربال ۲۹۹۴ مرده ای<br>دربال ۲۹۹۴ مرده ای<br>دربال ۲۹۹۴ مرده ای<br>دربال ۲۹                                                                                                    | دربانعتای در<br>دربانعتای در<br>ابوه علی در<br>ابوه علی در ملکی از ارباع به پژوشتگر جهت اسلاح<br>ابوه علی در ملکی از ارباع به پژوشتگر جهت اسلاح<br>ابوه بزشکی کردشداد در سال ۱۹۹۴<br>الایت درمه ای<br>الایت درمه ای<br>الایت درمه قادر به انجام ادامه بررسی ها خواهید بود<br>الایت درمه ای<br>الایت درمه قادر به انجام ادامه بررسی ها خواهید بود<br>الایت درمه قادر به انجام ادامه بررسی ها خواهید بود<br>الایت درمه قادر به انجام ادامه بررسی ها خواهید بود<br>الایت درمه ای<br>الایت درمه قادر به انجام ادامه بررسی ها خواهید بود<br>الایت درمه ای<br>الایت درمه ای<br>الایت درمه                                                                                                    | دربانهمتارین<br>دربانهمتارین<br>این عشی<br>این عشی<br>این این عشی<br>این این این این این این این این این این                                                                                                    | درباهمتای .<br>درباهمتای .<br>درباهمتای .<br>درباهمتای در سال ۲۹۶۲ .<br>درباهمای درمان ال۱۹۶۲ .<br>درباههای درمان ال۱۹۶۲ .<br>درباههای درمان ال۱۹۶۲ .<br>درباه درمان ال۱۹۶۲ .<br>درباهای درمان درمان ال۱۹۶۲ .<br>درباههای درمان ال۱۹۶۲ .<br>درباه درمان ال۱۹۶۲ .<br>درباه درمان درمان ال۱۹۶۲ .<br>درباه درمان ال۱۹۶۲ .<br>درباه درمان درمان ال۱۹۶۲ .<br>درباه درمان ال۱۹۶۲ .<br>درمان درمان درمان ال۱۹۶۲ .<br>درباه درمان درمان درمان درمان درمان درمان درمان درمان درمان درمان درمان درمان درمان درمان ال۱۹۶۲ .<br>درمان درمان درمان درمان درمان درمان درمان درمان درمان درمان درمان درمان درمان درمان درمان درمان درمان درمان درمان درمان درمان درمان درمان درمان درمان درمان درمان درمان درمان درمان درمان درمان درمان درمان درمان درمان درمان درمان درمان درمان درمان درمان در                                                                                                    | دربانهمتای .<br>دربانهمتای .<br>زیره علی می<br>درو علی در میل درمان ۲۰۱۲<br>میسی دوم دور<br>میرامید .<br>درمانی در میل ۲۰۱۲<br>درمانی درمان ۲۰۱۲<br>درمانی درمان درمان ۲۰۱۲<br>درمانی درمان درمان ۲۰۱۲<br>درمانی درمانی درمان درمان ۲۰۱۲<br>درمانی درمان درمان ۲۰۱۲<br>درمانی درمان درمان درمان درمان ۲۰۱۲<br>درمانی درمان درمان درمان درمان ۲۰۱۲<br>درمانی درمان درمان درمان درمان ۲۰۱۲<br>درمانی درمان درمان درما                                                                                                    | در المعاون<br>البر المعاون<br>دو علی<br>ابر معافی<br>البر علی مرد ال<br>البر علی مرد البر<br>البر علی مرد البر<br>البر علی مرد البر علی مرد البر<br>البر علی مرد البر<br>البر علی مرد البر<br>البر علی مرد البر<br>البر علی مرد البر<br>البر علی مرد البر<br>البر علی مرد البر<br>البر علی مرد البر<br>البر علی مرد البر<br>البر علی مرد البر<br>البر علی مرد البر<br>البر علی مرد البر<br>البر علی مرد البر علی مرد البر<br>البر علی مرد البر علی مرد البر<br>البر علی مرد البر<br>البر علی مرد البر<br>البر علی مرد البر<br>البر علی مرد البر<br>البر علی مرد البر<br>البر علی مرد البر علی مرد البر علی مرد البر علی مرد البر علی مرد البر علی مرد البر<br>البر علی مرد البر علی مرد البر علی م                                                                                                    | درافعتای در<br>درافعتای در<br>دریافعتای در<br>دریافعتای در<br>دریافعتای دری<br>دریافعتای دری<br>دریافت دری<br>دریافت دری<br>دری<br>دری<br>دری<br>دری<br>دری<br>دری<br>دری                                                                                                    | در المعتارة<br>در المعتارة<br>در المعتارة<br>در معتار<br>در معتار<br>در مع                                                                                                    | در المعتارة ال<br>ال حق<br>ال و علم الور<br>ال و علم الور<br>ال و علم الور<br>ال و علم الور<br>ال و علم الور<br>ال و علم الور<br>ال و علم الور<br>ال و علم الور<br>ال و علم الور<br>ال ال ال ال<br>ال ال ال ال<br>ال ال ال ال<br>ال ال ال ال<br>ال ال ال<br>ال ال ال ال<br>ال ال ال ال ال ال ال ال ال ال ال ال ال ا                                                                                                    | ردیکماردن<br>است علی<br>است علی                                                                                                    | مرد)فهتای با<br>مرد افتای با<br>ابن عنص<br>عند علی<br>عند علی دوان عوار<br>عند علی دوان عوار<br>ابن علی دوان عوار<br>ابن علی دوان عوار<br>ابن علی دوان عوار<br>ابن علی دوان او<br>ابن علی دوان عوار<br>ابن علی دوان او<br>ابن علی دوان او<br>اب علی دوان او<br>اب علی دوان او                                                                                                    | دروایهماوری<br>دروایهماوری<br>این علی دول تولی<br>این علی دول تولی<br>این علی دول تولی<br>این علی دول تولی<br>این دول علی<br>این دول علی<br>این دول علی<br>این دول علی<br>این دول علی<br>این دول این<br>این دول این دول این<br>این دول این<br>این دول این دول این دول این<br>این دول این دول این<br>این دول این دول این دول این دول این دول این دول این دول این دول این دول این دول این دول این دول این دول این دول این دول این دول این دول این دول این دول این دول این دول این دول این دول این دول این دول این دول این دول این دول این د                                                                                                    | دروایفماتری<br>این کنند طرح<br>این علی دول تولی<br>این علی دول تولی<br>این علی دول تولی<br>این علی دول تولی<br>این علی دول تولی<br>این علی دول تولی<br>این میل میل<br>این میل دول<br>این میل دول دول<br>این میل دول<br>این میل دول<br>این م                          | درهایمدارد<br>در هایمدارد<br>در هایمدارد<br>در هایمدارد<br>در هایمدارد<br>در هایمدارد<br>در هایمدارد<br>در هایمدارد<br>در هایمدارد<br>در های بیدارد<br>در های بیدارد<br>در های بر بر<br>در های بر<br>در های بر بر<br>در های بر<br>در های بر<br>در های ب                                                                                                    | در الممارين<br>در والممارين<br>دو عكس<br>دو عكس<br>دو عكس<br>دو عكس<br>ال وطاء موري<br>علی ال وطاء وسي كردش كار ارجاع به يزيمتگر جهت اسلاح<br>علی ال محلف<br>علی ال ال وطاء هور<br>ال وطاء مورد<br>علی<br>ال وطاء مورد<br>ال وطاء مورد<br>ال وطاء مورد<br>ال وطاء مورد<br>ال وطاء مورد<br>ال وطاء مورد<br>ال وطاء مورد<br>ال وطاء مورد<br>ال وطاء مورد<br>ال وطاء مورد<br>ال وطاء مورد<br>ال وطاء مورد<br>ال محلف<br>ال وطاء مورد<br>ال محلف<br>ال وطاء مورد<br>ال محلف<br>ال وطاء مورد<br>ال محلف<br>ال وطاء مورد<br>ال محلف<br>ال وطاء مورد<br>ال محلف<br>ال وطاء مورد<br>ال محلف<br>ال وطاء مورد<br>ال محلف<br>ال وطاء مورد<br>ال محلف<br>ال وطاء مورد<br>ال محلف<br>ال محلف                                                                                                    | ن المتكارب<br>ه علمی<br>و علمی<br>دو علمی<br>بلو وط دور نیل از اجاع به پزر مشکر جیت اسلاح<br>بلو وط دور نیل<br>بلو وط دور نیل<br>کردنده ای<br>کردنده ای<br>کرد<br>کرد<br>کرد<br>کرد<br>کرد<br>کرد<br>کرد<br>کرد<br>کرد<br>کرد                                                                                                    | المتاري<br>بالاستان<br>بالاستان<br>مام بالاستان<br>بالاستان<br>بالاستا                                                                                                    | منترین<br>استان<br>المال المال الم<br>مال مال المال المال المال المال المال المال المال المال المال المال المال المال المال المال المال المال المال المال المال المال المال المال المال المال المال المال المال المال المال المال المال المال المال المال المال المال المال المال المال المال المال المال المال المال المال المال المال المال الم<br>مالمال مالمال المال المال المال المال المال المال المال المال المال المال المال المال المال المال المال المال الم<br>مالمال مالمال مالمال مالمال مالمالمال المالمالمال المال المالم المالم المالمالمال المالمالمالمالمال المالمالمال م<br>مالما                                                                                                    | مندس<br>المنتران<br>المنتران<br>و مع تكردش كار أرجاع به يزيشتگر جهت اسلاح<br>و مع تكردش كار أرجاع به يزيشتگر جهت اسلاح<br>و مع مند شده شده<br>المان مرابه الا<br>المان مرابه الا<br>المان مرابه الا<br>المان مرابه<br>المان مرابه<br>المان مراب مرابه<br>المان مرابه<br>المان مرابه<br>المان مراب مرابه<br>المان مراب<br>المان مراب مراب<br>المان مراب مراب<br>المان مراب مراب مراب<br>المان مراب مراب مراب مراب مراب<br>المان مراب مراب مراب مراب مراب مراب مراب مراب                                                                                                    | مناس<br>والمتكارات<br>ست علم<br>و رفعت گردش كار أرجاع به پژوشگر جهت اسلاح<br>بر هان دو مانع و رسال ۲۰۰۳، ۲۹ ماند<br>بر هان دو مانع از<br>از مان دو مانع از<br>منابع دو مانع<br>از مان دو مانع<br>مرد مانه دو مانع<br>مرد مانه<br>مرد مانه<br>مرد مرد مرد<br>مرد<br>مرد<br>مرد مانه<br>مرد مانه<br>مرد مانه<br>مرد مرد<br>مرد مانه<br>مرد مانه<br>مرد مانه<br>مرد مانه<br>مرد مانه<br>مرد<br>مرم مرد<br>مرم مرد<br>مرم مرد<br>مرم مر<br>مرم مرم مرد<br>مرم مرم مراس مرد<br>مرم مرم مرم مرم مرم مرم مرم<br>مرم مرم مرم                                                                                                    | مناس المنابع المنابع المن<br>منابع منابع المنابع المنابع المنابع المنابع المنابع المنابع المنابع المنابع المنابع المنابع المنابع المنابع المن                                                                                                    | ر والمعارة ال<br>ال والمعارة ال<br>ال و معارة ال<br>ال و معار<br>ال و معار<br>ال معار<br>ال مع                                                                                                    |
| مراو معنی<br>وسای و علی اور موریز می (۱۳۹۴)<br>دوابیده بعد<br>دورامندید<br>عرار مندید<br>اعلان رسته ای<br>علان رسته ای<br>علان رسته ای<br>علان رسته ای                                                                                                    | وسای و طرق مین<br>روسای و طرق مین<br>کاربیشانه<br>ماهرایسید<br>ماهرایسید<br>ماه ماه مایسید<br>ماه ماهرایسید<br>ماهرایسید<br>ماهرایسی<br>مورایسید<br>مامرایسی<br>مامرایسی<br>مامرایسید<br>مامرایسید<br>مامرایسیم                                                                                                    | وسای وطن سی<br>وسای وطن این از مینواند<br>روسای وطن این<br>روسی وی<br>کاربر عام در سال ۱۹۹۴<br>کاربر عام در سال ۱۹۹۴<br>کاربر عام در سال ۱۹۹۴<br>کاربر عام در سال ۱۹۹۴<br>کاربر عام در سال ۱۹۹۴<br>کاربر عام در سال این دکمه قادر به انجام ادامه بررسی ها خواهید بود<br>کاربر عام در سال<br>کاربر عام در سال<br>کاربر عام در سال کاربال این دکمه قادر به انجام ادامه بررسی ها خواهید بود<br>کاربر عام در سال کاربال کاربال کاربال کاربال کاربال کاربال کاربال کاربال کاربال کاربال کاربال کاربال کاربال کاربال کاربال کاربال کاربال کاربال کاربال کاربال کاربال کاربال کاربال کاربال کاربر کاربال کاربال کاربل کاربال کاربال کاربال کاربال کاربال کاربال کاربال کاربال کاربال کاربال کاربل کاربال کاربال کاربال کاربال کاربال کاربال کاربل کاربال کاربال کاربل کاربل                                                                                                    | وسان و طنون من کن<br>وسان و طنون من کن<br>زارین قاله<br>کارین قاله<br>تما با ارسال این دکمه قادر به اتجام ادامه بررسی ها خواهید بود<br>اکرین بیادی<br>تما با ارسال این دکمه قادر به اتجام ادامه بررسی ها خواهید بود<br>کردن بیاد سیادی<br>تما با ارسال این دکمه قادر به اتجام ادامه بررسی ها خواهید بود<br>کردن بیاد سیا                                                                                                    | رسان علین من کلی المان می از می از می<br>از می از می از می از می از می از می از می از می از می از می از می از می از می از می از می از می از می از می از<br>مین می از می از می از می از می از می از می از می از می از می از می از می از می از می از می از می از می از می از<br>مین مان مان می از می از می از می از می از می از می از می از می از می از می از می از می از می از می از می از می از<br>مین مان مان می از می از می از می از می از می از می از می از می از می از می از می از می از می از می از می از می                                                                                                    | وسفان و طنین<br>وسفان و طنین<br>زارشناده<br>نواب هرای<br>از میداده<br>نواب عدای<br>از میداده<br>نواب عدای<br>از میداده<br>نواب عدای<br>نواب عدای<br>نواب                                                                                                    | مرس مسی از مسی از مسی مسی از مسی مسی از مسی مسی از مسی از مسی از مسی از مسی از مسی از مسی از مسی از مسی از مسی از مسی از مسی از مسی از مسی از مسی از مسی از مسی از مسی از مسی از مسی از مسی مسی از مسی مسی از مسی مسی از مسی از مسی از مسی مسی مسی مسی مسی مسی مسی مسی مسی مسی                                                                                                    | منابع علی المراح الله المراح الله المراح الله المراح الله المراح الله المراح الله المراح الله المراح الله المراح الله المراح الله المراح الله المراح الله المراح الله المراح الله المراح الله المراح الله المراح الله المراح الله المراح الله المراح الله المراح الله المراح الله الله الله الله الله الله الله ال                                                                                                    | مال و طلي و الله و الله الله الله و الله الله الل                                                                                                    | مان و علی از مان و علی از مان از مان از مان از مان از مان از مان از مان از مان از مان از مان از مان از مان از م<br>ایناست به از مان و مند فلک از مینانه از مان از مان از مان از مان از مان از مان از مان از مان از مان از مان از م<br>مردم سندانه<br>مردم مان از مان از مان از مان از مان از مان از مان از مان از مان از مان از مان از مان از مان از مان<br>مردم مان از مان از مان از مان از مان از مان از مان از مان از مان از مان از مان از مان از مان از مان از مان از م<br>مردم مان از مان از مان از مان از مان از مان از مان از مان از مان از مان از مان از مان از مان از مان از مان از م<br>مردم مان از مان از مان از مان از مان از مان از مان از مان از مان از مان از مان از مان از مان از مان از مان از م                                                                                                    | منابع معنی من معنی انتخاب موج با از مال این از معنی از منابع می از منابع می از می از کرداشاه در سال ۱۳۶۴<br>از میابه دور سال در معنی از معنی داشگاه علوم پزشکی کرداشاه در سال ۱۳۶۴<br>از میابه در معنی از معنی از سال این دکمه قادر به انجام ادامه بررسی ها خواهید بود از معنی داشگاه علوم پزشکی کرداشاه در سال ۱۳۶۴<br>معنی در معال از معال از سال این دکمه قادر به انجام ادامه بررسی ها خواهید بود از معنی داشگاه علوم پزشکی کرداشاه در سال ۱۳۶۴<br>معنی در معال از معال از سال این دکمه قادر به انجام ادامه بررسی ها خواهید بود از معال از معال از سال این دکمه قادر به انجام ادامه بررسی ها خواهید بود از معال از معال از معال این معنی معال از معال این این دکمه قادر به انجام ادامه بررسی ها خواهید بود از معال از معال از معال<br>معنی در معال از معال از معال از معال این معال از معال این معال از معال این این دکمه قادر به انجام ادامه بررسی ها خواهید بود از معال از معال این این دکمه قادر به انجام ادامه بررسی ها خواهید بود از معال این در معال                                                                                                    | منابع معنی من معنی انتخاب موج با از مال این از معنی از منابع می از منابع می از می از کرداشاه در سال ۱۳۶۴<br>از میابه دور سال در معنی از معنی داشگاه علوم پزشکی کرداشاه در سال ۱۳۶۴<br>از میابه در معنی از معنی از سال این دکمه قادر به انجام ادامه بررسی ها خواهید بود از معنی داشگاه علوم پزشکی کرداشاه در سال ۱۳۶۴<br>معنی در معال از معال از سال این دکمه قادر به انجام ادامه بررسی ها خواهید بود از معنی داشگاه علوم پزشکی کرداشاه در سال ۱۳۶۴<br>معنی در معال از معال از سال این دکمه قادر به انجام ادامه بررسی ها خواهید بود از معال از معال از سال این دکمه قادر به انجام ادامه بررسی ها خواهید بود از معال از معال از معال این معنی معال از معال این این دکمه قادر به انجام ادامه بررسی ها خواهید بود از معال از معال از معال<br>معنی در معال از معال از معال از معال این معال از معال این معال از معال این این دکمه قادر به انجام ادامه بررسی ها خواهید بود از معال از معال این این دکمه قادر به انجام ادامه بررسی ها خواهید بود از معال این در معال                                                                                                    | مناف و علمی من که از معنی از من معنی از من معنی از من معنی از معنی از معنی از معنی از معنی از معنی از معنی از معنی از معنی از معنی از معنی از معنی از معنی از معنی از معنی از معنی از معنی از معنی از معنی از معنی از معنی از معنی از معنی از معنی از معنی از معنی از معنی از معنی از معنی از معنی از معنی از معنی از معنی از معنی ا<br>معنی معنی از معنی از معنی از معنی از معنی از معنی از معنی از معنی از معنی از معنی از معنی از معنی از معنی از معنی از معنی از معنی از معنی از معنی از معنی از معنی از معنی از معنی از معنی از معنی از معنی از معنی از معنی از معنی از معنی از معنی از معنی از معنی از معنی از معنی از معنی<br>معنی معنی از معنی از معنی از معنی از معنی از معنی از معنی از معنی از معنی از معنی از معنی از معنی از معنی<br>معنی معنی از معنی از معنی از معنی از معنی از معنی از معنی از معنی از معنی از معنی از معنی از معنی از معنی از معنی                                                                                                    | واحلان و علین<br>اوسان و علین<br>زیرنیگاه بودی تلک<br>کاربنیگاه<br>عندان میزدان<br>عندان میزدان<br>عندان میزدان<br>میزدان میزدان<br>میزدان<br>میزدان میزدان<br>میزدان<br>میز<br>میزد<br>میزدان<br>میز<br>میزدان<br>میزد<br>میز<br>میز<br>می<br>میز<br>میزدان<br>میزد<br>می<br>میزد<br>م                                                                                                    | مردو مسی<br>ارسانی دو ان اگر<br>ارسانی دو ان اگر<br>دوستان<br>مدون مسال<br>مدون مدون<br>مدون مسال<br>مدون مدون<br>مدون مدون<br>مدون<br>مدون<br>مدون<br>مدون<br>مدون<br>مدون<br>مدون                                                                                                    | مین مینی<br>ارسان و هوان نقر<br>راست های<br>نقرار مشده<br>نقره مشاه<br>نقره مشاه<br>نقره مشاه<br>مقان در مط<br>نقره مشاه<br>با رسان این<br>نقره مشاه<br>با رسان این<br>با رسان این<br>با ری رای راین<br>با رین<br>با رین<br>با ری رای رین<br>رام ران ای                                                                                                    | وسای وطن هون بار<br>وسای وطن هون بار<br>انهاده<br>الارمیناده<br>الارمیناده<br>المیناده<br>الارمیناده<br>الارمیناده<br>الارمیناده<br>الارمیناده<br>الارمیناده<br>الارمیناده<br>الارمیناده<br>الارمیناده<br>الارمیناده<br>الارمیناده<br>الارمیناده<br>الارمیناده<br>الارمیناده<br>الارمیناده<br>الارمیناده<br>الارمی<br>الارمیناده<br>الارمیناده<br>الارمیناده<br>الارمیناده<br>الا                                                                                                    | وسلا و طلان<br>اوسلا و طلان<br>الارمية الذي<br>الارمية الذي<br>الارمية الذي<br>الارمية الذي<br>الارمية الذي<br>الارمية الذي<br>الارمية الذي<br>الارمية الذي<br>الارمية الذي<br>الارمية الذي<br>الارمية الذي<br>الارمية الذي<br>الارمية الذي<br>الارمية الذي<br>الارمية الارمية الذي<br>الارمية الارمية الارمية المالية<br>الارمية الارمية الال<br>الارمية الارمية الارمية الارمية الارمية الارمية الارمية الارمية الارمية الارمية الارمية الارمية الارمية الارمية الارمية الارمية الارمية الارمية الارمية الارمية الارمية الارمية<br>الارمية الارمية الارمية الارمية الارمية الارمية الارمية                                                                                                    | منابع دولد هور: مل<br>منابع دولد هور: مل<br>قدیم<br>قدر معین که<br>قدر معین که<br>قدر مین که<br>قدر معین که<br>قدر معین که<br>قدر معین که                                                                                                    | منابع دوبلد بور بالا<br>منابع دوبلد بور بالا<br>الارستان الارستان<br>الارستان الارستان<br>الارستان<br>الارستان<br>الارمان<br>الارمان<br>الارمان<br>الارمان<br>الارمان<br>الارمان<br>الارمان<br>الارم                                                                                                    | منابع وطر هور: على من المراجع المراجع وطر هور: على من المراجع المراجع ال<br>مراجع المراجع المراجع المراجع المراجع المراجع المراجع المراجع المراجع المراجع المراجع المراجع المراجع المراجع الم<br>المراجع المراجع المراجع المراجع المراجع المراجع المراجع المراجع المراجع المراجع المراجع المراجع المراجع المراجع<br>المراجع المراجع المراجع المراجع المراجع المراجع المراجع المراجع المراجع المراجع المراجع المراجع المراجع المراجع<br>المراجع المراجع المراجع المراجع المراجع المراجع المراجع المراجع المراجع المراجع المراجع المراجع المراجع المراجع<br>المراجع المراجع المراجع المراجع المراجع المراجع المراجع المراجع المراجع المراجع المراجع المراجع المراجع المراجع<br>المراجع المراجع المراجع المراجع المراجع المراجع المراجع المراجع المراجع المراجع المراجع المراجع المراجع المراجع المراجع المراجع المراجع المراجع المراجع المراجع<br>المراجع المراجع المراجع المراجع المراجع المراجع المراجع المراجع المراجع المراجع المراجع المراجع المراجع المراجع المراجع المراجع المراجع المراجع المراجع المراجع المراجع المراجع المراجع المراجع المراجع المراجع المراجع المراجع المراجع المرا<br>المراجع المراجع المراجع المراجع المراجع المراجع المراجع المراجع المراجع المراجع المراجع المراجع المراجع المراجع ال<br>المراجع المراجع المراجع المراجع المراجع المراجع المراجع المراجع المراجع المراجع المراجع المراجع المراجع المراجع المراجع المراجع المراجع<br>المراجع المراجع المراجع المراجع المراجع المراجع المراجع المراجع المراجع المراجع المراجع<br>المر من المراجع المراجع المراجع ا                                                                                                    | منابع و علی می است<br>است و علی می است<br>اشندهای<br>اشندهای<br>است است<br>الار ملفات<br>الار ملفات<br>الملفات<br>الار ملفات ملفات<br>الار ملفات<br>المومات ملفات<br>الارم                                                                                                    | مال و مواد هر بالم<br>اسان و هوا هر بالم<br>المراب المسلوم<br>المراب المسلوم<br>المراب المسلوم<br>المراب المسلوم<br>المال مسلوم<br>المال مسلوم<br>المالممال مسلوم<br>الممال مسلو                                                                                                    | مال و فراهین<br>اسان و فراهین برا<br>است است است است است است است است است است                                                                                                    | مال و ملود منها.<br>اسان و طود هو: المرابع<br>الارم العدي<br>الارم العدي<br>المام العدي<br>المام العدي<br>المام العدي<br>المام العدي<br>المام العدي<br>المام العدي<br>المام العدي<br>المام العدي<br>المام العم<br>المام المام العدي<br>المام المام المام المام المام المام المام المام المام المام المام المام المام المام المام المام المم المم المام المام المام المام المام المام المام المام المام المام                                                                                                    | مسل مواد علی بین مسل می است از معری می داد.<br>است علی مرحمات از است از است ا<br>معنی است از است از است از است از است از است از است از است از است از است از است از است از است از است از است از است از است از است از است از است از است از است از است از است از است از است از است از است از است از است از است از است از است از است از است<br>معنی است از است از است<br>ما منت مند راندگری می می می می می می می می می می می می می                                                                                                    | مسلف وعلد هور: بیل<br>اسلف وعلد هور: بیل<br>این مقاد مرحا ان<br>هوره بیندان ان<br>هوره بیندان ان<br>هوره بیندان ان<br>مقاد میدا<br>مقاد میدان<br>مقاد میدان                                                                                                    | من و هستن من من المراجع المراجع ا<br>المراجع المراجع المراجع المراجع المراجع المراجع المراجع المراجع المراجع المراجع المراجع المراجع المراجع المراجع<br>مراجع المراجع المراجع المراجع المراجع المراجع المراجع المراجع المراجع المراجع المراجع المراجع المراجع المراجع ا<br>مراجع المراجع المراجع المراجع المراجع المراجع المراجع المراجع المراجع المراجع المراجع المراجع المراجع المراجع ا<br>مراجع المراجع ال<br>مراجع المراجع المراجع المراجع المراجع المراجع المراجع المراجع المراجع المراجع المراجع المراجع المراجع المراجع المراجع المراجع المراجع المراجع المراجع المراجع المراجع المراجع المراجع المراجع المراجع المراجع المراجع المراجع ال<br>مراجع المراجع المراجع المراجع المراجع المراجع المراجع المراجع المراجع المراجع المراجع المراجع المراجع المراجع المراجع المراجع المراجع                                                                                                    | من و هستن من مواد مور بیز<br>امان و هوا مور بیز<br>امریکه درحاله ان<br>مردیسته است و معاور مور بیز<br>امریکه درحاله ان<br>مردیسته ان<br>امان مرابط<br>امریکه امراد<br>امریکه امراد بیز این دکمه قار به انجام ادامه بررسی ها خواهید بود<br>امریکه امراد بیز<br>امریکه امراد این<br>امریکه امراد این<br>امریکه امراد این این دکمه قار به انجام ادامه بررسی ها خواهید بود<br>امراد این<br>امراد این<br>امران این<br>امرا این<br>امرا این<br>امرا این<br>امرا این<br>امرا این<br>امرا این<br>امرا امرا این<br>امرا این<br>امرا این<br>امرا این<br>امرا امرا این<br>امرا این<br>امرا این<br>امرا این<br>امرا این<br>امرا امرا این<br>امرا این<br>امرا این<br>امرا این<br>امرا این<br>امرا این<br>امرا این<br>امرا این                                                                                                    | من و هستن من من المراجع المراجع ا<br>المراجع المراجع المراجع المراجع المراجع المراجع المراجع المراجع المراجع المراجع المراجع المراجع المراجع المراجع<br>مراجع المراجع المراجع المراجع المراجع المراجع المراجع المراجع المراجع المراجع المراجع المراجع المراجع المراجع ا<br>مراجع المراجع المراجع المراجع المراجع المراجع المراجع المراجع المراجع المراجع المراجع المراجع المراجع المراجع ا<br>مراجع المراجع ال<br>مراجع المراجع المراجع المراجع المراجع المراجع المراجع المراجع المراجع المراجع المراجع المراجع المراجع المراجع المراجع المراجع المراجع المراجع المراجع المراجع المراجع المراجع المراجع المراجع المراجع المراجع المراجع المراجع ال<br>مراجع المراجع المراجع المراجع المراجع المراجع المراجع المراجع المراجع المراجع المراجع المراجع المراجع المراجع المراجع المراجع المراجع                                                                                                    | من و ملین من المن المن المن المن المن المن المن                                                                                                    | منده<br>الماري وار هود برا<br>الماري وار هود برا<br>الماري<br>الماري<br>المارمم<br>الممار<br>المارم<br>المار<br>المار<br>الممار                                                                                 | مناب و مراد توریخ<br>استان و مراد توریخ<br>ازدیده در داد<br>مردیست<br>مراد توریخ<br>است ها در سال ۱۳۹۴<br>مردیست<br>است ها در سال<br>است ها در سال<br>است                                                                                                    | من و هستی است است است است است است است است است است                                                                                                    | الذي وي العني<br>البر وي الا ويريتر<br>البر ويله ويريتر<br>البر ويله ويريتر<br>البر ويله ويريتر<br>البر ويله ويريتر<br>البر ويله ويريتر<br>البر ويله<br>البر ويله<br>البر ويله ويريتر<br>البر ويله<br>البر ويله ويريتر<br>البر ويله<br>البر ويله ويريتر<br>البر ويله<br>البر ويله ويريتر<br>البر ويريتر<br>البر ويرير<br>البر ويري<br>البر ويريز<br>البر ويرير<br>البر ويريز<br>الم                                                                                                    | الذي و فعش<br>الذي و فعل العرب على<br>الذي العرب العرب على<br>الدي العرب العرب<br>العرب العرب العرب العرب العرب العرب العرب العرب العرب العرب العرب العرب العرب العرب العرب العرب العرب العرب الع<br>العرب العرب العرب العرب العرب العرب العرب العرب العرب العرب العرب العرب العرب العرب العرب العرب العرب العرب العرب<br>العرب العرب العرب العرب العرب العرب العرب العرب العرب العرب العرب العرب العرب العرب العرب العرب العرب العرب العرب العرب العرب العرب العرب العرب العرب العرب العرب العرب العرب العرب العرب العرب العرب العرب العرب العرب العرب العرب العرب العرب العرب العرب العرب العرب العرب<br>العرب العرب العرب العرب العرب العرب العرب العرب العرب العرب العرب العرب العرب العرب العرب العرب العرب العرب العرب<br>العرب العرب الع<br>العرب العرب العرب العرب العرب العرب العرب العرب العرب العرب العرب العرب العرب العرب العرب العرب العرب العرب العر                                                                                                    | مان و بو نسی<br>این های دود نیز<br>این های دود نیز<br>این های دود نیز<br>این های دود نیز<br>این های دود نیز<br>این های دود نیز<br>این های دود<br>این مان در سال<br>این مان در سال<br>این مان مان مان مان در سال<br>این مان مان مان مان مان مان مان مان مان ما                                                                                                    | من و معنی من من است که مرد میری می من می است می در معین من من من می می من من می من من من من من من من من من من من من من                                                                                                    | مان دولاس<br>میدی (۱۳۹۳) کی کرمانداد در سال ۱۳۹۴)<br>میدی (میده ندین )<br>(میده میده )<br>(میده میده )<br>(میده )<br>(میده )<br>(مید )<br>(میده )<br>(میده )<br>(میده )<br>(میده )<br>(میده )<br>(میده )<br>(میده )<br>(میده )<br>(میده )<br>(میده )<br>(میده )<br>(میده )<br>(مید )<br>(میده )<br>(میده )<br>(میده )<br>(میده )<br>(مید )<br>(میده )<br>(میده )<br>(میده )<br>(مید )<br>(میده )<br>(میده )<br>(مید )<br>(مید )  | اسای مواد هرد.<br>اسای مواد هرد.<br>زادرهای درده ای<br>قدیم<br>قدیم                                            | الله و و فعلی<br>الله و هوا هود برا<br>الارملك درجه الله (<br>الارملك درجه الله (<br>الارملك درجه الله (<br>المراكب الله الله الله الله الله الله الله الل                                                                                                    | من و معنی<br>البان و هوا هود برا<br>البان و هوا هود برا<br>البان البان البان<br>البان البان<br>البان<br>البان<br>البان     | مان و هو امور بیل است که است که مردمین است که مردمین است که است که مردمین است که مردمین است که مور پزشکی کرمنشاه در سال ۱۳۹۴<br>است ها مرد الله است که معادر به انجام ادامه بررسی ها خواهید بود است که مادر می درسال ۲۹۹ است که برسال محمد است ا<br>است درسه ال<br>است درسه ال<br>است درسه ال                                                                                                    | من و مسلم<br>البرهاي دود التر<br>البرهاي دود الترك<br>البرهاي دود الترك<br>المراي دود الترك<br>المراي دود الترك<br>المراي دود التري دود الترك<br>المراي دود التر المراي دو                                                                                                    | ن و علم هود بنار<br>مند هود بنار<br>مرهاه دود الله<br>المساول<br>المساول<br>الممساول<br>المساو                                                                                                    | مسر که دون و مراکز از مراکز از مراکز<br>مراکز از مراکز از مراکز از مراکز از مراکز از مراکز از مراکز از مراکز از مراکن از مراکن از مراکن از مراکن از مراکن از مراکن از مراکن از مراکن از مراکن از مراکن از مراکن از مراکن از مراکن از مراکن از مراکن از مراکن از مراکن از مراکن از                                                                                                    | سن<br>د والا بهر بیل<br>ب<br>Explore ways to Improve research performance of f<br>.faculty<br>ارسه ای<br>ان مواد<br>بر است ای<br>بر مسال ای<br>در مسال ای<br>در م                                                                                                    | من من من من من من من من من من من من من م                                                                                                    | من من المراجع المراجع ال<br>المراجع المراجع المراجع المراجع المراجع المراجع المراجع المراجع المراجع المراجع المراجع المراجع المراجع المراجع<br>المراجع المراجع المراجع المراجع المراجع المراجع المراجع المراجع المراجع المراجع المراجع المراجع المراجع المراجع<br>المراجع المراجع المراجع المراجع المراجع المراجع المراجع المراجع المراجع المراجع المراجع المراجع المراجع المراجع<br>المراجع المراجع المراجع المراجع المراجع المراجع المراجع المراجع المراجع المراجع المراجع المراجع المراجع المراجع<br>المراجع المراجع المراجع المراجع المراجع المراجع المراجع المراجع المراجع المراجع المراجع المراجع المراجع المراجع<br>المراجع المراجع المراجع المراجع المراجع المراجع المراجع المراجع المراجع المراجع المراجع المراجع المراجع المراجع<br>المراجع المراجع المراجع المراجع المراجع المراجع المراجع المراجع المراجع المراجع المراجع المراجع المراجع المراجع<br>المراجع المراجع المراجع المراجع المراجع المراجع المراجع المراجع المراجع المراجع المراجع المراجع المراجع المراجع<br>المراجع المراجع المراجع المراجع المراجع المراجع المراجع المراجع المراجع المراجع المراجع المراجع المراجع المراجع المراجع المراجع المراجع المراجع المراجع المراجع المراجع المراجع<br>المراجع المراجع المراجع المراجع المراجع المراجع المراجع المراجع المراجع المراجع المراجع المراجع المراجع المراجع ال<br>المراجع المراجع المراجع المراجع المراجع المراجع المراجع المراجع المراجع المراجع المراجع المم المراجع المراجع الم<br>المراجع المراجع المراجع المراج                                                                                                    | ون هن ال<br>لا والا مون عبر<br>لا والا مون عبر<br>لا والا مون عبر<br>لا والا مون عبر<br>لا والا مون عبر<br>لا والا مون المون<br>لا والا مون<br>لا والا مون<br>لا والم مون<br>لا مون<br>لا مون<br>لا مون<br>لا مون                                                                                                    | من من المراجع المراجع ال<br>المراجع المراجع المراجع المراجع المراجع المراجع المراجع المراجع المراجع المراجع المراجع المراجع المراجع المراجع<br>المراجع المراجع المراجع المراجع المراجع المراجع المراجع المراجع المراجع المراجع المراجع المراجع المراجع المراجع<br>المراجع المراجع المراجع المراجع المراجع المراجع المراجع المراجع المراجع المراجع المراجع المراجع المراجع المراجع                                                                                                    |
| والمنتك<br>كزائريكم فرده اى<br>تعراب سنيان فرده ال<br>تعراب سنيان فر<br>مقان سنيان في<br>مقان سنيان في<br>مقان مقان في<br>مقان مقان في<br>مقان مقان في<br>مقان مقان في<br>مقان مقان في<br>مقان مقان في<br>مقان مقان في<br>مقان مقان في<br>مقان مقان في<br>مقان مقان في<br>مقان مقان في<br>مقان مقان في<br>مقان مقان في<br>مقان مقان في<br>مقان في<br>مقان مقان في<br>مقان مقان في<br>مقان مقان في<br>مقان مقان في<br>مقان مقان في<br>مقان مقان في<br>مقان مقان في<br>مقان مقان في<br>مقان مقان في<br>مقان مقان مقان في<br>مقان مقان مقان في<br>مقان مقان مقان مقان مقان مقان مقان مقان                                                                                                    | مرسی<br>کاربریفانه درحه ای<br>انفران بیند<br>انفران بیندانه<br>انفران بیندانه<br>مقال در به انجام ادامه بررسی ها خواهید بود<br>مقال در به انجام ادامه بررسی ها خواهید بود<br>مقال در به انجام ادامه بررسی ها خواهید بود                                                                                                    | کاران قابل می<br>کاران قابل می<br>انداز این از میلاد این<br>انداز این از میلاد<br>انداز این از میلاد<br>انداز این این این از میلاد<br>انداز این از میلاد<br>انداز این از میلاد<br>انداز این از میلاد<br>انداز این این این این این این از میلاد<br>این از میلاد<br>این این این این این این این از میلاد<br>این این این این این این این این این این                                                                                                    | کاربردهای<br>کاربردهای<br>اندوان میزدان ای<br>اندوان میزدان<br>اندوان میزدان<br>اندوان میزدان<br>کاربرد بالا<br>ایران میزاد<br>کاربرد بالا<br>کاربرد بالا<br>ایران میزاد<br>کاربرد بالا<br>کاربرد بالا<br>ایران میزاد<br>کاربرد بالا<br>کاربرد بالا<br>ایران میزاد<br>کاربرد بالا<br>ایران میزاد<br>کاربرد بالا<br>ایران میزاد<br>کاربرد بالا<br>ایران میزاد<br>کاربرد بالا<br>ایران میزاد<br>کاربرد بالا<br>ایران میزاد<br>کاربرد بالا<br>ایران میزاد<br>کاربرد بالا<br>ایران میزاد<br>کاربرد بالا<br>ایران میزاد<br>ایران میزاد<br>ایرا میزاد<br>ایرا میزاد<br>ایرا میزاد<br>ایرا میزاد<br>ایرا میزاد<br>ایرا میزاد<br>ایرا میزاد<br>ایرا میزاد<br>ایرا م                                                                                                    | لکران برهای بوده ای<br>کاران برهای بوده ای<br>انتراز میناد<br>ماهای درساه ای<br>مهای درساه ای<br>کار من های مراسع<br>معال در ماه براسی ها خواهید بود<br>کار ماه براسی ها خواهید بود<br>کار ماه براسی ها خواهید بود                                                                                                    | لكران براندان وراندان وراندان وراندان وراندان وراندان وراندان وراندان وراندان وراندان وراندان وراندان وراندان و<br>اندر ارتشاد وراندان وراندان وراندان وراندان وراندان وراندان وراندان وراندان وراندان وراندان وراندان وراندان وران<br>مقان در استان وراندان وراندان وراندان وراندان وراندان وراندان وراندان وراندان وراندان وراندان وراندان وراندان و<br>موادر مان وراندان وراندان وران                                                                                                    | لاران هالله ورندان<br>الاران هالله ورندان<br>الاران هالله ورندان<br>الاران هالله ورندان<br>المال المال المال المال المال المال المال المال المال المال المالي وكمة قادر به اتجام ادامه بررسى ها خواهيد بود<br>عادان مراحل<br>عادان مراحل<br>عادان مراحل<br>عادان مراحل المالي المالي المالي المالي المالي المالي المالي المالي المالي المالي المالي المالي المالي المالي المالي المالي المالي المالي المالي المالي المالي المالي المالي المالي المالي<br>عادان مراحل المالي المالي المالي المالي المالي المالي المالي المالي المالي المالي المالي المالي المالي المالي<br>عادي مراحل المالي المالي المالي المالي المالي المالي المالي المالي المالي المالي المالي المالي المالي المالي المالي المالي المالي المالي المالي المالي المالي المالي المالي المالي المالي المالي المالي المالي المالي<br>موالي مالي المالي المالي المالي المالي المالي المالي المالي المالي المالي المالي المالي المالي المالي المالي المالي المالي المالي المالي المالي المالي المالي المالي المالي المالي المالي المالي المالي المالي المالي<br>موالي مالي المالي الم<br>موالي مالي مالي مالي مالي مالي المالي المالي المالي المالي المالي المالي المالي المالي المالي المالي المالي المالي المالي المالي المالي المالي<br>موالي مالي مالي المالي المالي المالي المالي المالي المالي المالي المالي المالي المالي المالي المالي المالي<br>موالي مالي المالي المالي المالي المالي المالي المالي المالي المالي المالي المالي المالي المالي المالي المالي المالي المالي المالي المالي المالي المالي المالي المالي المالي الم                                                                                                    | مان مربعه ای<br>دیره بیندادی<br>مدره بیندادی<br>مدان مندادی<br>مدان مرابط<br>مدان مارس<br>مدان مرابط<br>مدان مرابط<br>مدان مرابط<br>مدان مرابط<br>مدان مرابط<br>مدان مرابط<br>مدان مرابط این محکمه قادر به ایجام ادامه بررسی ها خواهید بود<br>محکم مدارس<br>مدان مرابط<br>مدان مرابط<br>مدان مدان مدان مدان مدان مدان مدان مدان                                                                                                    | لارستینه درمه ای<br>هدوم سندهای<br>هدوم سندهای<br>معلوم سندهای<br>معلوم مربط<br>معلوم مربط<br>معلوم محلوم مربط<br>معلوم مربط<br>معلوم مربط<br>معلوم مربط<br>معلوم مربط<br>معلوم مربط<br>معلوم مربط<br>معلوم مربط<br>معلوم مربط<br>معلوم مربط<br>معلوم مربط<br>معلوم مربط<br>معلوم مربط<br>معلوم مربط<br>معلوم مربط<br>معلوم مربط<br>معلوم مربط<br>معلوم مربط<br>معلوم مربط<br>معلوم محلوم محلوم معلوم محلوم<br>معلوم محلوم مح                                                                                                    | کارانیفاده رحمه ای<br>مردم این<br>مدرمه ایندازی<br>مدرمه ایندازی<br>مدرم ایندازی<br>مدار ایندازی<br>مدار ایندا اینداز ایندازی<br>مدار ایندا اینداز ایندازی<br>مدار اینداز ا                                                                                                    | کردنیفانه مرحه ای<br>عدوم مندانه<br>عدوم مندانه<br>عدوم مندانه<br>عدوم مرحله ای<br>عدوم مندانه<br>عدوم مرحله ای<br>عدوم مندانه<br>عدوم مرحله ای<br>عدوم مندانه<br>عدوم مندانه<br>مدوم مندانه<br>عدوم مندانه<br>مدوم مندانه<br>مدون مدون مدون مدون مدون مدون مدون مدون                                                                                                    | کردنیفانه مرحه ای<br>عدوم مندانه<br>عدوم مندانه<br>عدوم مندانه<br>عدوم مرحله ای<br>عدوم مندانه<br>عدوم مرحله ای<br>عدوم مندانه<br>عدوم مرحله ای<br>عدوم مندانه<br>عدوم مندانه<br>مدوم مندانه<br>عدوم مندانه<br>مدوم مندانه<br>مدون مدون مدون مدون مدون مدون مدون مدون                                                                                                    | کردنیفانه مرحه ای<br>عدوم منطقای<br>معدوم منطقای<br>معاد منطقای<br>معاد مرابط<br>معاد مرابط                                                                                                    | لارسیفاده<br>نودم سنده<br>سنده سنده<br>سنده سنده سنده<br>سنده سنده سنده<br>سنده سنده سنده<br>سنده سنده سنده<br>سنده سنده سنده سنده<br>سنده سنده سنده سنده سنده<br>سنده سنده سنده سنده سنده سنده سنده سنده                                                                                                    | واستین<br>کزار بیکانه درها ای<br>متراز مینید<br>متراز مینید<br>معان در مناف<br>معان در مناف<br>معان در مناف<br>مین مربط<br>مین مربط<br>مین مربط<br>مین مربط مین مربط مین مین مربط مین مین مربط مین مربط مین مربع مین مربع مین مربع مین مربط مین مربط مین میند مین مربط مین میند مین میند مین مربط مین مربط مین میند مین مربط مین مربط مین میند مین مربط مین مین مربط مین مین مربط مین مین مربط مین مربط مین مربط مین مربط مین مربط مین مربط مین مربط مین مربط مین مین مین مربط مین مربط مین مربو مین مربط مین مربط مین مربط مین مربط مین مین مین مربط مین مین مر                                                                                                    | لورستان<br>کارر ملک درجه ای<br>اعدان مندر مند<br>اعدان مندر مند<br>علفان مربط<br>علفان مربط<br>علفان مربط<br>علی مربط<br>علی مربط<br>علی مربط<br>علی مربط<br>علی مربط<br>علی مربط<br>علی مربط ای<br>ایر درده یا ایران این دکمه قادر به انجام ادامه بررسی ها خواهید بود<br>ایر درده یا ایران<br>ایران مربط<br>علی مربط<br>علی مربط<br>علی مربط ایران ایران ایر                                                                                                    | لارستانه<br>کارزشانه درها ای<br>بنوه بینهای<br>بنوه بینهای<br>مالف زسته ای<br>کار علی درها ای<br>معلی زسته ای<br>کار علی درها ای<br>معلی زسته ای<br>کار علی زسته ای<br>معلی زسته ای<br>کار علی زسته ای<br>معلی معلی زسته ای<br>معلی معلی زسته ای                                                                                                    | لکرن بیانه درها ای<br>هدوم سندادی<br>هدوم سندادی<br>هدوم سندادی<br>عداد درسط<br>عداد درسط<br>عداد درسط<br>عداد درسط<br>کار شاه بادی<br>از برده بیام اسا<br>عداد درسط<br>کار شاه بادی<br>از برده بیام اسا<br>کار شاه بادی<br>از برده بیام اسا<br>کار شاه بادی<br>از برده بادی<br>از برده باد برده باد باد برده بادی<br>از برده بادی<br>از برد بادی<br>از برده بادی<br>از برده باد بادی<br>از برده بادی<br>از برده باد بادی<br>از برده بادی<br>از برده باد بادی<br>از برده بادی<br>از برده باد بادی<br>از برده بادی<br>از برد بادی<br>از برد بادی<br>از برد بادی<br>از برد بادی<br>از برد بادی<br>از برد باد بادی<br>از برد بادی<br>از برد بادی<br>از برد بادی<br>از برد بادی<br>از برد بادی<br>از بر باد باد بادی<br>از بر بر بادی<br>از بر بر بری<br>از بر برد بر بادی<br>از                                                                                                    | لزارشگاه درما ای<br>هندان سندان که درما ای<br>هندان سندان که<br>هالت رسد او<br>که باف درسا<br>معلی درسال<br>که باف درسا<br>معلی دارد<br>از براه باخ ایسا<br>معلی دارد<br>از براه باخ ایسا<br>معلی دارد<br>از برای باخ<br>از برای باخ<br>از برای باخ<br>از برای باخ<br>از برای باخ<br>از برای باخ<br>از برای باخ<br>از برای باخ<br>از برای باخ<br>از برای باخ<br>از برای باخ<br>از برای باخ<br>از برای باخ<br>از برای باخ<br>از باخ<br>از باز باخ<br>از باخ<br>از باخ<br>از باز باز باخ<br>از باز باخ<br>از باز باز باز باز باز باز باخ<br>از باز باز باز باز باز باز<br>از باز باز باز باز باز از از باز از باز از از از از از از از از از از ا          | لارستین که درمان کی<br>مردم استان که درمان کی<br>مردم استان که درمان کی<br>مردم استان که درمان کی<br>مردم میزان<br>مردم مردم که<br>مردم مردم که مرد مردم که<br>مردم مردم که مردم که<br>مردم مردم که مردم که مردم که<br>مردم مردم که مردم که مردم که مردم که<br>مردم مردم که مردم که مردم که مردم که مردم که مردم که مردم که مردم که مردم که مردم که مردم مردم که مردم که م                                                                                                    | لارانیقاده<br>متره بینادی<br>متره بینادی<br>متره بینادی<br>مالات مربط<br>میان مربط<br>میان مربط<br>یه به متراط<br>(۱۳۹۴ مربط)<br>میان مربط<br>(۱۳۹۴ مربط)<br>(۱۳۹۴ مربط)<br>(۱۹۹۴ مربط)<br>(۱۹۹۴ مربط)<br>(۱۹۹۴ مر)<br>(۱۹۹۴ مر)<br>(۱۹۹۴ مر)<br>(۱۹۹۴ مر)<br>(۱۹۹۴ مر)<br>(۱۹۹۴ مر)<br>(۱۹۹۴ مرو)<br>(                                                                                                    | مان مربعه ای<br>افرامیده ای<br>متراه بینیادی<br>متراه بینیادی<br>مان مواط<br>مین مان مربط<br>مین مان مربط<br>بین مان مربط<br>بین مان مربط<br>بین مان مربط                                                                                                    | مندی<br>ارتیلیفند برده ای<br>بردی استیابی<br>بردی استیابی<br>استان میل<br>استان میل<br>استان    | الرابية لله بردا ال<br>الرابية لله بردا ال<br>مرابي<br>المان من ال<br>المان من ال<br>المان من ال<br>مرابي<br>المان من ال<br>المان من المان من المان من المان من من المان من من المان من من من المان من من من من من من من من من من من من من                                                                                                    | ماران میلد برده ای<br>از از میلدی درده ای<br>هرای مستعادی<br>معلیه درسته ای<br>معلیه درسته ای<br>معلیه درسته درسته ای<br>معلیه درسته ای<br>معلیه درسته درسته ای<br>معلیه درسته درسته درسته ای<br>معلیه درسته درست درسته درسته درست درست درسته درس                                                                                                    | لزارمیلان<br>ازدرمیلان<br>موره بیندازدی<br>موره بیندازدی<br>موره بیندازدی<br>مورا بیندازدی<br>مورا بینداز مورا بینداز مورا بیندار مورا برم<br>مورا بر مورا بورا بینداز<br>مورا بی م                                                                                                    | لارستان مردمات<br>مورم استان<br>مورم استان ال<br>مورم استان<br>مورم ال<br>مورم ال<br>مورم ال<br>کار نه اور ال<br>مورم ال<br>کار نه اور ال<br>مورم ال<br>کار نه اور ال<br>مورم ال<br>مورم الم<br>مورم ال<br>مورم ال<br>مورم مورم ال<br>مورم ال<br>مورم ال<br>مورم ال<br>مورم ال<br>مورم ال<br>مورم ال<br>مورم ال<br>مورم ال<br>مورم ال<br>مورم ال<br>مورم ال<br>مورم ال<br>مورم ال<br>مورم ال<br>مورم ال<br>مورم ال<br>مورم ال مورم ال<br>مورم ال<br>مور مو الم<br>مم مور مو الم<br>مم مو مم الم<br>مم مو مو موم الم<br>مم مو موم موم مو موم موم موم موم م                      | لاست<br>(ابرایشند برده ای<br>هرای بینمادی<br>ان است است<br>ان است است<br>ان است است<br>ان است<br>است است<br>است<br>است<br>است<br>است<br>است<br>است<br>است<br>است<br>است                                                                                                    | لان های درمانه ای<br>زبارینهای درمانه ای<br>دراینهای درمانهای<br>این مینوانه<br>این درمانهای<br>این درمانهای<br>این درمانهای<br>درمانهای<br>درمانهای درمانهای<br>درمانهای<br>درمانهای<br>درمانهای درمانهای درمانهای<br>درمانهای درمانهای<br>درمانهای درمانهای درمانهای درمانهای درمانهای درمانهای درمانهای<br>درمانهای درمانهای<br>درمانهای درمانهای<br>درمانهای درمانهای<br>درمانهای درمانهای<br>درمانهای درمانهای<br>درمانهای درمانهای<br>درمانهای درمانهای<br>درمانهای درمانهای<br>درمانهای درمانهای<br>درمانهای درمانهای درمانهای درمانهای درمانهای درمانهای درمانهای درمان درمای درمای درمانهای درمانهای درمانهای درمان درمای                                                                                                    | لاست<br>(ابرایشند برده ای<br>هرای بینمادی<br>ان است است<br>ان است است<br>ان است است<br>ان است<br>است است<br>است<br>است<br>است<br>است<br>است<br>است<br>است<br>است<br>است                                                                                                    | مراسفه<br>زاربلهای درمه ای<br>نفرایستادی<br>نفرایستادی<br>نفرایستادی<br>نفرایستادی<br>نفرایستادی<br>نمای در نفرایستادی<br>نمای در نمای در نمایستادی<br>نمای در نمایستادی<br>نمای در نمایستادی<br>نمای در نمایستادی<br>نمای در نمایستادی<br>نمایستادی<br>نمایستاد<br>نمایستاد<br>نمایستادی<br>نمایستادی<br>نمایستاد<br>نمایستاد<br>نمایستاد<br>نمایستاد<br>نمایستاد<br>نمایستاد<br>نمایستاد<br>نمایستاد<br>نمایس                                                                                                    | مراسه<br>اربرایهای درمه ای<br>هزای نیستانه<br>هذا است.<br>های مراسط<br>مان در مراسط<br>مان در مراسط<br>مان در مراسط<br>مراسط<br>مان در مراسط<br>مراسط<br>مراسم<br>مراسط<br>مراسط<br>مرما<br>مراسم<br>مراسط<br>مرما<br>مراسط<br>مراسم<br>مراسط<br>مرما<br>مرم<br>مراسط<br>مراسم<br>مراسم<br>مراسم<br>مراسم<br>مراسم<br>مراسم<br>مراسم<br>مراسم<br>مراسم<br>مراسم<br>مراسم<br>مراسم<br>مراسم<br>مراسم<br>مراسم<br>مراسم<br>مراسم<br>مراسم<br>مراسم<br>م<br>مراسم<br>مراسم<br>مراسم<br>مراسم<br>مراسم<br>مراسم<br>مراسم<br>مراسم<br>مراسم<br>م<br>م<br>مراسم<br>مراسم<br>مراسم<br>مرم<br>م<br>مراسم<br>م<br>م<br>م<br>م<br>م<br>م<br>م<br>م<br>م<br>م<br>م<br>م<br>م<br>م<br>م<br>م<br>م<br>م         | اربریلفته درمانه ای<br>اربریلفته درمانه ای<br>شراییستای ای<br>شراییستای ای<br>این ریبه ای<br>این ریبه ای<br>ای<br>ای<br>ای<br>ای<br>ای<br>ای<br>ای<br>ای<br>ای                                                                                                    | اربریهای درمانهای<br>اربریهای درمانهای<br>هزار بینیمانه ک<br>هزار بینیمانه ک<br>مانها مرابط<br>مرابع مرابط<br>مرابع مرابع مرابط<br>مرابع مرابط<br>مرابع مرابع مرابط<br>مرابع مرابط<br>مرابع مرابط<br>مرابط<br>مرابع مرابط<br>مرابع مرابط<br>مرابع مرابط<br>مرابع مرابط<br>مرابع مرابط<br>مرابع مرابط<br>مرابع مرابط<br>مرابع مرابط<br>مرابع مرابط<br>مرابع مرابط<br>مرابع مرابط<br>مرابع مرابع مرابط<br>مرابع مرابط<br>مرابع مرابط<br>مرابع مرابط<br>مرابع مرابط<br>مرابع مرابط<br>مرابع مرابط<br>مرابع مرابط<br>مرابع مرابط<br>مرابع مرابط<br>مرابع مرابط<br>مرابع مرابط<br>مرابع مرابط<br>مرابع مرابط<br>مرابع مرابع مرابط<br>مرابع مرابع مرابط<br>مرابع مرابع مرابط<br>مرابع مرابط<br>مرابع مرابط<br>مرابع مرابط<br>مرابع مرابط<br>مرابع مرابع مرابط<br>مرابع مرابع مرابع مرابط<br>مرابع مرابع مرابع مرابع مرابع مرابط<br>مرابع مرابع مر                                                                                                    | ماریکه دود این<br>ایریکه دود این<br>نقران بیندادی<br>این مان دور<br>نقران بیندادی<br>این مان دور<br>نقران میان<br>مان دول مان<br>مان دول مان<br>مان مان دول مان<br>مان دول مان<br>مان دول مان مان<br>مان دول مان<br>مان مان مان<br>مان مان مان<br>مان مان مان<br>مان مان مان مان<br>مان مان مان مان<br>مان مان مان مان<br>مان مان مان<br>مان مان مان مان مان مان<br>مان مان مان مان مان مان<br>مان مان مان مان مان مان<br>مان مان مان مان مان مان مان مان مان مان                                                                                                    | ازبریهای درمانهای<br>ازبریهای درمانهای<br>هزار بینمایانی<br>های زمینه از<br>مان عاق درساه<br>مین عاق درساه<br>مین عاقی درسال ۱۳۶۳<br>مین عامی داشگاه علیم پزشکی کرداشتاه در سال ۱۳۶۳<br>مین عامی داشگاه علیم پزشکی کرداشتاه در سال ۱۳۶۳                                                                                                    | مرابع<br>ابریفانه دود این<br>ذون بینامیانه<br>از بینامیانه<br>از بینامی<br>از بینامی<br>مین مانه مربط<br>مین مانه مرابط<br>مین مانه مرابط                                                                                                    | لیزیگان درحان ای<br>این این درحان ای<br>این اینداین<br>این اینداین<br>این این ای<br>ای این این ای<br>ای این ای<br>ای این ای<br>ای این ای<br>ای این این ای<br>ای این این ای<br>ای این این ای<br>ای این این ای<br>ای این این ای<br>ای این این ای<br>ای این این ای<br>ای این این ای<br>ای ای این ای<br>ای این این ای<br>ای ای این این این این این این این این ای                                                                                                    | مسلک<br>مرابعت<br>مرابعت الان الان الان الان الان الان الان الا                                                                                                    | مرابعه این<br>از برایهای درمانه ای<br>هرابیستای ای<br>هرابیستای ای<br>مالات درمانه<br>مالات درمانه<br>مالات درمانه<br>مالات درمانه<br>مالات درمانه<br>مالات درمانه<br>مرابع بالا<br>مرابع بالا<br>مرابع مرابع بالا<br>مرابع بالا<br>مرابع بالا<br>مرابع بالا<br>مرابع بالا<br>مرابع بالا<br>مرابع بالا<br>مرابع بالا<br>مرابع بالا<br>مرابع بالا<br>مرابع بالا<br>مرابع بالا<br>مرابع بالا<br>مرابع بالا<br>مرابع بالا<br>مرابع بالا<br>مرابع مرابع                                                                                                    | مرابعید<br>(باریلامه درمدای ک<br>مرابعید<br>مرابعید<br>مالان مربط<br>الان مربط<br>می درمدان<br>می مرابع<br>می مرابع می مرابع<br>مرابعید<br>مرابعید<br>مرابع<br>مرابعید<br>مرابع<br>مرابعید<br>مرابع<br>مرابعید<br>مرابع<br>مرابع<br>مراب<br>مراب<br>مراب<br>مرابع<br>مراب<br>مراب<br>مراب<br>مراب<br>مراب<br>مراب<br>مراب<br>مراب                                                                                                    | مرابعید<br>ازبرایشاد برده ای<br>دربرایمید<br>دربرایمید<br>الان مربط<br>الان مربط<br>من علی دربیا از استال این دکمه قادر به انجام ادامه بررسی ها خواهید بود<br>الان مربط<br>من علی دربیا از<br>من علی دربیا کردند بیام (سال                                                                                                    | البريكة لحود الى<br>البريكة لحود الى<br>المان المان المان<br>المان المان المان<br>المان المان المان<br>المان المان المان<br>المان المان المان<br>المان المان المان<br>المان المان المان<br>المان المان المان<br>المان المان المان المان المان المان المان المان المان المان المان المان المان المان المان المان المان المان المان المان المان المان المان المان المان المان المان المان المان المان المان المان المان المان المان المان المان المان المان                                                                                                     | لوزیمان درحد ای<br>اوریمان درحد ای<br>اوریمان درحد ای<br>اوریمان در این<br>اوریمان در این<br>او                                                                                                    | منابع<br>المالي مردانه الى<br>الم المالية<br>المالي المالي<br>المالي المالي<br>المالي المالي<br>المالي المالي<br>المالي<br>المالم<br>المالم<br>المالم<br>المالم<br>المالم<br>المالم<br>المالم<br>المالم<br>المالم<br>المالم<br>المالم<br>المالم<br>المالم<br>المالم<br>المالم<br>المالم<br>الم                       | لی برده ای<br>بندید<br>برده ای<br>برده ای<br>برده ای<br>برده ای<br>ای برده ای<br>برده ای<br>ای برده ای<br>برده ای<br>برده ای<br>ای برده ای<br>برده ای<br>برده ای<br>ای برده ای<br>برده ای<br>برده ای<br>ای برده ای<br>برده ای<br>ای برده ای<br>برده ای<br>ای برده ای<br>برده ای<br>ای برده ای<br>ای برده ای ای ای ای برد<br>ای برده ای<br>ای برده ای<br>ای برده ای<br>ای برده ای<br>ای برده ای ای ای ای ای ای ای ای ای ای ای ای ای                                                                                                    | له براده ای<br>بدین<br>سنیایه ی<br>اربیه ای<br>ای برای<br>ای برای ای برای<br>ای برای<br>ای برای<br>ای برای<br>ای برای<br>ای برای<br>ای برای<br>ای برای<br>ای برای<br>ای برای<br>ای برای<br>ای برای<br>ای برای<br>ای برای<br>ای برای ای ای ای ای ای ای ای ای ای ای ای ای ا                                                                                                    | لينه درمة ال<br>إستير<br>إستير<br>من سناهات<br>مان مرسط<br>دقان مرسط<br>دقان مرسط<br>دقان مرسط<br>مورن بيام                                                                                                    | سین<br>براکنند<br>براکنند<br>لیک رسته او که او استان او استان او استان این دکمه قادر به ثجام ادامه بررسی ها خواهید بود<br>این مینسانه<br>او ان مربط<br>او ان مربط<br>مون به استانه                                                                                                    | سید<br>براهند<br>براهند<br>لیک رسته او می است.<br>ای است.<br>ای اس.    | للمن المن المن المن المن المن المن المن                                                                                                    |
| الامرائيلية<br>النقران سيلمان<br>ملف رسته ال                                                                                                    | انقران بینداند<br>انقران بینداند<br>انقران بینداند<br>مقان درسته ان<br>مقان درسته                                                                                                    | فعرار المند المرابع<br>العراب المنابع المرابع<br>ماهت رسته ال ال<br>علم المرابع المرابع المرابع المرابع المرابع المرابع المرابع المرابع المرابع المرابع المرابع المرابع المرابع الم                                                                                                    | افترار شدند<br>اندازی سندادی<br>معان درسه ای<br>مقان درسه<br>کمان های مربط                                                                                                    | مار مانید<br>اندوان سندادی<br>مانهان سندادی<br>مقالات مرابط<br>کان های مرابط<br>کان های مرابط<br>کان های مرابط                                                                                                    | مدرز منفذ بالمدينية المدينية المدينية<br>مدينية المدينية المدينية المدينية المدينية المدينية المدينية المدينية المدينية المدينية المدينية المدينية المدين<br>مدينية المدينية المدينية المدينية المدينية المدينية المدينية المدينية المدينية المدينية المدينية المدينية المدي                                                                                                    | مدرر منید.<br>ندران سندان<br>ماهان رسته ای<br>معان مربط<br>معان مربط<br>معان مربط<br>معان مربط                                                                                                    | لندون بیشتین<br>اندون بیشتیندی<br>مندن مندون<br>مندن مندر<br>مندن مادر<br>مندر مندر<br>مندر مندر مندر<br>مندر مندر مندر                                                                                                    | مدراستیداد<br>اندازی استاداد<br>اندازی استاداد<br>اندازی اندازی اند                                                                                                    | مدرم سیدید<br>مدرم سیدادی<br>مدرم سیدادی<br>عادت درسا<br>عادت درسا<br>کارش به این از سال این دکمه قادر به اتجام ادامه بررسی ها خواهید بود [۲]                                                                                                    | مدرم سیدید<br>مدرم سیدادی<br>مدان مدرستان<br>مدان مدرسط<br>کان های مربط<br>کان های مربط                                                                                                    | مدرم سیدید<br>مدرم سیدادی<br>مدان مدرستان<br>مدان مدرسط<br>کان های مربط<br>کان های مربط                                                                                                    | مدرم سیدید<br>اندره سیدادی<br>اندره سیدادی<br>اندره سیدادی<br>اندره سیدادی<br>اندره اندر<br>اندره اندره<br>اندره اندره<br>اندره اندره<br>اندره اندره<br>اندره اندره<br>اندره اندره<br>اندره اندره<br>اندره اندره<br>اندره اندره<br>اندره اندره اندره<br>اندره اندره اندره<br>اندره اندره اندره<br>اندره اندره اندره<br>اندره اندره اندره<br>اندره اندره اندره<br>اندره اندره اندره<br>اندره اندره اندره<br>اندره اندره اندر اندره اندره اندره اندره اندره اندرم اندره اندرم اندرم اندر                                                                                                    | مدرمیند.<br>ندون بیندادی<br>ماهات رساله<br>ماهات رساله<br>ماهات مرابط<br>محمد های مرابع<br>مرابع مرابع                                                                                                    | مترز منیند<br>اندران سندان<br>ماهات رسته ای<br>معادن مربط<br>کیرند میام رسیا<br>کیرند میام رسیا<br>محمد مربط محمد می می می می می می می می می می می می می                                                                                                    | مدر اعتباد<br>اعدر اعتباد<br>اعدان اعتباد<br>اعتبان مربط<br>عمان مربط<br>عمان مربط<br>عمان مربط<br>عمان مربط<br>عمان مربط                                                                                                    | معرب مشید<br>معرف مشیدادی<br>معادن مربط<br>عداد مربط<br>کاب طاق مربط<br>عمار ما مربط<br>عمار ما مربط<br>عمار مربط مربط<br>عمار مربط مربط این این دکمه قادر به اتجام ادامه بررسی ها خواهید بود<br>این مربط می مربط این این دکمه قادر به اتجام ادامه براسی ها خواهید بود<br>این مربط مربط این مربط این مربط این مربط این مربط این مربط این مربط این مربط این مربط این مربط این مربط این مربط<br>مربط مربط این مربط این مرب                                                                                                    | مترزمیند.<br>مترون میندون<br>متعان میندادی<br>مثالات مرابط<br>کتاب های مرابط<br>کتاب های مرابط<br>معان مرابط<br>معان مرابط<br>معان مرابط<br>معان مرابط<br>معان مرابط<br>معان مرابط<br>مینداد مرابع<br>مینداد مرابع<br>مینداد مینداد میندا<br>مینداد مینداد مینداد مینداد مینداد مینداد مینداد مینداد مینداد مینداد مینداد مینداد مینداد میندا<br>مینداد مینداد مینداد میندا<br>مینداد مینداد                                                                                                    | متره بینداد<br>متره بیندادی<br>عالات رمانا<br>عالات مربط<br>کتاب های مربط<br>مین وی مربط<br>مین های مربط می توان بیام<br>بین علی راندگاه عوم پزشکی کرمانداده در سال ۱۳۹۴                                                                                                    | مترار میبید<br>اندازی بینیدادی<br>اندازی بینیدادی<br>اندازی مربط<br>کار باق مربط<br>کار باق مربط<br>یان باق مربط<br>یان باق مربط<br>یان باق مربط<br>یان باق مربط<br>یان باق مربط می بردگی گرداند. او در سال ۱۳۶۲                                                                                                    | مدرم سینده<br>مدرم سیندهای<br>علام در ساله<br>علام در سلا<br>علام در سلا<br>علام در سلا<br>علام در سلا<br>پی به مدر سلا<br>پی به مدر سلا<br>مدت علیم در شگاه علوم پزشکی کرمانداه در سال ۱۳۹۴                                                                                                    | افران مینید<br>افران مینیدادی<br>افران مینیدادی<br>مانان موان در<br>مانان موان در<br>مینید مانان مربط<br>مینی مانان در سال ۱۳۹۴<br>مین مانان در سال ۱۳۹۴<br>مین مانان در سال ۱۳۹۴                                                                                                    | مراز میده<br>شرد است.<br>الله بر رسه ای<br>الله مربط<br>علی های مربط<br>عنوان بیام<br>مربط های مربط                                                                                                    | مرابعید<br>در بینستانه<br>اشت درسته ای<br>این درسته ای<br>این درسته<br>این درسته<br>این درست این درسته<br>این درسته<br>این درسته<br>این درسته<br>این درسته<br>این درسته<br>این درسته<br>این درسته<br>این درسته<br>این درسته<br>این درسته<br>این درسته<br>این درسته<br>این درسته<br>این درسته<br>این درسته<br>این درسته<br>این درسته<br>این درسته<br>این درسته<br>این درسته<br>این درسته این درسته<br>این درسته<br>این درسته این درسته<br>این درسته این درسته<br>این درسته<br>این درسته این درسته<br>این درسته این درسته<br>این درسته<br>این درسته<br>این درسته<br>این درسته این درسته این درسته<br>این درسته این درسته این درسته این درسته این درسته این درسته این درسته این درسته این درست این درست این درست درست این درست این درست این درست این درست این درست این درست این درست این درست این درست این درست این درست این درست این درست این درست درست این درست درست درست درست درست درست درست درست                                                                                                    | مردار میداد<br>هردان میدادند<br>اللفت رسه اف<br>قاب ماه مربط<br>قاب ماه مربط<br>قاب ماه مربط<br>قاب ماه مربط<br>قاب ماه مربط                                                                                                    | الجزار البينية<br>الجزار البينية ال<br>الجزار البينية الذي<br>الحقالات واسط<br>عالات واسط<br>عالات واسط<br>عالات واسط<br>عالي المالي عام المالي كان المالي المالي عام المالي كان المالي عام المالي كان المالي عام المالي كان المالي عام<br>عالي عام المالي كان المالي عام المالي كان المالي المالي كان المالي عام المالي كان المالي عام المالي كان المالي                                                                                                    | الجزار الميد المحالية المحالية ا<br>محالية محالية المحالية المحالية المحالية المحالية المحالية المحالية المحالية المحالية المحالية المحالية المحالي<br>محالية المحالية المحالية المحالية المحالية المحالية المحالية المحالية المحالية المحالية المحالية المحالية المحالية المحالية المحالية المحالية المحالية المحالية المحالية المحالية المحالية المحالية المحالية المحالية المحالية المحالية المحالية المحالية المحالية المحالية المحالية المحالية المحالية المحاة المحالية المحالية المح<br>محالية المحالية المحالية المحالية المحالية المحالية المحالية المحالية المحالية المحالية المحالية المحالية المحالية المحالية المحالية المحالية المحالية المحالية المحالي<br>محالية محالية المحالية المحالية المحالية المحالية المحالية المحالية المحالية المحالية المحالية المحالية المحالي<br>محالية محال                                                                                                    | مرابع المعادي<br>الذراب المعادي<br>العادي دريمه (بال<br>الماد المرابط<br>مادي عاد مرابط<br>الماد مرابط<br>الماد مرابط<br>الماد مرابط<br>الماد مرابط الماد الماد المماد الماد الماد الماد الماد الماد الماد الماد                                                                                                    | مرابع استادی<br>نزدن بینسادی<br>انباد در سال<br>انباد در سال<br>مادی اماد مربط<br>میاد عاد مربط<br>به بابه عاد مربط<br>به بابه عاد مربط                                                                                                    | مرابع المعادي<br>الذراب المعادي<br>العادي دريمه (بال<br>الماد المرابط<br>مادي عاد مرابط<br>الماد مرابط<br>الماد مرابط<br>الماد مرابط<br>الماد مرابط الماد الماد المماد الماد الماد الماد الماد الماد الماد الماد                                                                                                    | مرزامیند<br>شرن بیندادی<br>ان این درمان<br>ان مان مربط<br>مین عامی داشتگاه عارم پزشکی کرداشاد در سال ۱۳۶۲<br>مین عامی داشتگاه عارم پزشکی کرداشاد در سال ۱۳۶۲                                                                                                    | مزار میدادی<br>شدن بیندادی<br>ان است رست<br>ان من من مربط<br>می ان مربط<br>می ان می ان مربط<br>می ان مربط<br>می ان مربط<br>می ان مربط<br>می ان مربط<br>می ان مربط<br>می ان مربط<br>می ان مربط<br>می ان مربط<br>می ان مربط<br>می ان مربط<br>می ان مربط<br>می ان مربط<br>می ان مربط<br>می ان مربط<br>می ان مربط<br>می ان می ان می می ان می می می ان می می ان می می ان می می ان می می ان می می می ان می می ان می می می ان می می می ان می می می ان می می می ان می می می می می می می می می می می می می                                                                                                    | مرابع بیدادی<br>نزدن بیندیادی<br>الله نزدینه (ن)<br>الله نزدینه (ن)<br>مان ماده مربط<br>مین ماده مرابط<br>ماده مربط<br>ماده مربط<br>ماده مربط<br>ماده مربط                                                                                                    | مرابع بیدادی<br>نزدن بیندیادی<br>انا در سرایه<br>انا در سراه<br>مان عاد مربط<br>مین عاد مربط<br>مان عاد مربط<br>مان عاد مربط<br>مان عاد مربط<br>مان عاد مربط مان از این مربط از این مربط می مراز می مراز می<br>مراز می مراز می م<br>مراز می مراز می مراز می مراز می مراز می مراز می مراز می مراز می مراز می مراز می مراز می مراز می مراز می مراز می مراز می مراز می مراز می مراز می مراز می مراز می مراز می مراز می مراز می مراز می مراز می مراز می مراز می مراز می مراز می مر                                                                                                    | مراشیند<br>زن بینیدادی<br>ان بینیدادی<br>ان مربط<br>ان مربط<br>مین عام این مربط<br>مین عامی مان مربط<br>مین عامی مراشکاه علوم پزشکی گردشداد در سال ۱۳۹۴<br>مین عام این گردگی گردشداد در سال ۱۳۹۴<br>مین عامی مان گردگی گردشداد در سال ۱۳۹۴                                                                                                    | مرابع بیدادی<br>زدن بیندیادی<br>انا که تربیا<br>انا که تربیا<br>مان که تربیا<br>مین عادی تربیا<br>مان که تربیا<br>مان عادی تربیا<br>مان عادی تربیا<br>مان عادی تربیا<br>مان عادی تربیا<br>مان عادی تربیا<br>مان عادی تربیا<br>مان عادی تربیا                                                                                                    | مراشیند<br>بزن بیندادی<br>ان مربط<br>ان مربط<br>مان عان مربط<br>مین عامی مان مربط<br>مین عامی مان مربط<br>مین عامی مان مربط<br>مین عامی مان مربط<br>مین عامی مراسک مراسل از مین مراسل ۱۳۶۳<br>مین عامی مراسک مراسل از مین مراسل ۱۳۶۳                                                                                                    | مرزعيد<br>زبر اينديدن<br>اين برسه اي<br>من مرزيط<br>من مرزيط<br>اين مرزيط<br>اين مرزيط<br>من على داشگاه علوم پزشكي كرماشاه در سال ۱۳۶۴                                                                                                    | دراشد<br>در باستادی<br>اف رستادی<br>اب ان مربط<br>با ان مربط<br>ماب قان مربط<br>ماب قان مربط<br>ماب قان مربط<br>ماب قان مربط<br>ماب قان مربط                                                                                                    | مزار استدادی<br>نزدی استدادی<br>این میدادی<br>این میدادی<br>این مزدان<br>این مزدان این مزدان<br>این مزدان<br>این مزدم این مزدم ای مزمان<br>ای مزم مزمن این مزمن این مزم این این مزمن این مزمان این مزمم                                                                                                    | مرابعید<br>زن بینمیادی<br>اندان سیمادی<br>اندان مربط<br>منابع در مربط<br>منابع در مربط<br>به باله درسل<br>به باله درسل<br>به باله درسل<br>میت علی داشگاه علوم پزشکی کرمانشاه در سال ۱۳۴۴                                                                                                    | مرابعيد<br>نزدي بينمادي<br>الله درسته ان<br>ان مرابط<br>ان هاي درسط<br>بين هاي مرابط<br>بين هاي مرابط<br>بين هاي مرابط<br>بين هاي مرابط                                                                                                    | مرابط مید<br>ان استفادی<br>ان در سنه ان<br>ان در منبط<br>ان فادی مربط<br>مان فاد مربط<br>مان فاد مربط<br>مان فاد مربط<br>مان مان مربط<br>مان مان مربط<br>مان مان مربط<br>مان مان مربط<br>مان مان مربط<br>مان مان مربط مان مربط مربط مان مربط مربط مان مربط مان مربط مان مربط مان مربط مان مربط مان مربط مان مربط مان مربط مان مربط مان مربط مان مربط مان مربط مان مربط مربط مان مربط مربط مان مربط مربط مربط مربط مربط مربط مربط مربط                                                                                                    | مراشعة<br>بالاستعادات<br>الات مرتبط<br>الات مرتبط<br>الات مرتبط<br>ما قال مرتبط<br>موتب ها مرتبط مرتبط<br>موتب ها مرتبط مرتبط مرتبط مرتبط مرتبط مرتبط مرتبط مرتبط مرتبا الات المرتب علم المرتبي كرمانشاد در سال ۱۳۶۴                                                                                                    | البندية<br>ما يستدادك<br>بت رسته ال<br>داد مونية<br>ماك مرسط<br>من قات مرسط<br>من قات مرسط<br>من قات مرسط                                                                                                    | سیسیالی<br>استینایات<br>درسته ای<br>ای مربط<br>های مربط<br>مواد میله                                                                                                    | سید<br>است.<br>است. ای از میل این کمه قادر به اتجام ادامه بررسی ها خواهید بود [taculty]<br>ارسه ای<br>اداری<br>اداری<br>ادای<br>ادا                                                                                                    | المنبية<br>المنبية ال<br>عارينا ال<br>المنابية ال<br>المنابية المنابية<br>المنابية المنابية المنابية<br>المنابية المنابية المن<br>منابية المنابية المن<br>المنابية المنابية المنابية المنابية المنابية المنابية المنابية المنابية المنابية المنابية المنابية المنابية المنابي<br>المنابية المنابية المنابية المنابية المنابية المنابية المنابية المنابية المنابية المنابية المنابية المنابية المنابية                                                                                                    | مراعند<br>ارت استعادی ا<br>ایت رسته ای ا<br>ان مربطه ا<br>ان مربطه مراطع مراطع مراط<br>مراطع مراطع مراطع مراطع مراطع مراطع مراطع مراطع مراطع مراطع مراطع مراطع مراطع مراطع مراطع مراطع مراطع مراطع مراط                                                                                                    | مراهند<br>مرابع الله الله المرابع الله المرابع الله المرابع المرابع المرابع الله المرابع الله المرابع الله المرابع الله ال<br>المرابع الله الله الله الله الله الله الله الل                                                                                                    | مراهند<br>مرابعات ال<br>الت رسنه ال ال<br>الت رسنه ال ال<br>بال مرابط<br>موال بهاج<br>موال بهاج<br>موال بهاج                                                                                                    |
| فقيت ريبة إلى                                                                                                    | داشت رسته ای<br>مقانات موسط (۲۰۰۰ میلی)                                                                                                    | الطلبي درسه اي<br>مقالان مزيط<br>كبير ماني من                                                                                                    | هایت رینه ای<br>عالات مزیط<br>کتاب های مزیط                                                                                                    | القبلي: (سنة ال<br>مقال مرابط<br>كتاب هاي مرابط<br>كتاب هاي مرابط                                                                                                    | الفلب رینه ای<br>عدان مربط<br>کلی وی برط<br>میں فلب مربط                                                                                                    | الفليت ربينه اي<br>الفلان مرينا<br>كلي هاي مرينا<br>موين مال                                                                                                    | الفلت (سه الا)<br>علان مؤلف<br>المالة موزيط<br>عمل هاد مدير                                                                                                    | الفلت رسه ای<br>مقان مزیط<br>ماهند های برای<br>مهند های مراجع                                                                                                    | الفت ربیه ای<br>منابع مرزیز<br>کاب طاف دربید<br>عوان باح                                                                                                    | للفتر: سنه ای<br>مذاکر مزید<br>کنان های مزیند<br>کنان های مزیند                                                                                                    | للفتر: سنه ای<br>مذاکر مزید<br>کنان های مزیند<br>کنان های مزیند                                                                                                    | القدر بریه ای<br>عندان مرتبط<br>کنار های مربط<br>عند با مای مربط                                                                                                    | الله: رسته ای<br>مذاک در نظر<br>کان طاقه برزند<br>کان طاقه برزند<br>مورد مادر                                                                                                    | الفلي: ربيه اي<br>مقان مرابط<br>كان هاي دربط<br>معرف مرابط<br>معرف مرابط                                                                                                    | طلعت رسته ای<br>مقالات مربط<br>کنار مالا مربط<br>هذایش های مربط<br>هذایش های مربط                                                                                                    | طلقت رسته ای<br>عادات مربط<br>کتاب های مربط<br>کتاب های مربط<br>معنی های مربط<br>معنی های مربط<br>معنی های مربط<br>معنی های مربط                                                                                                    | الفتر دسته ای<br>عادات درابط<br>کتاب های مربط<br>کتاب های مربط<br>معانی قاد مربط<br>معانی قاد مربط                                                                                                    | لفلت رسه ای<br>مانات مربط<br>اکاب طاق مربط<br>مین وان مربط<br>بهن اما مانات مربط مور بیشگی کرماشاه در سال ۱۹۹۴                                                                                                    | لفلند رسه ای<br>مناف درسط<br>کاب طاف درسط<br>منابع این مربط<br>پین به مای درسط می رود کی کرمانداد در سال ۱۳۶۷                                                                                                    | لفت ربینه ای<br>منابع رزبط<br>معاین مربط<br>یه به های مربط<br>یه به های مربط می اشگاه علوم پزشکی کرمانداه در سال ۱۳۹۴                                                                                                    | الفت رست ال<br>الفلات رسيل<br>المالات ورسط<br>معاين قاف مرسط<br>بهن بند على مرسط مرسط مع موان يكام طوم بزشكي كرماشاه در سال ١٣٩٤                                                                                                    | الشين رسة الان<br>المادة وينظ<br>لك هاي مونيط<br>كمايش هاي مرتبط<br>كمايش هاي مرتبط                                                                                                    | البين ربية ان<br>الان فرنيط<br>مان هان مرتبط<br>حوان عام<br>مانين هاي مرتبط                                                                                                    | الليت رسة ال ال<br>المالات وزيرا<br>على هاله مرزيط<br>عوان عام<br>عوان عام<br>عوان عام                                                                                                    | الفات رسان ای<br>اعلان در نظ<br>کان های مرتبط<br>معلم های مرتبط<br>معار اعلام به درط                                                                                                    | لفلت رسه ای<br>منابع مربط<br>این طاق مربط<br>بهن اینه مربط می دانندگاه علوم بزشکی کومانداه در سال ۱۳۳۷<br>بهن اینه مربط ما                                                                                                    | الله ربية ان<br>الذك مرتبط<br>مابق عان مرتبط<br>ميابي عان مرتبط<br>به: بانه عان مرتبط                                                                                                    | الله ريبة ال ان<br>الذات مرتبط<br>مابق مالات مرتبط<br>ميابي مانه مرتبط<br>به: مابه هان مرتبط<br>به: مابه هان مرتبط                                                                                                    | الله ربية ان<br>الذك مرتبط<br>مابق عان مرتبط<br>ميابي عان مرتبط<br>به: بانه عان مرتبط                                                                                                    | الفرنية الفرنية ال<br>الذات وزينا<br>مان هاي مريط<br>مان هاي مريط<br>من الله هاي مريط                                                                                                    | الفرينية الفرينية الفرينية الفرينية الفرينية المرابع<br>المادي مربط<br>علي مادي مربط علي المادي مربط علي المادي مربط المرابع المرابع المرابع علي واشكاد علوم يزشكي كواشاد در سال ١٣٩٧                                                                                                    | للان مرتبط ان ان المرتبط ان المرتبط ان المرتبط المرتبط ا<br>المرتبط المرتبط الم<br>المرتبط المرتبط المرتبط المرتبط المرتبط المرتبط المرتبط المرتبط المرتبط المرتبط المرتبط المرتبط المرتبط المرتبط المرتبط المرتبط المرتبط المرتبط المرتبط المرتبط المرتبط المرتبط المرتب المرت                                                                                                    | اللات ربية ان<br>الات مرتبط<br>مان هاي مرتبط<br>مان هاي مرتبط<br>مان هاي مرتبط<br>مان هاي مرتبط مرتبط مرتبط مرتبط المرتبط مرتبط المرتبط المرتبط<br>المرتبط المرتبط المرتبط المرتبط المرتبط المرتبط المرتبط المرتبط المرتبط المرتبط المرتبط المرتبط المرتبط المرتبط                                                                                                    | افی درصه ای<br>افاد مربط<br>مافاد مربط<br>مامین مای مربط<br>مامین مای مربط<br>ماری مای مربط<br>ماری مای مربط<br>ماری مای مربط<br>ماری مای مربط<br>ماری مای مربط<br>ماری مای مربط<br>ماری مای مربط<br>ماری مای مربط<br>ماری مای مربط<br>ماری مای مربط<br>ماری مای مربط<br>ماری مای مربط<br>ماری مای مای مربط<br>ماری مای مربط<br>ماری می مای مربط<br>ماری مای مربط<br>ماری مای مربط<br>ماری مربط<br>ماری مربط<br>ماری مربط<br>ماری مربط<br>ماری مربط<br>ماری مربط<br>ماری مربط<br>ماری مربط<br>ماری مربط<br>ماری مربط<br>ماری مای مربط<br>ماری مربط<br>ماری می مای مربط<br>ماری مربط<br>ماری مربط<br>ماری مربط<br>ماری مربط<br>ماری مربط<br>ماری مربط<br>ماری مربط<br>ماری مربط<br>ماری مربط<br>ماری مربط<br>ماری مربط<br>ماری مربط<br>ماری مربط می مربط<br>ماری مربط<br>ماری مربط می مربط<br>ماری مربط می مربط<br>ماری مربط می مربط می مربط<br>ماری مربط می مربط<br>ماری مربط<br>ماری مربط می مربط می می مربط می مربط می مربط می مربط می مربط می می می مربط می می می مربط می مربط می مربط می می می می می می می می می می می می می                                                                                                    | الات درسة ان<br>الات درستا<br>مان هان مراسط<br>ميان هان درستا<br>ميان هان درستا<br>ميان هان درستا<br>ميان هاي درستا<br>ميان هاي درستا<br>ميان هاي درستا<br>ميان هاي درستا<br>ميان ماي درستا<br>ميان مي درستا<br>ميان مي درستا<br>ميان مي درستا<br>مي مي مي درستا<br>مي مي مي مي درستا<br>مي مي مي مي مي درستا<br>مي مي مي مي مي مي مي مي مي مي مي مي مي م                                                                                                    | الفار ربية ال ال<br>الذات مرتبط<br>مابق الان مرتبط<br>مابين عان مرتبط<br>مابين عان مرتبط<br>مابين عان مرتبط<br>مابين عان مرتبط                                                                                                    | البان ربینه ای ای<br>این مربط<br>مانها مانون موابط<br>این مان موابط<br>این مان موابط<br>این مان موابط                                                                                                    | شد رسه ای<br>این این مربط<br>باب این مربط<br>مابس قای مربط<br>حوان عام<br>باب های مربط                                                                                                    | الفت ربية ال<br>الذات مرتبط<br>مان هان مرتبط<br>به رابه علم مرتبط<br>به رابه علم مرتبط                                                                                                    | الله در بنه ان ان<br>الذات مربط<br>ان قالت مربط<br>من قالت مربط<br>به نابه قالت مربط<br>به نابه قالت مربط                                                                                                    | الله ربية ال ال<br>الالات مربط<br>الب قالات مربط<br>من قاله مربط<br>به نابه قاله مربط<br>به نابه قاله مربط                                                                                                    | الان مربطه ای<br>این افاد مربط<br>این فاد مربط<br>این این مربط این از مربط این از مربط این این از مربط این از مربط این از مربط این از مربط این از مربط این از مربط این از مربط این از مربط این از مربط این از مربط این از مربط این از مربط این از مربط این از مربط این از مربط این از مربط این از مربط این از مربط این از مربط این از مربط ا                                                                                                    | الان دربیة ای<br>الان مربط<br>اب قان مربط<br>فیش فای مربط<br>فیش فای مربط<br>میت علمی دانشگاه علوم پزشکی کردانشاد در سال ۱۳۶۴                                                                                                    | د درسته ان<br>ان مرسط<br>مان مرسط<br>میران میلم<br>میران مام                                                                                                    | ، (رسته ای<br>های مربط<br>هر مان مربط<br>هر مان مربط                                                                                                    | رسته ای<br>است.<br>ان مرابط می است.<br>موکن بیام                                                                                                    | کار دیگا آف<br>ان تعریز نظر<br>دهای تورنید<br>موال تورنید<br>موال تورنید                                                                                                    | لت (سه ای ای<br>ان در نیما ای<br>ب دی در نیما<br>مرابع ای برای ایران میزان ایران میزان ایران ایران ای                                                                                                    | ليك رسيه اي<br>المراسط<br>با هاي مراسط<br>ميش هاي مراسط<br>موان بهاج                                                                                                    | ست رسته ای<br>ان طریط<br>بای عاد مربط<br>میں فاد مربط                                                                                                    |
| Sub-sector Sector Secto                                                                                                    |                                                                                                    | The state and the state of the state of the                                                                                                    | كتاب طاق مزيط<br>كتاب طاق مزيط                                                                                                    | 20- 레카 프로그램 (영화 명구) 프레이<br>소리가 나타는 (영화 명구) 프레이<br>소리가 나타는 (영화 명구) 프레이 (영화 명구) 프레이 (영화 명구) 프레이 (영화 명구) 프레이 (영화 명구) 프레이 (영화 명구) 프레이 (영화 명구) 프레이 (영화 명구) 프레이 (영화 명구)                                                                                                    | لین مالا دورید (مریک اور می اور این مالار)<br>میداد مالا مالا دوریا می مالار میلاد میلاد مالار<br>میداد مالا مالا میلاد میلاد مالا میلاد میلاد میلاد میلاد میلاد میلاد میلاد میلاد میلاد میلاد میلاد میلاد میلاد                                                                                                    | کان بالای دربط اور روزیا اور روزیا                                                                                                    | الله منافع المنافع المنافع ا<br>منافع المنافع المنافع المنافع المنافع المنافع المنافع المنافع المنافع المنافع المنافع المنافع المنافع المنافع ال                                                                                                    | الله ملك برايد<br>ماين مايد مريح<br>ماين مايد مريح                                                                                                    |                                                                                                    | كتاب طال مربط الم الم الم الم الم الم الم الم الم الم                                                                                                    | كتاب طال مربط الم الم الم الم الم الم الم الم الم الم                                                                                                    | كار ملك مربط الاستان الروس يورس يورس المراجع التين الم<br>عند المالة                                                                                                    | کار خلا ہے ہے۔<br>اس میں اور اور اور اور اور اور اور اور اور اور                                                                                                    | لک بالای دربط (۲۰۰۵ میلاد)<br>معابر مادل<br>معابر مادل                                                                                                    | كار طال مربط<br>هايش هاي مربط<br>هايش هاي مربط                                                                                                    | ا موده به من المحلم المردة به التقليم .<br>هايش هاين مونيط<br>مايش المحلم المحلم المحلم المحلم المحلم المحلم المحلم المحلم المحلم المحلم المحلم المحلم المحلم المحلم المحلم ا                                                                                                    | ا بودن که ۲۰ روید<br>هماین های مربط<br>می این است است است است است است است است است است                                                                                                    | غاد های درستا<br>مانس قان درستا<br>بهه به های درستا<br>بهه به های درستا                                                                                                    | فاد خاف درسد<br>هاس قان درستا<br>هاس قان درستا<br>پین به های درستا<br>پین به های درستا                                                                                                    | ا بردید ۲۰۰۰ ماله در سال ۱۹۳۹<br>ماله مربط مورنط<br>بهای اینه های مربط م                                                                                                    | ا برندها المنافع مربط المنافع المنافع ا<br>منافع المنافع المناف<br>المنافع المنافع المنافع المنافع المنافع المنافع المنافع المنافع المنافع المنافع المنافع المنافع المنافع المنافع المنافع المنافع المنافع المنافع المنافع المنافع المنافع المنافع المنافع المنافع المنافع المنافع المن<br>المنافع المنافع المنافع<br>منافع المنافع المنافع المنافع المنافع المنافع المنافع المنافع المنافع المنافع المنافع المنافع المنافع المناف                                                                                                    | اب های مربط<br>این های مربط<br>این مربط                                                                                                    | اب های درستا<br>میلین های مرسط<br>میلین های مرسط                                                                                                    | مان های های مواند<br>میشن های مورسط<br>موانی عالم                                                                                                    | امادهای مربط<br>معامل های مربط<br>میں اسلام میں مربط میں اسلام میں مربط میں اسلام میں اسلام میں مربک کے مائدات میں سال ۱۹۹۷                                                                                                    | فاد خاف درسد<br>هایش قاد درستا<br>هاین اعداد درستا<br>یک باعد قاد درستا<br>یک باعد قاد درستا                                                                                                    | ماده مربط می مواند مربط می مواند است.<br>ماین مانه مربط مواند مربط موان مام<br>بهه بانه های مربط به بانه های مربط مواند در سال ۱۳۹۴                                                                                                    | ماده مربط موسط می مود به است<br>ماین ماده مربط مولی<br>به بایه های مربط به است کام مربط مراجع از این کی گرماندا، در سال ۱۳۶۴                                                                                                    | ماده مربط می مواند مربط می مواند است.<br>ماین مانه مربط مواند مربط موان مام<br>بهه بانه های مربط به بانه های مربط مواند در سال ۱۳۹۴                                                                                                    | ما ما بالا مربط می است.<br>مایش قانه مربط می واند مربط می واند مربط می واند می ماند گاه علوم پزشکی کرمانداد در سال ۱۳۹۴ می است.<br>این ماند علوم مربط می است می ماند گاه علوم پزشکی کرمانداد در سال ۱۳۹۴                                                                                                    | مادف درستا<br>ماهان قانات درستا<br>به: بانه فانه درستا<br>به: بانه فانه درستا<br>به: بانه فانه درستا<br>به: بانه فانه مرستا                                                                                                    | ماده مربط مربط مربط مربط می از مربع به این از مربع می این از مربط می از مربع می ماده مربط مربط می از مربع مربط می ماده ماده مربط مربط می ماده ماده مربط الا ۲۹۳ می ماده ماده مربط الا ۲۹۳ می ماده ماده مربط الا ۲۹۳ می ماده ماده مربط الا ۲۹۳ می ماده مربط الا ۲۹۳ می ماده مربط الا مربط الا مربط ال                                                                                                    | ماده مربط مربط مربط مربط مربط مربط مربط مربط                                                                                                    | مادان مربط<br>ماین کان مربط<br>ماین کان مربط<br>مان عداد اس<br>مان عداد اس                                                                                                    | مان دان مربط موسط معنی می از می از می از می از می از می از می از می از می از می از می از می از می از می از می ا<br>میان مان در میل می می از می از می از می از می از می از می از می از می از می از می از می از می از می از می از می<br>میان معاد می از می از می از می از می از می از می از می از می از می از می از می از می از می از می از می از می از                                                                                                    | ا خانه مربط<br>ماین عالی مرتبط<br>ماین عام مربط<br>ماین عام مربط مربط مربط مربط مربط مربط مربط مرب                                                                                                    | العالة مربط العالي من العالي من المراجع المناطع                                                                                                    | اب قان درسط<br>مانین قان مرتبط<br>این های مرتبط<br>میان های مرتبط مان مرتبط مان مرتبط مان ۱۳۹۳                                                                                                    | ا مراد ماده درستا<br>ماده فاد درستا<br>مرابط<br>این داده قان درستا<br>این داده قان درستا                                                                                                    | اب فان درستا<br>مینی فان مرتبط<br>به یابه فان مرتبط مزیط (۱۳۹۳ میلی مرتبط مولم پزشکی کرمانشاه مؤم پزشکی کرمانشاه در سال ۱۳۹۲                                                                                                    | اب فانه مربط<br>المبلى فانه مربط<br>به نابه فانه مرابط<br>به نابه فانه مربط مربط المبله در سال ۱۳۶۴                                                                                                    | اب قان مربط<br>استان قان مرتبط<br>به بابه قان مرتبط به المان مرتبط المان مرتبط المان مرتبط المان مرتبط المان مرتبط المان مرتبط المان مرتبط المان المان مرتبط المان مرتبط ا                                                                                                    | ب قان درسط<br>است کار میل<br>مایند قان درسط<br>مایند قان درسط<br>مایند قان درسط                                                                                                    | اهای مربط<br>پس های مربط<br>عوان مام                                                                                                    | اللات مراسط مراسط مراسط مراسط معرفان بیام<br>سر های مراسط معنوان بیام                                                                                                    | ای مربط (۲۰۰۷ ایس)<br>مکن به مراجع (۲۰۰۷ ایس)                                                                                                    | الذات مرتبط<br>المات مرتبط المرتبع المرتبع المرتبع المرتبع المرتبع المرتبع المرتبع المرتبع المرتبع المرتبع المرتبع المرتبع ال                                                                                                    | ن مان درمند<br>بس مان برند<br>بس مان برند                                                                                                    | ب های مرتبط<br>میش های مرتبط<br>مجوان ماج                                                                                                    | ان های مرابط<br>این طای مرابط<br>این طای مرابط                                                                                                    |
| كتاب شاك عزيظ<br>كتاب شاك عزيظ                                                                                                    | كان قاله درسة (الاستان) - الاستان المراجع (الاستان) - المراجع (الاستان) - المراجع (الاستان) - المراجع (الاستان) - المراجع (المراجع (المراجع (المراجع (المراجع (المراجع (المراجع (المراجع (<br>المراجع (المراجع (المراجع (المراجع (المراجع (المراجع (المراجع (المراجع (المراجع (المراجع (المراجع (المراجع (الم                                                                                                    |                                                                                                    | الفابس فان مرتبط المواجع المواجع                                                                                                    | المَاسَ عَالَ مَرْبَطَ                                                                                                    |                                                                                                    |                                                                                                    |                                                                                                    |                                                                                                    | المالين عال مرتبط                                                                                                    | الماس هاي مرتبط                                                                                                    | الماس هاي مرتبط                                                                                                    | 6444, 65 A 44                                                                                                    |                                                                                                    |                                                                                                    |                                                                                                    | ATT - A A THE A A A A A A A A A A A A A A A A A A A                                                                                                    | مدین بندستاند. مدینا هی در سال ۱۳۸۷ های در سال ۱۳۸۷ مدینا                                                                                                    | ا هیئت علمی دانشگاه علوم پزشکی کرمانشاه در سال ۱۳۳۴                                                                                                    | ا هیئت علمی دانشگاه علوم یزشکی کرمانشاه در سال ۱۳۶۴                                                                                                    | میک علمی دانشگاه علوم پزشکی کومانشاه در سال ۱۳۹۴                                                                                                    | مینه هاده مزیط عالم و پزشکی کومانشاه در سال ۱۳۳۹                                                                                                    |                                                                                                    |                                                                                                    | 17 1 1 1 1 1 1 1 1 1 1 1 1 1 1 1 1 1 1                                                                                                    | مدن المراقبة، مربط المالية علم والشكر كماشاه در سار ١٣٦٧                                                                                                    | ا هیلت علمی دانشگاه علوم پزشکی کومانشاه در سال ۱۳۹۴                                                                                                    | هه نامه های مربط است. استان استان استان استان استان استان استان استان استان استان استان استان استان استان استان                                                                                                    | هه نامه های مربط می که مانه های مربط می که مانه که علمی داشگاه علمی برشکی کرمانشاه در سال ۱۳۲۸                                                                                                    | هه نامه های مربط است. استان استان استان استان استان استان استان استان استان استان استان استان استان استان استان                                                                                                    | من بانده های مرسط ما ا                                                                                                    | من منه های مربط است. استان مربط استان مربط استان مربط استان استان مربط استان استان مربط استان استان استان استان                                                                                                    | م من عليه في الشكاة علوم يزلد كي كرماشه در سل ١٣٢٢<br>١٠٠٠                                                                                                    | ەرىنە قەر مېرىغ كولىلىدە در سال ١٣٨٦                                                                                                    | مانه هایه درسط<br>بایان مانه های درسل ۱۳۸۲<br>بایان مانه از این از این از ۱۳۸۸ این از ۱۳۸۸ این از ۱۳۸۸ این از ۱۳۸۸ این از ۱۳۸۸ این از ۱۳۸۸ این از ۱۳۸۸ این از                                                                                                    | مانه های مربط<br>مانه های مربط<br>مال ۱۹۹۰ .                                                                                                    | ده به داده داده در سل ۱۳۸۲<br>۱۹۱۰ مربط ا                                                                                                    | ما المعادي مربط مع الشكلي كوماتشاه در سال ۱۳۸۱                                                                                                    | ا هیئت علمی دانشگاه علوم بزشکی کومانشاه در سال ۱۳۹۴                                                                                                    | ا هیلت علمی دانشگاه علوم پزشکی کرمانشاه در سال ۱۳۹۴                                                                                                    | ا هیئت علمی دانشگاه علوم پزشکی کرمانشاه در سال ۱۳۶۲                                                                                                    | ا هیلت علمی دانشگاه علوم پزشکی کرمانشاه در سال ۱۳۶۴                                                                                                    | المیت علمی دانشگاه علوم بزشکی کرمانشاه در سال ۱۳۱۹                                                                                                    | ا هیئت علمی دانشگاه علوم پزشکی گرمانشاه در سال ۱۳۹۴                                                                                                    | 1797 Lastatia Shirada AStin alasta                                                                                                    |                                                                                                    | Lip db,                                                                                                    |                                                                                                    |                                                                                                    |                                                                                                    |                                                                                                    |
| فعايش فان مرتبط علوان يعام                                                                                                    | العقابين هاك مرتبط                                                                                                    |                                                                                                    |                                                                                                    |                                                                                                    | ATT I ATT A A A A A A A A A A A A A A A                                                                                                    | المنافع المراك والمراك والمراجع المراجع والمراجع والمراجع والمراجع والمراجع والمراجع والمراجع والمراجع والمراجع                                                                                                    | NEW AND A STATE AND A STATE AN                                                                                                    |                                                                                                    |                                                                                                    |                                                                                                    |                                                                                                    |                                                                                                    |                                                                                                    | ATTA LANDER STATE AND A CALL                                                                                                    | الالات مان الله هذه المراجع المراجع الم                                                                                                    |                                                                                                    |                                                                                                    |                                                                                                    |                                                                                                    |                                                                                                    |                                                                                                    | עו עם אובי בייני לב מושים בי שון אי וו                                                                                                    | الا المه الله، ما الله الله عنه الله الله الله الله الله الله الله ال                                                                                                    |                                                                                                    |                                                                                                    |                                                                                                    | uniona unite to improve received performance of faculty                                                                                                    | يونان مزرق                                                                                                    | مینان مرزق                                                                                                    | مینان مزرق ال                                                                                                    | مواد مرق طال بازگشت                                                                                                    | valore wave to improve research performance of faculty                                                                                                    | alora ways to improve recearch performance of faculty of the output of the output of                                                                                                    | vplore wave to improve recearch performance of faculty                                                                                                    | (plore ways to improve recearch performance of facility                                                                                                    | میل بازشت میاده از میرون میرون میرون میرون میرون میرون میرون میرون میرون میرون میرون میرون میرون میرون میرون می                                                                                                    | AL 196 and 197 and 198 and 198 and 198 and 198 and 198 and 198 and 198 and 198 and 198 and 198 and 198 and 198                                                                                                    | 14 1.46                                                                                                    |                                                                                                    |                                                                                                    |                                                                                                    |                                                                                                    |                                                                                                    |                                                                                                    | ا هملت علمر دانشگاه عليم يزشكي كرمانشاه در سال ١٢٠٢٠                                                                                                    | AWOR IN LINE CALL COLD IN THE REAL OF THE REAL OF THE                                                                                                    |                                                                                                    |                                                                                                    | 1798 A State of the state of the state of th                                                                                                    | عالمه مانه مديره                                                                                                    |
| مغابر بان در سل ۱۳۹۷<br>بابه بانه های برزید<br>بابه بانه های برزید کی کیداشاد در سل ۱۳۹۴<br>بابه بانه های برزید کی کیداشاد در سل ۱۳۹۴                                                                                                    | العشار مان فرنسا<br>این بابه های مرتبط<br>نمیدن محرک اطار بازگینی از میراند و سال ۱۳۴۴<br>نمیدن محرک اطار بازگینی                                                                                                    | مان الما فك مرتبط مع المرتبط مع المرتبط مع المرتبط المرتبط المرتبط والمرتبط من المرتبط من المرتبط من المرتبط والمرتبط والم                                                                                                    | الله: بنه فاه مزيد<br>تعينه: محرك المالية:<br>تعينه: محرك المالية:                                                                                                    | ا مال کار بالا کار بالا کار<br>مالا کار بالا کار بالا کار بالا کار بالا کار بالا کار بالا کار بالا کار بالا کار بالا کار بالا کار بالا کار بال                                                                                                    | مین مرد<br>میدان مردی از است می مرد می مرد می مرد می مرد می مرد می مرد می مرد می مرد می مرد می مرد می مرد می مرد می مرد م                                                                                                    | مین دون می از می از می از می از می از می از می از می از می از می از می از می از می از می از می از می از می از م<br>مینان مینان می از می از می از می از می از می از می از می از می از می از می از می از می از می از می از می از می                                                                                                    | الاستان المالي المالي الم                                                                                                    | ענעל " (אַרָּשָׁי מענט אַ אַרָשָׁי אָרָשָׁי אָרָשָׁי אַ אַרָשָׁי אָרָשָׁי אַ אַרָשָׁי אַרָשָׁי אַרָשָׁי אַרָשָ<br>אַגָּר אַכָּרָשַ (גער גער גער גער גער גער גער גער גער גער                                                                                                    | مین درسط می است.<br>میدان دیری<br>میدان دیری                                                                                                    | عا میک علمی داشگاه علم برزشکی کرمانشاه در سال ۱۳۲۴<br>اعدیک محرف<br>اعدیک محرف                                                                                                    | عا میک علمی داشگاه علم برزشکی کرمانشاه در سال ۱۳۲۴<br>اعدیک محرف<br>اعدیک محرف                                                                                                    | عنا المناف التي مرتبط عنا المناف المرتبط عنا المرتبط المرتبط المرتبط على والشكاء على مريدكي كرمانشاه در سال ١٣٦٩<br>العيدان معرف<br>العيدان معرف                                                                                                    | الله من الله وي الله الله الله الله الله الله الله الل                                                                                                    | میدان های نوانی از مراجع می از مراجع می از مراجع می از مراجع می از مراجع می از مراجع می از مراجع می از مراجع م<br>میدان هرای از مراجع می از مراجع می از مراجع می از مراجع می از مراجع می از مراجع می از مراجع می از مراجع می می                                                                                                    | میدن مرد                                                                                                    | عينان مرى                                                                                                    | لعيان عترى اللي بازكنت                                                                                                    | مينان مردي المار بازكنت                                                                                                    | مینان مرد المعام المعام المعام المعام المعام المعام المعام المعام المعام المعام المعام المعام المعام المعام الم                                                                                                    | auto دېرې کې لوکنې د د مېرونه د د مېرونه د د مېرونه د د د د د د د د د د د د د د د د د د د                                                                                                    | لله بالكري بالكري المعرفة والمعرفة والمعرفة المعرفة المعرفة المعرفة المعرفة والمعرفة المعرفة المعرفة والمعرفة ا                                                                                                    | میله مرد                                                                                                    | مردان مردون المراجع مردوم مردوم م                                                                                                    | مينان هري                                                                                                    | مينان ديرى أطرار بازكنت                                                                                                    | مینان مرد المحموم من معامل المراجع المحموم من المراجع المحموم المحموم المراجع المحموم المحموم المحموم المراجع المحموم المحموم ا                                                                                                    |                                                                                                    |                                                                                                    | Deleteration of the second second secon                                                                                                    | The second second s                                                                                                    | Department of Department of De                                                                                                    |                                                                                                    |                                                                                                    | AND IS YOR DUNDYS ISSEALD DEDOUDADES OF ACHIEV                                                                                                    | AND E WAYS TO RUNDY E LESEAL O DETOCIDADE E OLIVERIA DE LA CUERTA DE LA CUERTA DE                                                                                                    |                                                                                                    | Source in the second second seco                                                                                                    | ana waxa ta inananza nacaanda parfarmance of faculty.                                                                                                    | ميناد مرق طبل بازكنت                                                                                                    | ملال مرك                                                                                                    | مل بازگنت مرده معرف مرد معدم محمد معدم معدم معدم معدم معدم معد                                                                                                    | بيان مرك                                                                                                    | فلال فترك للل المعام ومحمد مرد المعالم المعام ومحمد مرد المعالم المعام ومحمد مرد المعام ومحمد مرد المعام المعام ومحمد مرد المعام المعام ومحمد مرد المعام ومحمد مرد المعام ومحمد م                                                                                                    | الانجري الباركت                                                                                                    | معالی طریط<br>یہ عرف                                                                                                    | ه ۵۵ درلید<br>۵ در در<br>د در در                                                                                                    | باده فای برنیط<br>باده فای برنید<br>باد هرای از گست (مال با رکست) مراب از گست (مال با رکست) مراب از گست (مال با رکست محموم می مراب از کست (مال با رکست محموم می مراب از کست (مال با رکست (مال محموم می مراب از کست (مال محموم می مراب از کست (مال محموم می محموم می محموم می مراب از کست (مال محموم می محموم می محموم می محموم می محموم می محموم می محموم می محموم می محموم می محموم می محموم می محموم می محموم می محموم می محموم محموم محموم محموم می محموم محموم محموم محموم می محموم می محموم محموم محموم محموم محموم می محموم می محموم محموم محموم محموم محموم محموم محموم محموم محموم محمو                                                                                                    | ۵ به ناف درسا<br>با به ناف درسا<br>با به درمان ۲۰۰۰ مال با با با با با با با با با با با با با                                                                                                    | یان مادول<br>بیان محرک استان ایرانی از مساحر می از مساحر می از مساحر می از مساحر می از مساحر می از مساحر می از مساحر می از م                                                                                                    | ليان موري المالية المالية المالية المالية المالية المالية من المالية من المالية المالية                                                                                                    |
| معایر بات در بند و برند<br>بهای بنده مربط<br>اعبیات هدی<br>فلی بازگشت<br>Explore ways to improve research performance of faculty<br>در ما گذاری<br>مراه معایر از می از گذاری<br>در ما گذاری<br>مراه معایر مربط<br>مراه معایر مربط<br>مراه معایر مربط<br>مراه معایر مربط<br>مراه معایر مربط<br>مراه معایر مربط<br>مراه معایر مربط<br>مراه معایر مربط<br>مراه معایر مربط<br>مراه معایر مربط<br>مراه معایر مربط<br>مراه معایر مربط<br>مراه معایر مربط<br>مراه معایر مربط<br>مراه معایر مربط<br>مراه معالی مربط<br>مراه معالی مربط<br>مراه معالی محالی مربط<br>مراه معالی مربط<br>مراه معالی مربط<br>مراه معالی مربط<br>مراه معالی مربط<br>مراه معالی مربط<br>مراه معالی مربط<br>مراه معالی محالی محالی م                                                                                                    | معلم مان وزید<br>بهای امان فراند<br>اعیده مردی<br>دوره<br>مان ماندهای<br>دوره معافی ماندگان علم بزشکی کریانداه در سال ۱۳۱۴<br>میران علمی ماندگان علم بزشکی کریانداه در سال ۱۳۱۴<br>میران علمی ماندگان علمی میزشکی کریانداه در سال ۱۳۱۴<br>میران علمی ماندگان علمی میزشکی کریانداه در سال ۱۳                                                                                                    | ما معاد مربط معاد مربط معاد مربط معاد مربط المعاد مربط الم<br>مربط المعاد مربط المعاد مربط المعاد مربط المعاد مربط المعاد مربط المعاد مربط المعاد مربط المعاد مربط المعاد مربط                                                                                                    | میں این فاد مرتبط معلم وزندگی کریانداد در سال ۱۳۱۴<br>استان مردی<br>مناوعات احتوانی<br>حرات منطق                                                                                                    | لمعناد موافع موسط الموافع الموسط الموافع الموسط الموافع الموافع ا<br>موافع الموافع الموافع الموافع الموافع الموافع الموافع الموافع الموافع الموافع الموافع الموافع الموافع الموافع الم                                                                                                    | لعيان ها فران المسترك المسترك ال<br>المسترك المسترك المسترك المسترك المسترك المسترك المسترك المسترك المسترك المسترك المسترك المسترك المسترك المسترك ا                                                                                                    | لمین دوری<br>اسین دوری<br>دوران بازگشت<br>دوران بازگشت                                                                                                    | لمون من من المركز المركز الم                                                                                                    | الله الله الذي المالي الله الله الله الله الله الله الله ا                                                                                                    | مان به به دی راید که طرح برزدگی گریکنده در سال ۱۳۸۲<br>عیدان مردی<br>فیل بازگشت<br>مانیدهای است                                                                                                    | یون به های دی طلب کاند علبی داشتگان علب برزدگی کریاتک در سال ۱۳۲۲<br>موده مورد<br>فران علبی از گست<br>در مان علبی در از مان ۱۳۲۲<br>مان از گست<br>در مان علبی در از مان ۱۳۲۲<br>مان از گست                                                                                                    | یون به های دی طلب کاند علبی داشتگان علب برزدگی کریاتک در سال ۱۳۲۲<br>موده مورد<br>فران علبی از گست<br>در مان علبی در از مان ۱۳۲۲<br>مان از گست<br>در مان علبی در از مان ۱۳۲۲<br>مان از گست                                                                                                    | یهان معنی در است است علی داشتگاه طور بزردگی گریانشاه در سال ۱۳۲۲<br>معنی معرف<br>Explore ways to improve research performance of faculty                                                                                                    | بهای با معالی در است می داشته هو رس ۲۰۰۰ م<br>مهدی مرد<br>المحال المال المال المال المال المال المال المال المال المال المال المال المال المال المال المال المال المال الم                                                                                                    | لیون موافق المراجع المراجع ال<br>المراجع المراجع المراجع المراجع المراجع المراجع المراجع المراجع المراجع المراجع المراجع المراجع المراجع المراجع ا                                                                                                    | میده هری<br>Explore ways to improve research performance of faculty<br>مرابع میراند<br>مرابع میراند<br>میراند<br>مرابع میراند<br>مرابع میراند<br>مرابع میراند<br>مرابع میراند<br>مرابع میراند<br>مرابع میراند<br>میراند<br>می می می میراند<br>میراند<br>میراند<br>میراند<br>میراند<br>میراند<br>می می می میراند<br>میراند<br>می می میراند<br>میراند<br>می می می می میراند<br>می می می می می می می می می می می می می م                                                                                                    | مینه مرد و مینه مرد و مرد و مرد و<br>مرد و مرد و مرد و مرد و مرد و مرد و مرد و مرد و مرد و مرد و مرد و مرد و مرد و مرد و مرد و مرد و مرد و مرد و مرد و مرد و مرد و مرد و مرد و مرد و مرد و مرد و مرد و مرد و مرد و مرد و مرد و مرد و مرد و مرد و مرد و مرد و مرد و مرد و مرد و مرد و مرد و                                                                                                     | مینه مودی<br>Explore ways to improve research performance of faculty دیدهی<br>حواد میدهان                                                                                                    | میدان میری<br>این مان میری<br>مراه معنی این میری این میری میل پژشت و میل پژشت و این میری میل پژشت plore ways to improve research performance of faculty                                                                                                    | میدان میری<br>به استان استان استان استان استان استان استان استان استان استان استان استان استان استان استان استان استان استان<br>حماد مسال                                                                                                    | يون هري الاكنت<br>Explore ways to improve research performance of faculty<br>صرف معافي                                                                                                    | ې هان بارځنټ<br>Explore ways to improve research performance of faculty<br>دماد هده                                                                                                    | دیان میران<br>بینان معرف<br>سویان اینلان<br>سویان اینلان<br>سویان اینلان                                                                                                    | میں میری<br>Jore ways to improve research performance of faculty میں بارٹنٹ ک<br>مال میں میں میں میں میں میں میں میں میں میں                                                                                                    | میدان هبرای<br>پیان هرای<br>مال بازگشت xplore ways to improve research performance of faculty                                                                                                    | مین مرک<br>xplore ways to Improve research performance of faculty مارکشت<br>حده معدها                                                                                                    | میدان میری<br>(میل بازگشت) میلان میری<br>حال معاد ا                                                                                                    | Approximity over research performance or racuity and the source of the source of the s                                                                                                    | prore ways to improve research performance or faculty                                                                                                    | xpiore ways to improve research performance or faculty                                                                                                    | xplore ways to improve research performance or faculty                                                                                                    | xpiore ways to improve research performance or faculty                                                                                                    | Applie ways within the research performance or receive a state research performance or receive a state research performance or receiver a state research performance or receive a state research performance or receive a state research performance or receive a state research performance or receive a state research performance or receive a state research performance or receive a state research performance or re                                                                                                    | A Base of                                                                                                    | s units of the second second sec                                                                                                    | A CADA CADA CADA CADA CADA CADA CADA CA                                                                                                    | A Sate case                                                                                                    | plore ways to improve research performance of faculty                                                                                                    | وری میں بر ولی<br>سرمیں رونوں<br>بر وی میں بر ولی عند مرادی اللہ میں المیں اللہ میں اللہ میں اللہ میں اللہ میں اللہ میں اللہ میں مرادی اللہ میں اللہ میں ا                                                                                                    | والی المراف المراف ا<br>المراف المراف المراف المراف المراف المراف المراف المراف المراف المراف المراف المراف المراف المراف المراف المراف                                                                                                     | میده میرد<br>بهای میرک<br>به معاد الالی<br>الالی معاد الالی                                                                                                    | بعداد مراد<br>بعداد المرادي<br>عاد المرادي                                                                                                    | یده هری<br>معناه المراد<br>به معناه به المراد المراد الم<br>المراد المراد الم<br>المراد المراد المر<br>المراد المراد المراد المراد المراد المراد المراد المراد المراد المراد المراد المراد المراد المراد المراد المراد المر                                                                                                    | یدن هدری<br>درمان اعلاقی<br>این معرفان                                                                                                    | له عرف<br>معن اللاذي<br>د محاف                                                                                                    | المالي المالي                                                                                                    | به کان درسان می شده مور بوسی دوست و بسان ۲۰۱۰<br>ماهری<br>دن معرف مورد مورد از معرف مورد مورد می ۲۰۱۰ مورد مورد می داد ۲۰۱۱ مورد مورد مورد می داد ۲۰۱۱ مورد مورد مورد می داد ۲۰۱۱ مورد مورد مورد می داد ۲۰۱۱ مورد مورد مورد می داد ۲۰۱۱ مورد مورد مورد می داد ۲۰۱۱ مورد مورد مورد می داد ۲۰۱۱ مورد مورد مورد مورد می داد ۲۰۱۱ مورد مورد مورد مورد مورد مورد مورد مورد                                                                                                    | الله قان برند المعالي المعالي ال<br>المعالي المعالي المعالي المعالي المعالي المعالي المعالي المعالي المعالي المعالي المعالي المعالي المعالي المعالي                                                                                                    | انان موری اس اس می ملک مور پردی کومیسه در سال می ملک مور پردی کومیسه در سال می ملک مور پردی کومیسه در سال می م<br>نان موری<br>موری ایران موری اس موری ایران موری موری موری موری موری موری موری موری                                                                                                    | لله مولی الله مولی الله مولی<br>مولی الله مولی الله مولی الله مولی الله مولی الله مولی الله مولی الله مولی الله مولی الله مولی الله مولی الله مولی الله مولی الله مولی الله مولی الله مولی الله مولی الله مولی الله مولی الله مولی الله مولی الله مولی الله مولی الله مولی الله مولی الله مولی مولی الله مولی الله مولی الله مولی الله مولی الله مولی الله مولی الله مولی الله مولی الله مولی مولی مولی مولی الله مولی مولی مولی مولی مولی                                                                                                    | مدری<br>ave ways to improve research performance of faculty<br>معید افغان                                                                                                    |
| معابر مادی در سل ۱۳۹۳<br>بهای داده در سل ۱۳۹۳<br>اعبیات عدری<br>اعبیات عدری<br>در ماریک<br>در ماریک<br>ماریک<br>ماریک<br>م<br>ماریک<br>ماری<br>ماریک<br>م<br>ماریک<br>م<br>مرم<br>ماری<br>م<br>می ماری<br>م<br>می<br>م<br>ماری<br>ماری<br>مرم<br>م<br>م<br>م<br>م<br>می<br>م<br>م<br>ماری<br>م | معلم مان فرند<br>بهت ان فرند<br>هذات مراف<br>عدادهان منافر<br>مراب علم برای کرداندان مور برای ۱۳۶۴<br>عدادهان منافر<br>مراب علم برای کرداندان مور برای ۱۳۶۴<br>عدادهان منافر<br>مراب علم برای کرداندان مور برای ۲۰۶۴<br>مراب علم برای کرداندان مور برای کرداندان مور برای کرداندانداندان مور برای کرداندانداندان مور برای کرداندان مور برای کرداندان مور برای<br>مور برای کرداندان مور برای کرداندان مور برای کرداندان مور برای کرداندان مور برای کرداندانداندانداندانداندانداندان مور برای کرداندان مور برای کرداندانداندانداندانداندانداندانداندانداند                                                                                                    | مهنه علی برندگی کربنداد در سال ۱۳۱۴<br>مهنه بردی<br>مادهه معاون<br>حران معارفان<br>مرافعه معاون<br>مرافعه معاون<br>مرافعه معاون<br>مرافعه معاون<br>مرافعه معاون<br>مرافعه معاون<br>مرافع معاون<br>مرافع معاون معاون<br>مرافع معاون<br>مرافع معاون<br>مرافع معاون<br>مرافع معاون<br>مرافع معاون<br>مرافع معاون<br>مرافع معاون<br>مرافع معاون<br>مرافع معاون<br>مرافع معاون<br>مرافع معاون<br>مرافع معاون<br>مرافع معاون<br>مرافع معاون<br>مراف معاو مع معاون معاو معاون معاو معاو مع معاون معاون<br>مراف معاو                                                                                                    | ۱۹۳۳ (سال ۱۹۹۳)         ۱۹۳۳ (سال ۱۹۹۳)           Explore ways to improve research performance of faculty         سال ۱۹۹۳ (سال ۱۹۹۳)           دری المالی المالی         سال ۱۹۹۳ (سال ۱۹۹۳)           دری المالی المالی         سال ۱۹۹۳ (سال ۱۹۹۳)           دری المالی المالی         سال ۱۹۹۳ (سال ۱۹۹۳)           دری المالی المالی         سال ۱۹۹۳ (سال ۱۹۹۳)           دری المالی المالی         سال ۱۹۹۳ (سال ۱۹۹۳)           دری المالی المالی المالی         سال ۱۹۹۳ (سال ۱۹۹۳)           دری المالی المالی المالی المالی المالی         سال ۱۹۹۳ (سال ۱۹۹۳)                                                                                                    | لمعناد موافع مربط المعناد موافع الموافع الموافع ا<br>موافع الموافع الموافع الموافع الموافع الموافع الموافع الموافع الموافع الموافع الموافع الموافع الموافع الموافع الموافع الموافع الموافع الموافع الموافع الموافع الموافع الموافع الموافع الموافع الموافع الموافع الموافع الموافع الموافع الموافع الموافع<br>موافع الموافع الموافع<br>الموافع الموافع الموافع الموافع الموافع الموافع الموافع الموافع الموافع الموافع الموافع الموافع الموافع الموافع الموافع الموافع الموافع الموافع الموافع الموافع الموافع الموافع الموافع الموافع الموافع الموافع ال                                                                                                    | لعبان مواد مردی<br>اعبان مردی<br>مردی میران<br>مردی مرابع<br>مردی مرابع                                                                                                    | لیون دی کر است که در است که در است که در است که در است که در است که در است که در است که در است که در است که در ا<br>میران در است که در است که در است که در است که در است که در است که در است که در است که در است که در است که در است<br>در است که در است که در است که در است که در است که در است که در است که در است که در است که در است که در است که در                                                                                                    | لمهدت مدين المالي المالي المالي المالي المالي المالي المالي المالي المالي المالي المالي المالي المالي المالي ال<br>المعادي العالي المالي المالي المالي المالي المالي المالي المالي المالي المالي المالي المالي المالي المالي المالي<br>من المالي المالي المالي المالي المالي المالي المالي المالي المالي المالي المالي المالي المالي المالي المالي الم                                                                                                    | بهده نمون<br>مهده دهری<br>میده دهری<br>میده اعراد<br>منها مرکز<br>به اعراد<br>منها مرکز<br>منها مرکز<br>منه مرکز<br>مرکز<br>منها مرکز<br>مرکز<br>منه مرکز<br>مرکز<br>مرکز<br>مرکز<br>مرکز<br>مرکز<br>مرکز<br>مرکز                                                                                                    | الالت المركز كريكوند من المركز كريكوند و ال ١٢٠٠ المركز كريكوند و ال ١٢٠٠ المركز كريكوند و ال ١٢٠٠ المركز كريكوند و ال ١٢٠٠ المركز كريكوند و ال ١٢٠٠ المركز كريكوند و ال ١٢٠٠ المركز كريكوند و ال ١٢٠٠ المركز كريكوند و ال ١٢٠٠ المركز كريكوند و المركز كريكوند و<br>المركز لمركز كريكوند و المركز كريكوند و المركز كريكوند و المركز كريكوند و المركز كريكوند و المركز كريكوند و المرك                                                                                                    | لمات على والعلك بريدكي كرياتك در سال ١٣٨٧<br>عدمات مرتب<br>عدمات مرتب<br>عدمات مرتب<br>عدمات مرتبا<br>عدمات مرتبا المرتبا الم<br>المرتبا المرتبا المرتبا المرتبا المرتبا المرتبا المرتبا المرتبا المرتبا المرتبا المرتبا المرتبا المرتبا المرتبا                                                                                                    | لمات على والعلك بريدكي كرياتك در سال ١٣٨٧<br>عدمات مرتب<br>عدمات مرتب<br>عدمات مرتب<br>عدمات مرتبا<br>عدمات مرتبا المرتبا الم<br>المرتبا المرتبا المرتبا المرتبا المرتبا المرتبا المرتبا المرتبا المرتبا المرتبا المرتبا المرتبا المرتبا المرتبا                                                                                                    | الالت التي المالي المالي المالي التي التي التي التي التي التي التي ا                                                                                                    | لله بان على والله على الملكة علم بروذي وال الملك ورا الملك ورا<br>ومن الملك ورا الملك ورا الملك ورا الملك ورا الملك ورا الملك ورا الملك ورا الملك ورا الملك ورا الملك ورا الملك ور<br>ومال ملك ورا الملك ورا الملك ورا الملك ورا الملك ورا الملك ورا الملك ورا الملك ورا الملك ورا الملك ورا الملك ور                                                                                                    | لمهدن دوران<br>هیدان دوران<br>دوران میراند<br>دوران میراند<br>دوران میراند<br>کرد به ایراز                                                                                                    | عید عری<br>است عرف<br>حرف معرف<br>من ایرکن<br>من ایرکن<br>من ایرکن                                                                                                    | مین مردی<br>علامت اعدادی<br>حرف عماری<br>مین مرکز که است (ماریکی) میراندی از کمی از کمی از کمی از کمی از کمی از کمی از کمی از کمی است (ماریکی) میراندی از ماریکی (ماریکی) میراندی (ماریکی) میراندی (ماریکی                                                                                                    | مین مرد در با<br>اینوانی اسانی است ( اسانی است) جی از گذشت است ( است) تعادیل است) Explore ways to improve research performance of faculty<br>در اینوانی است<br>مرد امراکز که است ( است) است ( است) است ( است) است ( است) است ( است) است ( است) ( است) ( ا                                                                                                    | بهاده میری و اور اور اور اور اور اور اور اور اور ا                                                                                                    | میدهان میری<br>مرد ان انتشار<br>حرال انفیاری<br>ان این ایر کرد<br>ان ایر ایر کرد<br>انداز ایر کرد<br>انداز ایر انداز ایر کرد<br>انداز ایر کرد<br>انداز ایر کرد<br>انداز ایر کرد<br>ایر کرد<br>ایر کر<br>ایر کرد<br>ایر کرد<br>ایر کرد<br>ایر کرد<br>ایر کرد<br>ایر کر<br>ایر کر<br>ایر کر<br>ایر کر<br>ایر کر<br>ایر کر<br>ایر کر<br>ای کر<br>ایر کر<br>ایر کر<br>ایر کر<br>ای کر<br>ایر کر<br>ایر کر<br>ایر کر<br>ای کر<br>ایر کر<br>ای کر<br>ایر کر<br>ای کر<br>ای کر<br>ایر کر<br>ای کر<br>ایر کر<br>ای کر<br>ای کر<br>ای کر<br>ایر کر<br>ای کر<br>ای کر<br>ای کر<br>ای کر<br>ای کر<br>ای کر<br>ای کر<br>ای کر<br>ای کر<br>ای کر<br>ای کر<br>ای کر<br>ای کر<br>ای کر<br>ای کر<br>ای کر<br>ای کر<br>ای کر<br>ای کر<br>ای کر<br>ای کر<br>ای کر<br>ای کر<br>ای کر کر<br>ای کر کر<br>ای کر<br>مر کر کر<br>م<br>م<br>مر کر<br>م<br>م<br>م | ی این بازگینی (کی بازگینی)<br>منازهان این این این این این این این این این ا                                                                                                    | مینهای میری<br>منابعت از میران<br>حری معیرفا<br>میران معرفا                                                                                                    | میده هدوی<br>بینهای معرف<br>معنی از کننه<br>به ایرکر<br>به ایرکر<br>به ایرکر                                                                                                    | ملل بارکندن<br>المان عبر عن المان المان المان المان المان المان المان المان المان المان المان المان المان المان المان المان الم<br>المان المان المان المان المان المان المان المان المان المان المان المان المان المان المان المان المان المان الم                                                                                                    | میدن هرای<br>بینهای انتخاب<br>منه ایرکر<br>بین ایرکینی استان استان ا                                                                                                    | میدن مردی<br>به های مردی<br>مرده سمراف<br>به امریز<br>به امریز<br>من است ا                                                                                                    | وی است که است که میلان میران است میلان میران است میلان ایران است که میلان میران است که میلان میران است که که است<br>مالاست است است است میلان<br>مرد است است است است است است است است است است                                                                                                    | Applier ways to improve research performance or racuity                                                                                                    | prote ways to improve research performance or faculty                                                                                                    | Applore ways to improve research performance or faculty                                                                                                    | Applice ways to improve research performance or faculty                                                                                                    | Applore ways to improve research performance or faculty                                                                                                    | Applie ways withpleve research performance of recurty                                                                                                    | Approximative or research performance or receiption of the original states and the original states and the                                                                                                    | مان ماند الماني الماني ا<br>ماني الماني الماني الماني الماني الماني الماني الماني الماني الماني الماني الماني الماني الماني الماني الماني الم                                                                                                    | مده الالالى<br>مرابع المراجع<br>المراجع<br>المراجع                                                                                                    | Applied they are implicitly tradement performance on recently 1 1 1 1 1 1 1 1 1 1 1 1 1 1 1 1 1 1 1                                                                                                    | بعنه: بدافق<br>دن تعليظا<br>المحلي المحلي المحلي المحلي المحلي المحلي المحلي المحلي المحلي المحلي المحلي المحلي المحلي المحلي المحلي المحلي                                                                                                     | میں بر دعت<br>مرد سعرف<br>ان است اللاف<br>ان است اللاف                                                                                                    | مان مودی<br>استان مادان<br>ماران معلوان<br>ماران معلوان<br>ماران معلوان<br>ماران معلوان<br>ماران معلوان<br>ماران معلوان<br>ماران معلوان                                                                                                    | بهای موادی<br>به معادی اعداد<br>مرد سعیرفا<br>به ایمرکز<br>به ایمرکز                                                                                                    | بوان هوان<br>المحلف الجواني<br>مدرن معيرف<br>المركز المركز الم                                                                                                    | بدان میری<br>مرد سفرها<br>درد سفرها<br>به ایرکر<br>به ایرکر<br>به ایرکر<br>به ایرکر                                                                                                    | بون میری<br>میں بین میری<br>درہ سیری<br>اور میری<br>اور میری                                                                                                    | اد مردی<br>معاد الاقانی<br>به معرفان<br>به معرفان<br>الارکز<br>الارکز<br>الارکز                                                                                                    | المالي المالي المالي المالي المالي المالي المالي المالي المالي المالي المالي المالي المالي المالي المالي المالي<br>ماد المالي المالي المالي المالي المالي المالي المالي المالي المالي المالي المالي المالي المالي المالي المالي الم<br>المالي المالي المالي المالي المالي المالي المالي المالي المالي المالي المالي المالي المالي المالي المالي المالي                                                                                                     | ب هان دربلط به المنابع علي وتعليق ويصفع ورسان ٢٠ ١٢<br>الماري<br>ان الالالي<br>الماري<br>المار<br>ماري<br>الماري<br>الماري<br>الماري<br>الماري<br>الماري<br>الماري<br>الماري<br>الماري<br>الماري<br>الماري<br>الماري<br>الماري<br>المار<br>ماري<br>ماري<br>الماري<br>ماري<br>ماري<br>ماري<br>ماري<br>ماري<br>ماري<br>ماري                                                                                                    | الله عاد مربط المعادي ويمتع فو من الاله المعادي ويمتع فو من الاله المعادي ويمتع فو من الاله المعادي ويمتع فو من الاله المعادي ويمتع فو من الاله المعادي المعادي ويمتع فو من الاله المعادي المعادي المعاد<br>المعادي المعادي المعادي المعادي المعادي المعادي المعادي المعادي المعادي المعادي المعادي المعادي المعادي المعادي<br>المعادي المعادي المعادي المعادي المعادي المعادي المعادي المعادي المعادي المعادي المعادي المعادي المعادي المعادي                                                                                                    | انان مواد رسال المراجع المعلم المراجع المحلم المراجع المحلم والمراجع المحلم والمراجع المح<br>المحلم المحلم والمراجع المحلم والمراجع المحلم والمراجع المحلم والمراجع المحلم والمراجع المحلم والمراجع المحلم وا<br>محلم المحلم والمراجع المحلم والمراجع المحلم والمراجع المحلم والمراجع المحلم والمراجع المحلم والمراجع المحلم والم                                                                                                    | لله مولى<br>المالي المالي<br>المالي<br>المالي<br>المالي<br>المالي                                                                                                    | مان تعری<br>دعلت انتخاب<br>دعلت انتخاب<br>ایمکر<br>ایمکر                                                                                                    |
| معاری ماد و درستان<br>مینه با در مان ۱۳۹۴<br>مینه با در مان ۱۳۹۴<br>الا با کار<br>مینه با در مان ۱۳۹۴<br>مینه با در مان میزاندی کردانشان در سال ۱۳۹۴<br>مینه با در مان میزاندی<br>مینه با در مان میزاندی کردانشان در سال ۱۳۹۴<br>مینه با در مان میزاندی کردانشان در سال ۱۳۹۴<br>مینه با در مان میزاندی کردانشان در سال ۱۳۹۴<br>مینه با در مان میزاندی کردانشان در سال ۱۳۹۴<br>میزاندی کردانشان در سال میزاندی کردانشان در سال ۱۳۹۴<br>میزاندی کردانشان در سال میزاندی کردانشان در سال ۱۳۹۴<br>میزاندی کردانشان در سال میزاندی کردانشان در سال ۲۹۹۴<br>میزاندی کردانشان در سال میزاندی کردانشان در سال ۲۹۹۴<br>میزاندی کردانشان در سال میزاندی کردانشان در سال ۲۹۹۴<br>میزاندی کردانشان در سال میزاندی کردانشان در سال میزاندی کردانشان در سال ۲۹۹۴<br>میزاندی کردانشان در سال میزاندی کردانشان در سال ۲۹۹۴<br>میزاندی کردانشان در سال میزاندی کردانشان در سال ۲۹۹۴<br>میزاندی کردانشان در سال میزاندی کردانشان در سال میزاندی کردانشان در سال ۲۹۹۴<br>میزاندی کردانشان در سال میزاندی کردانشان در سال میز در سال میز در سال میز در سال میز در سال میز در سال میز در سال میز در سال میز در سال میزدان در سال میز در سال میز در سال میز در سال میزاندی کردانشان میز در سال میز در سال میز در سال میز در سال میزدی کردانشان میز در سال میزدی کردانشان میز در سال میز در سال میز د                                                                                                    | الله وزيد<br>المان المان وزيد<br>علي المان المان<br>علي المان المان<br>المان المان<br>المان المان المان<br>المان المان المان<br>المان المان المان<br>المان المان المان<br>المان المان المان<br>المان المان المان<br>المان المان المان<br>المان المان المان<br>المان المان المان المان المان<br>المان المان المان المان المان المان<br>المان المان المان المان المان المان<br>المان المان المان المان المان المان المان المان المان المان المان المان المان المان المان المان المان<br>المان المان الممان المان المان المان المان المان المان المان الممان الم                                                                                                    | سیان عالی درسل         مین علی دانگاه علم پردگی کرداند در سال ۲۳۶۲           Explore ways to Improve research performance of faculty         مین علی دانگاه علم پردگی کرداند در سال ۲۳۶۲           درمان مالی از گنام         مین علی دانگاه علم پردگی کرداند در سال ۲۳۶۲           درمان مالی از گنام         مین علی دانگاه علم پردگی کرداند در سال ۲۳۶۲           درمان مالی از گنام         مین علی دانگاه علم پردگی کرداند در سال ۲۳۶۲           درمان مالی از گنام         مین علی دانگاه علم پردگی کرداند در سال ۲۳۶۲           درمان مالی از گذام         مین علی دانگاه علم پردگی کرداند در سال ۲۳۶۲           درمان مالی از گذام         مین علی دانگاه علم پردگی کرداند در سال ۲۳۶۲           درمان مالی از گرام کرداند در سال ۲۳۶۹         مین علی دانگاه علم پردگی کرداند در سال ۲۳۶۹           درمان مالی از گرام کرد در سال ۲۳۶۹         مین علی در سال ۲۳۶۹           درمان مالی مالی در سال ۲۳۶۹         مین علی در سال ۲۳۶۹           درمان مالی در سال ۲۳۶۹         مین علی در سال ۲۳۶۹           درمان مالی در سال ۲۳۶۹         مین علی در سال ۲۳۶۹           درمان مالی در سال ۲۳۶۹         مین علی در سال ۲۳۶۹           درمان مالی در سال ۲۳۶۹         مین علی در سال ۲۳۶۹           درمان مالی در سال ۲۳۶۹         مین علی در سال ۲۳۶۹           درمان مالی در سال ۲۳۶۹         مین علی در سال ۲۳۶۹           درمان مالی در سال ۲۳۶۹         مین علی در سال ۲۳۶۹           درم سال ۲۰۹۹         مین در سال ۲۳۶۹                                                                                                    | ۱۹۳۳ (سال ۲۰۰۹)         ۱۹۳۳ (سال ۲۰۰۹)         ۱۹۳۳ (سال                                                                                                    | المجال         المجال                                                                                                    | للهان مواد المراجع المراجع ا<br>المراجع المراجع المراجع المراجع المراجع المراجع المراجع المراجع المراجع المراجع المراجع المراجع المراجع المراجع<br>المراجع المراجع المراجع المراجع المراجع المراجع المراجع المراجع المراجع المراجع المراجع المراجع المراجع المراجع                                                                                                    | للميك مركب المركب الم<br>المركب المركب المركب المركب المركب المركب المركب المركب المركب المركب المركب المركب المركب المركب المركب المركب<br>المركب المركب المركب المركب المركب المركب المركب المركب المركب المركب المركب المركب المركب المركب المركب المركب                                                                                                     | لمدین مدین با مدین مربع بر مدین مربع بر مربع بر مرب<br>مربع مربع بر مربع بر مربع بر مربع بر مربع بر مربع بر مربع بر مربع بر مربع بر مربع بر مربع بر مربع بر مربع بر مربع بر مربع بر مربع بر مربع بر مربع بر مربع بر مربع بر مربع بر مربع بر مربع بر مربع ب<br>مربع مربع بر مربع بر مربع بر مربع بر مربع بر مربع بر مربع بر مربع بر مربع بر مربع بر مربع بر مربع بر مربع بر مربع بر مربع بر مربع بر مربع بر مربع بر مربع بر مربع بر مربع بر مربع بر مربع بر مربع بر مربع بر مربع بر مربع بر مربع بر مربع بر مربع بر مربع بر مربع بر مربع بر مربع بر مربع بر مربع بر مربع<br>مربع مربع بر مربع بر مربع بر مربع بر مربع بر مربع بر مربع بر مربع بر مربع بر مربع بر مربع بر مربع بر مربع بر مربع بر مربع بر مربع بر مربع بر مربع بر مربع بر مربع بر مربع بر مربع بر مربع بر مربع بر مربع بر مربع بر مربع بر مربع بر مربع                                                                                                    | المولى المولى المولى         المولى المولى المولى         المولى المولى المولى         المولى المولى المولى           مولى المولى         مولى المولى         المولى المولى         المولى المولى           مولى المولى         مولى المولى         المولى         المولى           مولى المولى         المولى         المولى         المولى           مولى المولى         المولى         المولى         المولى           مولى المولى         المولى         المولى         المولى           مولى المولى         المولى         المولى         المولى           المولى         المولى         المولى         المولى           المولى         المولى         المولى         المولى           المولى         المولى         المولى         المولى           المولى         المولى         المولى         المولى           المولى         المولى         المولى         المولى           المولى         المولى         المولى         المولى           المولى         المولى         المولى         المولى           المولى         المولى         المولى         المولى           المولى         المولى         المولى         المولى                                                                                                    | البات بات بات المات بين المات المات المات المات المات المات المات المات المات المات المات المات المات المات الم<br>عليدات مراكب المات المات المات المات المات المات المات المات المات المات المات المات المات المات المات المات ال<br>من المات المات المات المات المات المات المات المات المات المات المات المات المات المات المات المات المات المات<br>المات المات المات المات المات المات المات المات المات المات المات المات المات المات المات المات المات المات الم                                                                                                    | الاللي         المتعلمي ولتدكن على ولتدكن على وزندكي كونتك دوسال ١٢٢٧           عدمات مورد<br>معدمات مورد<br>معدمات مورد<br>مورد<br>كرس كرس<br>كرس كرس<br>كرس<br>كرس كرس<br>كرس كرس<br>كرس كرس<br>كرس كرس<br>كرس<br>كرس<br>كرس<br>كرس<br>كرس<br>كرس<br>كرس<br>كرس<br>كرس                                                                                                    | الاللي         المتعلمي ولتدكن على ولتدكن على وزندكي كونتك دوسال ١٢٢٧           عدمات مورد<br>معدمات مورد<br>معدمات مورد<br>مورد<br>كرس كرس<br>كرس كرس<br>كرس<br>كرس كرس<br>كرس كرس<br>كرس كرس<br>كرس كرس<br>كرس<br>كرس<br>كرس<br>كرس<br>كرس<br>كرس<br>كرس<br>كرس<br>كرس                                                                                                    | ۱۳۲۸ او با معادی در استان از مین داشته در سال ۱۳۲۸ مین داشته در سال ۱۳۲۸ میزیدی کرداشته در سال ۱۳۲۸ میزیدی کردی کرداشته در سال ۱۳۲۸ میزیدی کرداشته در سال ۱۳۲۸ میزیدی کرداشته در سال ۱۳۲۸ میزیدی کردی کردی کردی کردی کردی کردی کردی ک                                                                                                    | الله بات الله عنها الله عنها الله عن<br>الله الله الله الله الله الله الله الله                                                                                                    | لمین دول<br>میران موالی<br>دوره سیران<br>کردن کرد<br>ایر ایر ایر ایر ایر ایر ایر ایر ایر ایر                                                                                                    | میدان نظری<br>مدینات نظری<br>دروی مدیری<br>کردم کمر<br>کردم کمر<br>ایر ایر ایر ایر ایر ایر ایر ایر ایر ایر                                                                                                    | مین مرد می<br>Explore ways to improve research performance of faculty<br>در مارکز<br>کردس کر<br>بیر فایم دولین<br>بیر فایم دولین<br>بیر فایم دولین                                                                                                    | میدن مدرد در به این از کند<br>مادهان بداولی<br>در در معیرها<br>کردس کرد<br>بیر فاند فرانط                                                                                                    | بهاده میرد و ای است به بهاده میرد و ای است به به به به به به به به به به به به به                                                                                                    | مین میردی<br>منابعت استان استان<br>در از معارط<br>کرده کرد<br>مرابع ماریک<br>کرده کرد<br>مرابع ماریک                                                                                                    | للمنافقات المنافقات المن<br>المنافقات المنافقات المنافقات<br>المنافقات المنافقات المنافقات المنافقات المنافقات المنافقات المنافقات المنافقات المنافقات المنافقات المنافقات المنافقات المنافقات المنافقات المنافقات المنافقات المنافقات المنافقات المنافقات المنافقات المنافقات المنافقات المنافقات المنافقات                                                                                                     | للابتان المالي المالي الم<br>المالي المالي المالي المالي المالي المالي المالي المالي المالي المالي المالي المالي المالي المالي المالي المالي<br>المالي المالي المالي المالي المالي المالي المالي المالي المالي المالي المالي المالي المالي المالي المالي المالي                                                                                                     | مین بزگین<br>بین معرف<br>بین معرف<br>معرف<br>معرف<br>معرف<br>معرف<br>معرف<br>معرف<br>معرف                                                                                                    | میل بازگت<br>من المراکز<br>بار المال المراکز<br>بار المال المراکز<br>بار المال المراکز<br>المراکز<br>الماکن الماکز<br>المراکز<br>المراکز<br>المراکز<br>المراکز<br>المراکز<br>المراکز<br>المراکن<br>المراکز<br>المراکز<br>المراکز<br>المراکز<br>المراکز<br>المراکز<br>الم<br>می الم<br>می الم<br>مار می الم<br>می الم<br>می الم<br>می الم<br>مار می الم<br>می الم<br>می الم<br>می الم<br>می الم<br>می الم<br>می المم<br>می الم<br>می می المم<br>می الم<br>می می می می الم<br>می می می م | مین بازگند:<br>باز های بازگذار<br>باز های بازگذار<br>باز های باز های بازگذار<br>باز های بازگذار<br>باز های باز های باز<br>باز های باز های باز<br>باز های باز های باز<br>باز های باز های باز<br>باز های باز های باز<br>باز های باز های باز<br>باز های باز های باز<br>باز های باز های باز<br>باز های باز<br>باز های باز های باز<br>باز های باز های باز<br>باز های باز<br>باز های باز<br>باز های باز های باز<br>باز های باز های باز<br>باز های باز های باز<br>باز های باز های باز<br>باز های باز های باز<br>باز های باز های بازی باز<br>باز های باز های باز<br>باز های باز های بازی بازی باز<br>باز های باز های بازی بازی بازی بازی بازی بازی بازی با                                                                                                    | مدین مردی<br>استان الالالالی<br>مردی المراکز<br>الالالال اللالالی<br>الالالالالالالالالی<br>مردی الالالال                                                                                                    | وی این این این این این این این این این ای                                                                                                    | Applier e ways to improve research performance of racuity                                                                                                    | profere ways to improve research performance of faculty                                                                                                    | Applore ways to improve research performance or faculty                                                                                                    | xplore ways to improve research performance of faculty splore ways to improve research performance of faculty splore ways                                                                                                    | Applore ways to improve research performance or faculty                                                                                                    | Applier ways to improve research performance or racuity                                                                                                    | Approximative or national performance or national set of the set of the set o                                                                                                    | مینه اعلاقی<br>این میران<br>این این<br>این این این<br>این این این<br>این این این<br>این این این<br>این این این<br>این این این<br>این این این<br>این این این<br>این این این<br>این این این<br>این این این<br>این این این<br>این این این<br>این این این این این این این این این این                                                                                                    | المحاد العلي .<br>المرابع المرابع<br>المرابع<br>المرابع المرابع<br>المرابعم<br>المرابعم<br>المرابعم<br>المرابعم<br>المرامم<br>الممامم<br>الممامم<br>الممامم<br>الممامم<br>الممامم<br>الممامم<br>الممامم<br>الممامم<br>الممامم<br>الممامم<br>الممامم<br>الممامم<br>الممامم<br>الممامم<br>الممامم<br>الممامم<br>الممممم<br>المممم<br>المممم<br>المم<br>المم<br>الممم<br>الممم<br>المم<br>الممم                                                                                                    | Applied ready to the performance of reading and the second second s                                                                                                    | pipore ways to improve research performance of faculty (1997)<br>biology (1997)<br>biology (1997)                                                                                                    | میں بردین<br>مرد بندین<br>براہ تعلیما<br>بندا مراک میں<br>بندا مراک میں<br>بندا مراک میں<br>بندا مراک میں<br>بندا مراک میں<br>بندا مراک میں                                                                                                    | المحاف المحافي المحافي المحافي المحافي المحاف المحافي المحاف المحاف<br>المحاف المحاف المحاف المحاف المحاف المحاف المحاف المحاف المحاف المحاف المحاف المحاف المحاف المحاف المحاف المحاف ا<br>المحاف المحاف المحاف المحاف المحاف المحاف المحاف المحاف المحاف المحاف المحاف المحاف المحاف المحاف المحاف المحاف                                                                                                     | بهای میزان ا<br>استان اعلانی<br>درد معیرفا<br>استاد قال میزان<br>استاد قال میزاند<br>استاد قال میزاند<br>استاد<br>استاد قال میزاند<br>استاد<br>استا<br>استا                                                                                                    | برای معرف ا<br>استان معرف ا<br>استان معرف ا<br>استان مالی<br>استان مالی مرابع<br>استان مالی مرابع<br>استان مرابع<br>استان مرابع استان مرابع<br>استان مرابع<br>استان مرابع استان مرابع<br>استان مرابع استان مرابع<br>استان مرابع استان مرابع استان مراب می استان مرابع استان مراب می استان مرابع استان مراب می استان                                                                                                    | من بازگشت<br>احتان بازی<br>درمان تعلیم<br>برای تعلیم<br>برای تعلیم                                                                                                    | بون میری<br>برای سیری<br>برای سیری<br>برای سیری<br>برای سیری<br>برای سیری<br>برای سیری<br>برای سیری<br>برای سیری<br>برای سیری                                                                                                    | ان موری<br>مین اعلاق<br>ن میروان<br>ایروز<br>ایروز<br>مرکز<br>مرکز<br>مرکز<br>مرکز<br>مرکز                                                                                                    | المالي المالي المالي المالي المالي المالي المالي المالي المالي المالي المالي المالي المالي المالي المالي المالي<br>المالي المالي المالي المالي المالي المالي المالي المالي المالي المالي المالي المالي المالي المالي المالي المالي<br>المالي المالي المالي المالي المالي المالي المالي المالي المالي المالي المالي المالي المالي المالي المالي المالي<br>المالي المالي المالي المالي المالي المالي المالي المالي المالي المالي المالي المالي المالي المالي المالي المالي                                                                                                     | به قان دربلط<br>با قان دربلط<br>ان الالات<br>ان الالات<br>الالات<br>الات<br>الات<br>ال<br>الات<br>الات<br>ال<br>الات<br>الات<br>ال<br>الات<br>ال<br>ال<br>ال<br>ال<br>ال<br>ال<br>ال<br>ال<br>ال<br>ال                                                                                                    | ان معادل من علم علم علم معادم علم برود من ويعلم علم معادم علم برود من ويعلم علم معادم علم برود من ويعلم علم معا<br>المعادل المعادل<br>من معادل المعادل المعادل المعادل المعادل المعادل المعادل المعادل المعادل المعادل المعادل المعادل المعادل المعاد<br>المعادل المعادل المعادل المعادل المعادل المعادل المعادل المعادل المعادل المعادل المعادل المعادل المعادل المعادل<br>المعادل المعادل المعادل المعادل المعادل المعادل المعادل المعادل المعادل المعادل المعادل المعادل المعادل المعادل                                                                                                    | المن مواد مربع المنابع المنابع ا<br>المنابع المنابع المنابع المنابع المنابع المنابع المنابع المنابع المنابع المنابع المنابع المنابع المنابع المنابع ا<br>المنابع المنابع المنابع المنابع المنابع المنابع المنابع المنابع المنابع المنابع المنابع المنابع المنابع المنابع                                                                                                    | لله المركب المركب ا<br>المركب المركب المركب المركب المركب المركب المركب المركب المركب المركب المركب المركب المركب المركب المركب المركب المركب المركب<br>المركب المركب المركب المركب المركب المركب المركب المركب المركب المركب المركب المركب المركب المركب المركب المركب المركب المركب المركب المركب المركب المركب المركب المركب المركب المركب المركب المركب المركب المركب المركب المركب المركب المركب المركب المركب المركب المركب المركب المركب المركب المركب المرك<br>المركب المركب المركب المركب المركب المركب المركب المركب المركب المركب المركب المركب المركب المركب المركب المركب المركب المركب المركب المركب المركب المركب المركب المركب المركب المركب المركب المركب المركب المركب المركب المركب المركب ال                                                                                                    | لنان تعرف<br>معنا العرفي<br>المركز<br>المركز<br>المم<br>المم<br>المم<br>المم<br>المم<br>المم<br>المم<br>الم                                                                                                    |
| معان ماد بر سال ۱۳۹۳<br>عبدان عاری برزش کی کردانشاد در سال ۱۳۹۳<br>عبدان عاری برزش کی کردانشاد در سال ۱۳۹۳<br>Explore ways to improve research performance of faculty<br>عبدان عاری برزگ<br>عبدان عاری برزگ<br>عبدان عاری برزگ<br>عبدان عاری برزگ<br>عبدان عاری برزگ<br>عبدان عاری برزگ<br>عبدان عبران عبران<br>عبران عبران عبران<br>عبران عبران عبرا<br>عبران عبران عبران عبران عبران عبران عبران عبران عبران عبران عبران عبران عبران عبران عبران عبران عبران عبران عبران عبران عبر                                                                                                    | الله وزيد<br>المان المان المان<br>المان المان<br>المان<br>المان<br>الممان<br>المان<br>الممان<br>الممان<br>المان<br>المان<br>الممان<br>مان<br>الممان<br>مم الممان<br>المما | ۱۰۰۰         میت علی ذاتگاه علوم پزدگی گریاند در سال ۲۰۲۸           Explore ways to Improve research performance of faculty         میت علی ذاتگاه علوم پزدگی گریاند در سال ۲۰۰۸           درمان مدین<br>درمان مدین<br>درمان درمان<br>درمان درمان<br>درمان<br>درمان<br>مرمان<br>درمان<br>درمان<br>درمان<br>درمان<br>درمان<br>درمان<br>درمان<br>درمان<br>مرمان<br>درمان<br>درمان<br>درمان<br>مرمان<br>درمان<br>مرمان<br>مرمان<br>مرمان<br>م<br>م<br>م<br>م<br>م<br>م<br>م<br>م<br>م<br>م<br>م<br>م<br>م<br>م<br>م<br>م<br>م<br>م                                                                                                    | الالله و بناد الله و بناد ال                                                                                                    | للهای موان می این می است از است بر است بر است ب<br>بر است بر است بر است<br>بر است بر است بر است بر است بر است بر است بر است بر است بر است بر است بر است بر است بر است بر است بر است بر است بر است بر است بر است بر است بر است بر است بر است بر است بر است بر است بر است بر است<br>بر است بر است بر است بر است بر است بر است بر است بر است بر است بر است بر است بر است بر است بر است بر است بر است بر است بر است بر است بر است بر است بر است بر است<br>بر است بر است بر است بر است بر است بر است بر است بر است بر است بر است بر است بر است بر است بر است بر است بر است بر است بر است بر است بر اس<br>بر است بر است بر است بران است بر است بر است بر است بر است بر است بر است بر است بر است بر است بر است بر است بر است بر است بر است بر است بر است بر است بر است بر است بر است بر است برد است بردند. درم می مست بر است بر است بر است بر است بر                                                                                                    | للهان دول<br>العالي الرك<br>حول المالي<br>كرده أكر<br>كرده أكر<br>المالي الرك<br>المالي الرك                                                                                                    | لمبلك مركز<br>Explore ways to improve research performance of faculty<br>عرب المركز<br>کرده ایرکز<br>المرا الله مرابط<br>Choose File No file chosen                                                                                                    | لمهدی مرد الله التي الله الله الله الله الله الله الله الل                                                                                                    | لله الله الله الله الله الله الله الله                                                                                                    | لمرت بل الله على المركبة على برزيدكي كريكية مريز برزيدي كريكية مريز برزيدي كريكية مري<br>مريز برزيدي برزيدي كريكية مريز برزيدي كريكية مريز برزيدي كريكية مريز برزيدي كريكية مريز برزيدي كريكية مريز برزي<br>كرين برزيدي برزيدي برزيدي برزيدي كريكية مريز برزيدي كريكية مريز برزيدي كريكية مريز برزيدي كريكية مريز برزيدي كريكية مريز برزيدي كريكية مريز                                                                                                    | لله بين من علي ذلك النظير بين كي كي تلك در سال ١٢٢٨<br>عدي تحري<br>در بين علي النظير<br>در بين علي النظير<br>عن النظير النظير الن<br>النظير النظير النظي<br>النظير النظير النظير النظير النظير النظير النظير النظير النظير النظير النظير النظير النظير النظير النظير النظير النظير النظير النظير النظير النظير النظير النظير النظير النظير النظير النظير النظير النظير النظير النظير النظير النظير ال                                                                                                    | لله بين من علي ذلك النظير بين كي كي تلك در سال ١٢٢٨<br>عدي تحري<br>در بين علي النظير<br>در بين علي النظير<br>عن النظير النظير الن<br>النظير النظير النظي<br>النظير النظير النظير النظير النظير النظير النظير النظير النظير النظير النظير النظير النظير النظير النظير النظير النظير النظير النظير النظير النظير النظير النظير النظير النظير النظير النظير النظير النظير النظير النظير النظير النظير ال                                                                                                    | الالله الم الذي كوانك هذي الم المركدي كوانك هذي وال المركدي كوانك هذي وال المركدي كوانك هذي وال المركدي كوانك موالي المركدي كوانك المركدي كوانك المركدي كوانك المركدي كوانك المركدي كوانك المركدي المركدي المركدي المركدي المركدي المركدي المركدي المركدي المركدي المركدي المركدين المركدين<br>المركدين المركدين المركدين المركدين المركدين المركدين المركدين المركدين المركدين المركدين المركدين المركدين الم<br>المركدين المركدين المركدين المركدين المركدين المركدين المركدين المركدين المركدين المركدين المركدين المركدين المرك                                                                                                    | لله من علي والله علي وليك علي ولي ال المركب المركب الم<br>المركب المركب المركب المركب المركب المركب المركب المركب المركب المركب المركب المركب المركب المركب المركب المركب المركب المركب المركب المركب المركب المركب المركب المركب المركب المركب المركب المركب<br>المركب المركب المركب المركب المركب المركب المركب المركب المركب المركب المركب المركب المركب المركب المركب المركب المركب المركب المركب المركب المركب المركب المركب المركب المركب المركب المركب المركب المركب المركب المركب المركب المركب المركب المركب المركب المركب المركب المركب المركب المركب المركب المرك<br>المركب المركب المركب المركب المركب المركب المركب المركب المركب المركب المركب المركب المركب المركب المركب المركب المركب المركب المركب المركب المركب المركب المركب المركب المركب المرك المركب المركب المركب المركب المركب المركب المركب الم                                                                                                    | للهان موال المراجع المراجع<br>المراجع المراجع المراجع المراجع المراجع المراجع المراجع المراجع المراجع المراجع المراجع المراجع المراجع المراجع ا<br>مراجع المراجع المراجع المراجع المراجع المراجع المراجع المراجع المراجع المراجع المراجع المراجع المراجع المراجع ا                                                                                                    | عبدات هری<br>اعداد هری<br>دروی معرفی<br>کرده کرد<br>کرده کر<br>این از گفت<br>کرده کرد<br>کرده کرد<br>کرد<br>کرده کرد<br>کرد<br>کرده کرد<br>کرد<br>کرد<br>کرد<br>کرد<br>کرد<br>کرد<br>کرد<br>کرد<br>کرد                                                                                                    | مینه مورد<br>منابعت المالی<br>مرد علیر<br>کرده کر<br>کرده کرد<br>کرده کر<br>کرده کرد<br>کرده کر<br>کرده کرد<br>کرده کرده کرد<br>کرده کرد<br>کرده کرد<br>کرده کرد<br>کرده کرد<br>کرده کرد<br>کرده کرد<br>کرده کرد<br>کرده کرد<br>کرده کرد<br>کرده کرد<br>کرده کرد<br>کرده کرد<br>کرده کرد<br>کرده کرد<br>کرده کرد<br>کرده کرد<br>کرده کرد<br>کرده کرد<br>کرد<br>کرد<br>کرد<br>کرد<br>کرد<br>کرد<br>کرد                                                                                                    | میده مدوده<br>هندهای بدون<br>درون عشرها<br>گردس گر<br>این باد های مرتب<br>(Choose File No file chosen                                                                                                    | بهاده میرد در به میرد می<br>درد میرون<br>درد میرو<br>کرده کر<br>ایر های مرتب<br>ایر های مرتب<br>(Choose File No file chosen                                                                                                    | میل بازگینی<br>مربق میرون<br>در به نیز کر<br>کردی کر<br>ایر های مربط<br>(Choose File No file chosen                                                                                                    | للمراحلة المراحلة ا<br>المراحلة المراحلة المراحلة المراحلة المراحلة المراحلة المراحلة المراحلة المراحلة المراحلة المراحلة المراحلة المراحلة المراحلة المراحلة المراحلة المراحلة المراحلة المراحلة المراحلة المراحلة المراحلة المراحلة المراحلة المراحلة المراحلة المراحلة الم<br>المراحلة المراحلة المراحلة المراحلة المراحلة المراحلة المراحلة المراحلة المراحلة المراحلة المراحلة المراحلة الم<br>المراحلة المراحلة المراحلة المراحلة المراحلة المراحلة المراحلة المراحلة المراحلة المراحلة المراحلة المراحلة الم                                                                                                    | للمرابع المرابع المرابع<br>المرابع المرابع المرابع المرابع المرابع المرابع المرابع المرابع المرابع المرابع المرابع المرابع المرابع المرابع                                                                                                    | بنیان نمرک<br>بنیان نمرک<br>بنیان مرکز<br>بنیان مرکز<br>مرکز<br>بنیان مرکز<br>مرکز<br>مرکز<br>مرکز<br>مرکز<br>مرکز<br>مرکز<br>مرکز                                                                                                    | مین مرادی<br>مراد معرای<br>مراد معرای<br>محرای<br>مراد معرای<br>مراد معرای<br>مراد محرای<br>مراد محرای<br>مراد محرای<br>مراد محرای<br>مراد محرای<br>مراد مراد مراد مراد محرای<br>مراد می مراد محرای<br>مراد محرای<br>مراد محرای<br>مراد مراد مراد مراد مراد مراد مراد مراد                                                                                                    | مین برگذاری<br>مورد نمازهای<br>مرد نمازهای<br>مرد نماز مرد نماز مرد نمازهای<br>مرد نماز مرد نماز                                                                                                    | بهان میری<br>مادهان این از میران<br>مرد ان انتراز<br>از ماره انتراز<br>از ماره انتراز<br>از مار انتراز<br>از مار انتراز<br>از مار انتراز<br>از مار انتراز<br>از مار از مار انتراز<br>از مار از مار از م                                                                                                    | ی بهاده میرد و ای است و به میرد و ای است و است و<br>است و است و است<br>و است و است و است و است و است و است و است و است و است و است و است و است و است و است و است و است و است و است و است و است و است و است و است و است و است و است و است و است و است و است و است و است و است و است و است و است و است و است و است                                                                                                     | Applier e ways to improve research performance of racuity<br>Springer<br>Choose File No file chosen<br>Choose File No file chosen<br>Choose File No file chosen                                                                                                    | prote ways to improve research performance of faculty  prote ways to improve research performance of faculty  prote ways                                                                                                    | للم الم الم الم الم الم الم الم الم الم                                                                                                    | Applore ways to improve research performance of faculty Solution cases<br>Solution cases<br>Soluti                                                                                                    | Applore ways to improve research performance of faculty                                                                                                    | Applie ways to improve research performance or recursive as a second second sec                                                                                                    | Choose File No file chosen     Choose File No file chosen                                                                                                    | د معادر معادر مع<br>معادر معادر معادر معادر معادر معادر معادر معادر معادر معادر معادر معادر معادر معادر معادر معادر معادر معادر مع<br>معادر معادر معادر معادر معادر معادر معادر معادر معادر معادر معادر معادر معادر معادر معادر معادر معادر معادر معاد                                                                                                    | المالي المالي<br>المالي المالي المالي المالي المالي المالي المالي المالي المالي المالي المالي المالي المالي المالي المالي المالي                                                                                                     | Applied they are implicitly to the traded of performance of reductly     Applied to the traded of performance of reductly     Applied to the traded of performance of reductly     Applied to the traded of the traded of the                                                                                                    | pipore ways to improve research performance of faculty (ماليك<br>المكل المحالي<br>(Choose File No file chosen (Choose File No file chosen)                                                                                                    | میں برویک<br>مری برویک<br>براہ تعلیم<br>باہ فائ مرابع<br>این کر دیک<br>در تعلیم<br>در مرابع<br>در مرابع<br>مرابع<br>در مرابع<br>در مرابع<br>در مرابع<br>در مرابع<br>در مرابع<br>در مرابع<br>در مرابع<br>مرابع<br>در مرابع<br>در مرابع<br>در مرابع<br>در مرابع<br>در مرابع<br>در مرابع<br>در مرابع<br>در مرابع<br>در مرابع<br>در مرابع<br>در مرابع<br>در مرابع<br>در مرابع<br>در مرابع<br>مرابع<br>مرابع<br>مرابع<br>مرابع<br>مرابع<br>مرابع<br>مرابع<br>مرابع<br>مراب<br>مرابع<br>مرابع<br>مراب<br>مراب<br>مراب<br>مرابع<br>مراب<br>مرابع<br>مراب<br>مراب<br>مراب<br>مراب<br>مرابع<br>مراب<br>مراب<br>مراب<br>مراب<br>مراب<br>مراب<br>مراب مراب<br>مراب مراب<br>مراب<br>مراب مراب<br>مراب مراب<br>مراب مراب<br>مراب<br>مراب مراب<br>مراب مراب<br>مراب مراب<br>مراب مراب<br>مراب مراب<br>مراب مراب<br>مراب مراب<br>مراب مراب<br>مراب مراب<br>مراب مراب<br>مراب مراب<br>مراب مراب<br>مراب مراب<br>مراب مراب<br>مراب مراب<br>مراب مراب<br>مراب مراب<br>مراب مرابی مرابی مرابع<br>مرابع<br>مراب مرابع<br>مرابع<br>مراب<br>مرابع<br>مراب مراب<br>مراب مراب<br>مراب مراب<br>مراب مراب<br>مراب مراب مراب<br>مراب مراب<br>مراب مراب<br>مراب مراب مراب مراب مراب مراب مراب مراب                                                                                                    | المات هيدان المراكب المستجدم المراكب المستجدم المراكب المستجدم المراكب المستجدم المراكب المستجدم المراكب المستجد المستجد المراكب المستجد المراكب المستجد المراكب المستجد المراكب المراكب المستجد المراكب المستجد المراكب المستجد المراكب المراكب المستجد المراكب المستجد المراكب المستجد المراكب المراكب المستجد المراكب المراكب المراكب المستجد المراكب المراكب<br>المراكب المراكب الم<br>المراكب المراكب المراكب المراكب المراكب المراكب المراكب المراكب المراكب المراكب المراكب المراكب المراكب المراكب المراكب المراكب المراكب المراكب المراكب المراكب المراكب المراكب المراكب المركب المراكب المراكب المراكب المراكب المركب المراكب ا                                                                                                    | بوان میزان<br>المعان العراق<br>المعان العراق<br>المعان المعان العراق<br>المعان المعان العراق<br>المعان المعان العراق<br>المعان المعان المعان العراق<br>المعان المعان المعان العراق<br>المعان المعان المع                                                                                                    | برای معرف<br>اینهای اعراد<br>برای معارفا<br>اینهای اعراد<br>اینها اعراد<br>اینها های دراسا<br>(Choose File No file chosen                                                                                                    | من بازگت<br>انتخان برای معیول<br>برای معیول<br>به ملاک فرایط<br>بایر های فرایط<br>بایر های فرایط<br>بایر های فرایط<br>بایر های فرایط<br>بایر های فرایط<br>بایر ایر ایر<br>بایر ایر ایر<br>بایر ایر ایر ایر ایر ایر ایر ایر ایر ایر                                                                                                    | بوان مدیر که<br>برای مدیر که<br>برای مدیر<br>برای مدیر<br>برای که<br>برای که<br>در الموجه الله الله الله الله الله الله الله ال                                                                                                    | ان مردی<br>منابع 2000<br>ان معرف<br>ان معرف<br>ان معما معرف<br>ان معرف<br>ان مع معما معمما معمم معمو ان معرف<br>ان معمم ممما ممر ممما معم | المالي المالي<br>مالي مالي مالي المالي المالي المالي المالي المالي المالي المالي المالي المالي المالي المالي المالي المالي المالي                                                                                                    | به های ری می مراسطه و بر سال ۲۰۰۰ می مراسطه و بر سال ۲۰۰۰ می مراسطه و بر سال ۲۰۰<br>مراسطه و بر سال ۲۰۰۰ می مراسطه و بر سال ۲۰۰۰ می مراسطه و بر سال ۲۰۰۰ می مراسطه و بر سال ۲۰۰۰ می مراسطه و بر سال<br>مراسطه و بر سال ۲۰۰۰ می مراسطه و بر سال ۲۰۰۰ می مراسطه و بر سال ۲۰۰۰ می مراسطه و بر سال ۲۰۰۰ می مراسطه و بر سال                                                                                                    | الله علي المعالي المعالي<br>المعالي المعالي المعالي المعالي المعالي المعالي المعالي المعالي المعالي المعالي المعالي المعالي المعالي المعالي<br>المعالي المعالي المعالي المعالي المعالي المعالي المعالي المعالي المعالي المعالي المعالي المعالي المعالي المعالي                                                                                                    | المن النبي ويستعد من المن عن ملك عن ملك م<br>من ملك عن ملك ملك ملك ملك ملك ملك ملك ملك ملك ملك                                                                                                    | لله علي المعادي المعادي الم<br>المعادي المعادي المعادي المعادي المعادي المعادي المعادي المعادي المعادي المعادي المعادي المعادي المعادي المعادي ا                                                                                                    | لن تعرف<br>المرابع<br>المرابع الم<br>المرابع الم<br>المرابع الم<br>المرابع الم<br>المرابع<br>المرابع الم<br>الم<br>الم<br>الم<br>الم<br>الم<br>الم<br>الم<br>الم<br>الم                                                                                                    |
| معان های فراند<br>عولان عوان<br>عولان عوان<br>عولان عوان<br>عولان عوان<br>عولان عوان<br>عولان عوان<br>عولان عوان<br>عولان عوان<br>عولان عوان<br>عولان عوان<br>عولان عوان<br>عولان عوان<br>عولان عوان<br>عولان عوان<br>عولان عوان<br>عولان عوان<br>عولان عوان<br>عول عوان<br>عول عوان<br>عول عوان<br>عول عوان<br>عول عوان<br>عول عوان<br>عول عوان<br>عول عوان<br>عول عوان<br>عوان<br>عوان                                                                                                    | لله بان های وزیل<br>این بان های وزیل<br>این بازگشت<br>این بازگشت<br>این بازگش<br>این بازگشت<br>این بازگشت<br>این بازگشت<br>این بازگش<br>این بازگش<br>این بازی<br>این بازگش<br>این بازی<br>این بازگش<br>این بازی<br>این بازگش<br>این بازگش<br>این بازی<br>این بازی                                                                                                    | ۲۹۳۹ (ریفلی)         میلت علی ولتگی کریاند در سال ۲۹۳۹           Explore ways to Improve research performance of faculty         میلت علی ولتگی کریاند در سال ۲۹۳۹           دره امرک         میلت علی ولتگی کریاند در سال ۲۹۳۹           دره امرک         میل اولتگی           دره امرک         میلت علی ولتگی کریاند در سال ۲۹۳۹           دره امرک         میلت علی ولتگی کریاند در سال ۲۹۳۹           دره امرک         میلت علی ولتگی کریاند در سال ۲۹۳۹           میل اولتگی         میلت علی ولتگی کریاند در سال ۲۹۹۹           میلت علی ولتگی کریاند در سال ۲۹۹۹         میلت علی ولتگی کریاند در سال ۲۹۹۹           میلت علی ولتگی درست ۲۹۹۹         میلت علی ولتگی در میلت ۲۹۹۹           میلی ولتگی درست ۲۹۹۹         میلت کریاند در سال ۲۹۹۹           میلی ولتگی درست ۲۹۹۹         میلت کریاند در سال ۲۹۹۹           میلی ولتگی در میلت ۲۹۹۹         میلت کریاند در سال ۲۹۹۹           میلی ولتگی در میلی در میلی د                                                                                                    | المحت على وزند كى كرنانيا ور يزند كى كرنانيا ور يزند كرنانيا ور يزند كى كرنانيا ور يزند كى كرنانيا ور يزند كى كرنانيا ور يزند كى كرنانيا ور يزند كى كرنانيا ور يزند كى كرنانيا ور يزند كى كرنانيا ور يزند كى كرنانيا ور يزند كى كرنانيا ور يزند كى كرنانيا ور يزند كرنانيا ور يزند كى كرنانيا ور يزند كي كرنانيا ور يزند كي كرنانيا ور يزند كي كرنانيا ور يزند كي كرنانيا ور يزند كي كرنانيا ور يزند كيزند كرنانيا ور يزند كرنانيا ور يزند كرنانيا ور يزند كرنانيا ور يزند كرنانيا ور يزند كرنانيا ور يزيز كرنانيا ور يزي كرنانيا ور يزيز كر كرنانيا ور يزيز كر كرنانيا ور يزيز كر كرنانيا ور يزيز كر كرنانيا ور يزيز كر كرنانيا ور يزيز كر كرنانيا ور يزيز كر كر كر كر كر كر كر كر كر كر كر ك<br>كرنانيا ور يز كر كر كر كرنايا ور يزيز كر كر كر كر كر كر كر كر كر كر كر كر كر                                                                                                    | لهای موان موان موان موان موان موان موان موان                                                                                                    | للهات مواد المراجع والمراجع و<br>المراجع والمراجع و<br>والمراجع والمراجع والمراجع والمراجع والمراجع والمراجع والمراجع والمراجع والمراجع والمراجع والمراجع والمراجع والمراجع والمراجع والمراجع والم<br>والمراجع والمراجع والمراجع والمراجع والمراجع والمراجع والمراجع والمراجع والمراجع والمراجع والمراجع والمراجع والم<br>والمراجع والمراجع والمراجع والمراجع والمراجع والمراجع والمراجع والمراجع والمراجع والمراجع والمراجع والمراجع والم                                                                                                    | لمبلك مركز<br>فليك مركز<br>فليك مركز<br>فليك مركز<br>فليك<br>فليك مركز<br>فليك<br>فليك<br>فلي<br>فليك<br>فليك<br>فليك<br>فليك<br>فليك<br>فليك<br>فليك<br>فليك<br>فليك<br>فليك<br>فليك<br>فليك<br>فلي<br>فلي<br>فلي<br>فلي<br>فلي<br>فلي<br>فلي<br>فلي                                                                                                    | لمعدى مرد المعادي ومرد المعادي ومرد ومرد المعادي ومرد المعادي ومرد<br>مرد المعادي ومرد المعادي ومرد ومرد المعادي ومرد ومرد ومرد ومرد ومرد ومرد ومرد ومرد                                                                                                    | للمعن معن على معلى معلى معلى معلى معلى معلى معلى                                                                                                    | لمت على ولند كل على ولند كل<br>ولند على ولند كل من ولند على ولند كل على ولند كل ولند كل ولند كل ولند كل ولند كل ولند كل ولند كل ولند كل ولند كل ولند كل ولند كل ولند كل ولند كل ولند كل ولند كل ولند كل ولند كل ولند كل ولند كل ولند كل ولند كل ولند كل ولند كل ولن<br>ولند كل ولند كل ولند كل ولند كل ولند كل ولند كل ولند كل ولند كل ولند كل ولند كل ولند كل ولند كل ولند كل ولند كل ولند كل ولند كل ولند كل ولند كل ولند كل ولند كل ولند كل ولند كل ولند كل ولند كل ولند<br>ولند كل ولند كل ولند كل ولند كل ولند كل ولند كل ولند كل ولند كل ولند كل ولند كل ولند كل ولند كل ولند كل ولند كل ولند كل ولند كل ولند كل ولند كل ولند كل ولند كل ولند كل ولند كل ولند كل ولند كل ولند كل ولند كل ولند كل ولند كل ولند كل ولند كل ولند كل ولند كل ولند كل ولند كل ولند كل ولند كل ولند كل ولن<br>ولند كل ولند كل ولند كل ولند كل ولند كل ولند كل ولند كل ولند كل ولند كل ولند كل ولند كل ولند كل ولند كل ولند كل ولند كل ولند كل ولند كل ولند كل ولند كل ولند كل ولند كل ولند كل ولند كل ولند كل ولند كل ولند كل ولند كل ولند كل ولند كل و                                                                                                    | لمت علي ولند لذي كريتك در حال ٢٢٨<br>عدت عدر در<br>دون معناي رو<br>عدر معرفا<br>كرم كر<br>مر المرابع<br>المرابع المرابع<br>المرابع المرابع المرابع<br>المرابع المرابع<br>المرابع المرابع<br>المرابع المرابع<br>المرابع المرابع المرابع<br>المرابع المرابع المرابع<br>المرابع المرابع المرابع المرابع المرابع المرابع<br>المرابع المرابع المراب                                                                                                    | لمت علي ولند لذي كريتك در حال ٢٢٨<br>عدت عدر در<br>دون معناي رو<br>عدر معرفا<br>كرم كر<br>مر المرابع<br>المرابع المرابع<br>المرابع المرابع المرابع<br>المرابع المرابع<br>المرابع المرابع<br>المرابع المرابع<br>المرابع المرابع المرابع<br>المرابع المرابع المرابع<br>المرابع المرابع المرابع المرابع المرابع المرابع<br>المرابع المرابع المراب                                                                                                    | لمت على ذلك الله علم بزردكي كرياتك من سال المن المن على ذلك الله علم بزردكي كرياتك من سال المن الله علم بزردكي كرياتك من سال المن الله علم بزردكي كرياتك من سال المن الله علم بزردكي كرياتك من سال الله علم الله علم<br>الله علم الله علم الله علم الله علم الله علم الله علم الله علم الله علم الله علم الله علم الله علم الله علم الل<br>الله علم الله علم الله علم الله علم الله علم الله علم الله علم الله علم الله علم الله علم الله علم الله علم الله                                                                                                    | لله عني الملكة علوم برودي وال الملكة مع وليك علي الملكة علوم برودي وال الملكة علوم برودي وال الملكة علوم برودي وال الملكة علوم برودي وال الملكة علوم برودي وال الملكة علوم برودي وال الملكة الملكة الم<br>مالملكة الملكة الملكة الملكة الملكة الملكة الملكة الملكة الملكة الملكة الملكة الملكة الملكة الملكة الملكة الملكة الملكة الملكة الملكة الملكة الملكة الملكة الملكة الملكة الملكة الملكة الملكة الملكة الملكة الملكة الملكة الملكة الملكة الملكة الملكة الملكة الملكة الملكة الملكة ا<br>الملكة الملكة الملكة الملكة الملكة الملكة الملكة الملكة الملكة الملكة الملكة الملكة الملكة الملكة الملكة الملكة الملكة الملكة الملكة الملكة الملكة الملكة الملكة الملكة الملكة الملكة الملكة الملكة الملكة الملكة الملكة الملكة الملكة الملكة ا                                                                                                    | للهای کو الله مال که الله که الله که الله که الله که الله که الله که که که که که که که که که که که که که                                                                                                    | میدن هری<br>درون میرون<br>کرده کرد<br>کرده کر<br>این بار گفت<br>کرده کرد<br>را بار های مرتبط<br>کرده کرد<br>را بار های مرتبط<br>کرده کرد<br>را بار های مرتبط<br>کرده کرد<br>را بار های مرتبط<br>کرده کرد<br>را بار های کرد<br>را بار مرتبط کرد<br>را بار مرتبط کرد<br>را بار مرتبار مرتبط کرد<br>را بار مرتبط کرد<br>را بار مرتبط کرد<br>را بار مرتبط کرد<br>را بار مرتبط کرد<br>را بار مرتبط کرد<br>را بار مرتبط کرد<br>را بار مرتبط کرد<br>را بار مرتبط کرد<br>را بار مرتبا مرتبط کرد<br>را بار مرتبا مرتبار مرتبا مرتبا مرتبا مرا بار مرتبا مرا مرا بار مرا بار مرا بار مرا بار مرا بار مرا مرا بار مرا بار مرا بار مرا بار مرا بار مرا بار مرا بار مرا مرا مرا بار مرا بار مرا مرا مرا می مرا می مرا می مرا می مرا می مرا می مرا می مرا می مرا می مرا می مرا می مرا می مرا می مرا می مرا می مرا می مرا می مرا می مرام می مرا می مرا می مرا م                                                                                                    | مین موری<br>عادهان برای<br>کرده کرد<br>کرده کرد<br>کرد<br>کرد<br>کرده کرد<br>کرده کرد<br>کرد<br>کرد<br>کرد<br>کرد<br>کرد<br>کرد<br>کرد<br>کرد<br>کرد                                                                                                    | مینه عدری<br>عدری عدری<br>عدری عدری<br>کردن کرد<br>کردن کرد<br>است است است است است است است است است است                                                                                                    | بهاده بدون<br>منابعه اعتران<br>ده اینز<br>من ایز<br>من ایز<br>استه اعتران<br>Choose File, No file chosen                                                                                                    | بههای میردی<br>منابعت استفاده<br>زبه ایماری<br>این ایمار است<br>استفاده استاد<br>استفاده استاد<br>استاده استاده<br>استاده استاده استاده<br>استاده استاده استاده استاده<br>استاده استاده استاده استاده<br>استاده استاده استا                                                                                                    | للمربعة المربعة المربعة<br>مربعة المربعة المربعة المربعة المربعة المربعة المربعة المربعة المربعة المربعة المربعة المربعة المربعة المربعة الم                                                                                                    | لهای برونی<br>این از کنی<br>این از کنی<br>این این این این این این این این این این                                                                                                    | بنیان تعرف<br>بنیان تعرف<br>بنیان مراکز<br>بنیان مراکز<br>بنی مراکز<br>بنیان مراکز<br>بنیان مراکز<br>بنیان مراکز<br>بنیان مراکز<br>بنیان مراکز<br>بنیان مراکز<br>بنیان مراکز<br>بنیان مراکز<br>بنیان مراکز<br>بنیان مرکز<br>بنی مرکز<br>بنی مرکز<br>بنی مراکز<br>بنی مرکز<br>بنی مرکز<br>بنی مرکز<br>بنی مرکز<br>بنی مرکز<br>مراکز<br>مر مراکز<br>مراکز<br>مراکز<br>مراکز<br>مراکز<br>مراکز<br>مراکز<br>مراکز<br>مراکز<br>مراکز<br>مراکز<br>مراکز<br>مراکز<br>مراکز<br>مراکز<br>مراکز<br>مراکز<br>مراکز<br>مراکز<br>مراکز<br>مراکز<br>مراکز<br>می مراکز<br>مر مراکز<br>مراکز<br>مراکز<br>مراکز<br>مراکز<br>مراکز<br>می مراکز<br>مر مراکز<br>مراکز<br>می مراکز<br>مر مراکز<br>مر مر مراکن مراکز<br>مر مر مراکز<br>می مر مراکز<br>می مر مراکز<br>می مر مراکز                                                    | مین معرف<br>من المراث عنها<br>من المراث الله<br>المراث المراث المراث<br>المراث المراث المراث المراث المراث المراث المراث المراث المراث المراث المراث المراث المراث المراث المراث المراث المراث المراث المراث المراث المراث المراث المراث المراث المراث المراث المراث المراث المر المراث المر المراث المراث المراث ا                                                                                                    | میل برگذاری<br>مورد نماینها<br>برای این از میل<br>برای این از میل<br>برای این از میل<br>برای از میل<br>برای از میل<br>برا                                                                                                    | یدیان میری<br>اعادهان استان<br>دروی نفیرها<br>ایر می کرد<br>ایر می کرد<br>ای می کرد<br>ایر می کرد<br>ایر می کرد<br>ایر می کرم می کرم می کرد<br>ایر می کرم<br>ایر می کرم<br>ایر می کرم می کرم می کرم<br>ای می کرم م                                                                                                    | وی برای ک<br>مرده میرون<br>دره امیرک<br>دره امیرک<br>می کر<br>است این است از میراند<br>می کر<br>است این است از میراند<br>می کر<br>است این است از میراند<br>میران است از میراند<br>میران است است از میراند<br>میران است از میراند<br>میران است از میراند<br>میران است از میراند<br>میران است از میراند<br>میران است از میراند<br>میران است از میراند<br>میران است از میراند<br>میران است از میراند<br>میران است از میراند<br>میران است از میراند<br>میران است از میراند<br>میران است از میراند<br>میران است از میراند<br>میراند<br>میران است است از میراند<br>میران است از میراند<br>میراند<br>میران است از میراند<br>میراند<br>میران<br>میران<br>میراند<br>میران<br>میران<br>میران<br>میر                                                                                                    | Applore ways to improve research performance of racuity (0) and (0) and (0) an                                                                                                    | للم المراجع المراجع الم<br>المراجع المراجع المراجع المراجع المراجع المراجع المراجع المراجع المراجع المراجع المراجع المراجع المراجع المراجع                                                                                                    | للمرابع المرابع المرابع<br>المرابع المرابع المرابع المرابع المرابع المرابع المرابع المرابع المرابع المرابع المرابع المرابع المرابع المرابع                                                                                                    | xplore ways to improve research performance of faculty دوره کې د د د د د د د د د د د د د د د د د د                                                                                                    | للم المرابع المرابع<br>المرابع المرابع المرابع المرابع المرابع المرابع المرابع المرابع المرابع المرابع المرابع المرابع المرابع المرابع المرابع المرابع المرابع المرابع المرابع المرابع المرابع المرابع المرابع المرابع ال<br>المرابع المرابع المرابع المرابع المرابع المرابع المرابع المرابع المرابع المرابع المرابع المرابع المرابع المرابع المرابع المرابع المرابع المرابع المرابع المرابع المرابع المرابع المرابع المرابع المرابع المرابع المرابع المرابع المرابع المرابع المرابع المرابع المرابع المرابع المرابع المرابع المرابع الم<br>المرابع المرابع المرابع المرابع المرابع المرابع المرابع المرابع المرابع المرابع المرابع المرابع المرابع المرابع المرابع المرابع المرابع المرابع المرابع المرابع المرابع المرابع المرابع المرابع المرابع المرابع المرابع الم                                                                                                    | Applier ways to improve research performance of recursy to improve research performance of recursy to improve r                                                                                                    | A Choose File No file chosen                                                                                                    | ها     ها                                                                                                    | د مالک ملکول کا مرکز معلوم کا مرکز معلوم<br>معلوم کا مرکز معلوم کا مرکز معلوم کا مرکز معلوم کا مرکز معلوم کا مرکز معلوم کا مرکز معلوم کا مرکز معلوم کا مرکز م                                                                                                    | All of the construction of the construction of the constructi                                                                                                    | بها برای معارفان<br>بر معارفان<br>به ایرک<br>به ایرک<br>دان<br>دان<br>دان<br>دان<br>دان<br>دان<br>دان<br>دان                                                                                                    | میں بردگ<br>درہ تعلق<br>ایک<br>ایک<br>ایک<br>ایک<br>ایک<br>ایک<br>ایک<br>ایک<br>ایک<br>ایک                                                                                                    | الله المراك المراك المراك المراك المراك المراك المراك المراك المراك المراك المراك المراك المراك المراك المراك ال<br>المراك المراك المراك المراك المراك المراك المراك المراك المراك المراك المراك المراك المراك المراك المراك المراك ا<br>المراك المراك الم<br>المراك المراك المر<br>المراك المراك المراك المراك المراك المراك المراك المراك المراك المراك المراك المراك المراك المراك المراك المراك ا<br>مراك المراك المراك المراك المراك المراك المراك المراك المرك المرك المر المرك المراك المراك المراك المراك المراك ا<br>مراك                                                                                                    | ان میران این این این این این این این این این ا                                                                                                    | برای میران<br>اندان از این از این از ا<br>میزان این از این از این ا<br>این از این از این از این از این از این از این از این از این از این از این از این از این از این از این از این از این از این از این از این از این از این از این از این از این از این از این از ای از ای از این از این از این از این از این از ای                                                                                                    | بدان هری بری<br>بری معبرای<br>به ایک ای<br>به ایک ای<br>به ایک ای<br>به ایک ای<br>ایک ای ایک ای<br>ایک ایک ایک ایک ایک ایک ایک ایک ایک ایک                                                                                                    | بدی میری<br>بری میری<br>دره بیفرها<br>دره بیفرها<br>بین کر<br>بین کر<br>بین کر<br>در اماع با بی از کست<br>بین کر<br>در اماع بین میراند<br>بین کر<br>در اماع بین میراند<br>در اماع بین میراند<br>در اماع بین میراند<br>در اماع بین کر<br>در اماع بین میراند<br>در اماع بین کر<br>در اماع بین کرد<br>در اماع بین کرد<br>در اماع بین کرد اماع بین کرد<br>در اماع بین کرد<br>در اماع بین کرد<br>در اماع بین کرد<br>در اماع بین کرد<br>در اماع بین کرد<br>در اماع بین کرد اماع اماع بین کرد<br>در اماع بین کرد اماع اماع اماع اماع اماع اماع اماع اما                                                                                                    | ان مردی<br>ان میران<br>ن میراف<br>ان میراف<br>ان می از می ان میراف<br>ان میراف<br>ان می ان می ان می ان میراف<br>ان می ان می ان می ان می ان می ان میرا می ان میران میرا می ان میران میرا می ان میرا می ان میران میرا                                                                                                    | المالي المالي<br>مالية المالي المالي المالي المالي المالي المالي المالي المالي المالي المالي المالي المالي المالي المالي المالي ا<br>مالية المالي المالي المالي المالي المالي المالي المالي المالي المالي المالي المالي المالي المالي المالي المالي                                                                                                    | به های درست<br>امان در سل ۲۰۰۰<br>اده به های درست رسته ور سل ۲۰۰۰<br>اده سری<br>اده سری<br>ادم سری<br>اده سری<br>ادم سری<br>ادم سری<br>ادم سری<br>ادم سری<br>ادم سری<br>ادم سری<br>ادم سری<br>ادم سری<br>ادم سری<br>ادم سری<br>ادم سری<br>ادم سری<br>ادم سری<br>ادم سری<br>ادم سری<br>ادم سری<br>ادم سری<br>ادم سری<br>ادم سری<br>ادم سری<br>ادم سری<br>ا                                                                                                    | لله علي المراجع ويعيد ويعد ويعد ويعد ويعد ويعد ويعد وي                                                                                                    | المعادي المعادي المعادي المعادي المعادي المعادي المعادي المعادي المعادي المعادي المعادي المعادي المعادي المعادي<br>المعادي المعادي المعادي المعادي المعادي المعادي المعادي المعادي المعادي المعادي المعادي المعادي المعادي المعادي<br>المعادي المعادي المعادي المعادي المعادي المعادي المعادي المعادي المعادي المعادي المعادي المعادي المعادي المعادي<br>المعادي المعادي المعادي المعادي المعادي المعادي المعادي المعادي المعادي المعادي المعادي المعادي المعادي المعادي<br>المعادي المعادي المعادي المعادي المعادي المعادي المعادي المعادي المعادي المعادي المعادي المعادي المعادي المعادي<br>المعادي المعادي المعادي المعادي المعادي المعادي المعادي المعادي المعادي المعادي المعادي المعادي المعادي المعادي<br>المعادي المعادي المعادي المعادي المعادي المعادي المعادي المعادي المعادي المعادي المعادي المعادي المعادي المعادي<br>المعادي المعادي المعادي المعادي المعادي المعادي المعادي المعادي المعادي المعادي المعادي المعادي المعادي المعادي<br>المعادي المعادي المعادي المعادي المعادي المعادي المعادي المعادي المعادي المعادي المعادي المعادي المعادي المعادي<br>المعادي المعادي المعادي المعادي المعادي المعادي المعادي المعادي المعادي المعادي المعادي المعادي المعادي المعادي<br>المعادي المعادي المعادي المعادي المعادي المعادي المعادي المعادي المعادي المعادي المعادي المعادي المعادي المعادي<br>المعادي المعادي المعادي المعادي المعادي المعادي المعادي المعادي المعادي المعادي المعادي المعادي المعادي المعادي<br>المعادي المعادي المعادي المعادي المعادي المعادي المعادي المعادي المعادي المعادي المعادي المعادي المعادي المعادي<br>المعادي المعادي المعادي المعادي المعادي المعادي المعادي المعادي المعادي المعادي المعادي المعادي المعادي المعادي المعادي المعادي المعادي المعادي المعادي المعادي المعادي<br>المعادي المعادي المعادي المعادي المعادي المعادي المعادي المعادي المعادي المعادي المعادي المعادي المعادي المعادي<br>المعادي المعادي المعادي المعادي المعادي المعادي المعادي المعادي المعادي المعادي المعادي المعادي المعادي المعادي<br>المعادي المعادي المعادي المعادي المعادي المعادي المعادي المعادي المعادي المعادي المعادي المعادي المعادي المعادي<br>المعادي المعادي المعادي المعادي المعادي المعادي المعادي المعادي الم                                                                                                    | لله علي المراجع المراجع ال<br>المراجع المراجع المراجع المراجع المراجع المراجع المراجع المراجع المراجع المراجع المراجع المراجع المراجع المراجع ا<br>المراجع المراجع المراجع المراجع المراجع المراجع المراجع المراجع المراجع المراجع المراجع المراجع المراجع المراجع                                                                                                    | لنات تعرف<br>من المراقب<br>المراكب<br>المراكب المراكب<br>المراكب المراكب<br>المراكب<br>المراكب المراكب<br>المراكب<br>المراكب المراكب<br>المراكب<br>المراكب المراكب<br>المراكب<br>المراكبالمراكب<br>المراكب<br>المراكم المم<br>المم<br>المم<br>المم<br>المم<br>المم<br>المم<br>الم                                                                                                    |
| مین عاد و برندگی کو بانده در سال ۱۳۹۳<br>هیان عادی داندگاه عاوم پزشکی کو بانده در سال ۱۳۹۳<br>عبدان عدی داندگاه عاوم پزشکی کو بانده در سال ۱۳۹۳<br>علیه عدی در<br>عرب علیه علی<br>کرمن گر<br>اس عاد فیبران<br>اس عاد فیبران<br>اس عاد فیبران<br>اس عاد فیبران<br>اس عاد فیبران<br>است عاد مین ماندگاه عاد است است است است است است است است است است                                                                                                    | المعان العام العام المعالي المعالي<br>المعالي المعالي المعالي المعالي المعالي المعالي المعالي المعالي المعالي المعالي المعالي المعالي المعالي المعالي ا<br>المعالي المعالي المعالي المعالي المعالي المعالي المعالي المعالي المعالي المعالي المعالي المعالي المعالي المعالي                                                                                                    | د به میند مربط هم است می و به مربط هم مرتبک کرداند در سال ۲۹۶۸<br>عداده مربط<br>عداده است است است است است است است است است است                                                                                                    | سیاس عور نولی         سیاس عور نولی         سیاس عو                                                                                                    | لهای موان موان موان موان موان موان موان موان                                                                                                    | ل المراجع المراجع<br>المراجع المراجع المراجع المراجع المراجع المراجع المراجع المراجع المراجع المراجع المراجع المراجع المراجع المراجع المراجع المراجع المراجع المراجع المراجع المراجع المراجع المراجع المراجع المراجع الم<br>المراجع المراجع المراجع المراجع المراجع المراجع المراجع المراجع المراجع المراجع المراجع المراجع المراجع المراجع المراجع المراجع المراجع المراجع المراجع المراجع المراجع المراجع المراجع المراجع المراجع المراجع المراجع المراجع المراجع المراجع المراجع المراجع المراجع المراجع المراجع المراجع المراجع ال<br>المراجع المراجع المراجع المراجع المراجع المراجع المراجع المراجع المراجع المراجع المراجع المراجع المراجع المراجع المراجع المراجع المراجع المراجع المراجع المراجع المراجع المراجع المراج<br>المراجع المراجع المراجع المراجع المراجع المراجع الم                                                                                                    | لله المراجعة المراجعة المراج<br>المراجعة المراجعة المراجعة المراجعة المراجعة المراجعة المراجعة المراجعة المراجعة المراجعة المراجعة المراجعة المراجعة المراجعة المراجعة المراجعة المراجعة المراجعة المراجعة المراجعة المراجعة المراج<br>المراجعة المراجعة المراجعة المراجعة المراجعة المراجعة المراجعة المراجعة المراجعة المراجعة المراجعة المراجعة المراجعة المراجعة المراجعة المراجعة المراجعة المراجعة المراجعة المراجعة المراجعة المراجعة المراجعة المراجعة المراجعة المراجعة المراجعة المراجعة المراجعة المراجعة المراجعة المراجعة المراجعة ا<br>المراجعة المراجعة المراجعة المراجعة المراجعة المراجعة المراجعة المراجعة المراجعة المراجعة المراجعة المراجعة المراج                                                                                                    | للها له ترين<br>الميدان عدي المراجعة المراجعة ال<br>المراجعة المراجعة الم<br>المراجعة المراجعة المراجعة المراجعة المراجعة المراجعة المراجعة المراجعة المراجعة المراجعة المراجعة المراجعة المر<br>المراجعة المراجعة المراجعة المراجعة المراجعة المراجعة المراجعة المراجعة المراجعة المراجعة المراجعة المراجعة الم<br>المراجع المراج                                                                                                    | لاین است بالا می منده موم بیشی ورشی ورشی برای است<br>عیده معرف<br>است<br>است<br>است<br>است<br>است<br>است<br>است<br>است                                                                                                    | لمت على ولند قد مرزد في ولند المتعدور من المتحد على ولند قد على ولند قد ولند ولند ولند ولند ولند ولند ولند ولن                                                                                                    | بهای به های برایش کی کرانالذه در سال ۱۳۸۲<br>میده به در در س<br>در به اعدادی<br>به اعدادی استار<br>به اعدادی<br>به اعدادی<br>به اعداد به اعدادی<br>به اعداد به اعدادی<br>به اعدادی<br>ب<br>م<br>بای اعداد<br>ب<br>مای اعدادی<br>ب<br>م<br>م اعدا اع اع اعداد<br>م<br>م<br>م اعم                                                                                           | بهای به های برایش کی کرانالذه در سال ۱۳۸۲<br>میده به در در س<br>در به اعدادی<br>به اعدادی استار<br>به اعدادی<br>به اعدادی<br>به اعداد به اعدادی<br>به اعداد به اعدادی<br>به اعدادی<br>ب<br>م<br>بای اعداد<br>ب<br>مای اعدادی<br>ب<br>م<br>م اعدا اع اع اعداد<br>م<br>م<br>م اعم                                                                                           | مثن على ذلك الله عريد كي كرمانك عن رسال ١٣٨٨<br>عدت عدى ذلك<br>عدي تعدي الذلك<br>عدي المعالي المعالي<br>المعالي الذلك<br>المعالي المعالي المعالي المعالي المعالي المعالي المعالي المعالي المعالي المعالي المعالي المعالي المعالي المعالي<br>المعالي المعالي المعالي المعالي المعالي المعالي المعالي المعالي المعالي المعالي المعالي المعالي المعالي المعالي<br>المعالي المعالي المعالي المعالي المعالي المعالي المعالي المعالي المعالي المعالي المعالي المعالي المعالي المعالي<br>المعالي المعالي المعالي المعالي المعالي المعالي المعالي المعالي المعالي المعالي المعالي المعالي المعالي المعالي<br>المعالي المعالي المعالي المعالي المعالي المعالي المعالي المعالي المعالي المعالي المعالي المعالي المعالي المعالي                                                                                                    | لله بالا الله المراجع المراجع ال<br>المراجع المراجع المراجع المراجع المراجع المراجع المراجع المراجع المراجع المراجع المراجع المراجع المراجع المراجع ا<br>المراجع المراجع ا<br>المراجع المراجع المراجع المراجع المراجع المراجع المراجع المراجع المراجع المراجع المراجع المراجع المراجع المراجع ا<br>المراجع المراجع المراجع المراجع المراجع المراجع المراجع المراجع المراجع المراجع المراجع المراجع المراجع المراجع ا<br>المراجع الم                                                                                                    | لیک این ای کو این این کو این این کو این این کو این این کو این این کو این این کو این این کو این این کو این این کو این این کو این این کو این این کو این این کو این این کو این این کو این این کو این این کو این کو این کو ای<br>کو این کو این کو<br>کو این کو این کو این کو این کو این کو این کو این کو این کو این کو این کو این کو این کو این کو این کو این کو این کو این کو این کو این کو این کو این کو این کو این کو این کو این کو این کو این کو این کو این کو این کو این کو این کو این کو این کو این کو این کو این کو این کو این کو این کو این کو این کو ای<br>کو این کو این کو این کو این کو این کو این کو این کو این کو این کو این کو این کو این کو این کو این کو این کو این کو این کو این کو این کو این کو این کو این کو این کو این کو این کو این کو این کو این کو این کو این کو این کو این کو این ک                                                                                                    | عبدت عرى<br>عديث عرى<br>دري عبري<br>كرمن كر<br>كرمن كر<br>المعاد مرتبط<br>المعاد مرتبط<br>المعاد مرتبط<br>المعاد مرتبط<br>المعاد مرتبط<br>المعاد مرتبط<br>المعاد مرتبط المعاد المعاد<br>المعاد المعاد المعا<br>المعاد المعاد المعاد المعاد المعاد المعاد المعاد المعاد المعاد المعاد المعاد المعاد المعاد المعاد المعاد المعاد المعاد المعا<br>المعاد المعاد المعاد المعاد المعاد المعاد المعاد المعاد المعاد المعاد المعاد المعاد المعاد المعاد المعاد المعاد المعاد المعاد المعاد المعاد المعاد المعاد المعاد المعاد المعاد المعاد المعاد المعاد المعاد المعاد المعاد المعاد المعاد المعاد المعاد المعاد المعاد المعاد المعاد المعاد المعاد المعاد المعا<br>المعاد المعاد المعاد المعاد المعاد المعاد المعاد المعاد المعاد المعاد المعاد المعاد المعاد المعاد المعاد المع<br>المعاد المعاد المعاد المعاد المعاد المعاد المعاد المعاد المعاد المعاد المعاد المعاد المعاد المعاد المعاد المعاد المعاد المع                                                                                                    | میں مورف<br>میری میرون<br>درون معیرون<br>کرد من کر<br>اس بار کل میرون<br>کرد من کر<br>اس بار کل میرون<br>اس بار کل میرون<br>اس میرون<br>اس میرون<br>اس م                                                                                                    | عبدت عدری<br>عدری عدری<br>روه امرکز<br>هری اگر<br>هری اگر<br>اید امرکز<br>اید امرکز<br>اید ای اید اید ای اید ای ای ای ای ای ای ای ای ای ای ای ای ای                                                                                                    | بهای نبردی .<br>نبرده استان<br>زنده ابیزی<br>زنده ابیزی<br>سابله هیرات<br>سابله هیرات<br>سابله هیرات<br>سابله هیرات<br>سابله هیرات<br>سابله هیرات<br>سابله هیرات<br>سابله هیرات<br>سابله سابله استان<br>سابله سابله استان<br>سابله استان<br>سابله استان<br>ساب<br>سابله استان<br>سابله استان<br>سابله استان                                                                                                    | بهدای بدری<br>مادهای مرادی<br>زمه ایرای<br>زمه ایرای<br>سابه هیرات<br>استه هیرات<br>استه هیرات<br>استه هیرات<br>استه هیرات<br>استه هیرات<br>استه هیرات<br>استه ایران میناد<br>استه ایران میناد<br>ایران میناد<br>استه ایران میناد<br>استه ایران میناد<br>است ایرا میناد<br>است ایران میناد<br>است ایرا میناد<br>است ایرا مین                                                                                                    | لیدینه این اور اور اور اور اور اور اور اور اور اور                                                                                                    | لین برگیک<br>مرد این از کن<br>کرمن کر<br>این از کن<br>این از کن<br>این از کن<br>این از کن<br>این از کن<br>این از کن<br>این از کن<br>این از کن<br>این از کن<br>این از کن<br>این از کن<br>این از کن<br>این از کن<br>این این از کن<br>این از کن<br>این این این این این این این این این این                                                                                                    | میل بزگنت<br>بین این میری<br>بین این این این این این این این این این ا                                                                                                    | مین مرزی<br>مرز عسران<br>مرز علی<br>مرز علی<br>مرز مین مرز مین مرز<br>مرز مین مرز مین مرز مین مرز<br>مرز مین مرز مین مرز مین مرز مین مرز مین مرز مین مرز مین مرز مین مرز مین مرز مین مرز مین مرز مرز مین مرز مرز مرز مرز مرز مرز مرز مرز مرز مرز                                                                                                    | مین مرکنه مرک<br>مین برگذاری<br>به به کنر<br>به به این مرکز<br>به به این مرکز<br>به این مرکز<br>به این مرکز<br>به این مرمی این مرکز<br>بو ای مرکز<br>به ای مرکز<br>بو این مرکز<br>به این مرکز<br>بو ای                                                                                                    | ندیان میران<br>مردن منبرها<br>مردن منبرها<br>کردن کر<br>اس مای میران<br>مردن مرابع<br>مردن منبرها<br>مردن منبرها<br>مردن منبرها<br>مردن مرابع<br>مردن مرابع<br>مردن منبرها<br>مردن منبرها<br>مردن مرابع<br>مردن منبرها<br>مردن مرابع<br>مردن منبرها<br>مردن مرابع<br>مردن مرابع<br>مردن مردن مردن مردن مردن مردن مردن مردن                                                                                                    | وی میری در به میری در به میری در ب<br>در به میری در به میری در به میری در به میری در به میری در به میری در به میری در به میری در به میری در به میری در به میری در به میری در به میری در به میری در به میری در به میری در به میری در به میری در بود. در به میری در به میری در به میری                                                                                                    | مهنه بریژنی<br>ه این مرتبط<br>ه این مرتبط<br>ه این مرتبا مین مرتبط<br>ه این مرتبط<br>ه این مرتبط<br>ه این مرتبط<br>ه این مرتبط<br>ه این مرتبط<br>ه این مرتبط<br>ه این مرتبط<br>ه این مرتبط<br>ه این مرتبط<br>ه این مرتبا مری مرتب مران مران مرتب مرتب مین مرتبا مین مرتب مین مران می                                                                                                    | بها المعادي المعادي المعادي المعادي المعادي المعادي المعادي المعادي المعادي المعادي المعادي المعادي المعادي الم<br>المعادي المعادي المعادي المعادي المعادي المعادي المعادي المعادي المعادي المعادي المعادي المعادي المعادي المعادي<br>المعادي المعادي المعادي المعادي المعادي المعادي المعادي المعادي المعادي المعادي المعادي المعادي المعادي المعادي                                                                                                    | بر المرابق<br>المرابق<br>المرابعمام الممام المماممام المماممام<br>الممامماممامممامماممامماممامماممامماممام                                                                                                    | بها منهای المحلول<br>به المرکز<br>به المرکز<br>المر المرکز<br>المرکز<br>المر المرکز<br>المر المر المراکز<br>المر المرکز<br>المر المر المراکز<br>المر المراکز<br>المرام المرام المران<br>المرام المرام المران<br>المرام المرام الم المرام المرام الم المرام المر الم الم المرام المر الما<br>المر المال                                                                                                    | بره معرفی<br>بره معرفی<br>بره معرفی<br>بره معرفی<br>اید افاد فرایط<br>اید افاد فرایط<br>اید ای ای ای ای ای افاد فرایط<br>اید ای ای ای ای ای ای ای افاد فرایط<br>اید ای ای ای ای ای ای ای ای ای ای ای ای ای                                                                                                    | مهان الولان<br>المرابع<br>المرابع المرابع المرابع المرابع<br>المرابع المرابع المرابع المرابعم المرابعم المرابعم المرابعم المرابعم المرابعم الممرممم<br>الممرابعم المرابع الممرابع الممرامع الممرامع الممرامع الم                                                                                                    | مدین اعلاق ہے<br>برہ علیات کا بلوٹ ہوتا ہوتا ہوتا ہوتا ہوتا ہوتا ہوتا ہوتا                                                                                                    | ین منبع الحالي المالي المالي<br>المالي المالي المالي المالي المالي المالي المالي المالي المالي المالي المالي المالي المالي المالي المالي المالي<br>المالي المالي المالي المالي المالي المالي المالي المالي المالي المالي المالي المالي المالي المالي المالي المالي                                                                                                     | مدین افلانی<br>مرد منابع<br>این مان<br>این مان مربط<br>این مان مربط این مربط<br>این مربط این مربط<br>این مربط این مربط این مربط<br>این مان مربط این مربط این مربط<br>این مان مربط این مربط این                                                                                                    | مرابع من المؤلم المرابع من المؤلم المرابع من المؤلم المرابع من المرابع من المرابع من المرابع من المرابع من المرابع من المرابع منه المرابع منه الم<br>المرابع المرابع منه المرابع منه المرابع منه المرابع منه المرابع منه المرابع منه المرابع منه المرابع منه المرابع منه المرابع منه المرابع منه المرابع منه المرابع منه المرابع منه المرابع منه المرابع منه<br>مرابع منه المرابع منه المرابع منه المرابع منه المرابع منه المرابع منه المرابع منه المرابع منه المرابع منه المرابع منه المرابع منه المرابع منه المرابع منه المرابع منه المرابع منه المرابع منه المرابع منه المرابع منه المرابع منه المرابع منه المرابع منه المرابع منه منه المرابع منه المرابع منه الم<br>مرابع منه المرابع منه المرابع منه المرابع منه المرابع منه المرابع منه المرابع منه المرابع منه المرابع منه المرابع منه المرابع منه المرابع منه المرابع منه المرابع منه المرابع منه الممرابع منه المرابع منه المرابع منه المرابع منه المرابع منه                                                                                                    | بعث برافل<br>بالمركز<br>بالمركز<br>مركز<br>مركز<br>مركز<br>مركز<br>مركز<br>مركز<br>مركز                                                                                                    | میں بردی<br>درہ عملون<br>ایر علم ال<br>ایر اللہ اللہ اللہ اللہ اللہ اللہ اللہ الل                                                                                                    | بلان عبران<br>بلان عبران<br>بالان عبران<br>بالان عبران<br>المالة عبران<br>المالة عبران<br>المالة عبران                                                                                                    | بالان عبران<br>الان من المراكب<br>الان المراكب<br>المراكب<br>المراكبالمراكبالمراكبالمرالمراكب<br>المراكبالمراكبالمراكبالمراكبالمراكبالمراكبالمراكبالمراكبالمراكبالمراكبالمراكب<br>المراكبالمراكبالمراكبالمراكبالمراكبالمراكبالمراكب<br>المراكبالمراكبالمراكم المراكبالمراكبالمراكبالمرالمرالمرالمرالمرالمرالمرالمرالمرالمر                                                                                                    | بریان میران<br>ان مان بران<br>بران این<br>با بران مرابط<br>با بران مرابط<br>منابع فراید<br>مرابط<br>مرابط این<br>مرابط مرابط<br>مرابط مرابط<br>مرابط مرابط<br>مرابط مرابط<br>مرابط مرابط<br>مرابط مرابط مرابط<br>مرابط مرابط مرابط مرابط مرابط<br>مرابط مرابط مرابط مرابط مرابط<br>مرابط مرابط                                                                                                    | بدان هردن<br>باری در<br>باری کر<br>باری کر<br>باری معدالی                                                                                                    | بدی ان معرف<br>است ان معرف<br>است عنوان<br>است<br>است<br>است<br>است<br>است<br>است<br>است<br>است<br>است<br>است                                                                                                    | ان مردی<br>ان مردی<br>ان معرفان<br>ان معرفان<br>ان معر ان معرفان<br>ان معرفان<br>ان معرفان<br>ان معرفان<br>ا                                                                                                    | المالي المالي<br>مالية المالي المالي المالي المالي المالي المالي المالي المالي المالي المالي المالي المالي المالي المالي المالي ا<br>مالية المالي المالي المالي المالي المالي المالي المالي المالي المالي المالي المالي المالي المالي المالي المالي                                                                                                    | ه های درسته<br>اما در درسته<br>اما در درسته<br>اما در درسته<br>اما درسته<br>اما مم<br>اما مما مما مما مما مما مما مما مما مما                                                                                                    | ن معرف برسی ویلیده ورس ۲۰۰۸<br>ن معرف<br>معرف مرده<br>بر ک<br>بر ک<br>بر ک<br>بر ک<br>بر ک<br>بر ک<br>بر ک<br>بر ک                                                                                                    | المعالية المعالية عليم بإندى ويسعد ورس المعالية عليم بإندى ويسعد ورس المعالية عليم بإندى ويسعد ورس المعالية الم<br>المعالية المعالية المعالية المعالية المعالية المعالية المعالية المعالية المعالية المعالية المعالية المعالية الم<br>المعالية المعالية المعالية المعالية المعالية المعالية المعالية المعالية المعالية المعالية المعالية المعالية الم                                                                                                    | لله عنها المراجع المراجع ا<br>المراجع المراجع المراجع المراجع المراجع المراجع المراجع المراجع المراجع المراجع المراجع المراجع المراجع المراجع المراجع المراجع المراجع المراجع المراجع المراجع المراجع المراجع المراجع المراجع المراجع المراجع المراجع المراجع المراجع ا                                                                                                    | لن تعرف<br>حداث العرفي<br>المراك<br>المراك<br>المما المم<br>المم المما المم<br>المم المم ال                                                                                                    |
| عمار علی و برند کی کردانده در سال ۱۳۹۳<br>عبدان عبری<br>عبدان عبری<br>عبران عبری<br>عبران عبرا<br>عبران عبرا<br>عبران عبران<br>عبران عبرا<br>عبران عبران<br>عبران عبران عبران<br>عبران عبران<br>عبران عبران<br>عبران عبران                                                                                                    | الله والط<br>المان الماد والماد والماد والماد والماد والماد والماد والماد والماد والماد والماد والماد والماد والم<br>الماد الماد ولي الماد والماد والماد والماد والماد والماد والماد والماد والماد والماد والماد والماد والماد والم<br>الماد الماد ولي الماد ولي الماد ولي الماد ولي الماد ولي الماد ولي الماد ولي الماد ولي الماد ولي الماد ولي الماد<br>الماد الماد ولي الماد ولي الماد ولي الماد ولي الماد ولي الماد ولي الماد ولي الماد ولي الماد ولي الماد ولي الماد<br>الماد الماد ولي الماد ولي الماد ولي الماد ولي الماد ولي الماد ولي الماد ولي الماد ولي الماد ولي الماد ولي الماد ولي الماد ولي الماد ولي الماد ولي الماد ولي<br>الماد الماد ولي الماد ولي الماد ولي الماد ولي الماد ولي الماد ولي الماد ولي الماد ولي الماد ولي الماد ولي<br>الماد ولي الماد ولي الماد ولي الماد ولي الماد ولي الماد ولي الماد ولي الماد ولي الماد ولي الماد ولي الماد ولي<br>الماد ولي الماد ولي الماد ولي الماد ولي الماد ولي الماد ولي الماد ولي الماد ولي الماد ولي الماد ولي الماد ولي<br>الماد ولي الماد ولي الماد ولي الماد ولي الماد ولي الماد ولي الماد ولي الماد ولي الماد ولي الماد ولي الماد ولي<br>الماد ولي الماد ولي الماد ولي الماد ولي الماد ولي الماد ولي الماد ولي الماد ولي الماد ولي الماد ولي الماد ولي الماد ولي الماد ولي الماد ولي الماد ولي الماد ولي<br>الماد ولي الماد ولي الماد ولي<br>الماد ولي الماد ولي الماد ولي الماد ولي الماد ولي الماد ولي الماد ولي الماد ولي الماد ولي الماد ولي الماد ولي الماد ولي الماد ولي الماد ولي الماد ولي الماد ولي الماد ولي الماد ولي الماد ولي الماد ولي الماد ولي الماد ولي الماد ولي الماد ولي الماد ولي الماد ولي الماد ولي الماد ولي<br>الماد ولي الماد ولي الماد ولي الماد ولي الماد ولي الماد ولي الماد ولي الماد ولي الماد ولي الماد ولي الماد ولي الماد ولي الماد ولي الماد ولي الماد ولي<br>الماد ولي الماد ولي الماد ولي الماد ولي الماد ولي الماد ولي الماد ولي الماد ولي ال                                                                                                    | هیئت علی ولتگی کرینتد در سال ۲۰۲۸         میئت علی ولتگی کرینتد در سال ۲۰۲۸           Explore ways to improve research performance of faculty         میئت علی ولتگی کرینتد در سال ۲۰۲۸           درمه امراح<br>کرمن گرد         درمه امراح<br>کرمن گرد           سال کرمی کرد         درمه امراح<br>کرمن گرد           سال کرمی کرد         درمه امراح<br>کرمه گرد           سال کرمی کرد         درمه امراح<br>کرمه گرد           سال کرمی کرد         درمه امراح<br>کرمه گرد           سال کرد         درمه گرد           سال کرد         درمه گرد                                                                                                    | سیت علی داشگاه علی برزشگی کردانند در سال ۱۹۲۲           Explore ways to improve research performance of faculty         سیت علی داشگاه از سال ۱۹۲۲           دری اعضی داشگاه است و درستان است و درستان است و د                                                                                                    | لهای موان موان موان موان موان موان موان موان                                                                                                    | للهات هذي المراجع المراجع ا<br>المراجع المراجع المراج<br>المراجع المراجع المراجع المراجع المراجع المراجع المراجع المراجع المراجع المراجع المراجع المراجع المراجع المراجع المراجع المراجع المراجع المراجع المراجع المراجع المراجع المراجع المراج<br>المراجع المراجع المراجع المراجع المراجع المراجع ا                                                                                                    | لله المراجعة المراجعة المراج<br>المراجعة المراجعة ال<br>المراجع المراجعة المراجعة المراجعة المراجعة المراجعة المراجعة المراجعة المراجعة المراجعة المراجعة المراجعة المراجعة الم                                                                                                    | لمعناد مردی<br>لمیدان مدور<br>مرد است الا<br>الالمان الالالا<br>الالمان الالالالا<br>الالمان الالالالالالالالالالالالالالالالالالا                                                                                                    | للبن المعالي بولي<br>عيدا معرى<br>المعالي العربي<br>المعالي العربي<br>المعالي المعالي العربي<br>المعالي المعالي المعالي العربي<br>المعالي المعالي المعالي العربي<br>المعالي المعالي المعال                                                                                                    | مت على ولند قد عرب مريد كي كريك مريد على المريد على كريك عرب على المريد على كريك عرب على المريد على كريك عرب على المريد على كريك عرب على مريد على كريك عرب على مريد على كريك عرب على مريد على كريك عرب على مريد على كريك عرب على مريد على كريك عرب على مريد على كريك عرب على كريك عرب على كريك كريك كريك كريك كريك كريك كريك كري                                                                                                    | مثن علی داشگاه علم بزشگ کر مانطه در حال ۲۳۸<br>معدی مدون<br>دون مدای<br>دون مدون<br>بره امراز<br>بره امراز<br>بره امراز<br>در امراز<br>در امراز<br>مر امرا<br>مر امراز<br>مر امراز<br>مر امرا<br>مر امرا<br>مر امرا<br>مر امرا<br>مر امرا<br>مر امرا<br>مر امرا<br>مر امرا<br>مر امرا<br>مر امرا<br>مر امرا<br>مر امرا<br>مر امرا<br>مر امرا<br>مر امرا<br>مر امرا<br>مر امرا<br>مر امرا<br>مر امرا<br>مر امرا<br>مر امرا<br>مام امرا<br>مر امما<br>مر امرا<br>مر<br>ما<br>مر ام<br>مام<br>ما<br>م ما<br>م<br>ما<br>مر<br>مما<br>مر<br>م | مثن علی داشگاه علم بزشگ کر مانطه در حال ۲۳۸<br>معدی مدون<br>دون مدای<br>دون مدون<br>بره امراز<br>بره امراز<br>بره امراز<br>در امراز<br>در امراز<br>مر امرا<br>مر امراز<br>مر امراز<br>مر امرا<br>مر امرا<br>مر امرا<br>مر امرا<br>مر امرا<br>مر امرا<br>مر امرا<br>مر امرا<br>مر امرا<br>مر امرا<br>مر امرا<br>مر امرا<br>مر امرا<br>مر امرا<br>مر امرا<br>مر امرا<br>مر امرا<br>مر امرا<br>مر امرا<br>مر امرا<br>مر امرا<br>مام امرا<br>مر امما<br>مر امرا<br>مر<br>ما<br>مر ام<br>مام<br>ما<br>م ما<br>م<br>ما<br>مر<br>مما<br>مر<br>م | محت على ذلك الله عور بزدكي كرمانك مون حسل ١٣٨٨<br>عدت عدرت<br>عدين عدرت<br>عدين عدرت<br>عدين عدرت<br>مردة كرد<br>مردة كرد<br>مردة مردا<br>مردة مردا<br>مردة مردا<br>مردة مردا<br>مردة مردا<br>مردة مردا<br>مردة مردا<br>مردة مردا<br>مردة مردا<br>مردة مردا<br>مردة مردا<br>مردا<br>مردا<br>مردا<br>مردا<br>مردا<br>مردا<br>مردا                                                                                                    | لله به بالذي في الملكة علوم برودي في الملكة مع برودي في الملكة مع ب<br>من الملكة الملكة ا<br>الملكة الملكة الملكة الملكة الملكة الملكة الملكة الملكة الملكة الملكة الملكة الملكة الملكة الملكة الملكة الملكة الملكة الملكة الملكة الملكة الملكة الملكة الملكة الملكة الملكة الملكة الملكة الملكة الملكة الملكة الملكة الملكة الملكة ال                                                                                                    | للهان مواد مراجع معد والمراجع معد والمراج                                                                                                    | عبدت هری<br>اندون<br>دروی تعدیل<br>کرده کر<br>کرده کر<br>اندون<br>اندون<br>اندو<br>اندو                                                                                                    | مین مدون<br>عندهان ندول<br>ندوله اینها<br>نهای ها با<br>مرابع<br>اینها ها مان<br>اینها ها مانها ها مان<br>اینها ها مان<br>اینها مان<br>اینها مان<br>اینها مان اینها مان<br>اینها مان اینها مان<br>اینها مان این<br>اینها مان اینها مان مان<br>اینها مان مان مان مان مان مان مان مان مان                                                                                                    | مینه مودی<br>عندهای نمازی<br>که این گینی<br>کردن این<br>این عامل تورین<br>این عامل تورین<br>این این تورین<br>این عامل تورین<br>این این تورین<br>این تورین<br>این تور                                                                                                    | بهای نبری ای این این این این این این این این این                                                                                                    | لیدهای مردی<br>مادهای مردی<br>زوره ایرای طلب<br>مرد ایرای طلب<br>استان استان استان<br>استان استان استان<br>استان استان استان استان استان استان استان استان استان استان استان استان استان استان استان استان استان استان استان<br>استان استان استان<br>استان استان استان استان استان استان استان استان استان استان استان استان استان استان استان استان استان استان<br>استان استان استان استان استان استان استان استان استان استان استان استان استان استان استان استان استان استان استان استان استان                                                                                                     | لیدینه نبری ا<br>ندرینه نبری<br>زمن ایرز<br>ایر مانیز<br>ایر مانیز<br>ایر مانیز<br>ایر مانیز<br>ایر مانیز<br>ایر مانیز<br>ایر مانیز<br>(Choose File No file chosen                                                                                                    | لین برگیک<br>این این این این این این این این این این                                                                                                    | میل بازگست<br>میل بازگست<br>بارگ میل<br>این این این این این این این این این این                                                                                                    | مین مرزی<br>مین مرزی<br>مرز عمران<br>ساله افال در نظر<br>ساله افال در نظر<br>ساله افال می افال در نظر<br>ساله افال در نظر<br>ساله افال من نظر<br>ساله افال افال من نظر<br>ساله افال من نظر<br>ساله افال من نظر<br>ساله افال من نظر<br>ساله افال من نظر<br>ساله افال من نظر<br>ساله افال من نظر<br>ساله افال من نظر<br>ساله افال من نظر<br>ساله افال من نظر<br>ساله افال من نظر<br>ساله افال من نظر<br>ساله افال من نظر<br>ساله افال من نظر<br>ساله افال مام افال من نظر<br>ساله افال من نظر<br>ساله                                                                                                    | مین مراکنه مراد<br>مرد معرفان<br>مرد معرفان<br>مرد مرد مرد مرد مرد مرد مرد مرد مرد مرد                                                                                                    | نبهای مرزی<br>استان استان<br>استان استان<br>استان استان<br>استان استان<br>استان استان<br>استان استان<br>استان استان<br>استان استان<br>استان استان<br>استان استان<br>استان استان<br>استان استان<br>استان استان<br>استان<br>است<br>است<br>استان<br>استان<br>استان<br>استان<br>استان<br>استان<br>است | وی میری در است به میری در است به م<br>در است به میری در است به میری در است به میری در است به میری در است به میری در است به میری در است به میری در است به میری در است به میری در است به میری در است به میری در است به میری در است به میری در است به میری در است به میری در است به میری                                                                                                     | مجاهد البلاني<br>المراكز<br>المراكز<br>الممامممامم<br>الممامع المممامع المممامع المممامع المممامع المممامع ال                                                                                                    | بها المعادي المعادي المعادي المعادي المعادي المعادي المعادي المعادي المعادي المعادي المعادي المعادي المعادي الم<br>المعادي المعادي المعادي المعادي المعادي المعادي المعادي المعادي المعادي المعادي المعادي المعادي المعادي المعادي<br>المعادي المعادي المعادي المعادي المعادي المعادي المعادي المعادي المعادي المعادي المعادي المعادي المعادي المعادي                                                                                                    | بر المراقب المراقب الم<br>المراقب المراقب المراقب المراقب المراقب المراقب المراقب المراقب المراقب المراقب المراقب المراقب المراقب المراقب المراقب المراقب المراقب المراقب المراقب المراقب المراقب المراقب المراقب المراقب المراقب المراقب المراقب المراقب المراقب المراقب المراقب المراقب المراقب المراقب المراقب المراقب المراقب ال<br>المراقب المراقب المراقب المراقب المراقب المراقب المراقب المراقب المراقب المراقب المراقب المراقب المراقب المراقب المراقب المراقب المراقب المراقب المراقب المراقب المراقب المراقب المراقب المراقب المراقب المراقب المراقب المراقب المراقب ال                                                                                                    | بهای این اور اور اور اور اور اور اور اور اور اور                                                                                                    | مینه به به به به به به به به به به به به به                                                                                                    | مهان المؤلف المراجع<br>المراجع<br>المراحع<br>المراحع<br>المراحع<br>المراحع<br>المراحع<br>المراحع<br>المراحع<br>المراحع<br>المراحع<br>المراحع<br>المراحع<br>المراحع<br>المراحع<br>المراحع<br>المراحع<br>المراحع<br>المراحع<br>المراحع<br>المراحع<br>المراحع<br>المراحع المرمع<br>المماع المراحع<br>المراحع<br>المراحع المماع المماعماع المما                                                                                                    | مدین اعلاق ہے<br>برہ علیات کی المال کی المال کی<br>المال کی المال کی المال کی المال کی المال کی المال کی المال کی المال کی المال کی المال کی المال کی المال کی المال کی المال کی المال کی المال کی المال کی المال کی المال کی المال کی المال کی المال کی المال کی المال کی المال کی المال کی ا                                                                                                    | ین منبع الله الله الله الله الله الله الله الل                                                                                                    | مین افلانی<br>مرد افلان<br>این افلان<br>این افلان<br>این افلان<br>این افلان<br>افلان<br>الما<br>الاما<br>الما<br>افلان<br>افلان<br>افلان<br>افلان<br>الما<br>الما<br>الما<br>الما<br>الما<br>الما<br>الما<br>ا                                                                                                    | مان مافرند<br>مان مافرند<br>اید افال مرتبط<br>اید افال مرتبط<br>اید افال مرتبط<br>اید افال مرتبط<br>اید افال مرتبط<br>اید افال مرتبط<br>افال مرتبط<br>افال مرت مران مرال مرت مرام مران مران مرال مرال مرام مرال مرال م                                                                                                    | بهان دیاؤل<br>را معارفا<br>سری کار<br>سری کار<br>سری کار<br>سری کار<br>سری کار<br>در اینکر<br>سری کار<br>در اینکر<br>سری کار<br>در اینکر<br>سری کار<br>در اینکر<br>سری کار<br>در اینکر<br>سری کار<br>در اینکر<br>سری کار<br>در اینکر<br>سری کار<br>در اینکر<br>در اینکر<br>مر اینکر<br>در اینکر<br>در اینکر<br>در اینکر<br>در اینکر<br>در اینکر<br>در اینکر<br>در اینکر<br>در اینکر<br>در اینکر<br>در اینکر<br>در اینکر<br>مر اینکر<br>در اینکر<br>در اینکر<br>در اینکر<br>در اینکر<br>در اینکر<br>در اینکر<br>مر اینکر<br>مر ای اینکر<br>مر ای ای ای ای ای ای ای ای ای ای ای ای ای                                                                                                    | میں بردی معنی ہیں۔<br>برہ عشر ان ان ان ان ان ان ان ان ان ان ان ان ان                                                                                                    | بلان البران<br>البران البران<br>البران<br>البران<br>البران<br>البران<br>البران<br>البران<br>البران<br>البران<br>البران<br>البران<br>البران<br>البران<br>البران<br>البران<br>البران<br>البران البران<br>البران<br>المان<br>البان<br>المان<br>المان<br>المان<br>المان<br>الممام الممام الممام الممام الممام ا                                                                                                    | بالا معرك الله المعرك المعرك الم<br>معرك المعرك المعرك المعرك المعرك المعرك المعرك المعرك المعرك المعرك المعرك المعرك المعرك المعرك المعرك المعرك المعرك المعرك المعرك المعرك المعرك المعرك المعرك المعرك المعرك الم<br>معرك المعرك المعرك المعرك المعرك المعرك المعرك المعرك المعرك المعرك المعرك المعرك المعرك المعرك المعرك المعرك المعرك المعرك المعرك المعرك المع<br>معرك المعرك المعرك المعرك المعرك المعرك المعرك المعرك المعرك المعرك المعرك المعرك المعرك المعرك المعرك المعرك المعرك المعرك المعرك المعرك المعرك المعرك المعرك المعرك المعرك المعرك المعرك المعرك المعرك المعرك المعرك المعرك المعرك المعرك المعرك المعرك المعرك المعرك المعرك المع<br>معرك المعرك المعرك المعرك المعرك المعرك المعرك المعرك المعرك المعرك المعرك المعرك المعرك المعرك المعرك المعرك الم                                                                                                    | برای مورک<br>این این این این این این این این این این                                                                                                    | بدان هدون<br>الاست المعالي<br>المعالي<br>المعالم<br>المالم<br>المالم<br>الممالم<br>الممالم<br>الممالم<br>الممالم<br>الممالم<br>الممالم<br>الممالم<br>الممالم<br>الممالم<br>الممالم<br>الممالم<br>الممالم<br>الممالم<br>معمالم<br>معالم<br>الممالممالمم<br>الممالم<br>مممالمم<br>مممالمم<br>مممالمم<br>مممالمم<br>مممال | بریان میری<br>بری میری<br>بری میری<br>بری<br>بری<br>بری<br>بری<br>بری<br>بری<br>بری<br>بری<br>بری                                                                                                    | المحردي<br>عند المحردي<br>المراكل<br>المراكل المراكل<br>المراكل المراكل<br>المراكل المراكل<br>المراكل المراكل<br>المراكل المراكل<br>المراكل المراكل<br>المراكل المراكل                                                                                                    | ماده به به به به به به به به به به به به به                                                                                                    | العام مر الملكة المراجع المستقد و الملكة المراجع المستقد و الملكة على المراجع و الملكة على المراجع و الملكة و المراجع المراجع الم<br>المراجع المراجع ا<br>المراجع المراجع المراجع المراجع المراجع المراجع المراجع المراجع المراجع المراجع المراجع المراجع المراجع المراجع ا<br>مراجع المراجع الم<br>المراجع المراجع المراجع المراجع المراجع المراجع المراجع المراجع المراجع المراجع المراجع المراجع المراجع المراجع ا<br>المراجع المراجع المراجع المراجع المراجع المراجع المراجع المراجع المراجع المراجع المراجع المراجع المراجع المراجع المراجع المر                                                                                                    | المحاد من على معادة عور يردي ويعلد فو من المالي المحاد عور يردي ويعلد فو من المالي ويعلد فو من المالي ويعلد فو من المالي ويعلد فو من المالي ويعلد فو من المالي ويعلد فو من المالي ويعلد فو من المالي ويعلد فو من المالي ويعلد فو من المالي ويعلد في محاد عور يردي ويعلد فو من المالي ويعلد فو من المالي ويعلد فو من المالي ويعلد في محاد عور المالي ويعلد في محاد عور المالي ويعلد في محاد عور المالي ويعلد في محاد عور المالي ويعلد في محاد عور المالي ويعلد في محاد عور المالي ويعلد في محاد عور المالي ويعلد في محاد عور المحاد مع المالي ويعلد في محاد عور المالي ويعلد في محاد عور المالي ويعلد في محاد عور المالي ويعلد في محاد عور المالي ويعلد في محاد عور المالي ويعلد في محاد عور المالي ويعلد في محاد عور المالي ويعلد في محا<br>المالي محاد علي المحاد عور المالي ويعلد في المحاد عور المالي ويعلد في المحاد عور المالي ويعلد في محاد عور المالي<br>المالي المالي ويحد في المالي ويعلد في المالي ويعلد في المحاد عور المالي ويعلد في المحاد عور المالي ويعلد في الم                                                                                                    | المعادة المعادة علم برندي ويستعدون المستوحين ولي المعادة علم برندي ويستعدون المستوحين المعادة علم برندي ويستعدون المعادة علم برندي ويستعدون المعادة علم برندي ويستعدون المعادة علم برندي ويستعدون المعادة المعادة المعاد<br>المعادة المعادة المعا<br>معادة المعادة المعادة المعادة المعادة المعادة المعادة المعادة المعادة المعادة المعادة المعادة المعادة المعادة المعادة المعادة المعادة المعادة المعادة المعادة المعادة المعادة المعادة المعادة المعادة المعادة المعادة المعادة المعادة المعادة المعادة المعادة المعادة المعادة المعادة الم<br>المعادة المعادة المعادة المعادة المعادة المعادة المعادة المعادة المعادة المعادة المعادة المعادة المعادة المعادة المعادة المعادة المعادة ا<br>المعادة المعادة المعادة المعادة المعادة المعادة المعادة المعادة المعادة المعادة المعادة المعادة المعادة المعادة المعادة المعادة المعادة المعادة المعادة المعادة المعادة المعادة المعادة المعادة المعادة المعادة المعا<br>المعادة المعادة الم                                                                                                    | لله عنها المراجع المراجع<br>المراجع المراجع المراجع المراجع المراجع المراجع المراجع المراجع المراجع المراجع المراجع المراجع المراجع المراجع المراجع المراجع المراجع المراجع المراجع المراجع المراجع المراجع المراجع المراجع المراجع المراجع المراجع المراجع المراجع ال                                                                                                    | لن تعرف<br>حصف العرفي<br>المركز<br>المركز<br>المرامر<br>المرما<br>المرما<br>المرما<br>المرما<br>المرما<br>المم<br>المرما<br>المم<br>المم                                                                                                    |
| مهت علی مان عرب المحكمة<br>المحاد علی المحكمة<br>المحاد علی المحكمة<br>المحاد علی المحكمة<br>المحاد علی المحكمة<br>المحاد علی المحكمة<br>المحاد علی المحكمة<br>المحاد علی المحكمة<br>المحاد علی المحكمة<br>المحاد علی المحكمة<br>المحاد علی المحكمة<br>المحاد علی المحكمة<br>المحكمة<br>الممحممة<br>المحكمة<br>المحكمة<br>المحكمة<br>المحكمة<br>المحكمة                                                                                                    | این این او ارزیل<br>عدامت او ارزیل<br>عدامت او ارزیل<br>او ارزیل<br>او ارزیل<br>او ارزیل<br>او ارزیل<br>او ارزیل<br>او ارزیل<br>او ارزیل<br>او ارزیل                                                                                                    | المراحة         ميت على ولتكل كريتند در سال ٢٢٩           المراحة         ميت على ولتكل كريتند در سال ٢٢٩           المراحة         ميت على ولتكل كريتند در سال ٢٢٩           المراحة         ميت على ولتكل كريتند در سال ٢٢٩           المراحة         ميت على ولتكل كريتند در سال ٢٢٩           المراحة         ميت على ولتكل كريتند در سال ٢٢٩           المراحة         ميت على ولتكل كريتند در سال ٢٢٩           المراحة         ميت على ولتكل كريتند در سال ٢٢٩           المراحة         ميت على ولتكل كريتند در سال ٢٢٩           المراحة         ميت على ولتكل موالي محمد ولي محمد و                                                                                                    | المرتبع على ماشكان على برندگي كرمانند در سال ١٩٢٨           المرتبع على ماشكان على برندگي كرمانند در سال ١٩٢٨           المراكب المرتبع المرتبع على ماشكان على برندگي كرمانند در سال ١٩٢٨           المرتبع المرتبع المرتبع المرتبع المرتبع المرتبع المرتبع المرتبع على ماشكان على برندگي كرمانند در سال ١٩٢٨           المرتبع المرتبع المرتب                                                                                                    | لهان مولی مراسط المحاسم المحاسم ال<br>المحاسم المحاسم المحاسم المحاسم المحاسم المحاسم المحاسم المحاسم المحاسم المحاسم المحاسم المحاسم المحاسم المحاسم المحاسم المحاسم المحاسم المحاسم المحاسم المحاسم المحاسم المحاسم المحاسم المحاسم الم<br>المحاسم المحاسم المحاسم المحاسم المحاسم المحاسم المحاسم المحاسم المحاسم المحاسم المحاسم المحاسم المحاسم المحاسم المحاسم المحاسم المحاسم المحاسم المحاسم المحاسم المحاسم المحاسم المحاسم المحاسم المحاسم المحاسم المحاسم المحاسم المحاسم المحاسم المحاسم المحاسم المحاسم المحاسم المحاسم المحاسم المحاسم ال<br>المحاسم المحاسم المحاسم المحاسم المحاسم المحاسم المحاسم المحاسم المحاسم المحاسم المحاسم المحاسم المحاسم المحاسم المحاسم المحاسم المحاسم المحاسم المحاسم المحاسم المحاسم المحاسم المحاسم المحاسم المحاسم المحاسم المحاسم المحاسم المحاسم ال                                                                                                    | للهات مواد المراسم المراسم<br>المراسم المراسم المراسم المراسم المراسم المراسم المراسم المراسم المراسم المراسم المراسم المراسم المراسم المراسم المراسم المراسم المراسم المراسم المراسم المراسم المراسم المراسم المراسم المراسم الم<br>المراسم المراسم المراسم المراسم المراسم المراسم المراسم المراسم المراسم المراسم المراسم المراسم المراسم المراسم المراسم المراسم المراسم المراسم المراسم المراسم المراسم المراسم المراسم المراسم المراسم المراسم المراسم المراسم المراسم المراسم المراسم المراسم المراسم المراسم المراسم المراسم المراسم ال<br>المراسم المراسم المراسم المراسم المراسم المراسم المراسم المراسم المراسم المراسم المراسم المراسم المراسم المراسم المراسم المراسم المراسم المراسم المراسم المراسم المراسم المراسم المراسم المراسم المراسم المراسم المراسم المراسم المراسم ال                                                                                                    | لمبلت مردي<br>لمبلت مردي<br>عبلت مردي<br>عبلت مردي<br>لمبلت مردي<br>لمملت مردي<br>لمملت مردي<br>لمبلت مردي<br>لمبلت مردي<br>لمبلت مردي<br>لمبلت                                                                                                    | لیون میرد بردی<br>این این این این این این این این این این                                                                                                    | للبن المعالى ولي<br>عيدا مردي<br>العبرا<br>العبرا<br>العمرا<br>العمرا<br>العمرا<br>العمرا<br>العمرا<br>العمرا<br>العمرا<br>الممممممممممممممممممممممممممممممممممم                                                                                                    | معن علي وليك من ولي المن علي وليك علي ولي المن المن ولي المن علي وليك علي المن المن ولي المن علي وليك المن المن المن المن المن المن المن المن                                                                                                    | مان علی ولندگان علون مراش کردانگان ور سال ۱۹۳۸           Explore ways to improve research performance of faculty         مان علی ولندگان علون<br>المادی العلون<br>دون مدون<br>المادی العلون<br>المادی العلون<br>المادی المادی العلون<br>المادی المادی ال                                                                                                    | مان علی ولندگان علون مراش کردانگان ور سال ۱۹۳۸           Explore ways to improve research performance of faculty         مان علی ولندگان علون<br>المادی العلون<br>دون مدون<br>المادی العلون<br>المادی العلون<br>المادی المادی العلون<br>المادی المادی ال                                                                                                    | محت على ذلك الله عن برنك كي تلك من على 1/11<br>عدت حدول<br>عداد عدول<br>عدول عدول<br>عدول عدول عدول<br>عدول عدول<br>عدول عدول عدول<br>عدول عدول عدول عدول<br>عدول عدول عدول<br>عدول عدول عدول<br>عدول عدول عدول عدول عدول عدول<br>عدول عدول عدول عدول عدول عدول عدول عدول                                                                                                    | المراكب المراكب المر<br>المراكب المراكب المراكب المراكب المراكب المراكب المراكب المراكب المراكب المراكب المراكب المراكب المراكب المراكب المراكب المراكب المراكب المراكب المراكب المراكب المراكب المراكب المراكب المراكب المراكب المراكب المراكب المراكب المراكب ا                                                                                                    | للهان مولان معالی معرک معرک المحمد المعرک معرک المحمد المعرک معرک المحمد المحمد ال<br>محمد المحمد المحمد المحمد المحمد المحمد المحمد المحمد المحمد المحمد المحمد المحمد المحمد المحمد المحمد المحمد المحمد المحمد المحمد المحمد المحمد المحمد المحمد المحمد المحمد المحمد المحمد المحمد المحمد المحمد المحمد المحمد المحمد المحمد المحمد المحمد المحمد المحمد المحمد المحمد المحمد المحمد<br>محمد المحمد المحمد المحمد المحمد المحمد المحمد المحمد المحمد المحمد المحمد المحمد المحمد المحمد المحمد المحمد المحمد المحمد المحمد المحمد المحمد المحمد المحمد المحمد المحمد المحمد المحمد المحمد المحمد المحمد المحمد المحمد المحمد المحمد ال                                                                                                    | عبدت عرى<br>عديات عرى<br>دري المركز<br>كردس كر<br>كردس كر<br>المركز<br>المركز<br>المرم<br>المركز<br>المرما<br>المرم<br>المرما<br>المرم<br>المرم<br>المرم<br>المرما<br>المم<br>المم                                                                                                    | عداد عداد<br>عدادها عدادها<br>مرده امیرز<br>مرده امیرز<br>مرده امیرز<br>است<br>است<br>است<br>است<br>است<br>است<br>است<br>است<br>است<br>است                                                                                                    | عبدت مدود<br>عبدت مدود<br>نه امینک<br>نه مینک<br>نه مینک<br>این اینک<br>اینک<br>اینک<br>اینک<br>اینک<br>اینک<br>اینک<br>اینک                                                                                                    | بهادها مردی<br>مادهای مردی<br>در مادهای<br>مرد مادهای<br>مرد مرد<br>مرد مرد<br>مرد<br>مرد مرد<br>مرد<br>مرد مرد<br>مرد<br>مرد<br>مرد<br>مرد<br>مرد<br>مرد<br>مرد<br>مرد<br>مرد                                                                                                    | ندون میرون<br>ماندهان ماندان<br>در به اعبرها<br>کردی کر<br>است ا<br>ا<br>ا<br>ا<br>ا<br>ا<br>ا<br>ا<br>ا<br>ا<br>ا<br>ا<br>ا<br>ا<br>ا<br>ا<br>ا<br>ا<br>ا                                                                                                    | لین برگیا<br>این این این این این این این این این این                                                                                                    | لین برگیا<br>این این این این این این این این این این                                                                                                    | میل بزگند<br>بین اعراد<br>بین اعراد<br>بی اعرا<br>بین اعرا<br>بین اعراد<br>بین اعراد<br>بین اعراد<br>بین اعراد<br>بین اعر | مین مرزی<br>مرز عسران<br>این از کنی<br>این از کنی<br>این این این این این این این این این این                                                                                                    | مدان عنوان<br>مرد معرفان<br>مرد معرفان<br>مرد مرد مرد مرد مرد مرد مرد مرد مرد مرد                                                                                                    | ندینان مدون<br>المراف المراف<br>المراف المراف<br>المراف المراف المراف<br>المراف المراف المراف المراف المراف المراف المراف المراف المراف المراف المراف المراف المراف المراف المراف المراف المراف المراف<br>المراف المراف المراف المراف المراف المراف المراف المراف المراف المراف المراف المراف المراف المراف المراف المراف المراف المراف المراف المراف المراف المراف المراف المراف المراف المراف المراف المراف المراف المراف المراف المراف المراف المراف المراف المراف المراف المراف المراف المراف المراف المراف<br>المراف المراف المراف المراف المراف المراف المراف المراف المراف المراف المراف المراف المراف المراف المراف المراف المراف المراف المراف المراف المراف المراف المراف المراف المراف المرو المرو المراف المراف المراف المراف المراف المراف المراف المر                                                                                                    | وی میری ای<br>مرابق میری ای<br>کرم کر<br>مرابق میران<br>مرابق میران<br>مراب میران<br>مرابق میران<br>مرابو میران<br>مراب می میران<br>میران<br>مرابق میران<br>م                                                                                                    | مجمل المراقي المراقي الم<br>المراقي المراقي المراقي المراقي المراقي المراقي المراقي المراقي المراقي المراقي المراقي المراقي المراقي المراقي المراقي المراق<br>المراقي المراقي المراقي المراقي المراقي المراقي المراقي المراقي المراقي المراقي المراقي المراقي المراقي المراقي المراقي المراقي المراقي المراقي المراقي المراقي المراقي المراقي المراقي المراقي المراقي المراقي المراقي المراقي المراقي المراقي المراقي المراقي المراقي المراقي المراقي المراقي المراقي ال<br>المراقي المراقي المراقي المراقي المراقي المراقي المراقي المراقي المراقي المراقي المراقي المراقي المراقي المراقي المراقي المراقي المراقي المراقي المراقي المراقي المراقي المراقي المراقي المراقي المراقي المراقي المراقي المراقي المراقي ا                                                                                                    | بها المعادي المعادي المعادي المعادي المعادي المعادي المعادي المعادي المعادي المعادي المعادي المعادي المعادي الم<br>المراكز المعادي المعادي المعادي المعادي المعادي المعادي المعادي المعادي المعادي المعادي المعادي المعادي المعادي<br>المراكز المعادي المعادي المعادي المعادي المعادي المعادي المعادي المعادي المعادي المعادي المعادي المعادي المعادي<br>المراكز المعادي المعادي المعادي المعادي المعادي المعادي المعادي المعادي المعادي المعادي المعادي المعادي المعادي<br>المراكز المعادي المعادي المعادي المعادي المعادي المعادي المعادي المعادي المعادي المعادي المعادي المعادي المعادي<br>المراكز المعادي المعادي المعادي المعادي المعادي المعادي المعادي المعادي المعادي المعادي المعادي المعادي المعادي<br>المراكز المعادي المعادي المعادي المعادي المعادي المعادي المعادي المعادي المعادي المعادي المعادي المعادي المعادي<br>المراكز المعادي المعادي المعادي المعادي المعادي المعادي المعادي المعادي المعادي المعادي المعادي المعادي المعادي<br>المراكز المعادي المعادي المعادي المعادي المعادي المعادي المعادي المعادي المعادي المعادي المعادي المعادي المعادي<br>المعادي المعادي المعادي المعادي المعادي المعادي المعادي المعادي المعادي المعادي المعادي المعادي المعادي المعادي المعادي المعادي المعادي المعادي المعادي المعادي المعادي<br>المعادي المعادي المعادي المعادي المعادي المعادي المعادي المعادي المعادي المعادي المعادي المعادي المعادي المعادي<br>المعادي المعادي المعادي المعادي المعادي المعادي المعادي المعادي المعادي المعادي المعادي المعادي المعادي المعادي<br>المعادي المعادي المعادي المعادي المعادي المعادي المعادي المعادي المعادي المعادي المعادي المعادي المعادي المعادي<br>المعادي المعادي المعادي المعادي المعادي المعادي المعادي المعادي المعادي المعادي المعادي المعادي المعادي المعادي المعادي المعادي المعادي المعادي المعادي المعادي المعادي المعادي المعادي المعادي المعادي المعادي المعادي المعادي<br>المعادي المعادي المعادي المعادي المعادي المعادي المعادي المعادي المعادي المعادي المعادي المعادي المعادي المعادي المعادي المعادي المعادي المعادي المعادي المعادي المعادي المعادي المعادي المعادي المعادي<br>المعادي المعادي المعادي المعادي المعادي المعادي المعادي المعاد المعادي المعادي المعادي المعاد                                                                                                    | بجهان البراني<br>المراكز<br>المراكز<br>المم المماع المماع المماحمام<br>المماع المماع المماحمام<br>المماع المماع المماعمام المماع المماع المماع المماحمام المماع المامماع المماع الماممام المامع المامع المماع الممام الماما<br>ممام المامع المام الممام الممام الممامم<br>الممامع الممام المممام المممام الممماممام الممام الممام | بهای از بالان<br>برا میران<br>برا میران<br>برا م                                                                                                    | بره میران<br>بره میران<br>ایرا که فرایط<br>ایرا که فرایط میدانی<br>ایرا که فرایط میدانی<br>ایرا که فرایط                                                                                                    | مینه املان<br>مرد معلول<br>مرد معلول<br>مرد المعلول<br>مرد المعلول<br>مرد المعلول<br>مرد المعلول<br>مرد المعلول<br>مرد المعلول<br>مرد المعلول<br>مرد المعلول<br>مرد معلول<br>مرد مرد معلول<br>مرد معلول<br>مرول مرول<br>مرول مرول<br>مرول مرول مرول<br>مرول مرول<br>مرول مرول<br>مرول مرول<br>مرول مرول<br>مرول مرول<br>مرول<br>مرول<br>مرول<br>مرول<br>مرول<br>مرول<br>مرول<br>مرول<br>مر                                                                                                    | مدین اعلاق<br>برا علی<br>ایر علی<br>ایر افال مزیط<br>ایر افال مزیط<br>ایر افال مزیط<br>ایر افال مزیط<br>ایر افال مزیط<br>ایر افال مزیط<br>ایر افال مزیط<br>ان ایر افال مزیط<br>ان ایر ایر ایر ایر ایر ایر ایر ایر ایر ایر                                                                                                    | نده الملاقي المسلحة المراجعة المراجع<br>المراجعة المراجعة المراجعة المراجعة المراجعة المراجعة المراجعة المراجعة المراجعة المراجعة المراجعة المراجعة المراجعة المراجعة المراجعة المراجعة المراجعة المراجعة المراجعة المراجعة المراجعة المراج<br>المراجعة المراجعة المراجعة المراجعة المراجعة المراجعة المراجعة المراجعة المراجعة المراجعة المراجعة المراجعة المراجعة المراجعة المراجعة المراجعة المراجعة المراجعة المراجعة المراجعة المراجعة المراجعة المراجعة المراجعة المراجعة المراجعة المراجعة المراجعة المراجعة المراجعة المراجعة المراجعة المرا<br>المراجعة المراجعة المراجعة المراجعة المراجعة المراجعة المراجعة المراجعة المراجعة المراجعة المراجعة المراجعة المراجعة المراجعة المراجعة المراجعة المراجعة المراجعة المراجعة المراجعة المراجع<br>المراجعة المراجعة المراجعة المراجعة المراجعة المراح                                                                                                    | مدین افلانی<br>مرد منطر<br>این منبر از<br>این مان<br>این مان مان<br>ای مان مان<br>ای مان<br>ای مان<br>ای مان مان<br>ای مان<br>ای مان مان<br>ای مان<br>ای | المحافظ المحافظ المحاف<br>المحافظ المحافظ المحافظ المحافظ المحافظ المحافظ المحافظ المحافظ المحافظ المحافظ المحافظ المحافظ المحافظ المحافظ                                                                                                    | بعده دیاؤں<br>با ایکر<br>سری کا<br>سری کا<br>سری کا<br>سری کا<br>سری کا<br>در تعدیدان<br>با ایکر<br>سری کا<br>سری کا<br>سر کا<br>سری کا<br>سری کا<br>سری کا<br>سری کا<br>سری کا<br>سری کا<br>سر کا<br>سری کا<br>سری ک | میں بردگ<br>دون تعاویٰ<br>ایر علوان<br>ایر ای ایر ایر ایر ایر ایر ایر ایر ایر ا                                                                                                    | الله عبرك<br>المراك المراك<br>المراك المراك<br>المراك المراك<br>المراك المراك<br>المراك المراك الم<br>المراك المراك الم<br>المراك المراك المراك المراك المراك المراك المراك المراك المراك المراك المراك المراك المراك المراك المراك المراك المراك المراك المراك المراك المراك المراك المراك المراك المراك المراك المراك المراك المراك المراك المراك المراك المراك الم                                                                                                    | المالي المالي<br>المالي المالي المالي المالي المالي المالي المالي المالي المالي المالي المالي المالي المالي المالي المالي المالي<br>المالي المالي المالي المالي المالي المالي المالي المالي المالي المالي المالي المالي المالي المالي المالي المالي                                                                                                     | برای مورک<br>این این این این این این این این این این                                                                                                    | بیدان هیری<br>ان مین از مین<br>ان مین از مین<br>از مین<br>ان مین از مین<br>ان مین<br>ان مین<br>از مین از مین<br>از مین از مین<br>از مین از مین<br>از مین از مین<br>از مین از مین<br>از مین از مین<br>از مین از مین<br>از مین از مین<br>از مین از مین<br>از مین از مین<br>از مین از مین<br>از مین از مین<br>از مین از مین<br>از مین از مین از مین<br>از مین از مین از م                                                                                                    | بری ان میری<br>این ان میری<br>بری ان میری<br>این کر<br>ان میری<br>ان میری<br>ان می میری<br>ان میری<br>ان میری<br>ان میری<br>ان میری<br>ان میری<br>ان میری<br>ان میری<br>ان میری<br>ان میری<br>ان میری<br>ان میری<br>ان میری<br>ان میری<br>ان میری<br>ان میری<br>ان میری<br>ان میری<br>ان میری<br>ان میری<br>ان میری<br>ان می میری<br>ان میری<br>ان می میری<br>ان میری<br>ان میری<br>ان میری<br>ان میری<br>ان میری<br>ان میر<br>ان میری<br>ان میری<br>ا                                                                                                    | المحردي<br>المحردي<br>المحرمي<br>المحرمي<br>المحرمي<br>المحرمي<br>المحرمي<br>المحرمي<br>المحرمي<br>المحرمي<br>المحرمي<br>المحرمي<br>المحرمي<br>المحرمي<br>المحرمي<br>المحرمي<br>المحرمي<br>المحرمي<br>المحرمي<br>المحرمي<br>المحمحمي<br>المحمحمحمحم<br>المحمحمحمحمحمحمحمحمحمحمحمحمحمحمحمحمحمحمح                                                                                                    | المان المان المان المان المان المان المان المان المان المان المان المان المان المان المان المان المان المان الم<br>المان المان المان المان المان المان المان المان المان المان المان المان المان المان المان المان المان المان الم<br>المان المان المان المان المان المان المان المان المان المان المان المان المان المان المان المان المان المان الم<br>المان المان المان المان المان المان المان المان المان المان المان المان المان المان المان المان المان المان الم                                                                                                    | مالان درندها<br>درندها<br>داندها<br>داندها<br>داندها<br>داندها<br>داندها<br>داندها<br>داندها<br>داندها<br>داندها<br>داندها<br>داندها<br>داندها<br>داندها<br>داندها<br>داندها<br>داندها<br>داندها<br>داندها                                                                                                    | المال بالمالي         المالي         الممالي         المالي <th< td=""><td>المعادي المعادي المعادي المعادي المعادي المعادي المعادي المعادي المعادي المعادي المعادي المعادي المعادي المعادي<br/>المعادي المعادي<br/>المعادي المعادي المعادي المعادي المعادي المعادي المعادي المعادي المعادي المعادي المعادي المعادي المعادي المعادي<br/>المعادي المعادي المعادي المعادي المعادي المعادي المعادي المعادي المعادي المعادي المعادي المعادي المعادي المعادي<br/>المعادي المعادي المعادي المعادي المعادي المعادي المعادي المعادي المعادي المعادي المعادي المعادي المعادي المعادي<br/>المعادي المعادي المعادي المعادي المعادي المعادي المعادي المعادي المعادي المعادي المعادي المعادي المعادي المعادي<br/>المعادي المعادي المعادي المعادي المعادي المعادي المعادي المعادي المعادي المعادي المعادي المعادي المعادي المعادي<br/>المعادي المعادي المعادي المعادي المعادي المعادي المعادي المعادي المعادي المعادي المعادي المعادي المعادي المعادي<br/>المعادي المعادي المعادي المعادي المعادي المعادي المعادي المعادي المعادي المعادي المعادي المعادي المعادي المعادي<br/>المعادي المعادي المعادي المعادي المعادي المعادي المعادي المعادي المعادي المعادي المعادي المعادي المعادي المعادي</td><td>المن علي المن المن المن المن المن المن المن المن</td><td>لن تعرف<br/>حدان العراق<br/>المركز<br/>المركز<br/>الممال المركز<br/>المركز<br/>المركز<br/>المركز<br/>المركز<br/>المركز<br/>المركز<br/>المركز<br/>المركز<br/>المرمالمماح<br/>المرما<br/>المرما<br/>المرما<br/>المرما<br/>الممام<br/>المرما<br/>المرما<br/>المرما<br/>الممام<br/>الممامم<br/>الممام<br/>الماممام<br/>الممام<br/>الممام<br/>الممامم<br/>الممام<br/>الممام<br/>الممام<br/>الممام</td></th<> | المعادي المعادي المعادي المعادي المعادي المعادي المعادي المعادي المعادي المعادي المعادي المعادي المعادي المعادي<br>المعادي المعادي<br>المعادي المعادي المعادي المعادي المعادي المعادي المعادي المعادي المعادي المعادي المعادي المعادي المعادي المعادي<br>المعادي المعادي المعادي المعادي المعادي المعادي المعادي المعادي المعادي المعادي المعادي المعادي المعادي المعادي<br>المعادي المعادي المعادي المعادي المعادي المعادي المعادي المعادي المعادي المعادي المعادي المعادي المعادي المعادي<br>المعادي المعادي المعادي المعادي المعادي المعادي المعادي المعادي المعادي المعادي المعادي المعادي المعادي المعادي<br>المعادي المعادي المعادي المعادي المعادي المعادي المعادي المعادي المعادي المعادي المعادي المعادي المعادي المعادي<br>المعادي المعادي المعادي المعادي المعادي المعادي المعادي المعادي المعادي المعادي المعادي المعادي المعادي المعادي<br>المعادي المعادي المعادي المعادي المعادي المعادي المعادي المعادي المعادي المعادي المعادي المعادي المعادي المعادي<br>المعادي المعادي المعادي المعادي المعادي المعادي المعادي المعادي المعادي المعادي المعادي المعادي المعادي المعادي                                                                                                    | المن علي المن المن المن المن المن المن المن المن                                                                                                    | لن تعرف<br>حدان العراق<br>المركز<br>المركز<br>الممال المركز<br>المركز<br>المركز<br>المركز<br>المركز<br>المركز<br>المركز<br>المركز<br>المركز<br>المرمالمماح<br>المرما<br>المرما<br>المرما<br>المرما<br>الممام<br>المرما<br>المرما<br>المرما<br>الممام<br>الممامم<br>الممام<br>الماممام<br>الممام<br>الممام<br>الممامم<br>الممام<br>الممام<br>الممام<br>الممام          |
| عنی ماندگاه علم بزدی کر کرداند در سال ۱۳۷۲          میت عدی ماندگاه علم بزدی کر کرداند در سال ۱۳۷۲                 در این بال کنت               میت عدی ماندگاه علم بزدی کر کرداند در سال ۱۳۷۲                 در این بال کنت               میت عدی ماندگاه علم بزدی کر کرداند در سال ۱۳۷۲                 در این بال کنت               سال ماندگاه علم بزدی کر کرداند در سال ۱۳۷۲                 در این بال کنت               سال ماندگاه علم بزدی کر کرداند در سال ۱۳۷۲                 در این بال کنت               سال ماند در سال ۱۳۷۲                 در این کرد               سال این کرد                 سال ماند کرد               سال این کرد                 سال ماند               سال ایند                 سال ماند               سال ایند                 سال ایند               سال ایند                 سال ایند               سال ایند                 سال ایند               سال ایند                 سال ایند               سال ایند                 سال ایند               سال ایند                سال ایند      <                                                                                                    | این این اور این اور ای                                                                                                    | سنانه هان موزند<br>های مانی وزندگی کریانداد در سال ۲۶۲۲               سنانه وزندگی کریاند در سال ۲۶۲۲                 قیمان موزی<br>سنانه وزندگی کریاند در سال ۲۶۲۲               سنانه وزندگی کریاند در سال ۲۶۲۲                 سنانه وزندگی کریاند در سال ۲۶۲۲               سنانه وزندگی کریاند در سال ۲۶۲۲                 سنانه وزندگی کریاند در سال ۲۶۲۲               سنانه وزندگی کریاند در سال ۲۶۲۲                 سنانه وزندگی               سنانه وزندگی               سنانه وزندگی                 سنانه وزندگی               سنانه وزندگی               سنانه وزندگی                 سنانه وزندگی               سنانه وزندگی               سنانه وزندگی                 سنانه وزندگی               سنانه وزندگی               سنانه وزندگی                 سنانه وزندگی               سنانه وزندگی               سنانه وزندگی                 سنانه وزندگی               سنانه وزندگی               سنانه وزندگی                                                                                                    | المالية المالية المالي                                                                                                    | لمباد مادی برای مراکز بین می اینده مورسی برای می برایدی فریشد مرسی به بها<br>اعباد مردول<br>اعباد مردول<br>این از کست<br>این این از کست<br>این این از کست<br>این این این این این این این این این این                                                                                                    | للهان مذول<br>لا بال الكني<br>لا بال الكني<br>لا                                                                                                    | لمبلك تعرف<br>لمبلك تعرف<br>كرمن لارك<br>كرمن لارك<br>لمبلك تعرف<br>لمبلك تعرف<br>لمبلك تعرف<br>لمبلك تعرف<br>لمبلك تعرف<br>لمبلك للمبلك المبلك ا                                                                                                    | لمبدئ تحري<br>المبدئ تحري<br>دور المبدئ<br>الارب الارك<br>المبدئ الحري<br>المبدئ الحري<br>المبدئ الحري<br>المبدئ الحري<br>المبدئ الحري<br>المبدئ الحري<br>المبدئ الحري<br>المبدئ الحري<br>المبدئ الحري<br>المبدئ الحري<br>المبدئ الحري<br>المبدئ الحري<br>المبدئ الحري<br>المبدئ الحري<br>المبدئ الحري<br>المبدئ الحري<br>المبدئ الحري<br>المبدئ المبدئ المبدئ المبلغ المبدئ المبلغ المبدئ المبلغ المبدئ المبلغ المبدئ المبلغ المبدئ المبلغ المبدئ المبدئ                                                                                                    | للبن المعالى برايس المعالى برايس المعالى برايس المعالى المعالى ا<br>المعالي المعالي المعالي المعالي المعالي المعالي المعالي المعالي المعالي المعالى المعالى المعالى المعالى المعالى المعالى المعالى المعالى المعالى المعالي المعالى المعالى المعالي<br>المعالي المعالي المعالي المعالي المعالي المعالي المعالي المعالي المعالي المعالي المعالى المعالى المعالى المعالى المعالي المعا<br>معالي المعالي المعالي المعالي المعالي المعالي المعالي المعالي المعالي المعالي المعالي المعالي المعالي المعالي المعالي المعالي المعالي المعالي المعالي المعالي المعالي المعالي المعالي المعالي المعالي المعالي المعالي المعالي المعالي المعالي المعالي المعالي المعالي المعالي المعالي المعالي المعالي<br>المعالي المعالي المعالي المعالي المعالي المعالي المعالي المعالي المعالي المعالي المعالي المعالي المعالي المعالي المعالي المعالي المعالي المعالي المعالي المعالي المعالي المعالي المعالي المع<br>المعالي المعالي المعالي المعالي المعالي المعالي ال                                                                                                    | مین موری ور از ۲۰۲۸         مین موری ور از ۲۰۲۸           ایمان موری از ۲۰۰۵         مین موری از ۲۰۰۸           ایمان موری از ۲۰۰۰         مین موری از ۲۰۰۰           ایمان موری از ۲۰۰۰         مین موری از ۲۰۰۰                                                                                                    | ۱         ۱         ۱         ۱         ۱         ۱         ۱         ۱         ۱         ۱         ۱         ۱         ۱         ۱         ۱         ۱         ۱         ۱         ۱         ۱         ۱         ۱         ۱         ۱         ۱         ۱         ۱         ۱         ۱         ۱         ۱         ۱         ۱         ۱         ۱         ۱         ۱         ۱         ۱         ۱         ۱         ۱         ۱         ۱         ۱         ۱         ۱         ۱         ۱         ۱         ۱         ۱         ۱         ۱         ۱         ۱         ۱         ۱         ۱         ۱         ۱         1         1         1         1         1         1         1         1         1         1         1         1         1         1         1         1         1         1         1         1         1         1         1         1         1         1         1         1         1         1         1         1         1         1         1         1         1         1         1         1         1         1         1         1         1         1                                                                                                            | ۱         ۱         ۱         ۱         ۱         ۱         ۱         ۱         ۱         ۱         ۱         ۱         ۱         ۱         ۱         ۱         ۱         ۱         ۱         ۱         ۱         ۱         ۱         ۱         ۱         ۱         ۱         ۱         ۱         ۱         ۱         ۱         ۱         ۱         ۱         ۱         ۱         ۱         ۱         ۱         ۱         ۱         ۱         ۱         ۱         ۱         ۱         ۱         ۱         ۱         ۱         ۱         ۱         ۱         ۱         ۱         ۱         ۱         ۱         ۱         ۱         1         1         1         1         1         1         1         1         1         1         1         1         1         1         1         1         1         1         1         1         1         1         1         1         1         1         1         1         1         1         1         1         1         1         1         1         1         1         1         1         1         1         1         1         1         1                                                                                                            | های در سال ۱۳۸۷<br>میدی درون<br>درون<br>درون<br>درون<br>درون<br>ساله اعد در سال ۱۳۸۷<br>درون<br>درون<br>ساله اعد در سال ۱۳۹۷<br>درون<br>ساله اعد در سال<br>ساله اعد در ساله اعد در سال<br>ساله اعد در سال<br>ساله اعد در ساله اعد در ساله اعم در ساله اعم در ساله اع                                                                                                    | سال         سال         سال <td>للهان موری<br/>معین موری<br/>دره ایرز<br/>کردن کر<br/>اس ماد تعدیران<br/>اس ماد تعدیران<br/>اس ماد تعدیران<br/>اس ماد تعدیران<br/>اس ماد تعدیران<br/>اس ماد تعدیران<br/>اس ماد تعدیران<br/>اس ماد تعدیران<br/>است اس ماد است است است است است است است است است است</td> <td>فیل بازگیت<br/>عادهت دولی<br/>عادهت دولی<br/>عادهت دولی<br/>عادهت دولی<br/>عادهت دولی<br/>عاده تعدید               فیل بازگیت<br/>عاده تعدید                 فیل بازگیت<br/>عاده تعدید               فیل بازگیت<br/>عادهت دولی<br/>عاده تعدید               فیل بازگیت<br/>عاده تعدید                 عدید               فیل بازگیت               فیل بازگیت               عاده تعدید                  عدید               فیل بازگیت               فیل بازگیت                  عدید               set               set               set                 set             set               set                        set               set               set                      set               set               set</td> <td>عداد مدود<br/>عداد عداد<br/>عداد عداد<br/>عداد<br/>عدا<br/>عدا</td> <td>عبدان الدولي<br/>عبدان الدولي<br/>المرا المراكب<br/>المرا المراكب<br/>المرا المراكب<br/>المرا المراكب<br/>المرا المراكب<br/>المرا المراكب<br/>المراجب<br/>المراجب<br/>المراحيا<br/>المراجب<br/>المراجب<br/>المراحب<br/>المراجب<br/>المراحب<br/>المراجب<br/>المراجم<br/>المراحما<br/>المراحما<br/>المراحما<br/>المراحما<br/>المراحم المراحم المراحم المراحم المراحم المراحم المراحم المراحم المراحم المراحم المراحم المراحم المراحم المراحم المراحم المراحم المراحم المراحم المراحم المالمعم المالم<br/>المراحم المامع الماحم الماحمامع المماعمام المحملم</td> <td>بهای مردی<br/>مادندان استان<br/>مادند استان<br/>مرد استان<br/>مرم مران<br/>مرم مر مران<br/>مران<br/>مرا مر مر مران<br/>مرم</td> <td>ندین اسران<br/>استان استان<br/>استان استان<br/>استان<br/>استا</td> <td>للانتكان المالي المالي الم<br/>المالي المالي المالي المالي المالي المالي المالي المالي المالي المالي المالي المالي المالي المالي المالي المالي<br/>المالي المالي المالي المالي المالي المالي المالي المالي المالي المالي المالي المالي المالي المالي المالي المالي</td> <td>للابتان المالي المالي ال<br/>مالي مالي مالي مالي مالي مالي مالي مالي</td> <td>بیان مرد<br/>بیان بیان<br/>بیان می<br/>بیان بیان<br/>بیان می<br/>بیان بیان<br/>بیان بیان<br/>بیان بیان<br/>بیان می<br/>بیان می<br/>ب<br/>بیان می<br/>ب<br/>ب<br/>ب می<br/>ب<br/>ب<br/>ب می</td> <td>المالية المالية ال<br/>مالية المالية المالية المالية المالية المالية المالية المالية المالية المالية المالية المالية المالية المالية الم<br/>مالية المالية المالية المالية المالية المالية المالية المالية المالية المالية الم</td> <td>بین میران<br/>بین میران<br/>میران<br/>میران<br/>میران<br/>میران<br/>مین میران</td> <td>ندیان مردن<br/>استان استان<br/>استان استان<br/>استان<br/>استان استان<br/>استان استان استان<br/>استان استان استان<br/>استان استان استان استان استان<br/>استان استان استان</td> <td>للجان المراكب المراكب المركب المراكب المراكب المراكب المراكب المراكب المراكب المراكب المراكب</td> <td>مین براند<br/>برا میران<br/>ایر کان در اعدال<br/>ایر کان در اعدال<br/>ایر کان در اعدال<br/>ایر کان در اعدال<br/>ایر کان در اعدال<br/>ایر کان در ایر کان در این معدالی<br/>ایر کان در کان در این معدالی<br/>ایر کان در کان در کان در مال ایران معدالی<br/>ایر کان در کان در مال ایران معدالی<br/>ایر کان در مال ایران معدالی</td> <td>بها من برانس<br/>برا منطر ال<br/>الم الأل ال<br/>الم الأل ال<br/>الم الم الم<br/>الم الم الم<br/>الم الم الم<br/>الم الم الم<br/>الم الم الم<br/>الم الم الم<br/>الم الم الم الم<br/>الم الم الم<br/>الم الم الم الم<br/>الم الم الم<br/>الم الم الم الم<br/>الم الم الم الم<br/>الم الم الم الم الم<br/>الم الم الم الم<br/>الم الم الم الم الم<br/>الم الم الم الم الم<br/>الم الم الم الم الم الم الم<br/>الم الم الم الم الم الم الم الم الم الم</td> <td></td> <td>بها منهای<br/>بار معاول<br/>بار معاول<br/>بار می معاول<br/>بار معاول<br/>بار معاول<br/>بار معاول<br/>بار معا</td> <td>کی از معنی از معن</td> <td>میده انتخاب<br/>برا معلول<br/>ایرا فال مرتبط<br/>ایرا فال مرتبط ایرا فال مرتبط ایرا فال مرتبط ایرا فال می مرتبط ایرا فال می مرتبط ایرا فال مرتبط ایرا فال مرتبط ایرا فال مرتبط ایرا فال مرتبط ایرا فال می مرتبط ایرا می مرتبط ایرا می مرتبط ایرا می مرام ایرا می مرتبال می مرام ایرا میل می مرتب ایرا می مرام</td> <td>مدین اعلاق<br/>در اعلی<br/>ابر اعلی<br/>ابر اعداد آلی<br/>ابر اعلی<br/>ابر اعلی<br/>ابر ابر اعلی<br/>ابر اعلی<br/>ابر ابر ایر<br/>ابر ابر ایر<br/>ابر ایر<br/>ابر ابر اعلی<br/>ابر ایر<br/>ابر ابر ایر<br/>ابر ایر<br/>ابر ابر ایر<br/>ابر ابر ایر<br/>ابر ایر<br/>ابر ایر<br/>ابر ابر ابر ابر ایر<br/>ابر ابر ابر ابر ابر ابر ابر ابر ابر ابر</td> <td>مین اعتبادی<br/>این منبوط<br/>این مان ا<br/>این مان ا<br/>ا<br/>این مان ا<br/>ا<br/>ا<br/>ا<br/>ا<br/>ا<br/>ا<br/>ا<br/>ا<br/>ا<br/>ا<br/>ا<br/>ا<br/>ا<br/>ا<br/>ا<br/>ا<br/>ا<br/>ا</td> <td>مدین افلانی<br/>مرد منبط<br/>این مان<br/>این مان مان<br/>این مان<br/>این مان مان<br/>این مان<br/>ای مان<br/>این مان<br/>این<br/>این مان<br/>این مان<br/>این مان مان<br/>این مان</td> <td>المحل المحل المح<br/>المحل المحل ا<br/>محل المحل المحل المحل المحل المحل المحل المحل المحل المحل المحل المحل المحل المحل المحل المحل المحل المحل المحل المحل المحل المحل المحل المحل المحل المحل المحل المحل المحل المحل المحل المحل الم<br/>محل المحل المحل المحل المحل المحل المحل المحل المحل المحل المحل المحل المحل المحل المحل المحل المحل المحل المحل المحل المحل المحل المحل المحل المحل المحل المحل المحل المحل المحل المحل المحل المحل المحل المحل المحل المحل المحل المحل المحل المحل المحل المحل المحل المحل المحل المحل المحل المحل<br/>محل المحل المحل المحل المحل المحل المحل المحل المحل المحل المحل المحل المحل المحل المحل المحل المحل المحل المحل<br/>محل المحل المحل المحل المحل المحل المحل المحل المحل المحل المحل المحل المحل المحل المحل المحل المحل المحل المحل محل المحل ال</td> <td>دهن دیاؤن<br/>ایلتر<br/>ایلتر<br/>ای</td> <td>ورد<br/>مرین بروندی<br/>درد نسران<br/>این هرای<br/>این این این<br/>این این این<br/>این این این<br/>این این<br/>این این<br/>این این<br/>این<br/>این<br/>این<br/>این<br/>این<br/>این<br/>این</td> <td>الله عبرك<br/>المراك المراك<br/>المراك المراك<br/>المراك المراك<br/>المراك المراك المراك<br/>المراك المراك المراك المراك المراك المراك المراك المراك المراك المراك المراك المراك المراك المراك المراك المراك المراك المراك المراك المراك المراك المراك المراك المراك المراك المرك المراك المرك المراك المراك المراك المراك المراك المراك</td> <td>المالي المالي المالي<br/>المالي المالي المالي المالي المالي المالي المالي المالي المالي مالي</td> <td>بریان مورد<br/>برد معیری<br/>برد معیری<br/>برد میری<br/>برد میری<br/>برد<br/>برد<br/>برد<br/>برد<br/>برد<br/>برد<br/>برد<br/>برد</td> <td>بدان هیری<br/>ان مین از مین<br/>از مین از مین<br/>از مین از مین<br/>از مین از مین<br/>از مین از مین<br/>از مین از مین<br/>از مین از مین از مین<br/>از مین از مین از مین از مین<br/>از مین از مین از مین<br/>از مین از مین از مین از مین از مین<br/>از مین از مین از مین از مین از مین از مین از مین<br/>از مین از مین از مین از مین از مین<br/>از مین از مین از مین از مین از مین</td> <td>بهای ندید<br/>بهای ندی<br/>بهای ندی<br/>اینک<br/>اینک<br/>ای ا<br/>اینک<br/>ای ا<br/>ای ا<br/>ای ا<br/>ای ا<br/>ای ا<br/>ای ا<br/>ای ا<br/>ای ا</td> <td>المردي<br/>المردي<br/>المراكل<br/>المراكل<br/>الممالمممال<br/>الممالمم<br/>الممالممالممالمم<br/>الممالممالممالممالممالممم</td> <td>المالية المالية ال<br/>مالية مالية مالية مالية مالية مالية مالية مالية المالية المالية المالية المالية المالية المالية المالية المالية المالية المالية المالية المالية المالية المالية المالية المالية المالية المالية المالية المالية المالية المالية المالية م</td> <td>اماد درنده<br/>اده دنده<br/>اده دنده<br/>ا<br/>اده دنده<br/>اده دنده<br/>اده دنده<br/>اد<br/>اد<br/>اده دنده<br/>ا<br/>ا<br/>ا<br/>ا<br/>ا<br/>ا<br/>ا<br/>ا<br/>ا<br/>ا<br/>ا<br/>ا<br/>ا</td> <td><ul> <li></li></ul></td> <td>المعالي من المعالي عن المعالي عن المعالي عن المعالي عن المعالي عن المعالي عن المعالي عن المعالي عن المعالي عن المعالي عن المعالي عن المعالي عن المعالي عن المعالي عن المعالي عن المعالي عن المعالي عن المعالي عن المعالي المعالي<br/>المعالي المعالي المعالي المعالي المعالي المعالي المعالي المعالي المعالي المعالي المعالي المعالي المعالي المعالي</td> <td>المركبة المركبة ال<br/>المركبة المركبة المركبة المركبة المركبة المركبة المركبة المركبة المركبة المركبة المركبة المركبة المركبة المركبة المركبة المركبة المركبة المركبة المركبة المركبة المركبة المركبة المركبة المركبة المركبة المركبة المركبة المركبة المركبة ال</td> <td>من مردی<br/>من مردی<br/>مرد میران<br/>مردی<br/>مردی<br/>مرد<br/>مردی<br/>مردی<br/>مردی<br/>مردی<br/>مردی<br/>مردی<br/>مردی<br/>مردی<br/>مردی<br/>مردی<br/>مردی<br/>مردی<br/>مردی<br/>مردی<br/>مردی<br/>مردی<br/>مردی<br/>مردی<br/>مردی<br/>مردی<br/>مردی<br/>مردی<br/>مردی<br/>مردی<br/>مرد<br/>مرد<br/>مرد<br/>مرد<br/>مرد<br/>مرد<br/>مرد<br/>مرد</td> | للهان موری<br>معین موری<br>دره ایرز<br>کردن کر<br>اس ماد تعدیران<br>اس ماد تعدیران<br>اس ماد تعدیران<br>اس ماد تعدیران<br>اس ماد تعدیران<br>اس ماد تعدیران<br>اس ماد تعدیران<br>اس ماد تعدیران<br>است اس ماد است است است است است است است است است است                                                                                                    | فیل بازگیت<br>عادهت دولی<br>عادهت دولی<br>عادهت دولی<br>عادهت دولی<br>عادهت دولی<br>عاده تعدید               فیل بازگیت<br>عاده تعدید                 فیل بازگیت<br>عاده تعدید               فیل بازگیت<br>عادهت دولی<br>عاده تعدید               فیل بازگیت<br>عاده تعدید                 عدید               فیل بازگیت               فیل بازگیت               عاده تعدید                  عدید               فیل بازگیت               فیل بازگیت                  عدید               set               set               set                 set             set               set                        set               set               set                      set               set               set                                                                                                    | عداد مدود<br>عداد عداد<br>عداد عداد<br>عداد<br>عدا<br>عدا                                                                                                    | عبدان الدولي<br>عبدان الدولي<br>المرا المراكب<br>المرا المراكب<br>المرا المراكب<br>المرا المراكب<br>المرا المراكب<br>المرا المراكب<br>المراجب<br>المراجب<br>المراحيا<br>المراجب<br>المراجب<br>المراجب<br>المراجب<br>المراجب<br>المراجب<br>المراجب<br>المراجب<br>المراجب<br>المراجب<br>المراجب<br>المراجب<br>المراجب<br>المراجب<br>المراجب<br>المراجب<br>المراجب<br>المراجب<br>المراجب<br>المراجب<br>المراجب<br>المراجب<br>المراجب<br>المراجب<br>المراجب<br>المراجب<br>المراجب<br>المراحب<br>المراجب<br>المراحب<br>المراجب<br>المراجم<br>المراحما<br>المراحما<br>المراحما<br>المراحما<br>المراحم المراحم المراحم المراحم المراحم المراحم المراحم المراحم المراحم المراحم المراحم المراحم المراحم المراحم المراحم المراحم المراحم المراحم المراحم المالمعم المالم<br>المراحم المامع الماحم الماحمامع المماعمام المحملم                                                                                                    | بهای مردی<br>مادندان استان<br>مادند استان<br>مرد استان<br>مرم مران<br>مرم مر مران<br>مران<br>مرا مر مر مران<br>مرم                                                                                                    | ندین اسران<br>استان استان<br>استان استان<br>استان<br>استا                                                                                                    | للانتكان المالي المالي الم<br>المالي المالي المالي المالي المالي المالي المالي المالي المالي المالي المالي المالي المالي المالي المالي المالي<br>المالي المالي المالي المالي المالي المالي المالي المالي المالي المالي المالي المالي المالي المالي المالي المالي                                                                                                     | للابتان المالي المالي ال<br>مالي مالي مالي مالي مالي مالي مالي مالي                                                                                                    | بیان مرد<br>بیان بیان<br>بیان می<br>بیان بیان<br>بیان می<br>بیان بیان<br>بیان بیان<br>بیان بیان<br>بیان می<br>بیان می<br>ب<br>بیان می<br>ب<br>ب<br>ب می<br>ب<br>ب<br>ب می                                                                                                    | المالية المالية ال<br>مالية المالية المالية المالية المالية المالية المالية المالية المالية المالية المالية المالية المالية المالية الم<br>مالية المالية المالية المالية المالية المالية المالية المالية المالية المالية الم                                                                                                    | بین میران<br>بین میران<br>میران<br>میران<br>میران<br>میران<br>مین میران                                                                | ندیان مردن<br>استان استان<br>استان استان<br>استان<br>استان استان<br>استان استان استان<br>استان استان استان<br>استان استان استان استان استان<br>استان استان                                                                                                    | للجان المراكب المراكب المركب المراكب المراكب المراكب المراكب المراكب المراكب المراكب المراكب                                                                                                    | مین براند<br>برا میران<br>ایر کان در اعدال<br>ایر کان در اعدال<br>ایر کان در اعدال<br>ایر کان در اعدال<br>ایر کان در اعدال<br>ایر کان در ایر کان در این معدالی<br>ایر کان در کان در این معدالی<br>ایر کان در کان در کان در مال ایران معدالی<br>ایر کان در کان در مال ایران معدالی<br>ایر کان در مال ایران معدالی                                                                                                    | بها من برانس<br>برا منطر ال<br>الم الأل ال<br>الم الأل ال<br>الم الم الم<br>الم الم الم<br>الم الم الم<br>الم الم الم<br>الم الم الم<br>الم الم الم<br>الم الم الم الم<br>الم الم الم<br>الم الم الم الم<br>الم الم الم<br>الم الم الم الم<br>الم الم الم الم<br>الم الم الم الم الم<br>الم الم الم الم<br>الم الم الم الم الم<br>الم الم الم الم الم<br>الم الم الم الم الم الم الم<br>الم الم الم الم الم الم الم الم الم الم                                                                                                    |                                                                                                    | بها منهای<br>بار معاول<br>بار معاول<br>بار می معاول<br>بار معاول<br>بار معاول<br>بار معاول<br>بار معا                                                                                                    | کی از معنی از معن                                                                                                    | میده انتخاب<br>برا معلول<br>ایرا فال مرتبط<br>ایرا فال مرتبط ایرا فال مرتبط ایرا فال مرتبط ایرا فال می مرتبط ایرا فال می مرتبط ایرا فال مرتبط ایرا فال مرتبط ایرا فال مرتبط ایرا فال مرتبط ایرا فال می مرتبط ایرا می مرتبط ایرا می مرتبط ایرا می مرام ایرا می مرتبال می مرام ایرا میل می مرتب ایرا می مرام                                                                                                    | مدین اعلاق<br>در اعلی<br>ابر اعلی<br>ابر اعداد آلی<br>ابر اعلی<br>ابر اعلی<br>ابر ابر اعلی<br>ابر اعلی<br>ابر ابر ایر<br>ابر ابر ایر<br>ابر ایر<br>ابر ابر اعلی<br>ابر ایر<br>ابر ابر ایر<br>ابر ایر<br>ابر ابر ایر<br>ابر ابر ایر<br>ابر ایر<br>ابر ایر<br>ابر ابر ابر ابر ایر<br>ابر ابر ابر ابر ابر ابر ابر ابر ابر ابر                                                                                                    | مین اعتبادی<br>این منبوط<br>این مان ا<br>این مان ا<br>ا<br>این مان ا<br>ا<br>ا<br>ا<br>ا<br>ا<br>ا<br>ا<br>ا<br>ا<br>ا<br>ا<br>ا<br>ا<br>ا<br>ا<br>ا<br>ا<br>ا                                                                                                    | مدین افلانی<br>مرد منبط<br>این مان<br>این مان مان<br>این مان<br>این مان مان<br>این مان<br>ای مان<br>این مان<br>این<br>این مان<br>این مان<br>این مان مان<br>این مان  | المحل المحل المح<br>المحل المحل ا<br>محل المحل المحل المحل المحل المحل المحل المحل المحل المحل المحل المحل المحل المحل المحل المحل المحل المحل المحل المحل المحل المحل المحل المحل المحل المحل المحل المحل المحل المحل المحل المحل الم<br>محل المحل المحل المحل المحل المحل المحل المحل المحل المحل المحل المحل المحل المحل المحل المحل المحل المحل المحل المحل المحل المحل المحل المحل المحل المحل المحل المحل المحل المحل المحل المحل المحل المحل المحل المحل المحل المحل المحل المحل المحل المحل المحل المحل المحل المحل المحل المحل المحل<br>محل المحل المحل المحل المحل المحل المحل المحل المحل المحل المحل المحل المحل المحل المحل المحل المحل المحل المحل<br>محل المحل المحل المحل المحل المحل المحل المحل المحل المحل المحل المحل المحل المحل المحل المحل المحل المحل المحل محل المحل ال                                                                                                    | دهن دیاؤن<br>ایلتر<br>ایلتر<br>ای                                                                                                    | ورد<br>مرین بروندی<br>درد نسران<br>این هرای<br>این این این<br>این این این<br>این این این<br>این این<br>این این<br>این این<br>این<br>این<br>این<br>این<br>این<br>این<br>این                                                                                                    | الله عبرك<br>المراك المراك<br>المراك المراك<br>المراك المراك<br>المراك المراك المراك<br>المراك المراك المراك المراك المراك المراك المراك المراك المراك المراك المراك المراك المراك المراك المراك المراك المراك المراك المراك المراك المراك المراك المراك المراك المراك المرك المراك المرك المراك المراك المراك المراك المراك المراك                                                                                                    | المالي المالي<br>المالي المالي المالي المالي المالي المالي المالي المالي المالي مالي                                                                                                    | بریان مورد<br>برد معیری<br>برد معیری<br>برد میری<br>برد میری<br>برد<br>برد<br>برد<br>برد<br>برد<br>برد<br>برد<br>برد                                                                                                    | بدان هیری<br>ان مین از مین<br>از مین از مین<br>از مین از مین<br>از مین از مین<br>از مین از مین<br>از مین از مین<br>از مین از مین از مین<br>از مین از مین از مین از مین<br>از مین از مین از مین<br>از مین از مین از مین از مین از مین<br>از مین از مین از مین از مین از مین از مین از مین<br>از مین از مین از مین از مین از مین<br>از مین از مین از مین از مین از مین                                                                                                    | بهای ندید<br>بهای ندی<br>بهای ندی<br>اینک<br>اینک<br>ای ا<br>اینک<br>ای ا<br>ای ا<br>ای ا<br>ای ا<br>ای ا<br>ای ا<br>ای ا<br>ای ا                                                                                                    | المردي<br>المردي<br>المراكل<br>المراكل<br>الممالمممال<br>الممالمم<br>الممالممالممالمم<br>الممالممالممالممالممالممم                                                                                                    | المالية المالية ال<br>مالية مالية مالية مالية مالية مالية مالية مالية المالية المالية المالية المالية المالية المالية المالية المالية المالية المالية المالية المالية المالية المالية المالية المالية المالية المالية المالية المالية المالية المالية المالية م                                                                                                    | اماد درنده<br>اده دنده<br>اده دنده<br>ا<br>اده دنده<br>اده دنده<br>اده دنده<br>اد<br>اد<br>اده دنده<br>ا<br>ا<br>ا<br>ا<br>ا<br>ا<br>ا<br>ا<br>ا<br>ا<br>ا<br>ا<br>ا                                                                                                    | <ul> <li></li></ul>                                                                                                    | المعالي من المعالي عن المعالي عن المعالي عن المعالي عن المعالي عن المعالي عن المعالي عن المعالي عن المعالي عن المعالي عن المعالي عن المعالي عن المعالي عن المعالي عن المعالي عن المعالي عن المعالي عن المعالي عن المعالي المعالي<br>المعالي المعالي المعالي المعالي المعالي المعالي المعالي المعالي المعالي المعالي المعالي المعالي المعالي المعالي                                                                                                    | المركبة المركبة ال<br>المركبة المركبة المركبة المركبة المركبة المركبة المركبة المركبة المركبة المركبة المركبة المركبة المركبة المركبة المركبة المركبة المركبة المركبة المركبة المركبة المركبة المركبة المركبة المركبة المركبة المركبة المركبة المركبة المركبة ال                                                                                                    | من مردی<br>من مردی<br>مرد میران<br>مردی<br>مردی<br>مرد<br>مردی<br>مردی<br>مردی<br>مردی<br>مردی<br>مردی<br>مردی<br>مردی<br>مردی<br>مردی<br>مردی<br>مردی<br>مردی<br>مردی<br>مردی<br>مردی<br>مردی<br>مردی<br>مردی<br>مردی<br>مردی<br>مردی<br>مردی<br>مردی<br>مرد<br>مرد<br>مرد<br>مرد<br>مرد<br>مرد<br>مرد<br>مرد                                                                                                    |
| علم عل عل مربط<br>العبان عدول<br>العبان عدول<br>العبان عدول<br>العبان عدول<br>العبان العبان<br>العبان العبان العبان<br>العبان العبان العبان<br>العبان العبان العبان<br>العبان العبان العبان<br>العبان العبان العبان<br>العبان العبان العبان<br>العبان العبان العبان<br>العبان العبان العبان<br>العبان العبان العبان<br>العبان العبان العبان<br>العبان العبان العبان العبان<br>العبان العبان العبان العبان العبان<br>العبان العبان الع                                                                                                    | الم المرتبط المراسل المرتبط المراسل المراسل المراس<br>المراسل المراسل المراسل المراسل المراسل المراسل المراسل المراسل المراسل المراسل المراسل المراسل المراسل المراسل المراسل المراسل المراسل المراسل المراسل المراسل المراسل المراسل المراسل المراسل المراسل المراسل الممراسل المراسل المراسل                                                                                                    | در این ۲۰۰۹             در این ۲۰۰۹             در ۲۰۰۹             در ۲۰۰۹             در ۲۰۰۹             در ۲۰۰۹             در ۲۰۰۹             در ۲۰۰۹             در ۲۰۰۹             در ۲۰۰۹             در ۲۰۰۹             در ۲۰۰۹             در ۲۰۰۹             در ۲۰۰۹             در ۲۰۰۹                                                                                                    | های مورشی         های مورشی کریاند در سال ۲۰۲۲           اعدان مورشی         های ارگیت           اعدان مورشی         های ارگیت           اعدان مورشی         های ارگیت           اعدان مورشی         های ارگیت           اعدان مورشی         های ارگیت           اعدان مورشی         های ارگیت           اعدان مورشی         های ارگیت           اعدان مورشی         های ارگیت           اعدان مورشی         های ارگیت           اعدان مورشی         های ارگیت           ای ارگیت         های مورشی           ای ارگیت         های مورشی           ای ارگیت         های مورشی           ای ارگیت         های مورشی           ای ارگیت         های مورشی           ای ارگیت         های مورشی           ای از ای ارگیت         های مورشی           ای از ای ای ای ای ای ای ای ای ای ای ای ای ای                                                                                                    | لمهات هرد ورشی هرای مرا به به المهای مردی<br>اهیات هردی<br>دری امیری<br>کردی کر<br>اسم های مرتبط<br>اسم های مرتبط<br>اسم های می می می می می می می می می می می می می                                                                                                    | للهان تقري<br>الهان تقري<br>تربه المركز<br>كارس أكر<br>كارس أكر أكر<br>كارس أكر<br>كارس أكر<br>ألم ألم ألم ألم ألم أكر<br>ألم ألم ألم ألم ألم ألم ألم ألم ألم ألم | لی بارگذی<br>میان دری<br>کردن کر<br>کردن کر<br>کرد<br>کرد<br>کرد<br>کرد<br>کرد<br>کرد<br>کرد<br>ک                                                                                                    | لمبدئ بدر<br>لمبدئ بدر<br>لمباد الدرب<br>لمباد الدرب<br>لمباد المباد المباد<br>لمباد المباد المب                                                                                                    | لین است الله از برای الست الله الله الله الله الله الله الله الل                                                                                                    | مین مدون در این ۲۰۰۸<br>عبدان مدون<br>مدون مدون<br>مدون<br>مدون مدون<br>مدون مدون<br>مدون مدون<br>مدون<br>مرون<br>مرون<br>مرون<br>مرون<br>مرون<br>مرون<br>مرون<br>مرون<br>مرون<br>مرون<br>مرون<br>مرون<br>مرون<br>مرون<br>مرون<br>مرون<br>مرون<br>مرون<br>مرون<br>مرون<br>مرو<br>مرون<br>مرو<br>مرو<br>مرو<br>مرو<br>مرو<br>مرا<br>مر<br>مر<br>مرو<br>م                                                                                     | مت علی التك در مال ١٣٨<br>عبد) عدون<br>عدون عدون<br>المادة بالالله<br>المادة بالالله<br>المادة بالله<br>المادة بالله<br>المادة بالله<br>المادة بالالله<br>المادة بالله<br>المادة بالله<br>المادة بالله<br>المادة بالله<br>المادة بالله<br>المادة بالالله<br>المادة بالله<br>المادة بالالله<br>المادة بالمادة بالمادة بالمادة با                                                                                                    | مت علی التك در مال ١٣٨<br>عبد) عدون<br>عدون عدون<br>المادة بالالله<br>المادة بالالله<br>المادة بالله<br>المادة بالله<br>المادة بالله<br>المادة بالالله<br>المادة بالله<br>المادة بالله<br>المادة بالله<br>المادة بالله<br>المادة بالله<br>المادة بالالله<br>المادة بالله<br>المادة بالالله<br>المادة بالمادة بالمادة بالمادة با                                                                                                    | منا عنون من العلمي المنافع مرسل مريدكي كرمانك مرسل ١٣٨٨<br>عندان عنون<br>منها عنون<br>منها عنون<br>منها عنون<br>منه عنون<br>منها عنون<br>منها عنون<br>منها عنون<br>منها عنون<br>منها عنون<br>منها عنون<br>منها عنون<br>منها عنون<br>منها عنون<br>منها عنون<br>منها عنون<br>منها عنون<br>منها عنون<br>منها مراجع معالي<br>منه مراجع معالي<br>منه مراجع محالي<br>منه مراجع محالي<br>منه مراجع محالي<br>منه مراجع محالي<br>منه مراجع محالي<br>منه مراجع محالي<br>منه مراجع محالي<br>منه مراجع محالي<br>منه مراجع محالي<br>منه مراجع محالي<br>منه مراجع محالي<br>منه مراجع محالي<br>منه مراجع محالي<br>منه مراجع محالي<br>مراجع محالي<br>محالي<br>محالي<br>مراجع محالي<br>مراجع محالي<br>محالي<br>مراجع محالي<br>مراجع محالي<br>مراجع محالي<br>محالي<br>مراجع محالي<br>مراجع محالي<br>مراجع محالي<br>مراجع محالي<br>مراجع محالي<br>محالي<br>محالي<br>مراجع محالي<br>محالي<br>محا | معدی عرض<br>عرض مرض<br>دین عرض<br>در است<br>ال عرف مرتبط<br>ال عرف مرتبط<br>ال عرف مرتبط<br>ال عرف مرتبط<br>ال عرف مرتبط<br>مرتبط<br>ال عرف مرتبط<br>مرتبط<br>ال عرف مرتبط<br>مرتبط<br>مرتبمرام<br>مرتبط<br>مرتبط<br>مرتبط<br>مرتبط<br>مرتبط<br>مرتبط<br>مرتبط<br>مرتبط<br>مرتبط<br>مرتبط<br>مرتبط<br>مرتبط<br>مرتبا<br>مرتبا<br>مرتبا<br>مرتبا<br>مرتبط<br>مرتبا<br>مرتبا<br>مرتبا<br>مرتم<br>مرتبا<br>مرتبا<br>مرتم<br>مرتم<br>مرتبا<br>مرام<br>مرا<br>مرام<br>مرم<br>مرم<br>مرم<br>م<br>مرم<br>م<br>مرم<br>مر                                                                                                    | لمباد مردی<br>اعباد مردی<br>اعباد مردی<br>کرده برد<br>برد<br>ای ام دراید<br>برد<br>ای ام دراید این مردی<br>برد<br>ای ام دراید این مردی<br>برد<br>برد<br>برد<br>برد<br>برد<br>برد<br>برد<br>برد<br>برد<br>برد                                                                                                    | دیان مودی         ایل بازگیت<br>معادهه دوانی<br>دری ایم های در<br>ایل مردانی<br>ایل ماد این این این این این این این این این این                                                                                                    | عدن عدود<br>هندف نداود<br>ندو این از کست<br>ندو این از کست<br>هر از کست<br>از از از کست<br>از از از از از از از از از از از از از ا                                                                                                    | عديده بدلاله<br>عداده بدلاله<br>فره المزر<br>فره المزر<br>فره المزر<br>المعلم المعلم المعلم<br>المعلم المعلم المعلم المعلم المعلم المعلم المعلم المعلم المعلم المعلم المعلم المعلم المعلم المعلم المعلم المعلم<br>المعلم المعلم المعلم المعلم المعلم المعلم المعلم المعلم المعلم المعلم المعلم المعلم المعلم المعلم المعلم المعلم المعلم المعلم المعلم المعلم المعلم المعلم المعلم المعلم المعلم المعلم المعلم المعلم المعلم المعلم المعلم المعلم المعلم المعلم المعلم المعلم المعلم المعلم المعلم المعلم المعلم المعلم المعلم<br>المعلم المعلم المعلم<br>المعلم المعلم المعلم المعلم المعلم المعلم المعلم المعلم المعلم المعلم المعلم المعلم المعلم المعلم المعلم المعلم المعلم المعلم المعلم المعلم المعلم المعلم المعلم المعلم                                                                                                     | به املانی<br>مادهای املانی<br>برده املانی<br>مرد املانی<br>مرد املانی<br>است<br>است<br>است<br>است<br>است<br>است<br>است<br>است<br>است<br>است                                                                                                    | لیدهای مردی<br>مادهای مردی<br>مردی مردی<br>کردی کر<br>مرد کر<br>ماده هیرات<br>ماده هیرات<br>مرد کر<br>مرد کر<br>مرد<br>مرد کر<br>مرد کر<br>مرد کر<br>مرد کر<br>مرد کر<br>مرد کر<br>مرد کر<br>مرد کر<br>مرد کر<br>مرد کر<br>مرد کر<br>مرد کر<br>مرد کر<br>مرد کر<br>مرد کر<br>مرد کر<br>مرد<br>مرد کر<br>مرد کر<br>مرد کر<br>مرد کر<br>مرد کر<br>مرد کر<br>مرد کر<br>مرد کر<br>مرد کر<br>مرد کر<br>مرد کر<br>مرد کر<br>مرد کر<br>مرد کر<br>مرد کر<br>مرد کر<br>مرد کر<br>مرد کر<br>مرد کر<br>مرد کر<br>مرد کر<br>مرد کر<br>مرد کر<br>مرد کر<br>مرد کر<br>مرد مرد<br>مرد مرد مرد<br>مرد مرد<br>مرد مرد مرد مرد مرد مرد مرد<br>مرد مرد مرد مرد مرد مرد مرد مرد مرد مرد                                                                                                    | لمراهد المراهد<br>المراهد المراهد<br>المراهد المراهد المراهد<br>المراهد المراهد<br>المراهد المراهد المراهد<br>المراهد المراهد المراهد المراهد<br>المراهد المراهد المراهد المراهد<br>المراهد المراهد المراهد<br>المراهد المراهد المراهد<br>المراهد المراهد المراهد المراهد<br>المراهد المراهد المراهد المراهد المراهد المراهد المراهد المراهد المراهد المراهد المراهد المراهد المراهد المراهد المراهد المراهد المراهد المراهد المراهد المراهد المراهد المراهد المراهد المراهد المراهد المراهد المراهد المراهد المراهد المراهد المراهد المراهد المراهد المراهد المراهد المرا                                                                                                    | للابتان الداني<br>الابتان الذاني<br>الأمن الأرك<br>الأمن الأرك<br>الأمن الأمن الأم                                                                                                    | مین مرد<br>برای<br>برای<br>برا<br>برا<br>ب<br>ب<br>برا<br>ب<br>برا<br>برا<br>ب<br>ب<br>ب<br>ب<br>ب<br>ب<br>ب<br>ب<br>ب<br>ب<br>ب<br>ب<br>ب                                                                                                    | مال المعالية المعالية الم<br>المعالية المعالية ال<br>المعالية المعالية المعالية المعالية المعالية المعالية المعالية المعالية المعالية المعالية المعالية المعالية المعالية المعالية المعالية المعالية المعالية المعالية المعالية المعالية المعالية المعالية المعالية المعالية المعالية المعالية                                                                                                     | مین مردی<br>مان مردی<br>مرد مینوان<br>مان مان مردی<br>مرد مرد<br>مرد مرد<br>مرد مرد<br>مرد مرد<br>مرد مرد مرد<br>مرد مرد<br>مرد مرد مرد<br>مرد مرد مرد<br>مرد مرد<br>مرد مرد مرد مرد<br>مرد مرد مرد<br>مرد مرد<br>مرد مرد مرد مرد<br>مرد مرد<br>مرد مرد مرد<br>مرد مرد<br>مر مرد<br>مرد مرد مرد<br>مرد مرد<br>مرد مرد<br>مرد مرد مرد مرد مرد مرد مرد<br>مرد مرد مرد مرد مرد مرد<br>مرد مرد مرد مرد مرد مرد مرد مرد مرد مرد                                                                                                    | ندیان مردن<br>استان استان<br>استان استان<br>استان استان<br>استان استان<br>استان استان<br>استان استان<br>استان استان<br>استان استان<br>استان استان<br>استان استان<br>استان استان<br>استان استان<br>استان<br>استان | لمرافق مردی<br>امان الاست<br>الاستان المرافق<br>المرافق<br>المم المما<br>المما<br>المما المما<br>المما المما<br>المما المما المما<br>المما المما المما المما المما المما المما المما الما<br>المما الما<br>المما المما الما<br>الما المما الما<br>المما المما الما<br>المما الما<br>المما المما الما<br>المما المما الما<br>المما المما                                  | میان بود میران<br>در میران<br>ایر کان درای<br>ایران کا<br>ایران کا<br>ای<br>ایران کا<br>ای ای ای ای ایران کا<br>ایران کا<br>ایران کا<br>ایر | بهاده در بالان<br>به المركز<br>المركز المركز<br>المركز المركز<br>المركز المركز<br>المركز المركز<br>المركز المركز<br>المركز المركز<br>المركز المركز<br>المركز المركز<br>المركز المركز<br>المركز<br>المرممان<br>المرممممممحما<br>الممممممحماحما<br>الممممحممحماحماممحماحماحما                                                                                                    | بری میران<br>در میران<br>ایر کان<br>ایران<br>ایران<br>ای<br>ای<br>ای<br>ای<br>ای<br>ای<br>ای<br>ای<br>ای<br>ای<br>ای<br>ای<br>ای                                                                                                    | بیره میراند<br>بار میران<br>اید افاد فراند<br>اید افاد فراند<br>ساب افاد فراند<br>ساب افاد ماند<br>ساب افاد ماند<br>ساب افاد ماند<br>ساب افاد ماند<br>ساب افاد ماند<br>ساب افاد ماند<br>ساب افاد ماند<br>ساب افاد ماند<br>ساب ا                                                                                                    | بری مدر این برای<br>این مدر این<br>این این فراند<br>این این فراند<br>این این فراند<br>این این فراند<br>این این این مراد<br>این این این مراد<br>این این این مراد<br>این این این مراد<br>این این این مراد<br>این این این مراد<br>این این این مراد<br>این این این مراد<br>این این این مراد<br>این این این مراد<br>این این این مراد<br>این این این مراد<br>این این این مراد<br>این این این مراد<br>این مراد<br>این این مراد<br>این مراد<br>این مر                                                                                                    | میده املون<br>در معلوم<br>ایرا قال فرزما<br>ایرا قال فرزما<br>منابع المال مراجع<br>مایله المیران<br>ایرا قال فرزما<br>مراجع میدانی<br>ایرا قال فرزما<br>میرا فرزما<br>میرا فرزما<br>میرا فرزما<br>میرا فرزما<br>میرا میرا<br>میرا میرا<br>میرا میرا<br>میرا میرا<br>میرا میرا<br>میرا میرا<br>میرا میرا<br>میرا میرا<br>میرا میرا<br>میرا میرا<br>میرا میرا<br>میرا میرا<br>میرا میرا<br>میرا میرا<br>میرا میرا میرا<br>میرا میرا میرا<br>میرا میرا میرا میرا<br>میرا میرا میرا میرا<br>میرا میرا میرا میرا<br>میرا میرا میرا میرا میرا میرا<br>میرا میرا میرا میرا میرا میرا میرا میرا<br>میرا میرا میرا میرا میرا میرا میرا میرا                                                                                                    | میده املونی<br>در معلول<br>ایرا قال فرزما<br>میله اعبرات<br>ایرا قال فرزما<br>میله اعبرات<br>ایرا قال فرزما<br>میران ایرا قال فرزما<br>میله اعبرات<br>ایرا قال فرزما<br>میله اعبرات<br>ایرا فران ایرا میله ایران<br>ایرا فران ایرا میله ایران<br>ایرا فران ایرا فران ایرا میله ایران<br>ایرا فران ایرا فران ایرا میله ایران<br>ایرا فران ایرا فران ایرا میله ایران<br>ایرا فران ایرا میله ایران<br>ایرا فران ایرا میله ایران<br>ایرا فران ایرا میله ایران<br>ایرا فران ایرا میله ایران<br>ایرا فران ایرا میله ایران<br>ایرا فران ایرا میله ایران<br>ایرا فران ایرا میله ایران<br>ایرا فران ایرا میله ایران<br>ایرا فران ایرا ایرا میله ایران<br>ایرا فران ایرا میله ایران<br>ایرا فران ایرا میله ایران<br>ایرا فران ایرا میله ایران<br>ایرا فران ایرا میله ایران<br>ایرا فران ایرا میله ایران<br>ایرا فران ایرا میله ایرا میله ایران<br>ایرا فران ایرا میله ایران<br>ایرا فران ایرا میله ایران<br>ایرا فران ایرا میله ایرا ایرا میله ایرا ایرا میله ایران<br>ایرا فران ایرا میله ایران<br>ایرا فران ایرا میله ایرا ایرا میله ایرا ایرا میله ایرا ایرا میله ایرا ایرا ایرا ایرا میله ایران<br>ایرا فران ایرا میله ایران<br>ایرا فران ایرا ایرا میله ایرا ایرا میله ایران<br>ایرا فران ایرا ایرا ایرا میله ایران<br>ایرا فران ایرا ایرا ایرا ایرا ایرا ایرا ایران<br>ایرا فران ایرا ایرا ایران<br>ایرا فران ایرا ایرا ایران<br>ایرا فران ایرا ایرا ایران<br>ایرا فران ایران<br>ایرا ایرا ایرا ایرا ایران<br>ایرا ایرا ایرا ایرا ایرا ایران<br>ایرا ایرا ایرا ایرا ایرا ایرا ایرا ایرا                                                                                                    | مین مندی<br>این منبوط<br>این این این این از این این این این این این این این این این                                                                                                    | مرده معلول<br>مرد معلول<br>المراكز<br>المراكز<br>المراك<br>الممام الممام<br>الممام الممام<br>الممام<br>الممام<br>الممام<br>الممام الممام<br>الممام<br>الممام الممام<br>الممام<br>الممام<br>الممام<br>الممام<br>الممام<br>الممام<br>الممام<br>الممام<br>المماممام<br>مماممامممام                                                                                | مار من مافلان<br>مارند<br>این این افلاد مزیط<br>این این افلاد مزیط<br>این این افلاد مزیط<br>این این افلاد مزیط<br>این این افلاد مزیط<br>این این افلاد مزیط<br>این این افلاد مزیط<br>این این افلاد مزیط<br>این این افلاد مزیط<br>این این افلاد مزیط<br>این این افلاد مزیط<br>این این افلاد مزیط<br>این این این این این این این این این این                                                                                                    | دهت دیاؤن<br>ایم کر<br>سرک افسان<br>ایم کر<br>سرک اف افسان<br>سرک اف افسان<br>سرک اف اف افسان<br>سرک اف اف افسان<br>سرک اف افسان<br>سرک اف افسان<br>سرک اف افسان<br>سرک اف افسان<br>سرک اف افسان<br>سرک اف افسان<br>سرک اف افسان<br>سرک اف افسان<br>سرک اف اف اف اف افسان<br>سرک اف افسان<br>سرک اف افسان<br>سرک اف افسان<br>سرک اف افسان<br>سرک اف افسان<br>سرک اف افسان<br>سرک اف افسان<br>سرک اف افسان<br>سرک اف افسان<br>سرک اف افسان<br>سرک اف افسان<br>سرک اف افسان<br>سرک اف افسان<br>سرک اف افسان<br>سرک اف افسان<br>سرک اف اف افسان<br>سرک اف اف اف اف افسان<br>سرک اف اف اف اف اف اف اف اف اف اف اف اف اف                                                                                                    | من المراكب<br>وبالمراكب<br>المراكب<br>المراكبالمراكب<br>المراكب<br>المراكبالمراكب<br>المراكب<br>المراكب<br>المراكب<br>المراكبالمراكب<br>المراكب<br>المراكب<br>المراكب<br>المراكب<br>المراكب<br>المراكبالمراكبالمراكبالمراكب<br>المراكب<br>المراكبالمراكبالمراكبالمراكب<br>المراكبالمراكبالمراكب<br>المراكبالمراكبالمراكبالمراكب<br>المراكبالمراكب<br>المراكبالمراكب<br>المراكبالمراكبالمراكبالمراكبالمراكب<br>المراكبالمراكبالمراكبالمراكب<br>المراكبالمراكبالمراكبالمراكبالمراكبالمراكبالمراكبالمراكبالمراكبالمراكبالمراكبالمراكبالمراكبالمراكبالمراكبالمراكبالمراكبالمراكبالمراكب<br>المراكبالمراكب<br>المراكبالمراكبالمراكبالمراكبالمراكبالمراكبالمراكبالمراكبالمراكبالمرالما<br>المراكبالمرالما<br>المراكبالمرالما<br>المراكبالمرالما<br>المراكبالمرالما<br>المراكم المراكم المراكم المراكم المرالما<br>المراكم المراكم المراكم المراكم المراكم المالمالمالمالمالمالما<br>المراكم المرالمالمالمالمالمالمالمالممالمالمالمالمالم                                                                                                    | برای ایران ایران<br>ایران ایران<br>ایران ایران ایران<br>ایران ایران ایران<br>ایران ایران<br>ایران ایران<br>ایران<br>ایران ایران<br>ایران<br>ا                                                                                                    | الان المراكب<br>الاست المراكب<br>المراكب<br>المراكبالمراكب<br>المراكب<br>المراكب<br>المراكبالمراكبالمراكمالمرالممرالمرالمرالمرالمالمالمراكبالمرالمالمرالمالمالمراكبال                                                                                                    | دیان دیران<br>اینان دیران<br>اینان کار<br>اینان دیران<br>اینان دیران دیران<br>اینان دیران دیران<br>اینان دیران دیران<br>اینان دیران دیران دیران<br>اینان دیران دیران دیران<br>اینان دیران دیران دیران<br>اینان دیران دیران دیران<br>اینان دیران دیران دیران<br>اینان دیران دیران دیران<br>اینان دیران دیران دیران<br>اینان دیران دیران دیران<br>اینان دیران دیران دیران<br>اینان دیران دیران دیران<br>اینان دیران دیران<br>اینان دیران دیران دیران<br>اینان دیران دیران<br>اینان دیران دیران<br>اینان دیران دیران<br>اینان دیران دیران<br>اینان دیران دیران<br>اینان دیران دیران<br>اینان دیران دیران<br>اینان دیران دیران<br>اینان دیران دیران<br>اینان دیران دیران<br>اینان دیران دیران دیران<br>اینان دیران دیران دیران دیران<br>اینان دیران دیران دیران<br>اینان دیران دیران دیران<br>اینان دیران دیران دیران<br>اینان دیران دیران دیران<br>اینان دیران دیران دیران<br>اینان دیران دیران د                                                                                                    | یدان میران<br>این این این این این این این این این این                                                                                                    | بری ان مردی<br>ارمین بر از کسی<br>ارمین بر از کسی<br>ارمین از کسی<br>ارمین ارمین از کسی<br>ارمین از کسی<br>ارمین ارمین از کسی<br>ارمین از کسی<br>ارمین ارمین از کسی<br>ارمین از کسی<br>ارمین ارمین از کسی<br>ارمین از کسی<br>ارمین از کسی<br>ارمین از کسی<br>ارمین از کسی<br>ارمین از کسی<br>ارمین از کسی<br>ارمین از کسی<br>ارمین از کسی<br>ارمین از کسی<br>ارمین ارمین از کسی<br>ارمین ارمین از کسی<br>ارمین از کسی<br>ارمین ارمین ارمین از کسی<br>ارمین ارزی ارمین از کسی<br>ارمین ارمین از کس                                                                                                    | اد مردی<br>اد مردی<br>ا<br>ا<br>ا<br>ا<br>ا<br>ا<br>ا<br>ا<br>ا<br>ا<br>ا<br>ا<br>ا                                                                                                    | المالي المحالي المحالي<br>المحالي المحالي المحالي المحالي المحالي المحالي المحالي المحالي المحالي المحالي المحالي المحالي المحالي المحالي المحالي المحالي المحالي المحالي المحالي المحالي المحالي المحالي المحالي المحالي المحالي المحالي المحالي المحالي المحالي المحالي المحالي المحالي المحالي المحالي المحالي المحالي المحا<br>المحالي محالي المحالي المحالي المحالي المحالي المحالي المحالي المحالي المحالي المحالي المحالي المحالي المحالي المحالي المحالي المحالي المحالي المحالي المحالي المحالي المحالي المحالي المحالي المحالي المحالي المحالي المحالي المحالي المحالي ا                                                                                                    | مادا درند<br>المعنون<br>المعنون<br>الما معنون<br>الما<br>المعنون<br>المعنون<br>المعنون<br>المعنون<br>المعنون<br>المعنون<br>المعنون<br>ال | المراجعة مورس ١١٠٠ مراجعة مورس ١١٠٠ مراجعة مورس ١١٠٠ مراجعة مورس ١١٠٠ مراجعة مورس ١١٠٠ مراجعة مورس ١١٠٠ مراجعة<br>من مورف<br>مراجع<br>مراجع<br>مراحم<br>مراجع<br>مراجع<br>مراجع<br>مراحع<br>مراجع<br>مراجع<br>مراحع<br>مراحم<br>مراحم<br>مراحم<br>م<br>مراحم<br>مراحم<br>م<br>مراحم<br>مراحم<br>مراحم<br>مراحم<br>مراحم<br>مراحم<br>مراحم<br>مراحم<br>مراحم<br>مراحم<br>مرم<br>م<br>مرم<br>م<br>م<br>مراحم<br>مراحم<br>مراحم<br>مراحم<br>مراحم<br>مراحم<br>م<br>م<br>م<br>مراحم<br>م<br>م<br>م<br>م<br>م<br>م<br>م<br>م<br>م<br>م<br>م<br>م<br>م<br>م<br>م<br>م<br>م<br>م                                                                                                    | الله بل الله علي الملك علي الملك علي الملك علي الملك علي الملك علي الملك علي الملك علي الملك علي الملك علي الملك علي الملك علي الملك علي الملك علي الملك علي الملك علي الملك علي الملك علي الملك الملك الملك الم<br>معالم الملك الملك                                                                                                    | المراجع المراجع ا<br>المراجع المراجع المراجع المراجع المراجع المراجع المراجع المراجع المراجع المراجع المراجع المراجع المراجع المراجع المراجع المراجع المراجع المراجع المراجع المراجع المراجع المراجع المراجع المراجع المراجع المراجع المراجع المراجع المراجع الم                                                                                                    | مد مردی<br>ماری براگنا<br>ایر از این از این از از این از این از از این از از این از از این از این از این از این از این از این از این از این از این از این از این از از این از از این از این از این از از این از از از از از این از این از این از این از این از این از این از این از این از این از این از این از این از این از این از این از این از این از این از این از این از این از این از این از این از این از این از این از این از این از این از این از این از این از این از این ا<br>از از از از از از از از از از از این از از از این از از از از این از این از این از این از این از این از این از این از این از این از این از این از این از از از این از از از این از از از از از از این از این از این از این از این از این                                                                                                    |
| های خان موسط<br>های بوزی کی کریانند در سال ۲۰۲۲               مهت خون ماندگاه عوم بوزی کی کریانند در سال ۲۰۲۲                 های بوزی کی کریانند در سال ۲۰۲۲               مهت خون ماندگاه عوم بوزی کی کریانند در سال ۲۰۲۲                 در مای بوز<br>کریاند که سال<br>کریاند در سال ۲۰۲۲               مهت خون ماندگاه عوم بوزی کی کریاند در سال ۲۰۲۲                 در مای بوز<br>کریاند که سال<br>کریاند در سال ۲۰۲۲               مهت خون ماند در سال ۲۰۲۲                 در مای بوزی<br>کریاند در سال<br>کریا که               مهت خون در سال ۲۰۲۲                 در مای بوزی<br>کریا که               در که سال<br>کریا که                 در ماند در سال<br>کریا که               در که                 سال در می بازی کی کریاند در سال<br>سال<br>سال در می بوزی               سال ۲۰۲۲                 سال در که               سال ۲۰۲۲               سال ۲۰۲۲                 سال در که               سال ۲۰۲۲               سال ۲۰۲۲                 سال در سال ۲۰۲۲               سال ۲۰۲               سال ۲۰۲                 سال ۲۰۰               سال ۲۰                                                                                                    | این این اور این اور ای                                                                                                    | المالة المالة                                                                                                    | المالية الموالية         المالية الموالية         المالية الموالية           المعادة مولية         المالية الموالية         المالية الموالية           المعادة الموالية         المالية         المالية           المعادة الموالية         المالية         المالية           المعادة الموالية         المالية         المالية           المعادة الموالية         المالية         المالية           المعادة الموالية         المالية         المالية           المعادة الموالية         المالية         المالية           المعادة الموالية         المالية         المالية           المعادة الموالية         المالية         المالية           المعادة الموالية         المالية         المالية           المعادة الموالية         المالية         المالية           المعادة الموالية         المالية         المالية           المعادة الموالية         المالية         المالية           المعادة الموالية         المالية         المالية           المعادة الموالية         المالية         المالية           المعادة الموالية         المالية           المعادة الموالية         المالية           المعادة الموالية         المالية           الموالية         المالية           الموالية         المالية <td>لیهان هوان براندی<br/>اعبان هوری<br/>دوره نیموران<br/>کردس کر<br/>کردس کر<br/>کر<br/>کر<br/>کر<br/>کر<br/>کر<br/>کر<br/>کر<br/>کر<br/>کر</td> <td>للهذا تذول<br/>للهذا تذول<br/>كرما تركز<br/>كرما تركز<br/>كرما تركز<br/>المركز<br/>المرما<br/>المرما<br/>المرما<br/>المرما<br/>المرما<br/>المرما<br/>المرما<br/>المرما<br/>المرما<br/>الممامع الممامع الممام<br/>الممام<br/>الممام<br/>الممام<br/>الممام<br/>المماممامماممامماممامماممامماممامماممامم</td> <td>لیمان ندری<br/>اعبان ندری<br/>کردن ندری<br/>کردن از ز<br/>ای بار کردن<br/>کردن از ز<br/>ای بار کردن<br/>کردن از ز<br/>کردن از ز<br/>کرد از ز<br/>کرد از ز<br/>کرد از ز<br/>کرد از ز<br/>کرد از ز<br/>کرد از ز<br/>کرد از ز<br/>کرد از ز<br/>کرد از ز<br/>کرد از ز<br/>کرد از ز<br/>کرد از ز<br/>کرد از ز<br/>کرد از ز<br/>کرد از ز<br/>کرد از ز<br/>کرد از ز<br/>کرد از ز<br/>کرد از ز<br/>کرد ای ز<br/>کرد از ز<br/>کرد از ز<br/>کرد ام از ز<br/>کرد از ز<br/>کرد از ز<br/>کرد از ز<br/>کرد از ز</td> <td>لمعات مردی<br/>اهدات مردی<br/>دری اعدادی<br/>کارمان گر<br/>ای<br/>ای ای از گفت<br/>ای ای از گیت<br/>ای ای از گیت<br/>ای ای از گیت<br/>ای ای از گیت<br/>ای ای ای این این این این ای ای ای ای ای ای ای ای ای ای ای ای ای</td> <td>لین است الله السلم المحالة المحالة ا<br/>محالة معالم محالة المحالة المحالة المحالة المحالة المحالة المحالة المحالة المحالة المحالة المحالة المحالة المحالة المحالة المحالة المحالة المحالة المحالة المحالة المحالة المحالة المحالة المحالة المحالة المحالة المحالة المحالة المحالة محالة</td> <td>های ناریک<br/>هدی ناری<br/>ناریک<br/>ناریک<br/>ناری<br/>ناریک<br/>ناریک<br/>ناریک<br/>ناریک<br/>ناریک<br/>ناریک<br/>ناریک<br/>ناریک<br/>ناریک<br/>ناریک<br/>ناریک<br/>ناریک<br/>ناریک<br/>ناریک<br/>ناریک<br/>ناریک<br/>ناریک<br/>ناریک<br/>ناریک<br/>ناریک<br/>ناریک<br/>ناریک<br/>ناریک<br/>ناریک<br/>ناری<br/>ناری<br/>ناری<br/>ناری<br/>ناری<br/>ناری<br/>ناری<br/>ناری</td> <td>المالية مو سال ١٩٣٨         المالية مو سال ١٩٣٨           العدان مودن<br/>العدان المالية         المالية المالية مو سال ١٩٣٨           العدان المالية         المالية           المالية         المالية           المالية         المالية</td> <td>المالية مو سال ١٩٣٨         المالية مو سال ١٩٣٨           العدان مودن<br/>العدان المالية         المالية المالية مو سال ١٩٣٨           العدان المالية         المالية           المالية         المالية           المالية         المالية</td> <td>م الم الم الم الم الم الم الم الم الم ال</td> <td>معدی مورد<br/>معدی مورد<br/>دوره<br/>دعدی مورد<br/>کوری<br/>کوری<br/>ا<br/>سابه های مورند<br/>ا<br/>سابه های مورند<br/>ا<br/>سابه های مورند<br/>ا<br/>سابه مورند<br/>ا<br/>سابه مورد<br/>ا<br/>سابه مورند<br/>ا<br/>سابه مورد<br/>ا<br/>سابه مورند<br/>ا<br/>سابه مورد<br/>ا<br/>سابه مورد<br/>سابه مورد<br/>سابه مورد<br/>ا<br/>سابه مورد<br/>سابه مورد<br/>ساب مورد<br/>ساب مورد<br/>ساب مور<br/>ساب مور<br/>ساب مور<br/>ساب مورد<br/>ساب مور<br/>ساب مور<br/>ساب مور<br/>ساب مور<br/>ساب مور<br/>ساب مور<br/>ساب مور<br/>ساب مورد<br/>ساب مور<br/>ساب مور<br/>ساب مور<br/>ساب مور<br/>ساب مور<br/>ساب مور<br/>ساب مور<br/>ساب مور<br/>ساب مور<br/>مور<br/>ساب مور<br/>م<br/>مو<br/>م<br/>م<br/>مم مو<br/>م<br/>م<br/>م<br/>م مور<br/>م<br/>م<br/>م<br/>م<br/>م<br/>م<br/>م<br/>می مو مو<br/>م<br/>م<br/>م<br/>م<br/>م<br/>م</td> <td>لمباد موری<br/>هباد موری<br/>دوبا میرا<br/>کرمان کر<br/>کرمان کر<br/>از این موری<br/>از این موری<br/>ا</td> <td>دیدان دن<br/>عنده مردی<br/>عنده مردی<br/>عنده استان<br/>عنده استان<br/>عنده استان<br/>عنده استان<br/>عنده استان<br/>عنده الخوبي<br/>عنده الخوبي<br/>عنده الخو</td> <td>عندهن دیونی<br/>هندهن دیونی<br/>کاره باین<br/>کاره باین<br/>کار<br/>کار<br/>کار<br/>کار<br/>کار<br/>کار<br/>کار<br/>کار<br/>کار<br/>کار</td> <td>عدمان بدان<br/>هندان بدانی<br/>هندان بدانی<br/>مندانی<br/>هندان بدانی<br/>مندانی<br/>مندان<br/>مندانی<br/>مندانی<br/>مندانی<br/>منان مندانی<br/>منان مندانی<br/>منان مندانی<br/>ما</td> <td>بهای مردی<br/>این این این این این این این این این این</td> <td>فیرای استان استان است<br/>استان استان استان استان استان استان استان استان استان استان استان استان استان استان استان استان استان استان استا<br/>استان استان استان استان استان استان استان استان استان استان استان استان استان استان استان استان استان استان است<br/>استان ا</td> <td>لمرابعة المرابعة<br/>المرابعة المرابعة<br/>المرابعة المرابعة<br/>المرابعة المرابعة<br/>المرابعة المرابعة<br/>المرابعة المرابعة<br/>المرابعة المرابعة<br/>المرابعة المرابعة<br/>المرابعة المرابعة<br/>المرابعة المرابعة<br/>المرابعة المرابعة<br/>المرابعة المرابعة المرابعة<br/>المرابعة المرابعة المرابعة المرابعة<br/>المرابعة المرابعة المرابعة المرابعة<br/>المرابع المرابعة المرابعة المرابعة<br/>المرابع المرابعة المرابعة<br/>المرابع المرابعة المرابعة المرابعة<br/>المرابع المرابعة المرابعة المرابعة<br/>المرابع المرابعة المرابعة المرابعة المرابعة<br/>المرابع المرابعة المرابعة المرابعة المرابعة<br/>المرابع المرابعة المرابعة</td> <td>للجنهان المالاني<br/>المراهن المالاني<br/>المراهن المالاني<br/>المراهن المراهن<br/>المراهن المراهن المراهن<br/>المراهن المراهن المراهن<br/>المراهن المراهن المراهن<br/>المراهن المراهن المراهن المراهن<br/>المراهن المراهن المراهن المراهن<br/>المراهن المراهن المراهن المراهن<br/>المراهن المراهن المراهن المراهن المراهن<br/>المراهن المراهن المر المراهن المراهن المراهن المراهن المر</td> <td>مین مرد<br/>برای مرد<br/>برای مرد<br/>از مرد<br/>از مر<br/>از مر<br/>از مرد<br/>از مر<br/>از مرد<br/>از<br/>مرا<br/>از<br/>مرا<br/>از<br/>مرا<br/>از<br/>مرا<br/>از<br/>مرا<br/>از<br/>مرا<br/>از<br/>مر<br/>از<br/>مرا<br/>ا<br/>مرا<br/>ا<br/>مرا<br/>ا<br/>م<br/>از<br/>مر<br/>از<br/>مرا<br/>ا<br/>م<br/>ا<br/>م<br/>ا<br/>م<br/>ا<br/>م<br/>ا<br/>م<br/>ا<br/>م<br/>ا<br/>م<br/>ا<br/>م<br/>ا<br/>م</td> <td>مان به دو مرد و<br/>بالمراكب<br/>بالمراكب بالمراكب<br/>بالمراكب بالمراكب بالمراكب<br/>بالمراكب بالمراكب بالمراكب بالمراكب<br/>بالمراكب بالمراكب<br/>بالمراكب بالمراكب بالمراكب<br/>بالمراكب بالمراكب بالمراك بالمراك بالمراك بالمراكب بالمراكب بالمرا</td> <td>مین مردن<br/>مان مردن<br/>مرد میرون<br/>این بارگذی<br/>این مرد<br/>این مرد این مرد این مرد این مرد این مرد این مرد این مرد این میروزشی<br/>این مرد این مرد این میدان<br/>این مرد این مرد این میدان<br/>این مرد این مرد این میدان<br/>این مرد این این مرد این میدان<br/>این مرد این این مرد این میدان<br/>این مرد این این مرد این میدان<br/>این مرد این این مرد این میدان<br/>این مرد این میدان این مرد این میدان<br/>این مرد این میدان این مرد این میدان<br/>این مرد باین مرد این میدان<br/>این مرد این مرد این میدان<br/>این مرد این مرد این میدان<br/>این مرد این میدان<br/>این میدان<br/>این مرد این میدان<br/>این مرد این میدان<br/>این میدان<br/>این مرد این میدان<br/>این میدان<br/>این مرد این میدان<br/>این میدان<br/>این این میدان<br/>این میدان<br/>این میدان<br/>این میدان</td> <td>ندیان مرت<br/>مان من المرت<br/>مان من المرت<br/>مان مان مان مان مان مان مان مان مان مان</td> <td>فیران استان است<br/>استان استان استان استان استان استان استان استان استان استان استان استان استان استان استان استان استان استان استان استان استان استان استان استان استان استان استان استان استان استان استان استان استان استان استان استان استان استان استان</td> <td>میاند برای<br/>ایر افتار<br/>ایر افتار<br/>ایر ایر ایر افتار<br/>ایر ایر ایر ایر ایر ایر ایر ایر ایر ایر</td> <td>بهتمان برافنی<br/>براه عندان<br/>ایر این ایر<br/>ایر این ایر<br/>ایر این ایر<br/>ایر این ایر<br/>ایر این ایر<br/>ایر این ایر<br/>ایر این ایر<br/>ایر این ایر<br/>ایر این ایر<br/>ایر این ایر<br/>ایر این ایر<br/>ایر این ایر<br/>ایر این ایر<br/>ایر این ایر<br/>ایر این ایر<br/>ایر این ایر<br/>ایر این ایر<br/>ایر ایر ایر<br/>ایر ایر ایر<br/>ایر ایر ایر<br/>ایر ایر ایر<br/>ایر ایر ایر<br/>ایر ایر ایر<br/>ایر ایر ایر<br/>ایر ایر ایر<br/>ایر ایر ایر<br/>ایر ایر ایر<br/>ایر ایر ایر<br/>ایر ایر ایر<br/>ایر ایر ایر ایر<br/>ایر ایر ایر ایر<br/>ایر ایر ایر ایر<br/>ایر ایر ایر ایر<br/>ایر ایر ایر ایر ایر<br/>ایر ایر ایر ایر ایر<br/>ایر ایر ایر ایر ایر<br/>ایر ایر ایر ایر ایر ایر<br/>ایر ایر ایر ایر ایر ایر<br/>ایر ایر ایر ایر ایر ایر<br/>ایر ایر ایر ایر ایر ایر<br/>ایر ایر ایر ایر ایر ایر<br/>ایر ایر ایر ایر ایر ایر<br/>ایر ایر ایر ایر ایر ایر<br/>ایر ایر ایر ایر ایر ایر ایر<br/>ایر ایر ایر ایر ایر ایر ایر ایر ایر ایر<br/>ایر ایر ایر ایر ایر ایر ایر ایر ایر ایر</td> <td>لمرافق المرافق<br/>المرافق<br/>المرافق المرافق<br/>المرافة المرافق<br/>المرافة المرافق<br/>المرافة المرافق<br/>المرافة المرافق<br/>المرافة المرافق<br/>المرافة المرافق<br/>المرافة المرافق<br/>المرافة المرافق<br/>المرافة المرافق<br/>المرافة المرافق<br/>المرافة المرافق<br/>المرافة المرافق<br/>المرافة المرافق<br/>المرافة المرافق المرافق المرافق المرافق المرافق المرافق المرافق المرافق المرافق المرافق المرافق المرافق المرافق<br/>المرافق المرافق المرافق المرافق المرافق المرافق المرافق المرافق المرافق المرافق المرافق المرافق المرافق المرافق<br/>المرافق المرافق المرافق<br/>المرافق المرافق المرافق المرافق المرافق المرافق المرافق المرافق المرافق المرافق المرافق المرافق المرافق المرافق المرافق المرافق المرافق المرافق المرافق المرافق المرافق المرافة المرافة المرافة المرافة المرافة المرافة المرافة المرافق المرافق المرا</td> <td>لیمان ادولی<br/>این معرف<br/>این افاد فرایش<br/>این افاد فرایش<br/>این افاد فرایش<br/>این افاد فرایش<br/>این افاد فرایش<br/>این افاد فرایش<br/>این افاد فرایش<br/>این افاد فرایش<br/>این افاد فرایش<br/>این افاد فرایش<br/>این افاد فرایش<br/>این افاد فرایش<br/>این افاد فرایش<br/>این افاد فرایش<br/>این این افاد فرایش<br/>این این این افاد فرایش<br/>این این با این مین این این افتاد مین<br/>این این با این مین این این افتاد مین<br/>این این با این این افتاد مین این این</td> <td>لمهن ابزائن<br/>ایر اعدار<br/>ایر اعدار<br/>ایر ایر ایر<br/>ایر ایر ایر<br/>ایر ایر<br/>ایر ایر ایر<br/>ایر ایر ایر<br/>ایر ایر ایر<br/>ایر ایر ایر<br/>ایر ایر ایر<br/>ایر ایر ایر<br/>ایر ایر ایر<br/>ایر ایر ایر ایر<br/>ایر ایر ایر ایر<br/>ایر ایر ایر ایر<br/>ایر ایر ایر ایر ایر<br/>ایر ایر ایر ایر ایر<br/>ایر ایر ایر ایر ایر<br/>ایر ایر ایر ایر ایر ایر<br/>ایر ایر ایر ایر ایر ایر ایر<br/>ایر ایر ایر ایر ایر ایر ایر ایر<br/>ایر ایر ایر ایر ایر ایر ایر<br/>ایر ایر ایر ایر ایر ایر ایر<br/>ایر ایر ایر ایر ایر ایر ایر<br/>ایر ایر ایر ایر ایر ایر ایر ایر ایر ایر</td> <td>میان انفان انفان</td> <td>مراد معلی المؤلی<br/>عراد معلی<br/>الم الا الا الا الا الا الا الا الا الا</td> <td>مین منبول<br/>این منبول<br/>این مین منبو این منبو این منبوا<br/>این منبو این منبوا<br/>این منبوا<br/>این</td> <td>مرد مندل الفرند<br/>مرد مندل<br/>المرد الذ<br/>المرد الذ<br/>المرد المرد الذ<br/>المرد الذ<br/>المرد الذ<br/>المرد الذ<br/>المرد الذ<br/>المرد الذ<br/>المرد الذ<br/>المرد الذ<br/>المرد الذ<br/>المرد المرد المرد الذ<br/>المرد المرد الممر المرد المرد المرد المرد المرد ا</td> <td>المرابع<br/>المرابع<br/>المرابع المرابع<br/>المرابع المرابع<br/>المرابع المرابع<br/>المرابع المرابع المرابع المرابع المرابع المرابع المرابع المرابع المرابع المرابع المرابع المرابع المرابع المرابع المرابع المرابعمالمماع المماعمالمماعمالمماعمالممالمماع المماعمالمماعمالمماعمالممالمع</td> <td>دهن دنافی<br/>اینز<br/>اینز<br/>اینز<br/>اینز<br/>اینز<br/>اینز<br/>اینز<br/>این</td> <td>من برای از است است می از است است می از است است است است است است است است است است</td> <td>المالة المراكب<br/>المراكب المراكب<br/>المراكب<br/>المراكبالمراكب<br/>المراكب<br/>المراكب<br/>المراكب<br/>المراكب<br/>المراكب<br/>المراكب<br/>المراكب<br/>المراكب<br/>المراكب<br/>المراكب<br/>المراكب<br/>المراكب<br/>المراكب<br/>المراكب<br/>المراكب<br/>المراكب<br/>المراكب<br/>المراكب<br/>المراكب<br/>المراكب<br/>المراكب<br/>المراكب<br/>المراكب<br/>المراكبالمراكب<br/>المراكب<br/>المراكبالمرالمم<br/>المراكبالمرالمم<br/>المراكبالممالما<br/>ممالما<br/>ممالما<br/>ممالممالممالممالم</td> <td>ن المراجعة المراجعة المراجع</td> <td>دیان مورد<br/>اندان از از از از از از از از از از از از از</td> <td>میل مراکد<br/>این میان<br/>این این این این این این این این این این</td> <td>میں دیرونی<br/>است الدونی<br/>المرکز<br/>المرکز<br/>المر<br/>المر<br/>المرکز<br/>المرکز<br/>المرکز<br/>المرکز<br/>المرکز<br/>المرکز<br/>المرکز<br/>المرکز<br/>المرکز<br/>المر<br/>المر<br/>المر<br/>المر<br/>المر<br/>المر<br/>الم<br/>المر<br/>المر</td> <td>الم المردي<br/>المردي<br/>المردي<br/>المراكل<br/>المراكل<br/>المرالمم<br/>المرالممال<br/>الممالممالممالممال<br/>المراكل<br/>ال</td> <td>الما الما الما الما الما الما الما الما</td> <td>المات مزيد<br/>هدان<br/>المات المات<br/>المات المات المات<br/>المات المات<br/>المات المات<br/>المات المات<br/>المات المات<br/>المات المات<br/>المات المات<br/>المات المات<br/>المات المات<br/>المات المات<br/>المات المات<br/>المات المات المات المات<br/>المات المات الما</td> <td>الله برودی ور معد دور س ۲۰۰۱<br/>ه دری<br/>ه دری<br/>ه اله برودی ور معد دور س ۲۰۰۱<br/>ه اله در الولی<br/>ه اله دور<br/>ه اله دور<br/>ه الله دور<br/>ه اله دور<br/>ه اله دور<br/>ه اله دور<br/>ه اله دور<br/>ه الم دور<br/>ه الم ما ما<br/>ه الم دور<br/>ه الم دور<br/>ه الم دور<br/>ه الم دور<br/>ه الم دور<br/>ه الم دور<br/>ه الم دور<br/>ه الم دور<br/>ه الم دور<br/>ه الم دور<br/>ه الم دور<br/>ه الم دور<br/>ه الم دور<br/>ه الم دور<br/>ه الم دور<br/>ه الم دور<br/>ه الم دور<br/>ه الم دور<br/>ه الم دور<br/>ه الم دور<br/>ه المم دور<br/>ه الم دور<br/>ه</td> <td>المراجع مع ترادی بود مریس برای برای برای برای برای برای برای برای</td> <td>للمراجع المراجع المراجع<br/>المراجع المراجع المراجع المراجع المراجع المراجع المراجع المراجع المراجع المراجع المراجع المراجع المراجع المراجع<br/>المراجع المراجع المراجع المراجع المراجع المراجع المراجع المراجع المراجع المراجع المراجع المراجع المراجع المراجع</td> <td>مند مدرف<br/>المراد المرافق<br/>المراد<br/>المراد<br/>المرام<br/>المرام<br/>الممام<br/>الممام<br/>الممام<br/>الممام<br/>الممام<br/>الممام<br/>الممام<br/>الممام<br/>الممام<br/>الممام<br/>الممام<br/>الممام<br/>الممام<br/>الممام<br/>الممام<br/>الممام<br/>الممام<br/>الممام<br/>الممام<br/>الممام<br/>الممام<br/>الممام<br/>الممام<br/>المماممام<br/>الممام<br/>الممام الممام<br/>ممممم<br/>المممام<br/>الممم<br/>المممم<br/>المممم<br/>المممممالمممممالمممممال</td> | لیهان هوان براندی<br>اعبان هوری<br>دوره نیموران<br>کردس کر<br>کردس کر<br>کر<br>کر<br>کر<br>کر<br>کر<br>کر<br>کر<br>کر<br>کر                                                                                                    | للهذا تذول<br>للهذا تذول<br>كرما تركز<br>كرما تركز<br>كرما تركز<br>المركز<br>المرما<br>المرما<br>المرما<br>المرما<br>المرما<br>المرما<br>المرما<br>المرما<br>المرما<br>الممامع الممامع الممام<br>الممام<br>الممام<br>الممام<br>الممام<br>المماممامماممامماممامماممامماممامماممامم                                         | لیمان ندری<br>اعبان ندری<br>کردن ندری<br>کردن از ز<br>ای بار کردن<br>کردن از ز<br>ای بار کردن<br>کردن از ز<br>کردن از ز<br>کرد از ز<br>کرد از ز<br>کرد از ز<br>کرد از ز<br>کرد از ز<br>کرد از ز<br>کرد از ز<br>کرد از ز<br>کرد از ز<br>کرد از ز<br>کرد از ز<br>کرد از ز<br>کرد از ز<br>کرد از ز<br>کرد از ز<br>کرد از ز<br>کرد از ز<br>کرد از ز<br>کرد از ز<br>کرد ای ز<br>کرد از ز<br>کرد از ز<br>کرد ام از ز<br>کرد از ز<br>کرد از ز<br>کرد از ز<br>کرد از ز                                                                                                    | لمعات مردی<br>اهدات مردی<br>دری اعدادی<br>کارمان گر<br>ای<br>ای ای از گفت<br>ای ای از گیت<br>ای ای از گیت<br>ای ای از گیت<br>ای ای از گیت<br>ای ای ای این این این این ای ای ای ای ای ای ای ای ای ای ای ای ای                                                                                                    | لین است الله السلم المحالة المحالة ا<br>محالة معالم محالة المحالة المحالة المحالة المحالة المحالة المحالة المحالة المحالة المحالة المحالة المحالة المحالة المحالة المحالة المحالة المحالة المحالة المحالة المحالة المحالة المحالة المحالة المحالة المحالة المحالة المحالة المحالة محالة                                                                                                    | های ناریک<br>هدی ناری<br>ناریک<br>ناریک<br>ناری<br>ناریک<br>ناریک<br>ناریک<br>ناریک<br>ناریک<br>ناریک<br>ناریک<br>ناریک<br>ناریک<br>ناریک<br>ناریک<br>ناریک<br>ناریک<br>ناریک<br>ناریک<br>ناریک<br>ناریک<br>ناریک<br>ناریک<br>ناریک<br>ناریک<br>ناریک<br>ناریک<br>ناریک<br>ناری<br>ناری<br>ناری<br>ناری<br>ناری<br>ناری<br>ناری<br>ناری                                                                                                    | المالية مو سال ١٩٣٨         المالية مو سال ١٩٣٨           العدان مودن<br>العدان المالية         المالية المالية مو سال ١٩٣٨           العدان المالية         المالية           المالية         المالية                                                                                                    | المالية مو سال ١٩٣٨         المالية مو سال ١٩٣٨           العدان مودن<br>العدان المالية         المالية المالية مو سال ١٩٣٨           العدان المالية         المالية           المالية         المالية                                                                                                    | م الم الم الم الم الم الم الم الم الم ال                                                                                                    | معدی مورد<br>معدی مورد<br>دوره<br>دعدی مورد<br>کوری<br>کوری<br>ا<br>سابه های مورند<br>ا<br>سابه های مورند<br>ا<br>سابه های مورند<br>ا<br>سابه مورند<br>ا<br>سابه مورد<br>ا<br>سابه مورند<br>ا<br>سابه مورد<br>ا<br>سابه مورند<br>ا<br>سابه مورد<br>ا<br>سابه مورد<br>سابه مورد<br>سابه مورد<br>ا<br>سابه مورد<br>سابه مورد<br>ساب مورد<br>ساب مورد<br>ساب مور<br>ساب مور<br>ساب مور<br>ساب مورد<br>ساب مور<br>ساب مور<br>ساب مور<br>ساب مور<br>ساب مور<br>ساب مور<br>ساب مور<br>ساب مورد<br>ساب مور<br>ساب مور<br>ساب مور<br>ساب مور<br>ساب مور<br>ساب مور<br>ساب مور<br>ساب مور<br>ساب مور<br>مور<br>ساب مور<br>م<br>مو<br>م<br>م<br>مم مو<br>م<br>م<br>م<br>م مور<br>م<br>م<br>م<br>م<br>م<br>م<br>م<br>می مو مو<br>م<br>م<br>م<br>م<br>م<br>م                                                                                                    | لمباد موری<br>هباد موری<br>دوبا میرا<br>کرمان کر<br>کرمان کر<br>از این موری<br>از این موری<br>ا                                                                                                    | دیدان دن<br>عنده مردی<br>عنده مردی<br>عنده استان<br>عنده استان<br>عنده استان<br>عنده استان<br>عنده استان<br>عنده الخوبي<br>عنده الخوبي<br>عنده الخو                                                                                                    | عندهن دیونی<br>هندهن دیونی<br>کاره باین<br>کاره باین<br>کار<br>کار<br>کار<br>کار<br>کار<br>کار<br>کار<br>کار<br>کار<br>کار                                                                                                    | عدمان بدان<br>هندان بدانی<br>هندان بدانی<br>مندانی<br>هندان بدانی<br>مندانی<br>مندان<br>مندانی<br>مندانی<br>مندانی<br>منان مندانی<br>منان مندانی<br>منان مندانی<br>ما                                                                                                    | بهای مردی<br>این این این این این این این این این این                                                                                                    | فیرای استان استان است<br>استان استان استان استان استان استان استان استان استان استان استان استان استان استان استان استان استان استان استا<br>استان استان استان استان استان استان استان استان استان استان استان استان استان استان استان استان استان استان است<br>استان ا                                                                                                    | لمرابعة المرابعة<br>المرابعة المرابعة<br>المرابعة المرابعة<br>المرابعة المرابعة<br>المرابعة المرابعة<br>المرابعة المرابعة<br>المرابعة المرابعة<br>المرابعة المرابعة<br>المرابعة المرابعة<br>المرابعة المرابعة<br>المرابعة المرابعة<br>المرابعة المرابعة المرابعة<br>المرابعة المرابعة المرابعة المرابعة<br>المرابعة المرابعة المرابعة المرابعة<br>المرابع المرابعة المرابعة المرابعة<br>المرابع المرابعة المرابعة<br>المرابع المرابعة المرابعة المرابعة<br>المرابع المرابعة المرابعة المرابعة<br>المرابع المرابعة المرابعة المرابعة المرابعة<br>المرابع المرابعة المرابعة المرابعة المرابعة<br>المرابع المرابعة المرابعة                                                                                                    | للجنهان المالاني<br>المراهن المالاني<br>المراهن المالاني<br>المراهن المراهن<br>المراهن المراهن المراهن<br>المراهن المراهن المراهن<br>المراهن المراهن المراهن<br>المراهن المراهن المراهن المراهن<br>المراهن المراهن المراهن المراهن<br>المراهن المراهن المراهن المراهن<br>المراهن المراهن المراهن المراهن المراهن<br>المراهن المراهن المر المراهن المراهن المراهن المراهن المر                                                                                                    | مین مرد<br>برای مرد<br>برای مرد<br>از مرد<br>از مر<br>از مر<br>از مرد<br>از مر<br>از مرد<br>از<br>مرا<br>از<br>مرا<br>از<br>مرا<br>از<br>مرا<br>از<br>مرا<br>از<br>مرا<br>از<br>مر<br>از<br>مرا<br>ا<br>مرا<br>ا<br>مرا<br>ا<br>م<br>از<br>مر<br>از<br>مرا<br>ا<br>م<br>ا<br>م<br>ا<br>م<br>ا<br>م<br>ا<br>م<br>ا<br>م<br>ا<br>م<br>ا<br>م<br>ا<br>م                                                                   | مان به دو مرد و<br>بالمراكب<br>بالمراكب بالمراكب<br>بالمراكب بالمراكب بالمراكب<br>بالمراكب بالمراكب بالمراكب بالمراكب<br>بالمراكب بالمراكب<br>بالمراكب بالمراكب بالمراكب<br>بالمراكب بالمراكب بالمراك بالمراك بالمراك بالمراكب بالمراكب بالمرا                                                                                                    | مین مردن<br>مان مردن<br>مرد میرون<br>این بارگذی<br>این مرد<br>این مرد این مرد این مرد این مرد این مرد این مرد این مرد این میروزشی<br>این مرد این مرد این میدان<br>این مرد این مرد این میدان<br>این مرد این مرد این میدان<br>این مرد این این مرد این میدان<br>این مرد این این مرد این میدان<br>این مرد این این مرد این میدان<br>این مرد این این مرد این میدان<br>این مرد این میدان این مرد این میدان<br>این مرد این میدان این مرد این میدان<br>این مرد باین مرد این میدان<br>این مرد این مرد این میدان<br>این مرد این مرد این میدان<br>این مرد این میدان<br>این میدان<br>این مرد این میدان<br>این مرد این میدان<br>این میدان<br>این مرد این میدان<br>این میدان<br>این مرد این میدان<br>این میدان<br>این این میدان<br>این میدان<br>این میدان<br>این میدان                                                                                                    | ندیان مرت<br>مان من المرت<br>مان من المرت<br>مان مان مان مان مان مان مان مان مان مان                                                                                                    | فیران استان است<br>استان استان استان استان استان استان استان استان استان استان استان استان استان استان استان استان استان استان استان استان استان استان استان استان استان استان استان استان استان استان استان استان استان استان استان استان استان استان استان                                                                                                     | میاند برای<br>ایر افتار<br>ایر افتار<br>ایر ایر ایر افتار<br>ایر ایر ایر ایر ایر ایر ایر ایر ایر ایر                                                                                                    | بهتمان برافنی<br>براه عندان<br>ایر این ایر<br>ایر این ایر<br>ایر این ایر<br>ایر این ایر<br>ایر این ایر<br>ایر این ایر<br>ایر این ایر<br>ایر این ایر<br>ایر این ایر<br>ایر این ایر<br>ایر این ایر<br>ایر این ایر<br>ایر این ایر<br>ایر این ایر<br>ایر این ایر<br>ایر این ایر<br>ایر این ایر<br>ایر ایر ایر<br>ایر ایر ایر<br>ایر ایر ایر<br>ایر ایر ایر<br>ایر ایر ایر<br>ایر ایر ایر<br>ایر ایر ایر<br>ایر ایر ایر<br>ایر ایر ایر<br>ایر ایر ایر<br>ایر ایر ایر<br>ایر ایر ایر<br>ایر ایر ایر ایر<br>ایر ایر ایر ایر<br>ایر ایر ایر ایر<br>ایر ایر ایر ایر<br>ایر ایر ایر ایر ایر<br>ایر ایر ایر ایر ایر<br>ایر ایر ایر ایر ایر<br>ایر ایر ایر ایر ایر ایر<br>ایر ایر ایر ایر ایر ایر<br>ایر ایر ایر ایر ایر ایر<br>ایر ایر ایر ایر ایر ایر<br>ایر ایر ایر ایر ایر ایر<br>ایر ایر ایر ایر ایر ایر<br>ایر ایر ایر ایر ایر ایر<br>ایر ایر ایر ایر ایر ایر ایر<br>ایر ایر ایر ایر ایر ایر ایر ایر ایر ایر<br>ایر ایر ایر ایر ایر ایر ایر ایر ایر ایر                                                                                                    | لمرافق المرافق<br>المرافق<br>المرافق المرافق<br>المرافة المرافق<br>المرافة المرافق<br>المرافة المرافق<br>المرافة المرافق<br>المرافة المرافق<br>المرافة المرافق<br>المرافة المرافق<br>المرافة المرافق<br>المرافة المرافق<br>المرافة المرافق<br>المرافة المرافق<br>المرافة المرافق<br>المرافة المرافق<br>المرافة المرافق المرافق المرافق المرافق المرافق المرافق المرافق المرافق المرافق المرافق المرافق المرافق المرافق<br>المرافق المرافق المرافق المرافق المرافق المرافق المرافق المرافق المرافق المرافق المرافق المرافق المرافق المرافق<br>المرافق المرافق المرافق<br>المرافق المرافق المرافق المرافق المرافق المرافق المرافق المرافق المرافق المرافق المرافق المرافق المرافق المرافق المرافق المرافق المرافق المرافق المرافق المرافق المرافق المرافة المرافة المرافة المرافة المرافة المرافة المرافة المرافق المرافق المرا                                                                                                    | لیمان ادولی<br>این معرف<br>این افاد فرایش<br>این افاد فرایش<br>این افاد فرایش<br>این افاد فرایش<br>این افاد فرایش<br>این افاد فرایش<br>این افاد فرایش<br>این افاد فرایش<br>این افاد فرایش<br>این افاد فرایش<br>این افاد فرایش<br>این افاد فرایش<br>این افاد فرایش<br>این افاد فرایش<br>این این افاد فرایش<br>این این این افاد فرایش<br>این این با این مین این این افتاد مین<br>این این با این مین این این افتاد مین<br>این این با این این افتاد مین این این                                                                                                    | لمهن ابزائن<br>ایر اعدار<br>ایر اعدار<br>ایر ایر ایر<br>ایر ایر ایر<br>ایر ایر<br>ایر ایر<br>ایر ایر<br>ایر ایر<br>ایر ایر<br>ایر ایر<br>ایر ایر<br>ایر ایر<br>ایر ایر<br>ایر ایر<br>ایر ایر<br>ایر ایر<br>ایر ایر<br>ایر ایر<br>ایر ایر<br>ایر ایر<br>ایر ایر<br>ایر ایر<br>ایر ایر<br>ایر ایر<br>ایر ایر<br>ایر ایر<br>ایر ایر<br>ایر ایر<br>ایر ایر<br>ایر ایر ایر<br>ایر ایر ایر<br>ایر ایر ایر<br>ایر ایر ایر<br>ایر ایر ایر<br>ایر ایر ایر<br>ایر ایر ایر<br>ایر ایر ایر ایر<br>ایر ایر ایر ایر<br>ایر ایر ایر ایر<br>ایر ایر ایر ایر ایر<br>ایر ایر ایر ایر ایر<br>ایر ایر ایر ایر ایر<br>ایر ایر ایر ایر ایر ایر<br>ایر ایر ایر ایر ایر ایر ایر<br>ایر ایر ایر ایر ایر ایر ایر ایر<br>ایر ایر ایر ایر ایر ایر ایر<br>ایر ایر ایر ایر ایر ایر ایر<br>ایر ایر ایر ایر ایر ایر ایر<br>ایر ایر ایر ایر ایر ایر ایر ایر ایر ایر                                                                                                    | میان انفان انفان                                                                                                    | مراد معلی المؤلی<br>عراد معلی<br>الم الا الا الا الا الا الا الا الا الا                                                                                                    | مین منبول<br>این منبول<br>این مین منبو این منبو این منبوا<br>این منبو این منبوا<br>این منبوا<br>این                                                                              | مرد مندل الفرند<br>مرد مندل<br>المرد الذ<br>المرد الذ<br>المرد المرد الذ<br>المرد الذ<br>المرد الذ<br>المرد الذ<br>المرد الذ<br>المرد الذ<br>المرد الذ<br>المرد الذ<br>المرد الذ<br>المرد المرد المرد الذ<br>المرد المرد الممر المرد المرد المرد المرد المرد ا                                                                                                    | المرابع<br>المرابع<br>المرابع المرابع<br>المرابع المرابع<br>المرابع المرابع<br>المرابع المرابع المرابع المرابع المرابع المرابع المرابع المرابع المرابع المرابع المرابع المرابع المرابع المرابع المرابع المرابعمالمماع المماعمالمماعمالمماعمالممالمماع المماعمالمماعمالمماعمالممالمع | دهن دنافی<br>اینز<br>اینز<br>اینز<br>اینز<br>اینز<br>اینز<br>اینز<br>این                                                                                                    | من برای از است است می از است است می از است است است است است است است است است است                                                                                                    | المالة المراكب<br>المراكب المراكب<br>المراكب<br>المراكبالمراكب<br>المراكب<br>المراكب<br>المراكب<br>المراكب<br>المراكب<br>المراكب<br>المراكب<br>المراكب<br>المراكب<br>المراكب<br>المراكب<br>المراكب<br>المراكب<br>المراكب<br>المراكب<br>المراكب<br>المراكب<br>المراكب<br>المراكب<br>المراكب<br>المراكب<br>المراكب<br>المراكب<br>المراكبالمراكب<br>المراكب<br>المراكبالمرالمم<br>المراكبالمرالمم<br>المراكبالممالما<br>ممالما<br>ممالما<br>ممالممالممالممالم                                                                                                    | ن المراجعة المراجعة المراجع                                                                                                    | دیان مورد<br>اندان از از از از از از از از از از از از از                                                                                                    | میل مراکد<br>این میان<br>این این این این این این این این این این                                                                                                    | میں دیرونی<br>است الدونی<br>المرکز<br>المرکز<br>المر<br>المر<br>المرکز<br>المرکز<br>المرکز<br>المرکز<br>المرکز<br>المرکز<br>المرکز<br>المرکز<br>المرکز<br>المر<br>المر<br>المر<br>المر<br>المر<br>المر<br>الم<br>المر<br>المر                                                                                                    | الم المردي<br>المردي<br>المردي<br>المراكل<br>المراكل<br>المرالمم<br>المرالممال<br>الممالممالممالممال<br>المراكل<br>ال                                                                                                    | الما الما الما الما الما الما الما الما                                                                                                    | المات مزيد<br>هدان<br>المات المات<br>المات المات المات<br>المات المات<br>المات المات<br>المات المات<br>المات المات<br>المات المات<br>المات المات<br>المات المات<br>المات المات<br>المات المات<br>المات المات<br>المات المات المات المات<br>المات المات الما                                                                                                    | الله برودی ور معد دور س ۲۰۰۱<br>ه دری<br>ه دری<br>ه اله برودی ور معد دور س ۲۰۰۱<br>ه اله در الولی<br>ه اله دور<br>ه اله دور<br>ه الله دور<br>ه اله دور<br>ه اله دور<br>ه اله دور<br>ه اله دور<br>ه الم دور<br>ه الم ما ما<br>ه الم دور<br>ه الم دور<br>ه الم دور<br>ه الم دور<br>ه الم دور<br>ه الم دور<br>ه الم دور<br>ه الم دور<br>ه الم دور<br>ه الم دور<br>ه الم دور<br>ه الم دور<br>ه الم دور<br>ه الم دور<br>ه الم دور<br>ه الم دور<br>ه الم دور<br>ه الم دور<br>ه الم دور<br>ه الم دور<br>ه المم دور<br>ه الم دور<br>ه                                                                                                    | المراجع مع ترادی بود مریس برای برای برای برای برای برای برای برای                                                                                                    | للمراجع المراجع المراجع<br>المراجع المراجع المراجع المراجع المراجع المراجع المراجع المراجع المراجع المراجع المراجع المراجع المراجع المراجع<br>المراجع المراجع المراجع المراجع المراجع المراجع المراجع المراجع المراجع المراجع المراجع المراجع المراجع المراجع                                                                                                    | مند مدرف<br>المراد المرافق<br>المراد<br>المراد<br>المرام<br>المرام<br>الممام<br>الممام<br>الممام<br>الممام<br>الممام<br>الممام<br>الممام<br>الممام<br>الممام<br>الممام<br>الممام<br>الممام<br>الممام<br>الممام<br>الممام<br>الممام<br>الممام<br>الممام<br>الممام<br>الممام<br>الممام<br>الممام<br>الممام<br>المماممام<br>الممام<br>الممام الممام<br>ممممم<br>المممام<br>الممم<br>المممم<br>المممم<br>المممممالمممممالمممممال                |
| های خان مونسی از کسی از کسی             سی از کسی از ک                                                                                                    | این اعاد وال در ایلیا<br>عدادی این اعاد و در ایلیا<br>عدادی این اعاد و در ایلیا<br>عدادی این اعاد و در ایلیا<br>عدادی این اعاد و در ایلیا<br>عدادی این اعاد و در ایلیا<br>عدادی این اعاد و در ایلیا<br>عدادی این اعاد و در ایلیا<br>عدادی این اعاد و در ایلیا<br>عدادی این اعاد و در ایلیا<br>عدادی این اعاد و در ایلیا<br>عدادی این اعاد و در ایلیا<br>عدادی ایلیا<br>عدادی ایلیا<br>عدادی ایلیا<br>عدادی اعاد و در ایلیا<br>عدادی ایلیا<br>عدادی اعاد و در ایلیا<br>عدادی ایلیا<br>عدادی ایلیا<br>عدادی ایلیا<br>عدادی ایلیا<br>عدادی ایلیا<br>عدادی ایلیا<br>عدادی اعاد و در ایلیا<br>عدادی ایلیا<br>عدادی ایلیا<br>عدادی اعاد و در ایلیا<br>عدادی ایلیا<br>عدادی اعاد و در ایلیا<br>عدادی اعاد و در ایلیا<br>عدادی ایلیا<br>عدادی اعاد و در ایلیا<br>عدادی اعاد و در ایلیا<br>عدادی اعاد و در ایلیا<br>عدادی ایلیا<br>عدادی ایلیا<br>عداد ایلیا<br>عدادی ایلیا<br>عدادی ایلیا<br>عداد ایلیا<br>عدادی ایلیا<br>عداد ایلیا<br>تر ایلیا<br>تر ایلیا<br>تر ایلیا<br>تر ایلیا<br>تر ایلیا<br>تر ایلیا<br>تر ایلیا<br>تر ایلیا<br>تر ایلیا                                                                                                    | المالة المالة الم<br>المالة المالة المالة المالة المالة المالة المالة المالة المالة المالة المالة المالة المالة المالة المالة المالة المالة المالة المالة المالة المالة المالة المالة المالة المالة المالة المالة المالة المالة المالة المالة المالة المالة ال                                                                                                    | المالي         المالي                                                                                                    | لهای مولی<br>اعدای موری<br>دوی تعطی فراند<br>کورس کر<br>کردس کر<br>اسر اسر اسر اسر اسر اسر اسر اسر اسر اسر                                                                                                    | للهذه ندون<br>للهذه ندون<br>للهذي<br>للهذه ندون<br>للهذه ندون<br>للهذي<br>للهذي<br>للهذي<br>للهذي<br>للهذي<br>للهذي<br>للهذي<br>للهذي<br>للهذي<br>للهذي<br>للهذي<br>للهذي<br>للهذي<br>للهذي<br>للهذي<br>للهذي<br>للهذي<br>للهذي<br>للهذي<br>للهذي<br>للهذي<br>للهذي<br>للهذي<br>للهذي<br>للهذي<br>للهذي<br>للهذي<br>للهذي<br>للهذي<br>للهذي<br>لله ندون<br>لله ندون<br>للهذي<br>للهذي<br>لله ندون<br>لله ندون<br>لله ندو<br>لله ندو<br>لله ندو<br>لله ندو<br>لله ندو<br>لله ندو<br>لله ندو<br>لله                                                                                                    | للجيات مرد<br>معان مرد<br>درب لغران<br>کردن کر<br>کردن کر<br>الا<br>الا<br>الا<br>الا<br>الا<br>الا<br>الا<br>الا<br>الا<br>ال                                                                                                    | لمجان موری<br>اهمان موری<br>کارمان گرا<br>کارمان گر<br>است<br>است است<br>است است<br>است است<br>است است<br>است است<br>است است<br>است است<br>است است<br>است است<br>است است<br>است است<br>است<br>است<br>است<br>است<br>است<br>است<br>است<br>است<br>است                                                                                                    | لین استان میزد<br>میده میزد<br>میده<br>میره<br>مربو<br>مربو<br>مربو<br>مربو<br>مربو<br>مربو<br>مربو<br>مربو                                                                                                    | های ناریک<br>هدی ندرون<br>ناریک<br>ناریک<br>ناری<br>ناریک<br>ناریک<br>ناریک<br>ناریک<br>ناریک<br>ناریک<br>ناریک<br>ناریک<br>ناریک<br>ناریک<br>ناریک<br>ناریک<br>ناریک<br>ناریک<br>ناریک<br>ناریک<br>ناریک<br>ناریک<br>ناریک<br>ناریک<br>ناریک<br>ناریک<br>ناریک<br>ناریک<br>ناریک<br>ناریک<br>ناریک<br>ناری<br>ناری<br>ناری<br>ناری<br>ناری<br>ناری<br>ناری<br>ناری                                                                                                    | المالية مو المالية مو المالية الموالية المالية المالية الموالية المالية الموالية المالية الموالية المالية الموالية المالية الموالية المالية المالية الموالية المالية الماليالية المالية المالية المالية المالية المالية المالي                                                                                                    | المالية مو المالية مو المالية الموالية المالية المالية الموالية المالية الموالية المالية الموالية المالية الموالية المالية الموالية المالية المالية الموالية المالية الماليالية المالية المالية المالية المالية المالية المالي                                                                                                    | های در سال ۱۳۸۸<br>میدن درون<br>درون دستوانی<br>درون دستوانی<br>درون دستوانی<br>استانی درون<br>درون دستوانی<br>استانی درون<br>استانی درون<br>درون در ۲۵۰۰ مراز درون<br>درون در ۲۵۰۰ مراز درون<br>درون<br>درون<br>درون<br>درون<br>درون<br>درون<br>درون                                                                                                    | المال المالي         المالي                                                                                                    | للمرافق المرافق المرافق<br>المرافق المرافق المرافق المرافق المرافق المرافق المرافق المرافق المرافق المرافق المرافق المرافق المرافق المرافق المرافق المرافق المرافق المرافق المرافق المرافق المرافق المرافق المرافق المرافق المرافق المرافق المرافق المرافق المرافق المرافق المرافق المرافق المرافق المرافق المرافق المرافق المرافة المرافق المرافة المرافق المرافق المرافق المرافة المرافق المرافق المرافة المرافق المرافق المرافق المرافة المرافة المرافة الم<br>المرافق المرافق المرافة المرافق المرافق المرافق المرافق المرافق المرافق المرافق المرافق المرافق المرافق المرافق المرافق المرافق المرافق المرافق المرافق المرافق المرافق المرافة المرافة المول المرافق المرافق المرافق المرافق المرافق المرافق ا                                                                                                    | لیدان میرون<br>مادهند برای<br>از از از از از از از از از از از از از ا                                                                                                    | هنای درونی<br>هنای درونی<br>هنای درو درو درو در درو در درو درو درو در درو در درو درو                                                                                                    | عدده دیودی<br>هنده دیودی<br>هنده دیدی<br>هنده امند<br>هنده امند<br>هند<br>هنده امند<br>هنده امند<br>هنده امند<br>هنده امند<br>هنده امند<br>هنده امند<br>هنده امند<br>هنده امند<br>هنده امند<br>هنده امند<br>هنده امند<br>هنده امند<br>هنده امند<br>هنده امند<br>هنده امند<br>هنده امند<br>هند<br>منده امند<br>منده امند<br>منده امند<br>منده امند<br>منده امند<br>مند<br>منده امند<br>منده امند<br>مند<br>منده امند<br>مند<br>مند<br>مند<br>مند<br>مند<br>مند<br>مند<br>مند<br>مند                                                                                                    | بهای مردی<br>مادهای استان<br>مردی<br>مردی<br>مرد<br>مردی<br>مردی<br>مردی<br>مردی<br>مردی<br>مردی<br>مردی<br>مردی<br>مردی<br>مردی<br>مردی<br>مردی<br>مردی<br>مردی<br>مردی<br>مردی<br>مردی<br>مردی<br>مردی<br>مردی<br>مردی<br>مردی<br>مردی<br>مردی<br>مردی<br>مردی<br>مردی<br>مرد<br>مرد<br>مرد<br>مرد<br>مرد<br>مرد<br>مرد<br>مرد                                                                                                    | فیرا ارتفاد المحالی<br>المرافی<br>المرافی                                                                                                    | للابتكان المالي<br>الابتكان الالتي<br>الابتكان الالتي<br>المالي الالتي<br>المالي الالتي<br>المالي التي<br>المالي المالي المالي المالي المي<br>المالي المالي المي<br>المالي المالي المي<br>المالي المالي المي<br>المالي المالي المي<br>المالي المالي المي<br>المالي المالي المي<br>المالي المالي المي<br>المالي المالي المالي المي<br>المالي المالي المي<br>المالي المي<br>المالي المالي المي<br>المالي المالي المي<br>المالي المي<br>المالي المالي المي<br>الممالي المي<br>المالي المالي مي<br>المالي مالي المي<br>المالي الم                                                                                                    | للجنهان المالان<br>المرابقان المالان<br>المرابقان المرابقان المرابقان المرابقان المرابقان المرابقان المالان<br>المرابقان المرابقان المرابقان المرابقان                                                                                                    | مین دورد<br>با این این این این این این این این این ای                                                                                                    | مان براکند<br>مان براکند<br>مان برای<br>مان برای<br>مان مان مان مان مان مان مان مان مان مان                                                                                                    | ندین مدون<br>مدون<br>م<br>م<br>م<br>م<br>م<br>م<br>م<br>م<br>م<br>م<br>م<br>م<br>م                        | ندیک مردی<br>است دن است<br>است است<br>است<br>است<br>است<br>است<br>است<br>است<br>است<br>است<br>است                                                                                                    | لهذا مدرک<br>مدرک اس الالی<br>مدرک اس الالی<br>مدرک اس الالی<br>مدرک الالی<br>مدرک الا                                                                                                    | میاند برافند<br>برا معرف<br>ایران کا<br>ایران کا<br>ایران کا<br>مانا کا دران<br>مانا کا دران<br>مانا ک                                                                                                    | بهتمان برافن<br>برا معلون<br>ایر افاد فرایط<br>ایر افاد فرایط<br>ایر افرد المجود است؟<br>اورد ۱۹۳۰ ایر میدو ایر ایر افرای<br>ایر ایر بازار افاد فرایط ایر افراد میدور است.                                                                                                    | لیرہ میران<br>ایر کا در ایک<br>ایر کا در ایک<br>ایر کا در کا<br>ایر کا در کا<br>ایر کا در ایک<br>ایر کا در ایک<br>ایر کا در ایک<br>ایر کا در کا<br>ایر کا در کا<br>ایر کا<br>ایر کا<br>ایر کا<br>ایر کا<br>ایر کا<br>ایر کا<br>ایر کا<br>ایر کا<br>ایر کا<br>ایر کا<br>ایر کا<br>ایر کا<br>ایر کا<br>ایر کا<br>ایر کا<br>ایر کا<br>ایر کا<br>ایر کا<br>ایر کا<br>ایر کا<br>ایر کا<br>ایر کا<br>ای کا<br>ایر کا                                                                                                    | لیمان ادولی<br>ایر اعدار<br>ایر افاد فرایش<br>ایر افاد فرایش<br>ایر افاد ایر افاد فرایش<br>ایر افاد ایر افاد فرایش<br>ایر افاد ایر افاد فرایش<br>ایر افاد ایر ایر افاد ایر افاد ایر افاد ایر ایر ایر افاد<br>ایر افاد ایر ایر ایر ایر افاد ایر ایر ایر ایر ایر ایر ایر ایر ایر ایر                                                                                                    | لمحت دونونی<br>در معرون<br>اما له نام درنام<br>اما له نام درنام<br>اما له نام درنام<br>اما له درنام<br>اما له می می می می می می می می می می می می می                                                                                                    | میان انفلان<br>ما انفلان<br>ایران کار<br>ایران کار<br>ایران کا                                                                                                    | مراد معلی المؤلی<br>عار معلی<br>الم الا الا الا الا الا الا الا الا الا                                                                                                    | المحت المعلمي<br>ما مركز<br>المركز ال<br>الماية العران<br>الماية العران<br>الماية العران<br>الماية العران<br>الماية العران<br>الماية العران<br>الماية العران<br>الماية العران<br>الماية العران<br>الماية العران<br>الماية العران<br>الماية العران<br>الماية العران<br>الماية المران<br>الماية المران<br>الماية المران<br>الماية المران<br>الماية المران<br>الماية المران<br>الماية المران<br>الماية المران<br>الماية المران<br>الماية المران<br>الماية المران<br>الماية المران<br>الماية الماية المحول الماية المحول الماية المحول الماية المحول الماية المحول الماية المران<br>المواد المحال المران                                                                                                    | مرد مندل المؤلف<br>عاد المرابع<br>المرابع<br>المرابعم<br>المرابع<br>المرابعم<br>المرابعم<br>المرابعم<br>المرابعم<br>المرابعم<br>المرابعم<br>المرابعمم<br>المرابعم<br>المرابعم<br>المرابعمم<br>الممرابعم<br>ال                                                                                                    | مرین<br>ایل های در اعلام<br>ایل های در اعلام<br>ایل های در اعلام<br>ایل های در اعلام<br>ایل های در اعلام<br>ایل های در اعلام<br>ایل های در اعلام<br>ایل های در اعلام<br>ایل های در ایل این اید داخترهای<br>ایل های در این ایل این داخترهای<br>ایل های در این ایل این داخترهای این ای<br>ایل های در این ایل داخترهای این داخترهای داخترهای<br>ایل های در این ایل داخترهای این داخترهای این داخترهای داخترهای داخترهای داخترهای داخترهای داخترهای<br>ایل دین داخترهای داخترهای<br>ایل دین داخترهای داخترهای د                                                                                                    | بهاده دوافن<br>بالمرز<br>المرز<br>المرم<br>المرم<br>المرم<br>المرم<br>المرم<br>المرم<br>المرما<br>المرم<br>المرم<br>المرم<br>المرم<br>المرم<br>المرم<br>المرم<br>المرم<br>المرم<br>المرم<br>المرم<br>المرم<br>المرم<br>المرم<br>المرم<br>المرم<br>المرم<br>المرمامماممامممامماممامماممامماممامماممامم                                                                                                    | مت الول<br>من المراكب<br>المراكب<br>المراكبالمراكبالمراكبالمراك<br>المراكبالمراكبالمراكبالمراكبالمراك<br>المراكلمالمراكبالمراكل المراكل المراكل المراكل المراكل المراكل المراكل المراكل المراكل المراكل المراكل المراكل المراكل المراكل المراكل المراكل المراكل المراكل المراكل المرالمالمرالمالمرالمالمالممرالمالمرالمالمالممرالمالمرا                                                                                                    | المالة المراكب<br>المراكب المراكب<br>المراكب<br>المراكبالمراكب<br>المراكب<br>المراكب<br>المراكبالمراكب<br>المراكب<br>المراكبالمراكبالما<br>المراكبالمراكبالما<br>المراكبالمراكبالمراكبالما<br>المراكبالمرالما<br>المراكبالما<br>المراكبالما<br>المراكبالما<br>المراكم المراكم<br>المراكم المراكم<br>المراكم<br>المراكم<br>المراكم<br>المراكم<br>المراكم<br>المراكم<br>المراكم<br>المرالمالما<br>المرالمم<br>الممالما<br>المراكم<br>الممالمالممالما<br>المراكم الممالمالممالما<br>المما | الان المراكب<br>الان المراكب<br>المراكب<br>المراكبالمراكبالمرالما<br>المراكبالمرالما<br>المراكبالمرالما<br>المراكبالمرالما<br>المراكبالمرالممالمالمالمالممالممالمالممالمالمالمالم                                                                                                    | دیان مورد<br>اندان از از از از از از از از از از از از از                                                                                                    | میل مراکد<br>اینکه اندازی<br>اینکه اندازی<br>اینکه ا                                                                                                    | میت دیونی<br>این کر استان<br>این کر<br>این کر | المردي<br>المردي<br>المرم<br>المردي<br>المرم<br>المرم<br>المرم<br>المرم<br>المرم<br>المرم<br>المرم<br>المرم<br>المرم<br>المرم<br>المرم<br>المرم<br>المرم<br>المرم<br>المرم<br>المرم<br>المرم<br>المرم<br>المرم<br>المرم<br>المرم<br>المرم<br>المرم<br>المرم<br>المرم<br>المرم<br>المرم<br>المرم<br>المرم<br>المرم<br>المرم<br>المرم<br>الممرم<br>الممرم<br>المر                                                                                                    | المراجعة<br>المراجعة<br>المراحعة<br>المراحعة<br>المراحعة<br>المراحعاة<br>المراحعاة<br>المراحعة<br>المراحعة<br>المراحعة<br>المراحعة<br>ال                                                                                                    | المات مزيد<br>هدان<br>المات العالي<br>المات العالي<br>المات العالي<br>العالي<br>المالي<br>المالي<br>المالي<br>المالي<br>المالي<br>المالي<br>المالي<br>المالي<br>المالي<br>المالي<br>المالي<br>المالي<br>المالي<br>المالي<br>المالي<br>المالي<br>المالي<br>المالي<br>المالي<br>المالي<br>الماليمالي<br>المالمالممالمالممالممالممالممالممالي<br>المالممالممالممالممالم                                                                                                    | الله بنها<br>م بنها<br>ما بنها<br>ما ما بنها<br>ما ما ما ما بنها<br>ما ما ما ما ما ما ما ما ما ما ما ما ما م                                                                                                    | البلا المعادي المعادي المع<br>المعادي المعادي المعادي المعادي المعادي المعادي المعادي المعادي المعادي المعادي المعادي المعادي المعادي المعادي المعادي المعادي المعادي المعادي المعادي المعادي المعادي المعادي المعادي المعادي المعادي المعادي المعادي المعادي المعادي ال                                                                                                    | للمراجع الرسمي الرسمي<br>الرسمي الرسمي ال                                                                                                    | مند هرای<br>ارمک<br>ارمک<br>ارمک<br>ارمک<br>ارمک<br>ارمک<br>ارمک<br>ارمک                                                                                                    |
| المادن الرسم<br>المادي المادي المادي المادي المادي المادي المادي المادي المادي المادي المادي المادي المادي المادي المادي المادي                                                                                                     | كان قاله درسة (۲۰۰۷ است) (۲۰۰۷ است) (۲۰۰۷ است) (۲۰۰۷ است) (۲۰۰۷ است) (۲۰۰۷ است) (۲۰۰۷ است) (۲۰۰۷ است) (۲۰۰۷ است                                                                                                    |                                                                                                    | الا الماين الذي المرتبط المرتبط                                                                                                    | المعادي الحالي المراجع المراجع ا                                                                                                    | 1996 IL Solita Charles of the state of the state of the s                                                                                                    | المنت علم دانتگاه علم دشکر کمانتاه در سال ۱۳۹۴                                                                                                    | 1994 H J                                                                                                    |                                                                                                    | المالين عال مرتبط                                                                                                    | الماس هاي مربط                                                                                                    | الماس هاي مربط                                                                                                    | 6444, 65 A 44                                                                                                    |                                                                                                    | 1798 Louis Antonio Altan and antonio Altan                                                                                                    | الالات مان الله هذه المراجع المراجع الم                                                                                                    |                                                                                                    |                                                                                                    |                                                                                                    |                                                                                                    |                                                                                                    |                                                                                                    | עו עם אובי בייני לב מושים בי שון אי וו                                                                                                    | الا المه الله، ما الله الله عنه الله الله الله الله الله الله الله ال                                                                                                    |                                                                                                    |                                                                                                    |                                                                                                    | uniona unite to improve received performance of faculty                                                                                                    | يونان مزرق                                                                                                    | مینان مرزق                                                                                                    | مینان مزرق ال                                                                                                    | مواد مرق طال بازگشت                                                                                                    | valore wave to improve research performance of faculty                                                                                                    | المان المراق المراق                                                                                                    | xplore ways to improve research performance of faculty                                                                                                    | (plore ways to improve research performance of faculty)                                                                                                    | which ways to improve research performance of faculty                                                                                                    | AL 196 and 197 and 198 and 198 and 198 and 198 and 198 and 198 and 198 and 198 and 198 and 198 and 198 and 198                                                                                                    | 14 1.46                                                                                                    |                                                                                                    |                                                                                                    |                                                                                                    |                                                                                                    |                                                                                                    |                                                                                                    | ا هنات علم، فاشكاه علم برشكر كرمانشاه در سال ۱۳۹۲                                                                                                    |                                                                                                    | WWW II what C C a life the life of the second second                                                                                                    | and the second second sec                                                                                                    | ATTRE II. A STATE AND A STATE AND A STATE                                                                                                    | عالمه مانه مدريا                                                                                                    |
| هدین های مرتبط<br>بین باده های مرتبط من<br>بین باده های مرتبط م                                                                                                    | یسی وی مربط<br>یه به مان مربط از می از می از می از می از می از می از می از می از می از می از مان از موم پزشکی کرمانداد در سال ۱۳۶۴                                                                                                    | ما میت علمی دانشگاه علوم پزشکی کومانشاه در سال ۱۳۹۴                                                                                                    | عا میت علمی دانشگاه علوم پزشکی کرمانشاه در سال ۱۳۹۴                                                                                                    | الميك علمي داشاده منوم يزشكي كرمانيات در سال ١٠١٢                                                                                                    |                                                                                                    |                                                                                                    | ان الله های مرتبط الله الله الله الله الله الله الله الل                                                                                                    | ان بابد های مرتبط ا                                                                                                    | الا مناه هاد مراسط المالية المالية ا                                                                                                    | میند علمی دانشگاه علوم پزشکی کومانشاه در سال ۱۳۶۴                                                                                                    | میند علمی دانشگاه علوم پزشکی کومانشاه در سال ۱۳۶۴                                                                                                    | میند علمی دانشگاه علوم پزشکی کومانشاه در سال ۱۳۶۴                                                                                                    | این بایه های مرتبط هو پزشکی کرمانشاه در سال ۱۳۰۳                                                                                                    | المان مانه های مرتبط                                                                                                    |                                                                                                    |                                                                                                    |                                                                                                    |                                                                                                    |                                                                                                    |                                                                                                    |                                                                                                    |                                                                                                    |                                                                                                    |                                                                                                    |                                                                                                    |                                                                                                    |                                                                                                    |                                                                                                    |                                                                                                    |                                                                                                    |                                                                                                    |                                                                                                    | and the second second                                                                                                    | a contra des plantes des plantes d                                                                                                    | A State Live and A state and A stat                                                                                                    | and the second second                                                                                                    |                                                                                                    |                                                                                                    |                                                                                                    |                                                                                                    |                                                                                                    |                                                                                                    |                                                                                                    |                                                                                                    |                                                                                                    | به های مرتبط                                                                                                    | الله هاى مراسط الم الم الم الم الم الم الم الم الم الم                                                                                                    | ا المهلف علمي فالشاكام علوم يرتشكي كومانساه در سال ١١٠٢                                                                                                    | المراجعة المراجعة                                                                                                    |                                                                                                    |
| امیان های مرتبط عنوام<br>بین بابه های میشد<br>بین بابه های میشد                                                                                                    | منه های طراید<br>این منابع است استا<br>است های داشتگاه طوم پزشکی کرمانداه در سال ۱۳۹۴                                                                                                    | عن التناكاء علوم يزشكي كرمائتاه در سال ۱۳۹۴                                                                                                    | الان باله های مادند. است کار مانداد در سال ۱۳۹۴                                                                                                    | انان نابه های مرتبط الم الم الم الم الم الم الم الم الم الم                                                                                                    |                                                                                                    |                                                                                                    |                                                                                                    | ان با به های منطق الم الم الم الم الم الم الم الم الم الم                                                                                                    | الان بایه های مدینط است. از این از این این این این این این این این این این                                                                                                    | الده بناه های سادید ا                                                                                                    | الده بناه های سادید ا                                                                                                    | الده بناه های سادید ا                                                                                                    | مان بابه های مدینا                                                                                                    |                                                                                                    |                                                                                                    |                                                                                                    |                                                                                                    |                                                                                                    |                                                                                                    |                                                                                                    |                                                                                                    |                                                                                                    |                                                                                                    |                                                                                                    |                                                                                                    |                                                                                                    |                                                                                                    |                                                                                                    |                                                                                                    |                                                                                                    |                                                                                                    |                                                                                                    | with the                                                                                                    | all and the second second second second second second second second second second second second second second s                                                                                                    | die die die die die die die die die die                                                                                                    | a set of a set of a s                                                                                                    |                                                                                                    |                                                                                                    |                                                                                                    |                                                                                                    |                                                                                                    |                                                                                                    |                                                                                                    |                                                                                                    | Low dia au                                                                                                    | مه های مادید                                                                                                    | الله های مادند!                                                                                                    | ن بالله هاي مرتبط المسلح المسلح المسلح المسلح المسلح المسلح المسلح المسلح المسلح المسلح المسلح المسلح المسلح ال                                                                                                    |                                                                                                    |                                                                                                    |
| عولي مام من المنابع المن المنابع المنابع المنابع المنابع المنابع المنابع المنابع المنابع علم المنابع المنابع الم                                                                                                    | المان وال والله المان المان المان المان المان المان المان المان المان المان المان المان المان المان المان المان                                                                                                    | 1874 Le 3 6126 6 5 10 2 10 2 10 2 10 2 10 2 10 2 10 2 10                                                                                                    | المنت علم الاشكار علم باشك كالمشاود سل ۱۳۹۴                                                                                                    | 1 M. Luc Status Status St                                                                                                    |                                                                                                    |                                                                                                    |                                                                                                    |                                                                                                    | 17.97 La si si si si si si si si si si si si si                                                                                                    | منت علم واشگاه علم و شک کامانداد در ۲۹                                                                                                    | منت علم واشگاه علم و شک کامانداد در ۲۹                                                                                                    | منت علم واشگاه علم و شک کامانداد در ۲۹                                                                                                    |                                                                                                    |                                                                                                    |                                                                                                    |                                                                                                    |                                                                                                    |                                                                                                    |                                                                                                    |                                                                                                    |                                                                                                    |                                                                                                    | - NOVE OF BUILDING                                                                                                    | EDD 315 000 00                                                                                                    |                                                                                                    |                                                                                                    |                                                                                                    |                                                                                                    |                                                                                                    |                                                                                                    |                                                                                                    | 10 Mill 15                                                                                                    | 1 Mar 16                                                                                                    | auto ao ao ao ao ao ao ao ao ao ao ao ao ao                                                                                                    | 2.1 C C C C C C C C C C C C C C C C C C C                                                                                                    | and the second second sec                                                                                                    |                                                                                                    |                                                                                                    |                                                                                                    |                                                                                                    |                                                                                                    |                                                                                                    |                                                                                                    |                                                                                                    |                                                                                                    |                                                                                                    |                                                                                                    | all and the star start beauty of the start beauty of the start start beauty of the start start s                                                                                                    | The second of the second second s                                                                                                    |                                                                                                    |
| مورسط های مربط<br>یکی اینه های مربط<br>یکی اینه های مربط می داشدگاه علوم پزشکی کرمانداه در سال ۱۳۹۴                                                                                                    | المبلغ والان المبلغ المبلغ المبلغ المبلغ المبلغ المبلغ المبلغ المبلغ المبلغ المبلغ المبلغ المراسل ١٣٦٤<br>المبلغ المبلغ المبلغ المبلغ المبلغ المبلغ المبلغ المبلغ المبلغ المبلغ المبلغ المبلغ المبلغ المبلغ المبلغ المبلغ                                                                                                     | ما المرابعة علمي ذاشكاه علوم يزشكن كرمانشاه در سال ١٣٦٤                                                                                                    | من المناه های مربط من المنافع المنافع ال                                                                                                    | الا منه های علمی دانشگاه علوم پرشدی فرماتسه در سال ۱۳۰۲                                                                                                    |                                                                                                    |                                                                                                    | ان ناد های منطق مسجوم پرسمی مرمسه در اس ۲۰۰۰                                                                                                    | ایان بابه طای مربط محمدی دانشاده عنوم پزشندی درمان ۱۳۰۱                                                                                                    | الم المعاد ورسط ما المحالة الم الم المحال المحال المح                                                                                                    | من مدینه های مربط م                                                                                                    | من مدینه های مربط م                                                                                                    | من مدینه های مربط م                                                                                                    | ا المنافع المان مراسط المنافع المان المنافع المراسم المراسم الم                                                                                                    |                                                                                                    |                                                                                                    |                                                                                                    |                                                                                                    |                                                                                                    |                                                                                                    |                                                                                                    |                                                                                                    |                                                                                                    |                                                                                                    |                                                                                                    |                                                                                                    |                                                                                                    | DO NOL LINE CONTRACTOR OF CONTRACTOR OF CONT                                                                                                    | of step 1 and a step of step 1 and a step of step of s                                                                                                    | DO NOL LINE CONTRACTOR OF CONTRACTOR OF CONT                                                                                                    | CONCLEMENT OF A CONCLEMENT OF A CONCLEMENT.                                                                                                    | CONCLEMENT CONCUMPTION                                                                                                    |                                                                                                    |                                                                                                    | Constant and Constant and Const                                                                                                    | Constant and Constant and Const                                                                                                    |                                                                                                    | and the second second se                                                                                                    | A ANAL A K                                                                                                    |                                                                                                    |                                                                                                    |                                                                                                    |                                                                                                    |                                                                                                    |                                                                                                    | Ab all all all all all all all all all al                                                                                                    | له های مرتبط ا                                                                                                    | الا المال المالي المالية المالية مالية المالية من مالية المالية المالية مالية مالية المالية المالية مالية مالية المالية المالية المالية المالية المالية المالية المالية المالية المالية المالية المالية المالية المالية المالية المالية المالية المالية المالية المالية المالية المالية المالية المالية المالية المالية المالية المالية المالية المالية المالية الم                                                                                                    | ا میکت عمی داشگاه عوم پزشنی فرمه دست در سال ۱۸۱۲                                                                                                    | ە ئالە قال تارىخ                                                                                                    |                                                                                                    |
| عکون میام<br>این داده های مربط<br>این داده های مربط<br>این داده های مربط                                                                                                    | ماندان فان درابط<br>۱۹۷۱ ماند فان مربط عالم پزشکی کرمانشاه در سال ۱۳۹۴                                                                                                    | مان مان مربط مربط مربط مربط المان مربط المان م                                                                                                    | ا میت علمی داندگاه علم پزشکی کردانداد در سال ۱۳۷۹                                                                                                    | المالية علمي دائليك علمي دائليك علم برتشكي كرمائليه در سال ١٠٠٠٠                                                                                                    |                                                                                                    |                                                                                                    | الميات جدي بريست خوم يوسدي بريسان ما ال                                                                                                    | های داده ای مرتبط 🖌 👘 👘 در ماننده موم پردیدی درماننده موم پردیدی درماننده موم پردیدی درماننده موم پردیدی درماننده موم پردیدی درماننده داد ۱۰                                                                                                    | ه الاستان المالية على ذائلاً له على ذائلاً له على ذائل                                                                                                    | های داد. گاه های مرتبط مراسط ۱۹۹۵ مانور از ماند از ماند از م                                                                                                    | های داد. گاه های مرتبط مراسط ۱۹۹۵ مانور از ماند از ماند از م                                                                                                    | های داد. گاه های مرتبط مراسط ۱۹۹۵ مانور از ماند از ماند از م                                                                                                    | ها المان مربط المان مربط المان مربط المان مربط المان من المان مربط المان مربط المان                                                                                                    | الميت على دست جوم پرسی بر سن                                                                                                    |                                                                                                    |                                                                                                    |                                                                                                    |                                                                                                    |                                                                                                    |                                                                                                    |                                                                                                    |                                                                                                    |                                                                                                    |                                                                                                    |                                                                                                    |                                                                                                    | مينان هراي المحالي المحالي ا                                                                                                    | dult and the second second second second second second second second second second second second second second                                                                                                    | مينان هراي المحالي المحالي ا                                                                                                    | مولان مدرق                                                                                                    | مینان مدرق                                                                                                    | CLOBIC LO                                                                                                    | CLOBE DEPENDENT OF DEPENDENT OF DEPENDENT                                                                                                    | Land ID - NO                                                                                                    | Land IV MV III                                                                                                    | CLD ib LD                                                                                                    | sub-sector and the sub-sector and the sub-se                                                                                                    |                                                                                                    |                                                                                                    |                                                                                                    |                                                                                                    |                                                                                                    |                                                                                                    |                                                                                                    | AB BU AGA                                                                                                    | له هان مربط الم الم الم الم الم الم الم الم الم الم                                                                                                    | الميك على دمنده عوم يزددي درمنده در سل ١٨٨                                                                                                    | ه باید های درستان از می از می از می از می از می از می از می از می از ۱۱،۲۰ از می از می از می از ۲۰،۱۱                                                                                                    | יט טוא פוט עלעד 👘 👘 👘 איז איז איז איז איז איז איז איז איז איז                                                                                                    |                                                                                                    |

| 2011                                                                                                    |                                                                                                    |                                                                          |
|----------------------------------------------------------------------------------------------------|----------------------------------------------------------------------------------------------------|--------------------------------------------------------------------------|
|                                                                                                    | سیریت سی منا بر پرونده<br>ارشال به مدیر کنوه از اسال کنوارش <i>ا</i> پیام مرتبط با طرح از بازکشت به ارتباع دهنده قبلی از باقت | مع محمدود می ارود ارمار است خون استاج<br>الملاحات کنی<br>الملاحات کنی    |
| وضعيت كردش كار ارجاع به يترمشگر جهت اصلاح ×                                                                                         | فيت كننده طرح                                                                                                    | ا درونیفمکران<br>بیوست کا                                                |
| <b>بارگشت به ارجاع دهنده فیدی 🚺 .</b> هیئت علمی دانشگاه علوم پزشکی کرمانشاه در سال ۱۳۹۴                                             |                                                                                                    | - بالماني و مورد نبار<br>المانيدي:                                       |
| Explore ways to improve research performance o<br>facult                                                                            | کنده کاردی مانگردان                                                                                                    | - این گرارش های مرحله ای<br>- این تاخیر(تمیید<br>این انقراب پیشنهادی     |
|                                                                                                    | ۲ – – ۲<br>۲ ۴۲۸۹ طائعیان                                                                                                    | - 1 الله عاشت رسنه ای<br>- 1 الله مدانده مرتبط                           |
| من علمی دادشگاه علوم پرشکی کردشداد در سال ۱۳۹۴                                                                                      |                                                                                                    | الله خان عای فرنط<br>[1] همایی های مربط<br>[1] پایان بایه های مربط       |
| Explore ways to improve research performance of facult                                                                              | نعناد رتورد یافت شده۲                                                                                                    | - 11 میبان معری<br>- 12 میلاهیان اخلافی<br>- 13 میلاهیان اخلافی          |
|                                                                                                    |                                                                                                    | ر ده کمرکز<br>اطرافی<br>اطرافی کر                                        |
|                                                                                                    |                                                                                                    | بې بېلەرغاق مرىنىغ<br>🖬 سىنىغە كىسرات                                    |
|                                                                                                    |                                                                                                    |                                                                          |
|                                                                                                    |                                                                                                    |                                                                          |
|                                                                                                    |                                                                                                    |                                                                          |
|                                                                                                    | ىنى ئىلىت<br>ەشكەرا مەن خەمت خاشكىدە بېراپزشكى                                                                                |                                                                          |
|                                                                                                    | ایا طرح بایازنامه داشتجویی است؟<br>مندر عبدیان داشتجوی                                                                        |                                                                          |
|                                                                                                    | انتین مسیح<br>اوتونت ۱۹۶۰ سطالعات مرتبط با بهره وری سالح شیروی اسالی                                                          |                                                                          |
|                                                                                                    | ملجت كمينه تحقيقات والشجوبي                                                                                                   |                                                                          |
|                                                                                                    |                                                                                                    | 1.                                                                       |
|                                                                                                    | and and                                                                                                    | ů.                                                                       |
| *                                                                                                    |                                                                                                    |                                                                          |
|                                                                                                    | مديرسة طرحها / برورمها                                                                                                    | والتمويد المحال الملاح                                                   |
|                                                                                                    | ارسال به مدیر گروه ارسال گزارش پیام مرتبط با طرح بازگشت به ارجاع دهنده قبلی انتخاب                                            |                                                                          |
| وضعيت گردش كار ارجاع به پڙوهشگر جيت اصلاح                                                                                           | کنده طرح<br>کد رهگیری ۲۰۰۶-۲۰۰۲                                                                                               | می موسندها<br>با گانوف عکس                                               |
| بارکست به ارساع دهنده فیدی 🚺 . چیک علمی دانتگاه علوم برشکی کرمانشاه در سال ۱۳۹۴<br>Evenore بیریند to improve research parformance o | • × Ø                                                                                                    |                                                                          |
| facul                                                                                                    | کلیہ کندی(میر هوشتگ الوندی)                                                                                                   | [] ۵۹یز/امید<br>[] اطراب پیشنهادید<br>- [] ماهرین بیشنهادی               |
|                                                                                                    | ۲ ۲۶۷۴ امیر هوشنگ الوندی – باکتری شناسی                                                                                       | مقالات مرتبط<br>کتاب های مرتبط                                           |
| تت علمی داندگاه علوم پزشکی کرمانشاه در سال ۱۳۹۴                                                                                     | (۱۰)<br>تعداد رکورد یافت شده:۱                                                                                                | - داری شمایین های مربط<br>- ۲۰۰۱ پایک باعه های مربط<br>- ۳۰۱ میبند، میری |
| Explore ways to improve research performance of facult                                                                              |                                                                                                    | - الملاحظات اخلاقی<br>- المحوف سیرفا                                     |
|                                                                                                    |                                                                                                    | رید عبریز<br>این گردین کار<br>سام های مرتبط                              |
|                                                                                                    |                                                                                                    | i til page skilter 📰 💷                                                   |
|                                                                                                    |                                                                                                    |                                                                          |
|                                                                                                    |                                                                                                    |                                                                          |

1.سپس در قسمت عنوان پیام معمولا "طرح اصلاح شده" را نوشته و در صورت نیاز به توضیح دادن در قسمت توضیحات ذکر نمایید.

|                                                                                                    |                                                                                                    |                            |                                                                                      | Inclused I and inclusions                          |                                                  |                |
|----------------------------------------------------------------------------------------------------|----------------------------------------------------------------------------------------------------|----------------------------|--------------------------------------------------------------------------------------|----------------------------------------------------|--------------------------------------------------|----------------|
|                                                                                                    |                                                                                                    |                            | گزارش/ پیام مرتبط با طرح 🚽 بازگشت به ارجاع دهنده قبلی                                | مدیریت طرحها / بروزهها<br>ارسال به مدیر گروه ارسال | سورد اصلاح لیروزه ارجاع شده جهت اصلاح<br>عات کنی | un<br>Men      |
| A real way in the real way in the real way     | Weders Cost of                                                                                       | المراجع                    | - harfod                                                                             |                                                    | عات تفصیلی<br>ی/(فمکارات<br>برد ها               | اطلا           |
| Explore ways to improve research or forwards of the same of the same of the    | ا به تروسیدا جایت اسری                                                                               | وصيت ترس تاريزي            | کد رهگیری ۲۰۰۳-۶۵                                                                    |                                                    | یت س<br>ی عکس<br>اذ جماد میدند:                  | کالره          |
|                                                                                                    | میت علمی دانشگاه علوم پزشکی کرمانشاه در سال ۱۳۹۴<br>م                                                | بازگشت به ارجاع دهنده قبتک | •                                                                                    | <b>x</b> =                                         | ین را بود بورد بور<br>بیدی<br>در های مرحله ای    | (مانیا<br>گران |
| Provide a result of the result of the res    | Explore ways to improve research performance of f<br>faculty                                         | اهيد بود                   | شما با ارسال این دکمه قادر به انجام ادامه بررسی ها خو                                |                                                    | ر/تمدید<br>ای بیشنهادی                           | الخير          |
| But we we we we we we we we we we we we we                                                                                                    |                                                                                                    |                            |                                                                                      | 1                                                  | یت رسته ای<br>ذک مرتبط                           | ماقر           |
| Explore ways to improve research performance of fourier                                                                                                    |                                                                                                    |                            | کیرنده پیام: [ ]میر هوشنگ اوندی – باکتری شناسی<br>عنوان پیام                         | 1                                                  | ، هاي مرتبط<br>يش هاي مرتبط                      | کناب<br>قمار   |
|                                                                                                    | هیئت علمی دانشگاه علوم پزشکی کرمانشاه در سال ۱۳۹۴<br>wavs to improve research performance of faculty |                            | طرع اصلاح شدہ<br>ذلبا ہازگشت                                                         | 14                                                 | ، نامه هاي مرتبط<br>بات مجري                     | 666<br>1990    |
| A constant of the second of the second of th | . ways to improve research performance of facality                                                   |                            | با سلام مطابق با نظرات اصلاح گردید.                                                  | 2                                                  | حظات اخلاقی<br>د منفیزها                         | ملاح<br>جدوا   |
|                                                                                                    |                                                                                                    |                            |                                                                                      | تعدا                                               | امرکز<br>می کار                                  | رده<br>گرده    |
| I we want to see the second second se |                                                                                                    |                            |                                                                                      |                                                    | سام های مربط<br>سابقه تغییرات                    |                |
| In the second second se |                                                                                                    | Choose File No file chosen |                                                                                      |                                                    |                                                  |                |
| in in in in in in in in in in in in in i                                                                                                    |                                                                                                    |                            | بازگشت به ارجاع دهنده قبلی                                                           |                                                    |                                                  |                |
| I and and a second a second a  |                                                                                                    |                            |                                                                                      | Le supri                                           |                                                  |                |
| Examples                                                                                                    |                                                                                                    |                            | was Dr                                                                               |                                                    |                                                  |                |
| In the part of the part of     |                                                                                                    |                            | ىحل خدمت دانشكده پيراپزشكى                                                           | دانتكنه/                                           |                                                  |                |
| ender der son der bester beste |                                                                                                    |                            | موہی است؟                                                                            | أبا طرح بابارنامه دانت                             |                                                  |                |
| A A A A A A A A A A A A A A A A A A A                                                                                                    |                                                                                                    |                            | یلی دانشجو<br>اند                                                                    | مقطع تحم                                           |                                                  |                |
| Sin J: Par and                                                                                                    |                                                                                                    | ئى                         | اولویت ۱۷۶ -مطالعات مرتبط با بهره وری سنایع شیروی است<br>سام در ایک در دخت قارت داشچ |                                                    |                                                  |                |
| 33                                                                                                    | (;;;);; eq)                                                                                          |                            |                                                                                      |                                                    |                                                  |                |
|                                                                                                    |                                                                                                    |                            |                                                                                      |                                                    |                                                  |                |
|                                                                                                    | 5                                                                                                    |                            |                                                                                      |                                                    |                                                  |                |
|                                                                                                    | S                                                                                                    |                            |                                                                                      |                                                    |                                                  |                |
|                                                                                                    | S                                                                                                    |                            |                                                                                      |                                                    |                                                  |                |
|                                                                                                    | S                                                                                                    |                            |                                                                                      |                                                    |                                                  |                |
|                                                                                                    | S                                                                                                    |                            |                                                                                      |                                                    |                                                  |                |
|                                                                                                    | S                                                                                                    |                            |                                                                                      |                                                    |                                                  |                |

و در آخر بر روی بازگشت به ارجاع دهنده قبلی را کلیک نمایید.